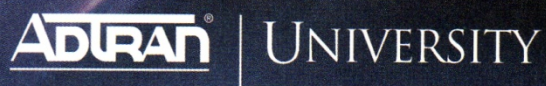

# **Product Training**

## **NetVanta IP Telephony**

Certification course - ATSP/IP Telephony

Course Guide

Revision 7/2009

#### Trademarks

Any brand names and product names included in this manual are trademarks, registered trademarks, or trade names of their respective holders.

#### To the Holder of the Manual

The contents of this manual are current as of the date of publication. ADTRAN reserves the right to change the contents without prior notice.

In no event will ADTRAN be liable for any special, incidental, or consequential damages or for commercial losses even if ADTRAN has been advised thereof as a result of issue of this publication.

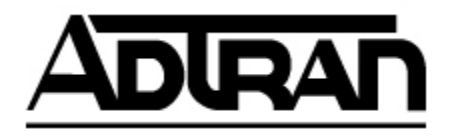

901 Explorer Boulevard P.O. Box 140000 Huntsville, AL 35814-4000 Phone: (256) 963-8000

©2009 ADTRAN, Inc. All Rights Reserved. Printed in U.S.A.

### **Customer Service, Product Support Information, and Training**

ADTRAN will replace or repair this product within five years from the date of shipment if the product does not meet its published specification, or if it fails while in service.

A return material authorization (RMA) is required prior to returning equipment to ADTRAN. For service, RMA requests, training, or more information, see the toll-free contact numbers given below.

### **Presales Inquiries and Applications Support**

Please contact your local distributor, ADTRAN Applications Engineering, or ADTRAN Sales:

Applications Engineering(800) 615-1176Sales(800) 827-0807

#### **Post-Sale Support**

Please contact your local distributor first. If your local distributor cannot help, please contact ADTRAN Technical Support and have the unit serial number available.

Technical Support (888) 4ADTRAN

The Custom Extended Services (ACES) program offers multiple types and levels of service plans which allow you to choose the kind of assistance you need. For questions, call the ACES Help Desk.

ACES Help Desk (888) 874-2237

### Training

The Enterprise Network (EN) Technical Training offers training on our most popular products. These courses include overviews on product features and functions while covering applications of ADTRAN's product lines. ADTRAN provides a variety of training options, including customized training and courses taught at our facilities or at your site. For more information about training, please contact your Territory Manager or the Enterprise Training Coordinator.

Training Phone Training Fax Training Email Web Site (800) 615-1176, ext. 7500 (256) 963-6700 training@adtran.com www.adtran.com/training

### NetVanta IP Telephony Course Guide Certification Course – ATSP/IP Telephony

July 2009

Revision date 7/6/09

# Table of Contents

### NetVanta IP Telephony Course Guide

| Module 1: IP Telephony Solutions Overview1-1                                           |
|----------------------------------------------------------------------------------------|
| - ADTRAN Introduction                                                                  |
| <ul> <li>NetVanta Series Overview</li> </ul>                                           |
| <ul> <li>ADTRAN's IP Telephony Solutions</li> </ul>                                    |
| <ul> <li>IP Communications Platforms</li> </ul>                                        |
| <ul> <li>IP PBX Solutions</li> </ul>                                                   |
| <ul> <li>IP Business Gateways</li> </ul>                                               |
| <ul> <li>IP Telephone Options</li> </ul>                                               |
| - NetVanta 7000 Interfaces                                                             |
| <ul> <li>ADTRAN's IP Telephony Features</li> </ul>                                     |
| - Key NetVanta IP Telephony Applications                                               |
| Module 2: Introduction to NetVanta 7000 Series Data Configuration                      |
| - Introduction to the ADTRAN Operating System (AOS)                                    |
| - Introduction to NetVanta 7000 Series Web-Based GUI                                   |
| <ul> <li>Understanding System Factory Defaults</li> </ul>                              |
| - Understanding Switch Factory Defaults                                                |
| - Understanding Router Factory Defaults                                                |
| - Understanding Firewall Factory Defaults                                              |
| Module 3: Introduction to NetVanta 7000 Series Voice Configuration                     |
| - Introduction to the NetVanta 7000 Series Switchboard                                 |
| - Voice Settings – Dial Plan                                                           |
| - Voice Settings – Classes of Service                                                  |
| - Voice Stations – User Accounts                                                       |
| - Voice Stations – Ring Group                                                          |
| - Voice Stations – Operator Group                                                      |
| - Voice Trunks - Introduction                                                          |
| Voice Trunks – Analog Voice Trunk Configuration                                        |
| Introduction to Voice Troublesbooting                                                  |
|                                                                                        |
| Module 4: ADTRAN Phone Configuration Files4-1                                          |
| <ul> <li>ADTRAN/Polycom IP Phones Introduction</li> </ul>                              |
| <ul> <li>ADTRAN/Polycom phone configuration files</li> </ul>                           |
| <ul> <li>Modification of phone configuration files</li> </ul>                          |
| <ul> <li>Troubleshooting the boot process of the ADTRAN IP 700 Series phone</li> </ul> |
| Module 5: NetVanta 7000 Series Key System Application5-1                               |
| <ul> <li>NetVanta 7000 Series Key System Application Introduction</li> </ul>           |
| - Voice Trunk Review                                                                   |
| - Shared Line Accounts Configuration                                                   |
| - Enabling Hands Free Auto-Answer                                                      |
| - Understanding and Configuring System Modes                                           |
| - Troubleshooting the NetVanta 7000 Series Key System Application                      |
| Module 6: NetVanta 7000 Series IP PBX Application                                      |
| - NetVanta 7000 Series IP PBX Application Introduction                                 |

- Voice Trunk Configuration (T1-RBS and ISDN PRI)
- Creating and Configuring a Multi-level Auto Attendant
- Creating and Configuring Dial by Name Directories
- Busy Lamp Field and Public Park Zone Configuration
- Call Logging (Station Message Detail Recording-SMDR)
- Voice Troubleshooting in a NetVanta 7000 Series IP PBX Application

Module 7: NetVanta 7000 Data Configuration Part 2 ......7-1

- Switch/Router Concepts
- Creating Additional VLAN Interfaces
- Configuring Firewall Policies
- Setting up a DMZ Network
- Quality of Service Concepts
- QoS Map Configuration
- Basic Firewall and QoS Troubleshooting

Module 8: NetVanta 7000 Remote Telephony Applications ......8-1

- Introduction of NetVanta 7000 Remote Telephony Applications
- Service Provider SIP Trunk Configuration
- SIP Networking Between Sites
- Remote User Configuration Preview
- VoIP Quality Monitoring (VQM) Introduction
- Troubleshooting Voice in a NetVanta 7000 Series Remote Telephony Application

- Top Talkers
  - Top Visited Web Sites
  - Wireless Controller
  - n-Command
- System Utilities
  - Port Mirroring
  - Firmware Upgrades
  - Configuration Backup

#### NetVanta IP Telephony Lab Exercises (Lab Guide)

| NetVanta 7100 Exercise - Out of the BoxL                       | .1-1 |
|----------------------------------------------------------------|------|
| NetVanta 7100 Exercise - Basic Installation and Call HandlingL | .2-1 |
| NetVanta 7100 Exercise - Small Office Key SystemL              | .3-1 |
| NetVanta 7100 Exercise - IP PBX - Multiple Trunk Installation  | .4-1 |
| NetVanta 7100 Exercise - Auto Attendant Call FlowL             | .5-1 |
| NetVanta 7100 Exercise – Carrier SIP TrunkL                    | .6-1 |

# Module 1: ADTRAN IP Telephony Solutions Overview

### **Module Objectives**

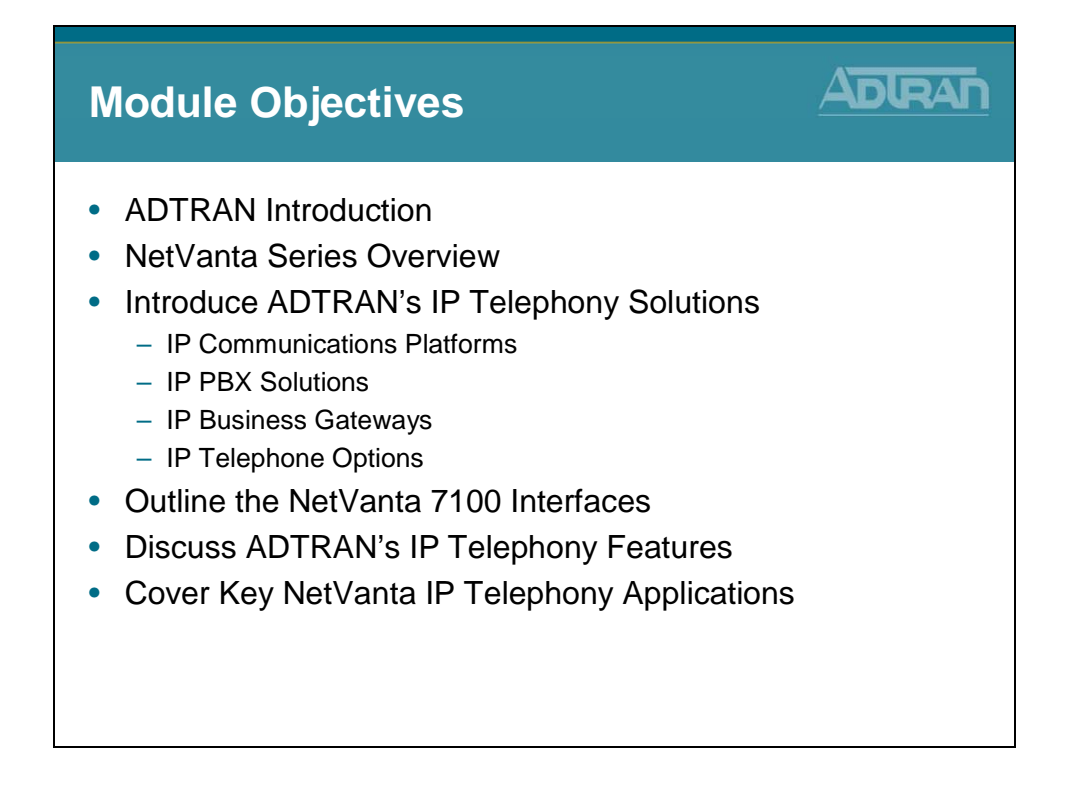

### **ADTRAN**, Inc.

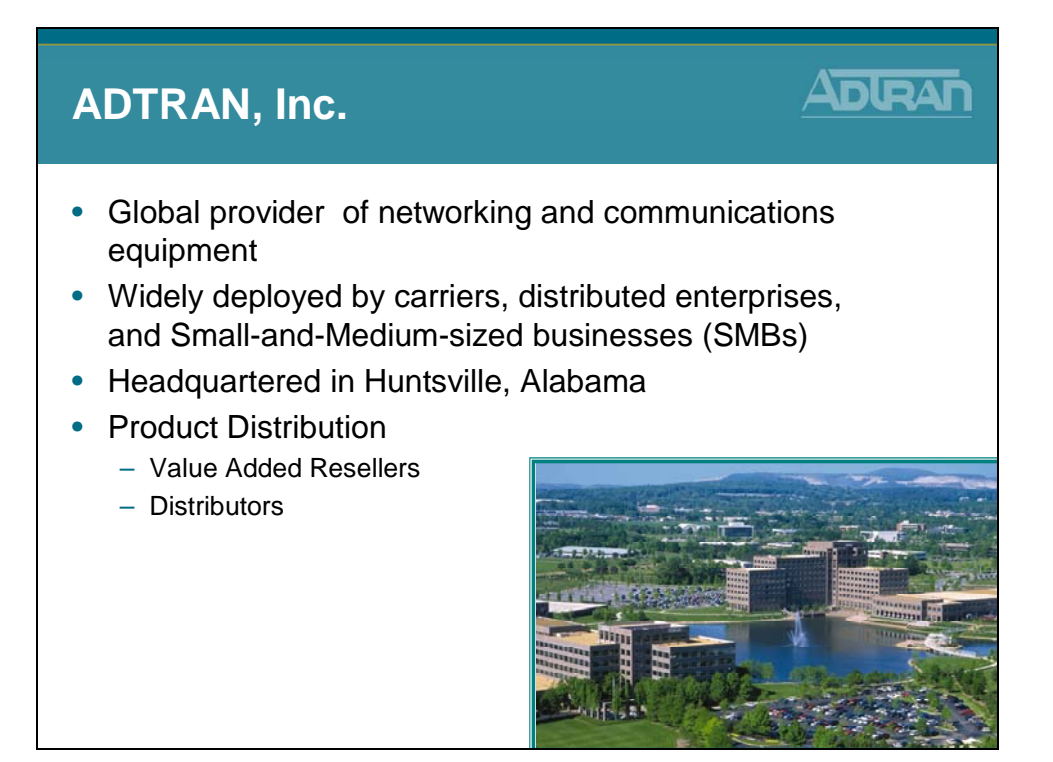

ADTRAN, Inc. is a leading global supplier of networking and communications equipment with an innovative portfolio of more than 1,700 solutions for use in the last mile of today's telecommunications networks. Widely deployed by carriers, distributed enterprises and Small- to Medium-sized Businesses (SMB), ADTRAN solutions enable voice, data, video, and Internet communications across copper, fiber and wireless network infrastructures. Our solutions are currently in use by every major U.S. service provider and many global ones, as well as by thousands of public, private and governmental organizations worldwide.

### **ADTRAN Support**

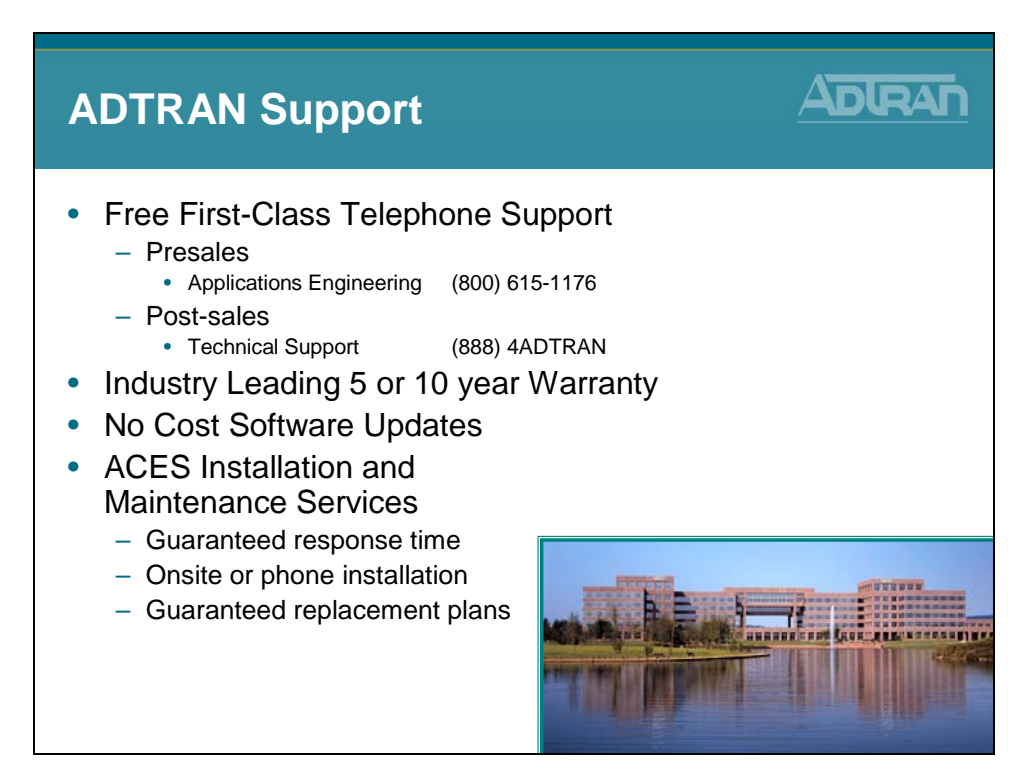

Every product is backed by an industry-leading five-year warranty, best-in-class telephone technical support from our team of degreed engineers, and is eligible for free firmware upgrades.

The ADTRAN product warranty includes a return-to-factory repair and replacement program and free technical phone support. Technical support engineers are accessible for both pre- and post-sales support. ADTRAN Custom Extended Services (ACES) is also available for an extended guarantee and rapid response time. Priority access to technical and installation support is guaranteed with a 30-minute call back and on-site product replacement in as few as four hours, depending on the service plan selected.

### **NetVanta Series**

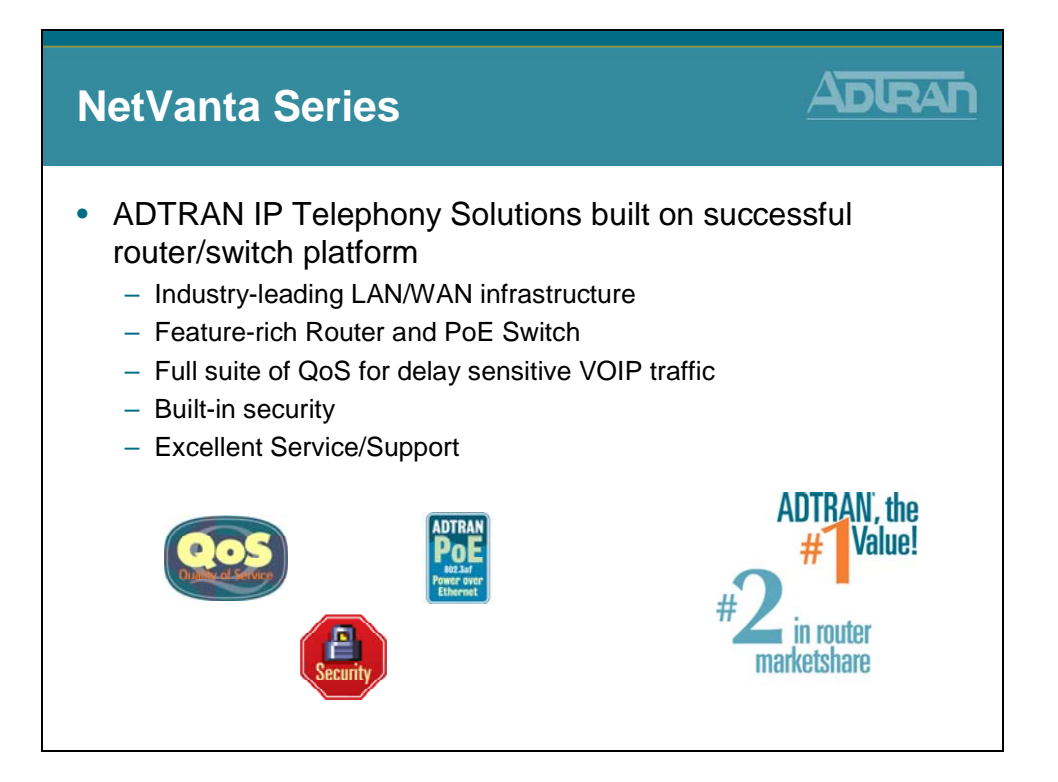

### **NetVanta Series Overview**

#### ADLRAN **NetVanta Series Overview** Ethernet Switch VPN, Firewall • IP Router ٠ 56/64K, T1, Multi-T1, T3 Stateful Inspection Fast Ethernet and Gigabit Switches Firewall RIP V1/V2, OSPF, BGP Managed NAT (1:1), NAPT PPP, PPPoE, Frame Relay, HDLC Auto-Rate, Auto Duplex (Many:1) DoS Protection MLPPP/MLFR Auto-MDI/MDI-X Access Control Lists DHCP Client/Server 802.1D Spanning Tree IPSec Class-based Weighted Fair Queuing, Low Latency Queuing DES/3DES/AES VLAN Encryption 802.1p CoS Diffserv aware/mark 802.3af Power over Ethernet 15.4 watts for each of the 24 ports Addamenter anna Addamenter anna Addamenter ann -----

### **ADTRAN IP Telephony Solutions**

| ADTRAN IP Telephony Solutions                                                                                                    |  |
|----------------------------------------------------------------------------------------------------|--|
| <ul> <li>IP Communications Platform <ul> <li>NetVanta 7100</li> </ul> </li> <li>IP PBX <ul> <li>NetVanta 7060</li> </ul> </li> <li>IP Business Gateways <ul> <li>NetVanta 6355</li> <li>Total Access 900 Series</li> </ul> </li> <li>IP Phones <ul> <li>ADTRAN 700 Series</li> <li>ADTRAN/Polycom IP Phones</li> </ul> </li> </ul> |  |

### **IP Communication Platform**

The NetVanta 7100 represents a break through in next-generation communication systems. This unique Office in a Box contains everything businesses need to deploy a converged IP voice and data network for small- to medium-sized offices with up to 100 stations, including a full-function IP PBX for voice. It includes an integrated24-port Power over Ethernet (PoE) switch-router for data, a stateful inspection firewall for security, Virtual Private Network (VPN) for secure Internet tunneling, and a DSU/CSU for network termination. The only other requirements for deploying your VoIP network are connections from the service provider and cables to the desktop.

### **IP PBX**

The NetVanta 7060 simplifies the implementation of VoIP for businesses that already have an IP data network established. The NetVanta 7060 complements the existing network, quickly enabling VoIP by providing IP PBX functionality which includes SIP-based telephony features, voice mail (3000 messages, eight ports), multilevel auto attendant, caller ID name/number and all the other features a business needs for a complete VoIP network.

### **IP Business Gateways**

ADTRAN IP Business Gateways are purpose built devices that include a variety of advanced routing, security, and voice functionality for Hosted IP applications.

Ideally suited for SMB and distributed enterprise networks, this category of products includes the Total Access 900 and 900e Series of dual and multi-T1 platforms that include analog and SIP gateway, robust IP router, firewall and VPN functionality.

The NetVanta 6355 platform provides a unique, all-in-one solution for Hosted VoIP. This product combines all of the IP voice functionality, SIP gateway, router, firewall/VPN features of the Total Access 900/900e Series with a managed 24-port PoE switch into a single 1U chassis.

### **ADTRAN IP Phones**

ADTRAN offers SIP phones designed to address the growing converged VoIP and IP telephony marketplace. The new ADTRANIP 700 Series of phones includes the IP 706, a six-line version and the IP 712, a 12-line version and both phones are designed with a large backlit display. ADTRAN IP phones offer an affordable, feature-rich VoIP solution that delivers unsurpassed quality and performance.

#### **ADTRAN-Polycom IP Phones**

Working together, ADTRAN and Polycom have partnered to deliver a full line of IP telephones. The phones integrate seamlessly with ADTRAN's NetVanta and Total Access® 900 Series VoIP products. The ADTRAN-enabled IP stations include the IP 430 (two-line), IP 650 (six-lines) and IP 650 Expansion Module. The combination of ADTRAN's award-winning VoIP equipment with a broad line of ADTRAN-Polycom IP phones and accessories offers a cost-effective, simplified VoIP internetworking solution.

### **IP Communication Platform – NetVanta 7100**

| IP Commun<br>NetVan               | ication Platform<br>ta 7100                |               |
|-----------------------------------|--------------------------------------------|---------------|
| Traditional<br>Multi-box Approach |                                            |               |
|                                   | PBX Controller<br>SIP Gateway<br>Voicemail |               |
|                                   | IP Router                                  | NetVanta 7100 |
|                                   | 24 Port<br>Ethernet Switch                 |               |
|                                   | VPN/Firewall                               |               |
|                                   | DSU/CSU                                    |               |

#### **Multiple Functions in a Single Box**

The NetVanta 7000 Series offers all the business-class functionality a Small-to-Medium sized Business (SMB) requires, at an affordable price. The all-in-one platform consolidates multiple functions in a single, easy-to-manage platform. Both the NetVanta 7100 and 7060 include multiple levels of auto-attendant function and a system scheduler. This allows the customization of auto-attendant functions based on the time or day settings programmed. The NetVanta 7000 Series also works in key system mode and PBX mode for increased flexibility and ease of use.

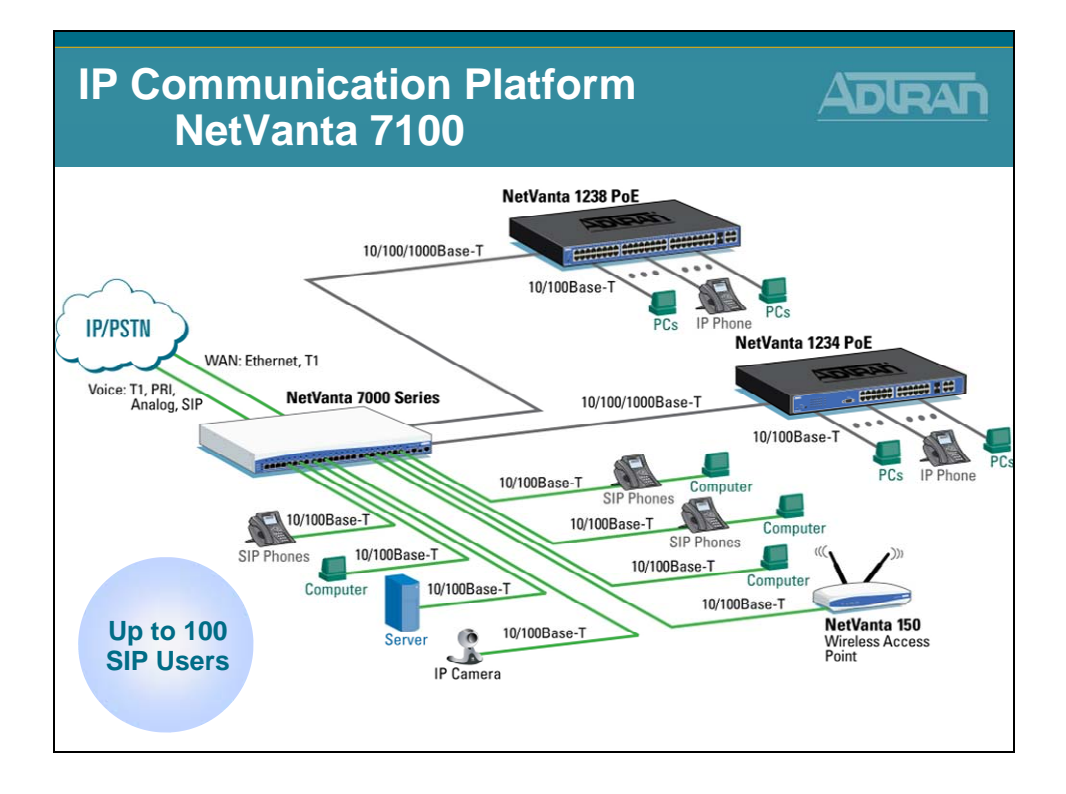

### Office-in-a-Box

The NetVanta 7100 is a complete voice and data networking solution for business locations of up to 100 SIP Users. This innovative platform includes an IP PBX, voice mail, multilevel auto attendant, full-featured IP router, firewall, Virtual Private Network (VPN), 24-port Power over Ethernet (PoE) (802.3af) Fast Ethernet switch with Gigabit uplinks, and two expansion slots for Network Interface Modules (NIMs) and Voice Interface Modules (VIMs). The NetVanta 7100 IP PBX functionality includes SIP-based telephony features such as voice mail (12 hours, eight ports), multilevel auto attendant (eight ports), caller ID name/number, Shared Line Appearances (SLA), Busy Lamp Field (BLF), Class of Service (CoS), trunk groups, music on hold, overhead paging and a number of call options including call coverage lists, forwarding of calls to a cell phone and email notification of voice mail.

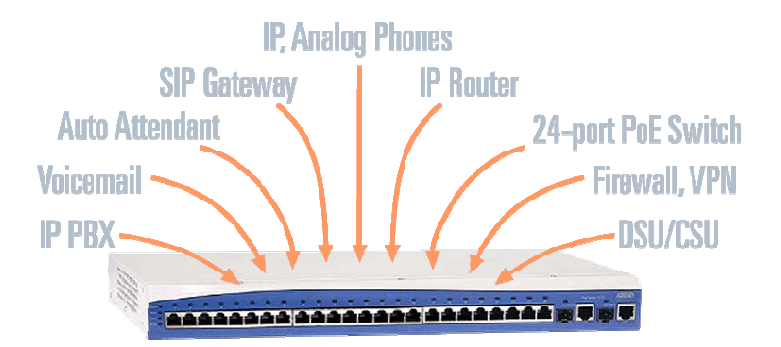

### IP PBX – NetVanta 7060

| IP PBX<br>NetVan                  | ta 7060                                    |               |
|-----------------------------------|--------------------------------------------|---------------|
| Traditional<br>Multi-box Approach |                                            |               |
|                                   | PBX Controller<br>SIP Gateway<br>Voicemail |               |
| errore an                         | Limited<br>IP Router<br>Capabilities       | NetVanta 7060 |
| 11=                               | 24 Port<br>Ethernet Switch                 |               |
|                                   | DSU/CSU                                    |               |

#### NetVanta 7060

The NetVanta 7060 is an IP telephony solution ideal for business locations that already have an IP data network established with routing and VPN functionality. The NetVanta 7060 is an unbundled solution providing IP PBX functionality which includes SIP-based telephony features, voice mail (3000 messages, eight ports), multilevel auto attendant, caller ID name/number, COS, trunk groups, music on hold, overhead paging, and a number of call options including call coverage lists, forwarding of calls to a cell phone, and email notification of voice mail.

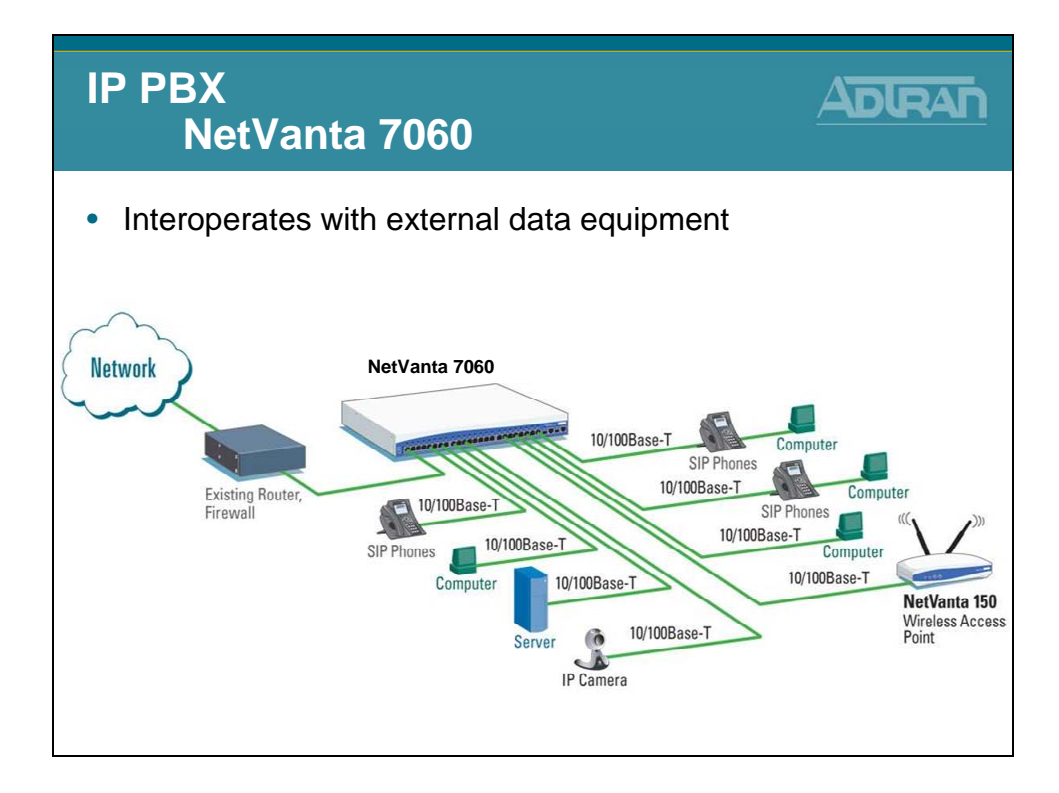

ADTRAN's new NetVanta® 7060 IP PBX is designed to work in a multi-vendor environment so businesses that already have modern robust data networking equipment can add the NetVanta 7060 as their phone system. The NetVanta 7060 includes the phone system capabilities businesses need and can interoperate with external routers, firewall and Virtual Private Networking (VPN) devices.

- Uses existing IP data equipment
- Provides PBX phone system, including voice mail and auto attendant
- Provides integrated 24 port Power over Ethernet (PoE) switch

### **IP Business Gateway – Total Access 900 Series**

| IP Business<br>Total A            | Gateway<br>ccess 900 | Series |               |
|-----------------------------------|----------------------|--------|---------------|
| Traditional<br>Multi-box Approach |                      |        |               |
|                                   | SIP Gateway          |        |               |
| And a state of the                | IP Router            |        | TA 900 Series |
|                                   | VPN/Firewall         |        |               |
| #                                 | DSU/CSU              |        |               |

The Total Access 900 Series of IP Business Gateways combine the functionality of ADTRAN's industry-leading integrated access devices with a SIP and analog gateway to provide Incumbent Local Exchange Carriers (ILECs), Competitive Local Exchange Carriers (CLECs), and Internet Service Providers (ISPs) a cost-effective IP network strategy for VoIP deployment, with support for legacy equipment. The Total Access 900 and 900e Series allow carriers to deliver SIP trunks, hosted PBX, and other voice and data services such as Dedicated Internet Access (DIA) to small and medium businesses, quickly and cost-effectively.

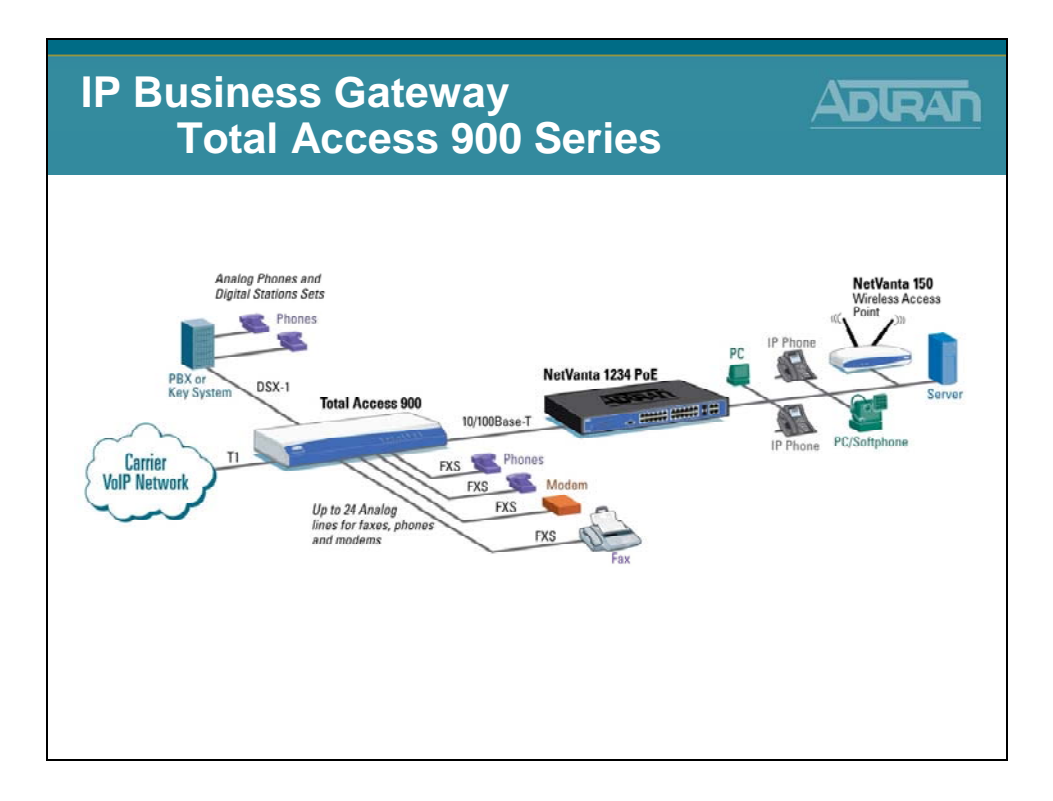

#### **Total Access 900 Series Features and Benefits**

- Carrier-class, cost-effective multi-T1/dual Ethernet IP Business Gateway for integrated services such as VoIP
- Supports up to 24 analog interfaces for legacy equipment
- Integral DSX-1 PRI/CAS for PBX connectivity
- Transparent proxy with survivability for network outages
- Voice Quality Monitoring (VQM) for enhanced Quality of Service (QoS)
- Compatible with industry leading softswitches and call agents
- Integral full-featured IP router for data support and Internet access
- Stateful inspection firewall for network security
- Quality of Service (QoS) for delay sensitive traffic like VoIP
- Command Line Interface (CLI) mimics industry de facto standard
- Feature-rich ADTRAN Operating System (AOS)
- Industry-leading 10-year North American warranty
- Four T1 WAN interfaces/two Ethernet interfaces/24 FXS analog interfaces
- Visit <u>www.adtran.com</u> for Alternate Configurations with part numbers for chassis with some number of FXS and some number of FXO interfaces for mixed mode analog environments

### **IP Business Gateway – NetVanta 6355**

| IP Business<br>NetVan             | Gateway<br>ta 6355         |               |
|-----------------------------------|----------------------------|---------------|
| Traditional<br>Multi-box Approach |                            |               |
|                                   | SIP Gateway                |               |
|                                   | IP Router                  | NetVanta 6355 |
|                                   | 24 Port<br>Ethernet Switch |               |
|                                   | VPN/Firewall               |               |
| FP                                | DSU/CSU                    |               |

The NetVanta 6355 IP Business Gateway is a unique, all-in-one solution for Hosted VoIP PBX services, Internet access, and business connectivity. This powerful platform combines the voice functionality of ADTRAN's industry leading Total Access 900e Multiservice Access Device and the widely deployed NetVanta Power over Ethernet (PoE) Switch-Router into a compact 1U chassis. This all-in-one product includes a robust SIP-Gateway, a full-featured IP router, stateful inspection firewall, VPN, 24-port powered (802.3af ) Fast Ethernet switch with Gigabit uplinks, and two expansion slots for Network and Voice Interface Modules (NIM/VIMs).

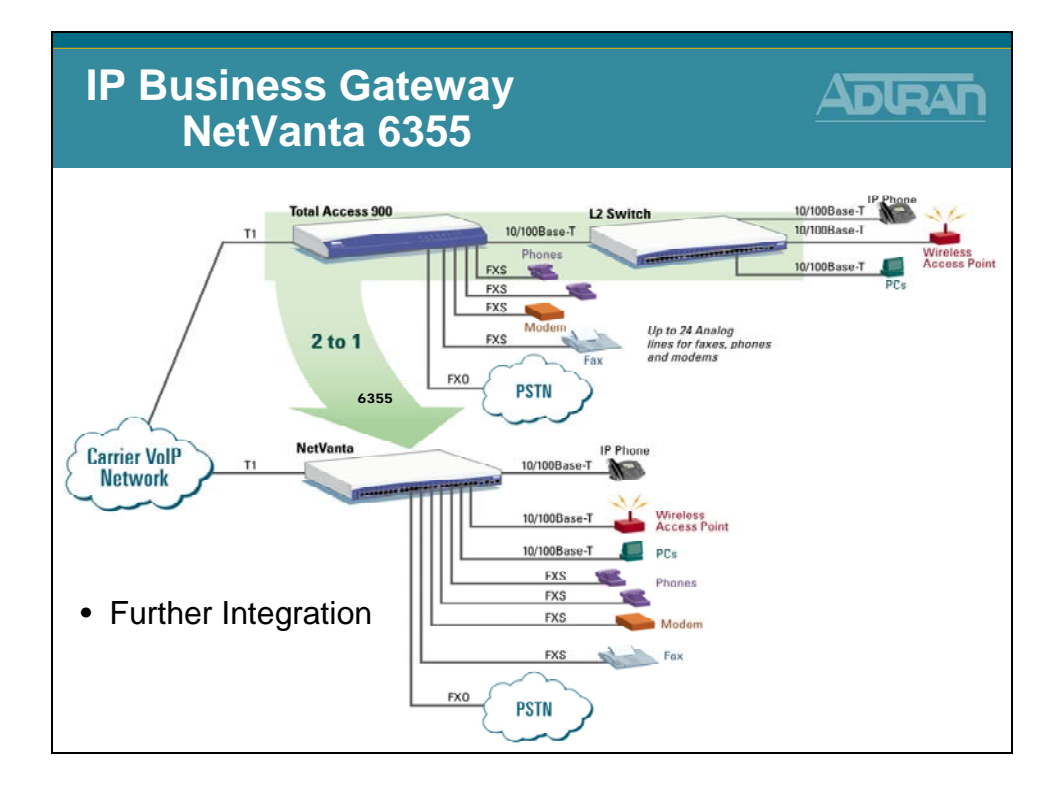

#### **NetVanta 6355 Features and Benefits**

- All-in-one Hosted IP voice and data solution
- Integral SIP gateway, router, PoE switch, and security
- Full-featured IP router supporting up to three T1s for data and Internet access
- Managed, 24-port PoE (802.3af) switch
- Stateful inspection firewall for network security
- IPSec VPN for secure corporate connectivity across the Internet
- Compatible with industry-leading softswitches and call agents
- Up to 10 analog POTS interfaces with remote survivability
- Supports IP and analog phones/phone systems; fax machines, modems, and Wireless Access Points (WAPs)
- Dynamic bandwidth allocation enables more efficient utilization
- Standardized G.729a voice compression requires less bandwidth per voice call
- Industry-leading warranty

Visit <u>www.adtran.com</u> for additional information on the NetVanta 6355.

### **ADTRAN IP 700 Series Phones**

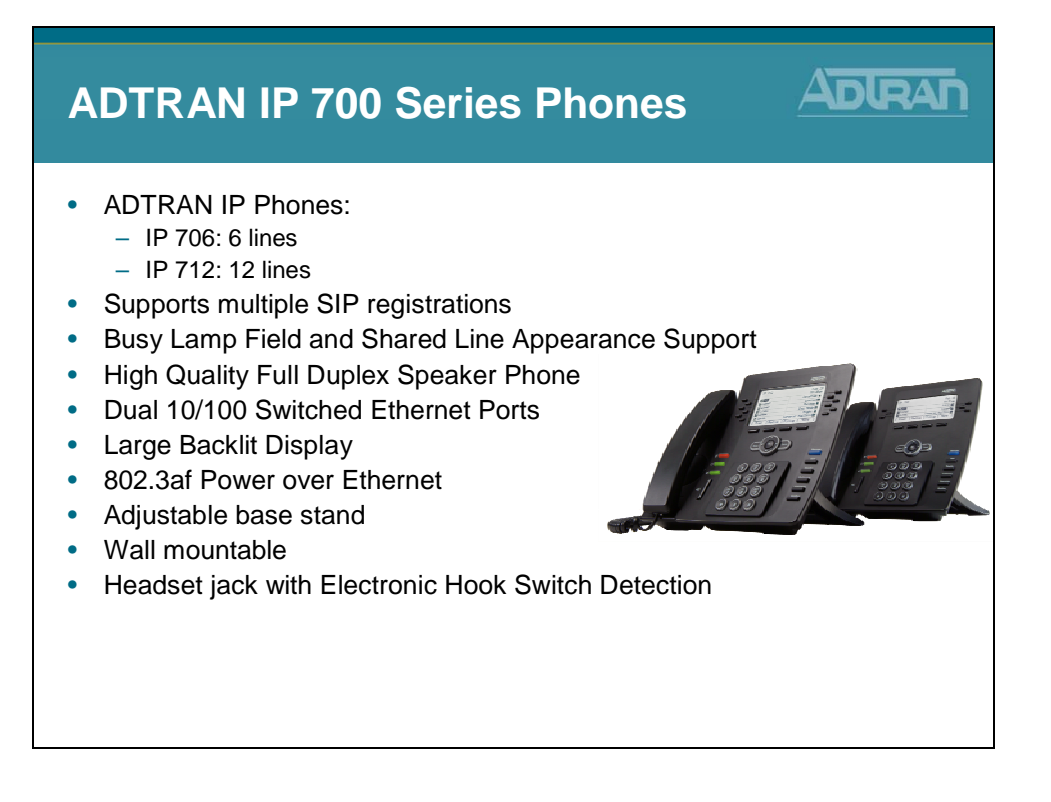

ADTRAN® offers SIP-enabled phones designed to address the growing converged Voice over IP (VoIP) and IP telephony marketplace for small businesses and multi-site enterprises. The ADTRAN IP 706, a six-button programmable phone and the IP 712, a 12-button expanded version offer an affordable and standards-based solution that delivers unsurpassed quality and performance.

#### Ease of Use, Style and Productivity

The ADTRAN IP 700 Series of telephones delivers an attractive and functional businessclass telephone for today's businesses, all at affordable and cost-effective prices. In addition to the appealing desktop style for business offices of any type, users will appreciate the large, backlit, easy-to-read LCD screens and well-designed layout of frequently used buttons and functions. On screen menus and navigation keys work together in an intuitive, user-friendly manner. ADTRAN's IP phones are designed to provide enhanced efficiency and convenience for the user.

#### **Enhanced Functionality**

ADTRAN IP phones are available in either six- or 12-line versions, supporting multiple call functions. Dedicated keys are available for the most common user functions with additional programmable soft keys. On-screen menus enable users to quickly change directory information and phone settings, as well as view a history of internal/external and missed calls, and program distinctive ring tones for specific calls. The phones include an adjustable desk stand or can be wall mounted and feature high-quality, full-duplex

speakers engineered for clear, hands-free communication. An integrated headset jack with electronic hook-switch eliminates the need for mechanical handset lifter. The overall enhanced functionality for the price makes ADTRAN IP phones among the most cost-efficient business-class IP phones.

#### Quick, Easy Set-up

The ADTRAN 700 Series features an intuitive, Graphical User Interface (GUI) for easy set-up and installation. The phones can be directly powered from the NetVanta 7000 Series or a Power over Ethernet (PoE) switch, providing inline power and eliminating the need for a separate power supply. ADTRAN phones can be locally powered, allowing for multiple options for worry-free installation and ease of use. The phones also have two Ethernet ports to connect to a PC for converged voice and data across a single wiring infrastructure.

#### **IP 700 Series Product Features**

- Fully interoperable with NetVanta 7000 Series
- Six or 12 programmable buttons
- Large backlit display
- Message waiting indicator
- Integrated headset jack
- Web-based management
- Distinctive ring tones
- Multiple call appearances
- Three-way conferencing
- Busy Lamp Field (BLF)
- Shared Line Appearance (SLA)
- Hands-free auto-answer intercom
- High-quality full-duplex speaker phone

### **Interoperability with Polycom IP Phones**

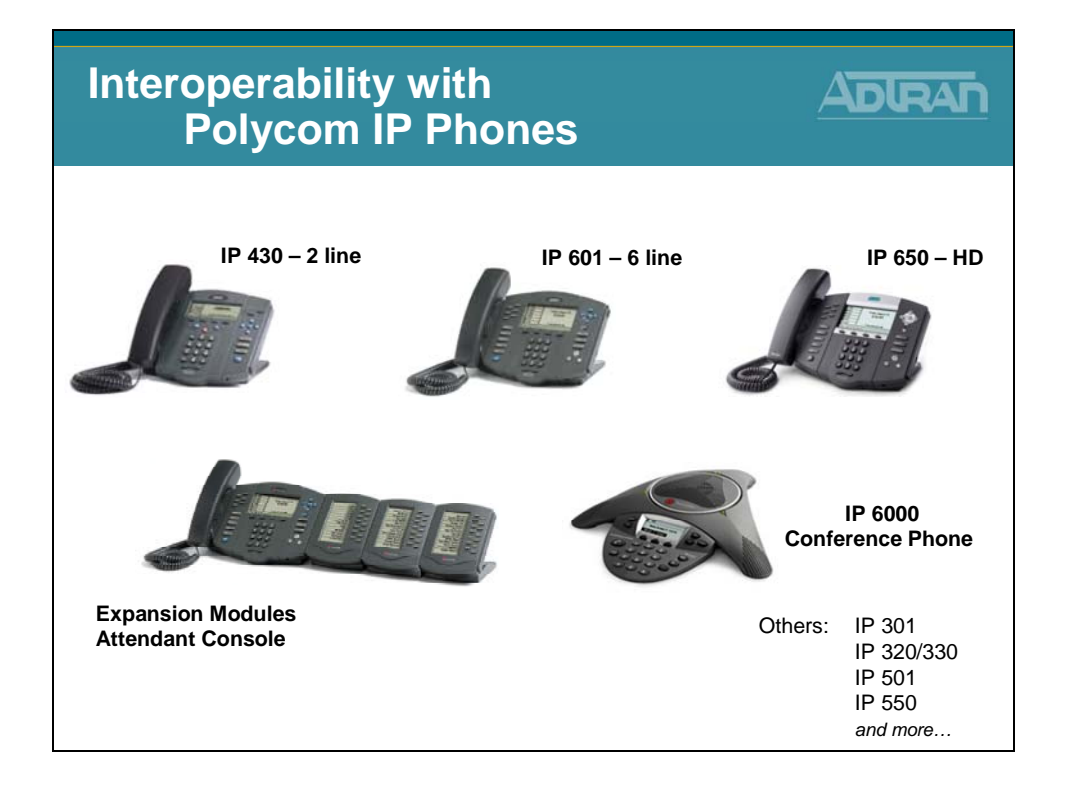

To complement the new ADTRAN 700 Series of IP phones, Polycom IP phones offer additional VoIP solutions for an extended range of business applications.

#### Some of the Supported Polycom Phones Include:

- IP 601 Three-line IP Phone
- IP 650 Six-line High Definition IP Phone
- IP Expansion Module Attendant Console
- IP 6000 Conference Phone

### **ADTRAN/Phone Features**

### **ADTRAN/Phone Features**

- Call Drop
- Call Forward (All, Busy, No Answer)
- Call Forward to Outside Line (Cell Phone)
- Call Hold
- Caller ID Name/Number
- Call Logs
- Call Park
- Call Park Retrieve
- Call Transfer
- Call Waiting
- Conferencing (3-person)
- Do Not Disturb
- Handsfree Auto Answer Intercom

- Headset Jack
- Message Waiting Light
- Missed Call Indicator
- Multiple Call Appearances

ADLRAN

- Music on Hold
- Mute
- Overhead Paging
- Redial
- Speakerphone
   Volume Control
- Volume Control

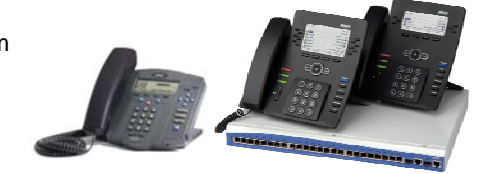

### **ADTRAN Analog Door Phone**

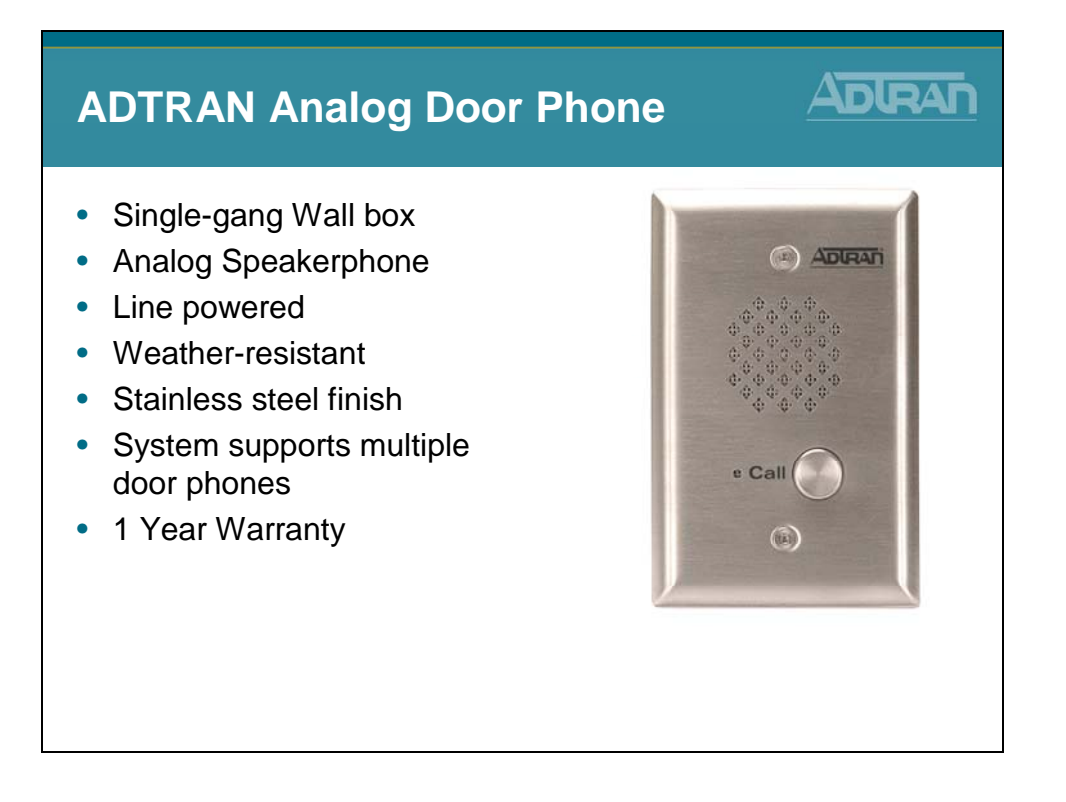

The ADTRAN® ADP-40 is an analog speakerphone primarily used for entry applications such as door or gate communication, business delivery entrances, and residential, commercial, or industrial door security. The ADP-40 complements the NetVanta 7000 line by providing a rugged communication endpoint to any entry way. Once a person's identity is announced through the door phone, a phone user enters a special code which allows the door to open.

The ADP-40 offers a weather-resistant design that is easy to install in new or existing construction. It fits flush in any single gang electrical box and receives power directly from the telephone line. With weather and vandal resistant features that include an 18-guage stainless steel faceplate, Mylar speaker, hex drive mounting screws, a stainless steel speaker screen, and gaskets for the faceplate, microphone, and speaker, the ADP-40 can be installed inside or outside.

This full featured entry phone supports auto answer to enable remote communications of the area immediately around the speakerphone, intelligent call progress detection for automatic hang-up when a call is completed, and microphone and speaker volume controls.

The ADP-40 conveniently connects directly to one of the analog station (FXS) ports on the NetVanta 7100. The user account for the station port can be configured as a hotline phone to allow the ADP-40 to call a specific extension or a ring group when the Call button is pressed. Once off hook, a phone user dials a code that controls the relay latch to open the door.

### **ADTRAN IP Softphone**

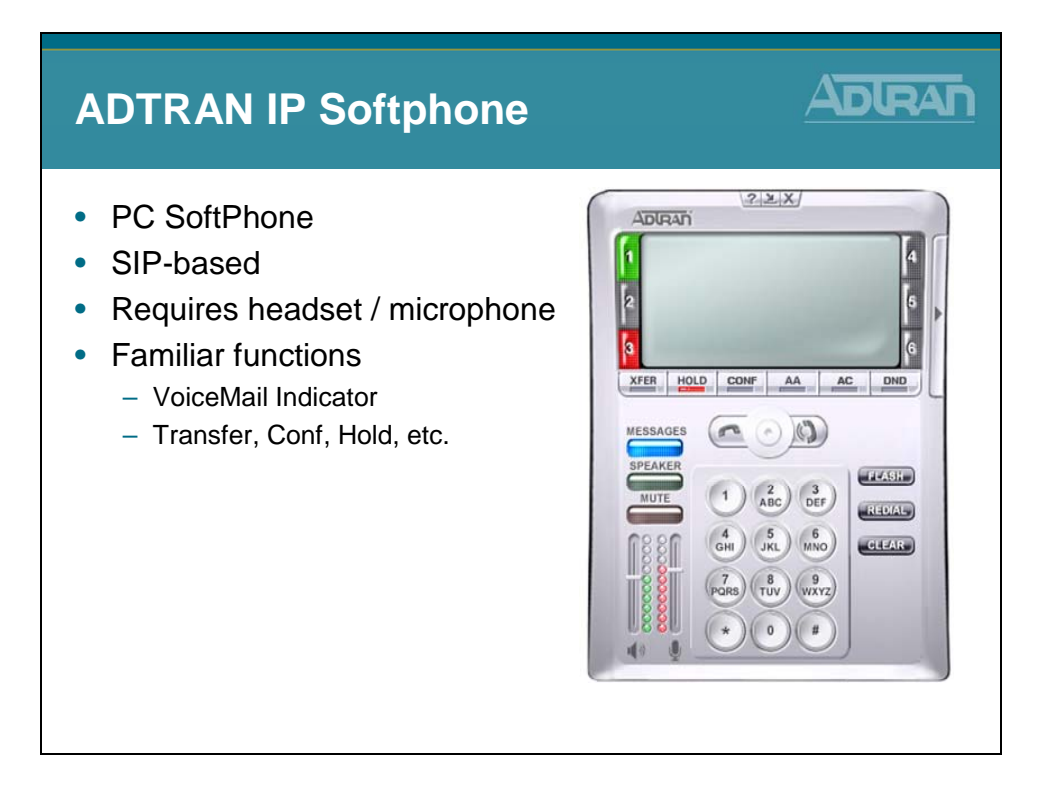

The ADTRAN IP SoftPhone is an intuitive software application designed to enable Voice over Internet Protocol (VoIP) communication from your laptop or desktop PC and works seamlessly with ADTRAN's IP telephony product lines.

The IP SoftPhone is easy to use and offers a built-in audio tuning wizard that helps simplify setup. Any audio devices available to the host PC such as USB headsets or PC speakers can be used with the SoftPhone. The "Speaker" button offers single-button selection to switch between headset or speaker phone devices.

The IP SoftPhone offers six call appearances with conferencing capability and other familiar features like transfer, hold, do-not disturb, and a message waiting indicator. These features offer mobile employees many of the same convenient capabilities they enjoy when in the office.

The ADTRAN IP SoftPhone improves productivity by enabling users to have quick access to their address book and call logs to identify recently received calls, missed calls, and dialed calls. The ADTRAN IP SoftPhone can be configured using the same extension as the user's office phone or as a completely separate extension.

By using Virtual Private Networks (VPNs), remote and mobile workers can use the ADTRAN IP SoftPhone with any Internet connection and be confident that the voice and data traffic is secure and private. VPNs provide encryption and ensure the security of the data and voice traffic between the corporate network and a remote office Internet connection or wireless hotspot or hotel broadband connection.

### **PC-based Phone Manager**

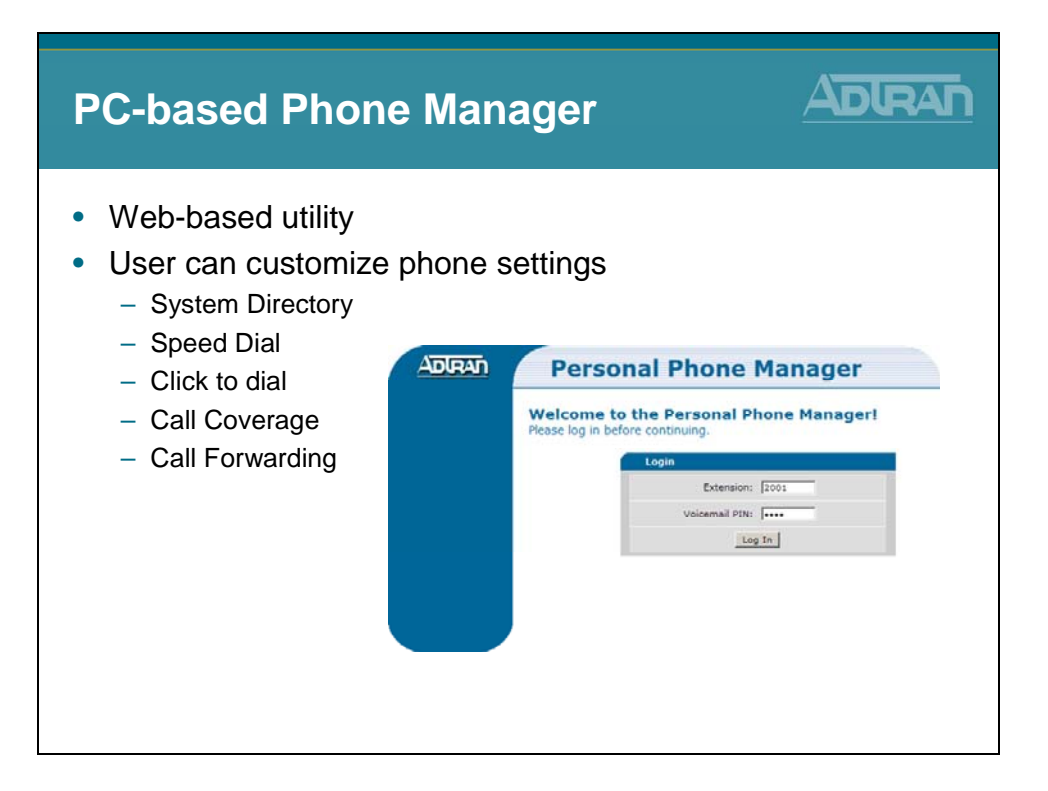

The Personal Phone Manager is an easy-to-use Web-based utility browser provided by NetVanta 7000 Series platforms that is designed so each user can customize phone settings. These settings include speed dial, call coverage, and view directory and include the click-to-dial feature for quick-and-easy phone number dialing.

### **IP Telephony Product Portfolio - Summary**

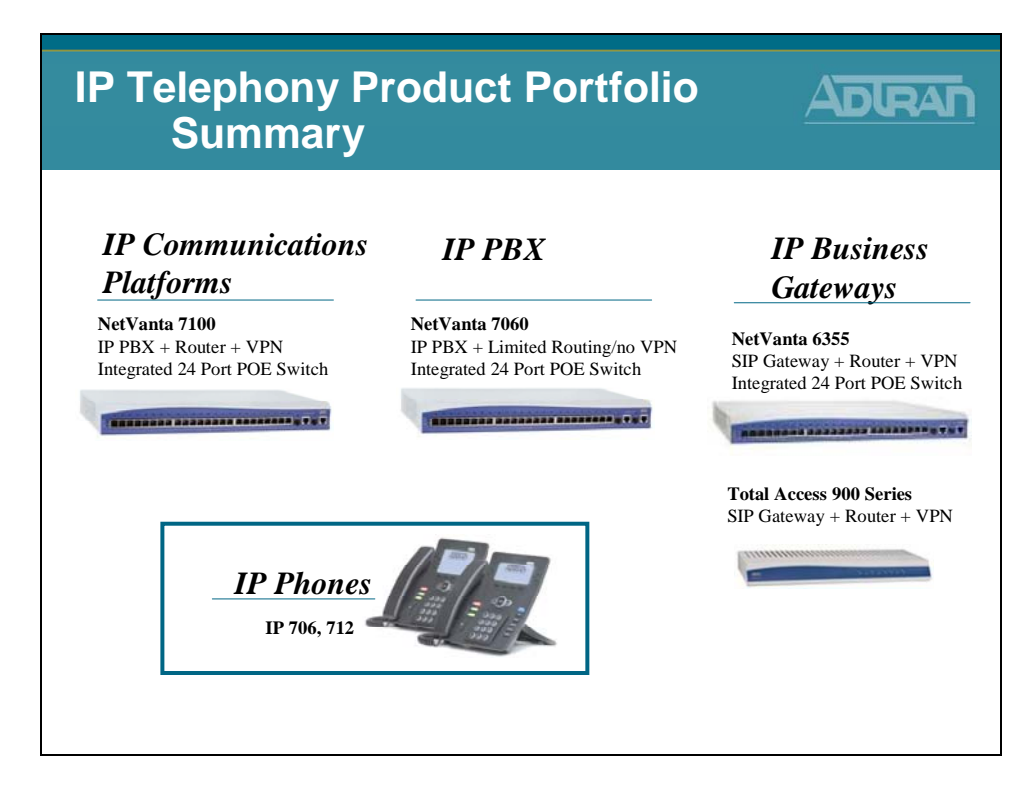

Each IP telephony solution simplifies the migration to VoIP and resolves complicated network assessments and equipment interoperability issues. Our products offer significantly lower initial costs and ongoing maintenance expenses, when compared to traditional systems. Cost savings are achieved by consolidating voice and data networks, reducing monthly service charges and eliminating expensive add-on phone and voicemail licenses. From our integrated VoIP and data communication platforms to our IP PBX Systems and IP Phones, our IP telephony solutions deliver years of reliable service.

ADTRAN IP telephony Solutions:

- Are Ideal for small to medium businesses
- Make your communication network flexible and affordable
- Provide feature-rich, standards-based solutions that scale
- Resolve complicated network assessments and interoperability issues
- Reduce TCO, significantly lowering initial and ongoing costs
### **ADTRAN IPT Alliances**

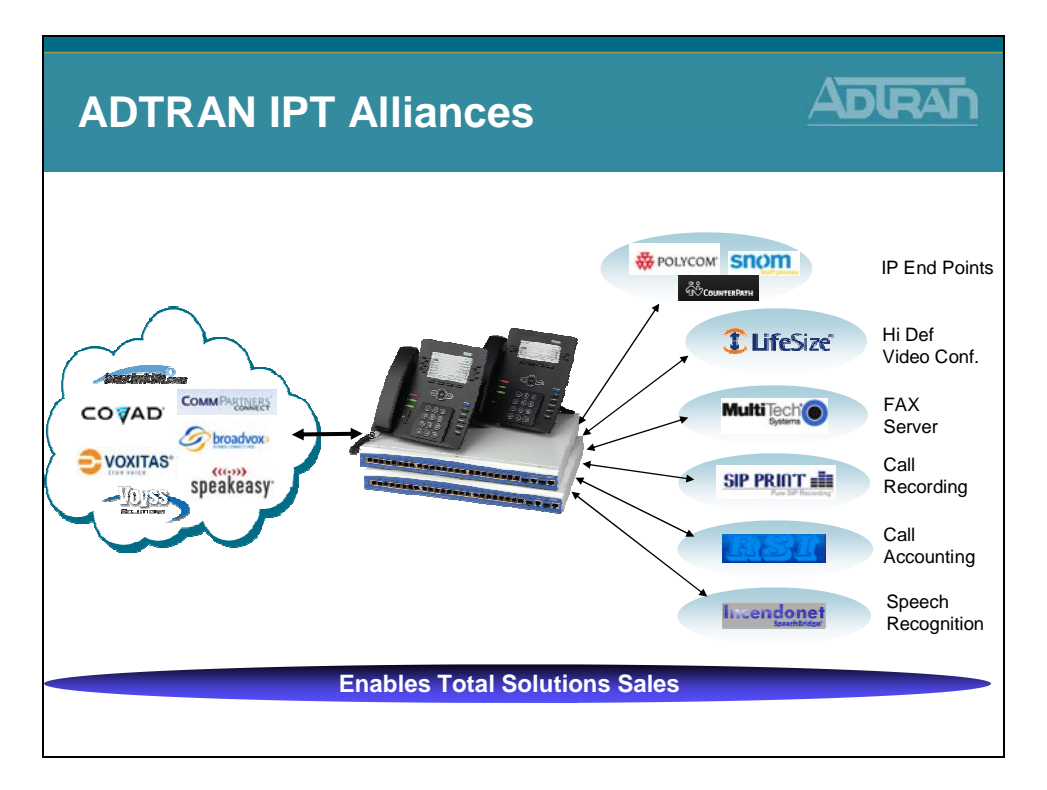

The ADTRAN Alliance Program expands the reach of IP communications solutions to small- and medium-sized businesses. The ADTRAN Alliance Program is collaboration with best-in-breed technology and service providers that complement the NetVanta 7000 converged IP PBX Series and enable ADTRAN solutions providers to deliver world class integrated network solutions. Visit <u>www.adtran.com/alliance</u> for additional information.

#### **SIP Trunking Service Provider Alliances**

SIP Trunking Service Providers offer IP telephony service offerings that are certified to be fully interoperable with the NetVanta 7000 Series. The combination of the NetVanta 7000 Series with these services offers SMB customers proven ways to cost-effectively transition to converged voice and data networking.

#### **IP Telephony Technology Partners**

Innovative solutions that have been strategically chosen to address specific applications in conjunction with the NetVanta 7000 Series. These best-of-breed partners include Polycom, CounterPath, SNOM, Incendonet, LifeSize, SIP Print, MultiTech, and RSI. The combination of the NetVanta 7000 Series and the complementary partner solutions now enable service and solutions providers to offer a broader, more comprehensive solution with the added benefit of proven interoperability to meet the growing SMB and Enterprise market needs for IP Telephony solutions.

### **Data Feature Summary**

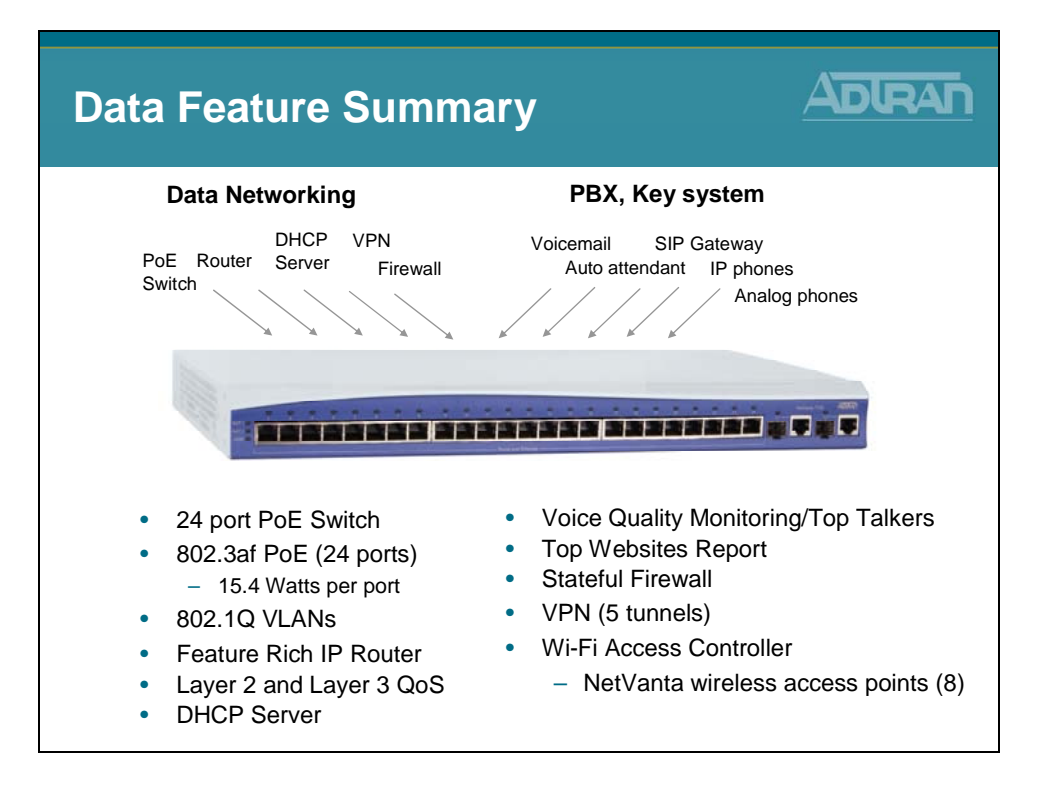

The NetVanta® 7100 is an integrated IP data networking and telephony solution designed to simplify Voice over IP (VoIP) and IP telephony for business locations of up to 100 employees. This one-box solution combines multiple data and voice functions into a single, affordable platform. The ADTRAN® NetVanta 7100 IP Communication Platform includes a router, 24 port Power over Ethernet (PoE) switch, firewall, Virtual Private Network (VPN), Wireless LAN controller, SIP Gateway, and business-class phone system with integrated voice mail and automated attendant.

### **Voice Feature Summary**

| Voice Feature Summary                                                                                                    |     |
|----------------------------------------------------------------------------------------------------|-----|
| <ul> <li>PBX and key system modes</li> <li>No phone or voicemail licenses</li> <li>Supports up to 100 SIP stations,</li> <li>Supports up to 10 Analog stations</li> <li>Supports SIP, T1/PRI and Analog Trunks</li> <li>Supports ADTRAN IP 706/712 and certified Polycom pho</li> <li>SIP/PSTN Gateway</li> <li>Zone Paging</li> <li>Internal voice mail (3000 messages, 8 ports)</li> <li>Multilevel auto attendant (8 ports)</li> <li>Shared Line Appearance (SLA)</li> <li>Shared Call Appearance (SCA)</li> <li>Dial by name directory</li> <li>System Scheduler</li> <li>Voice Quality Monitoring (VQM) and Mean Opinion Score</li> <li>Music-on-hold input, paging output, door relay</li> </ul> | nes |

The NetVanta 7100 is a complete voice and data networking solution for business locations of up to 100 stations. This innovative platform includes an IP PBX, voice mail, multilevel auto attendant, full-featured IP router, firewall, Virtual Private Network (VPN), 24-port Power over Ethernet (PoE) (802.3af) Fast Ethernet switch with Gigabit uplinks, and two expansion slots for Network Interface Modules (NIMs) and Voice Interface Modules (VIMs).

The NetVanta 7100 IP PBX functionality includes SIP-based telephony features such as voice mail (store up to 3000 messages, eight ports), multilevel auto attendant (eight ports), caller ID name/number, Shared Line Appearances (SLA), Busy Lamp Field (BLF), Class of Service (CoS), trunk groups, music on hold, overhead paging and a number of call options including call coverage lists, forwarding of calls to a cell phone and email notification of voice mail.

# NetVanta 7000 Series – Front Panel

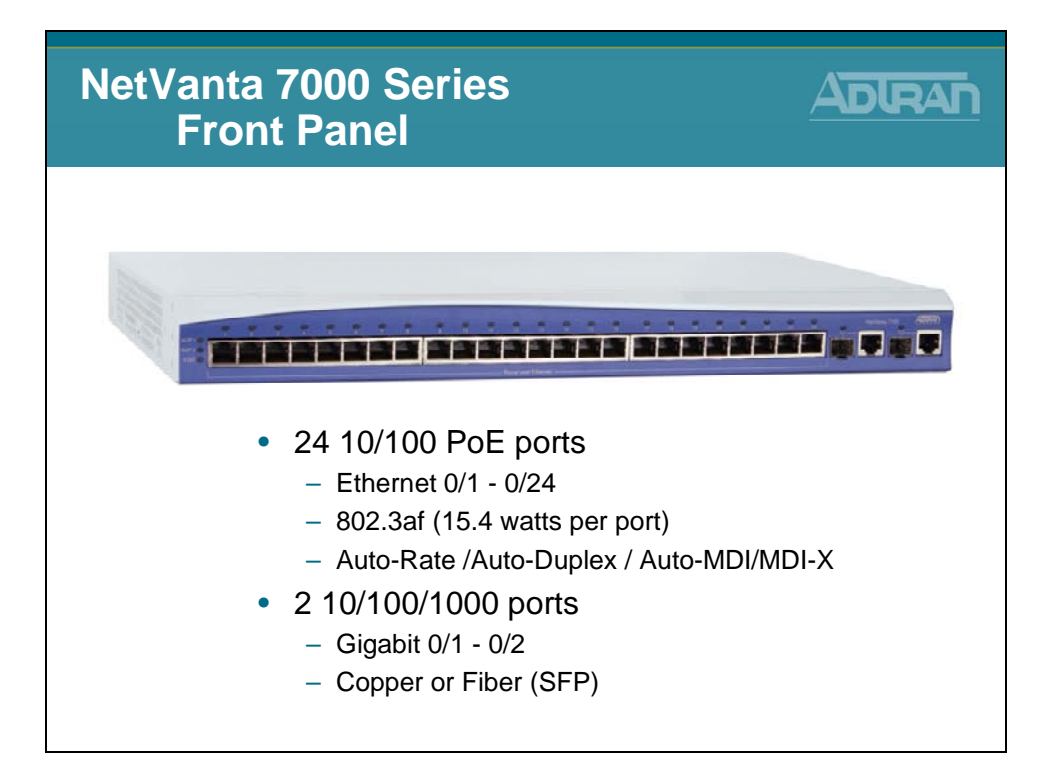

# NetVanta 7000 Series - Rear Panel

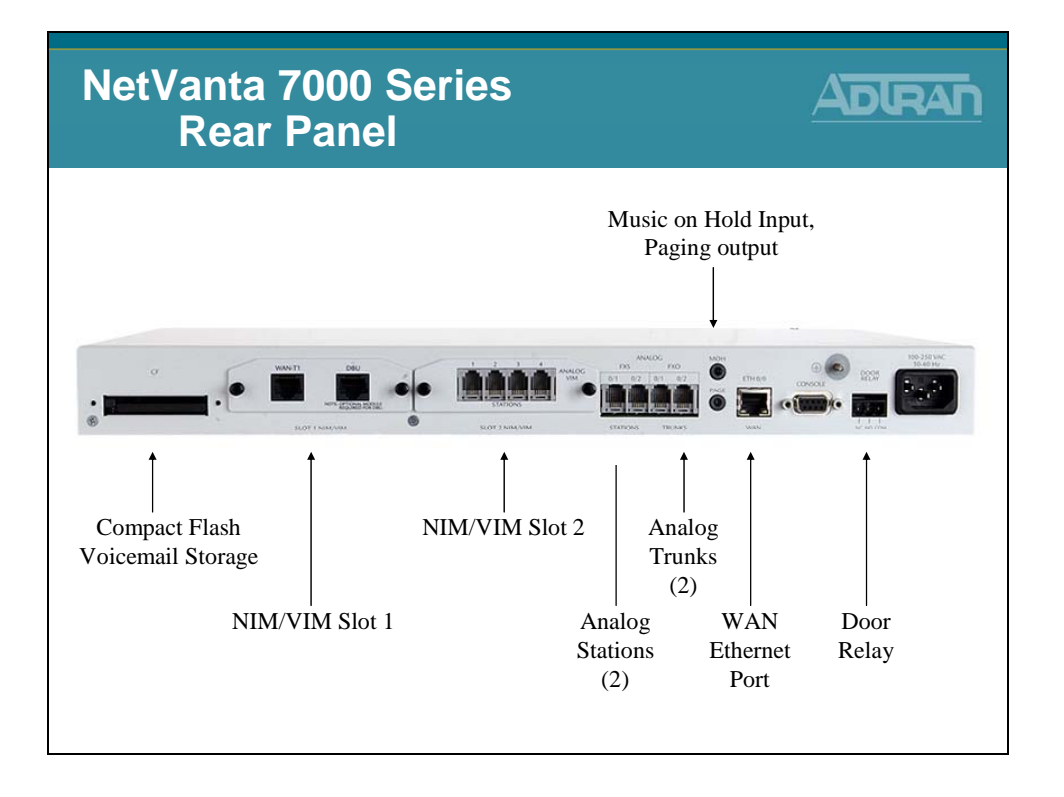

# **Network Interface Modules (NIMs)**

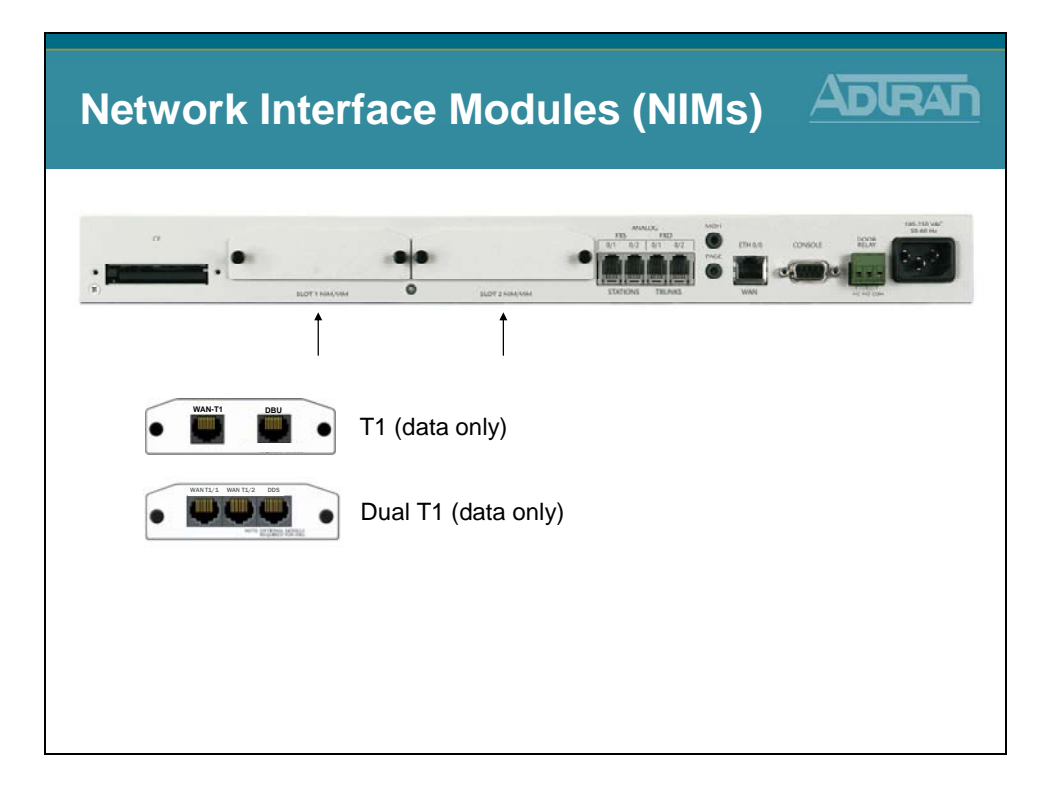

#### T1/FT1 NIM

Provides a network interface for a fractional or full T1 for NetVanta 1000, 3000, 4000, and 7000 series products

#### **Dual T1 NIM**

Terminates two full or fractional T1s or two T1s aggregated together / Integral DSU/CSU

# Voice Interface Modules (VIMs)

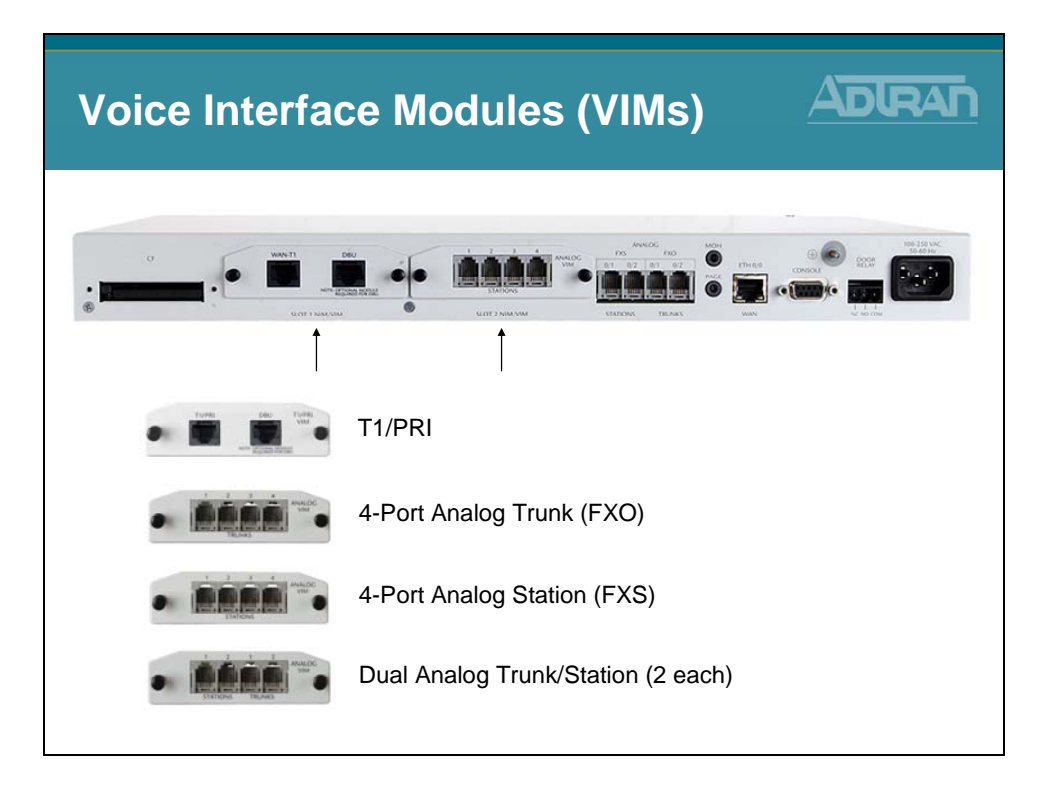

#### NetVanta T1/PRI Voice Interface Module

Provides one RBS T1 or one PRI (5E, DMS100, or National) interface for termination of TDM voice trunks

#### NetVanta Analog 4-Port Trunk Voice Interface Module

Provides four analog RJ-11 trunk (FXO) ports for termination of PSTN circuits / Supports loop-start and ground-start and captures Caller ID name/number using FSK / Part 68 compliant

#### NetVanta Analog 4-Port Station Voice Interface Module

Provides four analog RJ-11 station (FXS) ports for connection to analog devices such as POTS phones, FAX machines, and/or modems / Delivers Caller ID name/number using FSK / Loop-start/DTMF / Includes ring generator

#### NetVanta Analog 2-Trunk/2-Station Voice Interface Module

Provides two analog RJ-11 trunk (FXO) ports for termination of PSTN circuits / Supports loop-start and ground-start and captures Caller ID name/number using FSK / Part 68 compliant / Provides two analog RJ-11 station (FXS) ports for connection to analog devices such as POTS phones, FAX machines, and/or modems / Delivers Caller ID name/number using FSK / Loop-start/DTMF / Includes ring generator

### **NetVanta 7000 Series - Port Configurations**

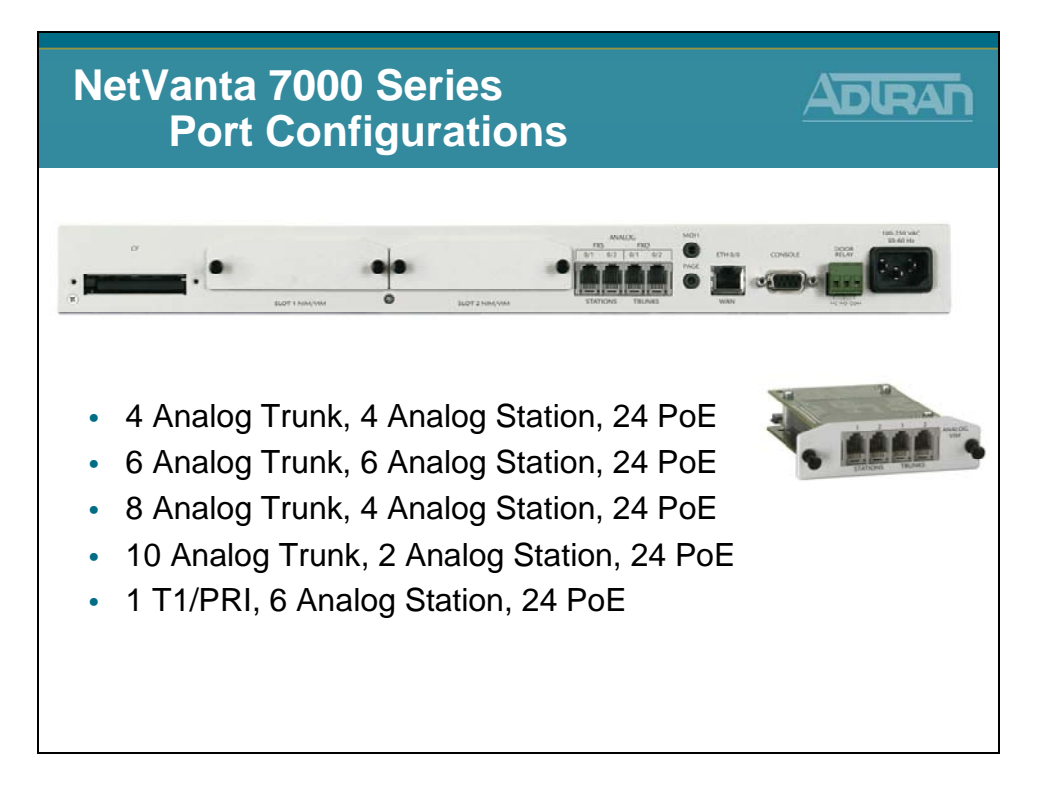

The NetVanta 7100 chassis provides two analog trunk and station interfaces and two expansion slots. For additional trunk and station connectivity, the NetVanta 7100 offers several Voice Interface Modules (VIMs). These include a four-port analog (FXO) trunk module, TI/PRI trunk module which supports voice or integrated voice and data, and a four-port analog (FXS) station module. A combination module which provides two analog stations and two analog trunks is also available.

# **SIP Trunking**

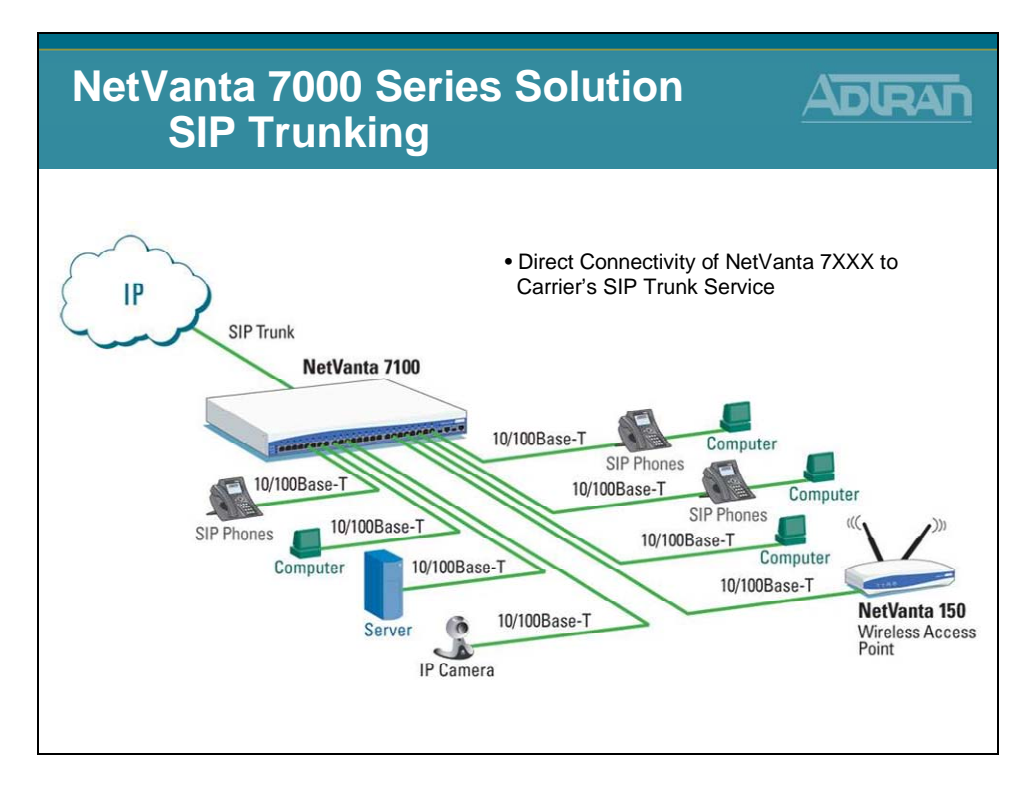

For businesses that want to make full use of their new generation IP communication solution, the NetVanta® 7100 and 7060 provide SIP Trunking capabilities between the business and the local Service Provider. SIP trucking is a dynamic and efficient IP link that can carry voice and data traffic, replace the traditional TDM trunks and lower monthly service costs for the business.

- Converge voice and data across single trunk
- Dynamic bandwidth allocation for voice and data traffic
- Can support local, long distance and Internet
- Interoperable with a variety of carrier SIP Trunking services
- Direct Connectivity of NV 7100 to Carrier's SIP Trunk Service

### **SIP Networking**

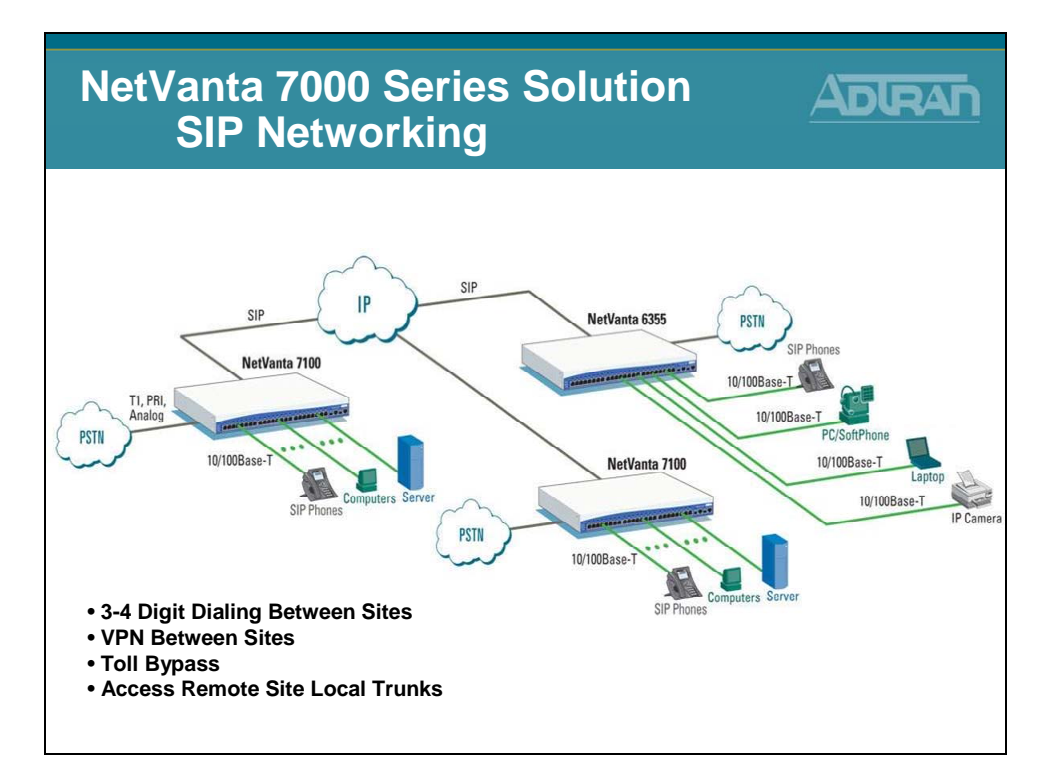

The ADTRAN NetVanta 7000 Series will support SIP networking between multiple locations. With SIP Networking, businesses will be able to connect multiple sites and have three- to four-digit dialing, local call routing and survivability, and on-net calls for toll bypass. The NetVanta 7100 and 7060 are best for locations that need local voice mail; while ADTRAN's NetVanta 6355 IP Business Gateway provides the ideal solution for locations that will use a central NetVanta 7000 voice mail.

- Links multiple sites together
- Supports inter-office, three- to four-digit dialing
- Provides local PSTN access

# **Remote Site Solutions**

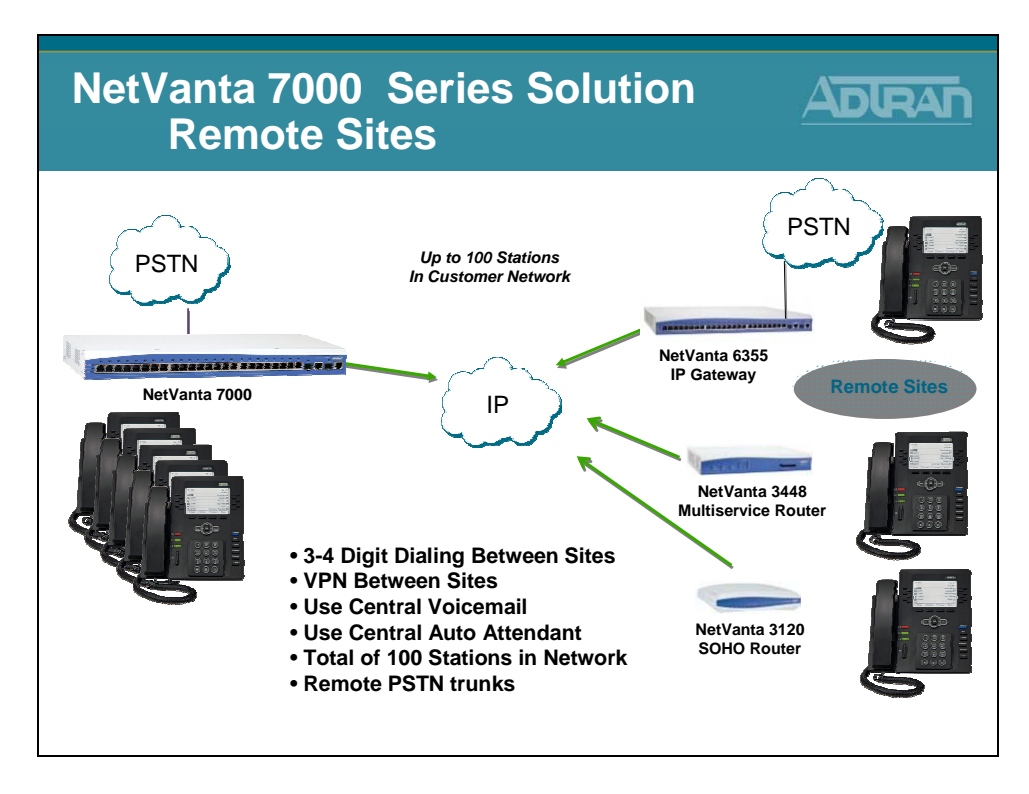

The ADTRAN NetVanta 7000 Series will support SIP networking between multiple locations. The NetVanta 7100 and 7060 are best for locations that need local voice mail; while ADTRAN's NetVanta 6355 IP Business Gateway provides the ideal solution for locations that will use a central NetVanta 7000 voice mail. The remote site NetVanta 3448 router or 6355 can provide local survivability as well by continuity to route intra-office calls, or where provisioned, directly to a local PSTN for guaranteeing phone service. The NetVanta 7100 and NetVanta 3120 enable secure, always-on, voice, data and high-speed data access to business resources from a remote home office.

### **Integrated T1 /PRI**

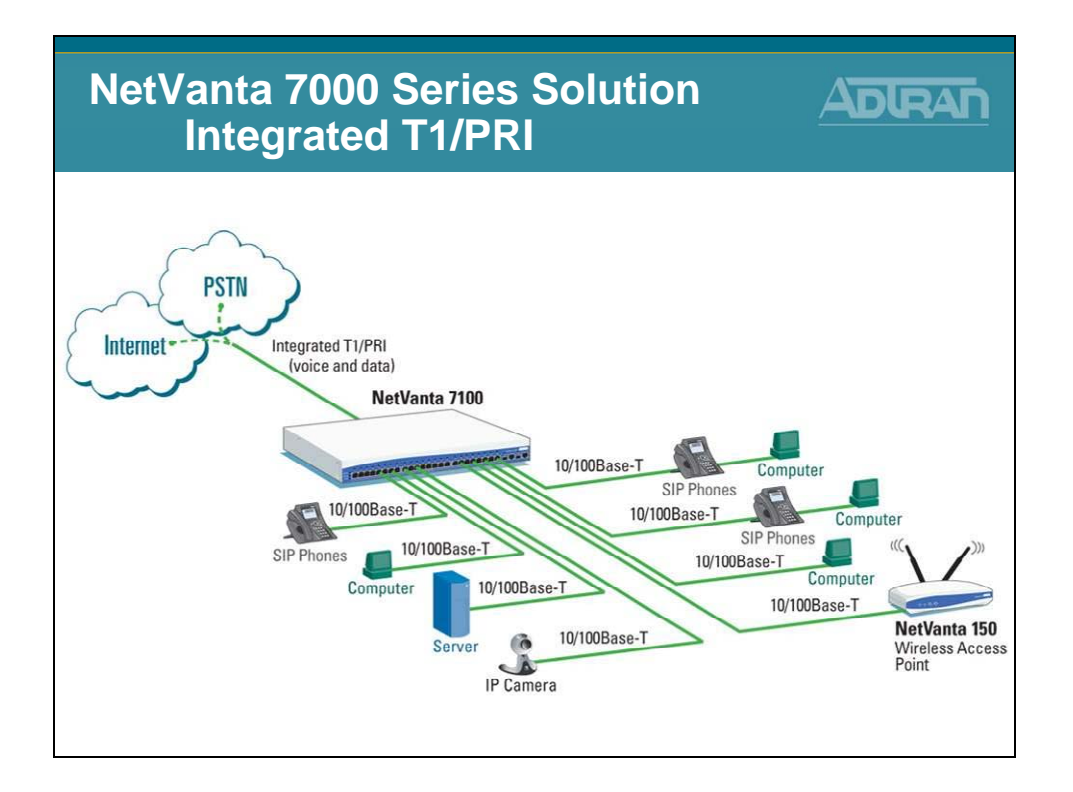

Using the NetVanta 7000 Series T1/PRIVoice Interface Module (VIM), customers can consolidate separate voice lines and Internet access onto a single T1 or PRI trunk. Small-to Medium-sized Business (SMB) locations with analog business lines and high-speed Internet access can benefit from lower monthly costs, higher reliability, and added capacity for growth through T1/PRIconsolidation. Check with your service provider for attractive offers on integrated T1/PRI circuits and terminate the service with the NetVanta 7000 Series T1/PRI VIM for an ideal business-grade Voice over IP (VoIP) solution.

- Supports up to 24 T1 channels
- Supports up to 23 PRI channels
- Consolidates voice and data
- Reduces monthly service costs

# **Analog Trunks & Stations**

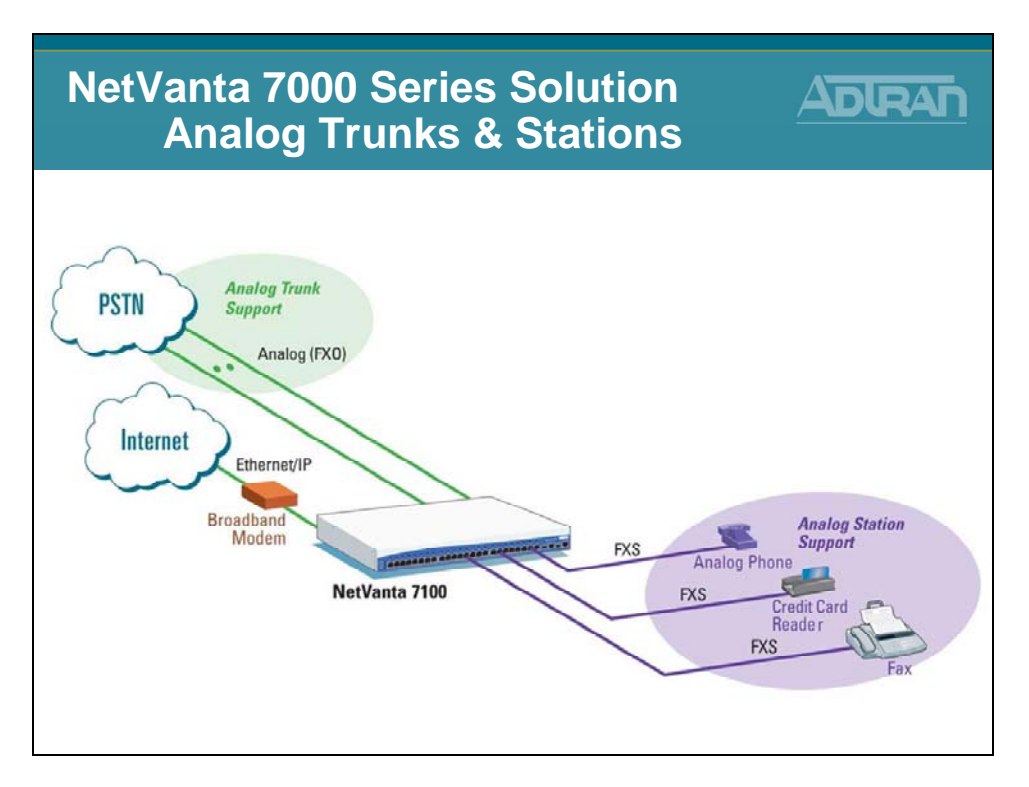

ADTRAN's NetVanta® 7100 is ideal for businesses that need a combination of IP and analog communications. Along with IP interfaces, the NetVanta 7100 can support analog trunks, analog phones, fax machines and credit card readers without the need for analog telephone adapters.

- Eliminates the need for additional analog telephone adaptors
- Supports up to 10 analog ports
- Enables analog data devices to achieve higher-speed performance

### **Module Objectives**

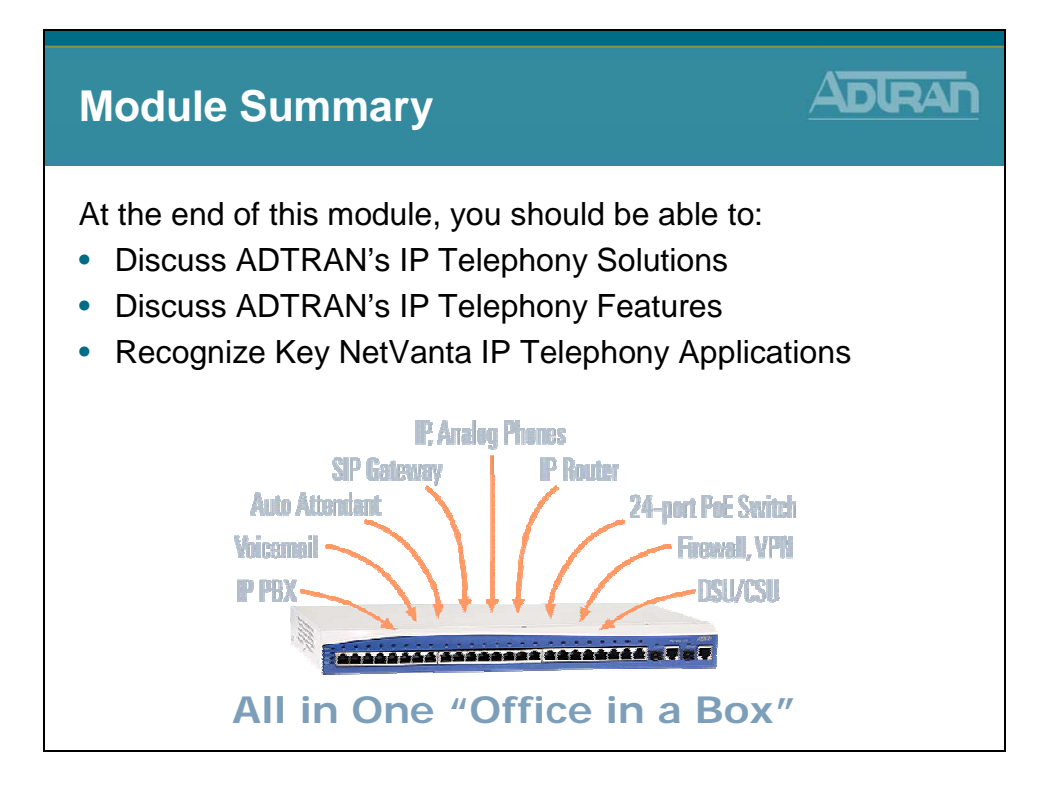

# Module 2: Introduction to NetVanta 7000 Series Data Configuration

# **Module Objectives**

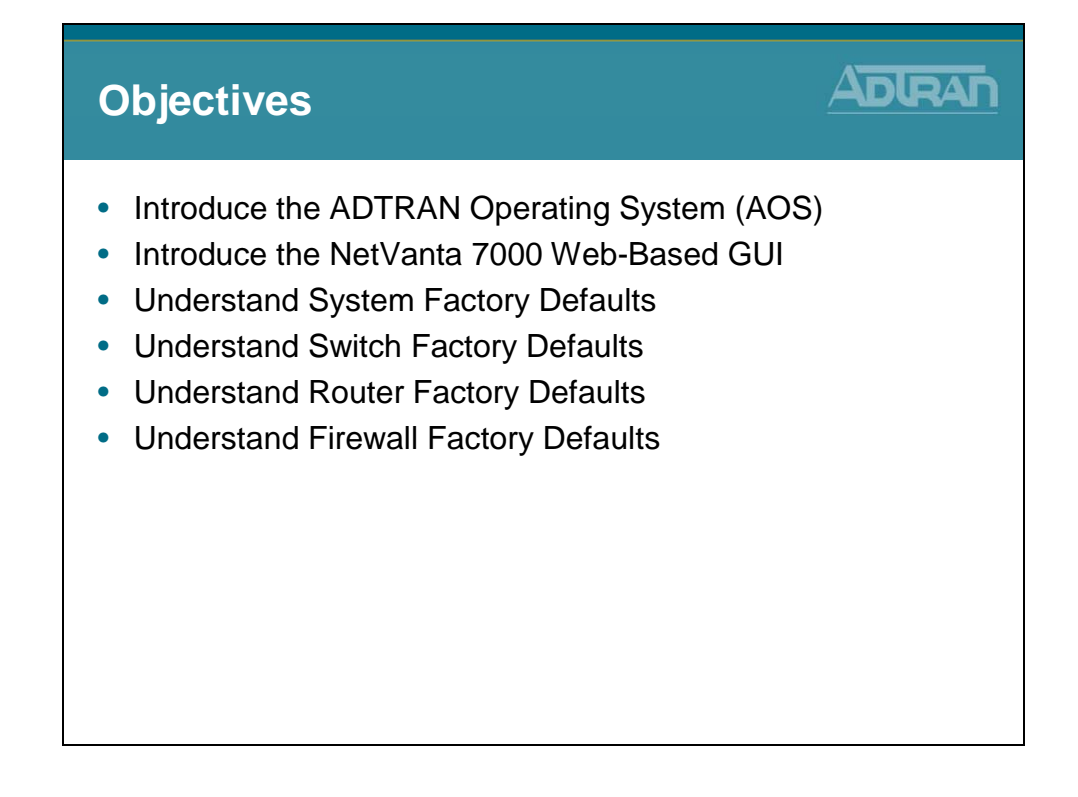

### **NetVanta 7000 Front Panel**

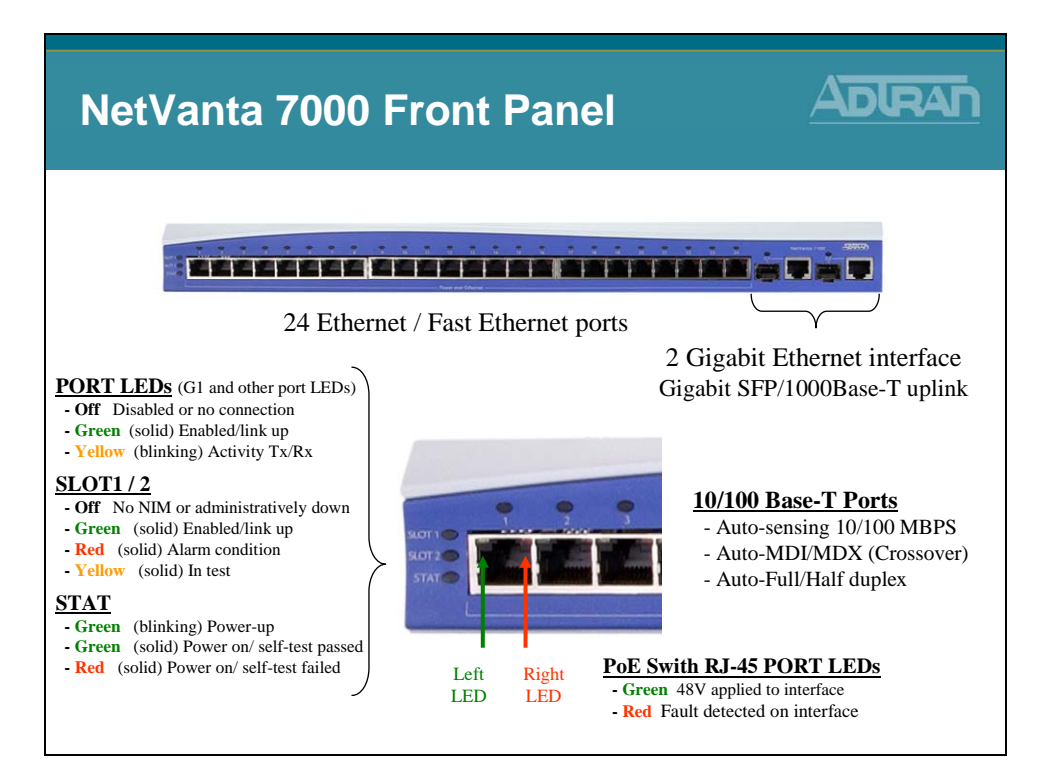

#### Front Panel RJ-45 Ports and LEDS

The NetVanta front panels contain twenty-four 10/100BaseT Ethernet ports (RJ-45). These ports are consecutively numbered one through twenty-four, from left to right, with the numbers screened directly above each port. Status LEDs for each of these ports are located directly over these numbers.

#### Front Panel Gigabit Ethernet Interfaces and LEDs

The NetVanta 7000 front panel also contains two Gigabit Ethernet interfaces. These interfaces are provided as RJ-45 jacks or SFP slots and are labeled G1 and G2.

#### **Power Over Ethernet**

The NetVanta 7000 Power over Ethernet (PoE) interfaces provide the ability to detect attached powered devices (PD) and deliver 48 VDC to the PD via existing CAT5 cabling. The PoE interfaces are fully compliant with the IEEE 802.3af power over Ethernet standard. By default, the PoE ports automatically discover and provide power to IEEE-compliant PDs.

### NetVanta 7000 Rear Panel

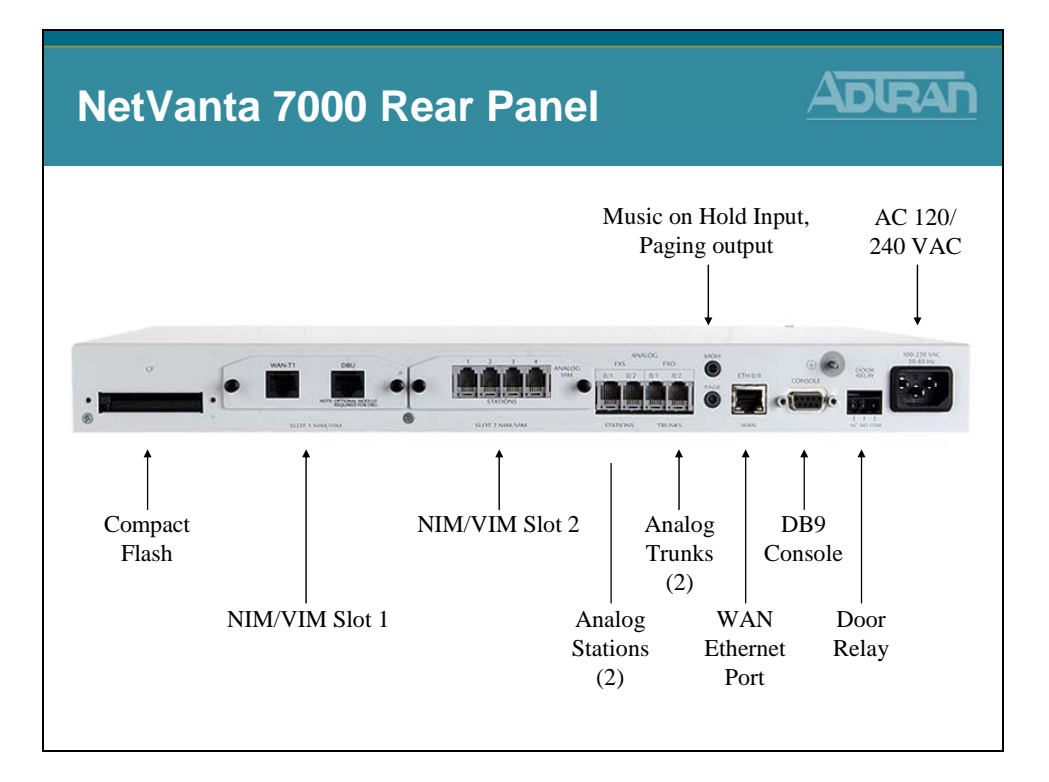

The NetVanta 7000 rear panel contains a power connection and a single DB-9 (female) interface (labeled CONSOLE) used for connecting to a VT100 terminal or a PC running VT100 terminal emulation software. The rear panel also includes the Ethernet port (labeled ETH 0/0) for WAN and/or administration connectivity, dual analog stations and trunks, compact flash (CF), message on hold (MOH), PAGE, and alarm contacts (DOOR RELAY). In addition, the NetVanta 7000 contains modular network interfaces that accept a variety of modules.

### NetVanta 7000 Memory

| NetVanta 7000 Memory                                                                                                    |             |
|----------------------------------------------------------------------------------------------------|-------------|
| <ul> <li>FLASH (32 Mbytes) <ul> <li>boot code storage / compressed application code storate</li> <li>store non-volatile configuration data (startup-config)</li> <li>store non-volatile dynamic voice config (dynvoice-config)</li> <li>retains contents when NetVanta is powered down</li> </ul> </li> <li>CFLASH (256 Mbytes) <ul> <li>Non-volatile storage of Voicemail and User prompts</li> <li>Firmware and configs can be stored here</li> <li>Can store up to 3000 voicemail messages</li> <li>retains contents when NetVanta is powered down</li> </ul> </li> <li>RAM (128 Mbytes) <ul> <li>running copy of the application code</li> <li>running copy of the configuration file (running-config)</li> </ul> </li> </ul> | ıge<br>fig) |

Flash memory is non-volatile memory and is where the boot code, compressed application code, saved configurations, and startup-configurations are stored. Everything in Flash is saved when the NetVanta is powered down. The NetVanta has the ability to save different user defined configurations that may be loaded into the running-configuration in RAM. The number of configuration files that can be saved is only limited by the amount of Flash memory used.

RAM (Random Access Memory) is the main memory and contains a running copy of the application code, a running copy of the configuration file, and is considered volatile memory. Therefore, it is cleared when the NetVanta AOS device is powered down. The actual compressed application code is stored in Flash, but is uncompressed and stored in RAM upon device bootup. Changes to the running-configuration are also stored here. This is why it is important to save or write your configuration changes to FLASH and therefore include them in your startup-configuration file. The type of RAM typically incorporated in the AOS devices is dynamic RAM (DRAM).

The CF (CompactFlash) slot supports a small flash memory module. The memory chips are enclosed in a case and retain data after they are removed from the system. The CompactFlash card may be used to store configuration files and AOS images.

### **Boot Process**

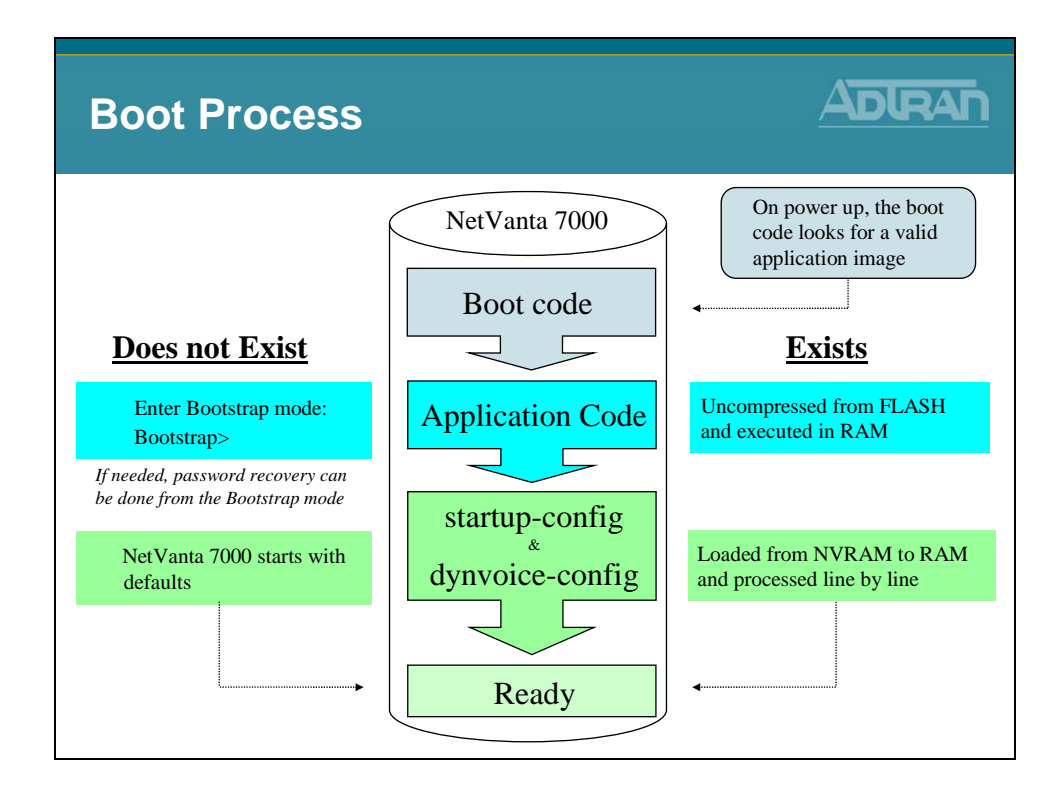

#### Unit Boot Up

Plug the unit into the wall and turn on the power. The unit begins the boot up process, which includes the following:

- The Power-On Self Test runs.
  - This test checks the unit hardware for normal operation. The hardware includes the central processing unit (CPU), the memory, and the interfaces.
- The Bootstrap Startup Program (factory set in the ROM) runs.
  - The Bootstrap Startup Program is read by the unit to discover the proper source for the operating system image.
- The operating system image is loaded into RAM.
- The configuration files startup-config and dynvoice-config saved in NVRAM are loaded into RAM, where they are accessed by the unit and then executed one line at a time.

### **Configuration Methods**

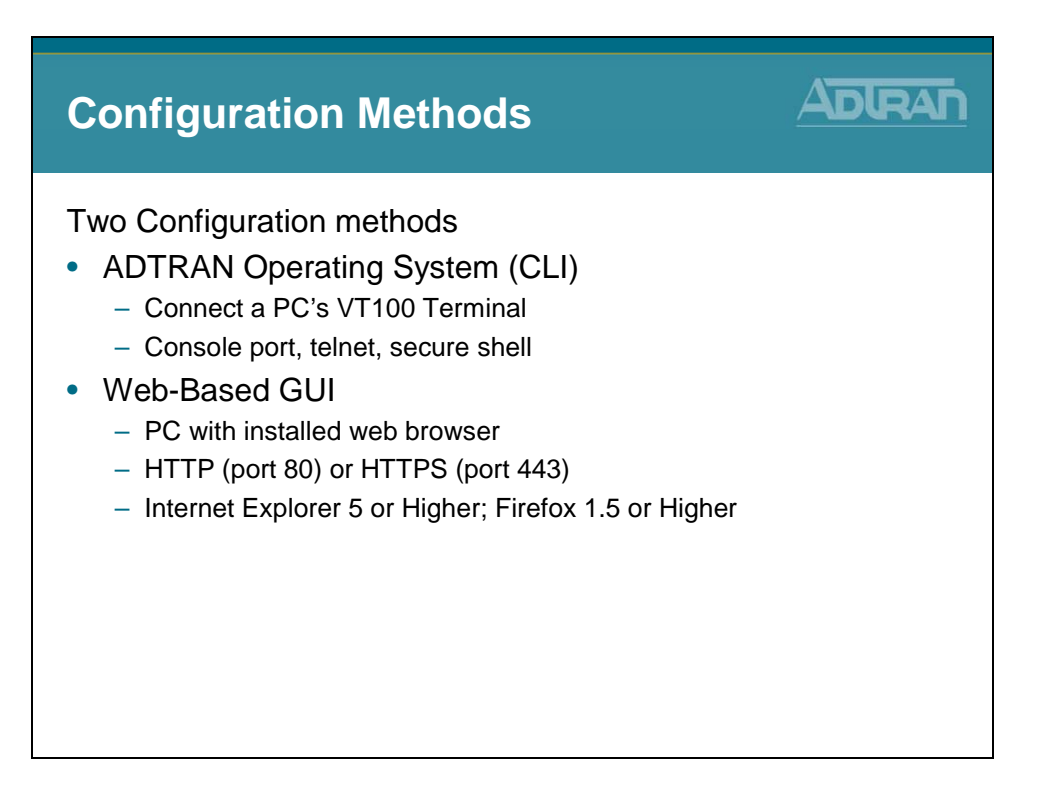

The NetVanta products can be configured through the Command Line Interface (CLI) or the Web-based Graphical Interface (GUI). Both are enabled from the factory.

# **Console Port Connection**

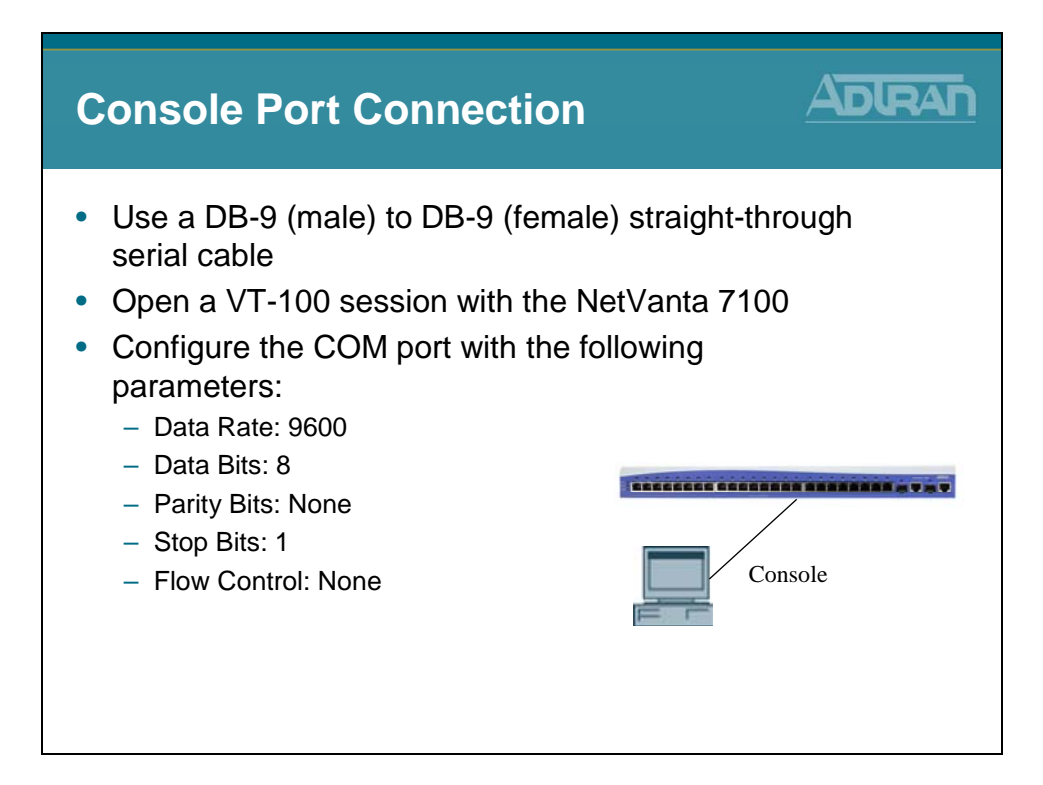

#### ACCESSING THE CLI

Access the AOS CLI via the CONSOLE port or a Telnet session. To establish a connection to the NetVanta unit's CONSOLE port, you need the following items:

- VT100 terminal or PC (with VT100 terminal emulation software)
- Straight-through serial cable with a DB-9 (male) connector on one end and the appropriate interface for your terminal or PC communication port on the other end
- a. Connect the DB-9 (male) connector of your serial cable to the CONSOLE port on the rear panel of the unit.
- b. Connect the other end of the serial cable to the terminal or PC.
- c. Insert the connector of the provided power cord into the power interface on the rear panel of the unit, and plug the cord into a standard electrical outlet.
- d. Once the unit is powered up, open a VT100 terminal session using the following settings: 9600 baud, 8 data bits, no parity bits, and 1 stop bit.
- e. Press <Enter> to activate the AOS CLI.
- f. Enter "enable" at the > prompt and then the enable password when prompted
  - The default enable password is **password**

# **ADTRAN Operating System**

| ADTRAN Operating System                                                           |          |
|-----------------------------------------------------------------------------------|----------|
| <ul> <li>ADTRAN Operating System</li> <li>Command Line Interface (CLI)</li> </ul> |          |
| <ul> <li>Press RETURN to access the basic ADTRAN OS level</li> </ul>              | security |

When you first log into the unit, or if your session has timed out, you will see the screen above. Simply press <Return> or <enter> to log back into the NetVanta.

Note: This allows you to access the NetVanta's Command Line Interface.

### **Command Security Levels**

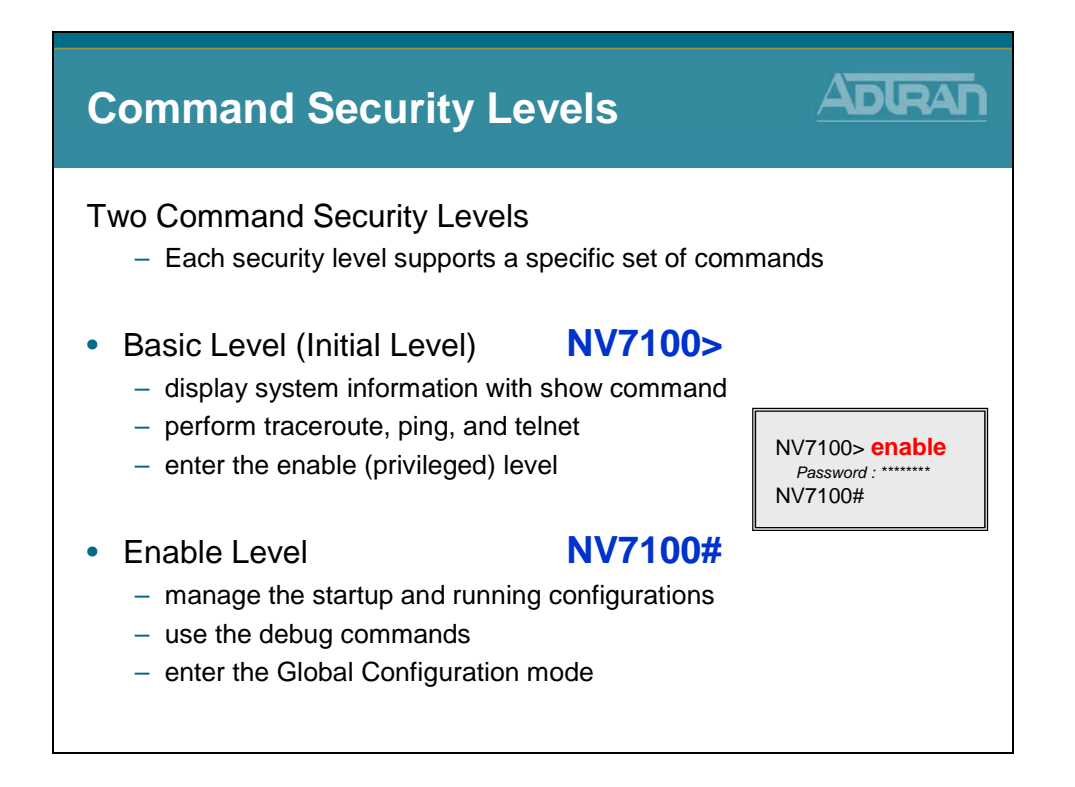

There are two command security modes, each one supporting a specific set of commands. When first logging into the NetVanta via the Command Line Interface (CLI), you are in Basic mode.

#### **Basic Mode**

Interaction with your unit begins at the Basic mode. The commands supported at this command tier are limited, as is interaction with the unit itself. The Basic mode is to keep users without access to the higher tiered commands from changing the preferred configurations of the unit.

#### **Enable Mode**

Enable mode is the privileged mode in the command hierarchy, one step up from the Basic mode. ADTRAN suggests that a password be required to access the Enable mode. From the Enable mode, you can access the configurations of your product as well as handle the boot settings and running configuration, among other things.

### **Global Configuration Mode**

| Global Configuration Mode                                                                                                    |  |
|----------------------------------------------------------------------------------------------------|--|
| Enter from the Enable level     NV7100# configure terminal     NV7100(config)#                                                                                                    |  |
| <ul> <li>From this mode you can:</li> <li>set the system's enable password(s)</li> <li>configure the system global IP parameters</li> <li>enter any of the other configuration modes</li> </ul> |  |

Global configuration mode allows the user to set the system's enable passwords, configure the global IP parameters, and enter into any of the other configuration modes.

To see the commands available to the Global configuration mode, type a question mark at the prompt. A list of commands and brief description of their function will be displayed.

# **Specific Configuration Modes**

| Specific Configuration                                                                                  | Modes ADRAN                                                                                                    |
|----------------------------------------------------------------------------------------------------|----------------------------------------------------------------------------------------------------|
| <ul> <li>Global Configuration Mode<br/>NV7100(config)#</li> <li>Line Configuration Mode</li> </ul>      |                                                                                                    |
| NV7100(config-con0)#<br>NV7100(config-telnet0)#                                                         | (config)# line con 0<br>(config)# line tel 0                                                                              |
| <ul> <li>Router Configuration Mode<br/>NV7100(config-rip)#<br/>NV7100(config-ospf)#</li> </ul>          | (config)# router rip<br>(config)# router ospf                                                                             |
| <ul> <li>Interface Configuration Mode<br/>NV7100(config-eth 0/1)#<br/>NV7100(config-t1 1/1)#</li> </ul> | (config)# <b>int eth 0/1</b><br>(config)# <b>int t1 1/1</b>                                                               |
| <ul> <li>Type exit to return to Global Co</li> <li>Type <ctrl> "z" to exit out of Co</ctrl></li> </ul>  | nfig mode<br>onfig mode<br>NV7100(config-rip)# exit<br>NV7100(config)#<br>NV7100(config-rip)# <ctrl> z<br/>NV7100#</ctrl> |

The Global configuration mode allows the user to make changes that are 'global' to the unit, and not specific to one interface. A configuration change made in Global configuration mode would affect all the enabled interfaces in the device.

Examples of the various configuration modes are displayed below:

| Mode   | Access by                                                                                                    | Sample Prompt | Operat | tion                                                                                                    |
|--------|----------------------------------------------------------------------------------------------------|---------------|--------|----------------------------------------------------------------------------------------------------|
| Global | Entering <b>config</b> while at<br>the Enable command<br>security level prompt.<br>Example:<br>>enable<br>#config t | (config)#     | •      | Set the system's Enable-<br>level password(s)Configure the system global<br>IP parametersConfigure the SNMP<br>parametersEnter any of the other<br>configuration modes |

| Line      | Specifying a line (console<br>or Telnet) while at the<br>Global Configuration<br>mode prompt.<br>For example:<br>>enable<br>#config t<br>(config)#line console 0                            | (config-con0)#                                                                                                    | • | Configure the console<br>terminal settings (data rate,<br>login password, etc.)<br>Create Telnet login and<br>specify parameters (login<br>password, etc.) |
|-----------|----------------------------------------------------------------------------------------------------|----------------------------------------------------------------------------------------------------|---|----------------------------------------------------------------------------------------------------|
| Router    | Enter <b>router rip</b> or<br><b>router ospf</b> while at the<br>Global Configuration<br>mode prompt.<br>For example:<br>>enable<br>#config t<br>(config)#router rip                        | (config-rip)#                                                                                                    | • | Configure RIP or OSPF<br>parameters<br>Suppress route updates<br>Redistribute information<br>from outside routing sources<br>(protocols)                   |
| Interface | Specify an interface (T1,<br>Ethernet, Switchport,<br>Frame Relay, PPP, etc.)<br>while in the Global<br>Configuration mode.<br>For example:<br>>enable<br>#config t<br>(config)#int eth 0/1 | (config-eth 0/1)#<br>(The above prompt<br>is for the first<br>Ethernet<br>switchport<br>interface located<br>on the front panel<br>of the unit.) | • | Configure parameters for the<br>available LAN and WAN<br>interfaces                                                                                        |

### **Help Tools**

| Help Tools                                                                             |  |
|----------------------------------------------------------------------------------------|--|
| <ul> <li>"?" Command</li> <li>List available commands</li> <li>NV7100# ?</li> </ul>    |  |
| <ul> <li>List options available to command</li> <li>NV7100# show ?</li> </ul>          |  |
| <ul> <li>Auto finish</li> <li>NV7100# tr <tab><br/>NV7100# traceroute</tab></li> </ul> |  |

Arguably, the ? is the most used command in the CLI. No matter if one is a novice or expert the ? is a valuable resource. There are thousands of commands and parameters in the AOS and the ? allows one to search for the elusive directive.

To aid in the execution and at times the correction of commands the AOS includes shortcut keys. These shortcuts move the cursor forward and backward on the command line.

Further information regarding these Help tools is available on the following pages.

| Shortcut                | Description                                                                                                    |
|-------------------------|----------------------------------------------------------------------------------------------------|
| Up arrow key            | To re-display a previously entered command, use the up arrow key. Continuing to press the up arrow key cycles through all commands entered starting with the most recent command.                                                                                                    |
| <tab> key</tab>         | Pressing the <b><tab></tab></b> key after entering a partial (but unique) command will complete the command, display it on the command prompt line, and wait for further input.                                                                                                    |
| ?                       | The ADTRAN CLI contains help to guide you through the configuration process.<br>Using the question mark, do any of the following:<br>Display a list of all subcommands in the current mode. For example:                                                                                                    |
|                         | (config-t1 1/1)# <b>coding ?</b><br>ami - Alternate Mark Inversion<br>b8zs - Bipolar Eight Zero Substitution                                                                                                    |
|                         | Display a list of available commands beginning with certain letter(s). For example: (config)# <b>ip d?</b><br>default-gateway dhcp-server domain-lookup domain-name domain-proxy                                                                                                    |
|                         | Obtain syntax help for a specific command by entering the command, a space, and then a question mark (?). The ADTRAN CLI displays the range of values and a brief description of the next parameter expected for that particular command. For example:                                                                               |
|                         | (config-eth 0/1)# <b>mtu ?</b><br><64-1500> - MTU (bytes)                                                                                                    |
| <ctrl +="" a=""></ctrl> | Jump to the beginning of the displayed command line. This shortcut is helpful when using the <b>no</b> form of commands (when available). For example, pressing <b><ctrl< b=""> + <b>A&gt;</b> at the following prompt will place the cursor directly after the #: config(eth-0/1)#ip address 192.168.10.1 255.255.255.0</ctrl<></b> |
| <ctrl +="" e=""></ctrl> | Jump to the end of the displayed command line. For example, pressing <b><ctrl< b=""> + <b>E&gt;</b> at the following prompt will place the cursor directly after the 1: config(eth-0/1)#ip address 192.168.10.1</ctrl<></b>                                                                                                    |
| <ctrl +="" u=""></ctrl> | Clears the current displayed command line. The following provides an example of the<br><b>Ctrl</b> + <b>U</b> > feature:<br>config(eth-0/1)#ip address 192.168.10.1 255.255.255.0 (Press <b>Ctrl</b> + <b>U</b> > here)                                                                                                    |
| auto finish             | You need only enter enough letters to identify a command as unique. For example,<br>entering <b>int t1 1/1</b> at the Global configuration prompt provides you access to the<br>configuration parameters for the specified T1 interface. Entering <b>interface t1 1/1</b><br>would work as well, but is not necessary.               |

The following shortcut keys are available from the CLI configuration:

# **General Command Introduction**

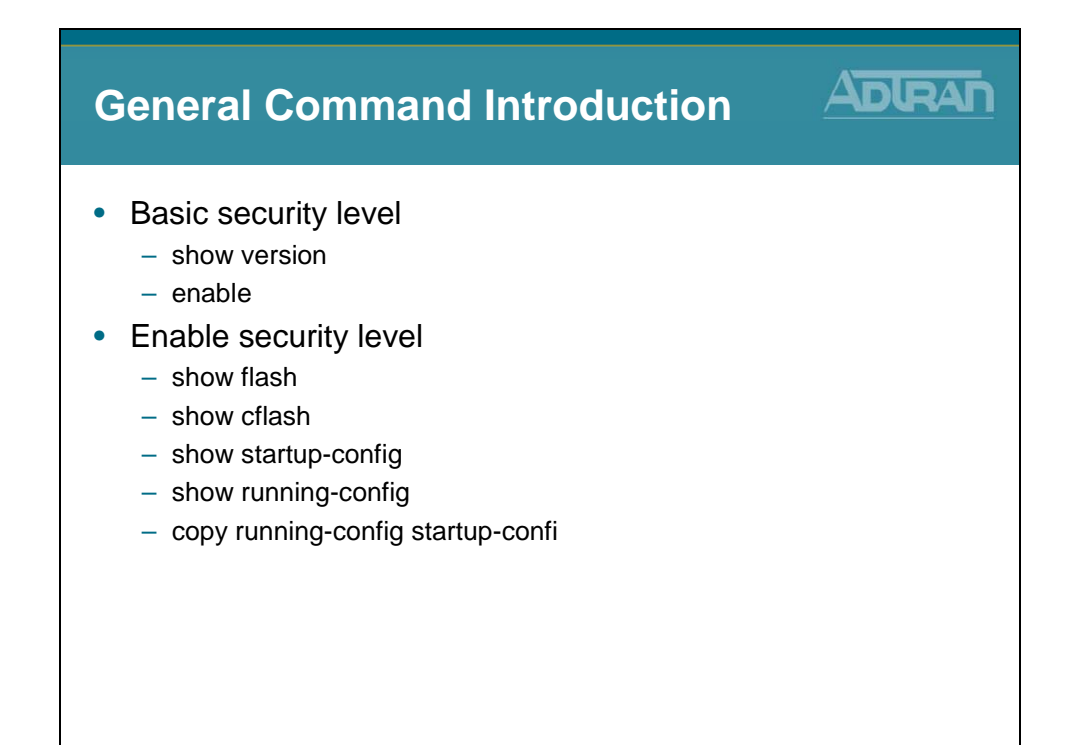

### show version command

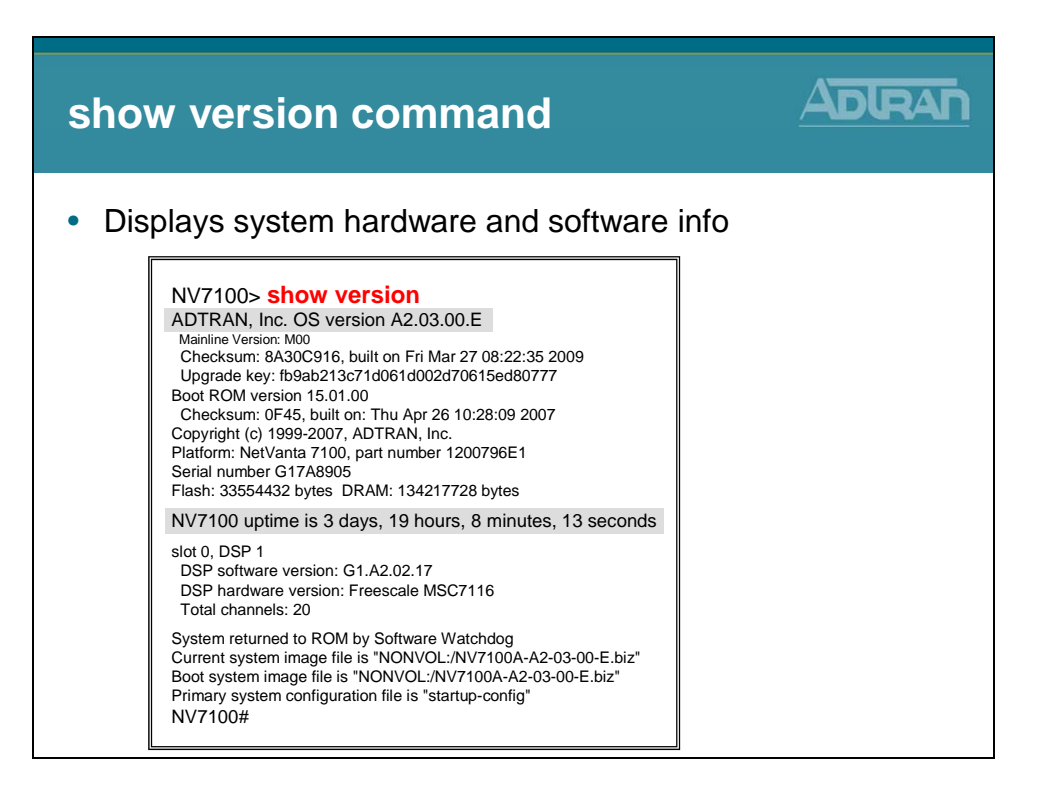

Use the show version command to display the current AOS version information.

Other key information that appears from the **show version** output is the NetVanta unit information including the *part number* and *serial number*.

### show flash command

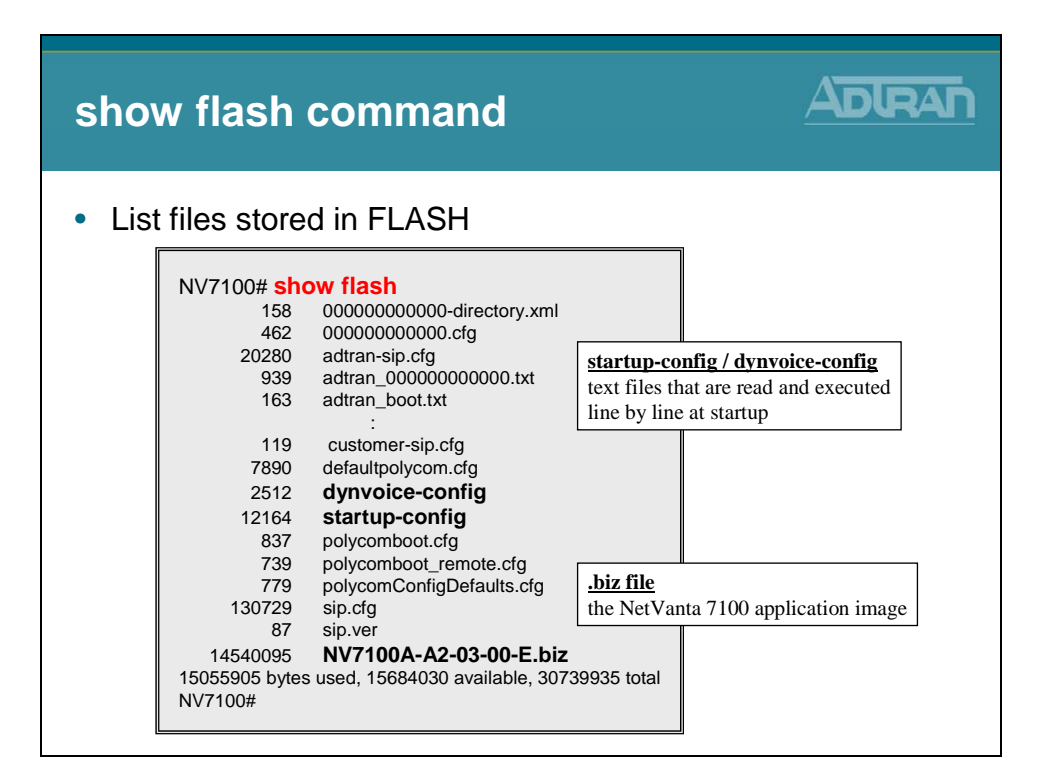

The **show flash** command may be executed from the Enable security mode and shows what is currently stored in the Flash portion of NVRAM. In this output, the "**.biz**" file is the application image, or the firmware. Generally, any application images will have a .biz extension. There may be multiple image files stored in flash with a .biz extension. The sizes of each of the files are listed in front of the file names. The total space used and available is also shown.

To view the image that was loaded upon startup, type the show version command.

Other files listed in flash include the **startup-configuration** file, the **startup-config.bak** file, and any other configuration files that have been created.

The **startup-config** file is a text file that is read and executed line by line at startup. If no **startup-config** file exists and no other file is specified to be used at startup, the router will load with factory default settings. If a **startup-config** file does exist and no other file is specified to be used at startup, the NetVanta will always use this file named **startup-config** to load the initial configuration. The **startup-config.bak** file is a backup file that is automatically created and updated as changes are made to the **startup-config** file.

# show cflash command

| show cflash command                                                                                                    |                                                                                                    |
|----------------------------------------------------------------------------------------------------|----------------------------------------------------------------------------------------------------|
| List files stored in Compact F                                                                                                    | LASH                                                                                                    |
| NV7100# show cflash<br>373 0000000000.cfg<br>(dir) 0 AA<br>(dir) 0 ADTRAN<br>(dir) 0 Polycom<br>845 polycomboot.cfg<br>739 polycomboot.cfg<br>(dir) 0 SystemDefaultPrompts<br>(dir) 0 VoiceMail<br>29847552 bytes used, 225980416 availat<br>NV7100# | AA - Stores Auto Attendant Files<br>ADTRAN - Stores ADTRAN phone config files<br>Polycom - Stores Polycom phone config files |
| <ul> <li>System Default Prompts</li> <li>General System prompts</li> <li>Used with Auto Attendant, Voicemail, et</li> <li>Voicemail         <ul> <li>Name, temporary, external, and interna</li> <li>Messages</li> </ul> </li> </ul>                 | tc<br>I greetings                                                                                                    |

Use the show cflash command to display a list of all files currently stored in CompactFlash® memory or details about a specific file stored in CompactFlash memory.

### show startup-config

| show startup-config                                                                                                    |          |
|----------------------------------------------------------------------------------------------------|----------|
| <ul> <li>Display the startup configuration <ul> <li>NV7100# show startup-config</li> <li>startup-config is located in NVRAM</li> <li>startup-config is loaded from NVRAM to RAM and p line by line at startup</li> </ul> </li> </ul> | rocessed |

To show the contents of the startup-config file, use the command **show startup-config** at the Enable security mode. The startup-config file is stored in the Flash portion of NVRAM and will be displayed line by line to the screen output when executing this command. If no startup-config file exists, the router will show a message stating that "File does not exist."
### show running-config

| show running-config                                                                                                    |  |
|----------------------------------------------------------------------------------------------------|--|
| <ul> <li>Display the running configuration</li> <li>NV7100# show running-config</li> <li>running-config is located in RAM</li> <li>Cleared when the NetVanta 7000 is powered down</li> </ul> |  |

Use the show running-config command to display all the non-default parameters contained in the current running configuration file. Specific portions of the running configuration may be displayed, based on the command entered. Variations of this command can be seen by issuing **"show run ?"**.

### show running-config verbose

| Default Settings                                                                                                    |              |
|----------------------------------------------------------------------------------------------------|--------------|
| Examine the running configuration alc<br>NetVanta 7000 default settings                                                                                                    | ong with the |
| NV7100# show running-config verbose<br>:<br>line con 0<br>no login<br>password ""<br>line-timeout 15<br>databits 8<br>parity none<br>stopbits 1<br>speed 9600<br>no flowcontrol software in<br>: |              |
| Partial output displayed                                                                                                    |              |

The **show running-configuration** output only displays the basic configuration settings and any changes made from the default configuration settings. The **show running-configuration verbose** command displays all of the default and non-default configured parameters in the NetVanta device.

# show dynvoice-config

| show dynvoice-config                                                                                                    |                                    |
|----------------------------------------------------------------------------------------------------|------------------------------------|
| • Display Dynamic Voice config<br>Using 1025 bytes<br>voice user 2000<br>connect sip<br>cos "public_phones"<br>first-name "IP Phone"<br>password "1234"<br>phone model adtran 480i<br>codec-group g711_first<br>voicemail notify schedule Sunday 12:00 am<br>voice user 2001<br>connect fxs 0/1<br>cos "normal_users"<br>first-name "Analog FXS"<br>last-name "Port 0/1"<br>password "1234" | Figuration                         |
| Partial output displayed                                                                                                    | Stores Voice Users and Ring Groups |

Use the show dynvoice-config command to display the dynamic voice configuration. This file stores voice user and ring group configuration.

The dynvoice-config file is stored in the Flash portion of NVRAM and will be displayed line by line to the screen when executing this command.

# **Saving Configuration**

| Saving Configuration                                                                                                    |            |
|----------------------------------------------------------------------------------------------------|------------|
| Save current configuration to startup-config      NV7100# copy running-config startup-config      or      NV7100# write memory                                                                | NVRAM      |
| <ul> <li>startup-config is located in NVRAM</li> <li>NVRAM retains contents when the NetVanta 7000 is powered down</li> <li>startup-config is read and executed line by line at st</li> </ul> | s<br>artup |

In order to save any changes that were made to the configuration since the unit was powered on, you must copy the running configuration into the startup configuration file in NVRAM.

The following commands may be used to save the configuration:

#### NV7100# copy running-config startup-config

#### NV7100# write memory

### **Factory-default Command**

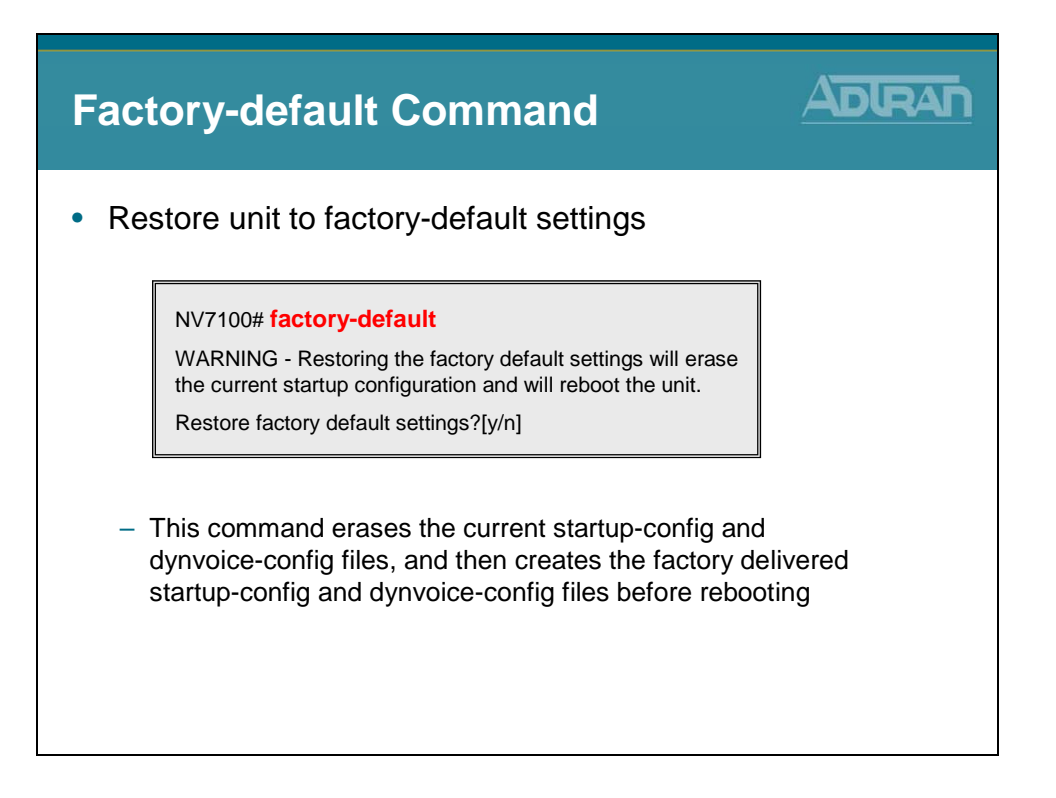

Use the factory-default command to reset the unit to the factory default settings.

After you issue this command, the system responds by first warning you that restoring the factory default settings will erase the current configurations. It then asks if you would like to proceed. Choose n to return to the command prompt (no configuration changes are made). Choose y to erase the startup-configuration, replace it with the factory-default configuration, and reboot the unit. After reboot, the new configuration takes effect.

The only files that are affected by the factory-default are startup-config and dynvoiceconfig. No other files are removed or modified.

- IP phones look for configuration files from the boot server at boot. If you wish to default the unit and phones, the phone configuration files must be removed also.
- Phone configuration files are created by the NetVanta 7000 when creating new voice users for ADTRAN and Polycom phones. These files will be covered in a later module.

# **NetVanta 7000 - Factory Default Configuration**

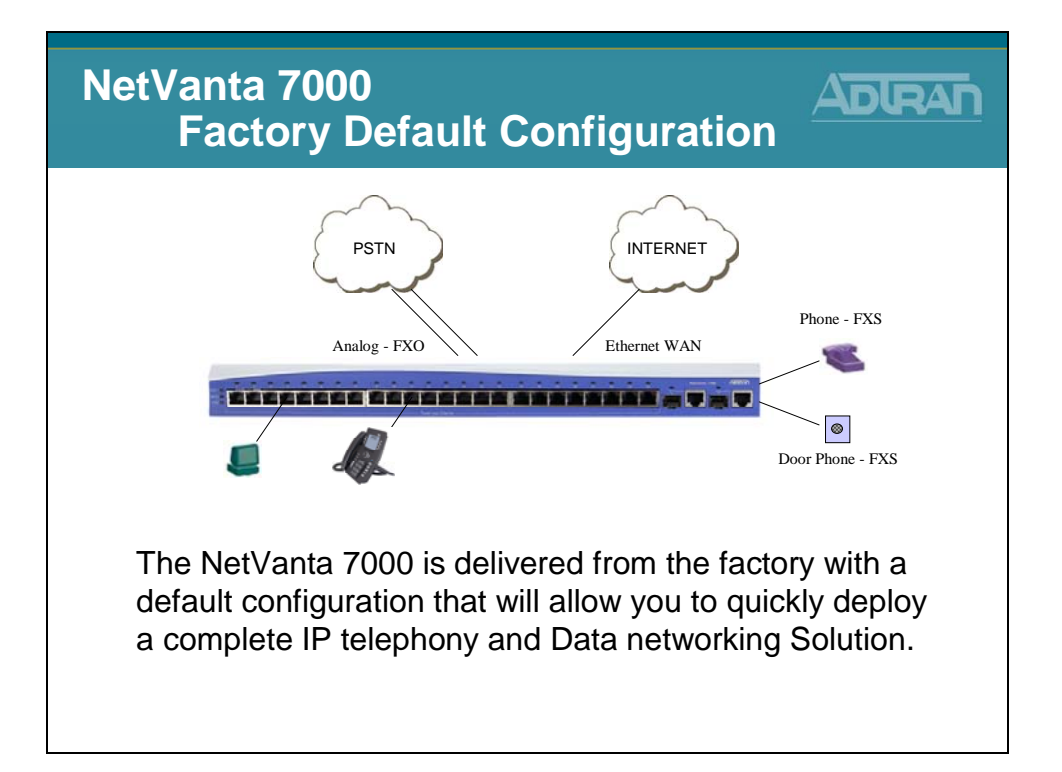

## NetVanta 7000 - Data (VLAN) Factory Defaults

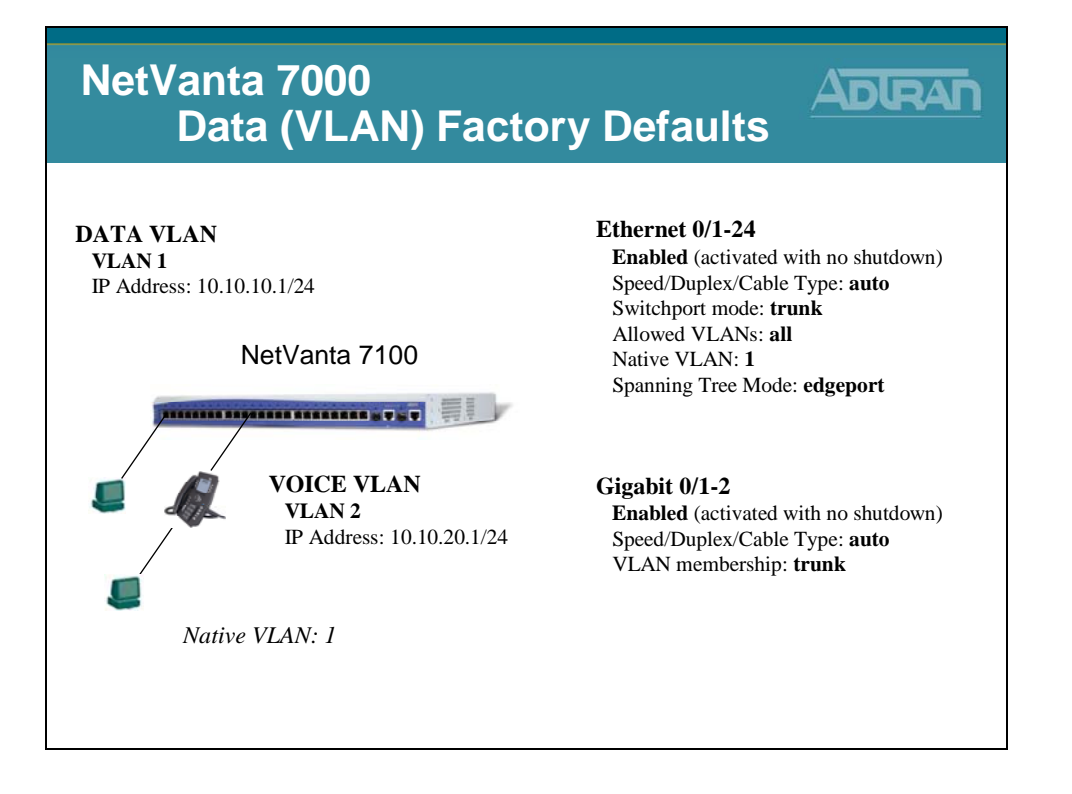

# NetVanta 7100 - Data Factory Defaults

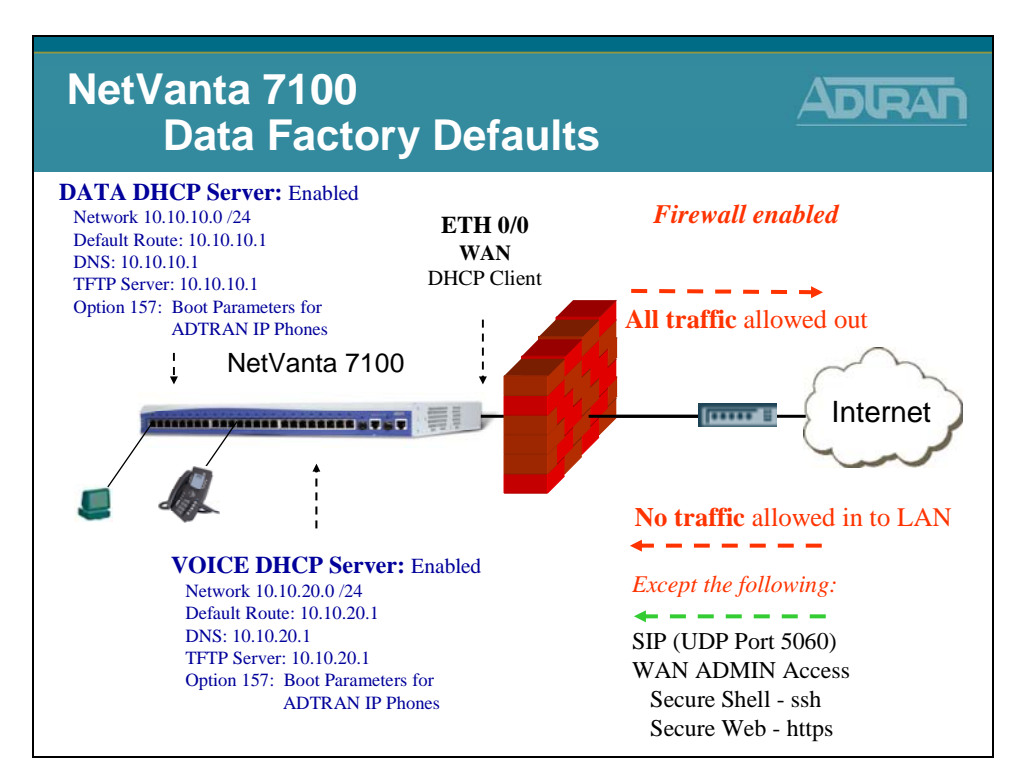

## NetVanta 7100 - Mgmt Factory Defaults

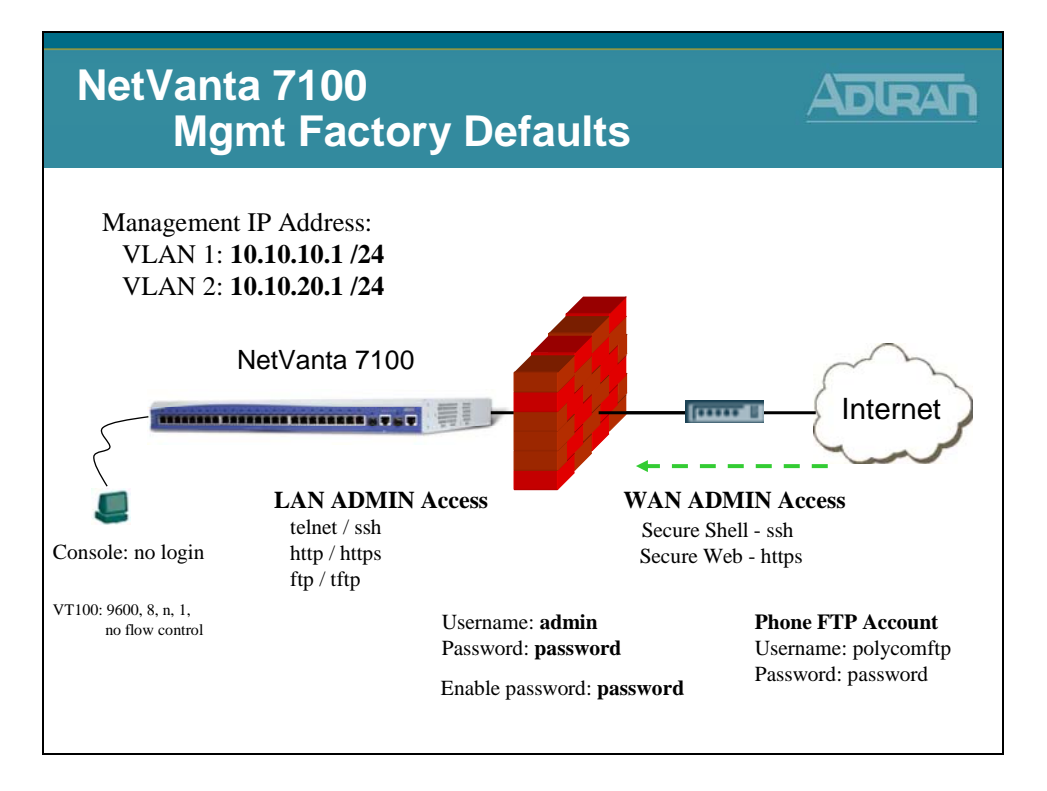

### Access the NetVanta 7000 GUI

| Access the N                                                                       | letVanta 7000                                                                        | GUI ADIRAN                                                                                                    |
|------------------------------------------------------------------------------------|--------------------------------------------------------------------------------------|----------------------------------------------------------------------------------------------------|
| 1) Enter IP address/admin<br>of NetVanta 7000<br>Default IP Address:<br>10.10.10.1 | ADTRAN, Inc Hicrosoft Internet Explorer<br>Ele Edit Vew Favorites Icols Help<br>Back | arch of Favorites Media @ @ @ @ @ @ @ @ @ @ @ @ @ @ @ @ @ @ @                                                           |
| Connect<br>NetVanta 7100<br>User name:<br>Password:                                | to 10.10.10.1                                                                        | <ul> <li>2) Enter username and password</li> <li>Default username: admin</li> <li>Default password: password</li> </ul> |

The Web-based Graphical User Interface (GUI) is enabled from the factory. If the web interface has been disabled or you wish to enable it with another NetVanta product, the minimum configuration would be:

- Turn on web server (ip http server)
- Add username and password (username admin password password)
- Assign IP address to VLAN or router interface

#### ACCESSING THE GUI

- 1. Connect the unit to your PC using the first Ethernet (eth 0/1) port on the front of the unit
- 2. Set your PC to obtain an IP address automatically via Dynamic Host Configuration Protocol (DHCP) or change your PC to a fixed IP address of 10.10.10.2
  - If you cannot change the PC's IP address, you will need to change the unit's IP address using the CLI
- 3. Enter the unit's IP address/admin in your browser address line
  - The default IP address is **10.10.10.1/admin**
- 4. You will then be prompted for the username and password
  - The default settings are admin and password

## NetVanta 7000 Menus

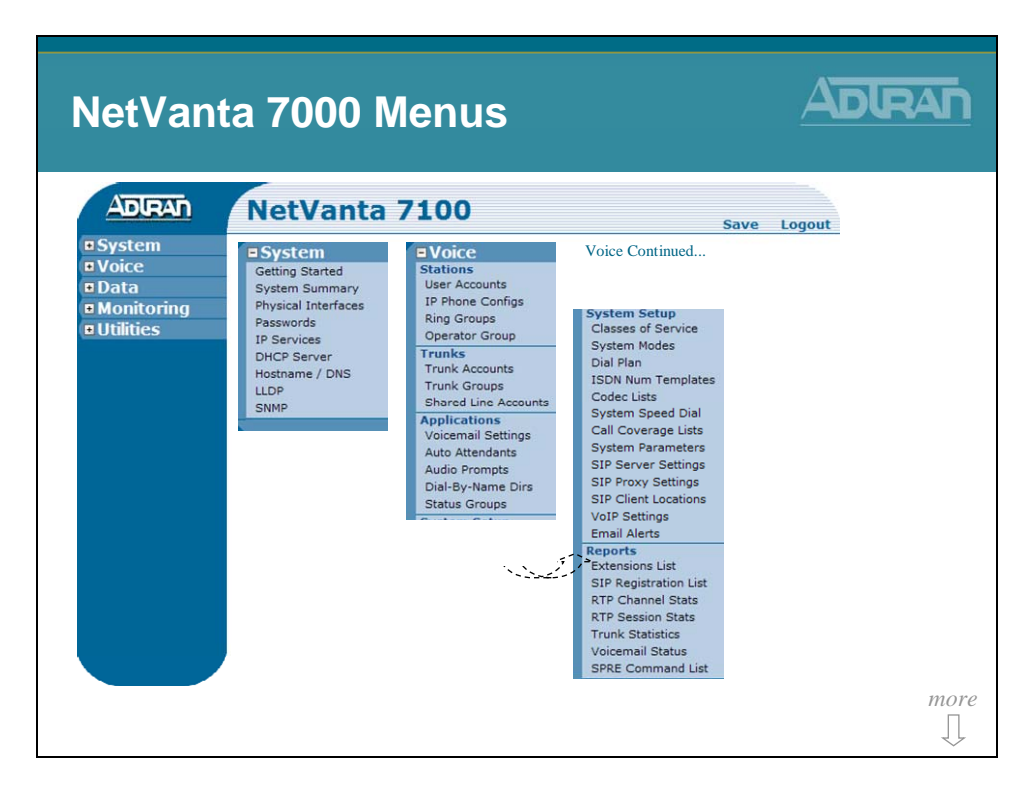

## NetVanta 7000 Menus

| NetVant | a 70000 N<br>NetVanta<br>Switch<br>Ports<br>Power Over Ethernet<br>Port Authentication<br>Port Security<br>Storm Control<br>Link Aggregation<br>VLANS<br>Spanning Tree<br>MAC Forwarding<br>Class Of Service<br>Stacking<br>Network Monitor<br>Monitor Wizard<br>General Monitor<br>Router / Bridge<br>Default Gateway<br>Routing<br>Route table<br>IP Interfaces<br>Loopback Interfaces<br>Loopback Interfaces | Venus<br>Tirewall<br>Firewall Wizard<br>General Firewall<br>Security Zones<br>URL Filtering<br>URL Filtering<br>URL Filters<br>Top Websites<br>Wireless<br>AC / AP<br>Radios / VAPs<br>Clients<br>MAC Access List<br>AP Firmware<br>VPN<br>VPN Wizard<br>VPN Peers<br>Certificates | S<br>Voice Quality<br>RTP Monitoring<br>Traffic Monitor<br>IP Flow/Top Talkers<br>IP Flow/Top Talkers<br>Top-Talker Statistics | ACCORDANCE<br>ACCORDANCE<br>ACCORD |
|---------|----------------------------------------------------------------------------------------------------|----------------------------------------------------------------------------------------------------|----------------------------------------------------------------------------------------------------|----------------------------------------------------------------------------------------------------|
|         | Loopback Interfaces<br>Tunnels<br>QoS Wizard<br>QoS Maps                                                                                                    |                                                                                                    |                                                                                                    |                                                                                                    |

## NetVanta 7000 - System Factory Defaults

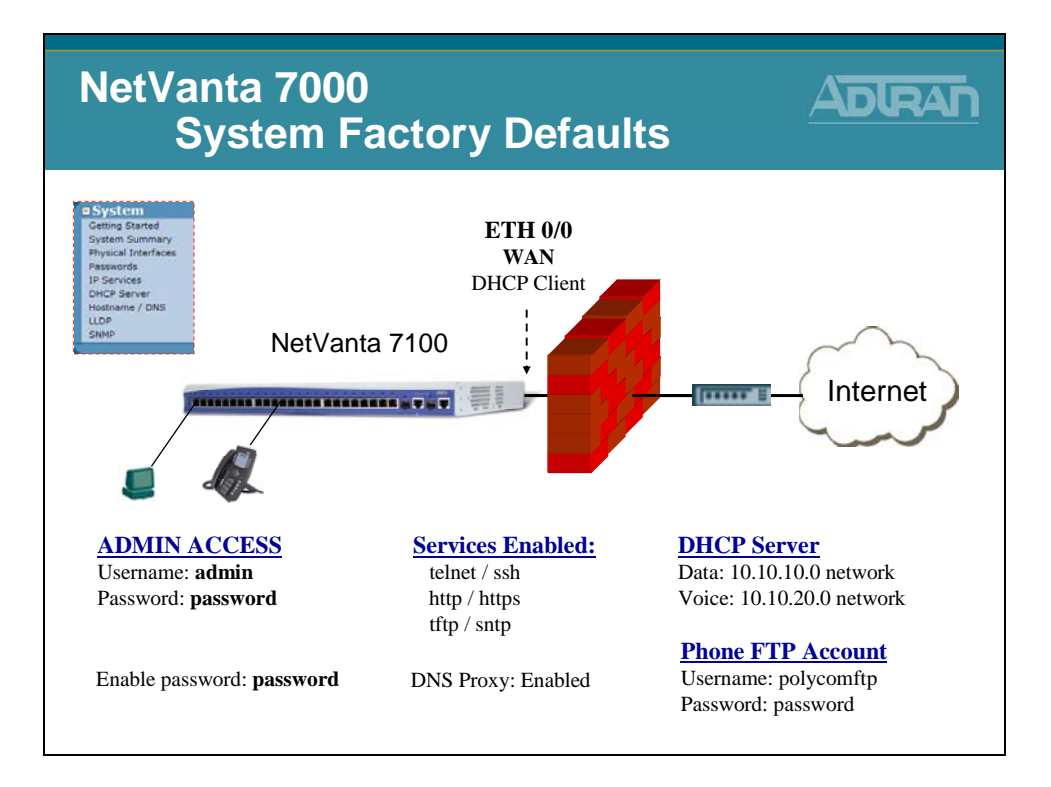

From the factory, the NetVanta Web-Based GUI is enabled and ready to be accessed. The NetVanta is shipped from the factory with the services shown above.

ADTRAN strongly recommends that you change the default passwords shown above.

# System/System Summary

| ystem /                               | System S                    | ummary                                                                                                    |                                                                |
|---------------------------------------|-----------------------------|----------------------------------------------------------------------------------------------------|----------------------------------------------------------------|
| ystem<br>ting Started<br>stem Summary | SNTP Configu                | uration                                                                                                    | SNTP Configuration<br>Use this form to configure time server.  |
| sswords                               | General System Information  | 1                                                                                                    | Time I                                                         |
| Services<br>ICP Server                | Firmware Version            | A1.01.16.E                                                                                                    | Server: SNTP .                                                 |
| itname / DNS                          | Part Number                 | 1200796E1                                                                                                    | Time: 03 : 17 PM 💌                                             |
| IP<br>NP                              | Serial Number               | G14E5629                                                                                                    | Date: Ancil a 10 2008                                          |
| - 1 r                                 | System Uptime               | 0 days, 22 hours, 11 minutes, 2                                                                                                    |                                                                |
|                                       | System Time                 | 03:16:32 PM CST                                                                                                    | Auto-<br>Correct 🔽                                             |
|                                       | System Date                 | April 10, 2008                                                                                                    | DST :                                                          |
|                                       | Current System Clock Source | Internal (Primary clock source                                                                                                    | Time (GMT-06:00) Central Time (US & Canada)                    |
|                                       | Memory                      | Total Heap: 96,938,992 Bytes<br>Free Heap: 49,056,752 Bytes                                                                                                    | SNTP                                                           |
|                                       | CPU Utilization             | System Load: 5.49%<br>1 Min Avg Load: 7.68% 5 Min<br>Min Load: 0% Max Load: 19,<br>Context Switch Load: 0.12%                                                                   | Hostname:                                                      |
|                                       | File System                 | FLASH:<br>Total: 30,739,935 Bytes<br>Used: 29,232,435 Bytes<br>Free: 1,507,500 Bytes<br>CFLASH:<br>Total: 255,827,968 Bytes<br>Use6: 2,596,864 Bytes<br>Free: 253,231,104 Bytes | Version :<br>SNTP Wai  86400<br>Time :  86400<br>SNTP Retry  5 |
|                                       | SNTP Time Server            | time.nist.gov                                                                                                    |                                                                |
|                                       | SNTP Last Sync              | Not yet synched                                                                                                    |                                                                |

The System Summary screen allows the user to view general system information regarding the NetVanta 7000. This includes the firmware version, the part number, serial number, and system uptime. System time and date may also be viewed (and set) on this screen.

#### **Current System Clock Source**

The preferred timing source for the system is defined here. The NetVanta 7000 can have up to two independent T1 clock sources when a PRI is used. Select the T1/PRI interface to configure the system timing source for the voice subsystem.

Configurable menu items such as system time and date are indicated by <u>blue underlined</u> <u>text</u>. The user may click on these items to make changes. Non-configurable items are shown in black text and are read-only status fields that may not be configured through this menu.

# **System/Physical Interfaces**

| System                            | / Phys                       | sical I                 | Interfac                     | es                             | ADIRA            |
|-----------------------------------|------------------------------|-------------------------|------------------------------|--------------------------------|------------------|
|                                   |                              |                         |                              |                                |                  |
| System                            |                              | voiloblo                | Dhysical                     | ntarfagaa                      |                  |
| Getting Started<br>System Summary | LISLAV                       | allable                 | Physical I                   | nienaces                       |                  |
| Physical Interfaces               | Physical I                   | nterfaces               |                              |                                |                  |
| Passwords                         | This is a link.              | ef ell the elevelent in | terforme that are either als | wheeling the the second set of |                  |
| IP Services                       | connected vi                 | a a plug-in module.     | View or edit the configurat  | sically tied to the product or |                  |
| Hostname / DNS                    | its name.                    |                         |                              | <b>D</b> hysical Interface     | e. Built In      |
| LLDP                              | Name                         | Logical Interface       | Line Status                  | T Hysical Intel laco           | cs. Dunt m       |
| SNMP                              | eth 0/0                      | none                    | 100Mbps/full                 |                                |                  |
|                                   | eth 0/1                      | none                    | 100Mbps/full                 | leth 0/0                       | WAN port         |
|                                   | eth 0/2                      | none                    | Down                         |                                | WILL POIL        |
|                                   | eth 0/3                      | none                    | Down                         |                                |                  |
|                                   | eth 0/4                      | none                    | Down                         | eth 0/1 - eth 0/24             | Switch ports     |
|                                   |                              |                         |                              | euro, i euro, i                | B miten ports    |
|                                   |                              |                         |                              |                                |                  |
|                                   |                              |                         |                              | gig 0/1 - gig 0/2              | Gig switch ports |
|                                   | 0010723                      | none                    |                              | 00 00                          | 8                |
|                                   | eth 0/24                     | none                    | Down                         |                                | <i>a</i>         |
|                                   | giga-eth 0/1                 | none                    | Down                         | fxs 0/1 - fxs 0/1              | Station Ports    |
|                                   | aight of the O/D             |                         | Down                         | 1                              |                  |
|                                   | giga-eth 0/2                 | none                    | Down                         | C 0/1 C 0/2                    | T 1 D /          |
|                                   | fxs 0/1                      | <u>x2001</u>            | OnHook                       | $f_{x0} 0/1 - f_{x0} 0/2$      | Trunk Ports      |
|                                   | fxs 0/2                      | <u>x2002</u>            | OnHook                       | i                              |                  |
|                                   | fxo 0/1                      | (trunk) T01             | OnHook                       |                                |                  |
|                                   | txo 0/2                      | (trunk) T02             | OnHook                       | Develoal Interface             | og Modulor       |
|                                   | <u>t1 1/1</u>                | none                    | Interface Disabled           | I hysical interiac             | cs. Mouulai      |
|                                   | TXS 2/1                      | none                    | OnHook                       | 1                              |                  |
|                                   | 1X5 2/2<br>free 2/1          | none                    | UNHOOK                       | +1 1/1                         | T1/DDI mont      |
|                                   | fx0 2/1                      | none                    | Down                         | LI 1/1                         | I I/ FKI poit    |
|                                   | INV FLE                      | none                    | Down                         | i                              |                  |
|                                   |                              |                         |                              | Eve 2/1 2/2                    | Station ports    |
|                                   |                              |                         |                              | FXS Z/1 - Z/Z                  | Station ports    |
|                                   | <ul> <li>Include.</li> </ul> | s NIM/VIM               | interfaces                   |                                |                  |
|                                   |                              |                         |                              | 1                              |                  |
|                                   | molado                       |                         |                              | $E_{\rm VO} 2/1 2/2$           | Trunk nort       |

# System/Passwords

| System /                                                                                                    | Passwords                                                                                                    |                                            |
|----------------------------------------------------------------------------------------------------|----------------------------------------------------------------------------------------------------|--------------------------------------------|
| Cetting Started<br>System Summary<br>Pessical Interfaces<br>Proceeds<br>Int Server<br>Hostname / DNS<br>LLD<br>SN4P | <ul> <li>Password Encryption</li> <li>Password Encryption</li> <li>Password Encryption</li> <li>Password Encryption</li> <li>Password Encryption</li> <li>Password Encryption</li> <li>Password in this unit.</li> <li>Password in the encryption of passwords in this unit.</li> <li>Password in the encryption of passwords.</li> <li>Password in the encryption of passwords.</li> <li>Password in the encryption of passwords.</li> <li>Password in the encryption of passwords.</li> <li>Password in the encryption of passwords.</li> <li>Password in the encryption of passwords.</li> <li>Password in the encrypt all existing passwords and any passwords entered in the encrypt all existing passwords and any passwords entered will text.</li> <li>Password in the encrypt all existing password password.</li> <li>Password in the encrypt all existing password password.</li> <li>Password in the encrypt all existing password password.</li> <li>Password in the encrypt all existing password password.</li> <li>Password in the encrypt all existing password password.</li> <li>Password in the encrypt all existing password password.</li> <li>Password in the encrypt all existing password password.</li> <li>Password in the encrypt all existing password encrypt "171fa669387f868ae7438c2154f6ae69bcb2"</li> </ul> | ng<br>the future<br>I be clear<br>ted more |

### System/Passwords

| System     Geting Bared     System     Summary     Passwords     Destart Login List     Destart Login Configuration     User Login List Portal-List (Optional)     User Name can be used to authenticate any portal-list to a username, that     username can be used to authenticate any portal-list is username, that     username can be used to authenticate any portal-list to a username, that     username can be used to authenticate any portal-list is username. If you are distantively.     Username:         Alphanumerical string up to 32 characters         In length (case-sensitive).         Password:         Alphanumerical string up to 32 characters         In length (case-sensitive).         Postral-List         Confirm         You must enter the new password again to         guardinate accuracy.         Portal-List         (Optional)         Add |                                                                                   |
|----------------------------------------------------------------------------------------------------|-----------------------------------------------------------------------------------|
| Modify/Delete User-list                                                                                                    | Jsers created here<br>an be given access<br>o http, https, telnet,<br>sh, and ftp |
| User Name     dmin         Conce available>          Apply Portal-list Changes         Remove Selected Users                                                                                                    | efault User<br>sername: admin<br>assword: password                                |

#### **User Login List**

Use this table to configure the username and password to use for all protocols requiring a user name-based authentication system, including FTP server authentication, line (login local-user list), HTTP, HTTPS, SSH, and Telnet access.

The username can be assigned a Portal List defining the specific application that this user will have access to. If you do not assign a portal-list to a username, that username can be used to authenticate any portal that is setup to use the local user list.

# System/Passwords

| System / I                                                                    | Passwords ADRAN                                                                                                    |
|-------------------------------------------------------------------------------|----------------------------------------------------------------------------------------------------|
| Cetting Started<br>System Summary.<br>Passwords<br>DHCP Server<br>UDP<br>SNNP | Portal-List allow users to be created with<br>extracted access modes         Support         Support |

#### **Portal-List (Optional)**

You have the option to create a portal-list and assign that list to one or more usernames. Once this list is assigned to the username, that username can only authenticate the portals specified in the list as shown below:

- Console
- FTP
- SSH
- Telnet
- HTTP-Admin

# System/Passwords

| System /                                                              | Passwords                                                                    |                                                                                                    |                              |
|-----------------------------------------------------------------------|------------------------------------------------------------------------------|----------------------------------------------------------------------------------------------------|------------------------------|
| Cetting Started<br>System Summary<br>Physical Interfaces<br>Passwords | Enable Passwor                                                               | ď                                                                                                    |                              |
| 1P Services<br>DHCP Server<br>Hostname / DNS<br>LLDP<br>SNMP          | You are able to independently control he<br>AAA Mode<br>Enabled              | ow a portal will authenticate users.<br>Enables AAA authentication on every<br>access point (TELNET, consoles, web,<br>XAUTH, and FTP).                                 |                              |
|                                                                       | C Use remote RADIUS server                                                   | FTP Port-Auth RADIUS TACACS+<br>If RADIUS is chosen, the unit will<br>authenticate the enable password with @<br>the remote server specified under the<br>"RADIUS" tab. |                              |
|                                                                       | C Use remote TACACS+ server                                                  | If TACACS+ is chosen, the unit will<br>authenticate the enable password with<br>the remote server specified under the<br>"TACACS+" tab.                                 |                              |
|                                                                       | Use password     Password:     Confirm     password:                         | If password is chosen, you must enter a<br>password to access privilege mode.<br>Alphanumerical string up to 32<br>characters in length (case-sensitive).               | Default Password<br>password |
|                                                                       | <ul> <li>The enable pass<br/>privileged "enable<br/>the ADTRAN Op</li> </ul> | et Apply<br>sword is required to ac<br>le" mode from the con<br>perating System                                                                                         | ccess the mand line of       |

# System/Passwords

| System /                                                              | Passwords                                                |                                                                                                    |                                    |
|-----------------------------------------------------------------------|----------------------------------------------------------|----------------------------------------------------------------------------------------------------|------------------------------------|
| System     Getting Started     System Summary     Physical Interfaces | Telnet Password                                          | d                                                                                                    |                                    |
| Pesswords<br>IP Services                                              | You are able to independently control h                  | ow a portal will authenticate users.                                                                                                    |                                    |
| DHCP Server<br>Hostname / DNS<br>LLDP<br>SNMP                         | AAA Mode Enabled                                         | Enables AAA authentication on every<br>access point (TELNET, consoles, web,<br>XAUTH, and FTP).                                                         |                                    |
|                                                                       | Enable Telnet Console SSH HTTP                           | FTP Port-Auth RADIUS TACACS+                                                                                                    |                                    |
|                                                                       | C Use remote RADIUS server                               | If RADIUS is chosen, the unit will<br>authenticate the username/password<br>with the remote server specified under<br>the "RADIUS" tab.                 |                                    |
|                                                                       | C Use remote TACACS+ server                              | If TACACS+ is chosen, the unit will<br>authenticate the username/password<br>with the remote server specified under<br>the "TACACS+" tab.               | Local user list is default         |
|                                                                       | • Use local user list                                    | If local user list is chosen, the unit will<br>authenticate the username/passwork<br>with the list in the User table above.                             | to username: <b>admin</b> and      |
|                                                                       | C Use password<br>Password:<br>Confirm<br>password:      | If password is chosen, you must enter a<br>password to authenticate logins.<br>Alphanumerical string up to 32<br>characters in length (case-sensitive). | password: <b>password</b>          |
|                                                                       | Res                                                      | Apply                                                                                                    |                                    |
|                                                                       | <ul> <li>The telnet pass<br/>the command line</li> </ul> | word is required to ren<br>the of the ADTRAN Op                                                                                                    | motely login to<br>perating System |

# System/IP Services

| System /                                                 | IP Services                                       |                                                                                           |                   |
|----------------------------------------------------------|---------------------------------------------------|-------------------------------------------------------------------------------------------|-------------------|
| Cetting Started<br>System Summary<br>Physical Interfaces | Enable/disable o                                  | lesired IP Services                                                                       |                   |
| IP Services<br>DHCP Server                               | The NetVanta has several IP services wh<br>panel. | ich can be enabled and disabled from this                                                 | NetVanta Servers: |
| Hostname / DNS<br>LLDP<br>SNMP                           | SNMP Server:                                      | Please go to the <u>SNMP</u> page to<br>configure.                                        | - SNMP            |
|                                                          | FTP Server: 🔽                                     | Check to enable the NetVanta's FTP<br>server.                                             |                   |
|                                                          | TFTP Server: 🔽                                    | Check to enable the NetVanta's<br>TFTP server.                                            | - FTP             |
|                                                          | HTTP Server: 🔽                                    | Disabling the HTTP server will<br>cause the basic web interface to<br>stop functioning.   | - TFTP            |
|                                                          | HTTP Server<br>Port: 80                           | The HTTP Server runs on this TCP<br>Port. (1-65535)                                       | - HTTP            |
|                                                          | HTTPS Server:                                     | Disabling the HTTPS server will<br>cause the secure web interface to<br>stop functioning. | - HTTPS           |
|                                                          | HTTPS Server<br>Port: 443                         | The HTTPS Server runs on this TCP<br>Port. (1-65535)                                      | - SCP             |
|                                                          | Secure Copy<br>Server:                            | Check to enable the NetVanta's<br>Secure Copy server.                                     | - Telnet          |
|                                                          | Telnet Server: 🔽                                  | Check to enable the NetVanta's<br>Telnet server.                                          |                   |
|                                                          | Telnet Server<br>Port: 23                         | The Telnet Server runs on this TCP<br>Port. (1-65535)                                     | - SSH             |
|                                                          |                                                   |                                                                                           | - SNTP            |
|                                                          |                                                   |                                                                                           | логе<br>Д         |

# System/IP Services

| System /                                                                                                    | IP Services                                                                          |                                                                                                    |                                         |
|----------------------------------------------------------------------------------------------------|--------------------------------------------------------------------------------------|----------------------------------------------------------------------------------------------------|-----------------------------------------|
| Getting Started     System     Getting Started     System Summary     Physical Interfaces     Dessaved     IP Services     DHCP Server | IP Services (Cor                                                                     | ntinued)                                                                                                    |                                         |
| Hostname / DNS<br>LLDP                                                                                                    |                                                                                      | son server.                                                                                                    |                                         |
| SNMP                                                                                                    | SSH Server Port: 22                                                                  | The SSH Server runs on this TCP<br>Port. (1-65535)                                                                                      |                                         |
|                                                                                                    | SNTP Time<br>Server:                                                                 | Enable the internal SNTP server to<br>reply to requests for date/time<br>updates.                                                       |                                         |
|                                                                                                    | Send Unsynced : 🔽                                                                    | Enable sending the system clock<br>when unsynchronized.                                                                                 |                                         |
|                                                                                                    | Cano                                                                                 | el Apply                                                                                                    |                                         |
|                                                                                                    |                                                                                      |                                                                                                    |                                         |
|                                                                                                    | Web Access Configuration                                                             |                                                                                                    |                                         |
|                                                                                                    | The NetVanta web configuration interfac<br>automatically logs a user out after a per | te has a maximum number of connections and riod of inactivity.                                                                          |                                         |
|                                                                                                    | Inactivity Timeout: 0 hours 10                                                       | Inactivity time before<br>user is asked to re-login<br>to the web interface<br>Default is 10 minute<br>(Range 10 seconds - 24<br>hours) | Default inactivity timer:<br>10 minutes |
|                                                                                                    | Max Sessions: 100                                                                    | The maximum number<br>of concurrent<br>connections to the web<br>interface. Default is 100.<br>(Range 0-100)                            |                                         |
|                                                                                                    | Cano                                                                                 | el Apply                                                                                                    |                                         |

# System/DHCP Server

| System /                       | DHCP Server                                                                                                    |                                                              |
|--------------------------------|----------------------------------------------------------------------------------------------------|--------------------------------------------------------------|
| Click to edit<br>existing pool | DHCP Pools Excluded Ranges<br>DHCP Pools Excluded Ranges<br>DHCP Pools Excluded Ranges<br>DHCP Pools Excluded Ranges<br>DHCP Pools Excluded Ranges<br>DHCP Pools Excluded Ranges<br>Add New DHCP Server pool<br>Pool Name: Add<br>Hodify/Delete a DHCP Server pool<br>Pool Name: Add<br>Hodify/Delete a DHCP Server Pool<br>To view or modify an existing DHCP server pool, dick the link in the desired row.<br>Name Subhet/Noot IP Address<br>UNDP pool subhet 10.10.20.0/24<br>VoIP pool subhet 10.10.20.0/24<br>Remove Selected DHCP Poole<br>DHCP Leases<br>DHCP Leases<br>Ease Persistence<br>Enable Lesse Persistence: Reabled<br>DHCP Leases<br>DHCP Leases<br>DHCP Lease<br>DHCP Lease<br>DHCP Leases<br>DHCP Lease<br>DHCP Lease<br>DHCP Lease<br>DHCP Lease<br>DHCP Lease<br>DHCP Lease<br>DHCP Lease<br>DHCP Lease<br>DHCP Lease<br>DHCP Lease<br>DHCP Lease<br>DHCP Lease<br>DHCP Lease<br>DHCP Lease<br>DHCP Lease<br>DHCP LEASE<br>DHCP LEASE<br>DHCP LEASE<br>DHCP LE | Type name and click<br>Add to create new<br>DHCP server pool |

The DHCP Server is enabled by default for both VLAN 1 and VLAN 2. The DHCP Server pool for VLAN 1, the data network, provides IP addresses from the 10.10.10.0/24 network. The DHCP Server pool for VLAN 2, the voice network, provides IP addresses from the 10.10.20.0/24 network.

If there is an existing DHCP server that you wish to use, there are a couple of options:

- a. Remove the default DHCP server for VLAN 1 (typically for PCs on the LAN) and leave the default DHCP server for VLAN 2 (used by IP Phones)
- b. Remove the DHCP Server pools for both VLAN 1 and VLAN 2 and allow the existing DHCP server to service both VLANs

Note: If the NetVanta 7060/7100 DHCP server is not used, DHCP Options (66 and 157) will need to be configured on the existing DHCP server. Review the default configuration of the DHCP server pools for details and syntax.

## **DHCP Server Pool – Required Configuration**

| System /                                                                                                    | DHCP Server                                                                                                    |                                                                                                    |
|----------------------------------------------------------------------------------------------------|----------------------------------------------------------------------------------------------------|----------------------------------------------------------------------------------------------------|
| Coting Started<br>System Summary<br>Psysical Interfaces<br>Psysical Interfaces<br>Psysical Interfa | DHCP Server Paol "LAL pool"         Required Configuration         Optional Configuration         Numbered Option         Create a pool for each subnet containing DHCP clients. A pool must<br>for each hoat requiring a reserved (fixed) 1P address.         IP Addresses         Subnet Addressis to all DHCP clients on a subnet.         Subnet Addressis [D], [D], [D], [D], [D], [D], [D], [D], | • parameters<br>• DATA DHCP Pool<br>SA: 10.10.10.0<br>SM: 255.255.255.0<br>DG: 10.10.10.1<br>DNS: 10.10.10.1<br>Lease: 1 day |
|                                                                                                    | - DHCP pool for VLAN 1 (Data netwo                                                                                                    | ork)                                                                                                    |

The DHCP Server pool for VLAN 1, the data network, provides IP addresses from the 10.10.10.0 /24 network. Untagged traffic that enters a Switchport will be assigned to the native VLAN, VLAN 1 by default. Since the IP address assigned to interface VLAN 1 falls in the subnet 10.10.10.0 /24, it uses the DHCP pool LAN\_Pool.

#### **REQUIRED DHCP CONFIGURATION**

#### **IP** Address Subnet

The IP addresses on the assigned subnet that are NOT excluded will be assigned to clients.

A Pool can be created to reserve a fixed IP address for a specific host. Host will always be assigned this IP address and network mask. Typically the MAC address is set to the host's Ethernet adapter MAC address.

#### **Default Gateway**

The default-gateway IP address that the DHCP server will assign to clients. When specifying a router to use, verify that the router is on the same subnet as the DHCP client. Typically, the default-gateway should be set to the IP address of an interface on the unit you are configuring.

#### **Primary DNS**

If DNS proxy is enabled, the unit will forward DNS requests sent to any of its interface IP addresses to the DNS servers. These servers can be obtained dynamically from an ISP or configured statically on the Hostname/DNS page.

# **DHCP Server Pool – Optional Configuration**

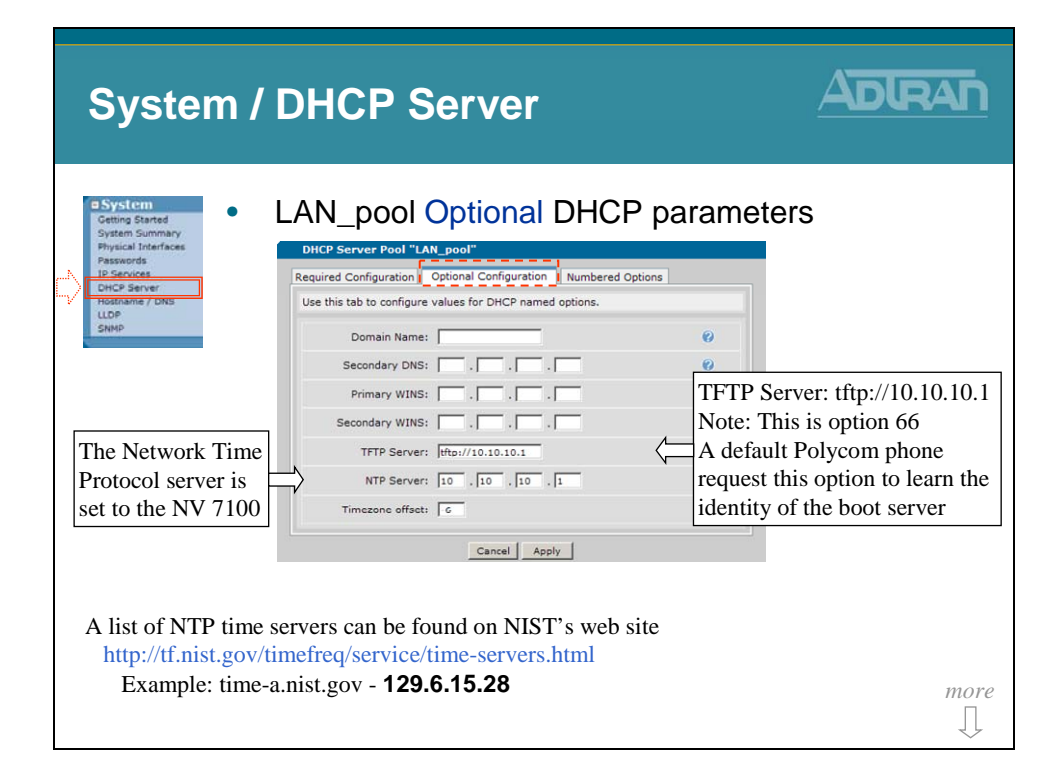

#### **Domain Name**

The Domain that the DHCP Clients will be a member of.

#### **Secondary DNS**

Clients will use secondary DNS if name resolution with primary fails.

#### **Primary WINS**

Needed for Microsoft Networking so clients can resolve NetBIOS names. Clients will typically use secondary WINS if NetBIOS name resolution fails with primary.

#### **TFTP Server**

Host name (or address) of the TFTP server given to any requesting DHCP client. The default value of tftp://10.10.10.1 is used by factory default Polycom phones during the initial boot. A boot files tell the Polycom phone to use FTP after initial boot.

#### **NTP Server**

Network Time Protocol IP address served to a DHCP client. By default, the NetVanta 7XXX is the NTP server for LAN clients. The public time server used by the NetVanta 7XXX is configured from the System/Summary menu.

#### **Timezone offset**

Timezone offset in hours (-12 to 12). There are 25 integer World Time Zones from -12 through 0 (GMT) to +12. Each one is  $15^{\circ}$  of Longitude as measured East and West from the Prime Meridian of the World at Greenwich, England. Set for your region.

### **DHCP Server Pool – Numbered Options**

| System                                                                                             | AN pool Numbered DHCP                                                                                                    | ADLRAN<br>Options                                                                                                    |
|----------------------------------------------------------------------------------------------------|----------------------------------------------------------------------------------------------------|----------------------------------------------------------------------------------------------------|
| System Summary<br>Physical Inferfaces<br>Is Server<br>HOREP Server<br>HOREP Server<br>HOREP Server | DHCP. Server Pool "LAN_pool"  Required Configuration Optional Configuration Numbered Options  Add DHCP numbered options.  Add New Numbered Option  Number: Generic of Type: ASCII Text  Add Numbered Option  View/Delete a Numbered Option  View/Delete a Numbered Option | Option 157<br>TftpServers=0.0.0.0<br>FtpServers=10.10.20.1:/ADTRAN<br>FtpLogin=polycomftp<br>FtpPassword=password<br>Layer2Tagging=True<br>VlanID=2 |
| •                                                                                                  | The IP 700 Series phone us<br>Option 157 to request boot p                                                                                                    | ees site-specific<br>oarameters                                                                                                    |

DHCP numbered options describe a generic DHCP option to be published to the DHCP client. The admin may specify any number of generic options to be published to the client.

#### Number

Generic option number. Valid values are 0-255.

#### Туре

The data type for the numbered option:

- Ascii Text
- Hex
- IP Address

#### ASCII Text

ASCII text data for the option.

The IP 700 Series phone uses site-specific Option 157 to provide the following information to the phones: TftpServers=0.0.0.0, FtpServers=10.10.20.1:/ADTRAN, FtpLogin=polycomftp, FtpPassword=password, Layer2Tagging=True, VlanID=2

\* Option 157 must be set on both the LAN\_pool and the VoIP\_pool to direct the phones to the correct boot server.

# System/DHCP Server

| System / D                                                                    | HCP Server                                                                                                    |                                                                                                    |
|-------------------------------------------------------------------------------|----------------------------------------------------------------------------------------------------|----------------------------------------------------------------------------------------------------|
| Ceting Started<br>System Summary<br>Passwords.<br>DHCP Server<br>ULDP<br>SHAP | OIP_pool Required DHCP<br>Require Configuration Optional Configuration Numbered Option<br>Create a pool for each subnet containing DHCP clients. A pool muse<br>of each host requiring a reserved (fixed) 1P addresses<br><b>IP Addresses</b><br>Cases a fixed IP addresses to all DHCP clients on a subnet.<br>Subnet Addresses: 10, 150, 120, 10<br>Subnet Mask: 255, 255, 255, 00<br>Cases a fixed IP address for a single host.<br>MAC Address: 10, 10, 10, 20, 11<br>Primary DNS: 10, 10, 20, 11<br>Lesse Time: 1 days 0 hours 0 min.<br>Cancel Apply<br>DHCP pool for VLAN 2 (Voice network) | • parameters         • VOICE DHCP Pool         SA: 10.10.20.0         SA: 255.255.255.0         • DG: 10.10.20.1         DNS: 10.10.20.1         Lease: 1 day |

The DHCP Server pool for VLAN 2, the voice network, provides IP addresses from the 10.10.20.0/24 network. Generally, IP phones will learn and tag voice traffic with a VLAN ID of 2. Since the IP address assigned to interface VLAN 2 falls in the subnet 10.10.20.0/24, it uses the DHCP pool VoIP\_Pool.

Other than IP addresses, the DHCP server pools LAN\_Pool and VoIP\_Pool are identical.

# System/DHCP Server

| System /                                                                                                    | DHCP Server                                                                                                    |                                                                                                    |
|----------------------------------------------------------------------------------------------------|----------------------------------------------------------------------------------------------------|----------------------------------------------------------------------------------------------------|
| OSystem         Getting Started         System Summary         Passioneds         Discover         Heatname / Diss         State         State         Protocol server is         State         State | VoIP_pool Optional DHC  Pequired Configuration Optional Configuration Numbered Use this tab to configure values for DHCP named options. Domain Name: Secondary DNS: Primary WINS: Secondary WINS: TFTP Server: http://10.10.20.1 NTP Server: 10, 10, 20, 1 | TFTP Server: tftp://10.10.20.1<br>Note: This is option 66<br>A default Polycom phone<br>request this option to learn the<br>identity of the heat server |
| A list of NTP time s<br>http://tf.nist.gov/ti<br>Example: time-a                                                                                                    | cancel Apply<br>ervers can be found on NIST's web<br>mefreq/service/time-servers.html<br>.nist.gov - <b>129.6.15.28</b>                                                                                                    | site                                                                                                    |

# System/DHCP Server

| System                                                                                                    | / DHCP Server                                                                                                    |                                                                                                    |
|----------------------------------------------------------------------------------------------------|----------------------------------------------------------------------------------------------------|----------------------------------------------------------------------------------------------------|
| System     Getting Started     System Summary     Physical Interfaces     Passwords     Passwords     DHCP Server | VoIP_pool Numbered DHCP (<br>DHCP Server Pool "VoIP_pool"<br>Required Configuration [] Numbered Options          | Options                                                                                                    |
| V LLOP<br>SNMP                                                                                                    | Add DHCP numbered Options.                                                                                       | ption 157<br>tpServers=0.0.0.0<br>pServers=10.10.20.1:/ADTRAN<br>pLogin=polycomftp<br>pPassword=password<br>ayer2Tagging=True<br>anID=2 |
| •                                                                                                    | ASCII ThpServers=0.0.0.0,PpServers=10.10.20.1:/ADTRAN,PpLogin<br>PpPassword=password_Layer2Tagging=True,VlanID=2 | s site-specific<br>rameters                                                                                                    |

# System/Hostname/DNS

| System /                                                  | Hostname / D                                                                                               | NS                                                                                                    |       |
|-----------------------------------------------------------|----------------------------------------------------------------------------------------------------|----------------------------------------------------------------------------------------------------|-------|
| Cetting Started<br>System Summary<br>Physical Interfaces  | DNS Proxy                                                                                                  |                                                                                                    |       |
| Passwords<br>IP Services<br>DHCP Server<br>Hostname / DNS | Configure the hostname and domain name for th<br>when hosts on the private network of the NetVan<br>names. | e NetVanta. The domain name is used<br>ta use DNS queries to resolve domain                                                 |       |
| SNMP                                                      | Host Name: NV7100                                                                                          | Alphanumeric string to be used<br>as a unique description for the<br>unit.                                                  |       |
|                                                           | Domain: adtran.com                                                                                         | Default IP domain name to<br>be used by the unit to<br>resolve host names.                                                  |       |
|                                                           | Primary DNS IP                                                                                             | Primary name server to use for<br>name-to-address resolution<br>(optional).                                                 |       |
|                                                           | Secondary DNS IP Address:                                                                                  | Secondary name server to use<br>for name-to-address resolution<br>(optional).                                               |       |
|                                                           | DHCP DNS 172.22.48.47<br>Server 172.22.48.48<br>Addresses:                                                 | List of IP DNS address allocated<br>by DHCP.                                                                                |       |
|                                                           | Enable DNS<br>Lookup:                                                                                      | Enable/Disable the IP DNS<br>(domain naming system),<br>allowing DNS-based host<br>translation (name-to-address).           |       |
| DNS Proxy                                                 | Enable DNS<br>Proxy:                                                                                       | Enable/Disable DNS proxy for<br>the router. This enables the<br>router to act as a proxy for<br>other units on the network. |       |
|                                                           | Cancel A                                                                                                   | pply                                                                                                    |       |
|                                                           | - The NetVanta 7100 will p                                                                                 | roxy for clients on the ne                                                                                                  | twork |

#### **Host Name**

Alphanumeric string to be used as a unique description for the unit.

#### Domain

Default IP domain name to be used by the unit to resolve host names.

#### Primary /Seconday DNS IP Address:

Primary/Seconday name server to use for name-to-address resolution (optional).

#### **DHCP DNS Server Addresses:**

List of IP DNS address allocated by DHCP.

#### **Enable DNS Lookup:**

Enable/Disable the IP DNS (domain naming system), allowing DNS-based host translation (name-to-address).

#### **Enable DNS Proxy**

By default, DHCP clients send DNS request to the NetVanta 7XXX. With DNS Proxy enabled, The NetVanta 7XXX will forward the DNS request to the DNS server it learned on it WAN. The Ethernet 0/0 WAN interface is configured as a DHCP client by default.

If the NetVanta 7XXX DHCP pools are configured with the ISPs DNS server IP address, DNS Proxy can be disabled.

# NetVanta 7000 Data/Switch Factory Defaults

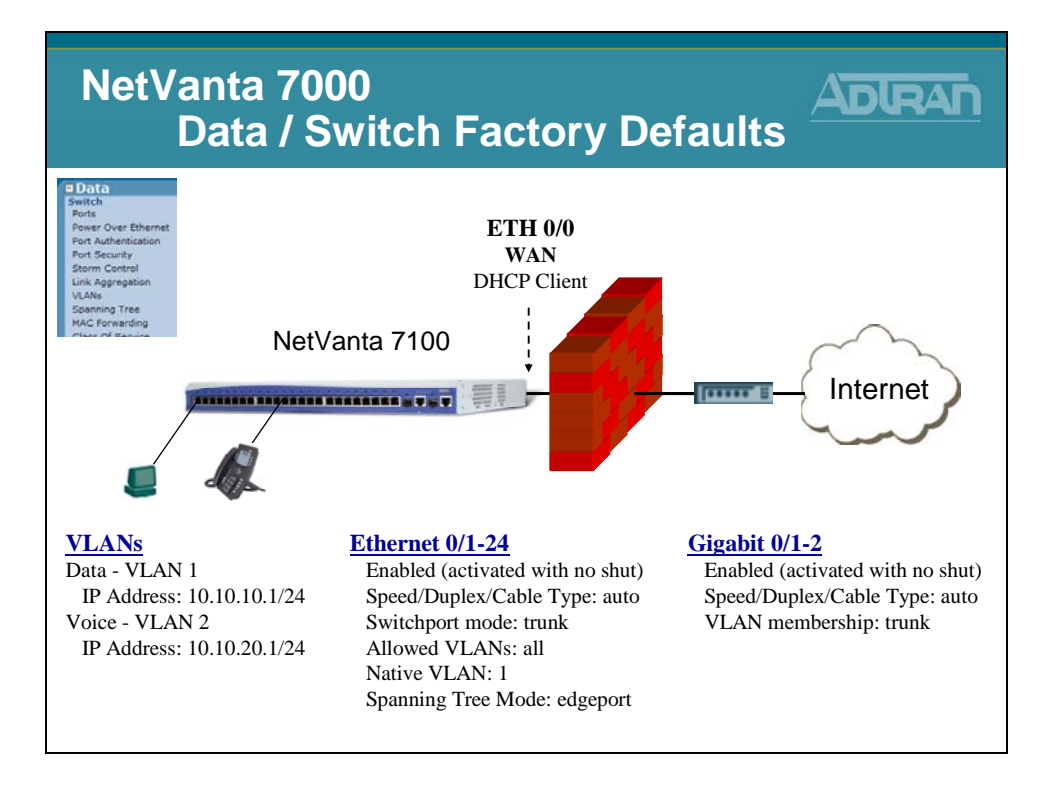

VLAN 1 is defined with an IP address of 10.10.10.1 255.255.255.0 VLAN 2 is defined with an IP address of 10.10.20.1 255.255.255.0

It is often necessary to change the VLAN IP address scheme on a NetVanta 7100 from its factory default settings. This is usually done at the request of the customer so that the NetVanta 7100 can reside in an existing network without requiring changes to devices currently running on that network.

If changing the current IP scheme, additional settings will need to be applied in order to have proper phone operation when VLAN subnet changes have been applied. Include the following areas when making your IP changes:

- DHCP Pools
- IP Phone Config Boot Settings tab
- IP Phone Configs Default Settings tab
- Firewall Policies

## **Switch Factory Defaults VLANs**

|                                                                                                    | NetVanta 7100                                                                                                    |
|----------------------------------------------------------------------------------------------------|----------------------------------------------------------------------------------------------------|
| Doice     Data     Switch     Ports     Power Over Ethernet     Port Authentication     Port Security     Storm Control     Link Aggregation     VLANs     Spanning Tree     MAC Forwarding     Class Of Service     Stacking     Network Monitor     Monitor Wizard     General Monitor     Router / Bridge     Default Cathway | What is a VLAN?<br>A VLAN (Virtual LAN) acts like an<br>ordinary LAN, but connected devices<br>don't have to be physically connected<br>to the same segment. |
| Routing<br>Route table                                                                                                    |                                                                                                    |

#### Virtual Local Area Network (VLAN)

Routers, computers and other data devices have the ability to send a type of message known as a "broadcast message". Broadcast messages are sent to every device or node within a given network or subnetwork. Common functions of broadcast messages are to identify when network devices are enabled and available, to advertise services, and to request address resolution. Many of these types of messages are vital to network operation. Yet, the frequency of these messages and the number of devices on a network transmitting these messages could cause network congestion. Unlike collision domains, which may be divided based on Layer 2 MAC Addresses, broadcast domains typically exist at the logical or network layer of the OSI model. An example of this is when a broadcast message is defined for the broadcast address (10.10.10.255) of the (10.10.10.0/24) network. A Layer 2 switch would forward this message (or IP packet) out all switch ports, as it does not know which end devices are members of the 10.10.10.0/24 network. A router is the device that recognizes this.

So, the question exists, how would a switch break up broadcast domains? Or, is this function only available in a Layer 3 device such as a router?

## **Switch Factory Defaults With Out VLANs**

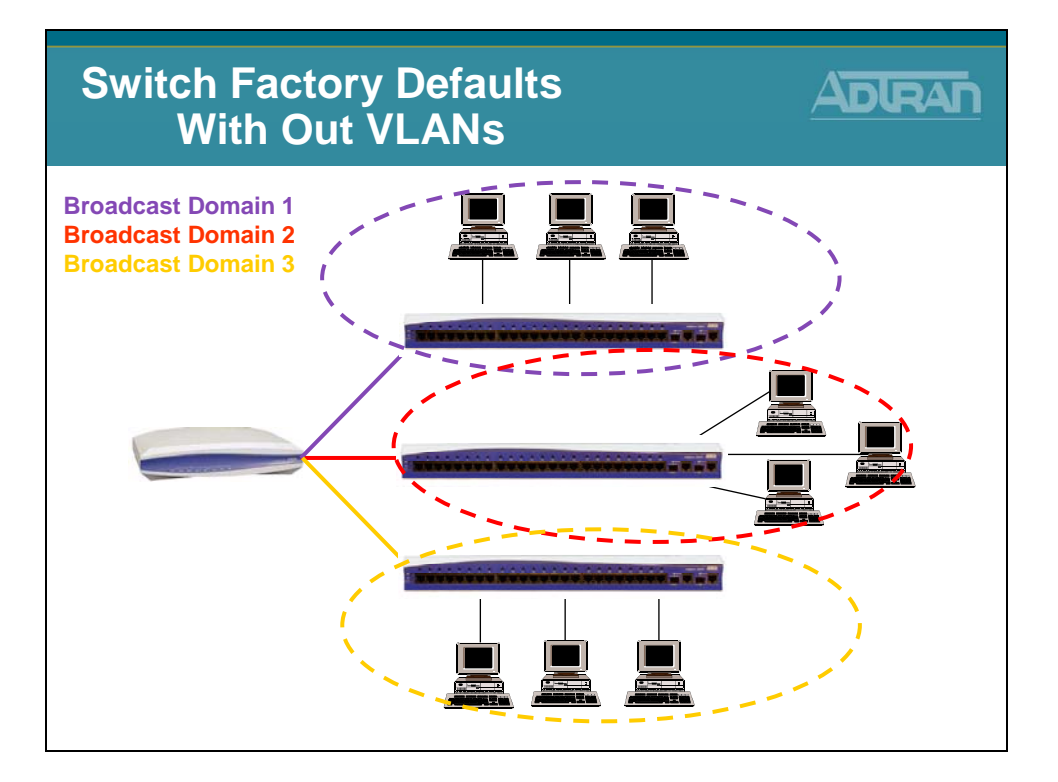

In a single Layer 2 switch, without the use of virtual local area networks (VLANs), this function is not possible. Separate switches create separate broadcast domains so that broadcast messages from attached devices do not get sent to devices attached to the other switches, unless sent through the router. Every device connected to a single switch will receive all broadcast traffic generated by any end device connected to that same switch. This is not the most streamlined or cost-effective approach to designing a network. Purchasing switches simply to break up a broadcast domain, and not based on port density and performance, may lead to wasted switch ports and underutilized resources. An alternative solution is the use of VLANs in a single switch.

## **Switch Factory Defaults With VLANs**

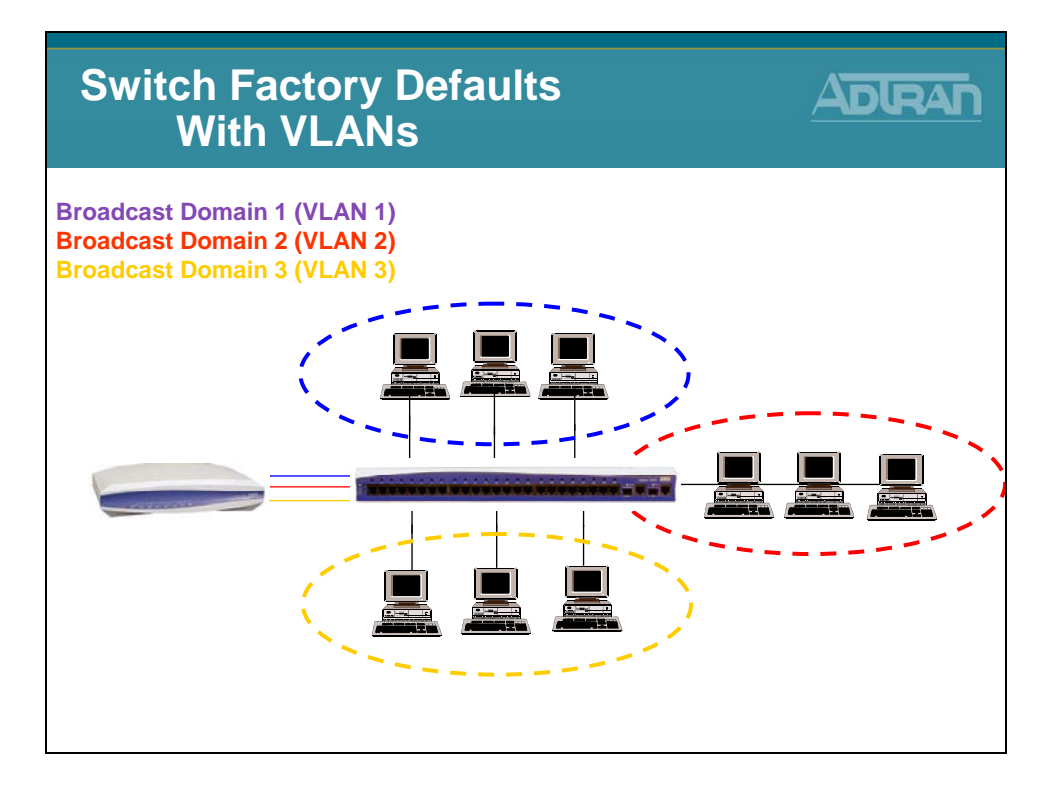

#### **Incorporating VLANs**

*Basic components of VLANs*: A VLAN or Virtual Local Area Network is designed to provide a logical segmentation of devices which may be based on function or application, rather than physical location. VLANs provide the ability to break up broadcast domains in a switch by segmenting the ports of the switch based on their VLAN ID.

Incorporating VLANs into a typical network allows for control and segmentation of that network. By using VLANs, a single switch may accomplish the same task as the previous diagram by creating separate broadcast domains but still allowing inter-vlan routing to occur (provided each switch and VLAN has a connection to the router). Multiple end-user devices may be connected to a single switch but belong to different numbered VLANs. Even though the devices are physically connected to the same switch, they would not be able to communicate without the aid of the router or other layer 3 device. (The router has the ability to route or talk between VLANs.) In essence, a VLAN breaks up a broadcast domain by allowing broadcast messages transmitted by devices that are connected to switchports with a specific VLAN membership ID to only be received by devices connected to switchports with that same VLAN membership ID.

VLANs are able to span devices. Therefore, if trunk communication exists between two switches, devices connected to switchports that have the same VLAN membership ID on both switches are able to transmit and receive traffic within that VLAN without a router present.

### **Port-Based VLAN**

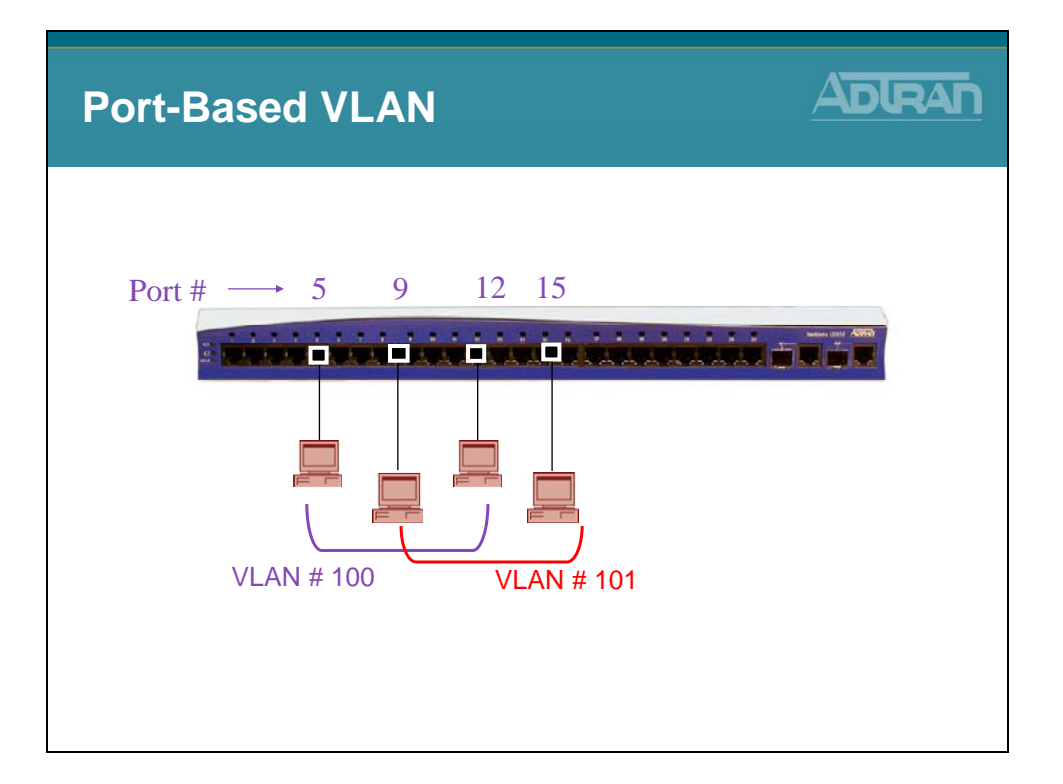

The NetVanta switchports support port-based or static VLANs. Static VLANs are created by manually assigning a VLAN number to a specific interface in configuration. The enddevice attached to that interface does not know the VLAN exists, as the switch is responsible for determining which VLAN the traffic came from and then forwarding broadcasts to other members of the same VLAN. Therefore, any device attached to a switchport defined with a specific VLAN ID would be able to transmit messages to other devices that are attached to switchports with the same VLAN ID.

# **Types of VLAN Ports**

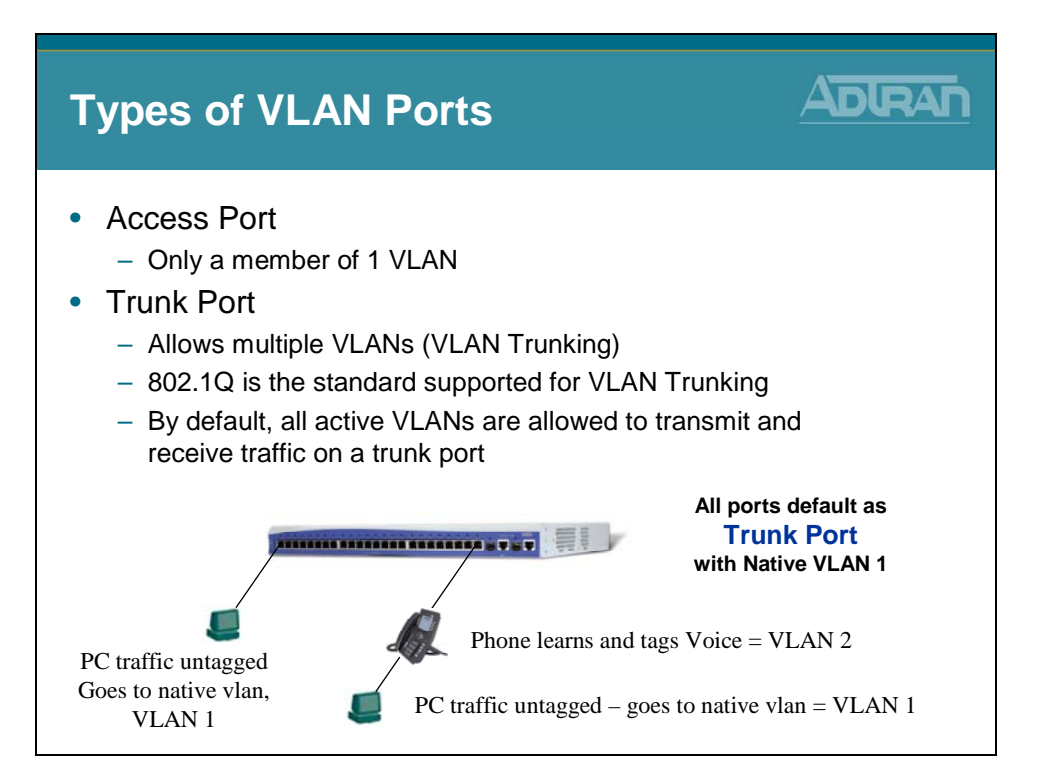

There are two types of VLAN ports that may be configured on the NetVanta: access ports and trunk ports.

Access ports may only be a member of one VLAN. Each switchport may be assigned a single access VLAN. Therefore, if connecting between devices a separate port is needed for each VLAN in access mode. This is a valid application, but will quickly use up available physical interfaces. However, a port may be used to transport multiple VLANs, typically in between switchports of different units or to a Layer 3 device such as a router. This port is known as a "trunk port".

Trunk ports are the other type of VLAN ports that may be configured in a NetVanta switch. A trunk port may carry multiple VLANs across a single interface. Trunk ports are used to connect to other devices that may also need to communicate with those VLANs, or to allow inter-vlan routing.

A trunk is a point to point link that transmits and receives traffic between switches or between switches and routers. Trunks can carry traffic from multiple VLANs and can extend VLANs across an entire network. On a NetVanta unit, any switchport may be used for trunking. The standard for VLAN trunking is defined by the IEEE 802.1Q standard. This is the method that is supported in the NetVanta AOS devices.

# Data/Switch/VLANs

| Data / Sw                                                                                                    | itch / VLANs                                                                                                    |                                                                                                    |
|----------------------------------------------------------------------------------------------------|----------------------------------------------------------------------------------------------------|----------------------------------------------------------------------------------------------------|
| Poto     Pouer Over Ethernet     Ports     Ports     Ports     Port Security     Score Coher Ethernet     Port Security     Score Coher     VLANs     Score Coher     VLANs     Score Coher     Statistics     VLANs     Click to edit     Statistics     VLAN     Route table     Protected     VLAN     Route table     Protected     VLAN     Route table     Protected     VLAN     Route table     Protected     VLAN     Route table     Protected     VLAN     Route table     Protected     VLAN     Route table     Protected     VLAN     Route table     Protected     VLAN     Route table     Protected     VLAN     Route table     Protected     VLAN     Route table     Protected     VLAN     Route table     Protected     VLAN     Route table     Protected     VLAN     Route table     Protected     VLAN     Route     Route | VLAN Configuration<br>VLN Configuration<br>Use this dialog to create a new VLAN or edit an existing<br>click on the item in the list below this dialog.<br>Add New VLAN<br>Add New VLAN<br>Add New VLAN<br>Modify/Delete a VLAN<br>Vol2 Static 10.10.20.1<br>Data - VLAN 1<br>IP: 10.10.10.1<br>SM: 255.255.255.0 | Click to Add a new VLAN<br>Click to Add a new VLAN<br>Click to Add a new VLAN<br>Voice – VLAN 2<br>IP: 10.10.20.1<br>SM: 255.255.255.0 |
|                                                                                                    |                                                                                                    | more<br>Į                                                                                                    |

### Data/Switch/VLANs

| Data / S                                                              | witch / VLANs                                                         |                                                                          |                   |
|-----------------------------------------------------------------------|-----------------------------------------------------------------------|--------------------------------------------------------------------------|-------------------|
| Data     Switch     Ports     Power Over Ethernet     Sex durationing | Data VLAN<br>VLAN Configuration for "Default"                         |                                                                          |                   |
| Port Security<br>Storm Control                                        | Use this dialog to modify the VLAN configuratio<br>will be generated. | on. If a VLAN name is not entered, one<br>The 'Default' VLAN             | Name: Default     |
| Spanning Tree<br>MAC Forwarding<br>Class Of Service<br>Stacking       | VLAN Name: Default                                                    | cannot be disabled.<br>The 'Default' VLAN<br>name cannot be<br>modified. | ID: 1             |
| Network Honitor<br>Honitor Wizard                                     | VLAN ID: 1                                                            | Not modifiable after<br>the VLAN is created.                             |                   |
| General Monitor<br>Router / Bridge<br>Default Gateway                 | VLAN Type: Static                                                     | This VLAN can be<br>manually configured.                                 |                   |
| Routing<br>Route table<br>IP Interfaces                               | VLAN Interface: 🔽                                                     | Select to configure this<br>VLAN as an IP<br>interface.                  | Enable IP on this |
| Loopback Interfaces<br>Tuppels                                        | Wireless Control Protocol                                             |                                                                          |                   |
| QoS Wizard<br>QoS Maps                                                | Enabled AWCP: 🔽                                                       | Enable/Disable Wireless<br>Control Protocol.                             |                   |
| Bridging                                                              | VLAN Interface Configuration                                          |                                                                          |                   |
| Enable VI                                                             | A NI Description:                                                     | Descriptive label<br>(optional)                                          |                   |
| interface                                                             | Enabled: 🔽                                                            | Enable or disable this<br>VLAN interface.                                |                   |
| Interface                                                             | MAC Address: 00 : A0 : C8 : 1C :                                      | OB : CF Media Access Control<br>address for this<br>interface            |                   |
|                                                                       | Traffic-Shaping:                                                      | Enable traffic-shaping.                                                  |                   |
|                                                                       |                                                                       |                                                                          | mo                |
|                                                                       |                                                                       |                                                                          | _                 |

# Data/Switch/VLANs

| Data / S                                                                                                    | witch / VLANs                                     |                                                                                         |                                            |
|----------------------------------------------------------------------------------------------------|---------------------------------------------------|-----------------------------------------------------------------------------------------|--------------------------------------------|
| Data     Switch     Porse     Power Over Ethermet     Port Muthentication     Port Security     Some Control | Data VLAN (Continu                                | ed)                                                                                     | <u>Data VLAN</u><br>Name: Default<br>ID: 1 |
| Link Appregation                                                                                             | Interface Mode: IP routing 💌                      | Select an interface<br>mode.                                                            |                                            |
| MAC Forwarding<br>Class Of Service<br>Stacking<br>Network Monitor                                            | 1P Settings<br>Address Type: Static 💌             | Set to 'None' if<br>connecting to a <u>Bridge</u><br>with <u>IP routing</u><br>disabled | Address Type<br>set to Static              |
| Monitor Wizard<br>General Monitor                                                                            | IP Address: 10 , 10 , 10 , 1                      | IP address for this<br>numbered interface                                               |                                            |
| Router / Bridge<br>Default Gateway                                                                           | Subnet Mask: 255 , 255 , 255 , 0                  | Subnet Mask for this                                                                    | VLAN IP address                            |
| Route table<br>IP Interfaces<br>Loopback Interfaces                                                          | Dynamic DNS: <disabled></disabled>                | Used to register this<br>interface's IP address<br>with a DNS Name.                     | and subnet mask                            |
| Tunnels<br>Oo5 Wizard                                                                                        | Secondary IP Settings                             |                                                                                         |                                            |
| QoS Maps<br>Bridaina                                                                                         | IP Address Mask<br>Add a new Secondary IP Address |                                                                                         |                                            |
| Contract with a                                                                                              | Media-Gateway                                     |                                                                                         |                                            |
|                                                                                                    | IP Address Type: Primary 💌                        | RTP traffic will flow<br>over the selected IP<br>address.                               | Media-Gateway<br>set to Primary            |
|                                                                                                    | Monitoring                                        |                                                                                         | Set to T Innary                            |
|                                                                                                    | RTP Monitoring: 🔽                                 | Enables <u>RTP</u><br><u>monitoring</u> on this<br>interface.                           |                                            |
|                                                                                                    | ResetApply                                        |                                                                                         |                                            |
|                                                                                                    |                                                   |                                                                                         |                                            |

# Data/Switch/VLANs

| Data / Sv                                      | witch / VLANs                                  |                                                               |                             |
|------------------------------------------------|------------------------------------------------|---------------------------------------------------------------|-----------------------------|
| Data<br>Switch<br>Ports<br>Sever Over Ethernet |                                                |                                                               |                             |
| Port Authentication                            | Use this dialog to modify the VLAN configurati | on. If a VLAN name is not entered, one                        | Voice VLAN                  |
| Storm Control                                  | will be generated.                             |                                                               | Name: VoIP                  |
| VLANs<br>Spanning Tree                         | Enabled: 🔽                                     | Enable or disable this<br>VLAN.                               | ID: 2                       |
| MAC Forwarding<br>Class Of Service             | VLAN Name: VoTP                                | Up to 32 alphanumeric<br>characters.                          |                             |
| Stacking<br>Network Monitor<br>Monitor Wizard  | VLAN ID: 2                                     | Not modifiable after<br>the VLAN is created.                  |                             |
| General Monitor<br>Router / Bridge             | VLAN Type: Static                              | This VLAN can be<br>manually configured.                      |                             |
| Default Gateway<br>Routing<br>Route table      | VLAN Interface:                                | Select to configure this<br>VLAN as an IP<br>Interface.       | Enable IP on this interface |
| IP Interfaces<br>Loopback Interfaces           | Wireless Control Protocol                      |                                                               |                             |
| Tunnels<br>QoS Wizard                          | Enabled AWCP: 🔽                                | Enable/Disable Wireless<br>Control Protocol.                  |                             |
| QoS Maps<br>Bridging                           | VLAN Interface Configuration                   |                                                               |                             |
| Eachle M.L.                                    | Description:                                   | Descriptive label<br>(optional)                               |                             |
| Enable VLA                                     | Enabled: 🔽                                     | Enable or disable this<br>VLAN interface.                     |                             |
| Intellace                                      | MAC Address: 00 : A0 : C8 : 1C :               | OB : CF Media Access Control<br>address for this<br>interface |                             |
|                                                | Traffic-Shaping:                               | Enable traffic-shaping.                                       |                             |
|                                                | Qos-policy: None                               | Outbound QoS-Policy                                           | mor                         |
|                                                |                                                |                                                               | Ţ                           |

# Data/Switch/VLANs

| Data / Sv                                                                                   | witch / VLANs                                     |                                                                                         |                                       |
|---------------------------------------------------------------------------------------------|---------------------------------------------------|-----------------------------------------------------------------------------------------|---------------------------------------|
| Data     Switch     Ports     Power Over Ethernet     Port Authentication     Port Security | Voice VLAN (Contin                                | nued)                                                                                   | <u>Voice VLAN</u><br>Name: VoIP       |
| Storm Control<br>Link Appregation                                                           | Interface Mode: IP routing •                      | Select an interface                                                                     | 10. 2                                 |
| VLANS<br>Spanning Tree<br>MAC Forwarding<br>Class Of Service<br>Stacking<br>Network Monitor | IP Settings<br>Address Type: Static 💌             | Set to 'None' if<br>connecting to a <u>Bridge</u><br>with <u>IP routing</u><br>disabled | Address Type<br>set to Static         |
| General Monitor                                                                             | IP Address: 10 . 10 . 20 . 1                      | IP address for this<br>numbered interface                                               |                                       |
| Default Gateway<br>Routing                                                                  | Subnet Mask: 255 . 255 . 255 . 0                  | Subnet Mask for this<br>numbered interface                                              | VLAN IP address                       |
| Route table<br>IP Interfaces<br>Loopback Interfaces                                         | Dynamic DNS: <disabled></disabled>                | Used to register this<br>interface's IP address<br>with a DNS Name.                     | and subnet mask                       |
| Tunnels<br>QoS Wizard                                                                       | Secondary IP Settings                             |                                                                                         |                                       |
| QoS Maps<br>Bridging                                                                        | IP Address Mask<br>Add a new Secondary IP Address |                                                                                         |                                       |
|                                                                                             | Media-Gateway                                     |                                                                                         | Madia Catan                           |
|                                                                                             | IP Address Type: Primary 💌                        | RTP traffic will flow<br>over the selected IP<br>address.                               | set to Primary                        |
|                                                                                             | Monitoring                                        | 5-11-070                                                                                | , , , , , , , , , , , , , , , , , , , |
|                                                                                             | RTP Monitoring: 🔽                                 | enables <u>BTP</u><br>monitoring on this<br>interface.                                  |                                       |
|                                                                                             | Reset App                                         | ly                                                                                      |                                       |

### Data/Switch/Ports

| Data<br>Switch<br>Ports            | <ul> <li>Swite</li> </ul> | ch    | Port                             | Configu               | iration               |        |         |                        |    |
|------------------------------------|---------------------------|-------|----------------------------------|-----------------------|-----------------------|--------|---------|------------------------|----|
| Port Authentication                | Switch                    | Por   | ts Configuration                 | on                    |                       |        |         |                        |    |
| Storm Control                      | Make chan                 | ges t | o one or more ponal port setting | port's settings and o | lick Apply. Click o   | on the | name of | f the port to          |    |
| Link Aggregation                   | comigure e                | luulu | unar porc secong                 | js and view port sta  | usuus.                |        |         |                        |    |
| Spanning Tree                      | Select All                | 0     | Deselect All                     |                       |                       |        | Reset   | t Apply                |    |
| MAC Forwarding<br>Class Of Service | Port                      |       | Edge Port<br>Mode                |                       |                       |        |         | STP (?)                |    |
| Stacking Nation                    | Template                  | 0     |                                  |                       |                       | -      |         |                        |    |
| Monitor Wizard                     | Line                      | 0     | <pre><select> •</select></pre>   | <select></select>     | ]   <select></select> | -      | 1       |                        |    |
| General Monitor<br>Router / Bridge | <u>eth 0/1</u>            |       | Enabled 💌                        | Trunk                 | Auto                  | •      | 100/F   | Port Configuration     |    |
| Default Gateway                    | eth 0/2                   |       | Enabled 💌                        | Trunk                 | Auto                  | *      | Down    | Edge Port Mode: Enable | ed |
| Route table                        | eth 0/3                   |       | Enabled 💌                        | Trunk                 | Auto                  | *      | Down    | Membership: Trunk      |    |
| Loopback Interfaces                | eth 0/4                   |       | Enabled •                        | Trunk                 | Auto                  | •      | Down    | Speed/Duplex: Auto     |    |
| Tunnels<br>OoS Wizard              | eth 0/5                   | П     | Enabled                          | Trunk                 | Auto                  | -      | Down    |                        |    |
| QoS Maps                           | ath 0/6                   | -     | Eashlad w                        | Truck                 | 1 Auto                | -      | Dawa    |                        |    |
| Bridging                           | eth 0/6                   |       |                                  | Trunk _               | ] [Auto               | -      | Down    |                        |    |

## Data/Switch/Power Over Ethernet

| Data<br>Switch                                       | Powe                    | er (         | Over              | Ethe          | rnet         | t          |            |            |                      |
|------------------------------------------------------|-------------------------|--------------|-------------------|---------------|--------------|------------|------------|------------|----------------------|
| Power Over Ethernet                                  | Power 0                 | wer E        | thernet           |               |              |            |            |            |                      |
| Port Authentication<br>Port Security                 | Refresh in 5<br>Refresh | Secon<br>OFF | ds                |               |              |            |            |            |                      |
| Link Aggregation                                     | Change th               | e setti      | ng of one or m    | ore ports and | d then clici | k 'Apply'. |            |            |                      |
| Spanning Tree                                        | Select All              | 0            | Deselect All      |               |              |            | Reset      | Apply      |                      |
| Class Of Service                                     | Port                    |              | Enable            | Delivered     | Voltage      | Current    | Status     | IEEE       |                      |
| Network Monitor<br>Monitor Wizard<br>General Monitor | Template                | 0            | <select></select> | (watta)       | (voits)      | (mempa)    |            | Aut<br>Leg | o<br>acy             |
| Router / Bridge                                      | eth 0/1                 | П            | Auto 💌            | 0.0           | 0.0          | 0          | Detecting  | 0          |                      |
| Routing                                              | eth 0/2                 | Г            | Auto 💌            | 3.871         | 47.8         | 81         | Delivering | 2          | Power Options        |
| IP Interfaces                                        | eth 0/3                 |              | Auto 💌            | 3.59          | 47.8         | 64         | Delivering | 2          | Auto: Dotoct 802 3of |
| Loopback Interfaces<br>Tunnels                       | eth 0/4                 | Г            | Auto ¥            | 6.978         | 47.8         | 145        | Delivering | 0          | Legacy: Non 802.3af  |
| QoS Wizard<br>QoS Maps                               | eth 0/5                 |              | Auto 💌            | \$.771        | 47,7         | 121        | Delivering | 0          | Off: Power disabled  |
| Bridging                                             | eth 0/6                 | Г            | Auto •            | 4.902         | 47.6         | 103        | Delivering | 0          |                      |
|                                                      | eth 0/7                 |              | Auto •            | 3.298         | 47.8         | 69         | Delivering | 0          |                      |

Power over Ethernet (PoE) technology provides the ability to detect attached Powered Devices (PDs) and deliver 48 VDC to the PD via existing CAT5 cabling. The NetVanta 7000 units are fully compliant with the power delivery options called out in the IEEE 802.3af Power over Ethernet specification. By default, the PoE interfaces discover and provide power to IEEE compliant PDs.

To disable power detection and supply, change the PoE port setting to Off. This can also be used as a quick toggle to power cycle phones. Remove power, click apply to remove power. Then change setting back to Auto and then click Apply to restore power to phone.

The Legacy option, enables power detection and supply of legacy non-IEEE 802.3af compliant PDs.

# NetVanta 7000 - Router Factory Defaults

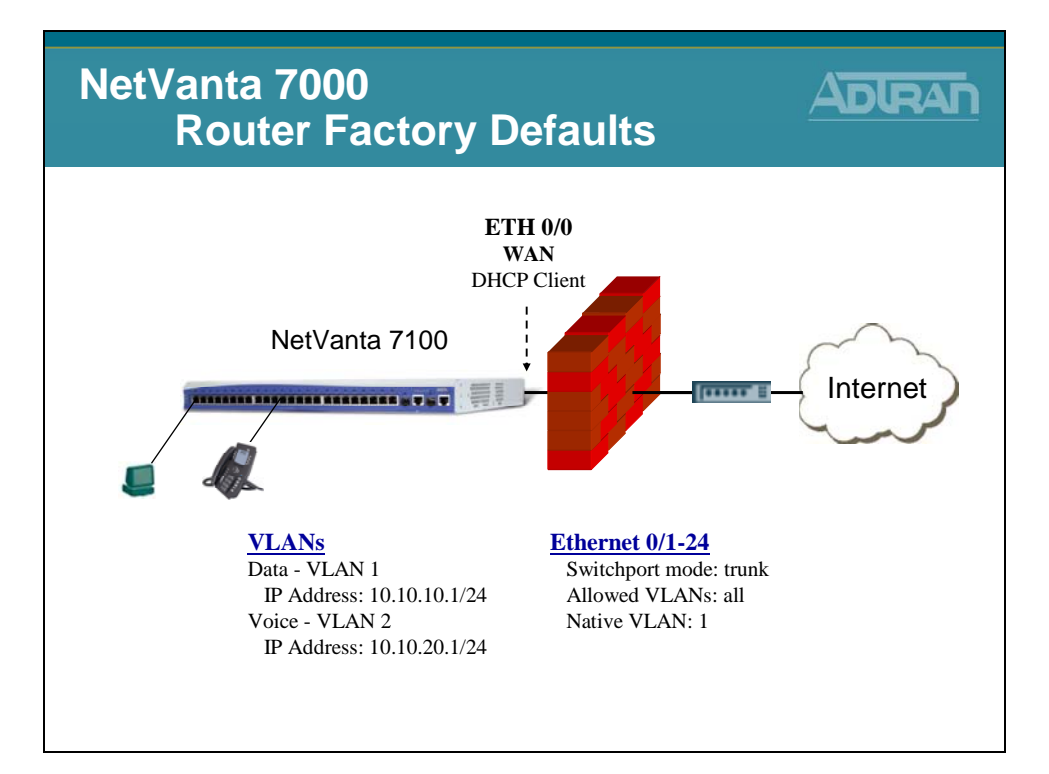

## WAN Ethernet 0/0

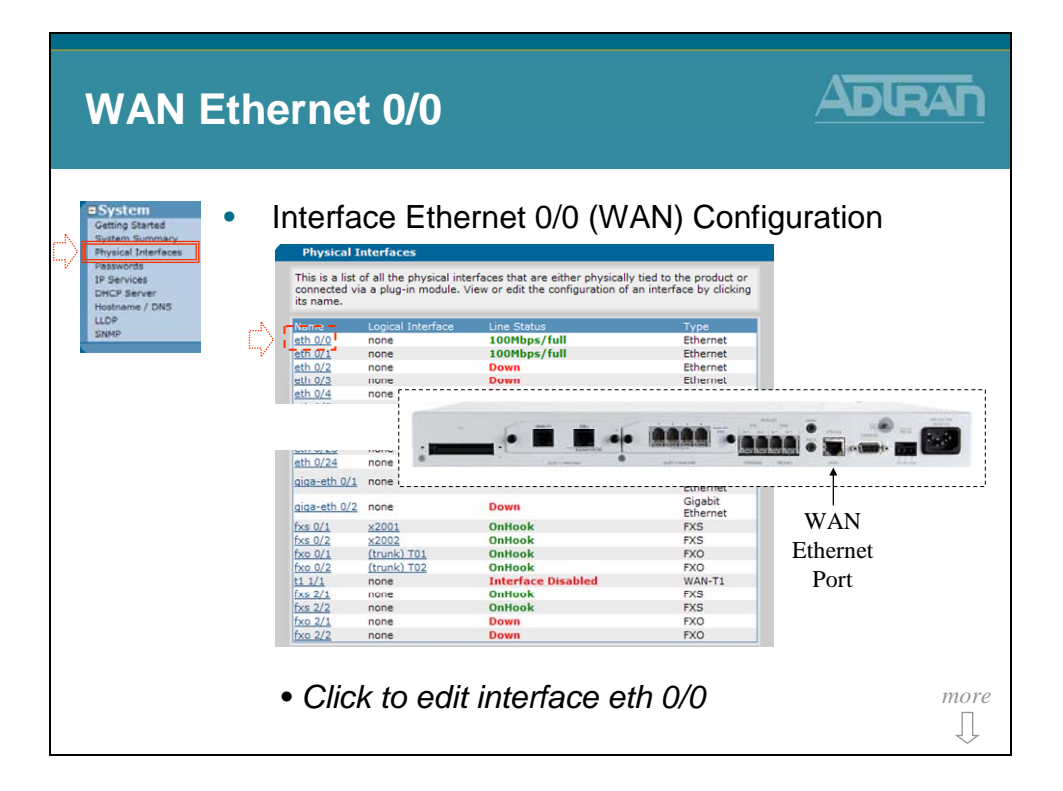

# WAN Ethernet 0/0

| WAN Eth                                                  | nernet 0/0                                          |                                                                        | ADLRAF            |
|----------------------------------------------------------|-----------------------------------------------------|------------------------------------------------------------------------|-------------------|
| Cetting Started<br>System Summary<br>Physical Interfaces | Interface Ethernet 0/0                              | (WAN) Config                                                           | guration          |
| Passwords<br>IP Services                                 | Basic configuration for the Ethernet interface.     |                                                                        |                   |
| DHCP Server<br>Hostname / DNS                            | Description:                                        | Description label<br>(optional)                                        |                   |
| SNMP                                                     | Enable: 🔽                                           | Enable or disable this interface.                                      | Interface enabled |
|                                                          | Speed/Duplex: Auto                                  | Selection of Auto will<br>auto-negotiate the best<br>speed and duplex. |                   |
|                                                          | Factory MAC<br>Address: 00 : A0 : C8 : 1C : 0B : B5 | The factory Media Access<br>Control address                            |                   |
|                                                          | MAC Address IT Masquerade:                          | Check to allow MAC<br>Address Masquerade.                              |                   |
|                                                          | MAC Address: 00 : A0 : C8 : 1C : 08 : 85            | Set the masquerade<br>Media Access Control<br>address.                 |                   |
|                                                          | Traffic-Shaping:                                    | Enable traffic-shaping.                                                |                   |
|                                                          | Qos-policy: None                                    | Outbound <u>QoS-Policy</u><br>map                                      |                   |
|                                                          | Interface Mode: IP routing 💌                        | Select an interface 🕜 mode.                                            |                   |
|                                                          | Wireless Control Protocol                           |                                                                        |                   |
|                                                          |                                                     | Enable/Disable Wireless                                                |                   |

## WAN Ethernet 0/0

| WAN Et                                                                                                    | nernet 0/0                                  |                                                                                                    |
|----------------------------------------------------------------------------------------------------|---------------------------------------------|----------------------------------------------------------------------------------------------------|
| System     Getting Started     System Summary     Physical Interfaces     Physical Interfaces     In Security | Interface Ethernet 0/0                      | 0 (WAN) Configuration                                                                                                    |
| DHCP Server<br>Hostname / DNS                                                                                 | Enable AWCP:                                | Enable/Disable Wireless<br>Control Protocol.                                                                                                    |
| SNMP                                                                                                    | IP Settings<br>Address Type: DHCP           | Set to 'Wone' If<br>connecting to a Bridge<br>with IP routing                                                                                                    |
|                                                                                                    | Track Name: <none available=""> 💌</none>    | arsaneo,<br>Removes default routes<br>and DNS servers<br>configured by DHCP<br>when track is not<br>failing. (Optional<br>parameter used with<br>network monitoring.) |
|                                                                                                    | Dynamic DNS: <disabled></disabled>          | Used to register this<br>interface's IP address<br>with a DNS Name.                                                                                                   |
|                                                                                                    | Secondary IP Settings                       |                                                                                                    |
|                                                                                                    | IP Address Mask                             |                                                                                                    |
|                                                                                                    | Add a new Secondary IP Address              |                                                                                                    |
|                                                                                                    | Media-Gateway<br>IP Address Type: Primary 💌 | RTP traffic will flow<br>over the selected IP<br>address.                                                                                                    |
|                                                                                                    | Monitoring<br>RTP Monitoring: V             | Enables <u>RTP</u><br>monitoring on this<br>interface.                                                                                                    |
|                                                                                                    | Reset Apply                                 |                                                                                                    |
### Data / Router / Route table

| Data / Ro                                                                                                    | uter / Route table                                                                                                    |              |
|----------------------------------------------------------------------------------------------------|----------------------------------------------------------------------------------------------------|--------------|
| Deta     Sector     Sector | Default Route to ISP         Ad a static Route to the Route Table         Static Routes are aften required to reach networks that are not learned via a dynamic orbacily, first the aspropriate information below to add a static route or old of the mathematic order to add static routes or below the mathematic order to add static routes or below to add a static route or old of the route or old of the mathematic order to add static routes or below to add to the route tables:         Destination | DHCP client. |

From the factory, interface Ethernet 0/0 is configured as a DHCP client. Not only does the interface get assigned an IP address, it also receives a default route and the primary DNS server.

If interface Ethernet 0/0 is being assigned a static IP address, you must manually define the default route used by the NetVanta 7XXX.

To Configure a Default Route, set following:

| Destination Address: | 0.0.0.0                  |
|----------------------|--------------------------|
| Destination Mask:    | 0.0.0.0                  |
| Gateway:             | Enter next hop (gateway) |
|                      | or                       |
|                      | Select WAN interface     |
|                      |                          |

# **NetVanta 7100 - Data/Firewall Factory Defaults**

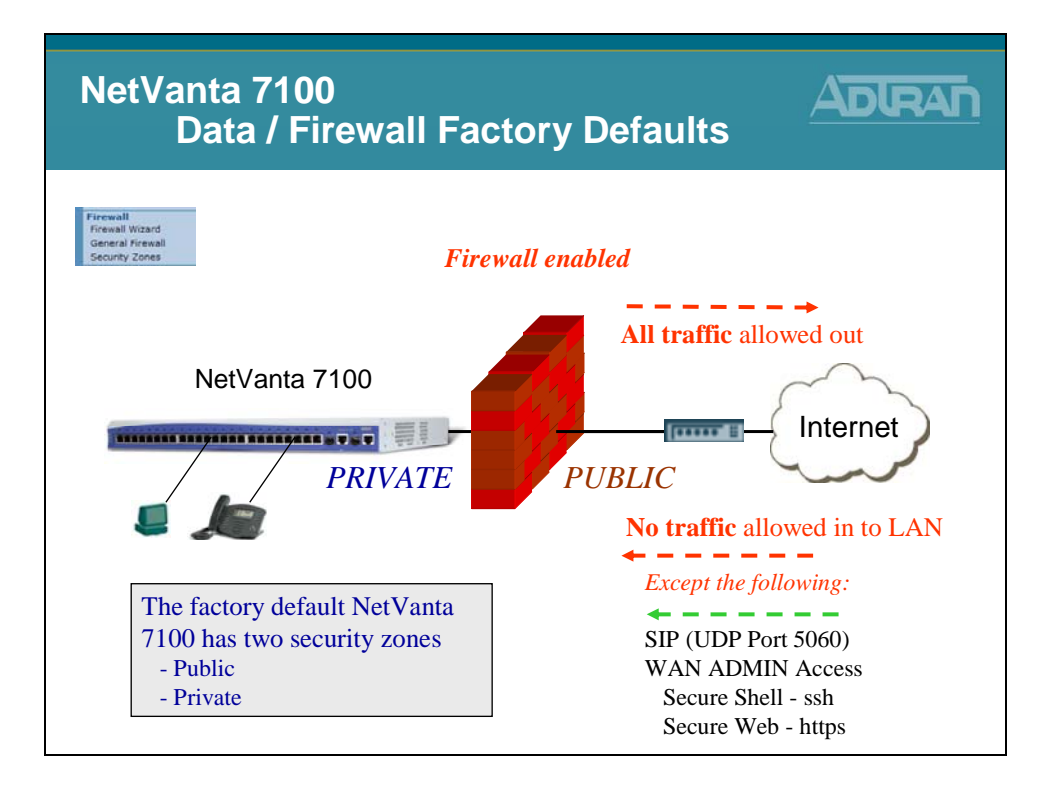

The factory default NetVanta 7100 allows (and NATs) all traffic going to the internet. UDP port 5060 SIP traffic, secure shell, and secure web traffic are the only traffic allowed in the PUBLIC interface by default.

The NetVanta 7100 is equipped with a stateful inspection firewall. A stateful inspection firewall operates by monitoring traffic passing through it. It only allows traffic it is specifically configured to allow as well as return traffic matching traffic that was specifically allowed.

For example, if a computer sends a request to a web site, through the firewall, it is only necessary to configure an allow (NAT) for the outbound traffic, the traffic from the requesting computer to the web server. The response traffic from the website will be automatically allowed. All traffic that has not been initiated from within the network will be automatically blocked unless otherwise specified.

# **Data/Firewall - Security Zones**

| Data / Fi<br>Sec                                                                                                    | rewall<br>curity Zones                                                                                                    |                                                                                                    |
|----------------------------------------------------------------------------------------------------|----------------------------------------------------------------------------------------------------|----------------------------------------------------------------------------------------------------|
| Data     Switch     Ports     Power Over Ethernet     Port Authentication                                                                                                    | Firewall Configuration Assign Interfaces to Security Zones                                                                                                    |                                                                                                    |
| Port Security<br>Storm Control<br>Link Aggregation<br>VLNs<br>Spanning Tree<br>MAC Forwarding<br>Class Of Service<br>Stacking<br>Retwork Monitor<br>Monitor Ward<br>Class Manitor | Each interface must be associated with a Security Zone. A Security Zo<br>with a set of policies that define what action the firewall will perform or<br>originating from that zone.<br>Interface Name Current Security Zone New Set<br>eth 0/0 Public Public<br>Default Private Private<br>VolP Private Assign                                                                                                    | the is configured<br>to bate sessions<br>with zone<br>with zone<br>w |
| General Honoro<br>Router / Bridge<br>Default Geteway<br>Route table<br>19 Interfaces<br>Loopback Interfaces<br>Tunnels<br>QoS Wizard<br>QoS Maps<br>Bridging                      | Edit Security Zones           A security zone contains one or more policies. The security zone can be interfaces to allow, discard or NAT traffic as it enters the NetVonta. A shas no configured policies will allow all traffic to enter the interface. Click security zone           Modify Security Zones           Click on the link on the security zone name in order to modify that security zone           Security Zone           Security Zone | e applied to<br>lecurity zone that<br>is do note 'Active<br>sciention table.<br>urity zon<br>Click to edit exist                                                                                                    |
| UDP Relay<br>Freewall<br>General Finewall<br>Security Zones<br>URL Filtering<br>URL Filters                                                                                       | Private 0     Click to add a Security Zonex N/A     The Factory Default NetVanta security zones (Public and Pr                                                                                                    | a 7100 has two<br>ivate)                                                                                                    |

Each interface should be associated with a Security Zone. A Security Zone is configured with a set of policies that define what action the firewall will perform on data sessions originating from that zone. A security zone that has no configured policies will allow all traffic to enter the interface.

The Public and Private Security Zone listed above are present with the factory delivered NetVanta 7100. The firewall inspects traffic inbound. To control traffic coming from the Internet, modify the Public Security Zone. To control traffic coming from VLAN 1 or VLAN 2, modify the Private Security Zone.

# **Data/Firewall - Public Security Zone**

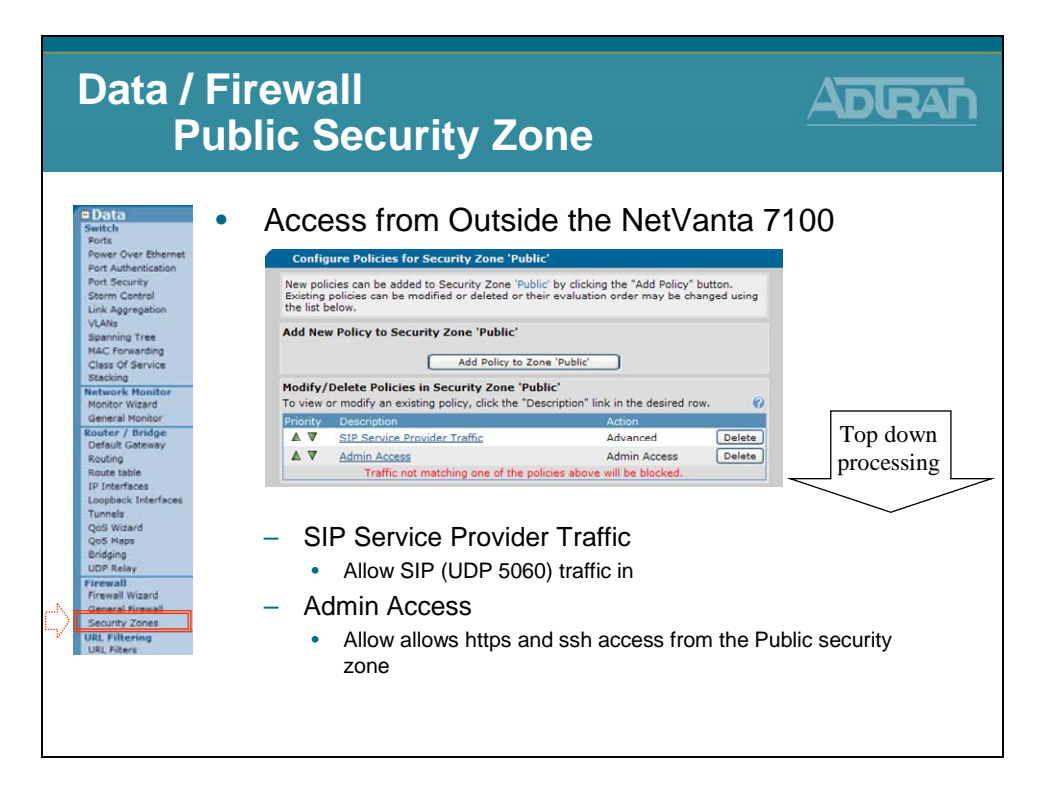

# **Public Security Zone - SIP Service Provider Traffic**

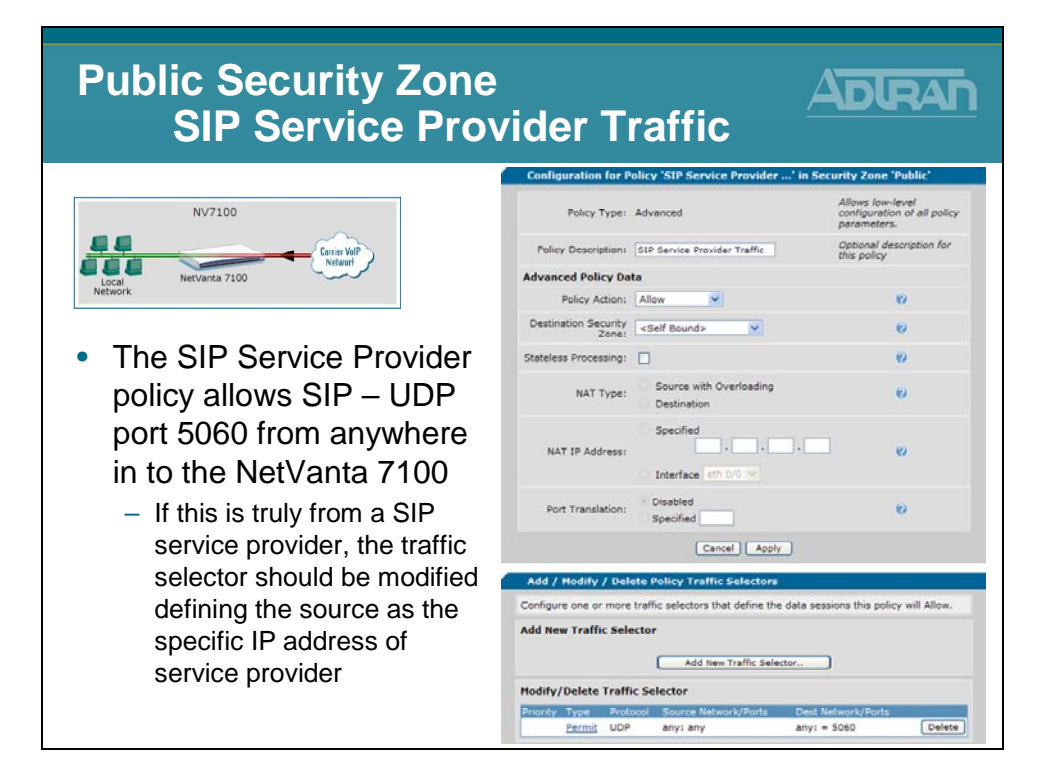

# **Public Security Zone – Admin Access**

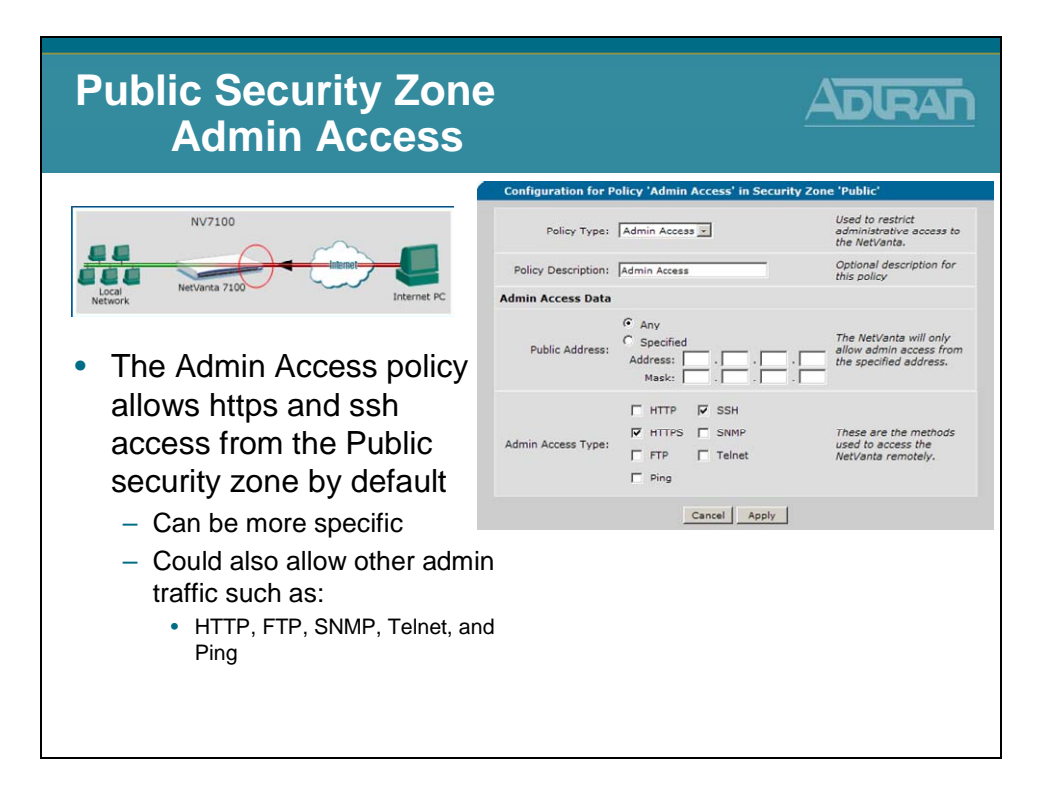

# **Data/Firewall - Private Security Zone**

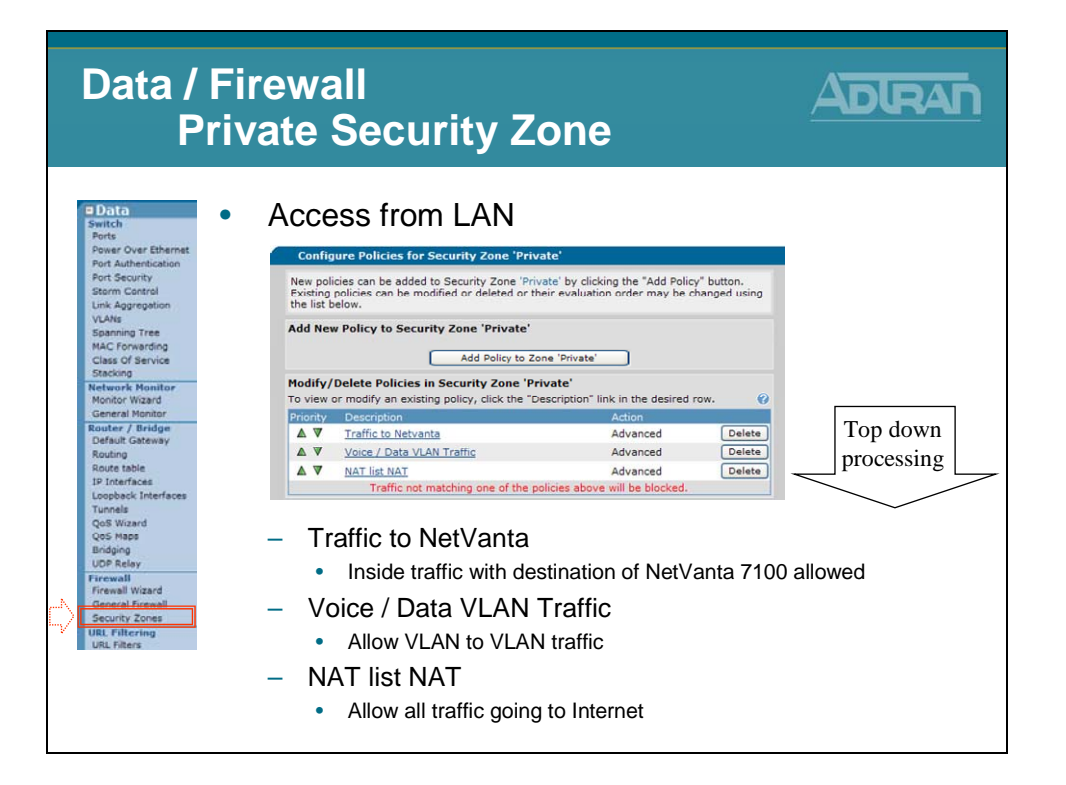

# Private Security Zone – Traffic to NetVanta

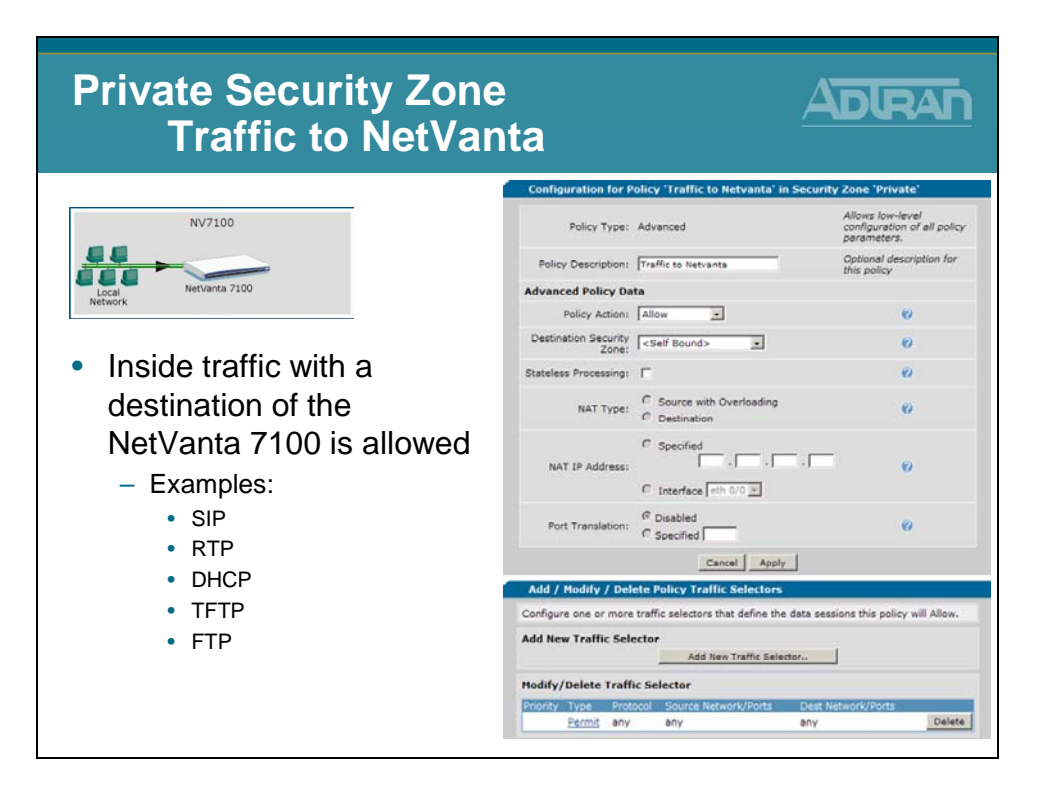

# Private Security Zone – Voice / Data VLAN Traffic

| Private Security Zone<br>Voice / Data VLA                            | N Traff                       | fic                                           |                                                                |
|----------------------------------------------------------------------|-------------------------------|-----------------------------------------------|----------------------------------------------------------------|
| NV7100                                                               | Configuration for F           | Policy 'Voice / Data VLAN Tra' in<br>Advanced | Allows low-level<br>configuration of all policy<br>parameters. |
| 44 44                                                                | Policy Description:           | Voice / Data VLAN Traffic                     | Optional description for<br>this policy                        |
| Local NetVanta 7100                                                  | Advanced Policy Da            | ata                                           |                                                                |
| Network Network                                                      | Policy Action:                | Allow                                         | 0                                                              |
|                                                                      | Destination Security<br>Zone: | <anv security="" zone=""> 💌</anv>             | 0                                                              |
| Allow VLAN to VLAN traffic                                           | Stateless Processing:         | V                                             | 0                                                              |
| <ul> <li>Required if you want to<br/>allow the following:</li> </ul> | NAT Type:                     | Source with Overloading<br>Destination        | 0                                                              |
| <ul> <li>PC with Softphone<br/>to call a SIP hard phone</li> </ul>   | NAT IP Address:               | Specified                                     | 0                                                              |
| phone                                                                | Port Translation:             | Disabled Specified                            | 0                                                              |
|                                                                      |                               | Cancel Apply                                  |                                                                |
|                                                                      | Add / Modify / Del            | lete Policy Traffic Selectors                 |                                                                |
|                                                                      | Configure one or more         | e traffic selectors that define the data      | sessions this policy will Allow.                               |
|                                                                      | Add New Traffic Sel           | ector                                         |                                                                |
|                                                                      |                               | Add New Traffic Selector                      |                                                                |
|                                                                      | Modify/Delete Traff           | fic Selector                                  |                                                                |
|                                                                      | Priority Type Prot            | tocol Source Network/Ports De                 | st Network/Ports                                               |
|                                                                      | ▲♥ Permit any                 | 10.10.20.0/24 10                              | 10.10.0/24 Delete                                              |

# **Private Security Zone – NAT list NAT**

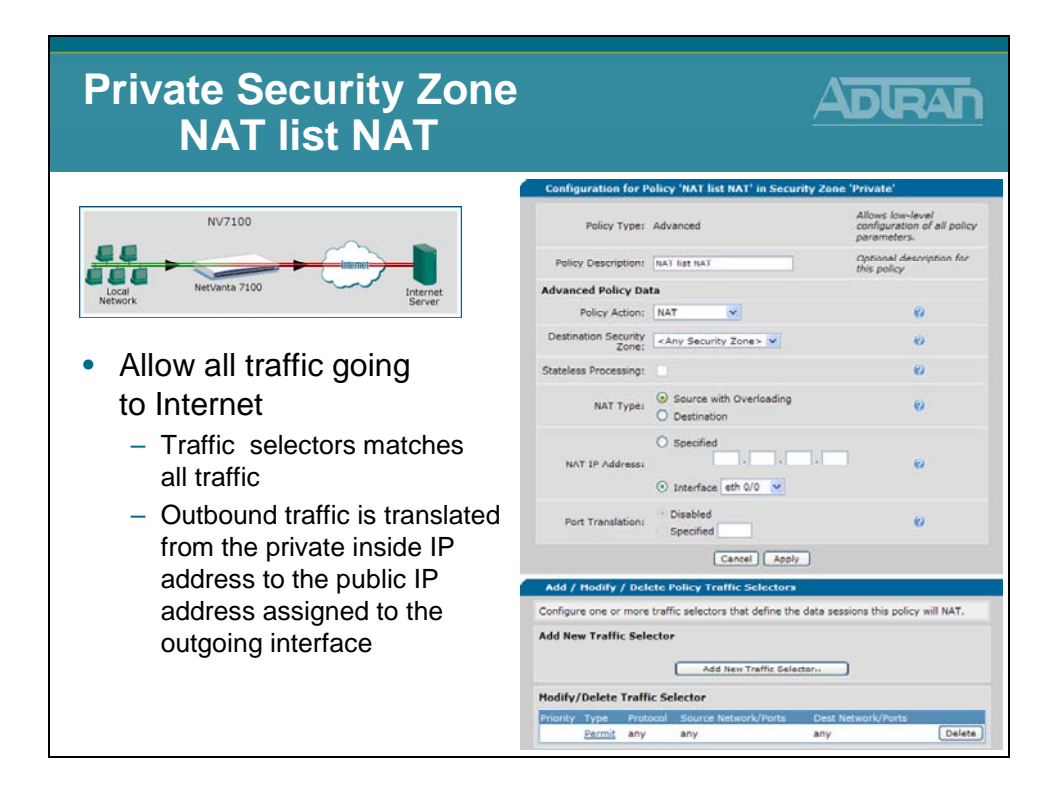

### **Module Objectives**

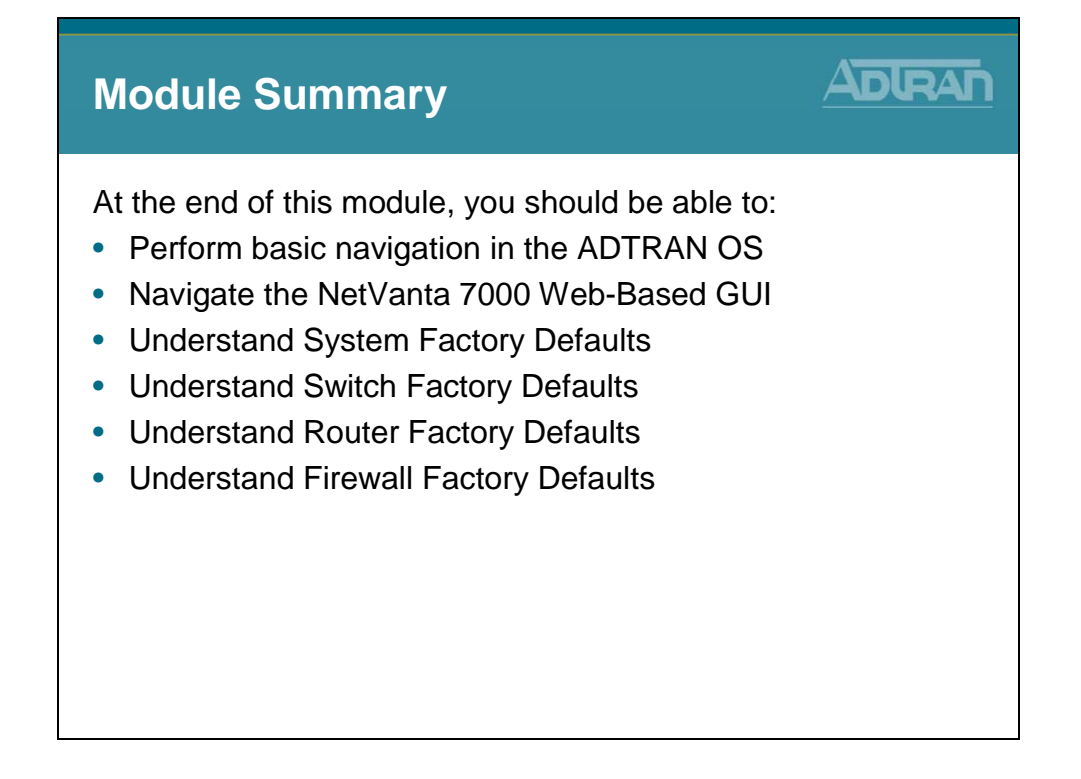

# Module 3: Introduction to NetVanta 7000 Series Voice Configuration

# **Module Objectives**

| Module Objectives                                                                                                    |  |
|----------------------------------------------------------------------------------------------------|--|
| <ul> <li>Introduce the NetVanta 7000 Switchboard</li> <li>Voice Settings <ul> <li>Dial Plan</li> <li>Classes of Service</li> </ul> </li> <li>Voice Stations <ul> <li>User Accounts</li> <li>Ring Group</li> <li>Operator Group</li> </ul> </li> <li>Voice Trunks <ul> <li>Trunk Introduction</li> <li>Analog Voice Trunk Configuration</li> </ul> </li> </ul> |  |

# NetVanta 7000 Switchboard – Call Routing

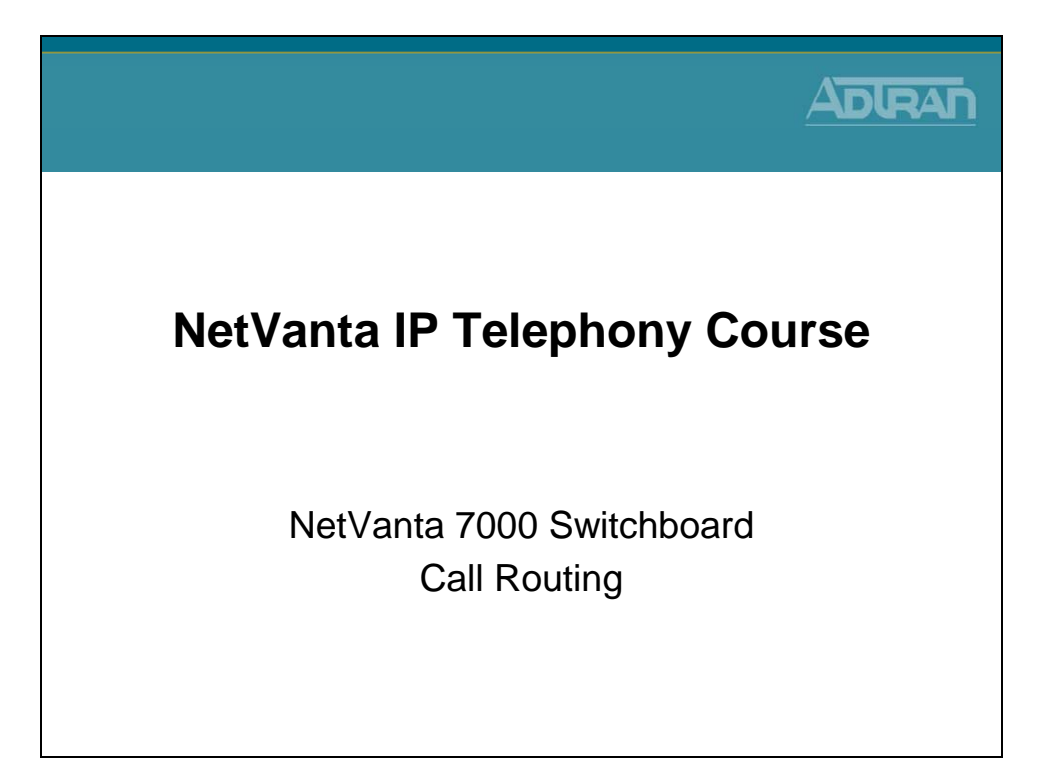

# NetVanta 7000 Switchboard

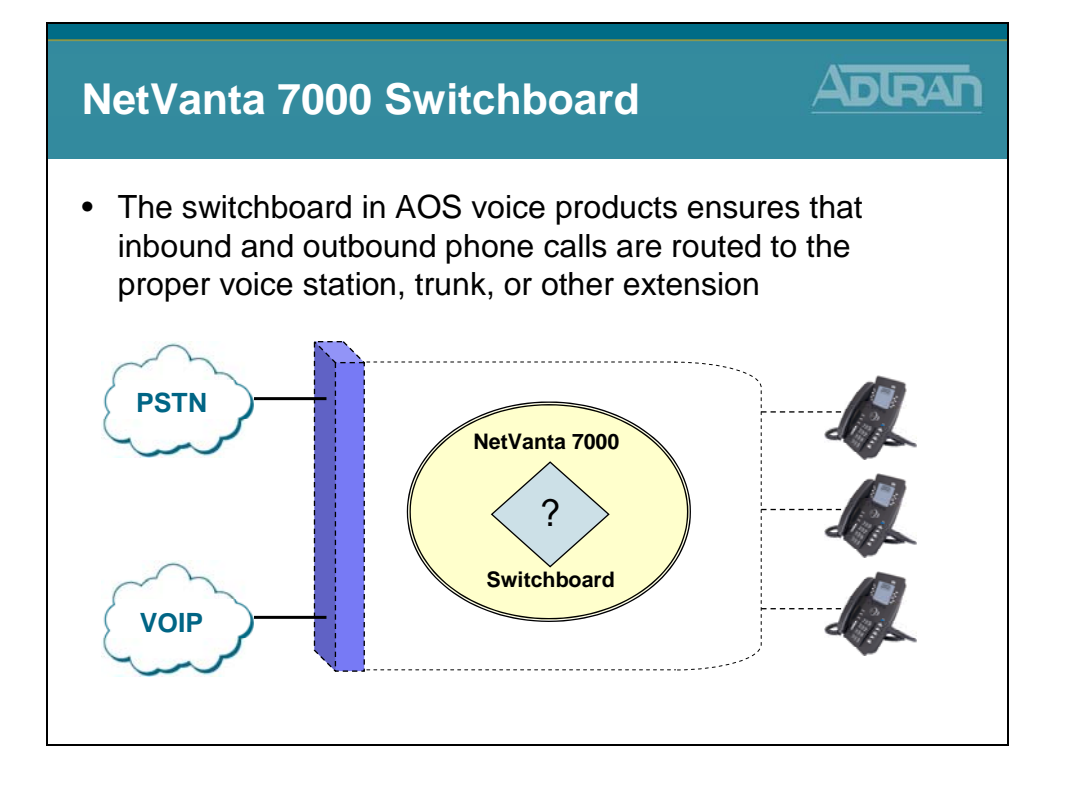

# **Voice - Stations**

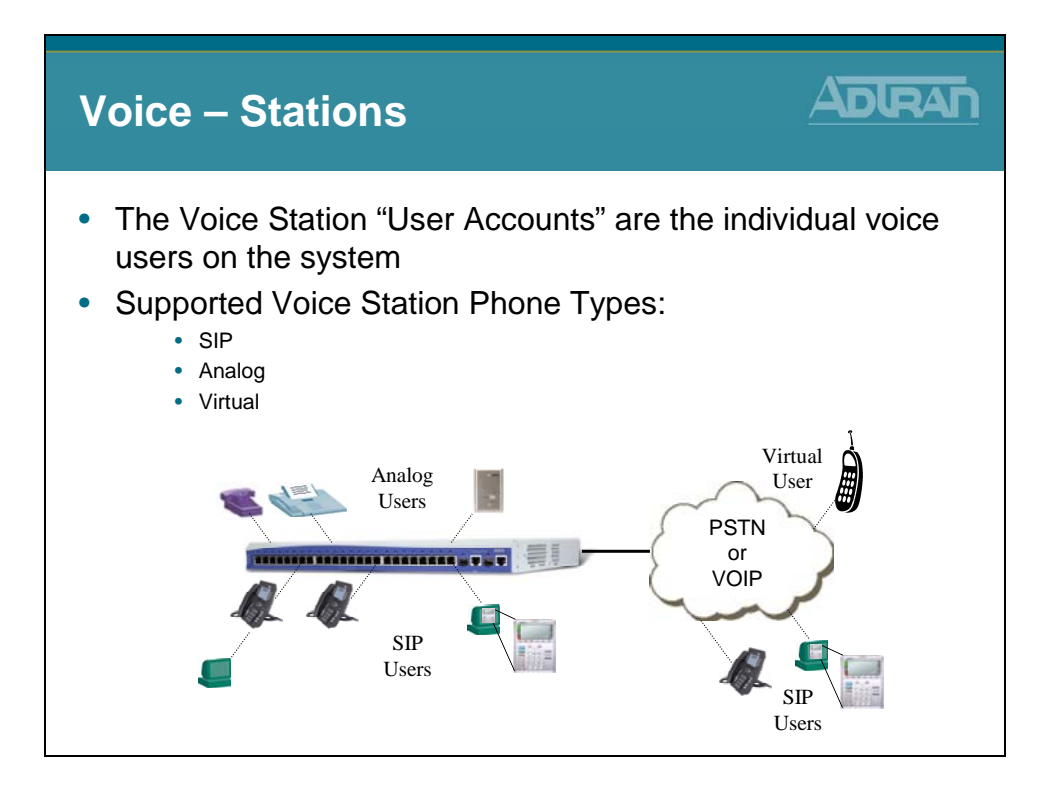

# Voice - Trunks

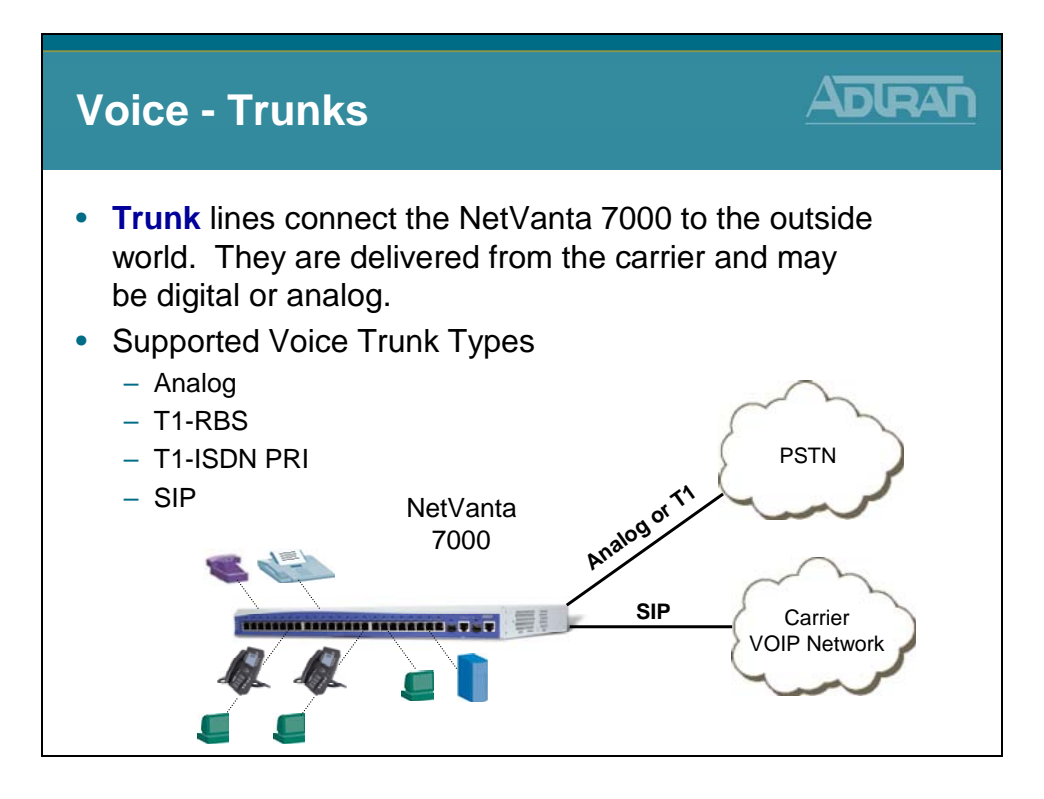

### **ANI/DNIS**

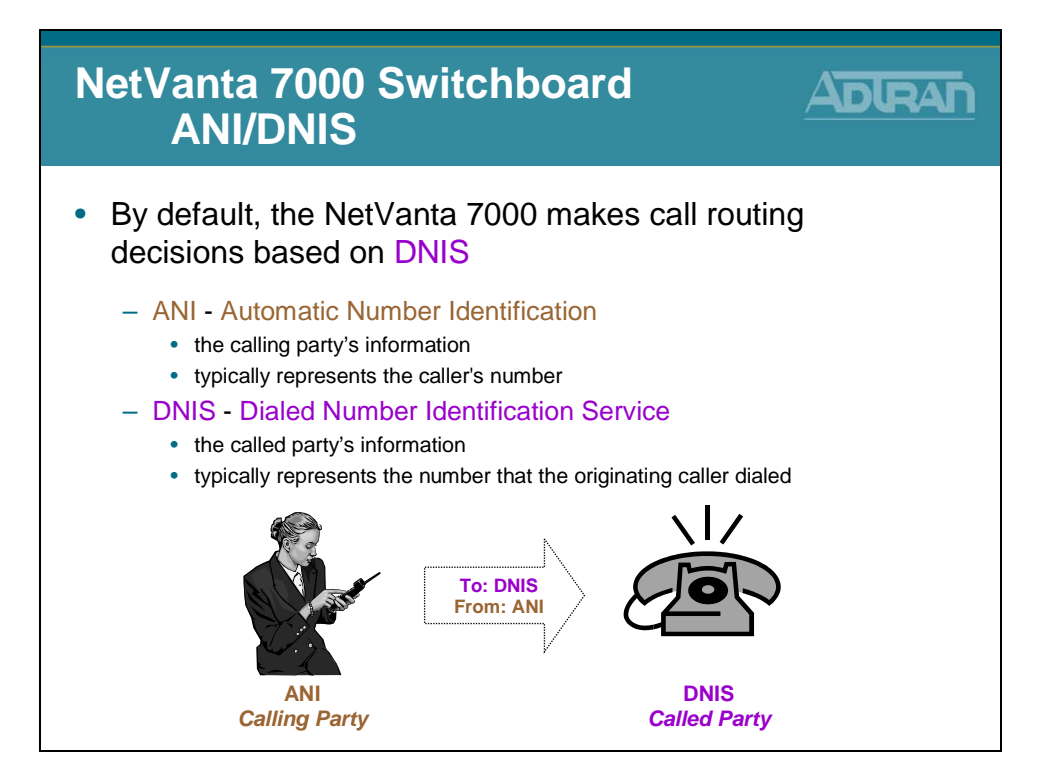

### **ANI – Automatic Number Identification**

ANI is a service that provides the receiver of a telephone call with the number of the calling phone. For example, ANI is used by emergency dispatchers to quickly respond to an emergency when the caller is unable to report their location. The emergency dispatchers are able to use the two parts of ANI to locate the caller and retrieve the caller's telephone number. The two parts of ANI are its information digits and the calling party's telephone number. The information digits designate class of service (CoS) and are transmitted by dual tone multi-frequency (DTMF) tones or in-band multi-frequency (MF) signaling. This information may sound like caller ID, but it is a separate entity that is transmitted with the phone call, even if caller ID blocking is activated, allowing receivers of the information to determine the calling party's phone number and in some cases location.

### **DNIS – Dial Number Identification Service**

Most call routing is based on DNIS. The DNIS system routes calls either locally or through the network based on DNIS matching. In this method of call routing, calls are routed to voice stations based on whether the DNIS of the call matches a call account number, an alias to the call account, or the Session Initiation Protocol (SIP) identity of the call account. If there is a match, the call is routed to that account. DNIS call routing employs weighted DNIS matching, meaning calls with the most exact DNIS match or the lowest cost are routed first.

# NetVanta 7000 Switchboard - Call Routing

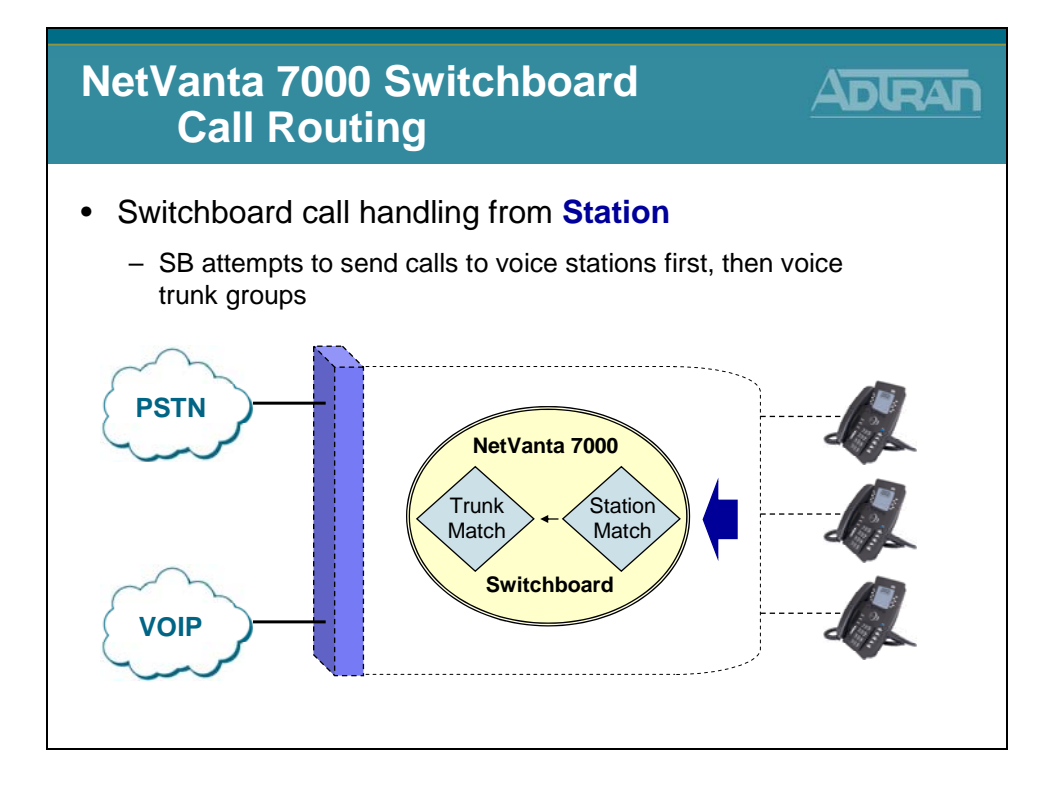

# NetVanta 7000 Switchboard - Call Routing

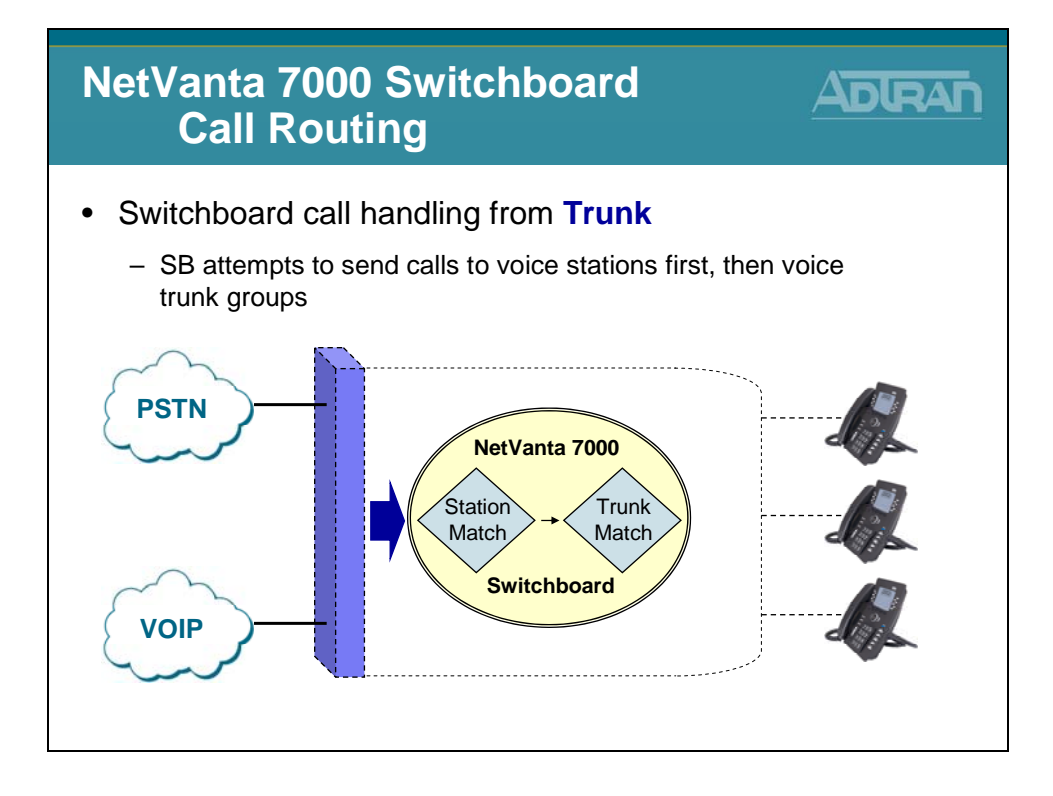

# NetVanta 7000 Switchboard Call Routing

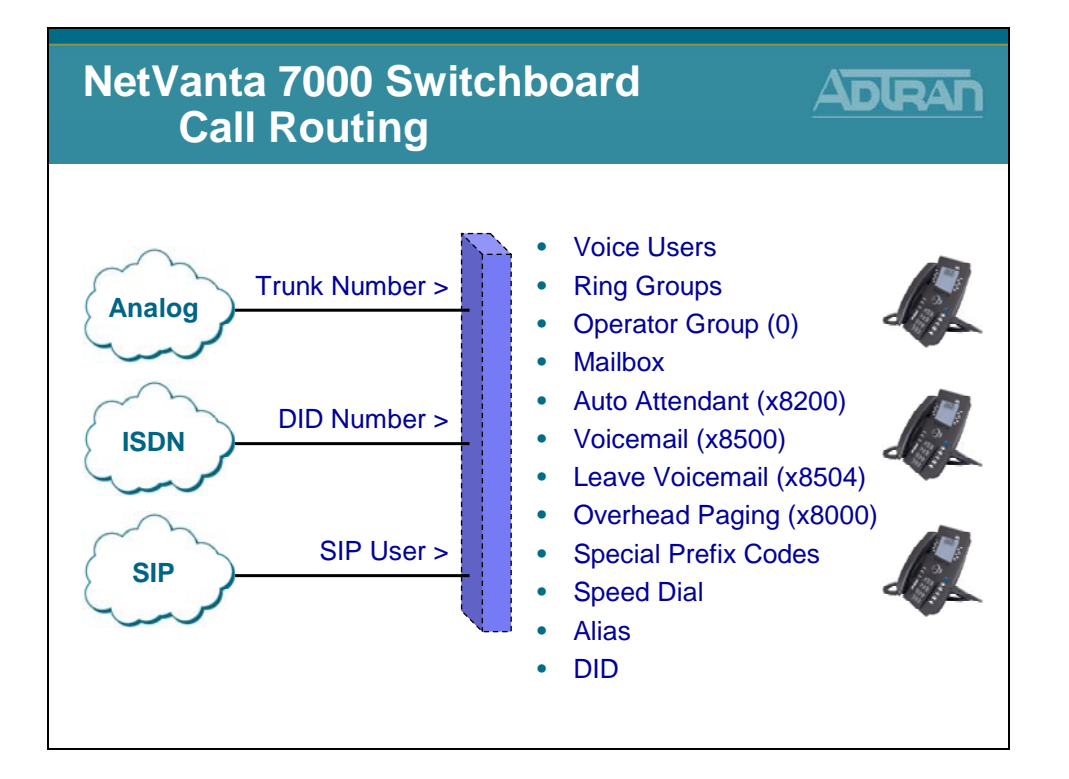

### NetVanta 7000 Series – Voice Menus

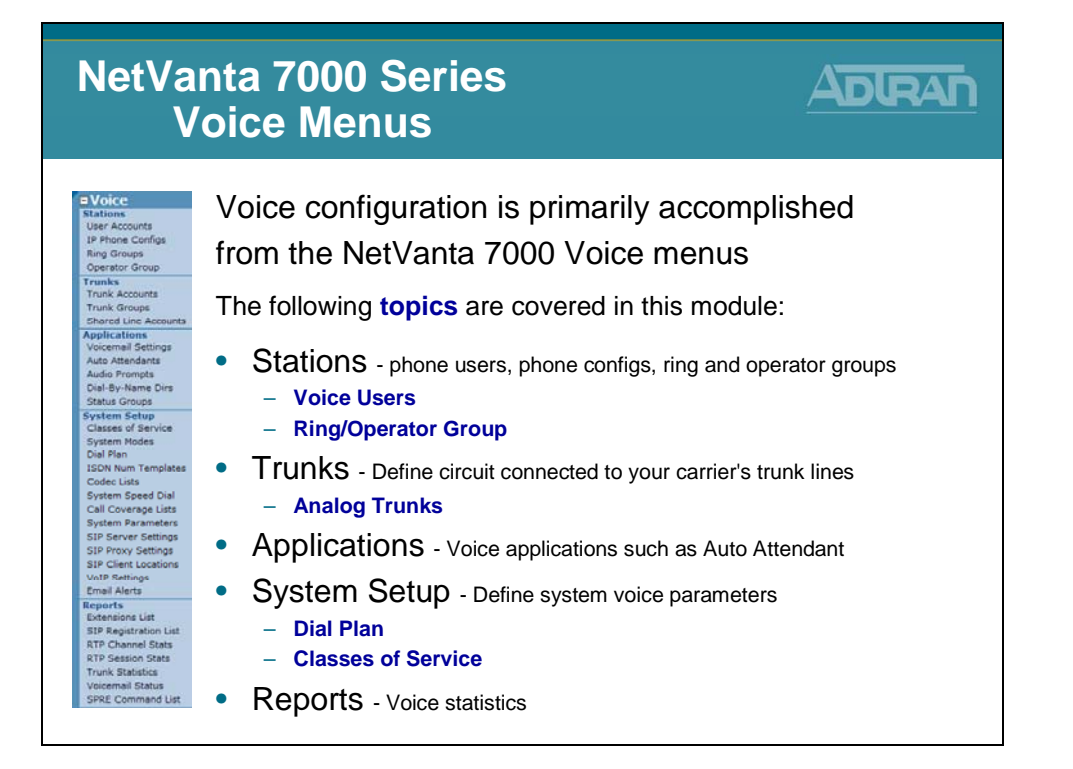

# Voice/System Setup – Dial Plan

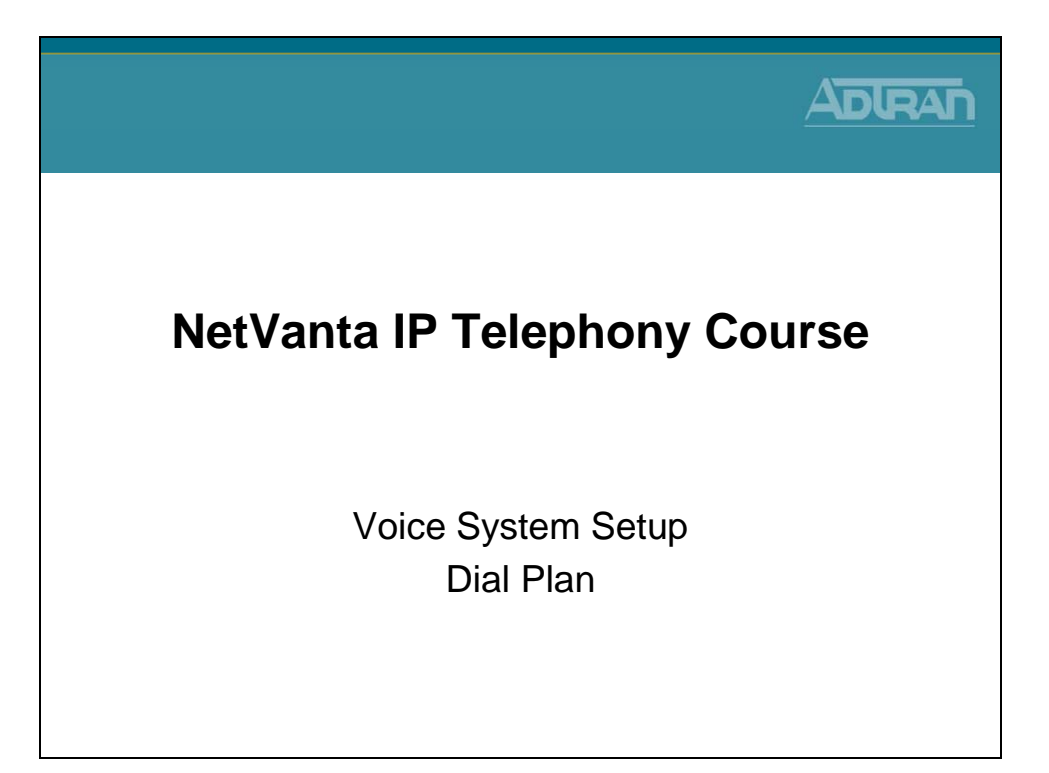

# Voice/System Setup - Dial Plan

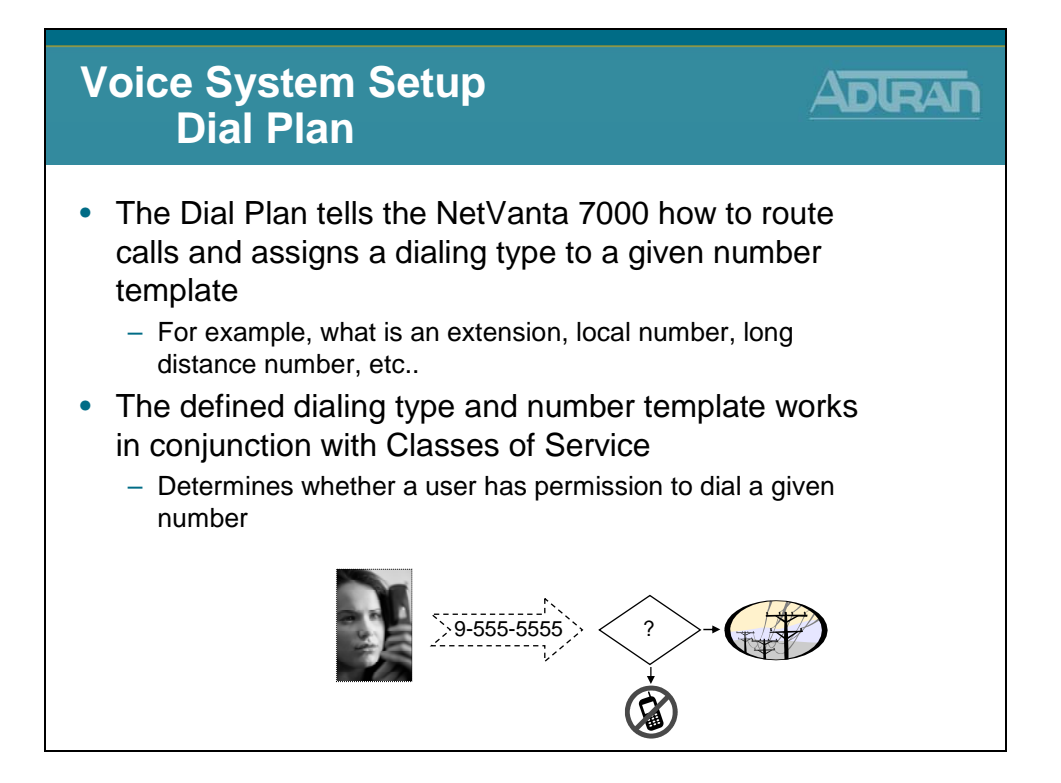

# **Voice/System Setup - Dial Plan**

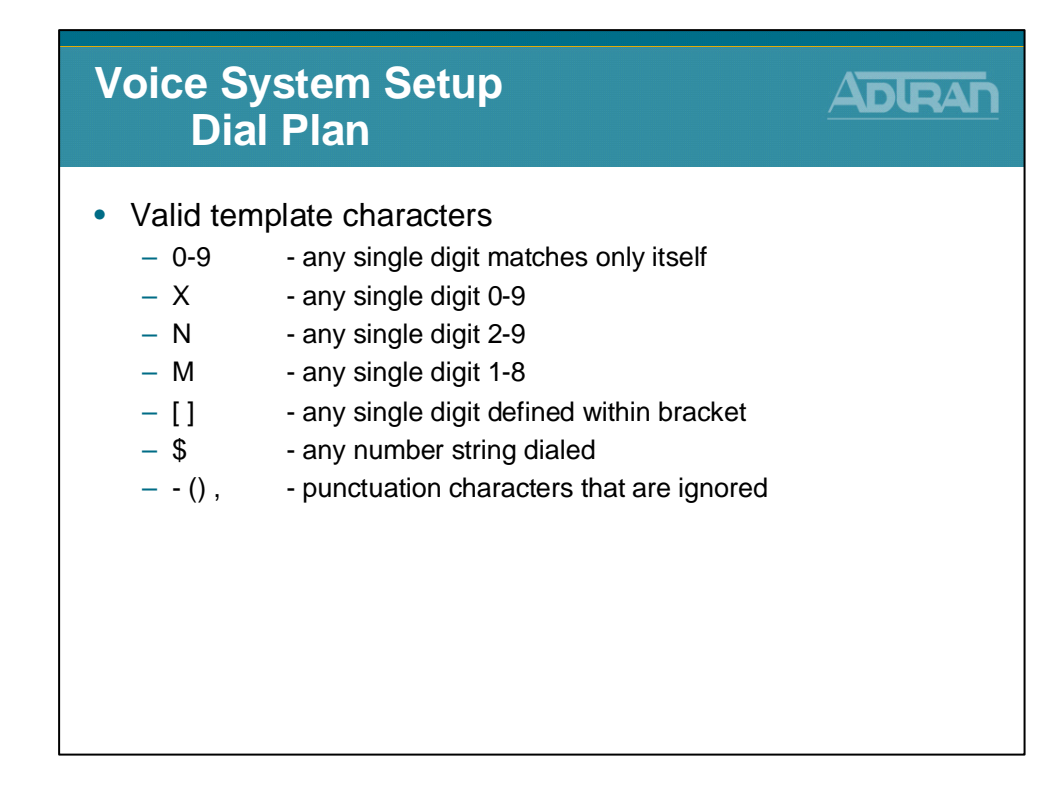

### Valid Template Characters

The valid template characters are: 0-9, () - M N X [] \$

- **0-9** any single digit matches only itself
- **X** any single digit 0-9
- **N** any single digit 2-9
- **M** any single digit 1-8
- [] any single digit of those within the bracket
- **\$** any number string dialed
- (), punctuation characters that are ignored

| Examples: | MXXX           | - match digits 1000 to 8999             |
|-----------|----------------|-----------------------------------------|
|           | 963-81XX       | - match 963-8100 to 963-8199            |
|           | 963-812[0,1,2] | - match 963-8120 to 963-8122            |
|           | 963-\$         | - match all numbers that start with 963 |

### **Voice/System Setup - Dial Plan**

| Voice System Setup<br>Dial Plan        |                       |
|----------------------------------------|-----------------------|
| Default Templates                      |                       |
| 911, 9-911                             | - Always Permitted    |
| 0                                      | - Internal Operator   |
| MXXX                                   | - Extensions          |
| 9-NXX-XXXX                             | - Local               |
| 9-1-NXX-NXX-XXXX                       | - Long Distance       |
| 9-1-800-NXX-XXXX<br>(also 866/877/888) | - Toll Free           |
| 9-0-NXX-NXX-XXXX                       | - Operator Assistance |
| 9-011-\$                               | - International       |
| Undefined                              | - Specified Carrier   |
| Undefined                              | - 900 Calls           |
|                                        |                       |

### **Dial Plan - Configuration**

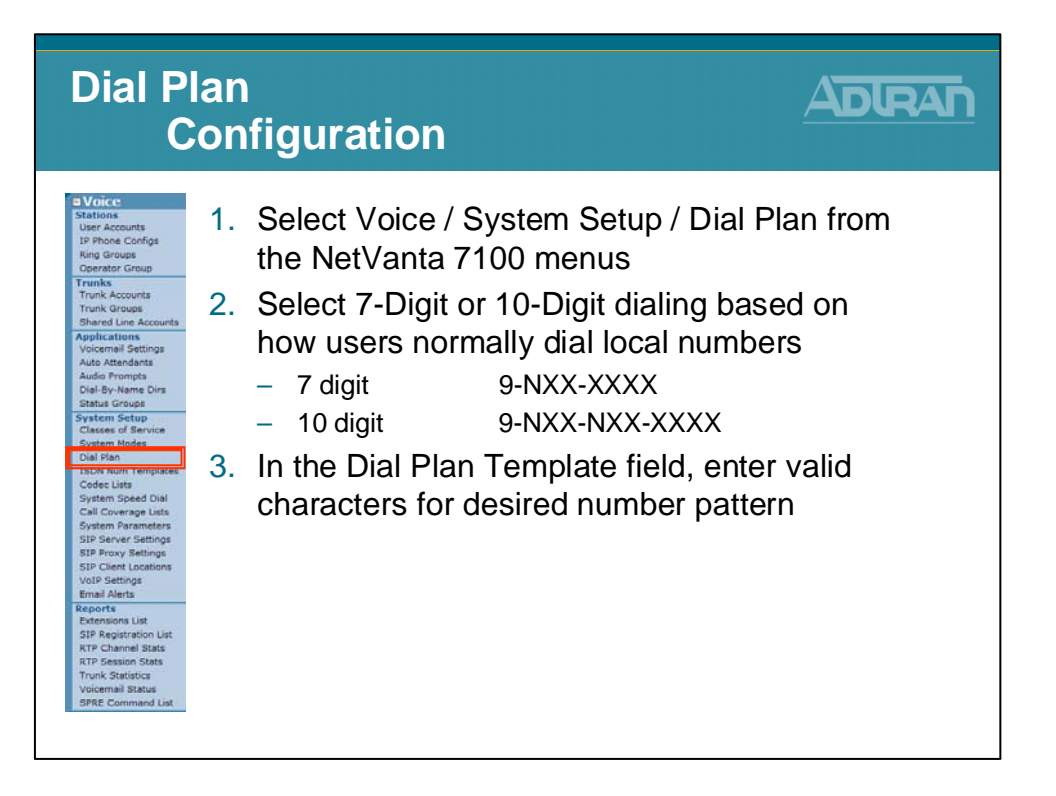

# **Dial Plan - Define Local Dialing Type**

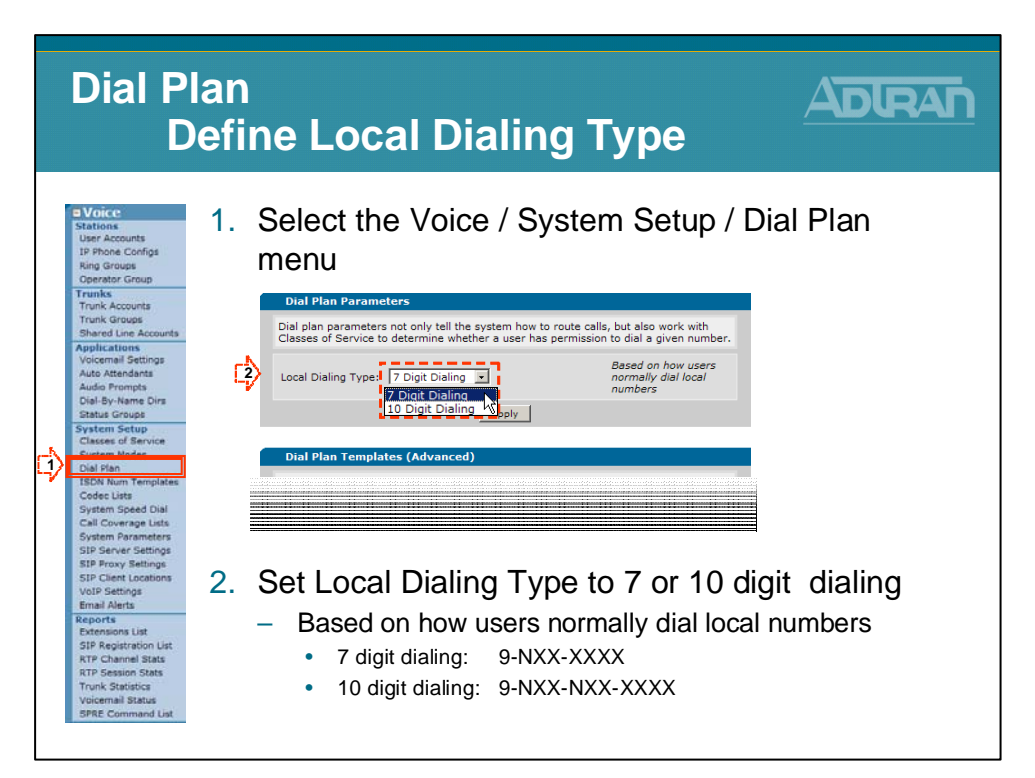

### **Setting Local Dialing Type**

The Local Dialing Type is default to 7-digits but can easily be changed to 10-digits if required for your area.

- 1) Select Voice / System Setup / Dial Plan from the NetVanta 7100 menus.
- 2) Select 7-Digit or 10-Digit dialing based on how users normally dial local numbers.
  - If 7 Digit Dialing is selected, the "Local" dial plan number type template is defined as 9-NXX-XXXX
  - If 10 Digit Dialing is selected, the "Local" dial plan number type template is defined as 9-NXX-NXX-XXXX

### **Dial Plan - Define Dial Plan Template**

| Dial Fla<br>Dei                                                                                                    | n<br>fine Dial                                                                                                    | Plan 1                                                                                                    | Template ADRAN                                                                                                    |
|----------------------------------------------------------------------------------------------------|----------------------------------------------------------------------------------------------------|----------------------------------------------------------------------------------------------------|----------------------------------------------------------------------------------------------------|
| Dial Plan Templates (Adva                                                                                                    | inced)                                                                                                    |                                                                                                    |                                                                                                    |
| Dial plan templates allow the sy<br>of call. The type of call is match<br>whether that user has the perm                                                                                                    | vstem to recognize dialed numbers as a<br>ned against the user's class of service t<br>sission to make the call.                                                                                                    | a particular type<br>to determine                                                                                     | Dial Plan Template                                                                                                    |
| Add New Dial Plan Template                                                                                                    | ,                                                                                                    |                                                                                                    | <ul> <li>The default Dial Plan can be</li> </ul>                                                                                                    |
| Template: 9-100x-2000x                                                                                                    | Valid characters<br>0-9, () - M N X [                                                                                                    | ;; • • •                                                                                                    | modified to fit your calling plan                                                                                                    |
| Number<br>Type: Extensions                                                                                                    | Used when defir<br>types are permi<br>class of service.                                                                                                    | ning what call<br>itted in the user                                                                                   |                                                                                                    |
|                                                                                                    | Add                                                                                                    |                                                                                                    | To Create a new Dial Plan template                                                                                                    |
| The following list details the curr<br>template, click on the Delete but                                                                                                    | rently configured dial plan templates. T<br>tton next to that template. You can use                                                                                                    | To delete a<br>a an existing                                                                                          | <ol> <li>Type new number pattern in the</li> </ol>                                                                                                    |
| template as the basis for a new<br>will be initialized to that template                                                                                                    | template by clicking on a template row<br>e's values.                                                                                                    | v. The form above                                                                                                    | Template field                                                                                                    |
| template as the basis for a new<br>will be initialized to that template<br>Dial Plan Template                                                                                                    | template by clicking on a template row<br>e's values.<br>Number Type                                                                                                    | v. The form above                                                                                                    | Template field 2 Specify the Number Type                                                                                                    |
| template as the basis for a new<br>will be initialized to that template<br>Dial Plan Template<br>911                                                                                                    | template by clicking on a template row<br>e's values.<br>Number Type<br>Always Permitted                                                                                                    | Delete                                                                                                    | Template field<br>2. Specify the Number Type                                                                                                    |
| template as the basis for a new<br>will be initialized to that template<br>Dial Plan Template<br>911<br>9-911                                                                                                    | template by clicking on a template row<br>e's values.<br>Number Type<br>Always Permitted<br>Always Permitted                                                                                                    | Delete                                                                                                    | Template field<br>2. Specify the Number Type<br>3. Click Add                                                                                                    |
| template as the basis for a new<br>will be initialized to that template<br>911<br>9-911<br>0                                                                                                    | template by clicking on a template row<br>e's values.<br>Number Type<br>Always Permitted<br>Always Permitted<br>Internal Operator                                                                                                    | Delete<br>Delete<br>Delete                                                                                            | Template field<br>2. Specify the Number Type<br>3. Click Add                                                                                                    |
| template as the basis for a new<br>will be initiated to that template<br>Dial Plan Template<br>911<br>9-911<br>0<br>MXXX                                                                                                    | template by clicking on a template row<br>of a values.<br>Number Type<br>Always Permitted<br>Always Permitted<br>Internal Operator<br>Extensions                                                                                                    | Delete<br>Delete<br>Delete<br>Delete<br>Delete                                                                        | Template field<br>2. Specify the Number Type<br>3. Click Add                                                                                                    |
| template as the basis for a new will be initiated to that template<br>Dial Plan Template<br>911<br>9-911<br>0<br>MXXX<br>9-NXXX<br>9-NXXXX<br>9-NXXXX<br>9-NXXXX<br>9-NXXXX<br>9-NXXXX<br>9-NXXXX<br>9-NXXXX<br>9-NXXXX<br>9-NXXXXX<br>9-NXXXXX<br>9-NXXXXX<br>9-NXXXXXXXXX<br>9-NXXXXXXXXXXXXXX<br>9-NXXXXXXXXXXXXXXXXXXXXXXXXXXXXXXXXXXXX | template by clicking on a template row<br>6 values.<br>Number Type<br>Always Permitted<br>Always Permitted<br>Internal Operator<br>Extensions<br>Local<br>Local                                                                                                    | Delete<br>Delete<br>Delete<br>Delete<br>Delete                                                                        | Template field<br>2. Specify the Number Type<br>3. Click Add                                                                                                    |
| template as the basis for a new<br>will be initialed to that template<br>Dial Plan Template<br>911<br>0<br>MOCX<br>9-NOCX COCX<br>9-NOCX COCX<br>9-1-NOCXCOCX<br>9-1-NOCXCOCX<br>9-1-NOCXCOCX                                                                                                    | template by clicking on a template row<br>a values.<br>Number Type<br>Always Permitted<br>Always Permitted<br>Internal Operator<br>Extensions<br>Local<br>Long Distance<br>Toll Free                                                                                                    | V. The form above                                                                                                    | Template field 2. Specify the Number Type 3. Click Add • To modify an existing template,                                                                                                    |
| template as the basis for a new<br>will be initialized to that template<br>011 Part Template<br>011 0<br>0 MOCK<br>9-11 0<br>0 MOCK<br>9-100C-MOCK<br>9-1-00C-MOCK<br>9-1-00C-MOCK<br>9-1-00C-MOCK                                                                                                    | template by clicking on a template row<br>6 values.<br>Number Type<br>Always Permitted<br>Always Permitted<br>Internal Operator<br>Extensions<br>Local<br>Long Distance<br>Toll Free<br>Toll Free                                                                                                    | V. The form above                                                                                                    | Template field 2. Specify the Number Type 3. Click Add • To modify an existing template, delete the existing template and add                                                                |
| template as the basis for a new<br>will be initialized to that template<br>Dial Plan Template<br>911<br>9-9911<br>0<br>NOCK<br>9-900-300X<br>9-1400-400-300X<br>9-1-800-400-300X<br>9-1-800-400-300X<br>9-1-800-400X-300X                                                                                                    | template by clicking on a template row<br>6 values.<br>Number Type<br>Always Permitted<br>Always Permitted<br>Internal Operator<br>Extensions<br>Local<br>Long Distance<br>Toll Free<br>Toll Free<br>Toll Free                                                                                                    | v. The form above<br>Delete<br>Delete<br>Delete<br>Delete<br>Delete<br>Delete<br>Delete<br>Delete<br>Delete<br>Delete | <ul> <li>Template field</li> <li>2. Specify the Number Type</li> <li>3. Click Add</li> <li>To modify an existing template,<br/>delete the existing template and add<br/>a new one</li> </ul> |
| template as the basis for a new<br>will be initialized to that template<br>Dial Plan Template<br>9-11<br>0<br>MOXX<br>9-100X-000X<br>9-1-800-MOX-000X<br>9-1-800-MOX-000X<br>9-1-800-MOX-000X<br>9-1-800-MOX-000X<br>9-1-800-MOX-000X                                                                                                    | template by clicking on a template row<br>s values.<br>Number Type<br>Always Permitted<br>Always Permitted<br>Internal Operator<br>Extensions<br>Local<br>Long Distance<br>Toll Free<br>Toll Free<br>Toll Free<br>Toll Free                                                                                                    | V. The form above                                                                                                    | <ul> <li>Template field</li> <li>2. Specify the Number Type</li> <li>3. Click Add</li> <li>To modify an existing template,<br/>delete the existing template and add<br/>a new one</li> </ul> |
| template as the basis for a new<br>will be initialized to that template<br>0141 / Eng Template<br>9111<br>9-911<br>0<br>MOOX<br>9-1.00X-MOOX<br>9-1.00X-MOOX<br>9-1.00X-MOOX<br>9-1.00X-MOOX<br>9-1.00X-MOOX<br>9-1.00X-MOOX<br>9-1.00X-MOOX<br>9-1.00X-MOOX<br>9-1.00X-MOOX<br>9-1.00X-MOOX<br>9-1.00X-MOOX<br>9-1.00X-MOOX                                                                                                    | template by clicking on a template row<br>a values.<br>Number Type<br>Always Permitted<br>Internal Operator<br>Extensions<br>Local<br>Long Distance<br>Toil Free<br>Toil Free<br>Toil Free<br>Operator Assisted                                                                                                    | v. The form above                                                                                                    | <ul> <li>Template field</li> <li>2. Specify the Number Type</li> <li>3. Click Add</li> <li>To modify an existing template,<br/>delete the existing template and add<br/>a new one</li> </ul> |
| template as the basis for a new<br>will be initialized to that template<br>011 9-911<br>0<br>MOXX<br>9-1-100-MOX-000X<br>9-1-000-MOX-000X<br>9-1-000-MOX-000X<br>9-1-000-MOX-000X<br>9-1-000-MOX-000X<br>9-1-005-MOX-000X<br>9-0-015-0                                                                                                    | template by clicking on a template row<br>s values.<br>Number Type<br>Always Permitted<br>Always Permitted<br>Internal Operator<br>Extensions<br>Local<br>Local<br>Long Distance<br>Toll Free<br>Toll Free<br>Toll Free<br>Toll Free<br>Toll Free                                                                                 | v. The form above                                                                                                    | <ul> <li>Template field</li> <li>2. Specify the Number Type</li> <li>3. Click Add</li> <li>To modify an existing template,<br/>delete the existing template and add<br/>a new one</li> </ul> |
| template as the basis for a new<br>will be initialized to that template<br>011 9-911<br>0<br>00000000000000000000000000000000                                                                                                    | template by clicking on a template row<br>s values.<br>Number type<br>Always Permitted<br>Always Permitted<br>Internal Operator<br>Extensions<br>Local<br>Local<br>Log Distance<br>Toll Free<br>Toll Free<br>Toll Free<br>Toll Free<br>Toll Free<br>Toll Free<br>Toll Free<br>States<br>Operator Assisted<br>International<br>900 | v. The form above                                                                                                    | <ul> <li>Template field</li> <li>2. Specify the Number Type</li> <li>3. Click Add</li> <li>To modify an existing template,<br/>delete the existing template and add<br/>a new one</li> </ul> |
| template as the basis for a new<br>will be initialized to that template<br>011 Part Template<br>911<br>9-911<br>0<br>MOXX<br>9-100X-NOX<br>9-1-800-NOX-NOXX<br>9-1-800-NOX-NOXX<br>9-1-800-NOX-NOXX<br>9-1-800-NOX-NOXX<br>9-1-800-NOX-NOXX<br>9-1-800-NOX-NOXX<br>9-1-800-NOX-NOXX<br>9-1-91-800-NOX-NOXX                                                                                                    | template by clicking on a template row<br>a values.<br>Number Type<br>Always Permitted<br>Always Permitted<br>Internal Operator<br>Extensions<br>Local<br>Long Distance<br>Toll Free<br>Toll Free<br>Toll Free<br>Toll Free<br>Operator Assisted<br>International<br>900                                                          | v. The form above                                                                                                    | <ul> <li>Template field</li> <li>2. Specify the Number Type</li> <li>3. Click Add</li> <li>To modify an existing template,<br/>delete the existing template and add<br/>a new one</li> </ul> |

### **Dial Plan Templates**

Dial plan templates allow the system to recognize dialed numbers as a particular type of call. The type of call is matched against the user's class of service to determine whether that user has the permission to make the call.

### **Create or Modify Dial Plan Template**

The dial plan template is used when defining what call types are permitted in the user class of service. It is also used as a number complete match when dialing from analog phones.

- 1) Select Voice / System Setup / Dial Plan from the NetVanta 7100 menus.
- 2) In the Dial Plan Template field, enter valid characters for desired number pattern.
- **3**) Select the Number Type that the entered pattern will be associated with. If there is an existing template that matches this number type, and is no longer needed, it can be deleted.

# **Voice/System Setup - Classes of Service**

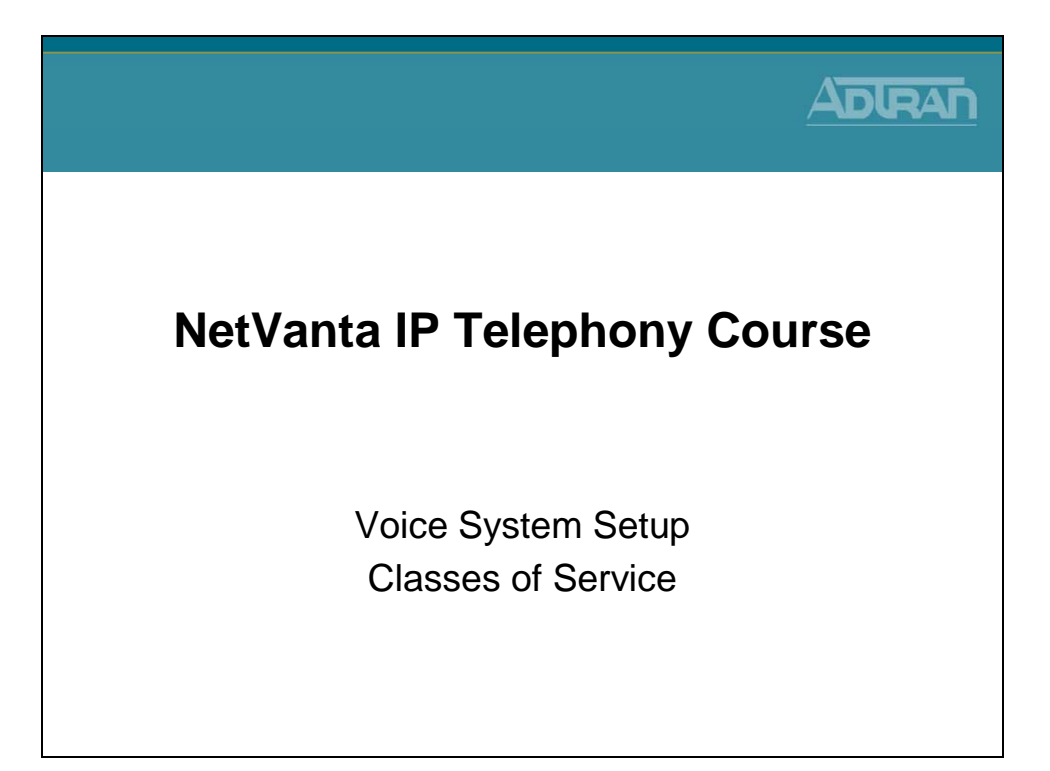

# **Voice/System Setup - Classes of Service**

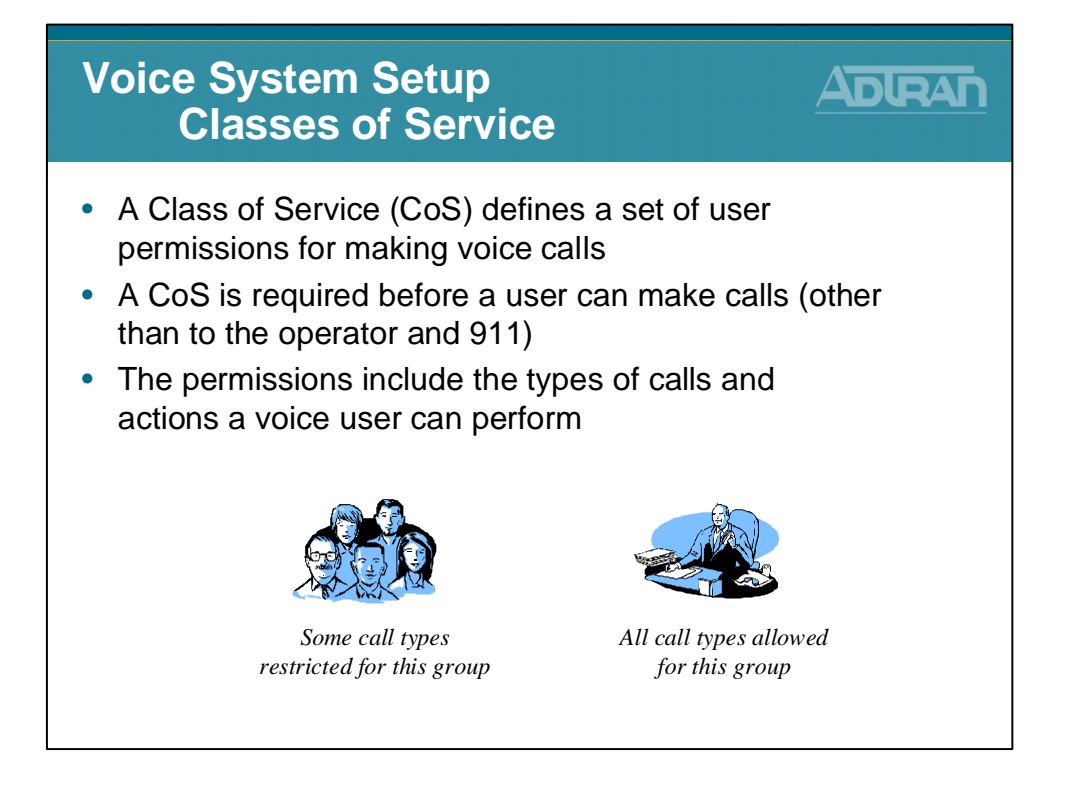

# **Voice/System Setup - Classes of Service**

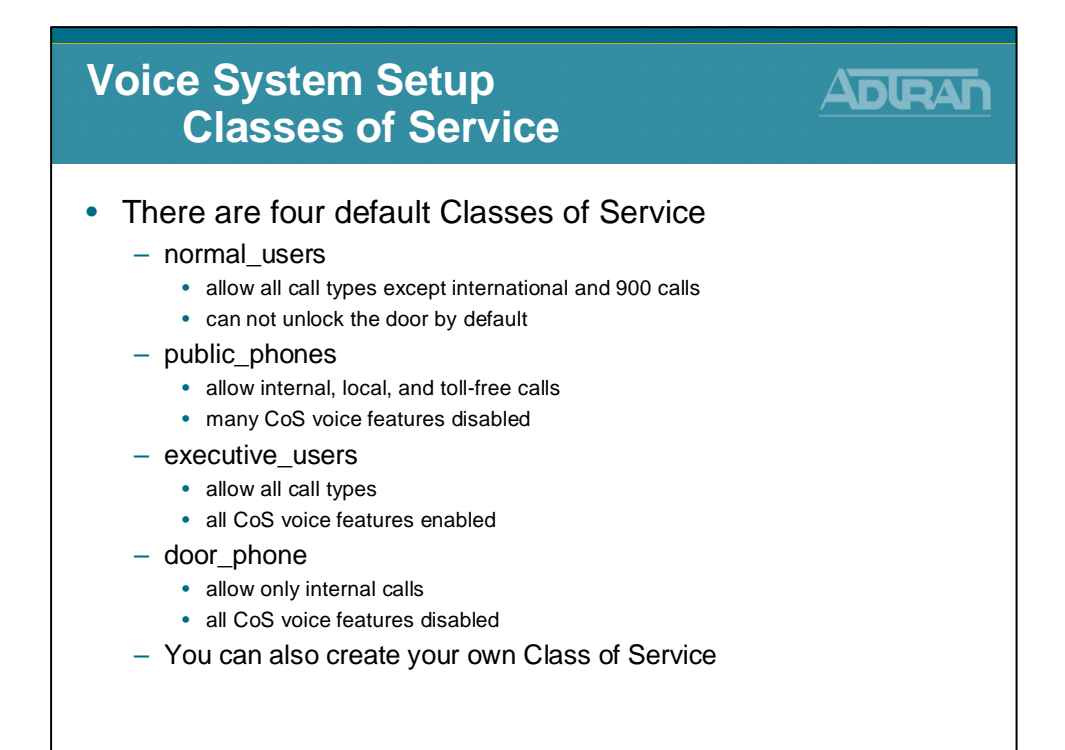

# **Classes of Service - Basic Configuration Steps**

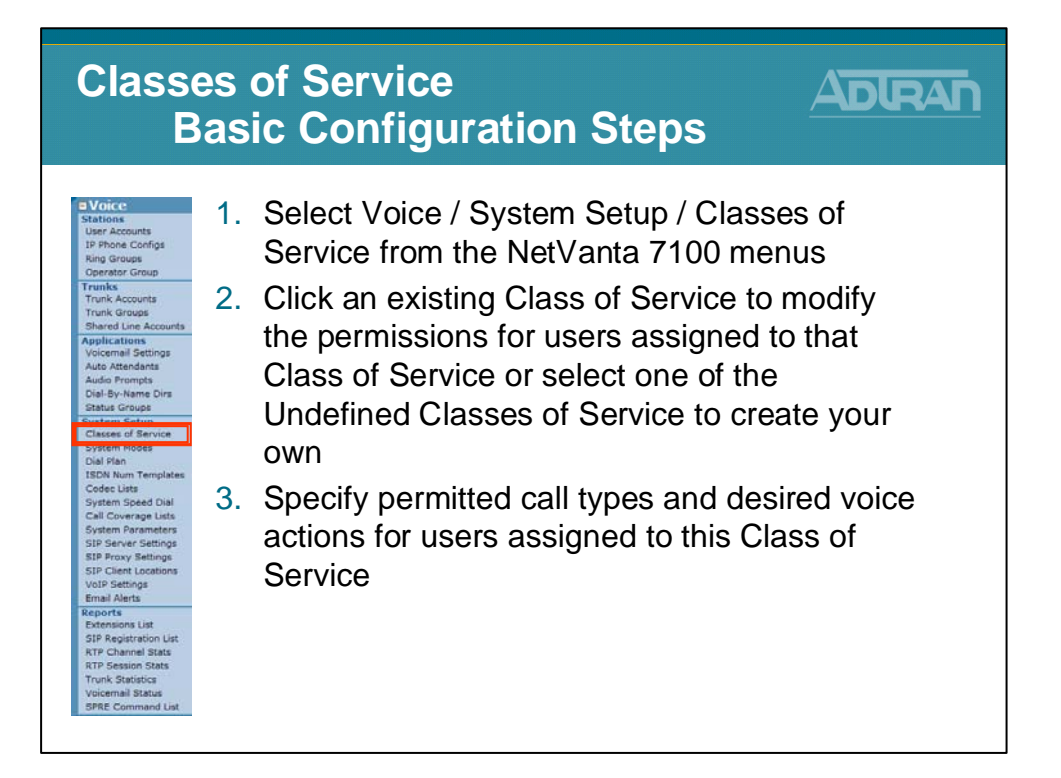

# **Classes of Service – Modify a Class of Service**

| Classe<br>M                                                                                                    | es o<br>Iodi                                                                         | of Servio<br>ify a Cla                                                                                                    | ce<br>ass of S                                                                                                    | Servic                                                                                                    | e         |                           |
|----------------------------------------------------------------------------------------------------|--------------------------------------------------------------------------------------|----------------------------------------------------------------------------------------------------|----------------------------------------------------------------------------------------------------|----------------------------------------------------------------------------------------------------|-----------|---------------------------|
| Conce<br>Stations<br>User Accounts<br>IP Phone Configs<br>Ring Groups<br>Operator Group<br>Trunks<br>Trunk Accounts<br>Trunk Accounts<br>Trunk Accounts<br>Trunk Accounts<br>Audo Attendents<br>Auto Attendents<br>Auto Attendents<br>Auto Attendents<br>Dial-By-Name Dirs<br>Status Groups<br>Classes of Service<br>System Rosee<br>Dial Phan<br>ISDN Num Templates<br>Codec Lists<br>System Speed Dial<br>Call Coverse Lists<br>System Speed Dial<br>Call Coverse Lists<br>System Speed Dial<br>SIP Reports<br>SIP Reports<br>SIP Reports<br>SIP Reports Statings<br>SIP Reports<br>SIP Reports Statings<br>SIP Reports<br>SIP Reports Statings<br>SIP Reports<br>SIP Reports Statings<br>SIP Reports<br>SIP Reports Statings<br>SIP Reports<br>SIP Reports Statings<br>SIP Reports<br>SIP Report Statings<br>SIP Reports Statings<br>SIP Reports<br>SIP Report Statings<br>SIP Reports<br>SIP Report Statings<br>SIP Report Statings<br>SIP Report Sta | 1. {<br>;<br>;<br>;<br>;<br>;<br>;<br>;<br>;<br>;<br>;<br>;<br>;<br>;<br>;<br>;<br>; | Select the<br>Service me<br>Closes of Service<br>A Class of Service define<br>Define/Modify Classes<br>Click on the link of the Cl<br>To define a new CoSy, click<br>Click on the link of the Cl<br>To define a new CoSy, click<br>Click on the link of the Clink<br>Define a new CoSy, click<br>Click click of Class of Service<br>Studefined Class of Service<br>Click the Class of Service<br>Click the Class of Service<br>Click the Click | Voice / Sy<br>enu<br>s a set of user permissions<br>of Service<br>as of Service<br>set User Default<br>New User Default<br>vice 52-<br>vice 52- | for making voice cal<br>ar to modify that Class<br>Class of Service*1<br>Users Assumed<br>2<br>2<br>2<br>2<br>2<br>2<br>2<br>2<br>2<br>2<br>2<br>2<br>2<br>2<br>2<br>2<br>2<br>2<br>2 | etup / Cl | asses of<br>ified<br>ears |

### Modify a Classes of Service

- 1) Select Voice / System Setup / Classes of Service from the NetVanta 7100 menus.
- 2) Click an existing Class of Service to modify the permissions for users assigned to that Class of Service or select one of the Undefined Classes of Service to create your own.
- **3**) Specify permitted call types and desired voice actions for users assigned to this Class of Service.

# **Classes of Service - Permitted Call Types**

| Classes o<br>Perm                                                                                                    | f Service<br>hitted Call 1                                                                                                    | ypes                                                                                                    |                                                                                                    |
|----------------------------------------------------------------------------------------------------|----------------------------------------------------------------------------------------------------|----------------------------------------------------------------------------------------------------|----------------------------------------------------------------------------------------------------|
| Hodify Class of Service 'norm<br>Use his page to configure the perr<br>be 'normal_users' class of service<br>Basic Class of Service Informa<br>CoS Name: normal_users<br>Override [8789<br>New User Default: ©<br>Permitted Call Types ©<br>I Internal Calls<br>© Antrenal Calls<br>© Overhead Permit/Deny Call<br>Select All<br>Deselect All<br>E Auto-Answer Permit Templa<br>Basic Permitted Actions<br>© Overhead Paging<br>© Forward External Call<br>Select All<br>Deselect All<br>Select All<br>Deselect All<br>E Advanced Permitted Actions | al_users' ition  The descriptiv itio assisted calls  Concel Calls  Concerter Calls  Concerter Calls  Calls  Concerter Calls  Concerter Calls | <ul> <li>Permitted Call T</li> <li>Determines the user is permitted member of this</li> <li>The pattern for types was defined by selection of the selection of the selection of</li></ul> | ypes<br>e type of calls a<br>ed to make as a<br>s class of service<br>r the different call<br>ned in the Voice /<br>/ Dial Plan menu<br>all types can be<br>cting Advanced<br>all Templates |

### **Class of Service - Permitted Call Types**

Permitted Call Types determine what type of calls that a user is permitted to make as a member of this class of service. Note that ranges of phone numbers are assigned to the call types (e.g. 9-NXX-XXXX = Local Calls) from the Dial Plan menu.

### **Internal Calls**

Members of this CoS are permitted to make internal extension-to-extension calls (2XXX through 8XXX).

### Local Calls

Members of this CoS are permitted to make local calls 9-NXX-XXXX.

#### **National Calls**

Members of this CoS are permitted to make national long distance calls 9-1-NXX-NXX-XXXX.

#### **International Calls**

Members of this CoS are permitted to make international long distance calls 9-011-\$.

### 900-Number Calls

**M**embers of this CoS are permitted to make national 1-900-NXX-XXXX and local 976-XXXX pay-per-service calls.

### **Toll-Free Calls**

Members of this CoS are permitted to make national toll-free calls 9-1-800-NXX-XXXX including those to area codes 800, 888, 877, 866, and 855.

### **Carrier-Specified Calls**

Members of this CoS are permitted to specify the long distance service provider for each call using a 'PIC' code 1010XXX-NXX-NXX-XXXX.

### **Operator Assisted Calls**

Members of this CoS are permitted to dial an outside operator for assistance with making calls 9-0-NXX-NXX-XXXX.

### **Advanced Permit/Deny Call Templates**

Click the 'Configure Advanced Templates' button to configure templates that require more detail such as area codes, etc.

- **Permit Templates** Use this section to add and delete specific call templates that users in this Class of Service can dial. All calls matching the specified pattern will be permitted.
- **Deny Template** Use this section to add and delete specific call templates that users in this Class of Service can NOT dial. All calls matching the specified pattern will be denied.

### **Classes of Service - Override Passcode**

| Classes o<br>Over                                                          | of Service<br>ride Passc                      | ode         | ADLRAF                                           |
|----------------------------------------------------------------------------|-----------------------------------------------|-------------|--------------------------------------------------|
| Modify Class of Service 'norm                                              | al_users'                                     |             |                                                  |
| Use this page to configure the perr<br>the 'normal_users' class of service | nissions for a set of users that will be assi | igned to    | Override Passcode                                |
| Basic Class of Service Informa                                             | tion                                          |             | • A 4-digit code used with the                   |
| CoS Name: normal_users                                                     | The descriptiv                                | re name for | SPRE code *90 to override a                      |
| Override<br>Passcode: 6789                                                 | ()<br>()                                      | ervice      | phones configured (CoS).                         |
| New User Default: 🔽                                                        | 0                                             |             |                                                  |
| Permitted Call Types 😢                                                     |                                               |             | <ul> <li>Format *90xxxx</li> </ul>               |
| ✓ Internal Calls                                                           | Local Calls                                   | 0           | (w papagada of CoC)                              |
| National Calls                                                             | International Calls                           | 0           | (x = passcode of CoS)                            |
| 900 Number Calls                                                           | Toll-Free Calls                               | 0           |                                                  |
| Carrier-Specified Calls                                                    | Operator Assisted Calls                       | 0           | <b>F</b> 1 17 1                                  |
| Select All Deselect All                                                    |                                               |             | <ul> <li>For example, if a voice user</li> </ul> |
| + Advanced Permit/Deny Call                                                | Templates 🖗                                   |             | (assigned to the normal_users                    |
| Auto-Answer Permit Templa                                                  | ites 🛛                                        |             |                                                  |
| Basic Permitted Actions                                                    |                                               |             | place a call from a phone                        |
| Verhead Paging                                                             | Unlock Door                                   | 0           | assigned to the Public CoS, the                  |
| Forward External Call                                                      |                                               | 0           | user would enter *906789                         |
| Select All Deselect All                                                    |                                               |             |                                                  |
| Advanced Permitted Actions                                                 |                                               |             |                                                  |
|                                                                            |                                               |             |                                                  |

### **Basic Class of Service Information**

### **CoS Name**

The descriptive name for this class of service.

#### **Override Passcode**

This 4-digit code is used in conjunction with the Class of Service (CoS) Override feature (\*90), enabling a user to override an extension's configured CoS with the 'this users' CoS as represented by this Override Passcode.

#### **New User Default**

When creating a new user, apply this Class of Service (CoS) automatically.

# Hand Free Auto-Answer

Hands Free Auto-Answer is an intercom like feature. A user initiates a call to a SIP phone. Instead of requiring the recipient to answer the call, the (speaker) phone automatically answers and users are able to start a conversation.

### **Auto-Answer Permit Templates**

Only voice users assigned to a Class of Service with an Auto-Answer permit template are allowed to place hands free auto answer calls.

### Hands Free Auto-Answer Configuration

- 1) Select Voice / System Setup / Classes of Service from the NetVanta 7100 menus.
- 2) Edit the Class of Service that contains the voice users you wish to allow to place hands free calls.
- 3) Define the auto-answer permit template that users in this Class of Service can dial hands free.
  - Optional Give voice users permission to block incoming auto-answer calls - Configured per Class of Service
  - Optional Block incoming auto-answer calls for specific voice user - Configured per specific voice user extension

### **Placing Hands Free Auto-Answer Calls**

To place an Auto-Answer call, the digits \*\* must precede the number. The prefix can be dialed before or with the extension.

For example, a user could place two calls: \*\* and then **2004**,

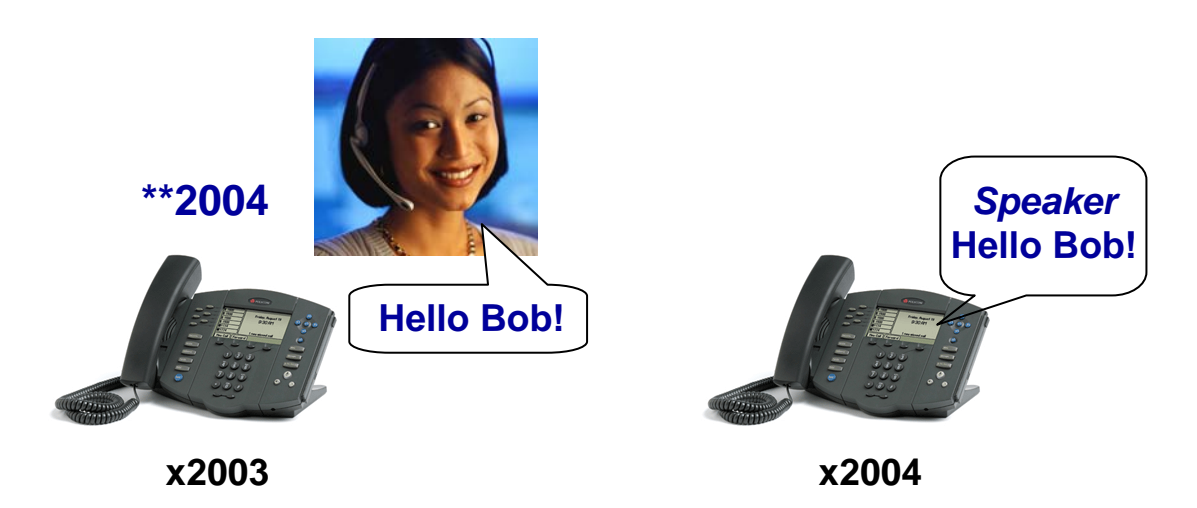

Or a user could dial \*\*2004

### **Blocking Auto-Answer Calls**

Users with the Class of Service option 'Auto Answer Do Not Disturb' enabled can block incoming auto-answer calls with a SPRE code.

- When a user does not want to receive an Auto-Answer call, they can dial \*971
- When user wishes to receive Auto-Answer calls again, they can dial \*970

Note: There is also a per user Auto-Answer Do Not Disturb option. If enabled, any incoming Auto-Answer calls will ring normally instead of being automatically answered by the phone.

### Hands Free Auto-Answer - No Permission or Blocked

If an Auto-Answer call is initiated by a user that "does not" have permission to do so, a normal call is placed. (No Auto-Answer functionality)

If an Auto-Answer call is received by a user that has blocked the functionality a normal call is placed. (No Auto-Answer functionality)

# **Classes of Service - Basic Permitted Actions**

| Classes o<br>Basio                                                                                                    | f Service<br>c Permitted Ac                                                                                                    |                                                                                                    |
|----------------------------------------------------------------------------------------------------|----------------------------------------------------------------------------------------------------|----------------------------------------------------------------------------------------------------|
| Hodify Class of Service 'norm<br>Use this page to configure the perm<br>the normal_users' class of service.<br>Basic Class of Service Informal<br>CoS Name: normal_users<br>Override [5789]<br>New User Default: 17                                                                                                    | al_users'<br>iissions for a set of users that will be assigned to<br>iion<br>The descriptive name for<br>this class of service<br>?<br>? | <ul> <li><u>Overhead Paging</u></li> <li>Allow users to make overhead pages</li> <li><u>Unlock Door</u></li> <li>Allow users to utilize the</li> </ul> |
| Image: Second Second | <ul> <li>✓ Local Calls</li> <li>✓ International Calls</li> <li>✓ Toll-Free Calls</li> <li>✓ Operator Assisted Calls</li> </ul>           | <ul> <li>Remote Door Unlock feature</li> <li>Forward External Call</li> <li>Allow users to forward an<br/>extension to an external number</li> </ul>   |
| Advanced Permit/Deny Call     Advanced Permit Templa      Basic Permitted Actions     Overhead Paging     Forward External Call     Select All     Deselect All     Deselect All                                                                                                    | Templates 🖗<br>tes 🖗<br>🗌 Unicok Door 🔹 🖗<br>Vinicok Door                                                                                |                                                                                                    |
| Advances Permitted Actions                                                                                                    | Cancel Apply                                                                                                    |                                                                                                    |

### **Class of Service - Basic Permitted Actions**

### **Overhead Paging**

Select to allow users to make overhead pages.

#### **Forward External Call**

Select to allow users to forward an extension to an external number.

#### **Unlock Door**

Select to allow users to utilize the Remote Door Unlock feature.

# **Classes of Service - Advanced Permitted Actions**

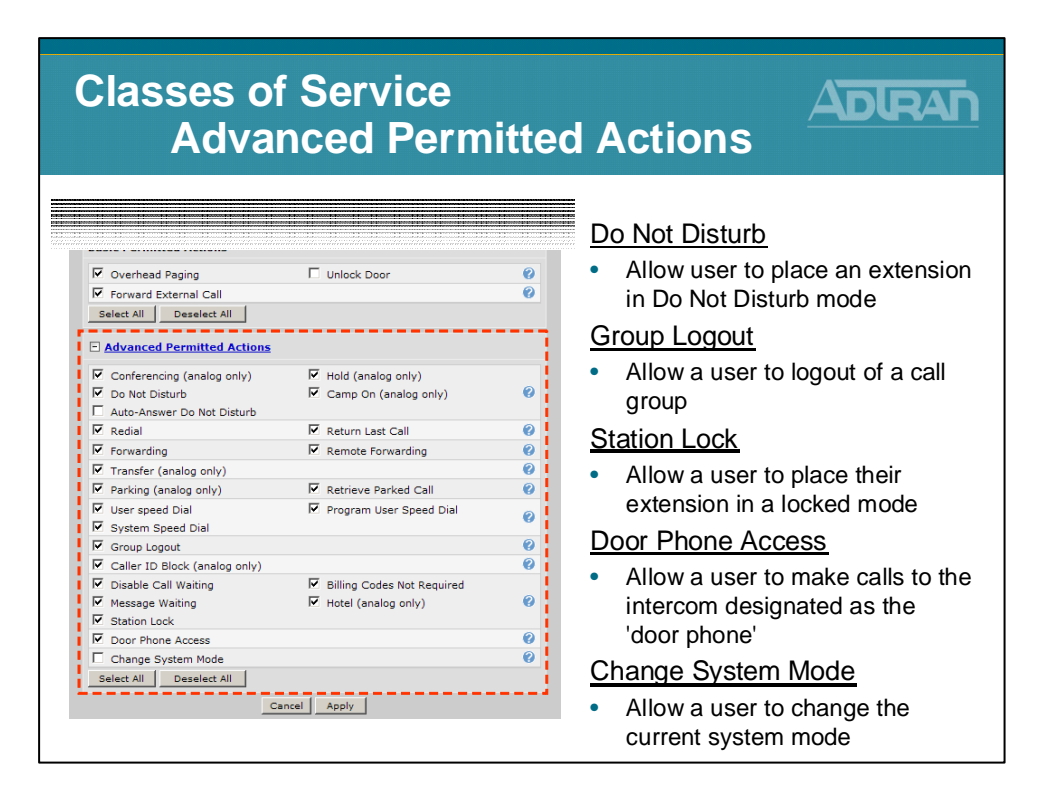

### **Class of Service - Advanced Permitted Actions**

### Conferencing

Select to allow a user to establish conference calls.

### Hold

Select to allow a user to put calls on hold.

#### **Do Not Disturb**

Select to allow a user to place an extension in Do Not Disturb mode.

#### **Camp On**

Select to allow a user to request a callback when a busy number becomes idle.

#### **Auto-Answer Do Not Disturb**

Select to allow a user to force incoming Auto-Answer calls to ring the phone instead.

#### Redial

Select to allow a user to use the redial functionality of the system to redial the last dialed number.

#### **Return Last Call**

Select to allow a user to return the call of the last incoming caller.

#### Forwarding

Select to allow a user to enable call forwarding.
#### **Remote Forwarding**

Select to allow a user to enable call forwarding from a remote location.

### Transfer

Select to allow a user to transfer calls to an internal user.

#### Parking

Select to allow a user to park calls to a public hold zone.

#### **Retrieve Parked Call**

Select to allow a user to retrieve parked calls from a public hold zone.

#### **User Speed Dial**

Select to allow a user to have personal speed dial numbers.

### **Program User Speed Dial**

Select to allow a user to modify his personal speed dial numbers.

### System Speed Dial

Select to allow a user to utilize the system speed dial numbers.

### **Group Logout**

Select to allow a user to logout of a call group.

### **Caller ID Block**

Select to allow a user to block caller ID for outbound calls.

### **Disable Call Waiting**

Select to allow a user to disable the shared call appearance known as call waiting (if available).

### **Billing Codes Not Required**

If selected, the user does not have to enter a billing code prior to dialing a number.

### **Message Waiting**

Select to allow a user to change the manner in which message notification takes place.

### Hotel

Select to allow a user to login to a phone designated for hotelling or hotdesking.

#### **Station Lock**

Select to allow a user to place his extension in a locked mode.

### **Door Phone Access**

Select to allow a user to make calls to the intercom designated as the 'door phone'.

### **Change System Mode**

Select to allow a user to change the current system mode of the unit.

## **Voice Stations - User Accounts**

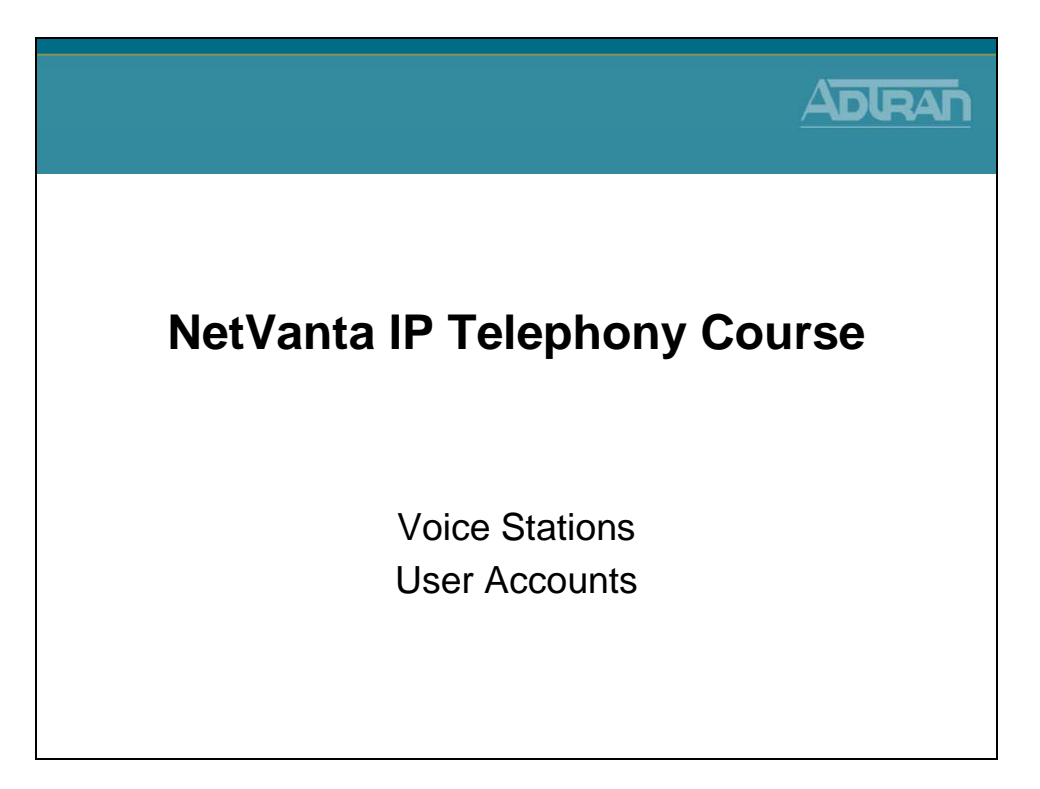

### **Voice Stations**

The Voice Station menus include User Accounts, Ring Groups, and Operator Group. The User Accounts configuration screen allows you to create a user account for every telephone user in the NetVanta 7000 Series system. The Ring Group menu allows you to define a group of user accounts that can be called in a coordinated way with a single extension. From the Operator Group menu, you define the members of the Operator Group.

# **Voice Stations - User Accounts**

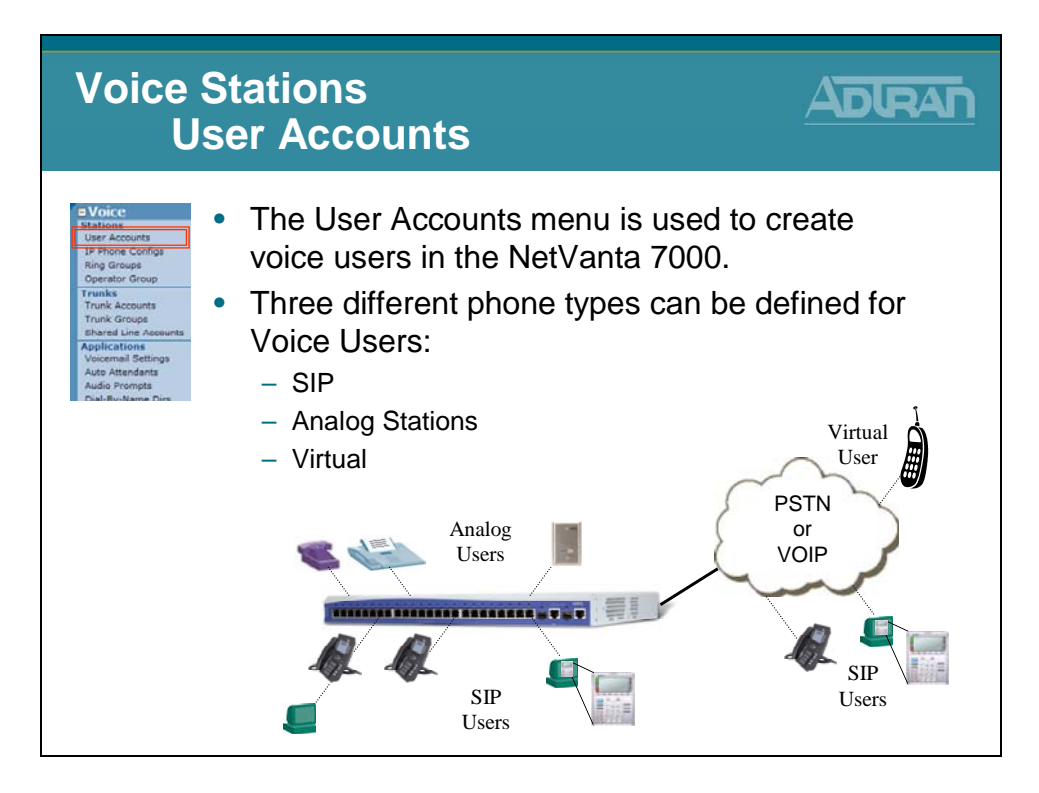

User Stations Accounts define phone users in the NetVanta 7100. The three different phone types that can be defined for Voice Users are:

SIP - user account is associated with a SIP port

Analog Stations – user is associated with a physical FXS interface

Virtual - user account is not associated with a physical port

## **User Accounts - Analog Users**

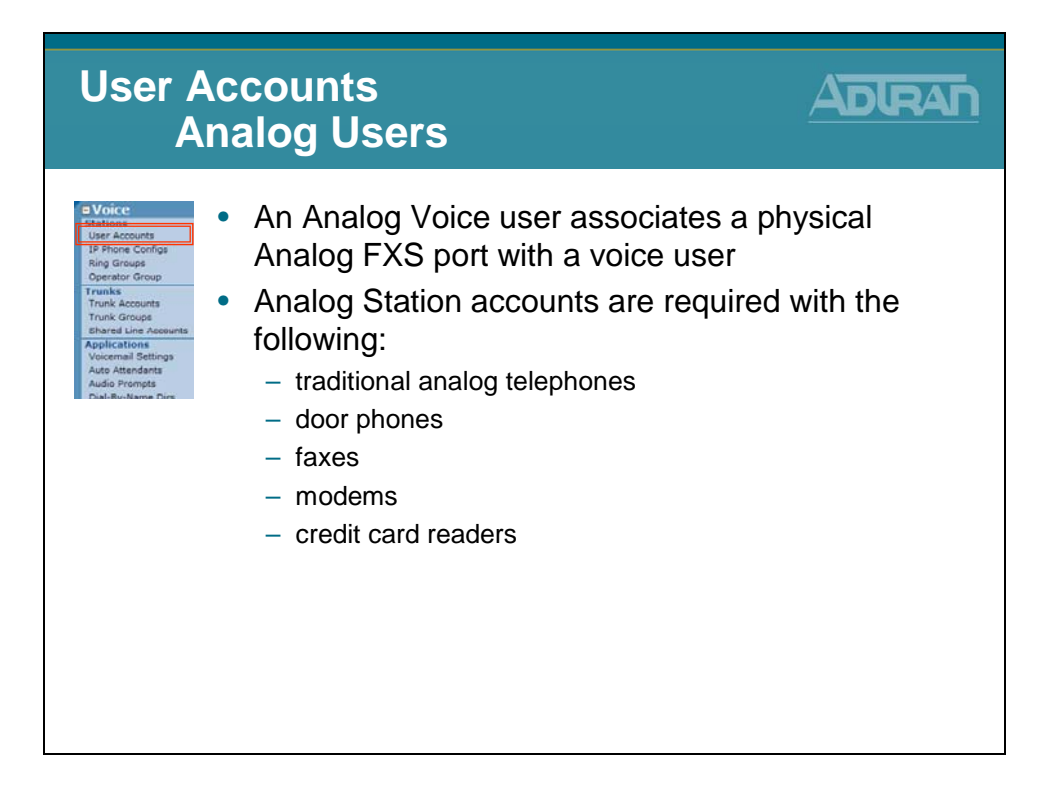

### **Analog Station Voice Users**

Voice users with a Phone Type of Analog Station associate a physical Analog FXS port with a voice user. The selection of the phone type Analog Station is required when creating voice users for traditional analog telephones, door phones, faxes, modems, or credit card readers.

### To Create an Analog User Account

- 1. Select Voice / Stations / User Accounts from the NetVanta 7000 menus
- 2. Assign users extension and name
- 3. Select Phone Type Analog Station
- 4. Select the physical FXS Port
- 5. Define user parameters such as Classes of Service and Voicemail settings

# **User Accounts - SIP Voice User**

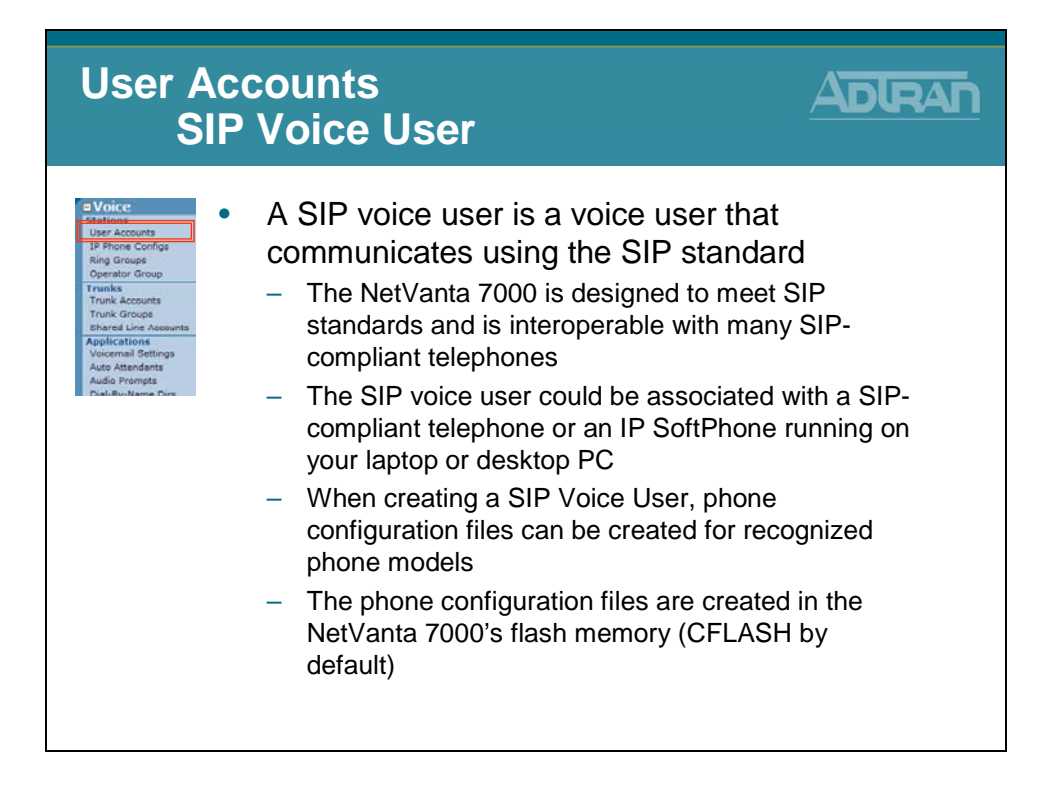

### **SIP Voice User**

A SIP voice user is a voice user that communicates using the SIP standard. The NetVanta 7100 is designed to meet SIP standards and is interoperable with many SIP-compliant telephones. The SIP voice user could be associated with a SIP-compliant telephone or an IP SoftPhone running on your laptop or desktop PC.

### To Create a SIP User Account

- 1. Select Voice / Stations / User Accounts from the NetVanta 7000 menus
- 2. Assign users extension and name
- 3. Select Phone Type SIP
- 4. Choose New Address then type phones MAC Address
  - Phone configuration files are created for recognized phone models and stored in 7000 CFLASH by default
  - If MAC address "Not Set" is selected, no configuration files are created
- 5. Define user parameters such as Classes of Service and Voicemail settings

## **User Accounts - Virtual User**

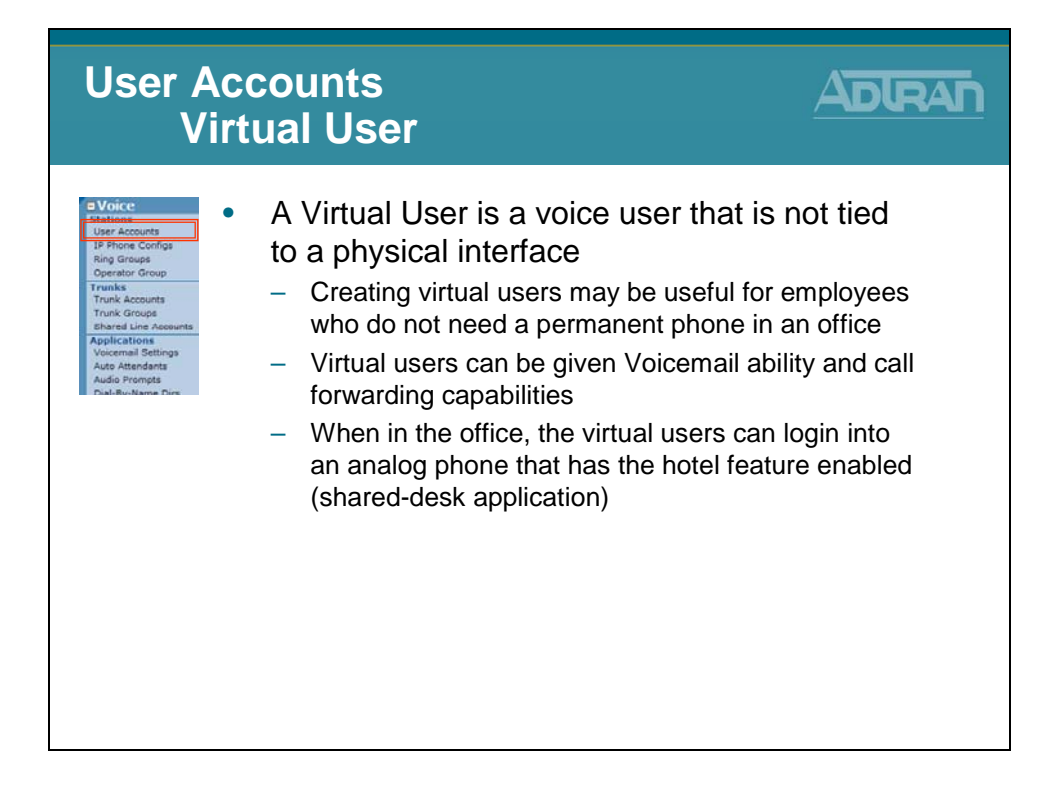

### **Virtual Voice Users**

A Virtual User is a voice user that is not tied to a physical interface. Creating virtual users may be useful for employees who do not need a permanent phone in an office. Virtual users can be given Voicemail ability and call forwarding capabilities. When in the office, the virtual users can login into an analog phone that has the hotel feature enabled. (shared-desk application)

### To Create a Virtual User Account

- 1. Select Voice / Stations / User Accounts from the NetVanta 7000 menus
- 2. Assign users extension and name
- 3. Select Phone Type Virtual
- 4. Define user parameters such as Classes of Service and Voicemail settings

# **Creating New User Accounts**

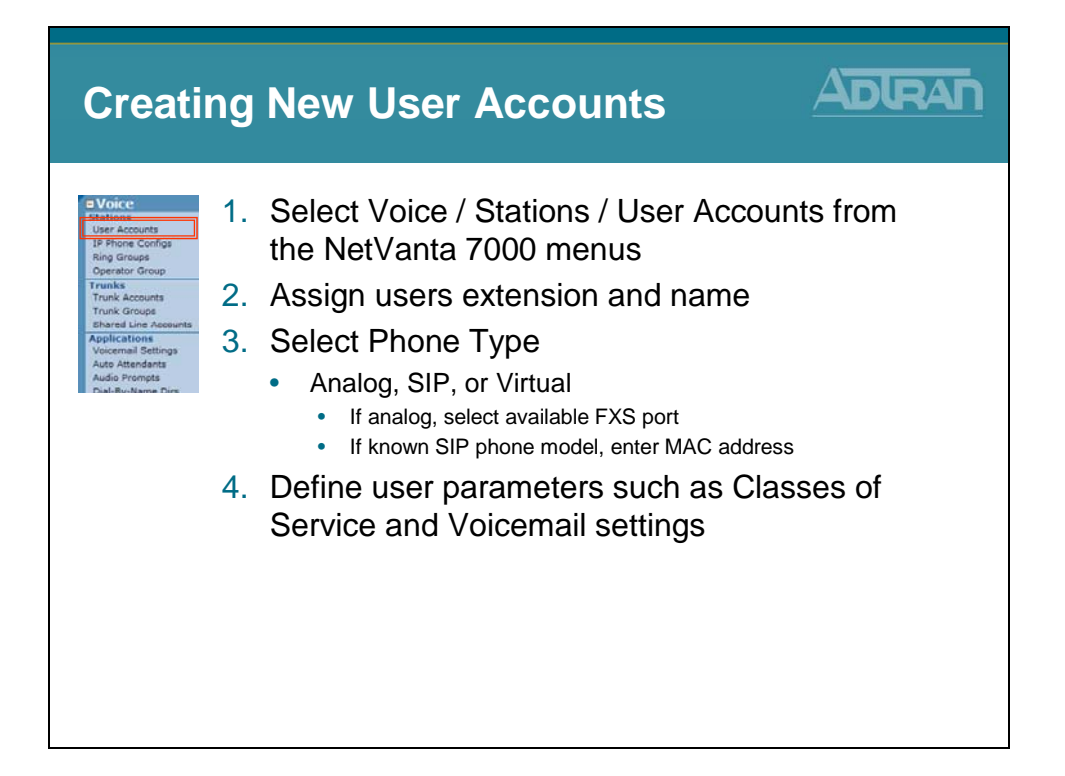

## **New User Screen**

| New Us                                                                                            | er Scree                       | n                                                                                                    |                          |                                                           |
|---------------------------------------------------------------------------------------------------|--------------------------------|----------------------------------------------------------------------------------------------------|--------------------------|-----------------------------------------------------------|
| Voice                                                                                             | Add / Modify / Delete          | s Users                                                                                                    |                          |                                                           |
| User Accounts<br>IP Phone Configs                                                                 | Use this page to add and       | configure users.                                                                                                    |                          | C                                                         |
| Ring Groups<br>Operator Group<br>Frunks<br>Trunk Accounts<br>Trunk Groups<br>Shared Line Accounts | Add New User User Data Source: | Create new     Create by copying from another user     2000 - Default IP Phone                                               | :                        | as a template                                             |
| Applications<br>Voicemail Settings                                                                | Extension:                     | ×2003                                                                                                    | 0                        | First/Last name for                                       |
| Audio Prompts<br>Dial-By-Name Dire                                                                | First Name:                    | Annette                                                                                                    | 40 characters<br>max     | internal Caller ID                                        |
|                                                                                                   | Last Name:                     | Vanta                                                                                                    | 40 characters<br>max     |                                                           |
|                                                                                                   | Phone Type:                    | SIP 💌 🔸                                                                                                    | 0                        | Choose Phone Type:                                        |
|                                                                                                   | Phone MAC Address:             | <br><br><br><br><br><br><br><br><br><br><br><br><br><br><br><br><br><br><br><br><br><br><br><br><br><br><br><br><br><br><br> | 0                        | - SIP<br>- Analog<br>- Virtual                            |
|                                                                                                   | Phone Model:                   | ADTRAN/Polycom SoundPoint IP 501                                                                                             | 0                        |                                                           |
| C                                                                                                 | licking Apply enters           | the Edit User                                                                                                    | Clicking A<br>User creat | <b>Apply and Add Another</b><br>es the new user but stays |

## **Edit User Screen**

| Edit Use                                          | er Screen                                                                                                |                                                                                               |
|---------------------------------------------------|----------------------------------------------------------------------------------------------------|-----------------------------------------------------------------------------------------------|
| • Voice                                           | Edit User 'Annette Vanta'                                                                                |                                                                                               |
| User Accounts                                     | Use this dialog to modify the User Account configuration.                                                |                                                                                               |
| IP Phone Configs<br>Ring Groups<br>Operator Group | Extension: x2003                                                                                         | Used to authenticate a SIP station i                                                          |
| Trunks<br>Trunk Accounts<br>Trunk Groups          | First Name: Annette                                                                                      | chara<br>Optio                                                                                |
| Shared Line Accounts<br>Applications              | Phase Trees [010   will                                                                                  | chara authentication is enabled.                                                              |
| Voicemail Settings<br>Auto Attendants             | Phone NAC Address: <not configure<="" edit="" sets="" td=""><td>Default: 1234</td></not>                 | Default: 1234                                                                                 |
| Audio Prompts<br>Dial-Bu-Name Dire                | Phone Model: Other                                                                                       | 0                                                                                             |
|                                                   | SIP Auth Password: •••• <must 4="" be="" digits=""></must>                                               | Configuras DID number                                                                         |
|                                                   | DID Numbers: Valid?<br>DID Numbers: Add DID Number                                                       | for this account.                                                                             |
|                                                   | Alias<br>Aliases: There are no aliases for this a<br>Add Alias                                           | Configures aliases for this account.                                                          |
|                                                   | System Mode         Class of Ser           Default         normal use           Night         <58me as I | Class of Service can be<br>Class of Service can be<br>assigned per System More<br>(Day/Night) |

### **Voice User Settings**

The Voice User Settings are the settings that can be seen or modified while editing a voice user. When a new voice user is created, you are placed in the Edit <voice user> screen where the settings below display.

### **Editing Voice Users - Initial Screen**

#### Extension

Assigned when a voice user is created and can not be modified

**First Name** (Optional) 40 characters max

Last Name (Optional) 40 characters max

### **Phone Type - Analog Station**

User account is associated with an Analog FXS port. If Analog Station is not displayed as an option, it is because there are no available FXS ports.

**Phone Type – SIP** User account is associated with a SIP port

**Phone Type – Virtual** User account is not associated with a physical port

### Phone MAC Address (SIP ONLY)

Optionally enter the MAC Address of this user's SIP phone. Note that a phone configuration file can be created for this phone only if a complete MAC Address is entered.

### SIP Auth Password (SIP ONLY)

The SIP Auth Password is used to authenticate a SIP station if SIP INVITE or registration authentication is enabled.

### Phone Port: (ANALOG ONLY)

If Phone Type is Analog Station: The physical Analog FXS port to associate with this user account. If Phone Type is Virtual: Not used

### Login PIN (SIP)

The SIP Auth Password is used to authenticate a SIP station if SIP INVITE or registration authentication is enabled.

### Login PIN (ANALOG or VIRTUAL)

The Login PIN is used to log into and out of analog phones. This allows a user to "take over" another person's phone or for "hotdesking"

### **DID Numbers**

Configures DID numbers for this account. The table shows all existing DID numbers (you may have to scroll to see all of them) and whether each number is currently valid. A number is considered valid if it matches any trunk's DID prefix and digit count. If no DID information has been configured in trunks, then all numbers are considered valid.

- To add a new DID number, click the Add DID Number button just below the DID Number table and enter the DID number in the popup box.
- To delete a DID number, click the Delete button next to the number you want to delete.

### Aliases

Configures aliases for this account. The table shows all existing aliases (you may have to scroll to see all of them).

- To add a new alias, click the Add Alias button just below the Alias table and enter the new alias for this account in the popup box.
- To delete an alias, click the Delete button next to the alias you want to delete.

### **Class of Service**

Configures this user's Class of Service.

# Edit User – User Config Tab

| Maion                                                                  |                                                                                               |                                                          |  |
|------------------------------------------------------------------------|-----------------------------------------------------------------------------------------------|----------------------------------------------------------|--|
| User Accounts IP Phone Confios                                         | User Config Current Settings Call Cov<br>Description:                                         | Verage VM Settings VoIP Settings<br>Optional description |  |
| Ring Groups<br>Operator Group                                          | Primary Email:                                                                                | Used for system                                          |  |
| Trunks<br>Trunk Accounts<br>Trunk Groups                               | Secondary Email:                                                                              | Alternate address<br>used for system<br>correspondence   |  |
| Applications<br>Voicemail Settings<br>Auto Attendants<br>Audio Prompts | Internal Caller ID     Name:     O Eirst + Last Name     O Custom Entry:     O Empty (no name | e: Main FAX<br>shown)                                    |  |
| Dial-Ru-Nama Dire                                                      | Internal Caller ID<br>Number:<br>O Empty (no number                                           | er shown)                                                |  |
|                                                                        | External Caller ID  O Default Number: O Custom Entry:                                         | 0                                                        |  |
|                                                                        | Forward 500 ms V                                                                              | 0                                                        |  |
|                                                                        | Forward<br>Disconnect<br>Battery: O Reverse                                                   | 0                                                        |  |
|                                                                        | Cancel                                                                                        | Apply                                                    |  |

The **User Config** tab allows you to configure the user's email address, caller ID settings, and Forward Disconnect for analog users.

### Description

Optional description of this user account

#### **Primary Email**

Used for system correspondence

### **Secondary Email**

Alternate address used for system correspondence

#### Internal Caller ID – Name

Configures the name portion of the Caller ID display for internal calls made by this user.

- First + Last Name Sets Caller ID Name to be the configured first and last name.
- **Custom Entry** Sets the Caller ID Name to be the value entered in the adjacent text box.
- **Empty** Sets the Caller ID Name to be empty.
- Note: The system has no control over Caller ID Name display for external calls.

### **Internal Caller ID – Number**

Configures the number portion of the Caller ID display for internal calls made by this user.

- Default Sets the internal Caller ID Number to be the extension of this user account.
- **Custom Entry** Sets the internal Caller ID Number to the the value entered in text box.
- **Empty** Sets the internal Caller ID Number to be empty.

### **External Caller ID – Number**

Configures the number portion of the Caller ID display for external calls made by this user. Note that external Caller ID info is only sent if delivered out particular T1 interfaces such as Feature Group D or PRI.

- **Default** Automatically sets the external Caller ID Number to be the first DID entry if one exists, otherwise it's set to nothing.
- **Custom Entry** Sets the external Caller ID Number to the value entered in the adjacent text box.

### **Forward Disconnect Delay**

Setting Forward disconnect delay enables the removal or reversal of battery for the specified amount of time. When the unit removes/reverses the battery current, the connected equipment will acknowledge this condition by dropping the line.

### **Forward Disconnect Battery**

Select whether the connected equipment expects battery removal or reversal.

# **Edit User – Current Settings Tab**

| Edit Use                                                                                                    | er – Current Settin                                                                                                    | igs Tab          | V |
|----------------------------------------------------------------------------------------------------|----------------------------------------------------------------------------------------------------|------------------|---|
| = Voice                                                                                                    | User Config Current Settings Call Coverage VM Setting                                                                               | as VoIP Settings |   |
| Jestinos<br>User Accounts<br>IP Phone Configs<br>Ring Groups<br>Operator Group<br>Trunks<br>Trunk Accounts<br>Trunk Accounts | Call Waiting     Include in System Phone Directory     Enabled     Forward Courtesy Ring     Hoteling     Inbound Coller ID Blocked | 0                |   |
| Shared Line Accounts<br>Applications                                                                                         | Call Forwarding: D Forwarded to                                                                                                    | 0                |   |
| Voicemail Settings                                                                                                    | Do Not Disturb: D Enabled                                                                                                    | 0                |   |
| Audio Prompts<br>Dial-Bu-Name Dire                                                                                           | Auto-Answer Do Not Disturb: Do Enabled                                                                                              | 0                |   |
|                                                                                                    | Special Ring V Enabled                                                                                                    | 0                |   |
|                                                                                                    | Hotline Phone: Dial on official                                                                                                    | 0                |   |
|                                                                                                    | Admin Lock: Outbound Inbound                                                                                                    | 0                |   |
|                                                                                                    | User Lock: Outbound Inbound                                                                                                    | 0                |   |
|                                                                                                    | Cancel Apply                                                                                                    |                  |   |
|                                                                                                    |                                                                                                    |                  |   |
|                                                                                                    |                                                                                                    |                  |   |
|                                                                                                    |                                                                                                    |                  |   |
|                                                                                                    |                                                                                                    |                  |   |
|                                                                                                    |                                                                                                    |                  |   |

The Current Settings tab allows you to change voice settings for this user.

### **Call Waiting**

If checked, call waiting is enabled on this user account.

### **Include in System Phone Directory**

If checked, the user will be included in the dial-by-name directory.

### **Forward Courtesy Ring**

If checked, the user's phone will issue a short "blip" ring when a call comes in as a reminder that the phone is forwarded.

### Hotelling

If checked, another user can log into this user's phone without logging this user out first. Useful for shared-desk applications.

#### **Inbound Caller ID Blocked**

If checked, no inbound Caller ID information will be delivered to this user's phone.

#### **Call Forwarding**

If checked, this user's extension is forwared to the number displayed

### **Do Not Disturb**

If checked, Do Not Disturb is enabled and all calls will go directly to the user's call coverage list.

### **Special Ring Cadences**

If checked, the phone will ring with a different cadence depending on the call type, such as internal, external, or priority calls. If unchecked, the phone will always ring with the default cadence.

### **Hotline Phone**

If checked, a call will be immediately placed to the configured number when this user goes offhook

#### Admin Lock

Displays current administrative lock

### User Lock

Displays current user lock

# Edit User – Call Coverage Tab

| User Actions<br>Ring Group<br>Generator Group<br>Frunks<br>Scouts<br>Trunk Accounts<br>Trunk Accounts<br>Trunk Accounts<br>Trunk Accounts<br>Ring this station<br>Then So to V<br>Then So to V<br>Custom<br>Custom<br>Custom                                                                                                    | rrage List: go_to_voicemail  st extension (x3002) ice Mail x inal | # of Rings ⑦<br>4 | - |  |
|----------------------------------------------------------------------------------------------------|-------------------------------------------------------------------|-------------------|---|--|
| Ring Groups     O Use Custom       Franks     Action       Trank Accounts     Ring this station       Trank Accounts     Then Go to V       Applications     Then Busy Si       Audo Prompts     Lunch       Dail Builtance Fire     Custom1                                                                                                    | ust<br>)<br>e extension (x3002)<br>inel<br>mal                    | # of Rings 🖗      |   |  |
| Trunk Accounts<br>Trunk Accounts<br>Trunk Accounts<br>Ring this station<br>Then Go to V<br>Baylications<br>Voicemail Settigos<br>Auto Attendents<br>Auto Attendents<br>Publikulisens Price<br>Custom1                                                                                                    | ; extension (x3002)<br>ice Mail x<br>inal                         | # of Rings ()     |   |  |
| Trains Groups<br>Shared Line Asseures<br>Noncemal Settings<br>Audio Prompts<br>Plail Builtowner Plan<br>United Settings<br>Audio Prompts<br>Plail Builtowner Plan                                                                                                    | ice Mail x<br>Inal                                                | · · · · · ·       |   |  |
| Dahrab Line Ausounts<br>August Stetrings<br>Audio Prompts<br>Plail Builtowne Plane<br>United Stetrings<br>Audio Prompts<br>United Stetrings<br>Stetrings<br>Stet | inal                                                              |                   |   |  |
| Voicemail Settings<br>Auto Attendents<br>Audio Prompts<br>Pabilituritanue Pire<br>Unch<br><u>Weekend</u><br><u>Custom1</u>                                                                                                    |                                                                   |                   |   |  |
| Audio Prompts Publiku-Name Dire                                                                                                    |                                                                   |                   |   |  |
| Weekend     Costom1                                                                                                    | 1 Lunch                                                           |                   |   |  |
| + <u>Custom1</u>                                                                                                    |                                                                   |                   |   |  |
|                                                                                                    |                                                                   |                   |   |  |
| Let Custom2                                                                                                    |                                                                   |                   |   |  |
| € <u>Custom3</u>                                                                                                    |                                                                   |                   |   |  |
| • Override                                                                                                    |                                                                   |                   |   |  |
|                                                                                                    | Cancel Apply                                                      |                   |   |  |
|                                                                                                    |                                                                   |                   |   |  |
|                                                                                                    |                                                                   |                   |   |  |

The Call Coverage tab displays the call coverage settings for this user. If the user has been assigned to a Call Coverage List, you can view the settings on this page. You can also create a custom Call Coverage List only for this User Account. Use the question mark symbol to assist with the configuration settings.

### **Use Call Coverage List**

Used to make a copy of the selected global Call Coverage List for this specific extension. Modifications made to this copy do not affect the original global list.

#### **Use Custom List**

Create a custom list of how to handle a call when no one answers the phone.

#### Action

Actions on a list are evaluated in the order displayed.

#### **# of Rings**

If there is no response after this many rings (or the extension is busy), the next item in the call coverage list will be tried.

If a value of 0 is used, the call coverage list will only be processed if the station is busy. Otherwise, the phone will ring indefinitely.

### System Modes

Call coverage can be configured per system mode. The number of rings between call coverage choices can also be set per system mode. Voice users, ring groups, and operator group, shared line accounts can use the global or custom call coverage list.

# Edit User – VM Settings Tab

| Edit Use                              | er – VM Setting                                                                                                    | gs Tab ADIRA                                                                                                    | A   |
|---------------------------------------|----------------------------------------------------------------------------------------------------|----------------------------------------------------------------------------------------------------|-----|
| Voice                                 | User Config Current Settings Call Coverage                                                                                                    | ge VM Settings VoIP Settings                                                                                                    |     |
| IP Phone Configs<br>Ring Groups       | Voicemail PIN: ••••<br>VM Class of normal_voicemail                                                                                                    | 0                                                                                                    |     |
| Trunks<br>Trunk Accounts              | VM Phone Lamp + Dialtone VM                                                                                                    | 0                                                                                                    |     |
| Shared Line Accounts                  | VM Operator<br>Assist #: 0                                                                                                    | 0                                                                                                    |     |
| Applications<br>Voicemail Settings    | New User Enabled                                                                                                    | 0                                                                                                    |     |
| Audio Prompts<br>Poal-Buillianna Pine | Play Envelopes: PlayEnabled<br>Auto-play<br>messages: Enabled<br>Authentication: Extension + Password V<br>Greeting<br>Method: Standard V<br>Notification Type<br>Primary Email: Oc not email V Secondary | New user wizard for mailbox se     Configurable voicemail options     Voicemail Pin     Voicemail Class of Service     Voicemail Phone Indication | tup |
|                                       | Email Action: O None                                                                                                    | <ul> <li>Operator Assist Number</li> </ul>                                                                                                    |     |
|                                       | VM Notification<br>Schedule:<br>12 am<br>3 am                                                                                                    | ue         wed         -         Envelope playback           -         Auto-play of messages         -         Authentication options             |     |
|                                       | 6 am                                                                                                    | Voicemail Greeting Method     Voicemail Notification Email                                                                                        |     |
|                                       | 9 am                                                                                                    | Text File     Way Ele                                                                                                    |     |

The VM Settings tab allows you to edit the user's voicemail settings such as VM Phone Indication and VM Notification Schedule.

### **Voicemail PIN**

Sets the password the user must enter to access the voicemail system

### VM Class of Service

The voicemail class of service assigned to this user account

### **VM Phone Indication**

**Lamp** + **Dialtone** - use both the message waiting lamp and stutter dial tone to indicate new voicemail

- Lamp Only use the message waiting lamp to indicate new voicemail
- Dialtone Only use a stutter dialtone to indicate new voicemail
- Off no indication of new voicemail

### VM Operator Assist #

This number will be dialed if a caller requests to speak with the operator while leaving a voicemail.

#### **New User Reminder**

Checking this box alerts the Voicemail system to prompt the user to record their name. The recorded name is subsequently used for playback within the system.

#### **Play Envelopes**

When enabled, envelopes preceding voice messages will be played. An envelope includes the Calling party and the Date/Time information about a message.

#### Auto-play messages

When enabled, voice message playback will begin automatically after logging into your voice mailbox.

#### Authentication

Choose the authentication method to be used when logging into your voice mailbox. From valid phones, authenticate using:

- mailbox/password
- password only
- no authentication

**WARNING**: Selecting "None" will allow anyone who knows your extension to hear your messages.

### **Greeting Method**

Choose the greeting that will be heard by callers leaving voice messages. The Default greeting is your recorded name. To record Standard and Alternate greetings, login to your voicemail via your phone and follow the instructions under the Greetings menu.

### **Voicemail Notification Schedule**

The Voicemail Notification Schedule configures when and how the system will notify this user when they receive a voicemail message. To configure the schedule:

- 1. Click the Add Range button below the schedule detail.
- 2. Enter the start and end times for the range. A 'range' is a range of time during the week that will have the same notification type.
- 3. Select the notification type to use. The available options are to send an email to the primary email address or the secondary email address. These addresses are configured in the User Config tab on this page.
- 4. Click the Apply button just below the Enabled Actions selection.

This will add a schedule range to both the graphic schedule display as well as the schedule detail table. You can edit an existing range by clicking on the Start Day/Time text link in the detail table. You can delete an existing range by clicking the Delete button next to the range in the detail table that you want to remove.

Remember to click the Apply button at the bottom of the page to save the schedule changes. You will lose your changes if you do not click the Apply button.

## **New User Wizard for Mailbox**

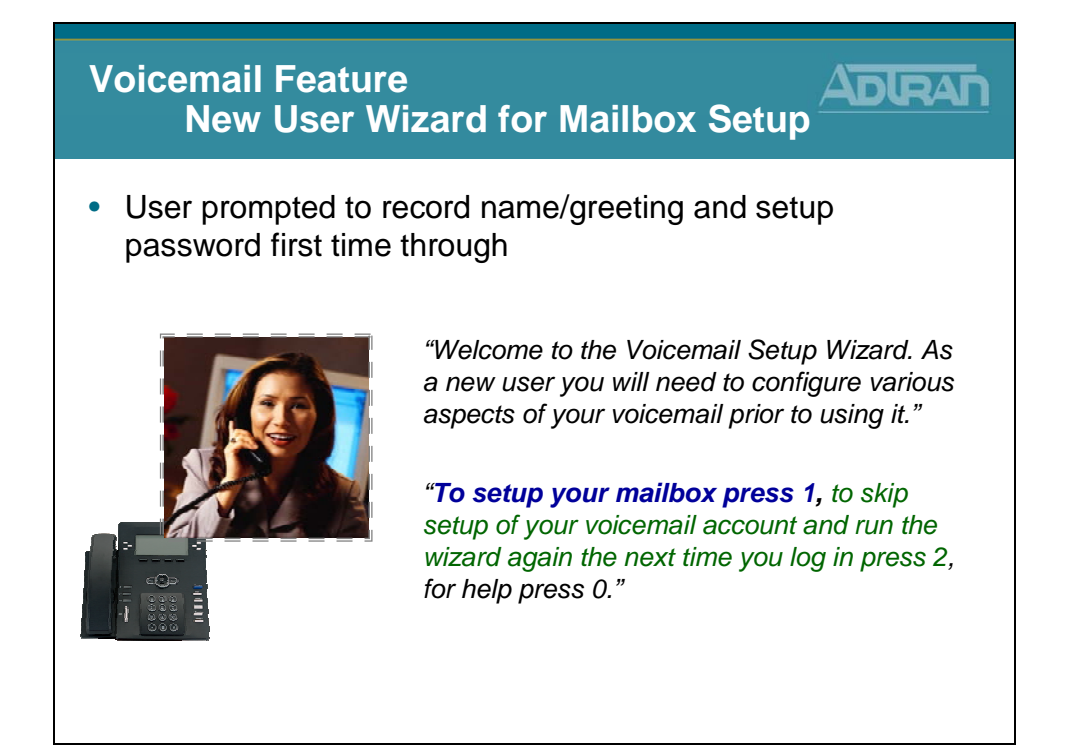

## **New User Wizard for Mailbox**

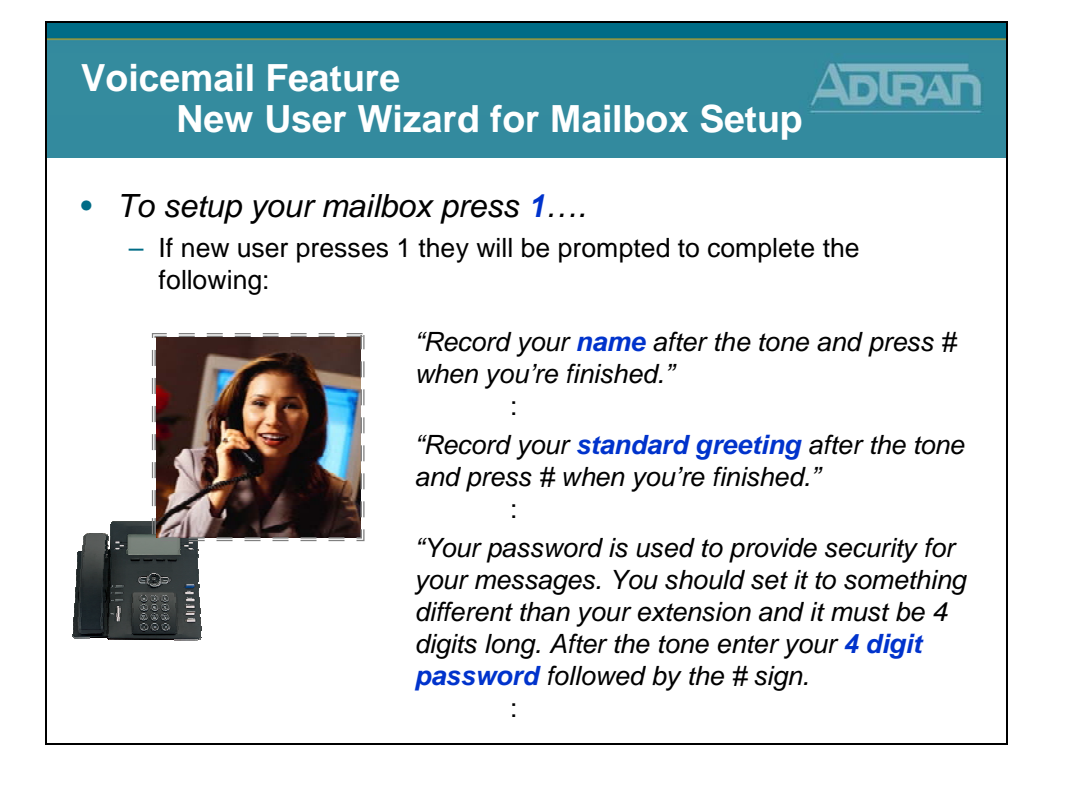

# **Configurable VM Authentication**

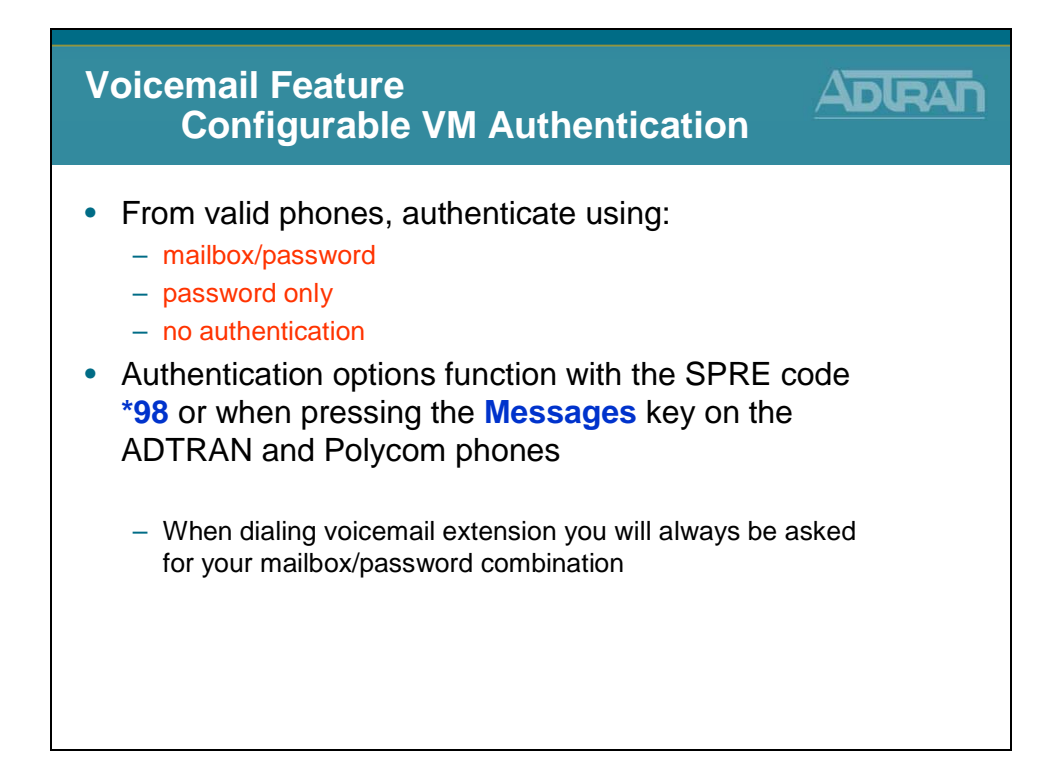

# **Voicemail Notification Email**

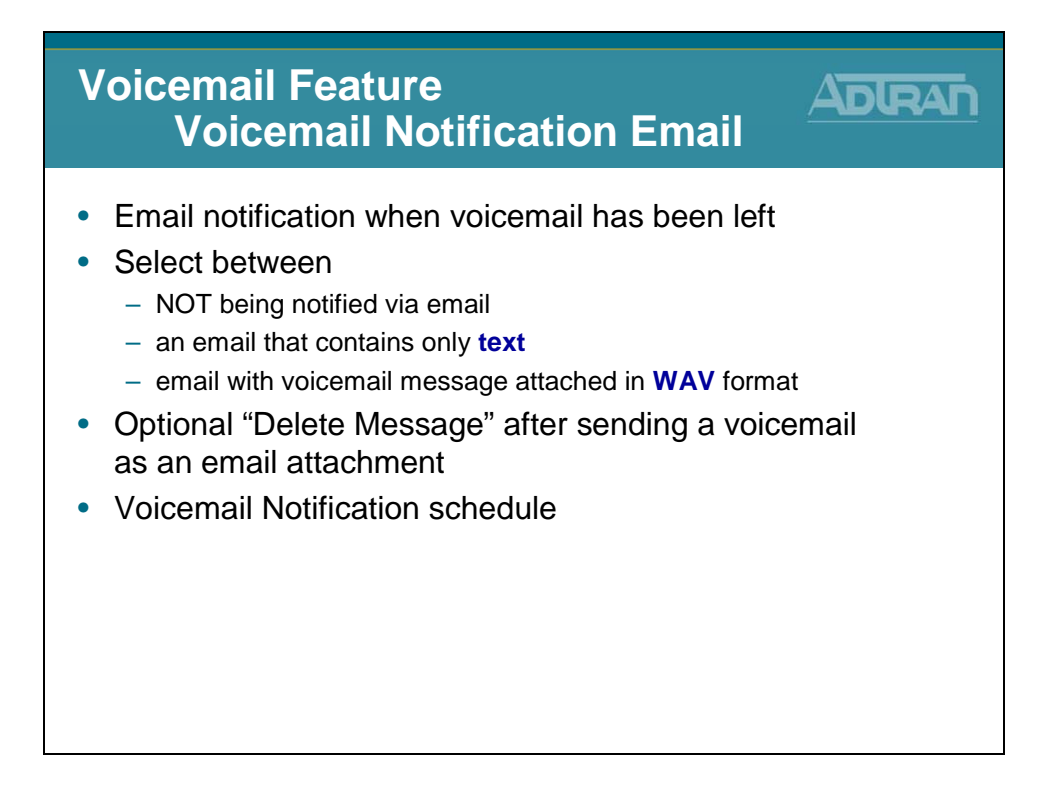

### **Enabling Email Notification of Voicemail Messages**

Configuring voicemail notification consists of selecting the time of day and specifying email addresses the system will use to notify users when they receive a new voicemail message. When this feature is configured, the system sends an email alert to the specified email address.

- 1. To allow email notification, the system administrator must first configure the outgoing mail server settings under Utilities > Logging > Email Forwarding menu. The minimum configuration required is to configure the Email Server (IP address) and the Email Sender (email address).
- 2. Navigate to the Voice > Stations > User Accounts menu and edit voice user.
- 3. On the Edit User screen, scroll down to the User Config tab and set (or edit) the email address(es) to use for voicemail notification.
- 4. From the VM Settings tab, set the Notification Type for the Primary or Secondary Email to None, Text, or attach WAV.
- 5. From the VM Setting tab, select the Add Range button.
- The Add Notification Schedule Range menu appears. Enter the Start Day/Time and End Day/Time times for the voicemail notification range. A range is the period of time during the week that will have the same notification type. The schedule range added here will appear in the VM Notification Schedule graph.

# Edit User – VoIP Settings Tab

| ser – Vol                                    | P Settings <sup>-</sup>                                                                                                    | Tab 🖉       |  |
|----------------------------------------------|----------------------------------------------------------------------------------------------------|-------------|--|
| User Config Current<br>SIP Identity Setting: | Settings    Call Coverage    VM Settings    Vo                                                                                                    | IP Settings |  |
| SIP Identity                                 | 5IP Trunk Register Authname                                                                                                    |             |  |
| T                                            | nere are no SIP Identities for this account.                                                                                                    |             |  |
|                                              | Add SIM Identity                                                                                                    |             |  |
| Codec Group:                                 | g711_first (G.711 uLaw, G.729) 💌                                                                                                    | 0           |  |
| Modem Passthrough:                           | Detection Timespan: Time secs - 0-0 -                                                                                                    | 0           |  |
| T30:                                         | Enabled                                                                                                    | 0           |  |
| VAD:                                         | Enabled                                                                                                    | 0           |  |
| PLC:                                         | Enabled                                                                                                    | 0           |  |
| NLS:                                         | Enabled                                                                                                    | 0           |  |
| ALC:                                         | Enabled                                                                                                    | 0           |  |
| Echo Cancellation:                           | 2 Enabled                                                                                                    | 0           |  |
| RTP Settings                                 | and an entropy of                                                                                                    |             |  |
| Frame Packetization:                         | 20 ms 🛩                                                                                                    | 0           |  |
| Packet Delay Mode:                           | Adaptive 🗸                                                                                                    | 0           |  |
| Packet Delay:                                | Nominal:         50<br>ms         <10 - 240, incr of 10>           Maximum:         100<br><40 - 320, incr of 10>           Fax:         50<br>ms         <0 - 500>           Set to Defaults | 0           |  |
| DTMF Relay:                                  | O Inband<br>O NTE Value: 101 <96 - 127>                                                                                                    | 0           |  |
| RTP DSCP Value:                              | Use <u>Global Default</u> : 46     Specified: 20 - 63>                                                                                                    | 0           |  |

The VoIP Settings tab allows you to edit the user's voice over IP settings like codec group, VAD, and RTP settings.

### **SIP Identity Settings**

Configures SIP Identities for this account. The table shows all existing SIP Id's (you may have to scroll to see all of them).

- To add a new SIP Id, click the Add SIP Identity button just below the SIP Identity table and enter the new SIP Id for this account in the popup box.
- Click the Delete button next to the SIP Id entry if you wish to remove it.

### **SIP Identity**

Enter this user's SIP Identity. Currently, this value must be equal to the user's extension.

#### **Associated SIP Trunk**

Select the SIP Trunk this station will use for registration purposes.

#### **Trunk Registration**

Select whether or not this user should register with selected the SIP Trunk.

### **Trunk Authentication**

Optionally, set the authentication information for this station. If 'Not Set' is chosen, the unit will use the registration trunk authentication data if it exists. Otherwise, no authentication data will be sent.

### **Codec Group**

Select the codec group to use for this station account.

### **Modem Passthrough**

When Modem Passthrough is enabled and an existing call detects a modem or fax tone, the unit will automatically renegotiate with the far end to be modem-compatible (switch to G.711, all voice improvements turned off, packet delay set to Fax).

### **T38**

When T.38 is enabled and an existing call detects a fax tone, the unit will automatically renegotiate with the far end to be T.38.

### VAD

When Voice Activity Detection is enabled, silence is not transmitted over the network, only audible speech. When VAD is enabled, the sound quality is slightly degraded but the connection monopolizes much less bandwidth.

### PLC

Enables/disables Packet Loss Concealment. When enabled, the unit will try to reconstruct sound lost from dropped packets.

### NLS

Enables/disables the echo canceller's Non-Linear Suppression. When enabled, acoustic echo should be reduced.

### ALC

Enables/disables the Automatic Leveling Control. When enabled, reduces received RTP signals to a predefined level.

### **Echo Cancellation**

When enabled, reflected noise is cancelled from the transmitted voice signal. Echo cancellation should normally only be disabled if the voice station is connected to a fax machine or modem.

### **RTP Settings**

### **Frame Packetization**

Select the number of audio samples in ms (1 frame/sample is 10 ms) included in a single RTP packet.

### Packet Delay Mode

Configures the operation mode of the jitter buffer for VoIP calls involving this account.

- Adaptive The buffer's delay starts at the nominal delay setting but will increase up to the delay setting if it detects that an intolerable number of packets are being discarded due to jitter. Conversely, the buffer will decrease the amount of delay if it can afford to.
- **Fixed** The buffer's delay stays at the nominal setting at all times.

### **Packet Delay**

Configures various packet delay settings for this account.

- **Nominal** For voice calls, the nominal delay value represents the desired amount of packet delay. In adaptive mode, the buffer may increase this value up to the maximum delay. In fixed mode, the delay is constantly set at this value.
- **Maximum** For voice calls, the maximum delay value represents the maximum delay to which the adaptive jitter buffer can grow.
- **Fax** If Modem Passthrough is enabled and modem/fax tones are detected, the packet delay setting will be switched to this value.

### **DTMF Relay**

Select how DTMF tones are to be transmitted over RTP. If out of band (NTE), also enter the NTE value.

### **RTP DSCP Value**

Select the DiffServe code point for this station's RTP packets. Either use the global default (which will change as the global default changes) or specify a value for this station only.

# **Creating Voice User Account Examples**

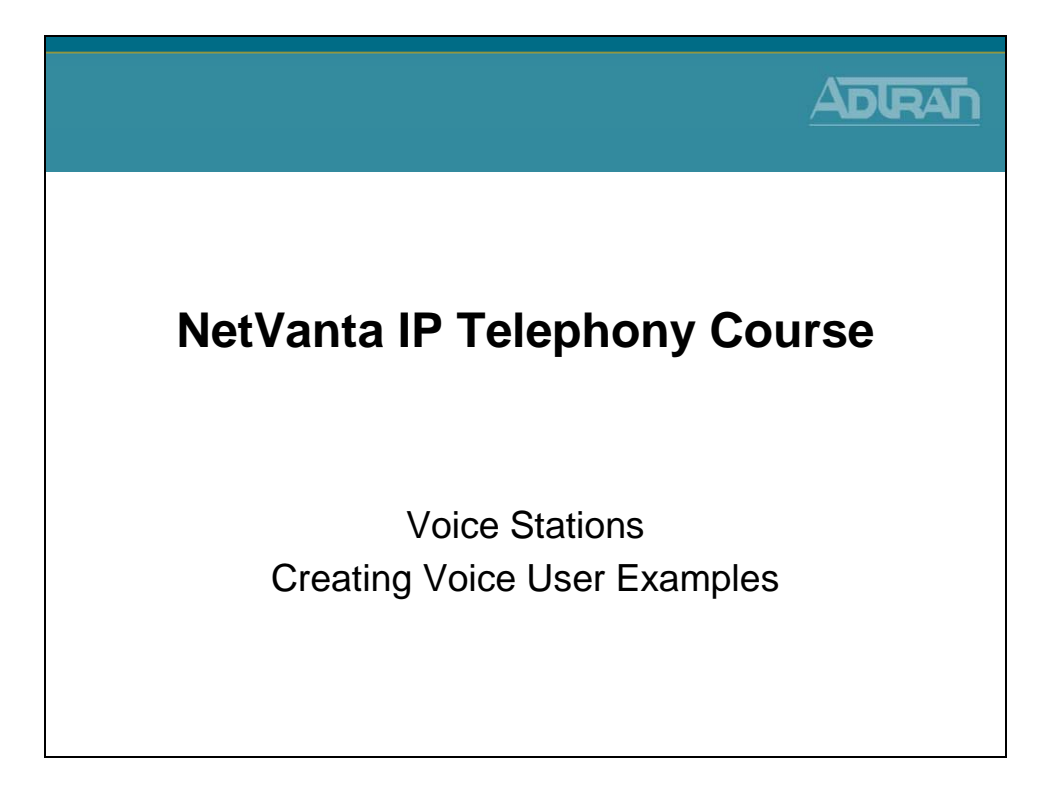

# **ADTRAN ADP-40 Door phone**

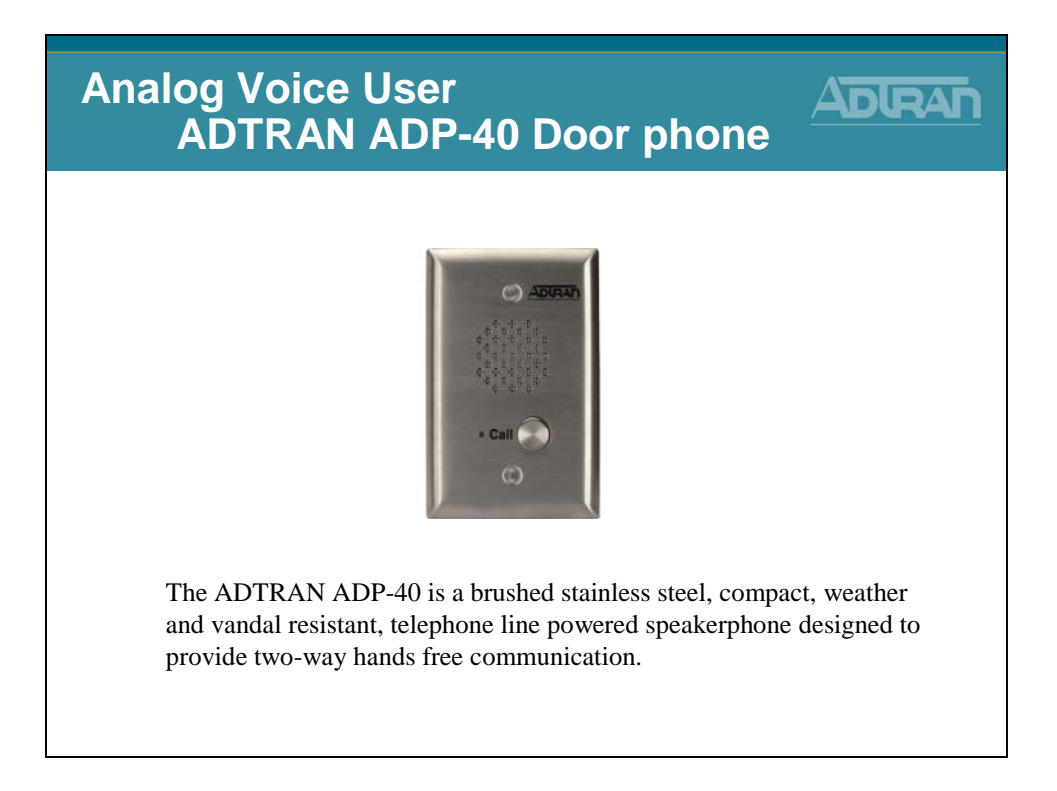

# **Door Phone Configuration Summary**

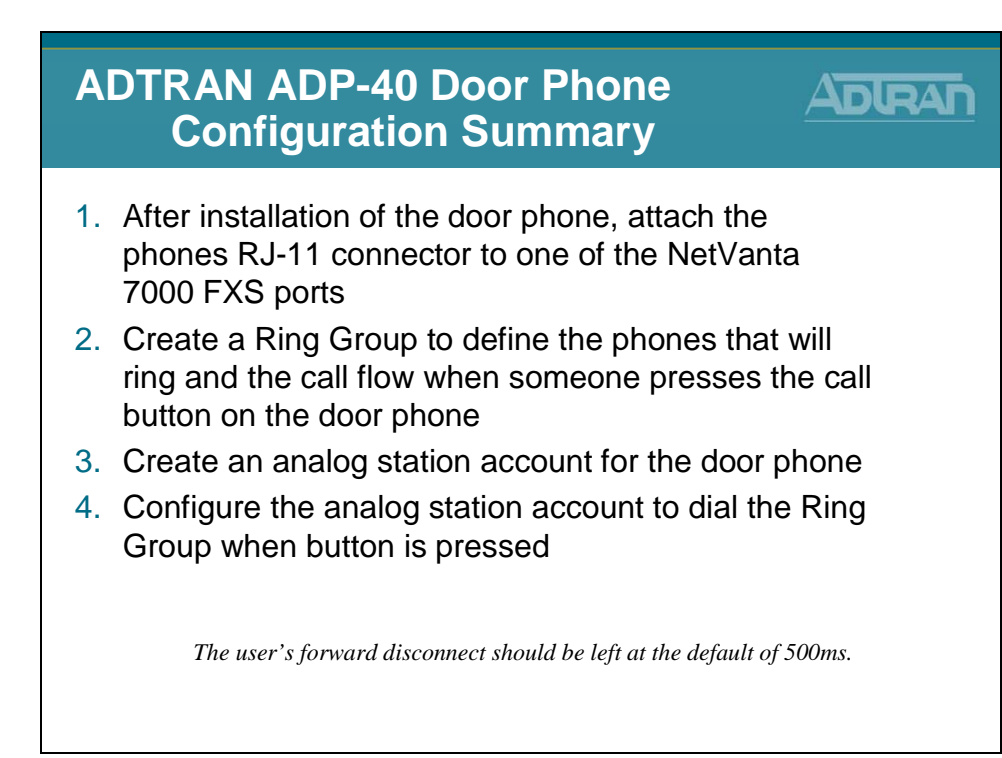

# **Door phone Configuration**

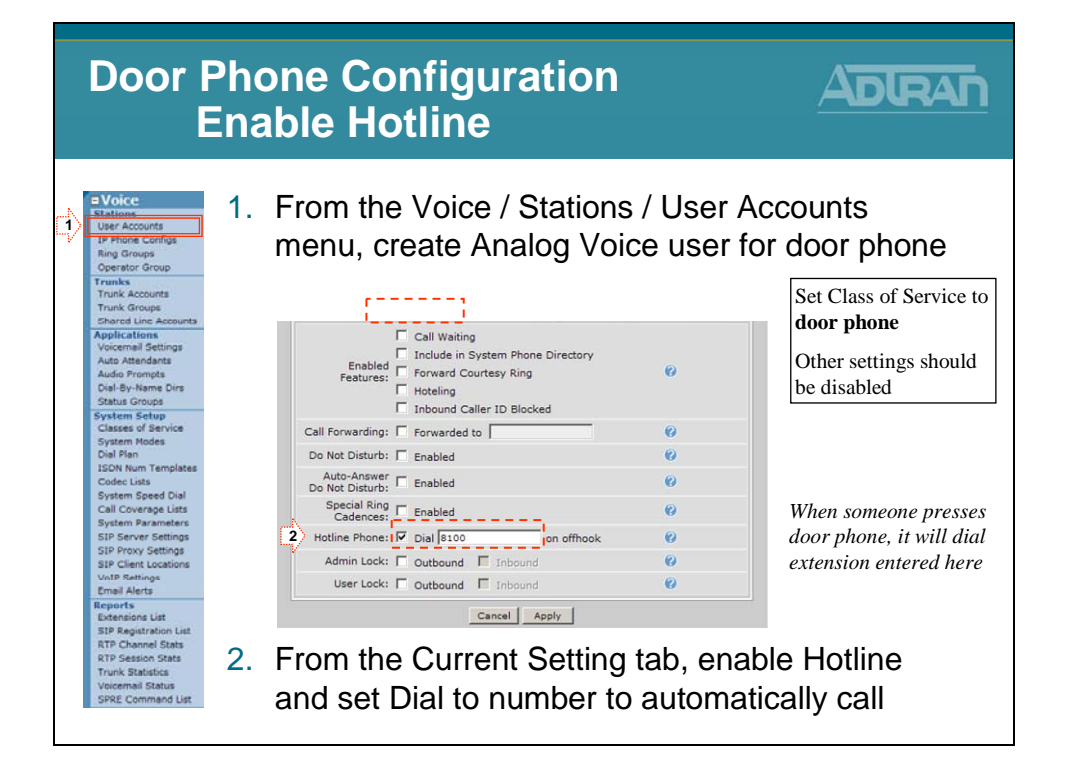

# **ADTRAN IP SoftPhone**

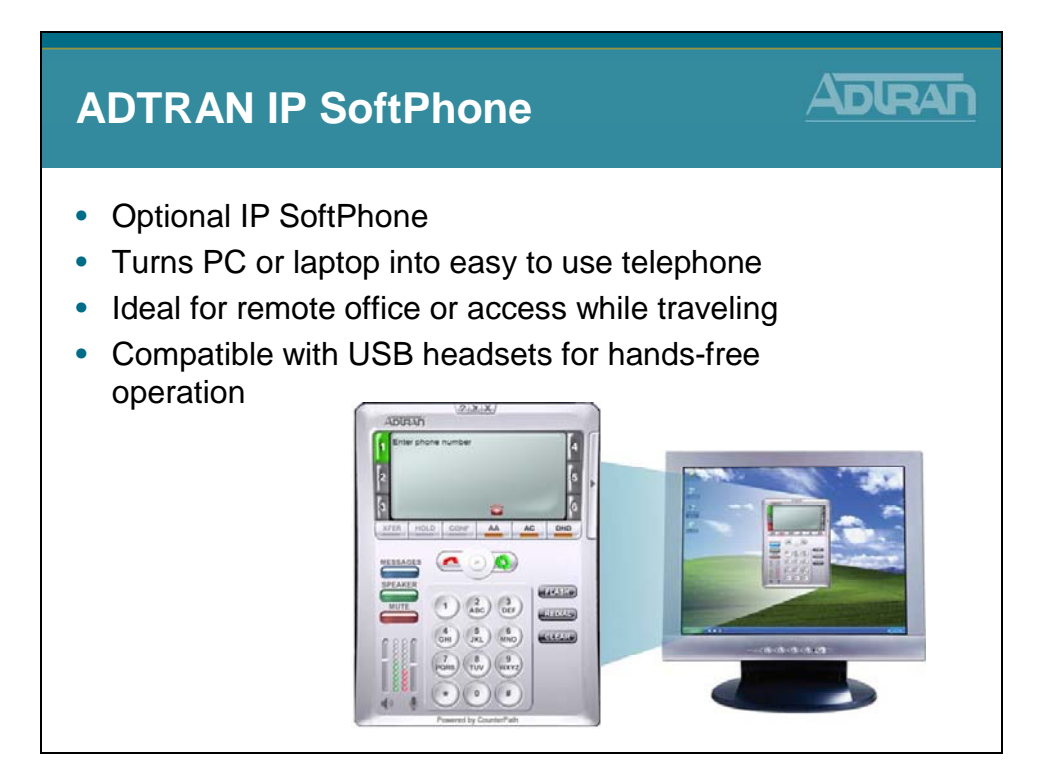

The ADTRAN IP SoftPhone is an intuitive software application designed to enable VoIP communication from your laptop or desktop PC. It offers many business features including transfer, conference, forward, hold, do-not-disturb and quick access to the address book and call logs such as recently received calls, missed calls and placed calls. The SoftPhone is ideal for business, home office, or mobile communications.

NOTE: The SoftPhone must be registered with the serial number that was received with the SoftPhone order. You can download the ADTRAN IP SoftPhone at any time by going to <u>www.adtran.com/softphone</u>.

License Key: When starting the ADTRAN IP SoftPhone for the first time, you will be prompted for a product-specific license key. Copy and paste this vendor-provided key into the on-screen field labeled License Key. *You must have an active connection to the Internet when this is done.* 

The ADTRAN IP SoftPhone User Manual and additional information can be found at <u>www.adtran.com/softphone</u>.

# **IP SoftPhone - Configuration Summary**

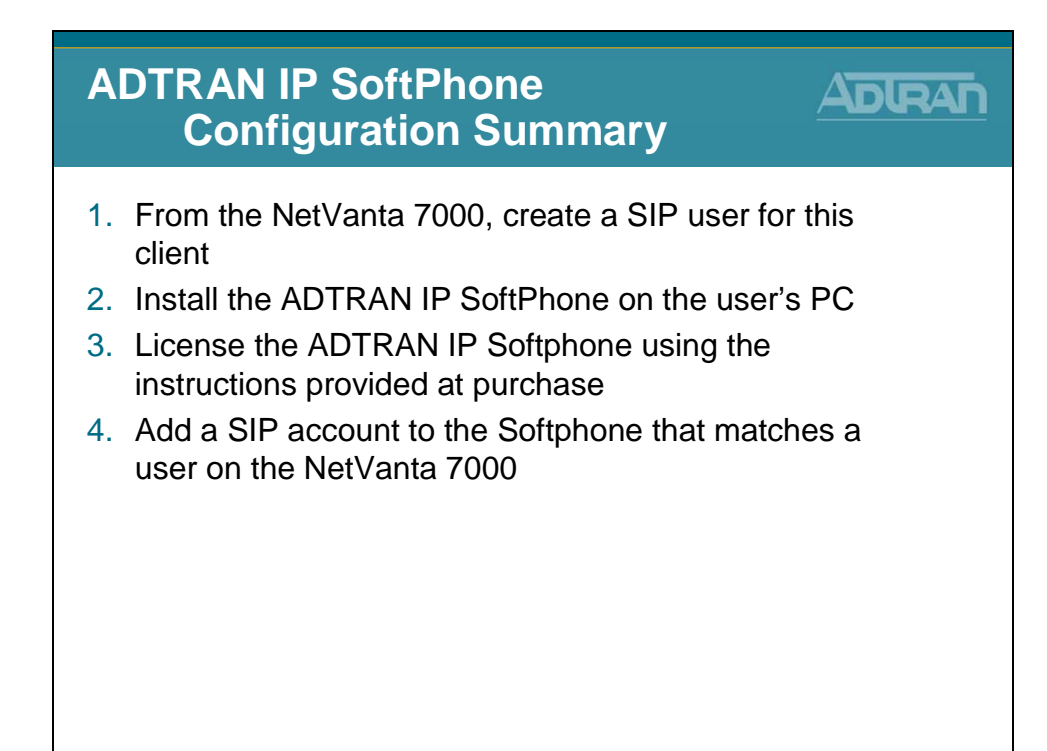

## Creating a SIP User for the IP SoftPhone

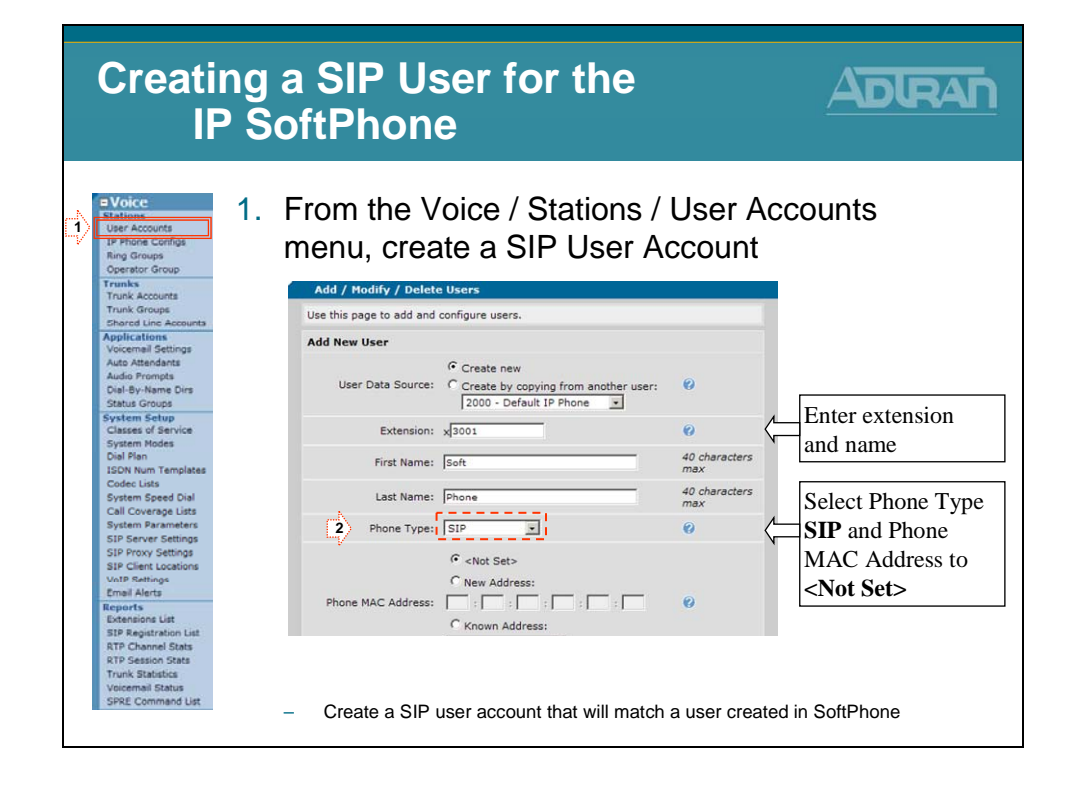

## **IP SoftPhone – Configure SoftPhone**

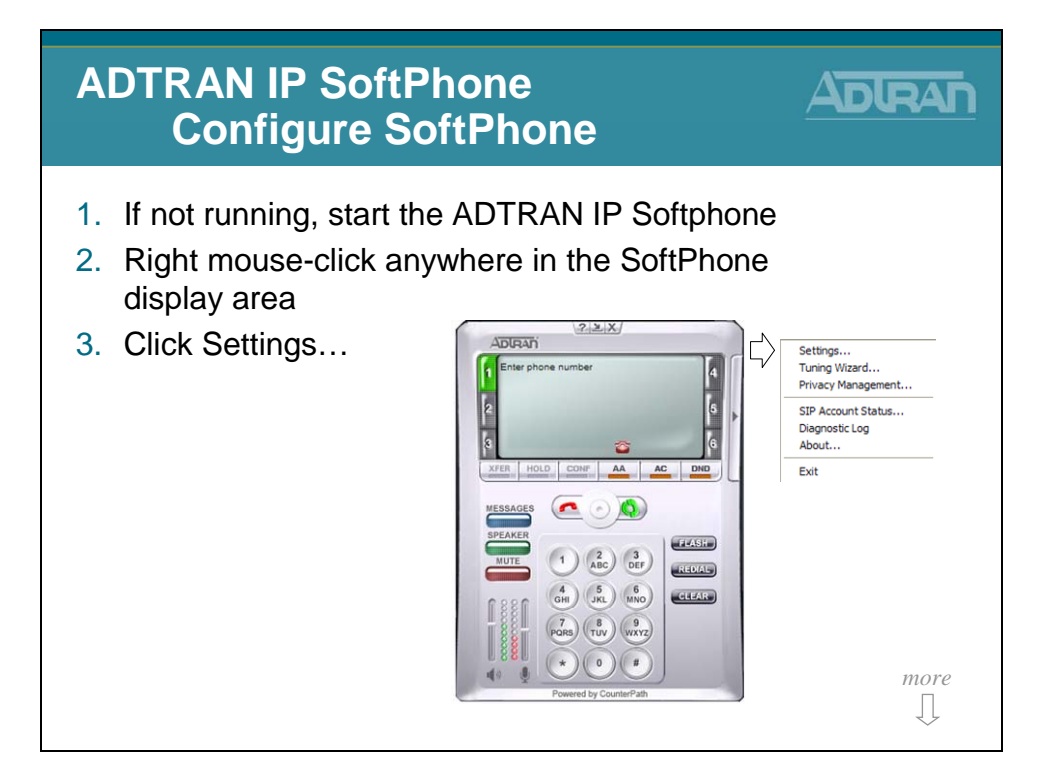

# **IP SoftPhone – Configuration Settings**

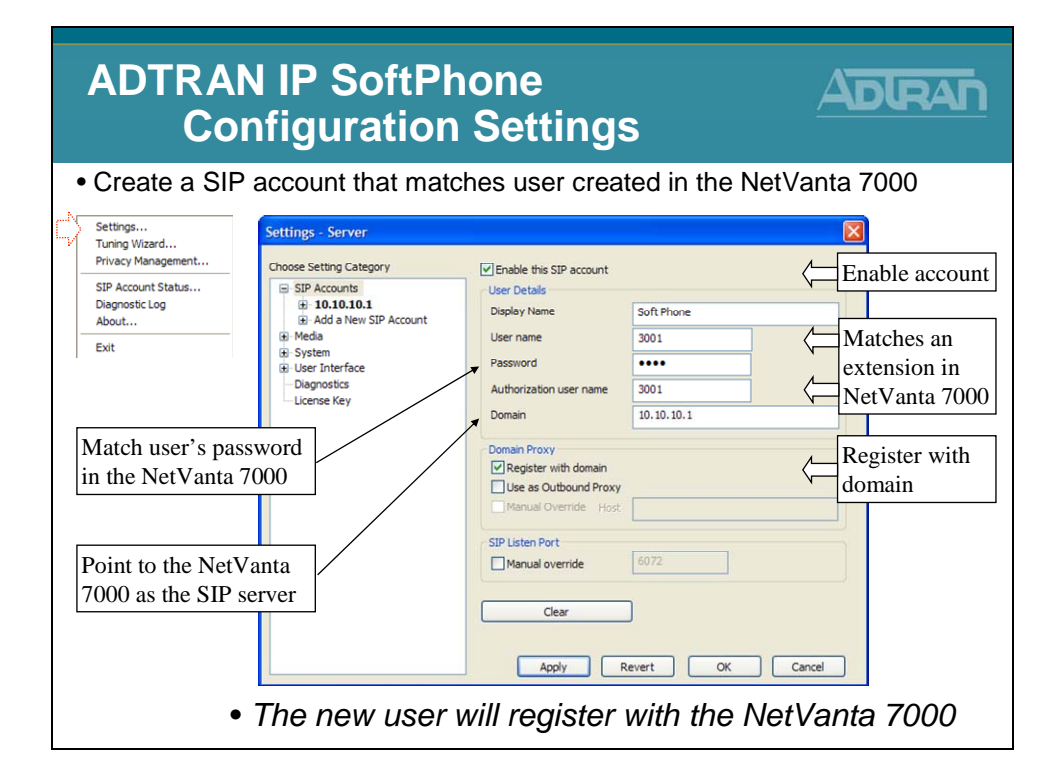

## **SIP User Account – Known Phone Models**

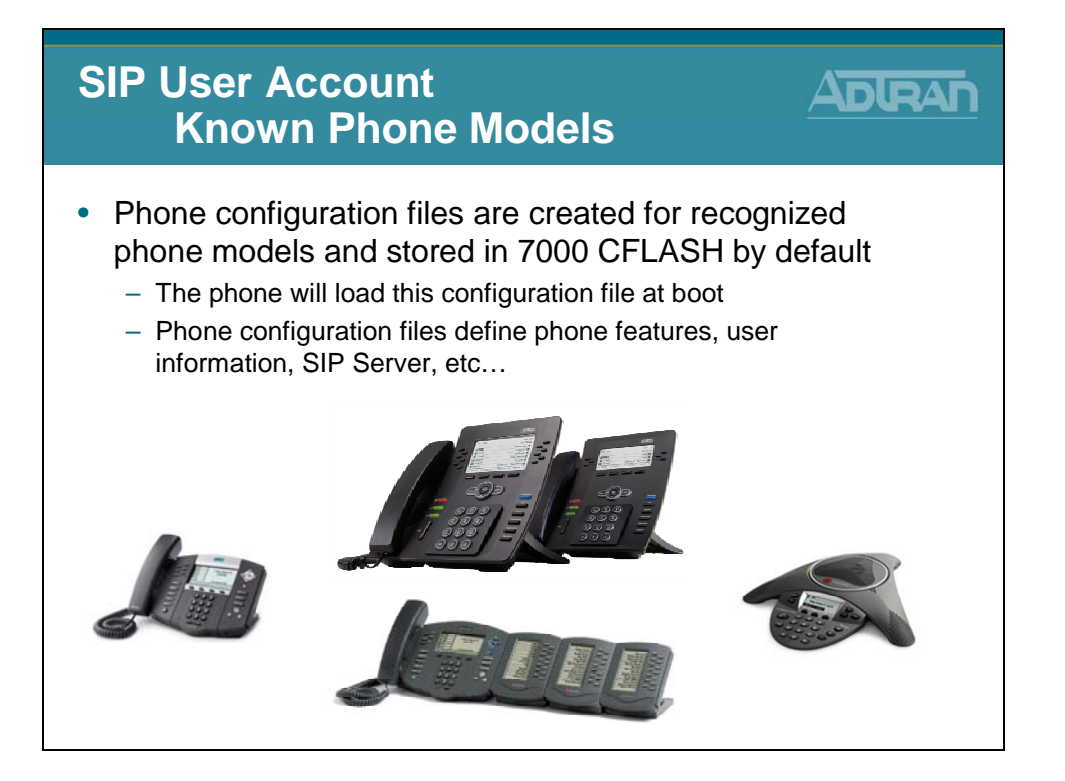

Standard SIP phones load configuration files that define most of the IP phone features and configuration parameters. When the phone boots, it loads configuration files based on its MAC address. The NetVanta 7000 stores phone configuration files in CFLASH.

- ADTRAN phone configuration files are stored in the CFLASH ADTRAN folder
- Polycom phone configuration files are stored in the CFLASH Polycom folder

# **Creating a SIP User for a Known Phone Model**

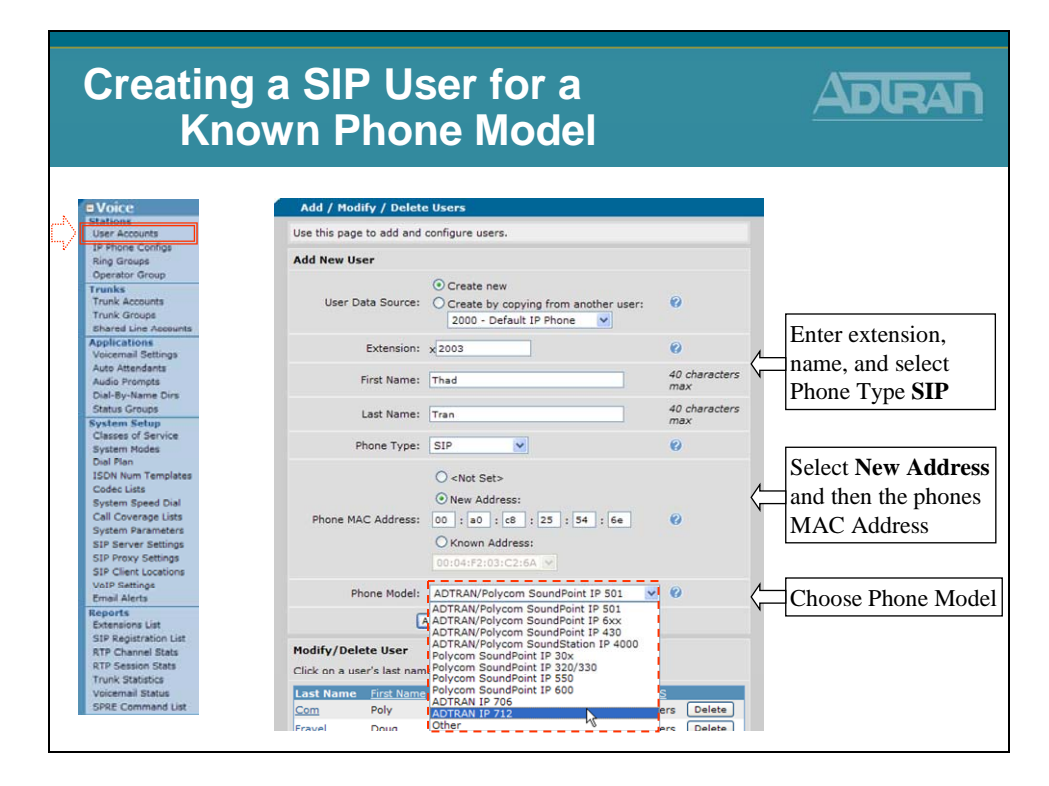

# **Known Phone Model – Configuration File**

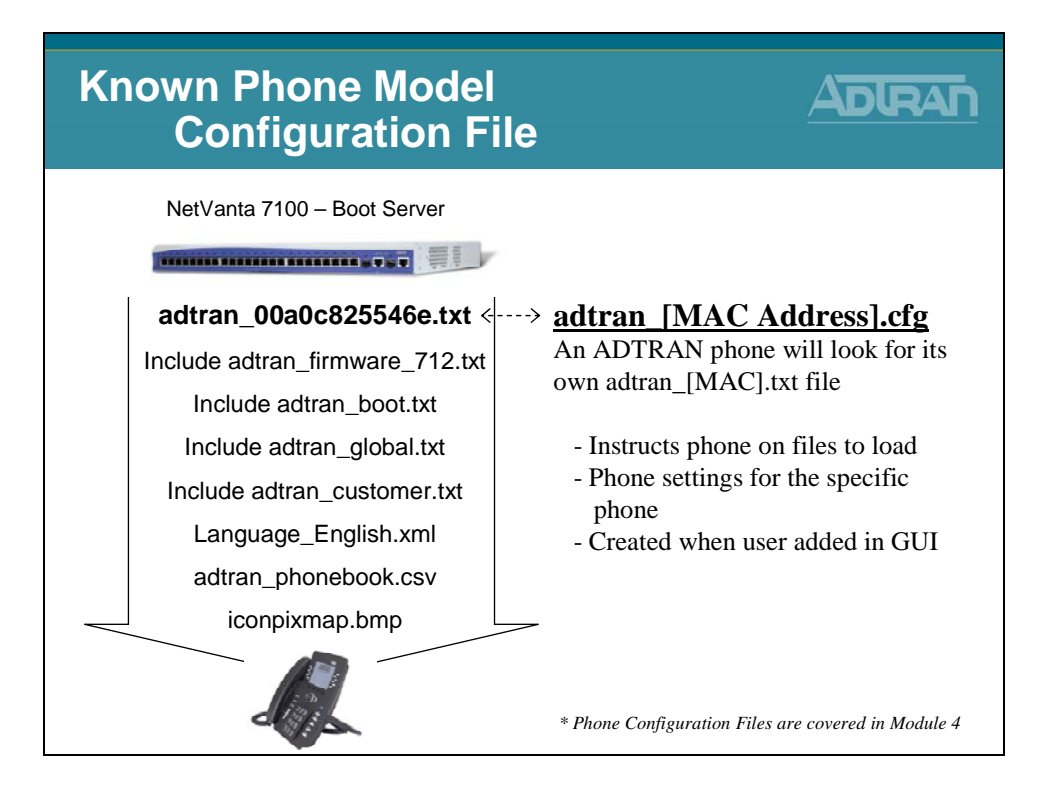

# **SIP User Status**

The status of a SIP user can be seen from the Voice / Stations / User Accounts screen.

| Voice / Sta    | tions / User      | <u>Accounts</u> | <u>S</u>     |                      |   |
|----------------|-------------------|-----------------|--------------|----------------------|---|
| Modify/Dele    | ete User          |                 |              |                      |   |
| Click on a use | er's last name f  | to edit their c | onfiguration |                      |   |
| Last Name      | <u>First Name</u> | Extension       | <u>Port</u>  | Station CoS          |   |
| Doe            | Jane              | 2006            | SIP 🕜        | normal_users Delete  | 2 |
| IP Phone       | Default           | 2000            | SIP 🕜        | public_phones Delete | 2 |
| Lobby          | South             | 2003            | fxs 2/1      | normal_users Delete  | 2 |
| Port 0/1       | Analog FXS        | 2001            | fxs 0/1      | normal_users Delete  | 2 |
| Port 0/2       | Analog FXS        | 2002            | fxs 0/2      | normal_users Delete  | 2 |
| Smith          | John              | 2004            | SIP 🕜        | normal_users Delete  | 2 |
| Tran           | Thad              | 2005            | <u>SIP</u> 🕜 | normal_usersDelete   | • |

### **Registration Status**

If the SIP user has **registered** with the NetVanta 7100, a line displays below the word **SIP**.

If the SIP user has **not registered** with the NetVanta 7100, a line displays though the word **SIP**.

A bubble displays next to the SIP user's port. If you place your cursor over the bubble, (?) information about the SIP user will display.

SIP Status Information Examples

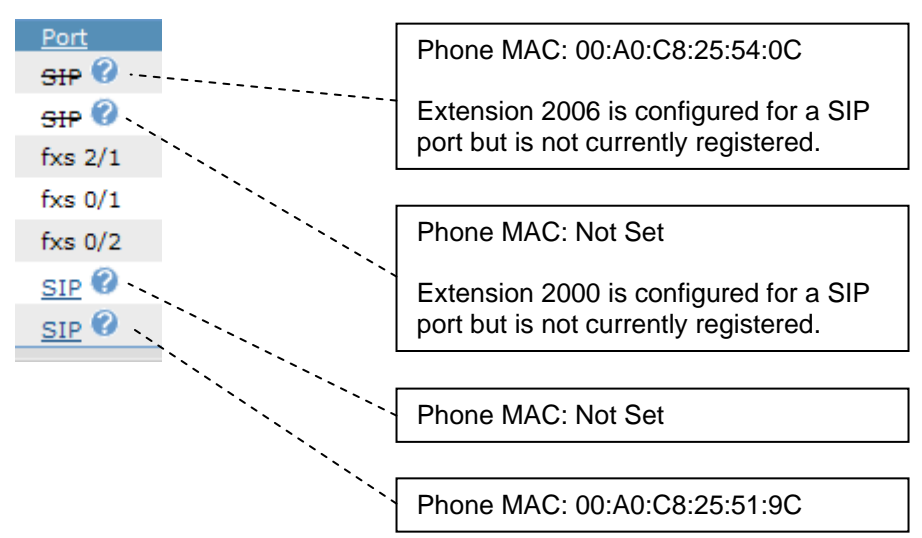

## Hotelling (Analog Only)

The Hotelling option allows users to log into a hotel enabled phone. When hotelling is enabled, a user can log into a user's phone without logging the current user out first. Useful for shared-desk applications.

Hotteling must be enabled for for both the Voice User of the analog phone and the Virtual voice user that will have permission to log into a hotel enabled phone.

### To Enable Hotelling

- 1) From Voice / Stations / User Accounts, create or edit the analog Voice User that will allow hotelling.
- 2) From the voice User's Current Settings tab, enable the Hotelling option and then click Apply.

Hotelling must be enabled on the phone that will allow Hotelling and it must be enabled for the users that will be allowed to log into a Hotel enabled phone.

Note: The User will also need to be assigned to a Class of Service that permits the use of the Hotel feature.

### Logging into a Hotel enabled phone

From the hotel enabled analog phone issue the following SPRE codes to login or logout:

```
Hotel Login: *46xxxx#pppp# (*HO)
```

*xxxx:* Virtual user's account number *pppp:* Virtual user's password

```
Hotel Logout: *47pppp# (*HQ)
```

### Virtual User Status

When a virtual user is logged into a hotel enabled phone, a ? bubble will display next to the users port. If you place your cursor over the bubble, the login status of the virtual user or hotel enabled phone will display.

# **Voice Stations - Ring Groups/Operator Group**

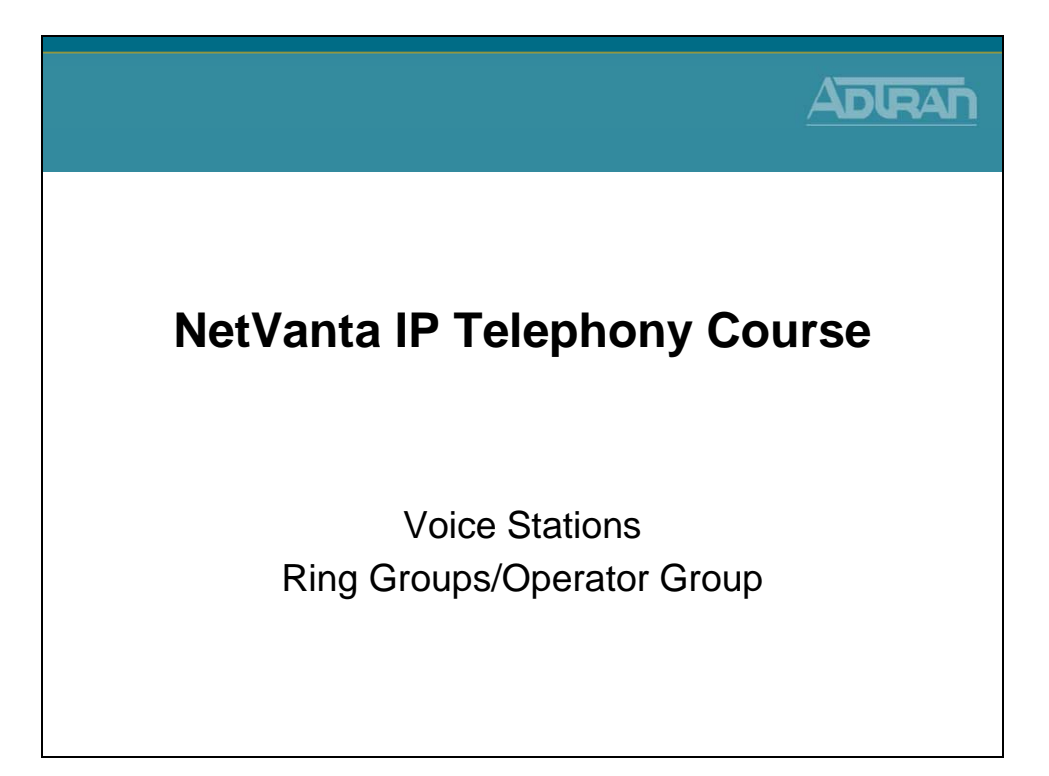

# **Voice Stations - Ring Groups**

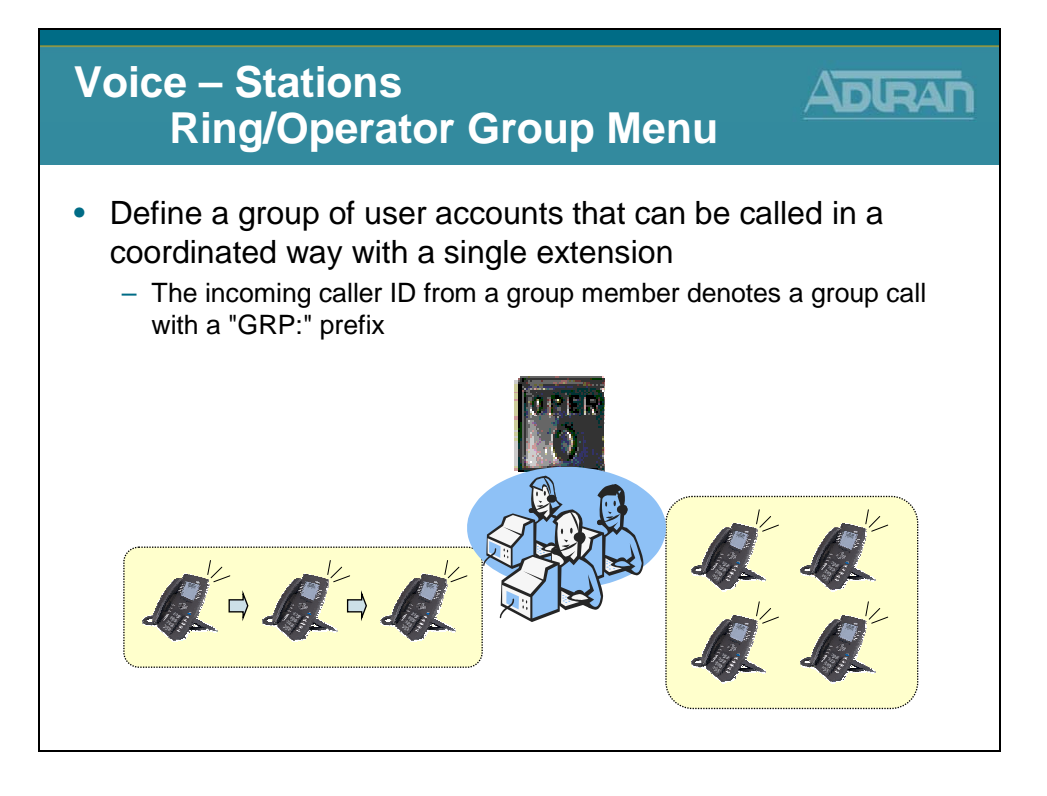

# **Voice Stations - Ring Groups**

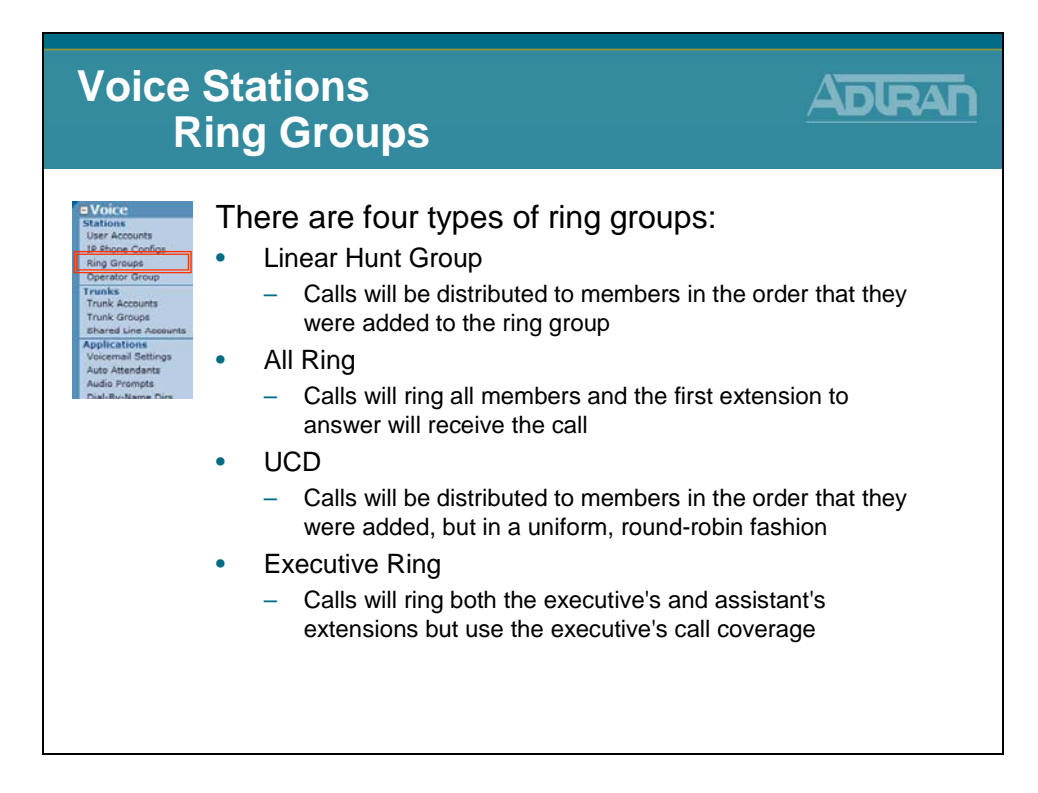

### **Ring All Ring Group**

- Rings all members simultaneously
- Members can login or logout
- Group call coverage; single voice mail box for the group
- Call-waiting disabled while on a group call and receive a group call

### **Linear Ring Group**

- Rings members one at a time, always starting with the first member in the group
- Members can login or logout
- Group call coverage; single voice mail box for the group
- Call-waiting disabled while on a group call and receive a group call
### **Uniform Call Distribution (UCD) Ring Group**

- Rings members one at a time, starting with the next member
- Members can login or logout
- Group call coverage; single voice mail box for the group
- Call-waiting disabled while on a group call and receive a group call

### **Executive Ring Group**

- Members include executive and assistant extension
- Rings both members
- Uses executive's call coverage for voice mail

### **Ring Group Configuration**

- 1. Select Voice / Stations / Ring Group from the NetVanta 7000 menus
- 2. Assign extension and description
- 3. Select Ring Group Type (All, Linear, UCD, Executive)
- 4. Add members (voice users) to ring group
- 5. Define max calls allowed into ring group
- 6. Configure Call Coverage and Voicemail settings for ring group

# **Ring Group - Logging in and out of group**

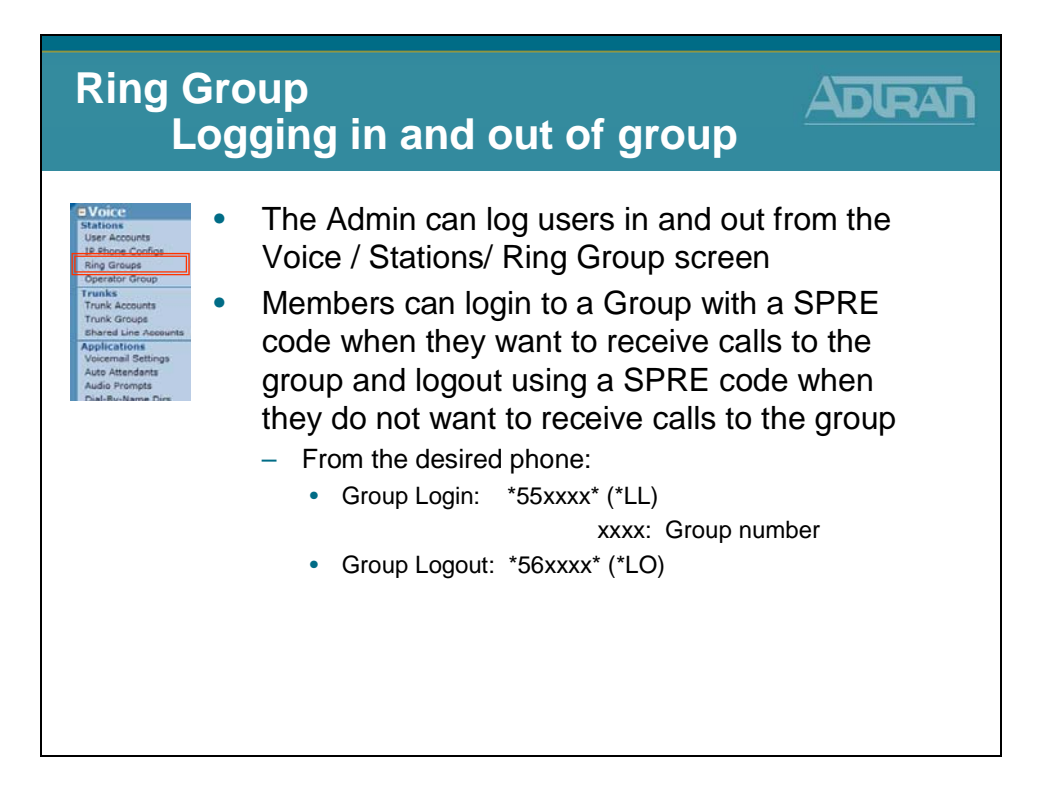

### Logging in and out of Groups

Members can login to a Group with a SPRE code when they want to receive calls to the group and logout using a SPRE code when they do not want to receive calls to the group.

From the desired phone, enter the following SPRE codes to login or logout:

Group Login: **\*55xxxx\*** (\*LL) xxxx: Group number

Group Logout: **\*56xxxx\*** (\*LO)

# **Ring Group - Configuration**

| Ring Gr<br>Co                      | oup<br>nfiguration                                                                                                    |                                         |
|------------------------------------|----------------------------------------------------------------------------------------------------|-----------------------------------------|
| •Voice                             | Edit Ring Group "Help Desk"                                                                                                    |                                         |
| Stations<br>User Accounts          | Use this page to configure the members and settings for this ring group                                                                    |                                         |
| IP Phone Configs                   | Paula Dira Creme Tafamentan                                                                                                    |                                         |
| - Operator Group                   | Basic King Group Information                                                                                                    | at will be allowed to                   |
| Trunks                             | Extension: x8001                                                                                                    |                                         |
| Trunk Accounts<br>Trunk Groups     |                                                                                                    | ut of this group                        |
| Shared Line Accounts               | Description: Help Desk description for<br>this ring group                                                                                  |                                         |
| Applications<br>Voicemail Settings | Used for system                                                                                                    |                                         |
| Auto Attendants                    | correspondence                                                                                                    |                                         |
| Dial-Bu-Name Dire                  | DID Number Valid? DID Numbers: Add DID Number Add Members to Ring Group                                                                    |                                         |
|                                    | Alias Click on one or more rows to select user extensime<br>members of this ring group. Hint: Use the Shift<br>aliasse: There are no alian | ons to add as<br>t <b>key to select</b> |
|                                    | Add Alian Risker First Name First Name                                                                                                    | Extension                               |
|                                    | Bickneil Jennifer                                                                                                    | 2001                                    |
|                                    | Max Inbound Calls: 1 Com Poly                                                                                                    | 2004                                    |
|                                    | Ring Group Type: Linear Hunt Group 💟                                                                                                    | 5001                                    |
|                                    | Caller ID Prefix:                                                                                                    | 2000                                    |
|                                    | Iran Inad                                                                                                    | 2003                                    |
|                                    | Member List Call Coverage VM Sett Vanta Annette                                                                                            | 2002                                    |
|                                    | Add Members                                                                                                    | Class Selections                        |
|                                    | Longed                                                                                                    | Clear selections                        |
|                                    | Move Last Name First Name Ext In                                                                                                    |                                         |
|                                    | ▼ Bicknell Jennifer 2001 ✓ Log Out Delete                                                                                                  |                                         |
|                                    | ▲ V Fravel Doug <u>3001</u> ✓ Log Out Delete                                                                                               |                                         |
|                                    | ▲ ▼ Tran Thad 2003 ✓ Log Out Delete                                                                                                    |                                         |
|                                    | 🔺 Vanta Annette 2002 🗸 🛛 Log Out 🖉 Delete                                                                                                  |                                         |

If the Caller-ID Prefix option is selected, when a call comes into the group, incoming Caller\_ID displays "GRP:" along with the originating Caller-ID.

| <u>Vo</u> | ice               | / Stations                    | s / Ring Gro | oups        |              |            |          |             |                   |
|-----------|-------------------|-------------------------------|--------------|-------------|--------------|------------|----------|-------------|-------------------|
| M         | lemb              | oer List Ca                   | ll Coverage  | /M Setting  | gs VoI       | P Settings |          |             |                   |
|           | Add               | Members                       |              |             |              |            |          |             |                   |
| Мо        | ve                | Last Name                     | First Name   | Ext         | Logged<br>In |            |          |             |                   |
|           | $\mathbf{A}$      | Fravel                        | Doug         | <u>3001</u> | 1            | L          | .og Out  | Delete      |                   |
|           | $\mathbf{V}$      | Bicknell                      | Jennifer     | 2001        | 1            |            | .og Out  | Delete      |                   |
|           | $\mathbf{\nabla}$ | Tran                          | Thad         | 2003        | 1            | L          | .og Out  | Delete      |                   |
|           |                   | Vanta                         | Annette      | <u>2002</u> | ×            |            | Log In   | Delete      |                   |
| The up    | p ar              | nd down arro<br>led to change | ws<br>e the  | Ме          | mber sta     | Members    | s can be | e logged in | or out of a group |
| the gr    | oup               | 's voice user                 | S            | IVIEI       | IDEI SIA     | lus        |          |             |                   |

### **Voice Stations - Operator Group**

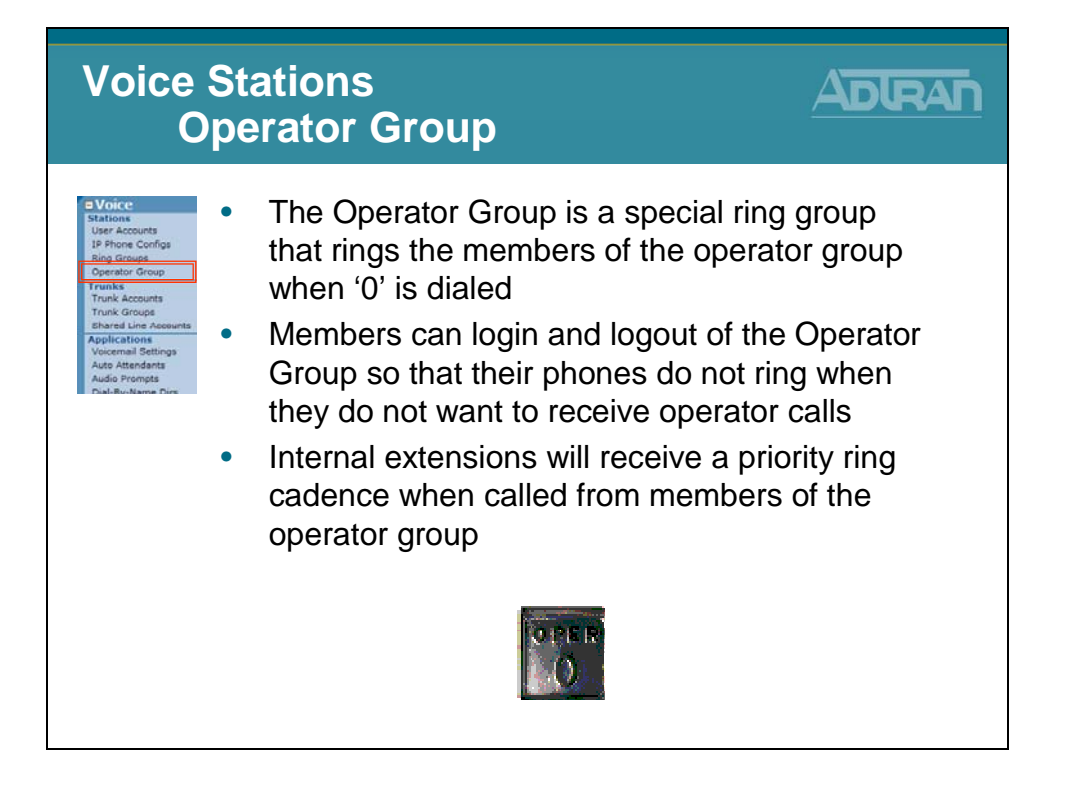

### **Operator Group**

- Rings all members simultaneously
- Members can login or logout
- Group call coverage; single voice mail box for the group
- Internal extensions receive priority ring cadence when called from operator extensions
- Configured to use Linear Ring, UCD Ring, or All Ring
- Optional Operator Calling-Party ID

### **Operator Group Configuration**

- 1. Select Voice / Stations / Operator Group from the NetVanta 7000 menus
- 2. Select Group Type (All, Linear, UCD)
- 3. Add members (voice users) to group
- 4. Define max calls allowed into group
- 5. Configure Call Coverage and Voicemail settings for Operator group

# **Operator Group - Logging in and out of group**

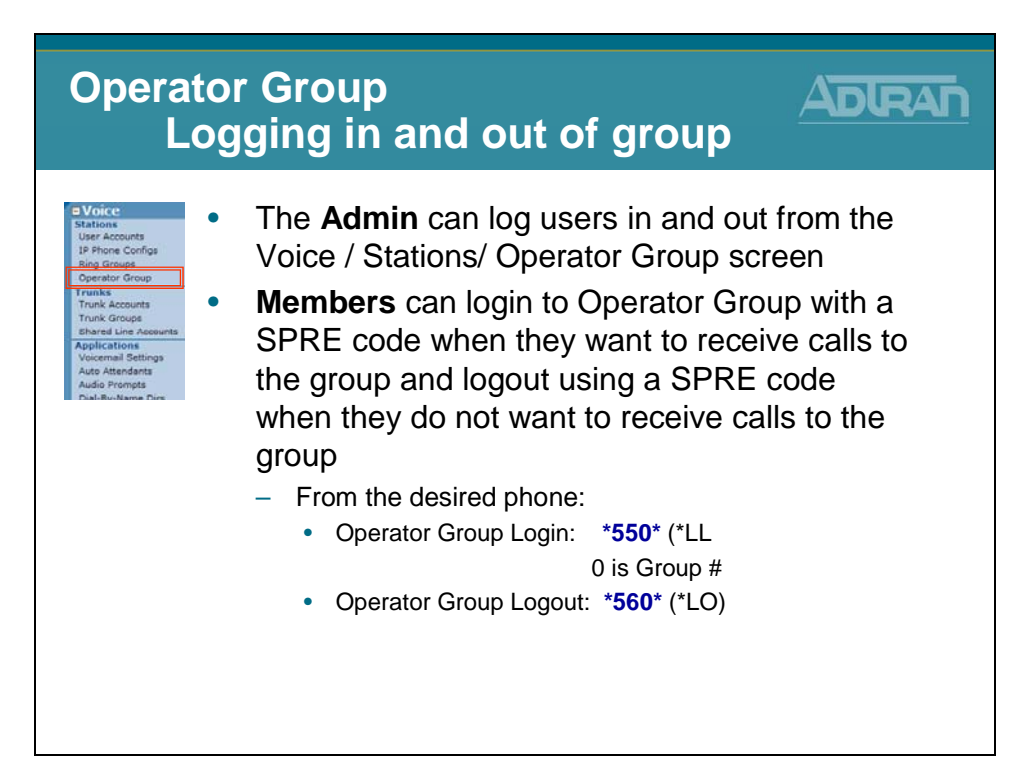

### **Operator Group - Configuration**

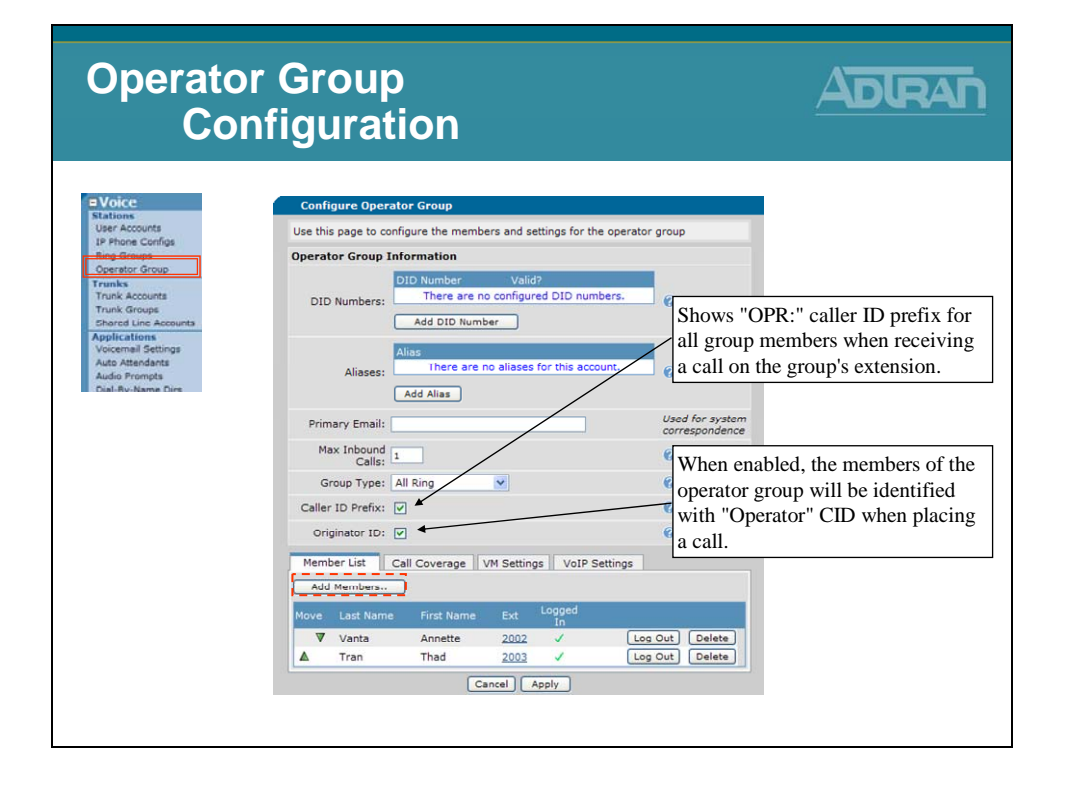

# **Voice Ring Group / Operator Group Settings**

The Ring Group / Operator Group Settings are the settings that can be seen or modified while editing a ring group. When a new ring group is created, you are placed in the Edit <Ring Group> screen where the settings below display.

### Editing Ring Group / Operator Group - Initial Screen

### Extension

The extension associated with this ring group

### Description

Optional description for this ring group

### **Primary Email**

Used for system correspondence

### **DID Numbers**

Configures DID numbers for this account. The table shows all existing DID numbers (you may have to scroll to see all of them) and whether each number is currently valid. A number is considered valid if it matches any trunk's DID prefix and digit count. If no DID information has been configured in trunks, then all numbers are considered valid.

- To add a new DID number, click the Add DID Number button just below the DID Number table and enter the DID number in the popup box.
- To delete a DID number, click the Delete button next to the number you want to delete.

### Aliases

Configures aliases for this account. The table shows all existing aliases (you may have to scroll to see all of them).

- To add a new alias, click the Add Alias button just below the Alias table and enter the new alias for this account in the popup box.
- To delete an alias, click the Delete button next to the alias you want to delete.

### **Max Inbound Calls**

Enter the number of concurrent inbound calls allowed into this group (1-9). Any further concurrent calls will go directly to call coverage.

### **Ring Group Type**

- Linear Hunt Group Calls will be distributed to members in the order that they were added to the ring group.
- All Ring Calls will ring all members and the first extension to answer will receive the call.
- **UCD** Calls will be distributed to members in the order that they were added, but in a uniform, round-robin fashion.

• **Executive Ring** - Calls will ring both the executive's and assistant's extensions but use the executive's call coverage.

#### **Caller ID Prefix (Ring Group)**

Shows "GRP:" caller ID prefix for all group members when receiving a call on the group's extension.

#### **Caller ID Prefix (Operator Group)**

Shows "OPR:" caller ID prefix for all group members when receiving a call on the group's extension.

#### **Originator ID (Operator Group)**

When enabled, the members of the operator group will be identified with "Operator" CID when placing a call.

### Editing Ring Group / Operator Group – Members List Tab

The Members List tab displays all the users that are in this ring group. Once a member has been added, the move arrows can be used to change the order of the member in the group. It also displays the status of which members are currently logged into the group.

#### **Add Members Button**

Click on one or more rows to select user extensions to add as members of this ring group. Hint: Use the Shift key to select ranges of users.

#### Log In / Log Out Button

Members can be logged in or out of a group by the admin

### Editing Ring Group / Operator Group – Call Coverage Tab

Define what happens when a call is not answered by members of this ring group. A call will always follow the ring group's call coverage, not the individual members call coverage.

### Editing Ring Group / Operator Group – VM Settings Tab

The VM Settings tab allows you to edit the user's voicemail settings such as VM Phone Indication and VM Notification Schedule.

#### Voicemail PIN

Sets the password the user must enter to access the voicemail system. Password must be 4 digits.

#### VM Class of Service

The voicemail class of service assigned to this ring grop

#### VM Operator Assist #

This number will be dialed if a caller requests to speak with the operator while leaving a voicemail.

#### New User Reminder

Checking this box alerts the Voicemail system to prompt the user to record their name. The recorded name is subsequently used for playback within the system.

#### **Play Envelopes**

When enabled, envelopes preceding voice messages will be played. An envelope includes the Calling party and the Date/Time information about a message.

#### Auto-play messages

When enabled, voice message playback will begin automatically after logging into your voice mailbox.

#### Authentication

Choose the authentication method to be used when logging into your voice mailbox. From valid phones, authenticate using:

- mailbox/password
- password only
- no authentication

**WARNING**: Selecting "None" will allow anyone who knows your extension to hear your messages.

### **Notification Type Primary Email (future)**

When being notified that a voicemail has been left, the type of notification may be chosen.

- Select between NOT being notified via email, an email that contains only text, or an email that has the voicemail message attached in WAV format.
- The Operator Group and Ring Groups simply need to have their email addresses configured to begin receiving voicemail notifications.
- User Accounts, however, must define a notification schedule for this setting to have an effect.

### **Greeting Method**

Choose the greeting that will be heard by callers leaving voice messages. The Default greeting is your recorded name. To record Standard and Alternate greetings, login to your voicemail via your phone and follow the instructions under the Greetings menu.

### Editing Ring Group / Operator Group – VoIP Settings Tab

The VoIP Settings tab allows you to configure SIP Identities for this ring group.

### **SIP Identity Settings**

Configures SIP Identities for this account. The table shows all existing SIP Id's (you may have to scroll to see all of them).

- To add a new SIP Id, click the Add SIP Identity button just below the SIP Identity table and enter the new SIP Id for this account in the popup box.
- Click the Delete button next to the SIP Id entry if you wish to remove it.

### **SIP Identity**

Enter this user's SIP Identity. Currently, this value must be equal to the user's extension.

#### **Associated SIP Trunk**

Select the SIP Trunk this station will use for registration purposes.

#### **Trunk Registration**

Select whether or not this user should register with selected the SIP Trunk.

#### **Trunk Authentication**

Optionally, set the authentication information for this station. If 'Not Set' is chosen, the unit will use the registration trunk authentication data if it exists. Otherwise, no authentication data will be sent.

# Trunks

| NetVanta IP Telephony Course |
|------------------------------|
| Voice Trunks                 |
|                              |

### Voice - Trunks

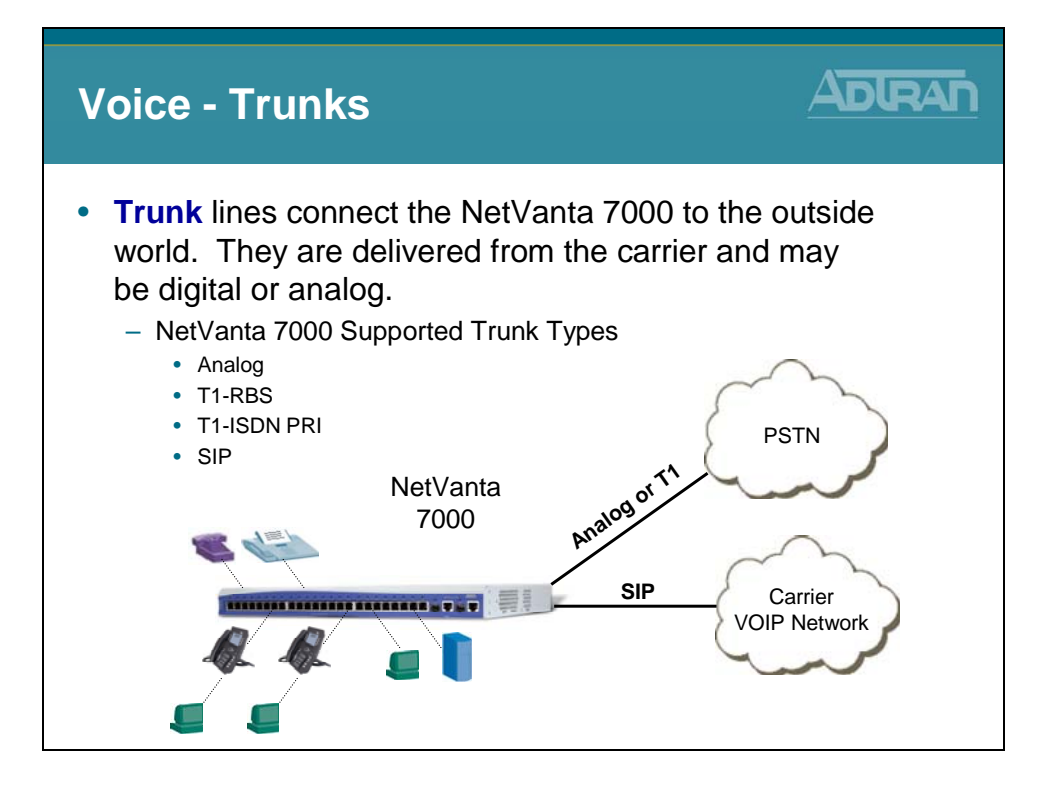

# NetVanta 7100 Voice Trunks

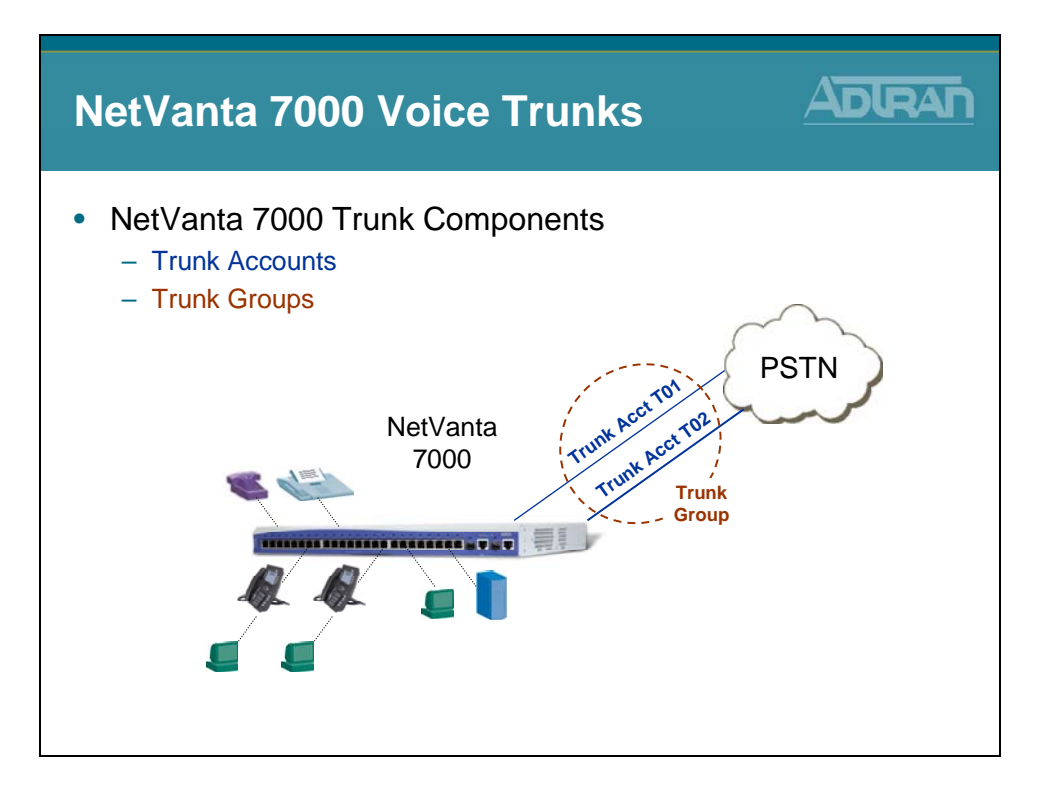

# NetVanta 7100 Voice Trunks - Trunk Accounts

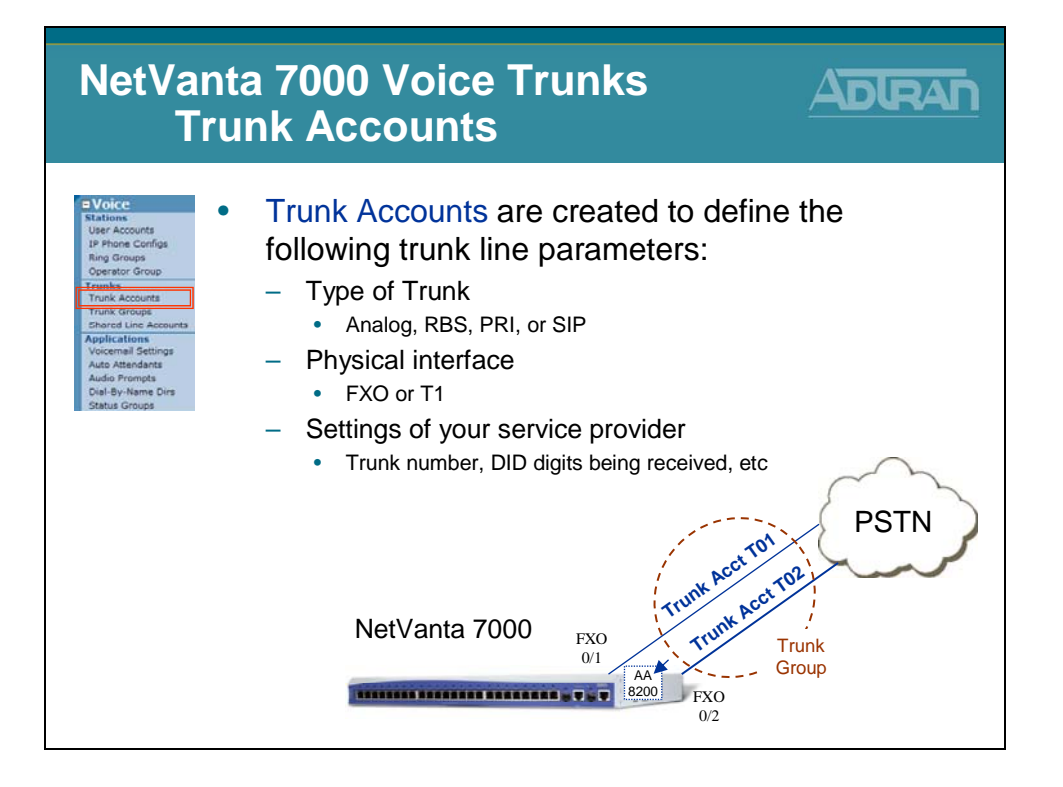

### NetVanta 7100 Voice Trunks - Trunk Groups

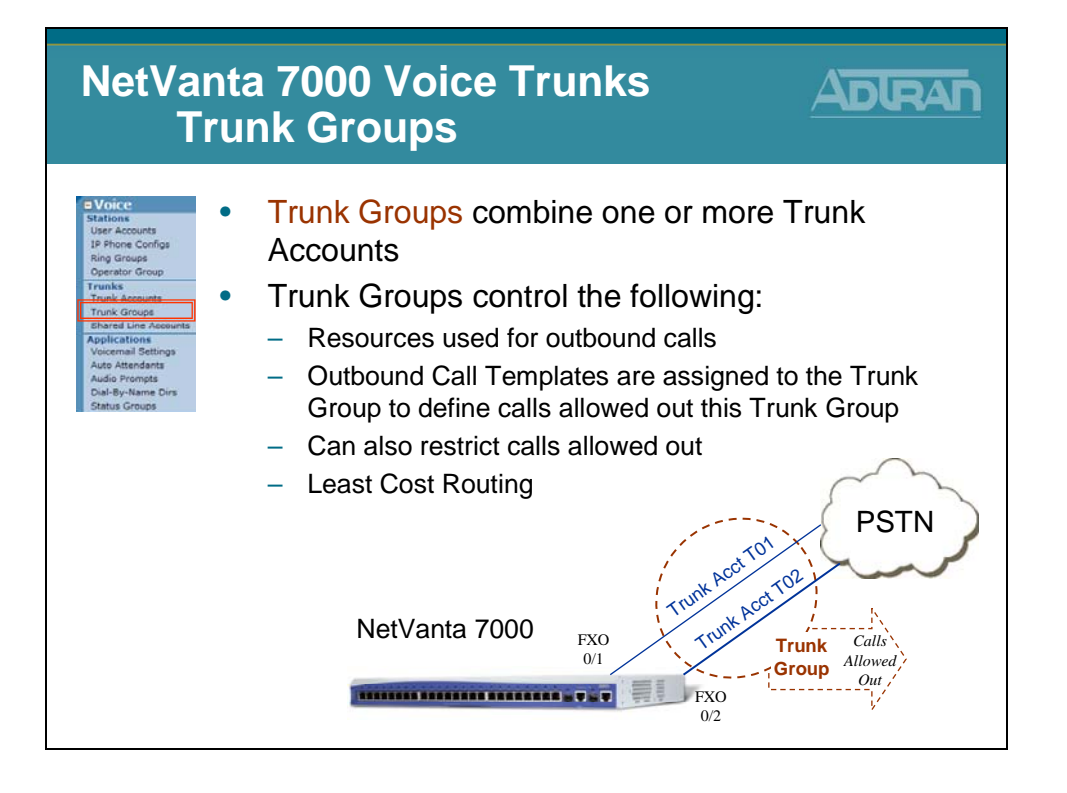

# NV 7100 Voice Trunks - Factory Default Config

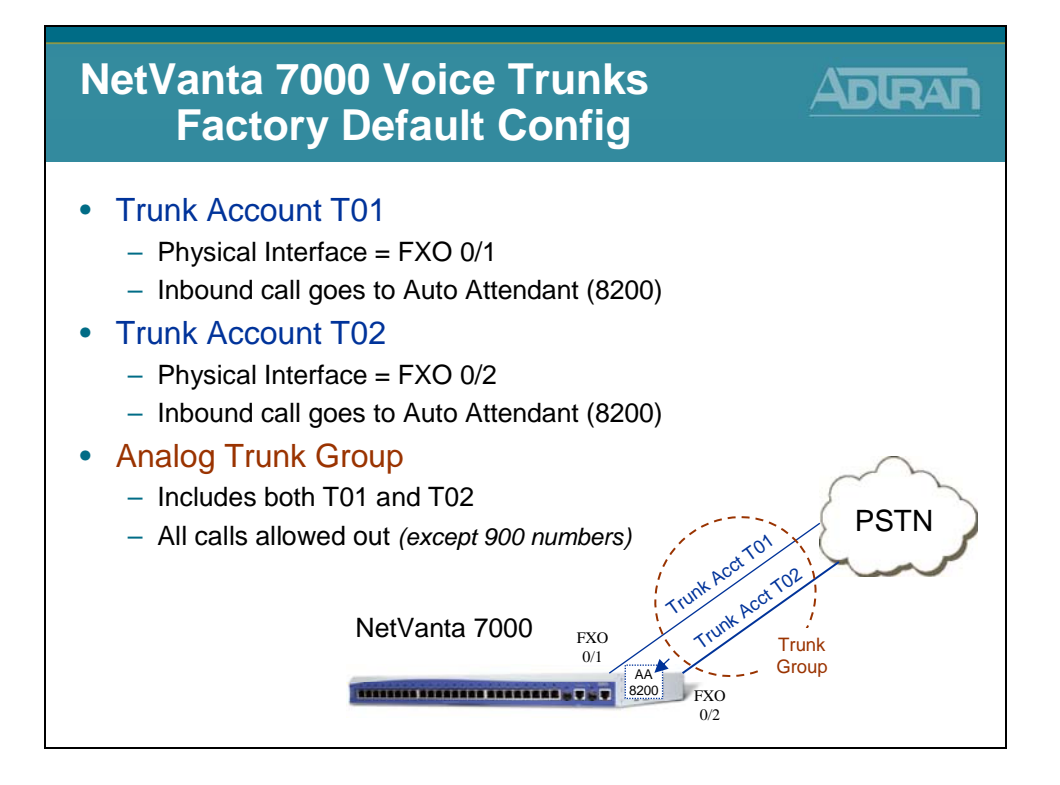

# **Analog Trunk - Basic Configuration Steps**

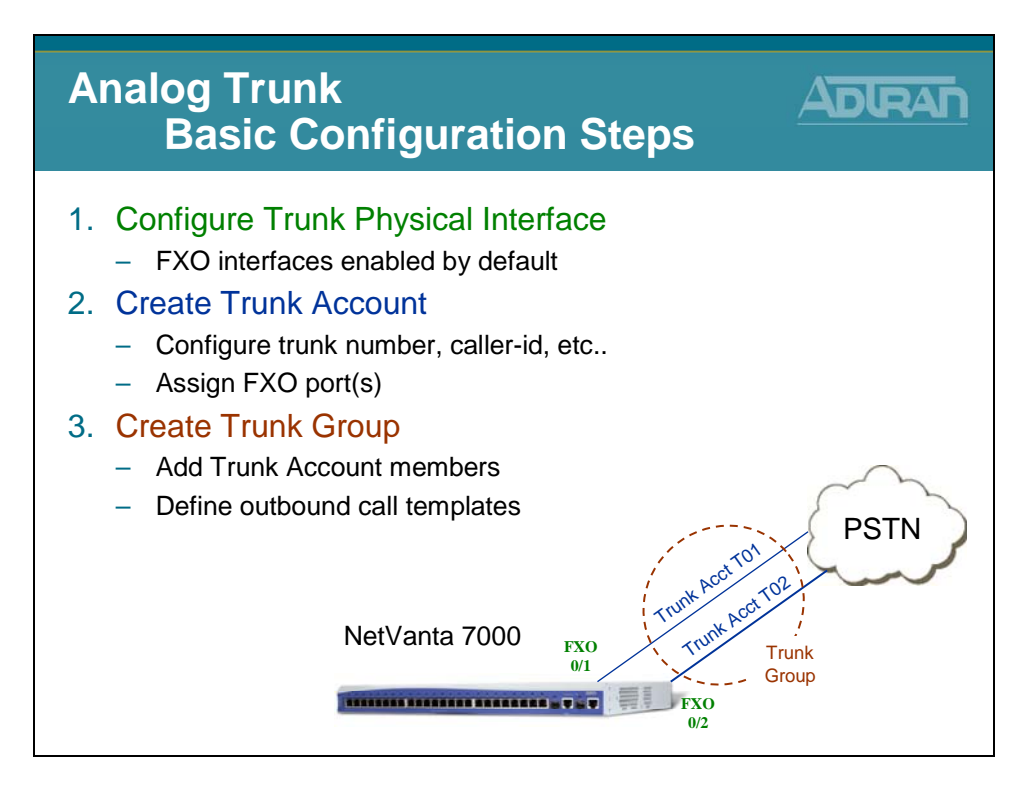

# 1) Configure Physical Interface

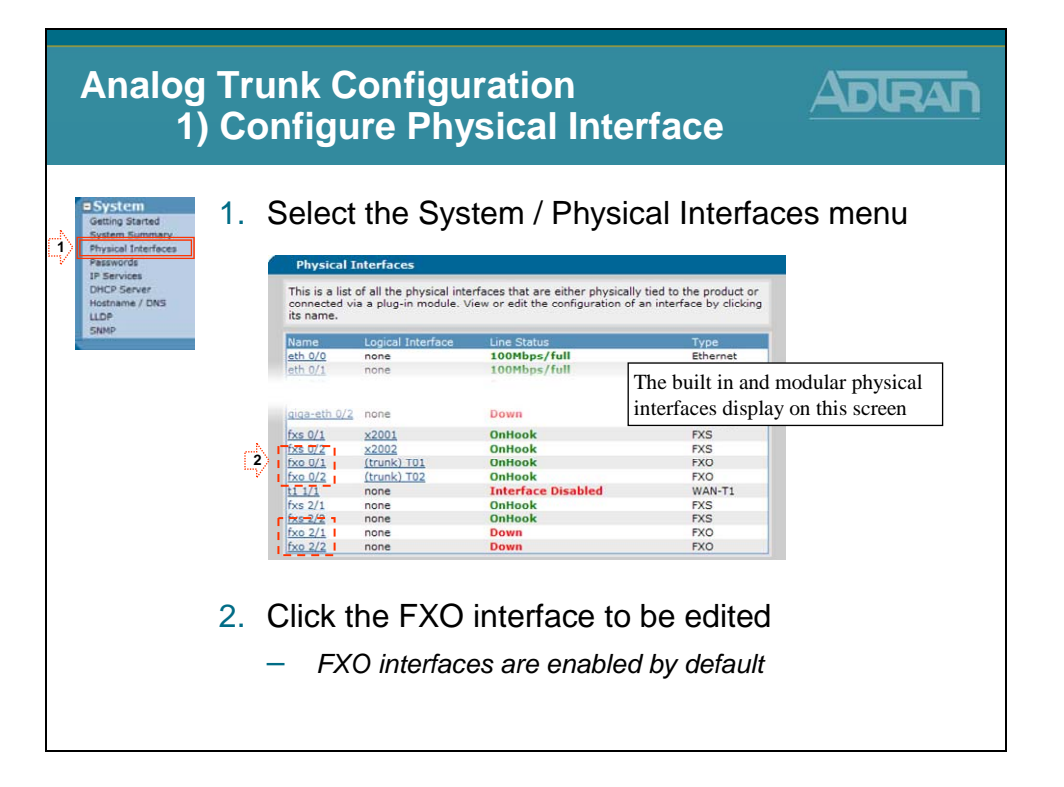

# 1) Configure Physical Interface

| Analog T<br>1) (                                                                                                    | ru<br>Coi | nk Configuration<br>nfigure Physical Inte                                                                                                    | rface                                                                                         |
|----------------------------------------------------------------------------------------------------|-----------|----------------------------------------------------------------------------------------------------|-----------------------------------------------------------------------------------------------|
| System     Getting Started     System Summary     Physical Interfaces     Passwords     IP Services     DHCP Server | 3. (<br>k | <i>Optional</i> : Interface Gain ar<br>be adjusted if needed                                                                                                    | nd Impedance can                                                                              |
| Hostname / DNS<br>LLDP<br>SNMP                                                                                      |           | Configuration for fxo 0/1<br>Basic configuration for the fxo ports. Use the select boxes below to port settings to multiple ports.<br>$\overrightarrow{V}$ 0/1 $\overrightarrow{V}$ 0/2 $\overrightarrow{V}$ 2/1 $\overrightarrow{V}$ 2/2 | - When increasing this value, the<br>signal being received on this port<br>sounds louder      |
|                                                                                                    |           | Select All Unselect All Description:                                                                                                    | - When decreasing this value, the<br>signal being received on this port<br>sounds softer      |
|                                                                                                    |           |                                                                                                    | Transmit Gain:                                                                                |
|                                                                                                    | 3         | Enable: 17<br>Receive (=0.0                                                                                                    | - When increasing this value, the<br>signal being transmitted to the far<br>end sounds louder |
|                                                                                                    |           | Impedance: 600 Ohm+2.16uF                                                                                                    | - When decreasing this value, the<br>signal being transmitted to the far<br>end sounds softer |
|                                                                                                    |           | Reset Apply                                                                                                    |                                                                                               |
|                                                                                                    |           |                                                                                                    |                                                                                               |

# **Analog Trunk - Basic Configuration Steps**

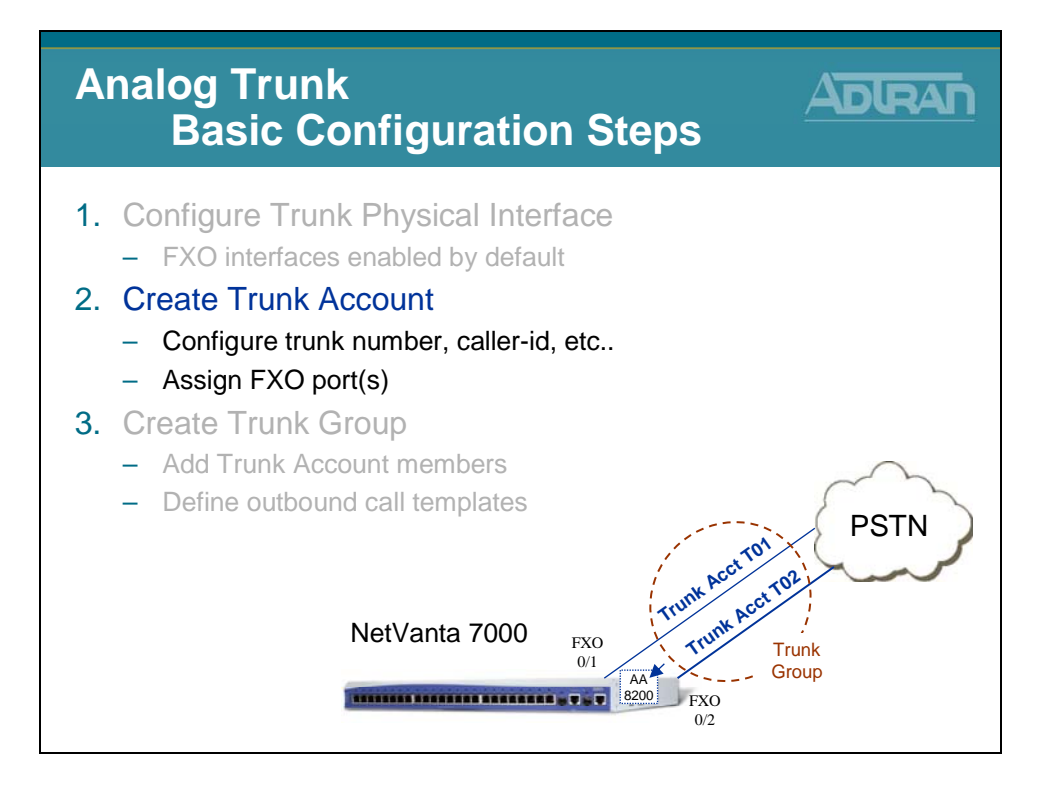

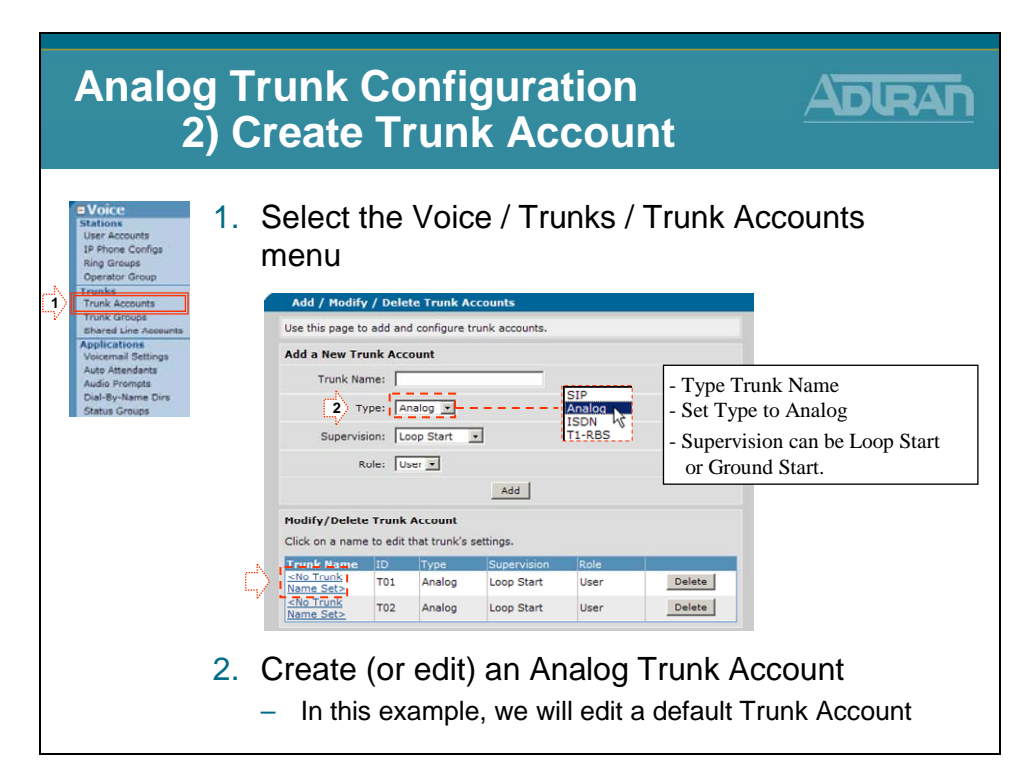

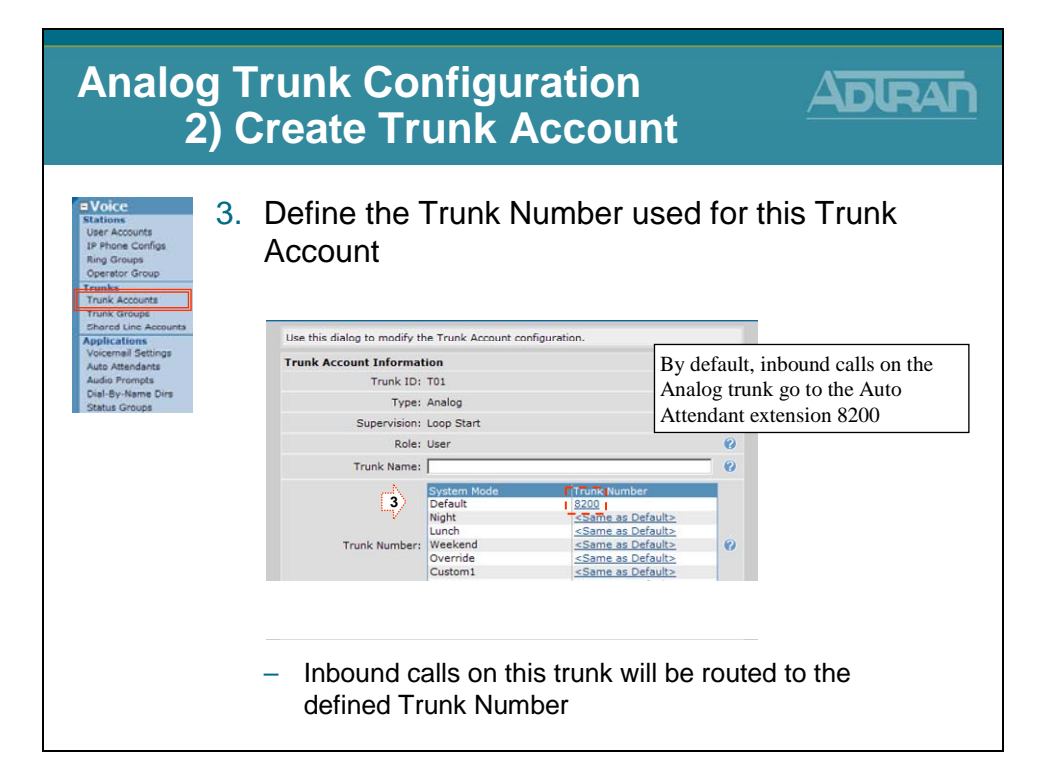

| Analog<br>2)                                                                                                    | Trunk Co<br>Create T               | onfiguration<br>runk Accou                                                                                                    | nt <u>ADIRAN</u>                                                                                                    |
|----------------------------------------------------------------------------------------------------|------------------------------------|----------------------------------------------------------------------------------------------------|----------------------------------------------------------------------------------------------------|
| Voice     Stations     User Accounts     IP Phone Configs     Ring Groups     Operator Group     Founda     Trunk Accounts     Trunk Accounts     Trunk Conget | Optional -<br>Mode<br>– None / Sa  | Define a Trunk N                                                                                                    | lumber per System                                                                                                    |
| Applications                                                                                                    | Edit Trunk                         |                                                                                                    | Trunk number settings                                                                                                    |
| Voicemail Settings                                                                                                    |                                    |                                                                                                    | Use this form to set trunk numbers                                                                                                    |
| Auto Attendants<br>Audio Prompts                                                                                                    | Use this dialog to modify the Tru  | unk Account configuration.                                                                                                    | Mode : Night                                                                                                    |
| Dial-By-Name Dirs                                                                                                    | Trunk Account Information          |                                                                                                    | Mode . Night                                                                                                    |
| Status Groups                                                                                                    | Trunk ID: T01                      |                                                                                                    | None Taraka Cara a fa h                                                                                                    |
|                                                                                                    | Type: Anal                         | og                                                                                                    | Frunk #: Same as Default                                                                                                    |
|                                                                                                    | Supervision: Loop                  | Start                                                                                                    | Value: 18200                                                                                                    |
|                                                                                                    | Role: User                         | 8 1                                                                                                    | Cancel Apply                                                                                                    |
|                                                                                                    | Trunk Name:                        | /                                                                                                    | 6                                                                                                    |
|                                                                                                    | Trunk Number: Ver<br>Bind Dialing: | enn Mode Trunk Komber<br>A compared to the second second sec | Trunk number settings<br>Use this form to set trunk numbers<br>Mode : Override<br>© None<br>Trunk #: © Same as Default<br>© Value: [9555122 |
|                                                                                                    |                                    |                                                                                                    | Cancel Apply                                                                                                    |

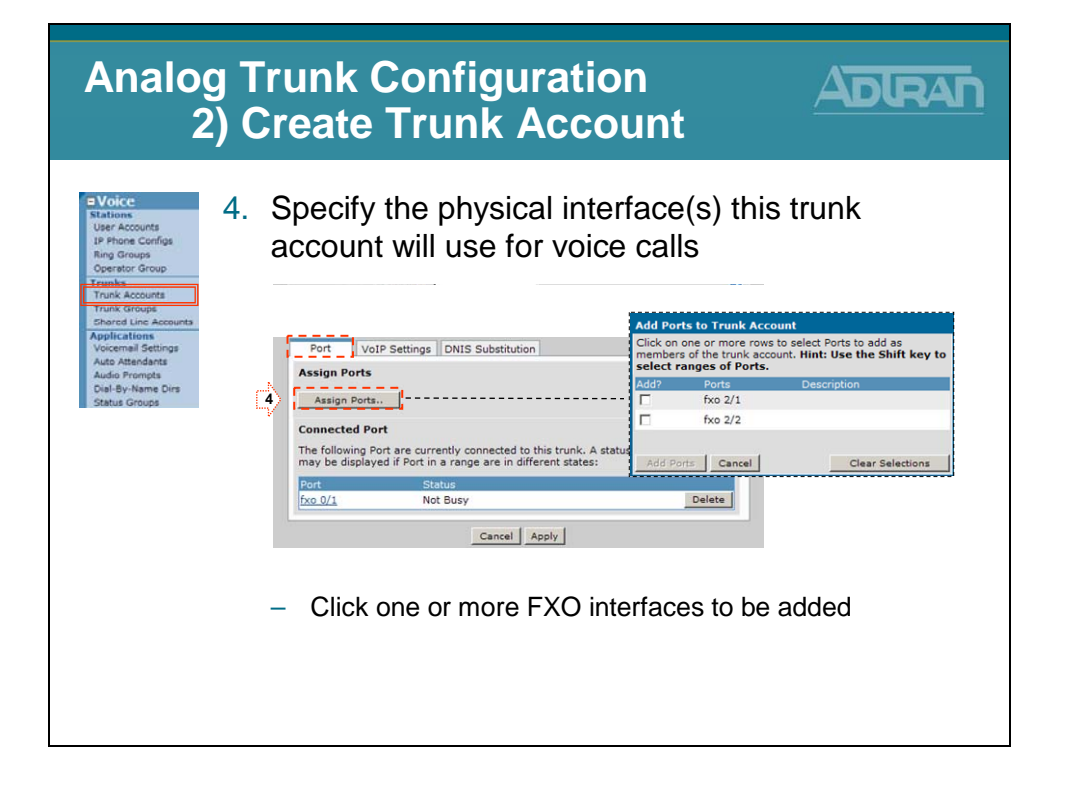

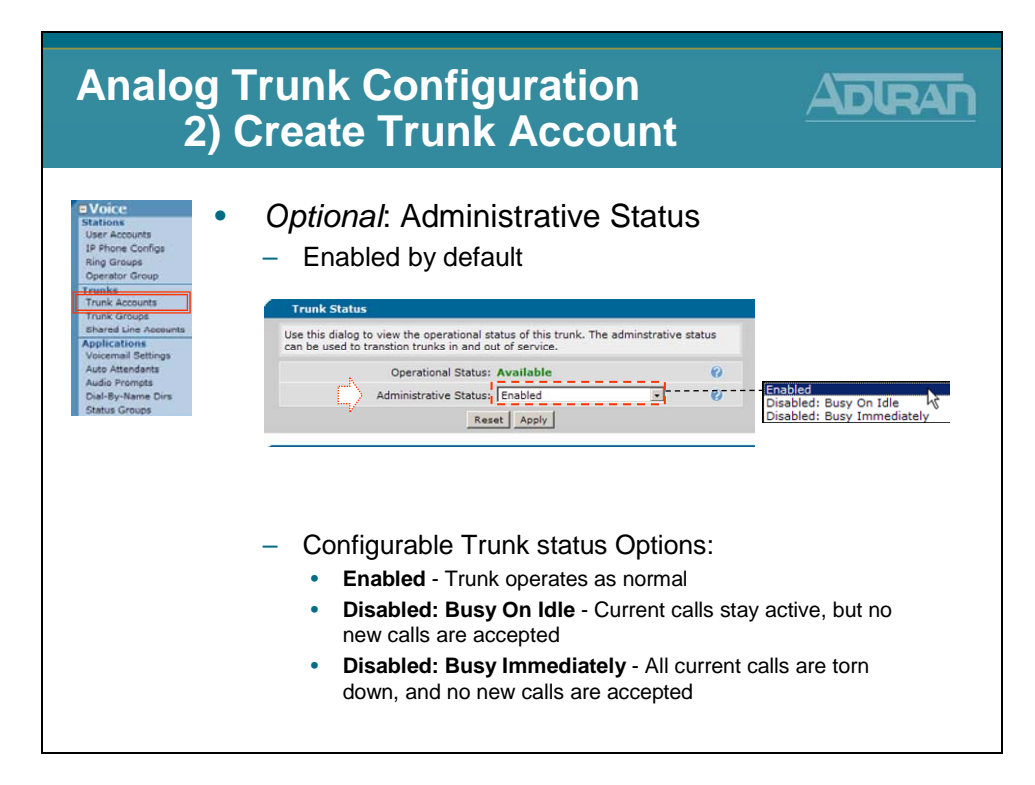

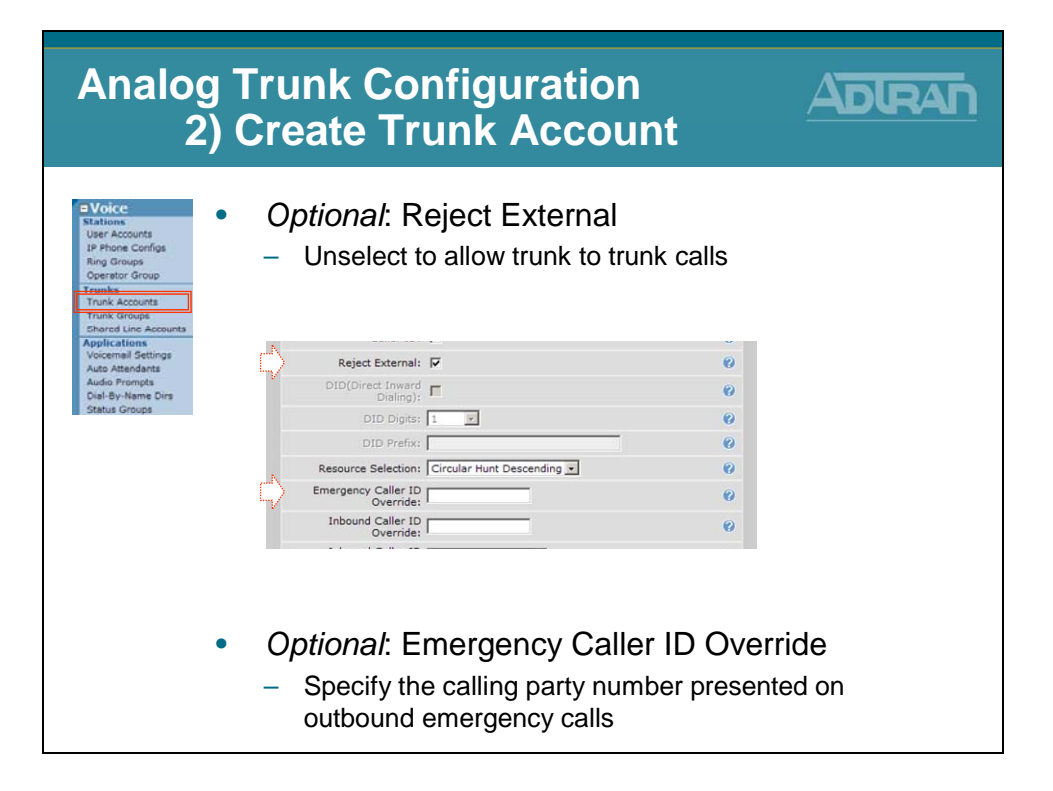

| Analog T<br>2) C                                                       | runk Configuration<br>Create Trunk Accou                                                                                       | nt Adlran              |
|------------------------------------------------------------------------|----------------------------------------------------------------------------------------------------|------------------------|
| Stations<br>User Accounts<br>IP Phone Configs<br>Ring Groups           | Optional: Adjust VoIP settin                                                                                                   | ngs for this interface |
| Operator Group<br>Trunks<br>Trunk Accounts<br>Trunk Groups             | Codec Group: 9711_first (G.711 uLaw, G.729) V Modem Passthrough:                                                               | 0                      |
| Shared Line Accounts<br>Applications<br>Voicemail Settings             | T38: Enabled                                                                                                    | 0                      |
| Auto Attendents<br>Audio Prompts<br>Dial-By-Name Dirs<br>Status Groups | PLC: Enabled                                                                                                    | 0                      |
|                                                                        | ALC: C Enabled                                                                                                    | 0                      |
|                                                                        | Echo Cancellation: V Enabled                                                                                                   | 0                      |
|                                                                        | Frame Packetization: 20 ms                                                                                                    | 0                      |
|                                                                        | Packet Delay Mode: Adaptive                                                                                                    | 0                      |
|                                                                        | Nominal:         50         ms         <10 - 240, incr ol           Maximum:         100         ms         <40 - 320, incr ol | f10><br>f10><br>Ø      |
|                                                                        | DTMF Relay: O Inband<br>() NTE Value: 101 <96 - 127>                                                                           | 0                      |
|                                                                        | RTP DSCP Value: Use <u>Global Default</u> : 46<br>O Specified: 0 < 63>                                                         | 0                      |
|                                                                        | Cancel Apply                                                                                                    |                        |

| Analog Ti<br>2) C                                                                                       | runk Configuratio<br>reate Trunk Acco                                                                                                    | unt <u>AdlRAn</u>                                                 |
|----------------------------------------------------------------------------------------------------|----------------------------------------------------------------------------------------------------|-------------------------------------------------------------------|
| Coice     Stations     User Accounts     IP Phone Configs     Ring Groups     Operator Group     Tranks | Optional: Add DNIS subs                                                                                                    | stitution                                                         |
| Trunk Accounts<br>Trunk Groups                                                                          | Port VoIP Settings DNIS Substitution                                                                                                    | Order is important:                                               |
| Shared Line Accounts<br>Applications<br>Voicemail Settings<br>Auto Attendants                           | Match Number:                                                                                                    | - Multiple match statements can be                                |
| Audio Prompts<br>Dial-By-Name Dirs                                                                      | Substitution Number:                                                                                                    | entered per trunk account                                         |
| Status Groups                                                                                           | Add Substitution                                                                                                    | - The first valid match that is                                   |
|                                                                                                    | Current DNIS Substitution Entries<br>Below is a list of the current DNIS substitutions. NOTE: Order<br>is processed from the top down. When a match is found, no ot<br>processed to see if it is a valid match. | found for outbound numbers will<br>ther en be used                |
|                                                                                                    | Match Number Substitution Number<br>There are no DNIS substitution in this accord                                                                                                    | unt.                                                              |
|                                                                                                    | Cancel Apply                                                                                                    |                                                                   |
|                                                                                                    | <ul> <li>Examples:</li> <li>Match: NXX-XXXX Subst: 25</li> <li>Match: 1-NXX-XXX-XXXX Si</li> <li>Match: 1-NXX-NXX-XXXX Si</li> </ul>                                                                            | 56-NXX-XXXX<br>ubst: NXX-XXX-XXXX<br>ubst: 10-10-220-NXX-NXX-XXXX |

# **Analog Trunk - Basic Configuration Steps**

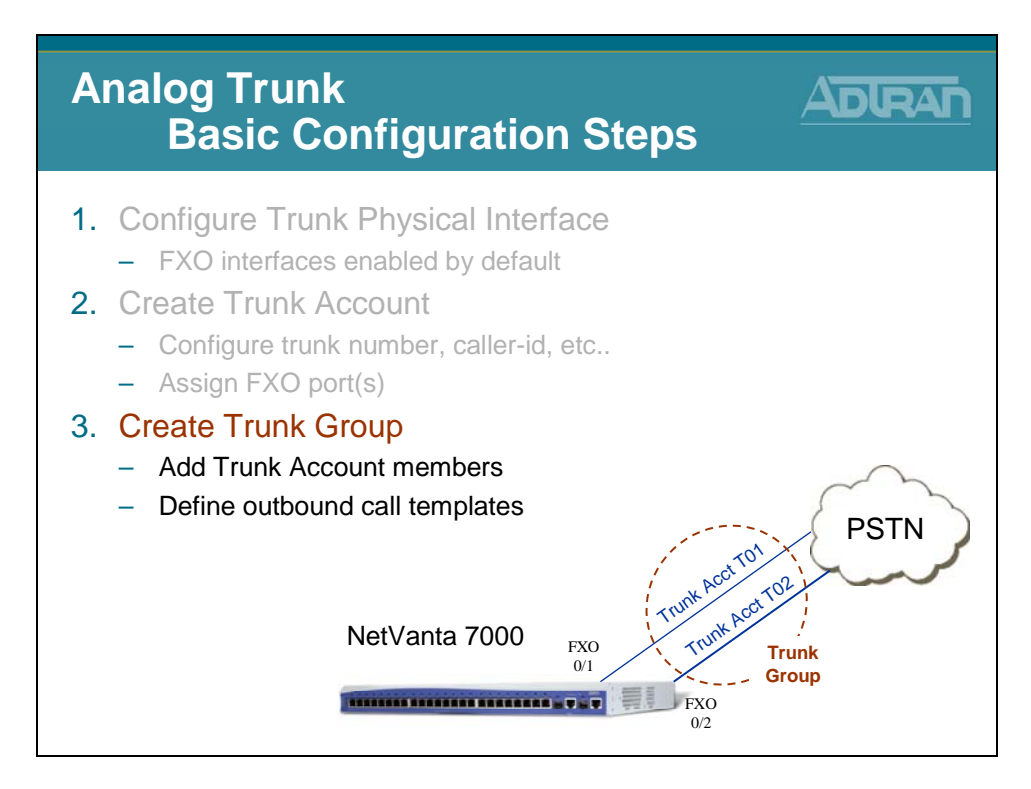

# 3) Create Trunk Group

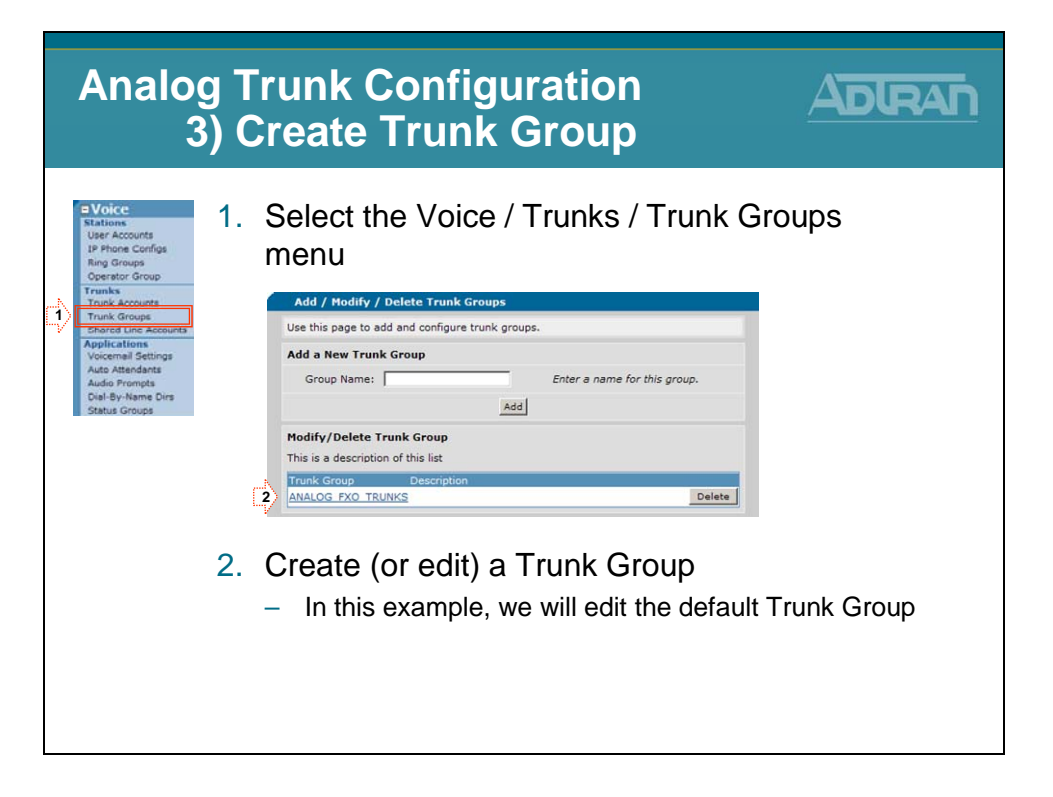

### 3) Create Trunk Group

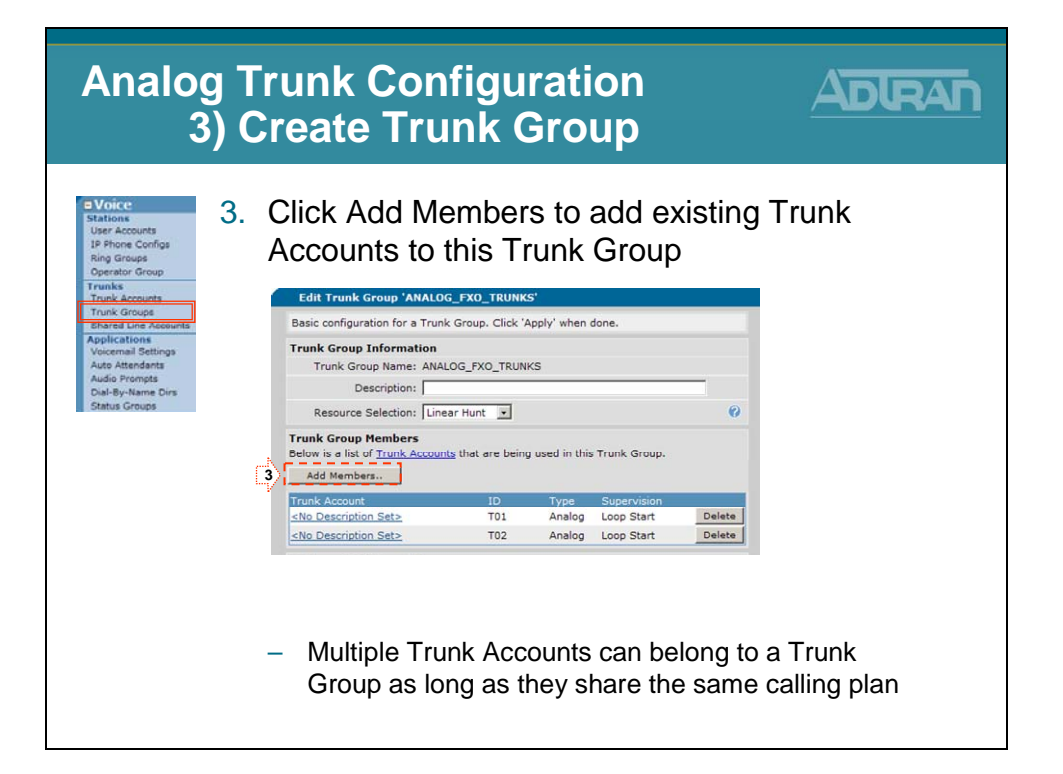

# 3) Create Trunk Group

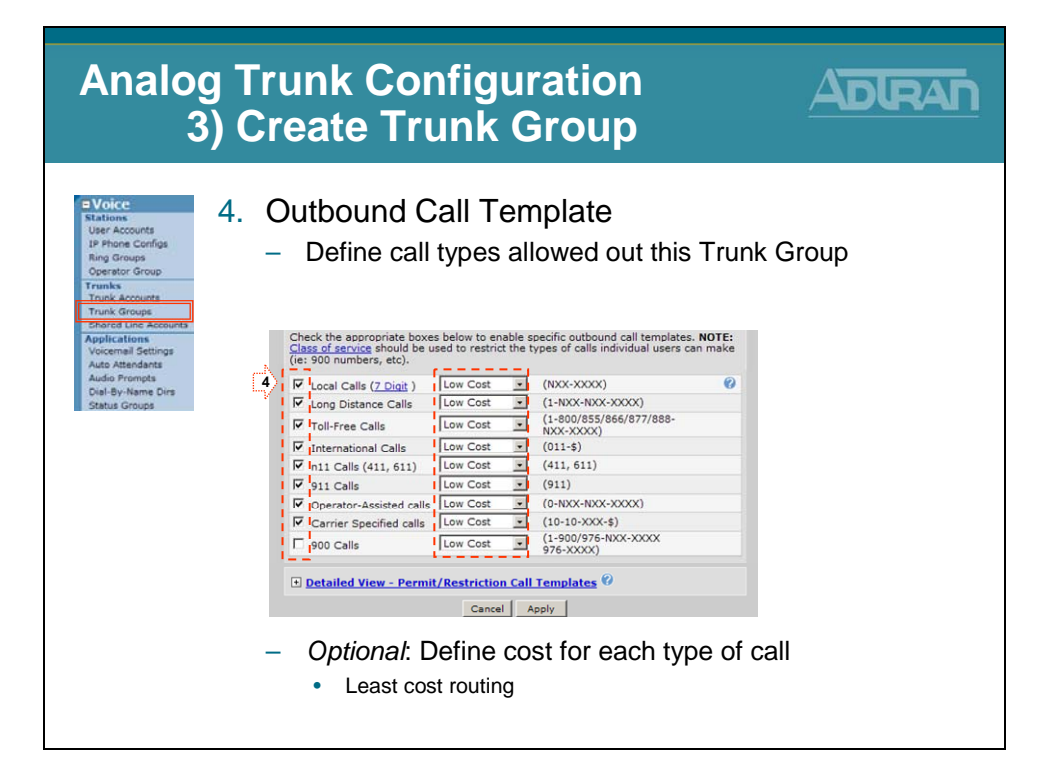

### Introduction to Voice Troubleshooting

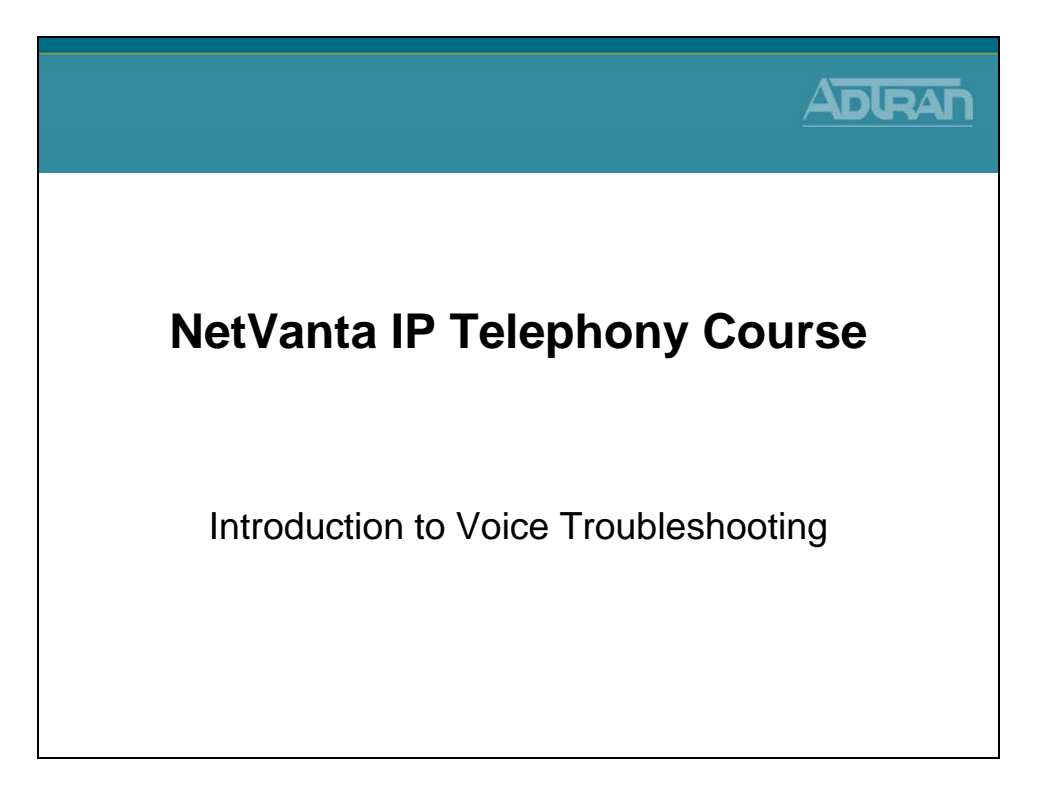

### Introduction to Voice Troubleshooting

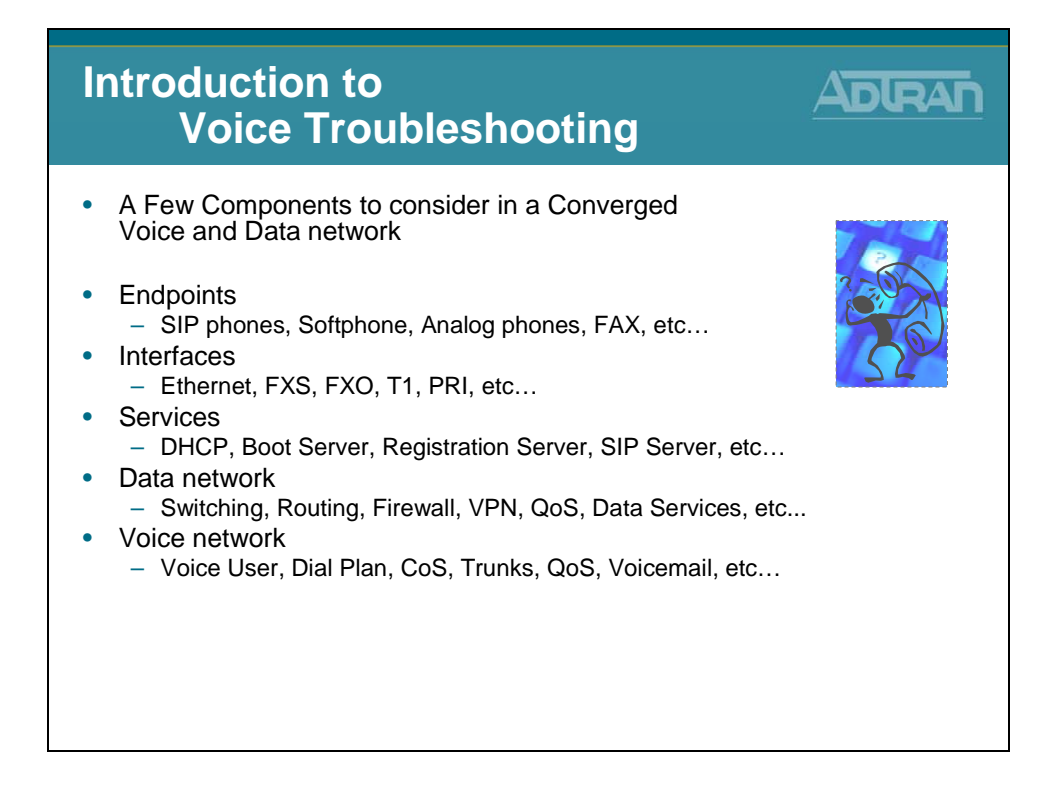

# Introduction to Voice Troubleshooting

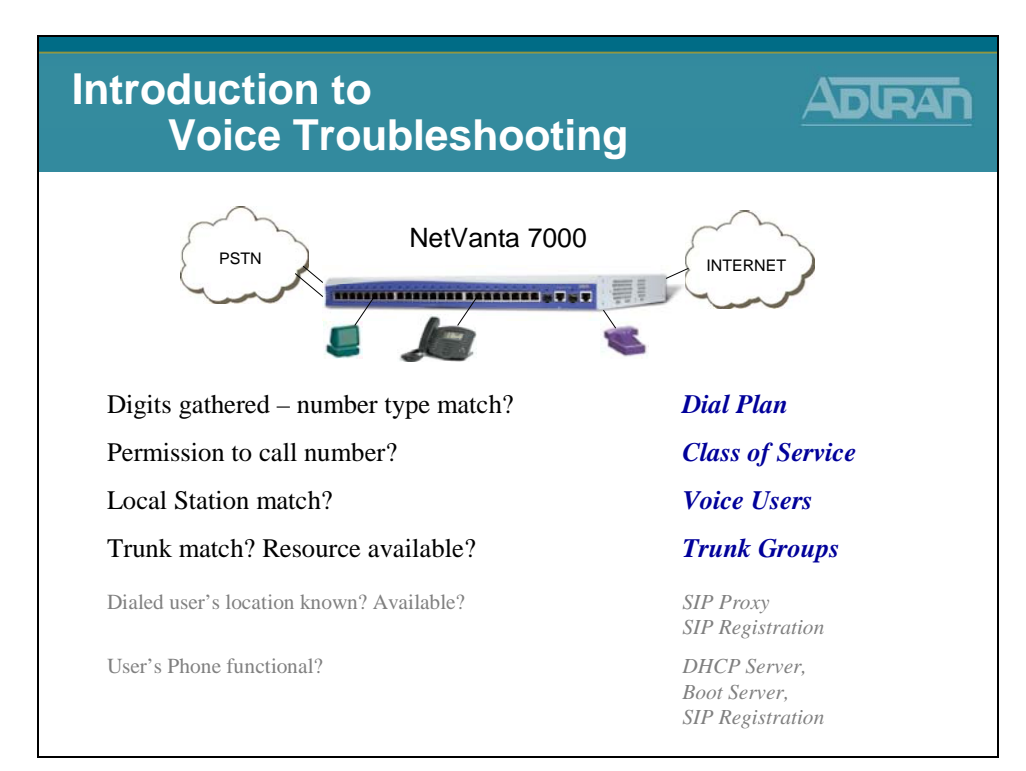

# **Voice Troubleshooting**

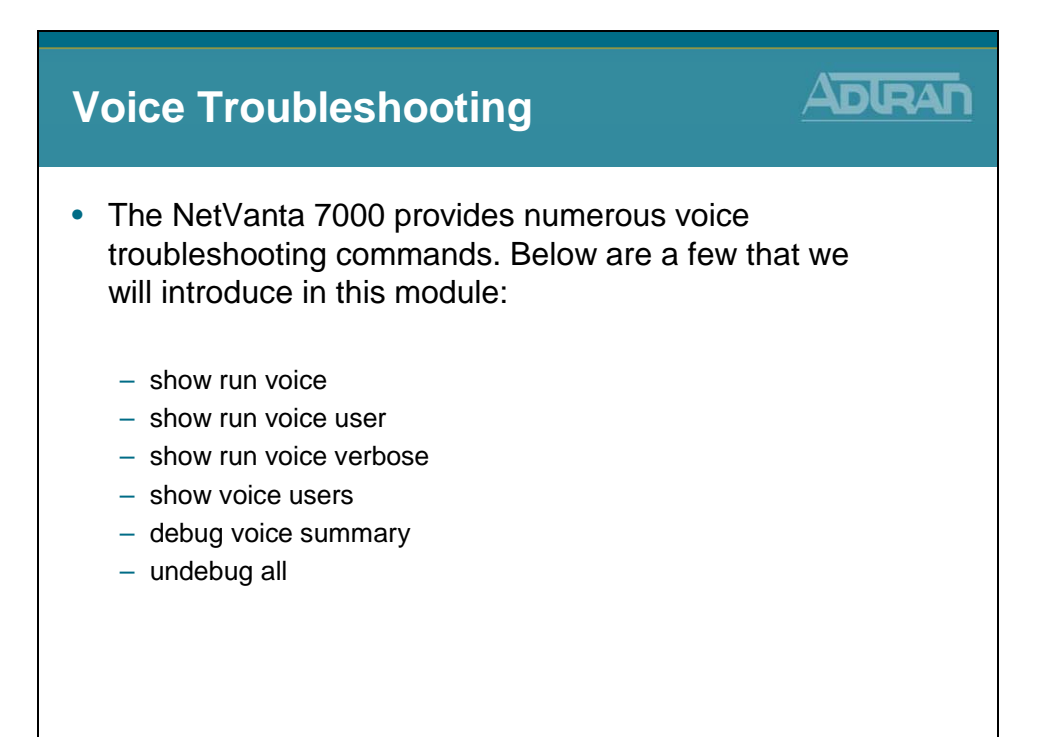

### show run voice

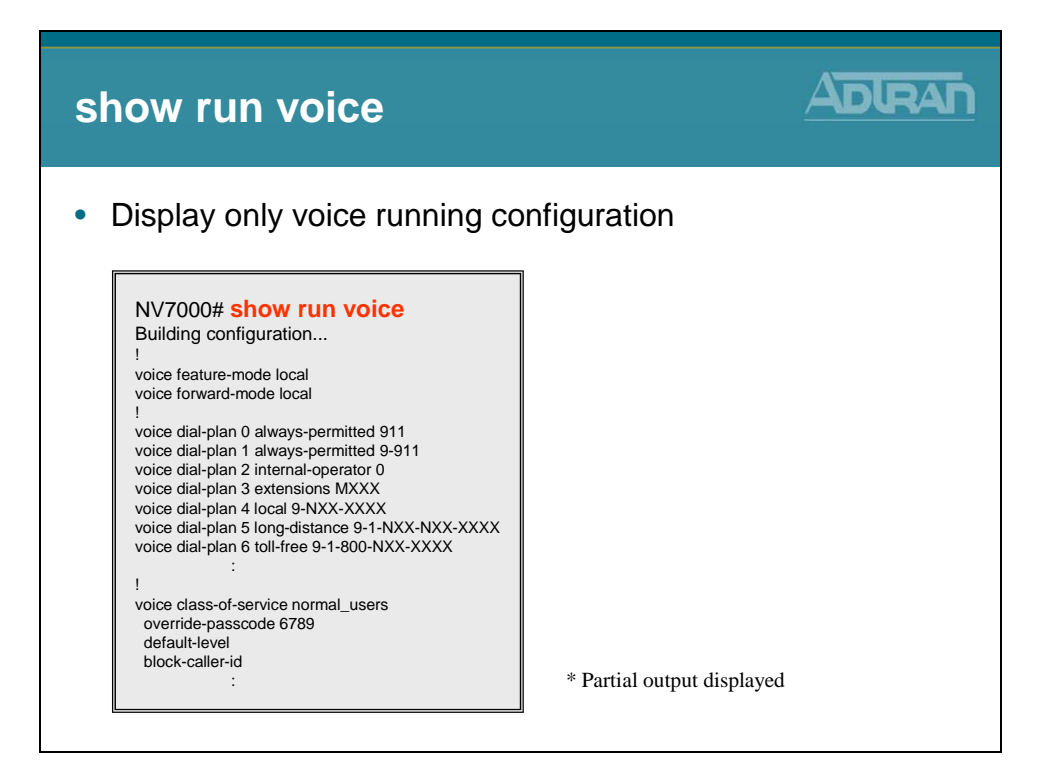

### show run voice user

| show run voice user                                                                                                    |                            |
|----------------------------------------------------------------------------------------------------|----------------------------|
| Display voice user configur                                                                                                    | ation                      |
| NV7000# show run voice user<br>Building configuration<br>voice user 2000<br>connect sip<br>cos "public_phones"<br>first-name "Default"<br>last-name "IP Phone"<br>password "1234"<br><br>voice user 2001<br>connect fxs 0/1<br>cos "normal_users" |                            |
|                                                                                                    | * Partial output displayed |
|                                                                                                    |                            |

### show run voice verbose

| show run voice verbose                                                                                                    |     |
|----------------------------------------------------------------------------------------------------|-----|
| • Display detailed voice running configurations<br>NV7000# show run voice verbose<br>Building configuration<br>voice prompt-language English<br>voice country-code 1<br>voice international-prefix 011<br>no voice international-prefix abbreviated<br>voice transfer unattended<br>voice transfer unattended<br>voice feature-mode local<br>voice fiashhook threshold 300 1000<br>voice timeouts interdigit 4<br>voice timeouts connected 12<br>voice timeouts alerting 5 |     |
| voice hold-reminder 10 30<br>voice park-return 60<br>: * Partial output displa                                                                                                    | ved |

# show voice Commands

|               |                                                          | ] |
|---------------|----------------------------------------------------------|---|
| NV7000# shov  | v voice ?                                                |   |
| alias         | <ul> <li>display voice alias configuration</li> </ul>    |   |
| ani           | <ul> <li>ani substitution parameters</li> </ul>          |   |
| available     | - list fxs ports that are not associated with a user     |   |
| dial-plan     | <ul> <li>number complete templates</li> </ul>            |   |
| did           | <ul> <li>direct inward dialing</li> </ul>                |   |
| directory     | <ul> <li>show directory(s) and included users</li> </ul> |   |
| door-phone    | <ul> <li>display the door-phone account</li> </ul>       |   |
| extensions    | <ul> <li>current voice extensions and status</li> </ul>  |   |
| grouped-trunk | - voice trunk groups                                     |   |
| line          | - voice line stations                                    |   |
| Тоорбаск      | - Show status on loopback accounts                       |   |
| mail          | - display voicemail mormation                            |   |
| phone-files   | - files required for sin phone configuration             |   |
| quality-stats | - display voice quality stats for all calls              |   |
| ring-group    | - ring groups                                            |   |
| service-mode  | - current voice service mode                             |   |
| speed-dial    | - system speed dial                                      |   |
| spre          | - view spre (special prefix) codes                       |   |
| status-group  | - status groups                                          |   |
| switchboard   | - voice switchboard extensions                           |   |
| system-mode   | <ul> <li>Current voice system mode</li> </ul>            |   |
| trunk         | - voice trunks                                           |   |
| users         | <ul> <li>voice user stations</li> </ul>                  |   |

# show voice users

| sh  | ow voice                                                                | eusers                                                              | 5                                                    |                                                                 |         |  |
|-----|-------------------------------------------------------------------------|---------------------------------------------------------------------|------------------------------------------------------|-----------------------------------------------------------------|---------|--|
| • [ | Display all vo                                                          | oice statio                                                         | ons                                                  |                                                                 |         |  |
|     | NV7000# <b>show</b>                                                     | voice use                                                           | 'S                                                   |                                                                 |         |  |
|     | First                                                                   | Last                                                                | Ext                                                  | Interface Desc                                                  | ription |  |
|     | Default<br>Analog FXS<br>Analog FXS<br>South<br>John<br>Thad<br>Annette | IP Phone<br>Port 0/1<br>Port 0/2<br>Lobby<br>Smith<br>Tran<br>Vanta | 2000<br>2001<br>2002<br>2003<br>2004<br>2005<br>3001 | ip<br>fxs 0/1<br>fxs 0/2<br>fxs 2/1<br>virtual<br>ip<br>virtual |         |  |
|     | Total number of                                                         | configured vo                                                       | bice user                                            | s: 7                                                            |         |  |

# debug voice Commands

| ug voice cor                                                                                                    | nmands                                                                                                    |  |
|----------------------------------------------------------------------------------------------------|----------------------------------------------------------------------------------------------------|--|
| NV7000# debu<br><cr><br/>account-status<br/>autoattendant<br/>dsp<br/>lineaccount<br/>linemanager<br/>loopback<br/>mail<br/>phoneconfig<br/>phonemanager<br/>promptstudio<br/>proxydial<br/>rtp<br/>smdr<br/>stationaccount<br/>statusgroups<br/>summary<br/>switchboard<br/>toneservices<br/>trunkaccount<br/>trunkport<br/>verbose</cr> | g voice ?<br>- station account-status events<br>- autoattendant events<br>- DSP events<br>- line account events<br>- line manager events<br>- voicemail events<br>- voicemail events<br>- phone config utility events<br>- phone manager events<br>- proxy dial events<br>- proxy dial events<br>- trp events<br>- station account events<br>- status group events<br>- status group events<br>- status group events<br>- status group events<br>- status group events<br>- status que events<br>- switchboard events<br>- trunk manager events<br>- trunkport events<br>- detailed voice events |  |

### debug voice summary

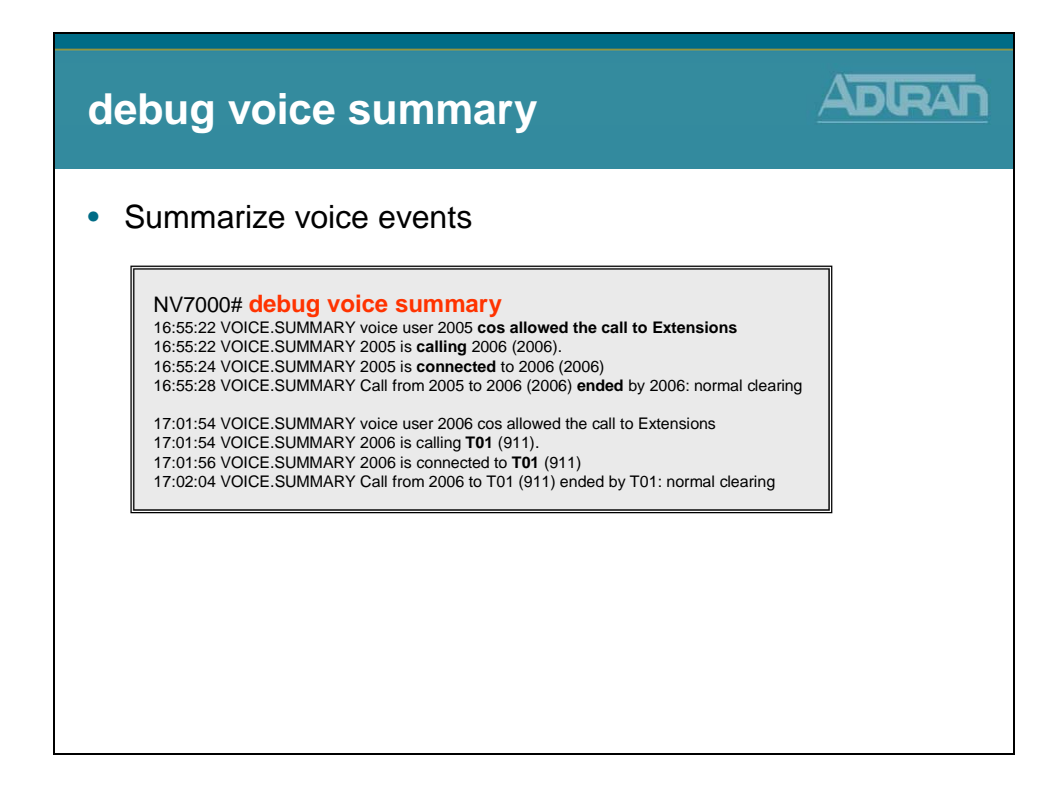

# **Turning off Debug**

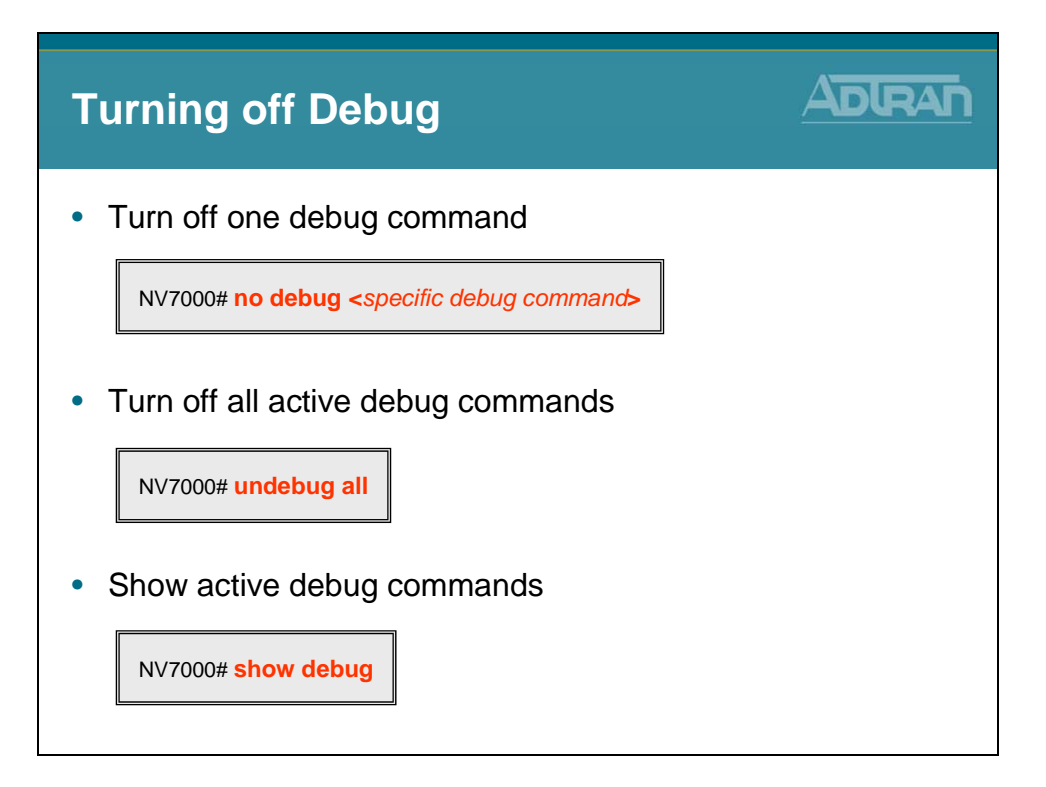

### **Module Summary**

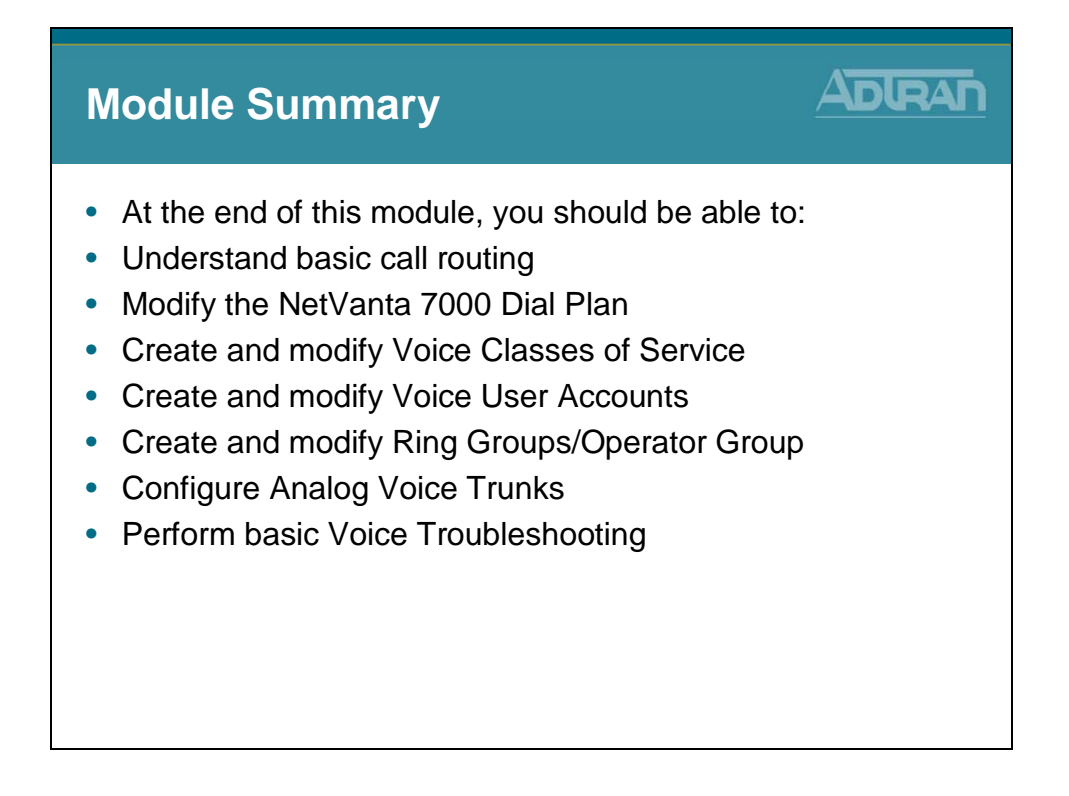

# Module 4: ADTRAN Phone Configuration Files

# **Module Objectives**

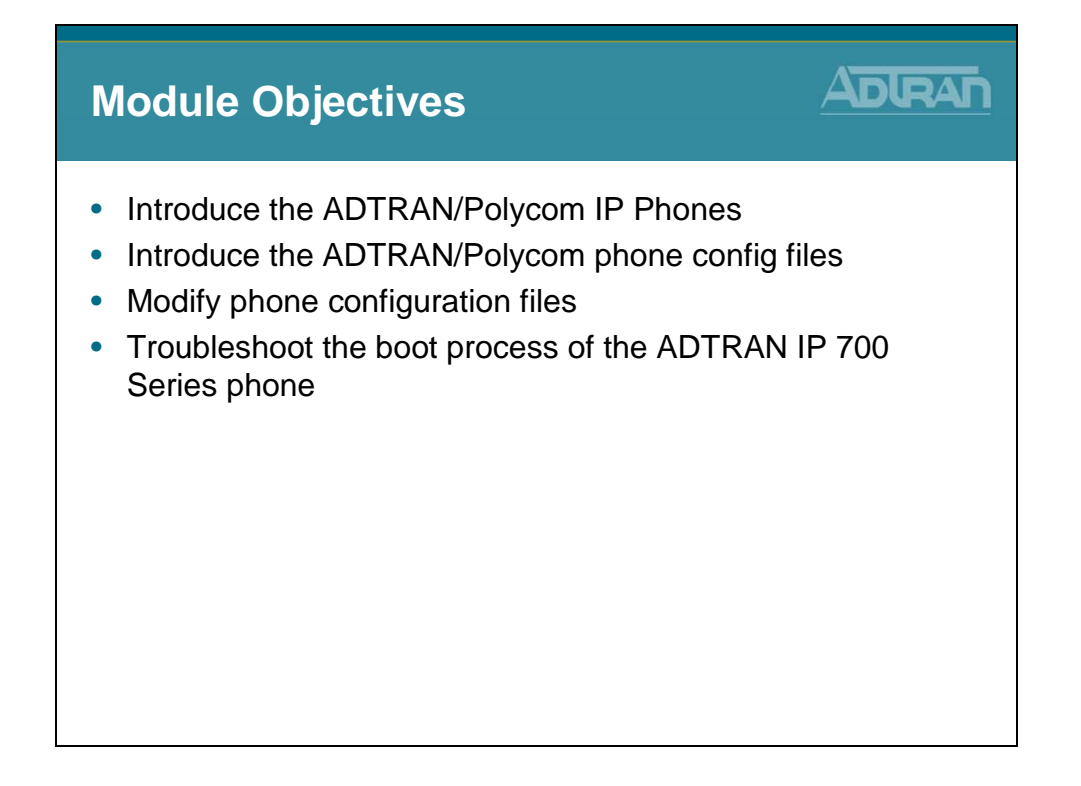

### **ADTRAN IP 700 Series Phones**

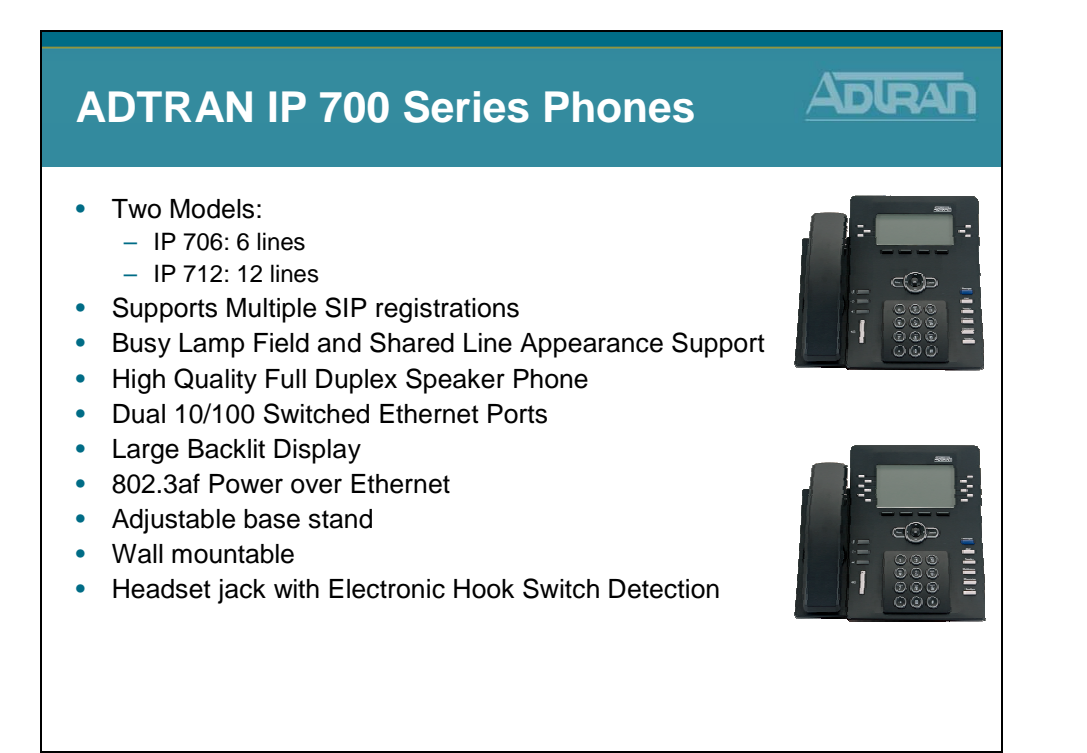

The ADTRAN IP phones are available in either 6 line or 12 line versions, supporting multiple call functions. Dedicated keys are available for the most common user functions with additional programmable soft keys. On-screen menus enable users to quickly change directory information and phone settings, as well as view a history of internal/external and missed calls, and program distinctive ring tones for specific calls. The phones include an adjustable desk stand or can be wall mounted and feature high-quality, full duplex speakers engineered for clear, hands-free communication. An integrated headset jack with electronic hook-switch eliminates the need for a mechanical handset lifter. The overall enhanced functionality for the price makes ADTRAN IP phones among the most cost-efficient business-class IP phones.

The ADTRAN 700 Series features an intuitive, Graphical User Interface (GUI) for easy set-up and installation. The phones can be directly powered from the NetVanta® 7000 Series or a Power over Ethernet (PoE) switch, providing inline power and eliminating the need for a separate power supply. The phones also have two Ethernet ports to connect to a PC for converged voice and data across a single wiring infrastructure. ADTRAN phones can be locally powered, allowing for multiple options for worry-free installation and ease of use.

### **Polycom Phones - Supported by ADTRAN**

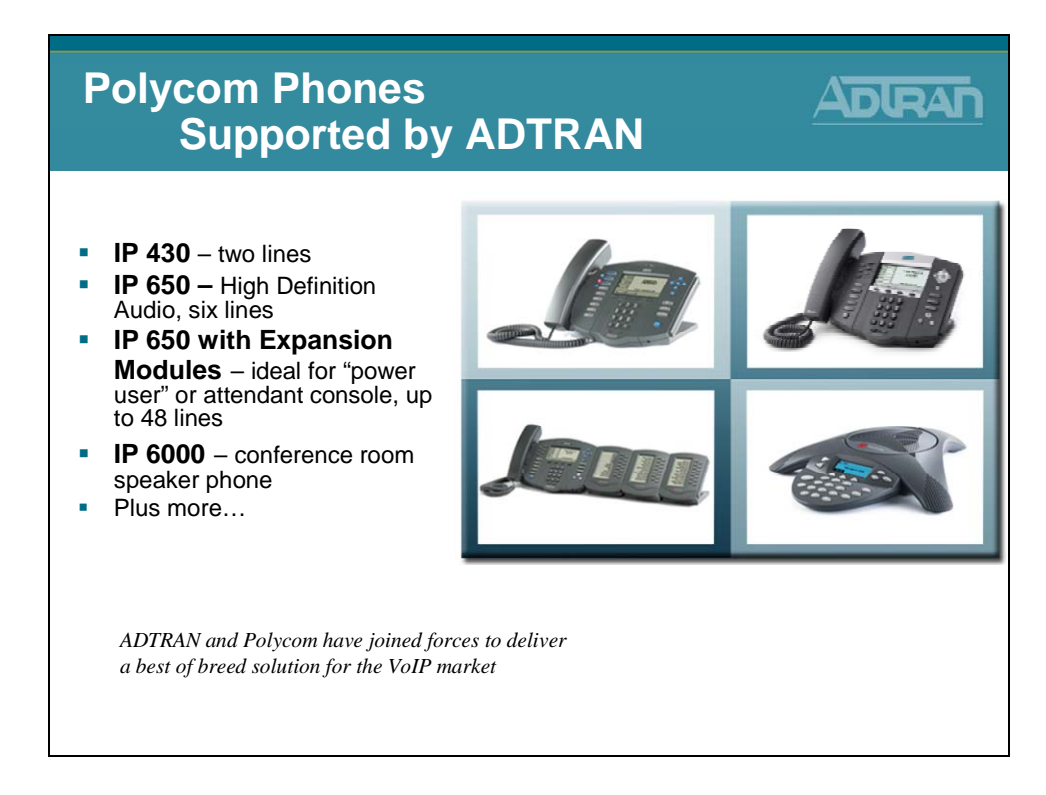

ADTRAN and Polycom have worked together to ensure interoperability of the Polycom SoundPoint IP 300, 400, 500, 600, 4000, and 6000 series of SIP phones with the ADTRAN IP Telephony solutions.

ADTRAN's NetVanta 7000 series also supports the Polycom SoundPoint 650 IP phone for multiline attendant applications or high definition voice clarity. The Polycom SoundPoint IP 650 incorporates Polycom's HD Voice Technology and wideband audio for over twice the voice quality and clarity. The IP 650 can also be equipped with up to three Expansion Modules for attendant console applications delivering up to 48 buttons.
### **Buttons and Menus**

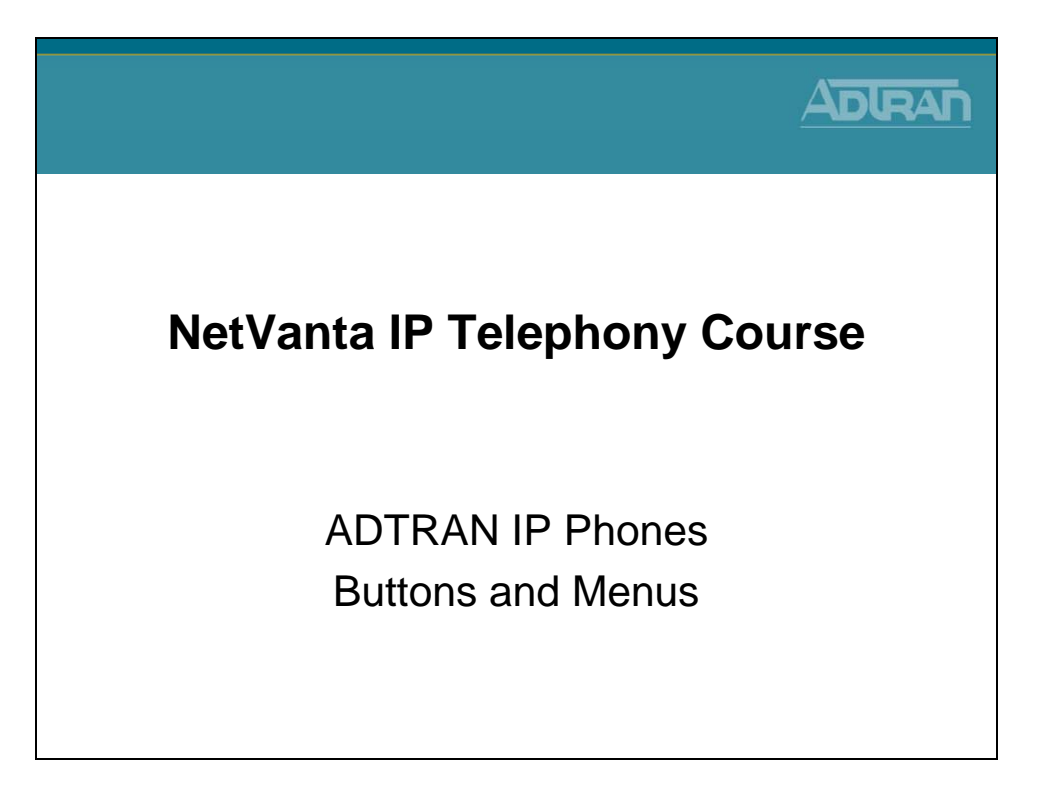

The next few pages are a basic guide to using the ADTRAN IP 700 series phone. For more detailed information, refer to the IP 700 Series Phone User Manual, as well as other resources available at: www.adtran.com/phones.

### **IP 706 Phone Diagram**

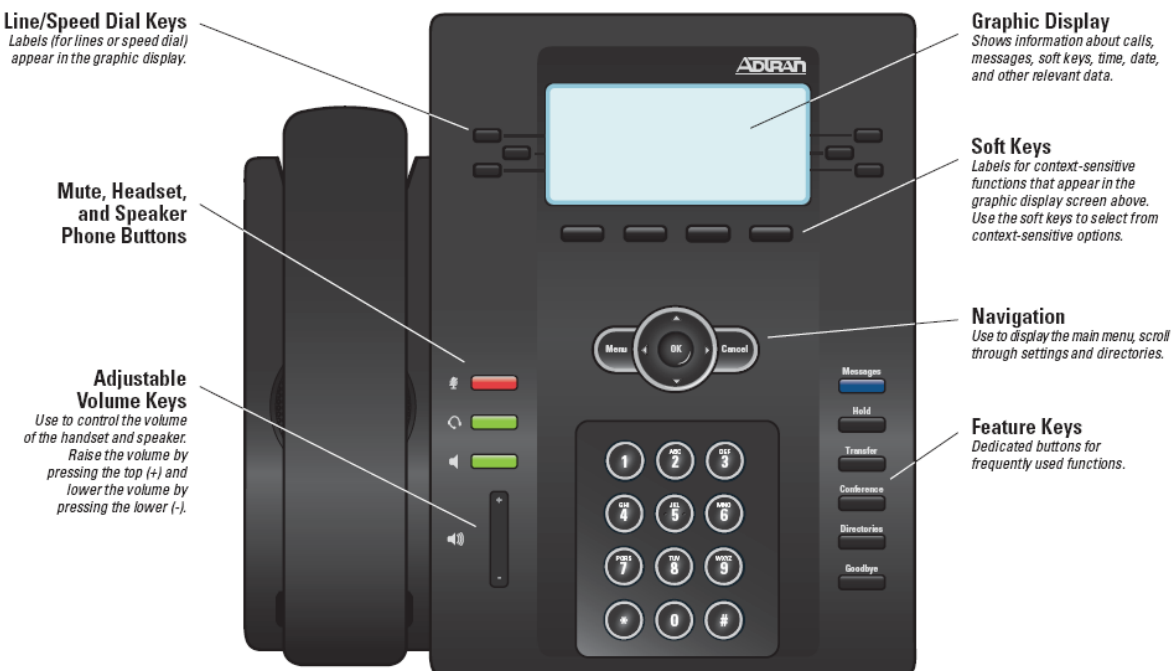

## **IP 712 Phone Diagram**

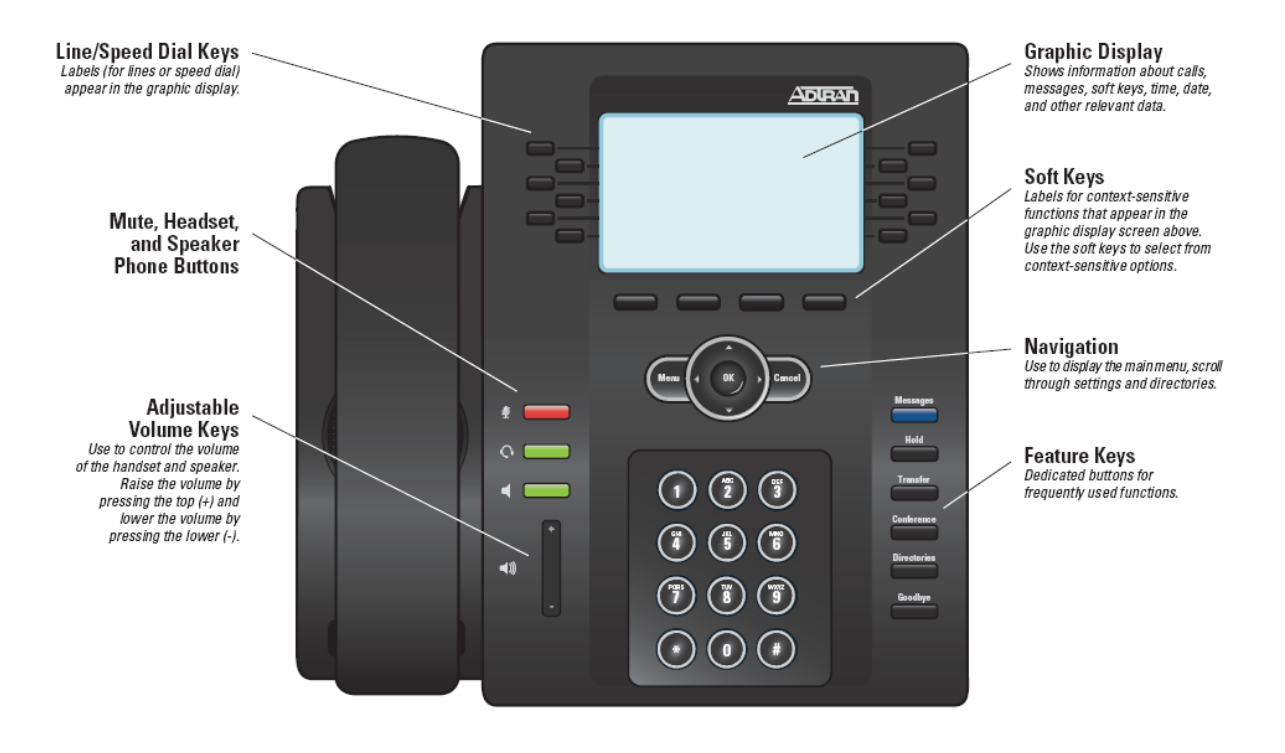

Shows information about calls, messages, soft keys, time, date,

Labels for context-sensitive functions that appear in the graphic display screen above. Use the soft keys to select from context-sensitive options.

frequently used functions.

## Line Keys

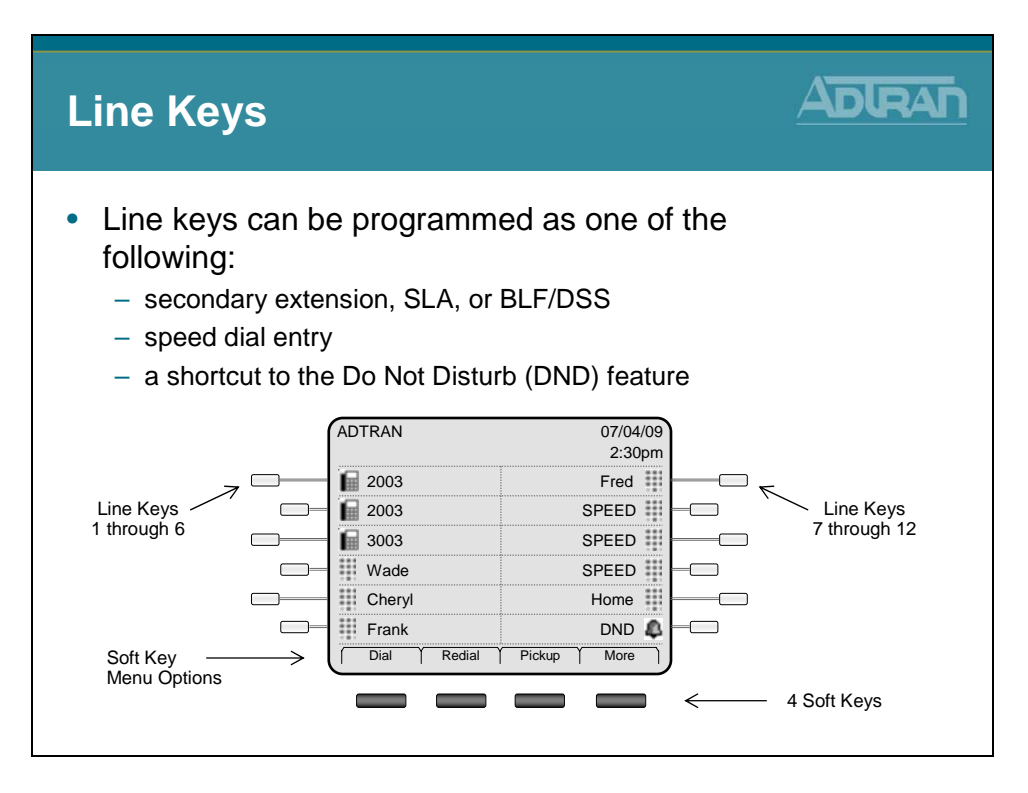

## Menu Navigation Bar

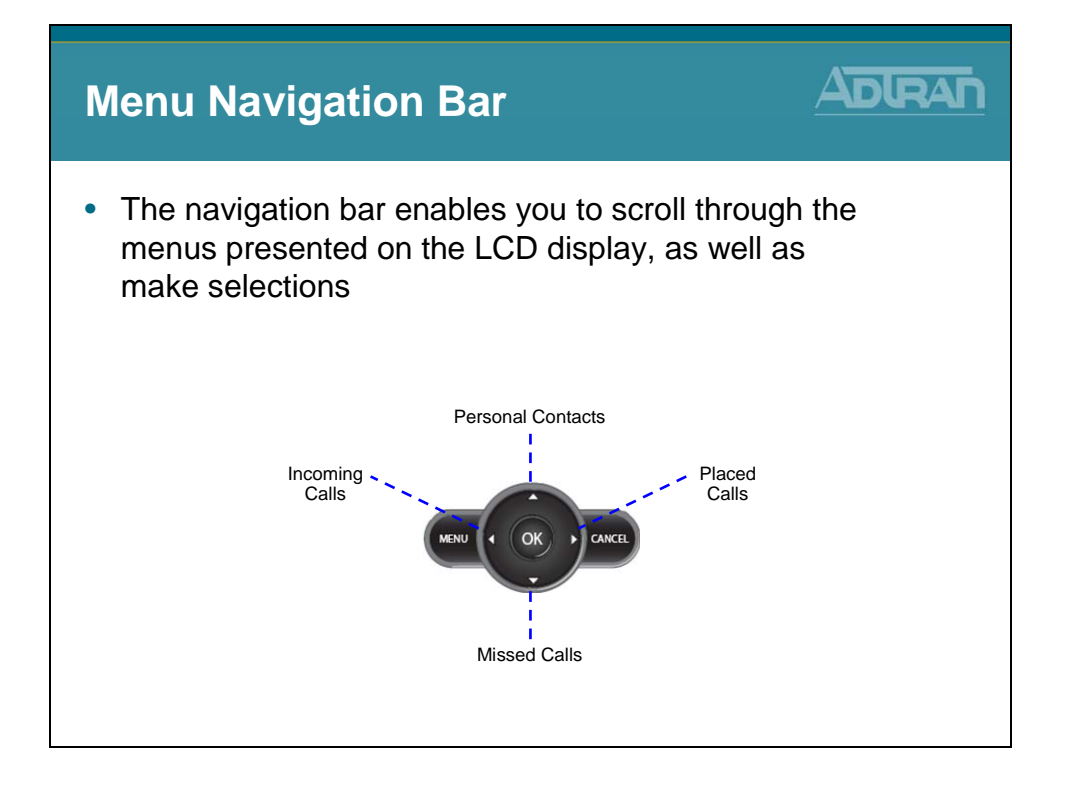

### **ADTRAN IP 700 Series Phone Icons**

| lcon        | Icon Name              | Description                                                                                                    |
|-------------|------------------------|----------------------------------------------------------------------------------------------------|
|             | On Hook/Idle           | The line has registered with the SIP server and is available for use.                                                                                                    |
| X           | Not Registered         | The line has not registered with the SIP server and is not available for use.                                                                                                    |
| 4           | Alarm Bell             | The line is receiving an incoming call.                                                                                                    |
| <b>[</b> 9] | In Use                 | A call is active on the line.                                                                                                    |
|             | Speed Dial Entry       | The line is set to speed dial.                                                                                                    |
| 4           | DND                    | The first icon indicates that the line key is dedicated to the Do Not Disturb (DND) feature, but                                                                                                    |
| X           | DND-Enabled            | is not activated. Once the icon appears with an X through it, DND is activated and incoming lines will not ring.                                                                                                    |
|             | Hold                   | A call is on hold.                                                                                                    |
| ₽           | Calls Forwarded        | The line is forwarded to another extension or number.                                                                                                    |
| 11          | Call Conferenced       | A three-way conference call is in progress on the line.                                                                                                    |
|             | Speaker with Volume    | The plus (+) end of the volume control bar has been pressed to increase volume.                                                                                                    |
| 4           | Speaker with No Volume | The minus (-) end of the volume control bar has been pressed to decrease volume.                                                                                                    |
| $\boxtimes$ | Voice Mail             | Indicates the user has voice mail.                                                                                                    |
| X           | Line Seized            | The line has been seized by another member of a ring group. This icon only displays to the members that did not answer the call. This icon displays for approximately 5 seconds before being replaced with the in-use icon. |
| ¢           | Progressing Ringback   | The line is currently making a call.                                                                                                    |
| <u>.</u>    | Busy Lamp Field        | The line is set as a Busy Lamp Field (BLF) and is monitoring another phone that is not in use.                                                                                                    |
| <u>.</u>    | Line Is In Use         | The line is set as a Busy Lamp Field (BLF) and is monitoring another phone that is in use.                                                                                                    |

# **ADTRAN IP 700 Series Phone Function Keys**

| Function Key | Icon Name                                                       | Description                                                                                                    |
|--------------|-----------------------------------------------------------------|----------------------------------------------------------------------------------------------------|
| Messages     | Messages LED illuminates<br>Blue to indicate<br>message waiting | The LED can be configured to illuminate solid, flash, or blink to indicate the message count. It can be set to directly access voice mail by pressing the message indicator key. Contact your system administrator for more information.                                                  |
| Hold         | Hold                                                            | Press to place the current call on hold.                                                                                                    |
| Transfer     | Transfer 🛛                                                      | Press to initiate a call transfer.                                                                                                    |
| Conference   | Conference                                                      | A call is active on the line.                                                                                                    |
|              | Speed Dial Entry                                                | Press to add a third party to an active call.                                                                                                    |
| Directories  | Directories                                                     | Press to access the System and Personal Contacts directories, as well as display placed, missed, and incoming call histories.                                                                                                    |
| Goodbye      | Goodbye                                                         | Press to disconnect from the current call.                                                                                                    |
| Mute         | LED flashes Red<br>when active 🖉                                | Press to silence the speaker, handset, or headset microphone. Press the mute key again to reactivate audio.                                                                                                    |
| Headset      | LED illuminates Green when in use                               | Indicates that the headset is active. You must have a headset connected to your phone to use this function.                                                                                                    |
| Speaker      | LED illuminates Green when active                               | Press to enable the speaker.                                                                                                    |
| Volume       | Voice Mail (+)                                                  | The ringer volume is adjusted using this function key while the phone is idle.<br>The call volume is adjusted using this function key during an active call. Press<br>the + (plus) end of the key to increase the volume or press the – (minus) end<br>of the key to decrease the volume. |

### **ADTRAN IP 700 Series Phone Functions**

#### **Forwarding Calls**

- To forward calls to another extension:
- 1. Press the More soft key on the idel screen.
- 2. Press the Forward soft key.
- 3. Enter the extension to which calls will be forwarded.
- 4. Using the navigation arrows, highlight All and press the **Enable** soft key. Press **Ok**.
- 5. To cancel call forwarding, select the **Forward** soft key and then select **Disable**.

#### Enabling Do Not Disturb (DND)

The DND feature prevents the phone from ringing or paging over the speaker when incoming calls are received. To enable:

- 1. Press Menu.
- 2. Press 3 for Features.
- 3. Press 2 for DND Off.
- 4. Select the DND On soft key.
- Press the Exit soft key until the idle screen appears, or press CANCEL on the navigation bar to return directly to the idle screen.

#### Making a Call

To make a call using the handset, headset, or speaker:

- Pick up the handset, or press the speaker key, or if using the headset, press the Headset key.
- Listen for the dial tone.
- 3. Dial the desired number.

#### Answering a Call

To answer a call using the handset, headset, or speaker:

- Pick up the handset, or press the headset key, or press the Speaker key.
- If you have multiple incoming phone lines, press the key next to the extension receiving the call.

#### **Ending a Call**

To disconnect from a call, use one of the following:

- Press the Goodbye function key.
- Return the handset to the cradle.
- Press the headset key (if using the headset).
- Press the speaker key (if using speaker).

#### **Adjusting LCD Contrast**

- 1. Press Menu.
- 2. Press 2 for Phone Settings.
- 3. Press 5 for Contrast.
- Press the + (plus) or (minus) soft keys until the desired contrast is reached.
- 5. Press the Ok soft key or OK on the navigation bar.
- Press the Exit soft key until the idle screen appears, or press CANCEL on the navigation bar to return directly to the idle screen.

#### **Conferencing a Call**

To conference a third party into the active call:

- Press the Conference function key during an active call. The active call will be placed on hold, and the exclusive hold icon appears.
- The next available line displays the ringback icon.
- At the prompt, enter the phone number of the third party to add.
- When the second call is connected, press the Conference key again to add the call to the conference. The conference icon will display.

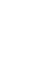

C C C

Only three parties can be conferenced at a time. If one party disconnects, another party can be added.

#### **Redialing a Number**

To dial the last number called, press the **Redial** soft key on the idle screen. If the **Redial** soft key is not displayed, press the **More** soft key. The redial history screen will display. Use the navigation arrows to scroll to a previously dialed number, then press the **Dial** soft key.

#### Transferring a Call

To use unattended transfer:

- 1. During an active call, select the Transfer function key.
- 2. Dial the extension to which to transfer the call.
- Press the Transfer key again when you hear the extension ring. This will disconnect you from the call.

To use attended transfer:

- 1. During an active call, select the Transfer function key.
- 2. Dial the extension to which to transfer the call.
- 3. Listen for the second call to connect.
- 4. Press the Transfer key to transfer the call.
- If the party does not answer, press the Cancel soft key to disconnect the new call and return to the original call.

#### **Directory and Call History Shortcuts**

Use the arrows on the Navigation Bar to quickly access the Personal Contacts Directory, Placed Calls List, Missed Call List, or Incoming Calls List.

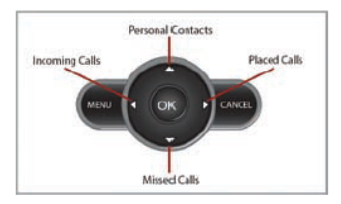

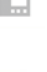

### **Phone Feature Quick Reference**

**Place a Call** Pick up handset or press the **Speakerphone** button. Enter the desired number or enter the number on the keypad. Then press the **Dial** soft key.

**Answer a Call** Pick up the handset, press the **Answer** soft key, or the **Speakerphone** button.

**Hold** Once a call is established, press the **Hold** button (or **Hold** soft key) to place the caller on hold. To retrieve a call on hold, press the **Hold** button, **Resume** soft key, or the **Line** key.

**Mute** While a call is active, press the **Mute** button to mute the audio you are sending to the other party. Press the **Mute** button again to un-mute.

**Unattended Transfer** Once a call is established, press the **Transfer** key or **Transfer** soft key and enter the target's extension. Once the phone starts ringing, press the **Transfer** key (or **Transfer** soft key) again to complete the transfer, or simply hang up to complete the transfer.

Attended Transfer Once a call is established, press the Transfer key or Transfer soft key and enter the target's extension. Once the target has answered, announce the caller then press the Transfer key (or Transfer soft key) to complete the transfer or hang up.

**Disable Forwarding** Press the **Forward** soft key, and then select **Disable**.

**Do Not Disturb** Press the **Do Not Disturb** button to enable or disable Do-Not-Disturb mode. Disable by pressing the **Do Not Disturb** button again.

Hands-free Auto-Answer Intercom Dial \*\* in front of any IP phone extension number to invoke handsfree auto-answer intercom.

Hands-free Auto-Answer Intercom Do not Disturb To Block hands-free intercom calls to your extension, Dial \*97x (where x = 1-Block, 0-Unblock. (This feature is dependant upon users Class of Service.)

Access Call Lists To access the call lists, press the Call Lists (IP501) or the Directories (IP601) button. Use the up/down arrows to scroll through the call lists. Press the Select soft key to select a call list. Press the Exit soft key to exit the call lists. **Blind Transfer** Once a call is established, press the **Transfer** key or **Trnsfer** soft key, then the **Blind** soft key and enter the target extension.

Park Call Once a call is established, press the More soft key, then press Park, enter a Park Zone number (0 to 9), then press the Park button again or use the Park Zone Busy Lamp Field (BLF).

**Retrieve Parked Call** Obtain dial tone. Press the **Pickup** soft key, enter the Park Zone number (0-9), and then press the **Retrieve** soft key to pickup the call.

Page Obtain dial tone. Dial overhead paging extension or SPRE code (\_\_\_\_\_\_). Page the party, then hang up.

**Conference (Three-Way)** While on a call, press the **Conference** button (or select the **More** soft key, then press the **Conference** soft key), and dial the third-party's extension. Once the party has answered, press the **Conference** button (or the **Conference** soft key) again to connect the parties.

Forward Call Press the Forward soft key. Enter the destination extension (or outside number), and then press the Enable soft key. When enabled, all incoming calls will be re-directed to the forwarded extension or number.

System Speed Dial Dial \*25 plus the two digit system speed dial number (00 to 99).

**Speed Dial Programming** Press the **Directories** button. Select **Contact Directory** from Directories menu. Press the **More** soft key, then press **Add**. Using the keypad, enter the First name, Last Name and Phone Number (contact). Press the **Save** soft key to save. Press the **Exit** soft key to exit the directory.

**Speed Dialing** Press the line key button that corresponds to the number you wish to dial.

Last Number Redial Press the Redial button to dial the last number that was dialed from the phone.

### **Provisioning Methods**

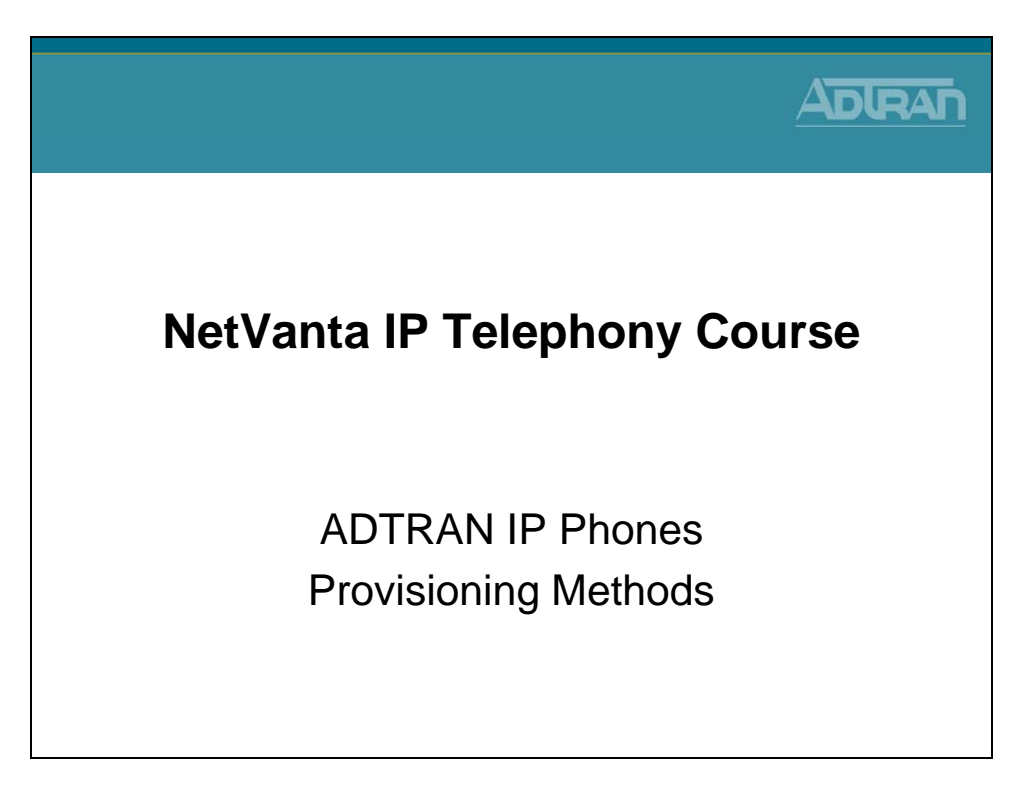

### **Provisioning Method - Order of Precedence**

- Parameters manually entered using either the phone's LCD Menus (Phone Settings) or via the administrator's Web interface (Phone Manager) have the highest priority and override parameters received from all other sources.
- Parameters received in a configuration file override those received from DHCP and defaults.
- Parameters returned by DHCP (if it is enabled) override default settings.
- Default parameters are used if no other source is available.

## **ADTRAN IP Phones - Provisioning Methods**

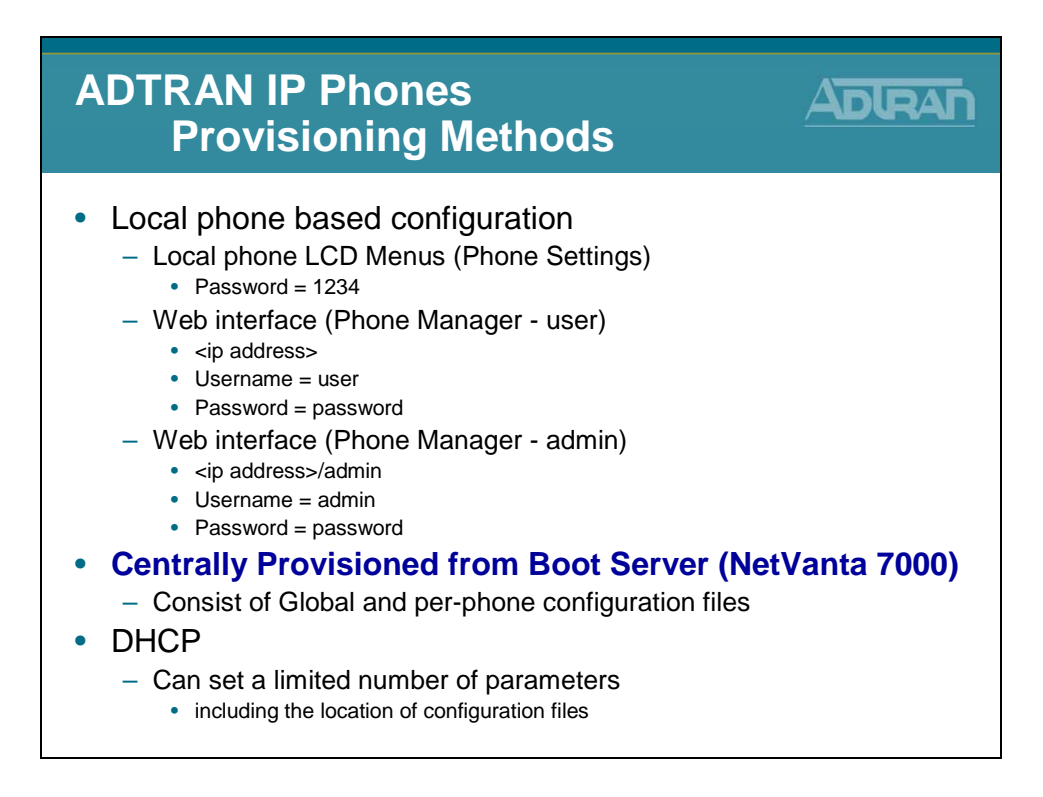

### **MANAGING IP 700 SERIES PHONES**

There are multiple ways to manage ADTRAN IP 700 Series phones, each providing a different management approach.

- Password-protected administrator's Web interface (Phone Manager) to view and change current settings on a single phone.
  - o <ip address>/admin or <ip address> (for user interface)
  - Username = admin Username = user
  - Password = password Password = password
- Phone's LCD Menu to view and modify current settings locally.
   Password = 1234 (Changed to 456 after connected to NetVanta 7000)
- Configuration files to automatically download parameters upon phone startup and update firmware. (These files are created by the NetVanta 7000)
- Dynamic Host Configuration Protocol (DHCP) to set a limited number of parameters including the location of configuration files.

In this class, most configuration changes of the IP phones will be done from the NetVanta 7000 web interface. Visit <u>www.adtran.com/phones</u> to download the IP 700 Series Phone Administrator Guide for additional phone information.

### **ADTRAN IP 700 - User Interface Menus**

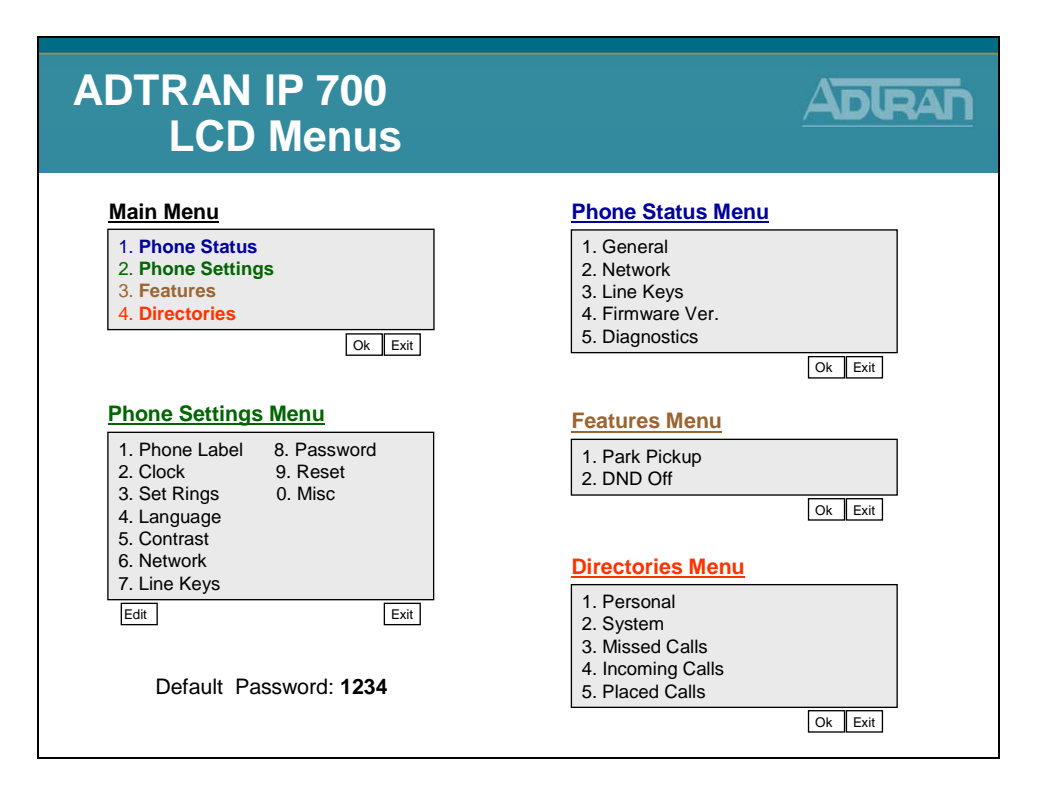

The LCD menus provide another method for controlling and interfacing with the IP phone. Many programmable features of the phone can be accessed using the LCD menu. All keys, whether line, soft, or function keys, interact with the LCD menus.

Example Phones Settings that can be changed (See User Guide for others)

To change the time/date format, use the following steps:

- 1. Press Menu, then 2 for Phone Settings
- 2. Press 2 for Clock
- 3. Press 2 for Time Format or 3 for Date Format
- 4. Using the arrow keys on the navigation bar, scroll to the desired time format
- 5. Press the Select soft key to select the highlighted option
- 6. Press the Ok soft key or OK on the navigation bar
- 7. Press the Exit soft key until the idle screen appears, or press CANCEL on the navigation bar to return directly to the idle screen

To adjust the LCD display contrast, use the following steps:

- 1. Press Menu, then 2 for Phone Settings
- 2. Press 5 for Contrast
- 3. Press the + (plus) or (minus) soft keys until the desired contrast is reached
- 4. Press the Ok soft key or OK on the navigation bar
- 5. Press the Exit soft key until the idle screen appears, or press CANCEL on the navigation bar to return directly to the idle screen

# **ADTRAN IP Phone - DHCP Provisioning Method**

| ADTRAN IP Phone<br>DHCP Provisioning Method                                                                                                    |
|----------------------------------------------------------------------------------------------------|
| <ul> <li>The IP 700 Series phone uses site-specific Option<br/>157 to provide the following information to the<br/>phones:</li> </ul>                                                   |
| <ul> <li>TftpServers=0.0.0.0</li> <li>FtpServers=10.10.20.1:/ADTRAN</li> <li>FtpLogin=polycomftp</li> <li>FtpPassword=password</li> <li>Layer2Tagging=True</li> <li>VlanID=2</li> </ul> |
| <ul> <li>* Option 157 must be set on both the LAN_pool and the<br/>VoIP_pool to direct the phones to the correct boot server.</li> </ul>                                                |

The NetVanta 7000 Series Product ships with the following default configuration regarding phones:

- DHCP Server
  - Enabled
  - Option 157 defines the boot server as ftp://10.10.20.1/ADTRAN, FTP Username and Password, and VLAN ID
- FTP Server
  - Enabled
  - Pointing to CFLASH filesystem
  - Default FTP Username and Password defined
- ADTRAN IP 7xx Phones
  - The IP 7xx phones depend on DHCP Option 157 to program their boot parameters during the DHCP process

### **ADTRAN IP Phone - DCHP Option 157**

| ADTRAN IP Phone<br>DHCP Option 1                                                                                                    | 57 ADRAN                                                             |  |  |  |
|----------------------------------------------------------------------------------------------------|----------------------------------------------------------------------|--|--|--|
| System     Oreting Started     System Summary     Physical Interfaces     Pesawords     Interfaces     Pesawords     Interfaces     Interfaces     Postored     Interfaces     System | CP option 157 has been added<br>TA and Voice DHCP Pools              |  |  |  |
| DHCP Server Pool "VoIP_pool"                                                                                                    |                                                                      |  |  |  |
| Required Configuration Optional Configuration ( Numbered Option                                                                                                    |                                                                      |  |  |  |
| Add DUCD surplaned actions                                                                                                    |                                                                      |  |  |  |
| Add DHCP numbered options.                                                                                                    |                                                                      |  |  |  |
| Add New Numbered Option                                                                                                    |                                                                      |  |  |  |
| Number:                                                                                                    | Generic option number. Valid values are 0-255.                       |  |  |  |
| Type: ASCII Text 💌                                                                                                    | The data type for this numbered options                              |  |  |  |
| ASCII Text:                                                                                                    | ASCII text data for the option.                                      |  |  |  |
|                                                                                                    |                                                                      |  |  |  |
| A                                                                                                    | a numbered Option                                                    |  |  |  |
| View/Delete a Numbered Option                                                                                                    |                                                                      |  |  |  |
| Option Type Value                                                                                                    |                                                                      |  |  |  |
| 157 ASCII TftpServers=0.0.0.0,FtpServers=10.10.20.1:/ADTRAN                                                                                                    | FtpLogin=polycomftp,FtpPassword=password,Layer2Tagging=True,VlanID=2 |  |  |  |
|                                                                                                    | Cancel Apply                                                         |  |  |  |
|                                                                                                    |                                                                      |  |  |  |

Below is the default configuration for the two DHCP Server Pools

#### ip dhcp-server pool "LAN\_pool"

network 10.10.10.0 255.255.255.0 dns-server 10.10.10.1 default-router 10.10.10.1 tftp-server tftp://10.10.10.1 ntp-server 10.10.10.1 timezone-offset -6:00 **option 157** ascii TftpServers=0.0.0.0,FtpServers=10.10.20.1:/ADTRAN, FtpLogin=polycomftp,FtpPassword=password,Layer2Tagging=True,VlanID=2

#### ip dhcp-server pool "VoIP\_pool"

network 10.10.20.0 255.255.255.0 dns-server 10.10.20.1 default-router 10.10.20.1 tftp-server tftp://10.10.20.1 ntp-server 10.10.20.1 timezone-offset -6:00 **option 157** ascii TftpServers=0.0.0.0,FtpServers=10.10.20.1:/ADTRAN, FtpLogin=polycomftp,FtpPassword=password,Layer2Tagging=True,VlanID=2

### **ADTRAN IP Phone - DHCP Process**

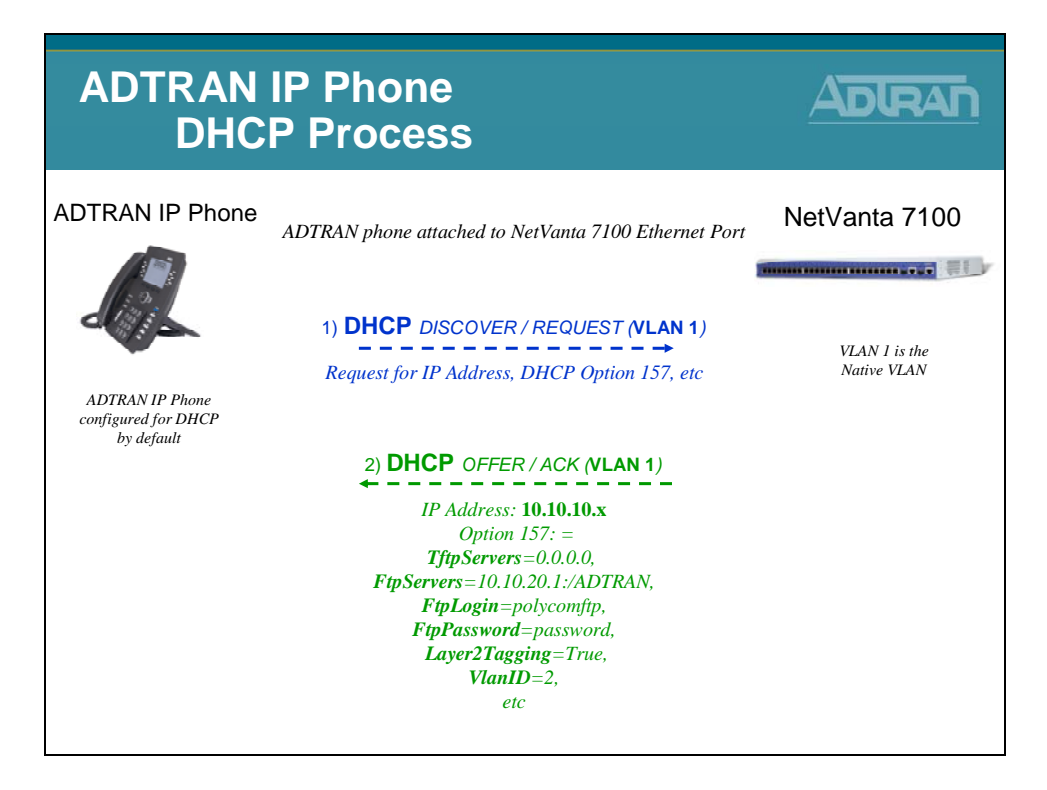

### **DHCP Request Process**

A default IP 700 series phone is programmed to request DHCP parameters at boot. The first time the phone boots, the request comes in on the Native VLAN. (VLAN 1 by default) Besides for boot server information, the phone is assigned a Voice VLAN. (VLAN 2 by default) At that point, the phone releases the IP address from the Native VLAN and then does a new DHCP request on VLAN 2.

DHCP Debug Output (debug ip dhcp-server)

2009.07.01 18:49:59 DHCP.SERVER Processing **Discover** Message (Xid = e1ea0b59) on **10.10.10.0**/255.255.255.0 from 00:A0:C8:25:55:50 2009.07.01 18:49:59 DHCP.SERVER Offering IP Address **10.10.10.5** to 00:A0:C8:25:55:50 2009.07.01 18:50:04 DHCP.SERVER Processing Request Message (Xid = e1ea0b59) on 10.10.10.0/255.255.255.0 from 00:A0:C8:25:55:50 2009.07.01 18:50:04 DHCP.SERVER Server sent an Ack to the client

2009.07.01 18:50:04 DHCP.SERVER Processing **Release** Message (Xid = e1ea0b50) on 10.10.10.0/255.255.255.0 from 00:A0:C8:25:55:50 2009.07.01 18:50:04 DHCP.SERVER No Reply required

2009.07.01 18:50:31 DHCP.SERVER Processing **Discover** Message (Xid = e1ea26cb) on **10.10.20.0**/255.255.255.0 from 00:A0:C8:25:55:50 2009.07.01 18:50:31 DHCP.SERVER Offering IP Address **10.10.20.2** to 00:A0:C8:25:55:50 2009.07.01 18:50:36 DHCP.SERVER Processing Request Message (Xid = e1ea26cb) on 10.10.20.0/255.255.255.0 from 00:A0:C8:25:55:50 2009.07.01 18:50:36 DHCP.SERVER Server sent an Ack to the client

### NetVanta 7000 - Boot Server

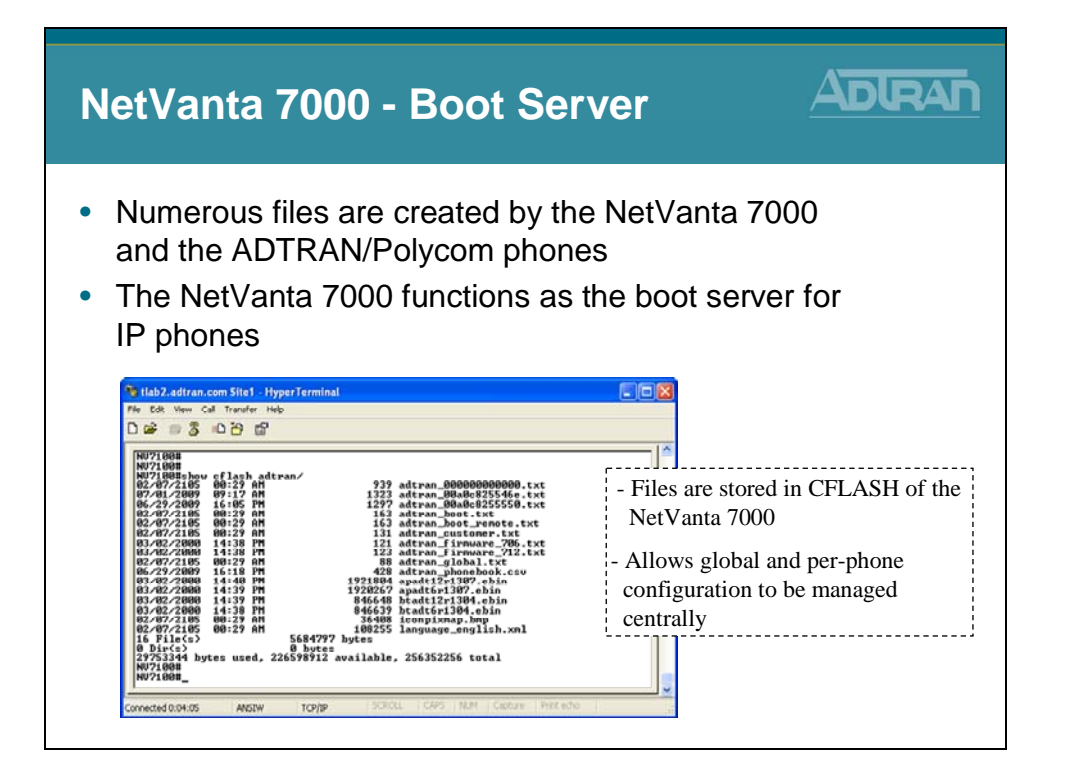

### **Creation of Phone Config Files**

| Creation              | of Phone Co                                                                                                    | nfig Files ADIRA                      |
|-----------------------|----------------------------------------------------------------------------------------------------|---------------------------------------|
|                       |                                                                                                    |                                       |
| Voice                 | Add / Modify / Delete Users                                                                                                    | When the MAC address and Phone        |
| User Accounts         | Use this page to add and configure users.                                                                                                    | Model are entered for a new year      |
| IP Phone Configs      |                                                                                                    | woder are entered for a new user,     |
| Ring Groups           | Add New User                                                                                                    | phone configuration files are created |
| Trunks                | <ul> <li>Create new</li> </ul>                                                                                                    | phone configuration mes are created   |
| Trunk Accounts        | User Data Source: O Create by cop                                                                                                    | wing from and stored in CELASH        |
| Trunk Groups          | 2000 - Defau                                                                                                    |                                       |
| Shared Line Accounts  |                                                                                                    |                                       |
| Voicemail Settings    | Extension: x 2003                                                                                                    | <u> </u>                              |
| Auto Attendants       |                                                                                                    | The configuration files define SIP    |
| Audio Prompts         | First Name: Thad                                                                                                    | The configuration files define Sh     |
| Dial-By-Name Dirs     |                                                                                                    | user registration server phone        |
| Status Groups         | Last Name: Tran                                                                                                    | user registration, server, phone      |
| Classes of Service    |                                                                                                    | features and many other phone         |
| System Modes          | Phone Type: SIP                                                                                                    | , realures, and many other phone      |
| Dial Plan             |                                                                                                    | narameters                            |
| ISDN Num Templates    | ○ <not set=""></not>                                                                                                    | parameters.                           |
| Codec Lists           | New Address:                                                                                                    |                                       |
| Call Coverage Lists   |                                                                                                    |                                       |
| System Parameters     | Filone MAC Address. 100 : 20 : Co                                                                                                    | : 23 ; 34 ; 6e                        |
| SIP Server Settings   | O Known Addre                                                                                                    | SS:                                   |
| SIP Proxy Settings    | 00:04:F2:03:C2                                                                                                    | :6A 🗸                                 |
| SIP Client Locations  |                                                                                                    |                                       |
| Unip Settings         | Phone Model: ADTRAN/Polycon                                                                                                    | n SoundPoint IP 501 🔜 🕜               |
| Reports               | ADTRAN/Polycom                                                                                                    | n SoundPoint IP 501                   |
| Extensions List       | ADTRAN/Polycon                                                                                                    | n SoundPoint IP 6xx                   |
| SIP Registration List | ADTRAN/Polycom                                                                                                    | n SoundStation IP 4000                |
| RTP Channel Stats     | Modify/Delete User Polycom SoundPolycom                                                                                                    | oint IP 30x                           |
| RTP Session Stats     | Click on a user's last name Polycom SoundPolycom SoundPol | oint IP 320/330                       |
| Voicemail Status      | Last Name First Name Polycom SoundPo                                                                                                    | oint IP 600                           |
| COOP Command Line     | ADTRAN IP 706                                                                                                    | and Deleter                           |

# **ADTRAN IP Phone Configuration Files**

| ADTRAN IP Phone<br>Configuration Files                                                                                                    |                                                                            |
|----------------------------------------------------------------------------------------------------|----------------------------------------------------------------------------|
| <ul> <li>A unique configuration file is required for each phone. T address of the phone is used to identify the appropriate downloading.</li> <li>When the phone boots up, it checks the FTP/TFTP serv specific configuration file.</li> <li>The file must be stored on the FTP/TFTP server in the format: <ul> <li>adtran_<mac address="">.txt</mac></li> <li>Lowercase letters only</li> </ul> </li> <li>If the phone cannot find its MAC address-based configuritie, it will download the file adtran_000000000000000000000000000000000000</li></ul> | he MAC<br>file for<br>rer for its<br>ollowing<br>ration<br><b>.txt</b> and |

NOTE: Most configuration file changes can be done from the GUI.

### **Configuration Files Rules**

- Each parameter must appear on its own line
- A <name> <value> pair is entered for each parameter
- The <name> <value> may be separated by an arbitrary number of spaces or tabs
- Any combination of uppercase or lowercase letters can be used within the configuration file because it is not case sensitive
- Spaces are not permitted in any of the configuration values unless quote marks are used
- Comments may be included in a configuration file by starting the comment line with the # character

### **ADTRAN IP Phone - Config File Request Process**

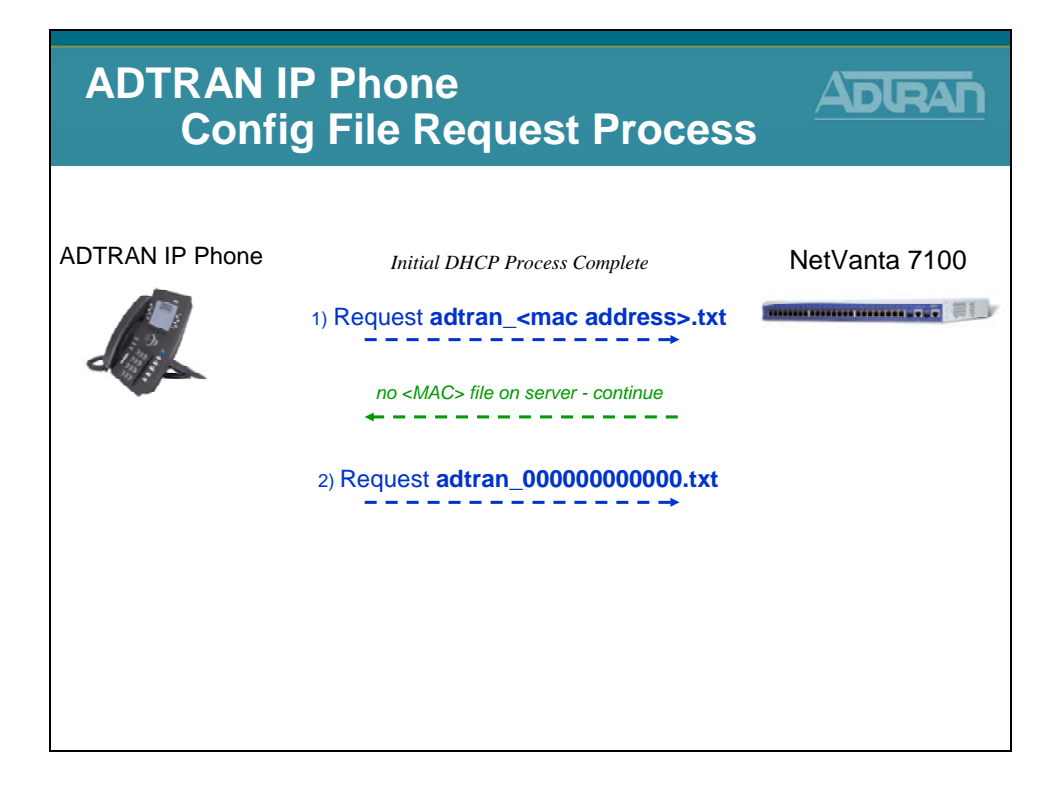

### **Phone Config Files - Unassigned Phones**

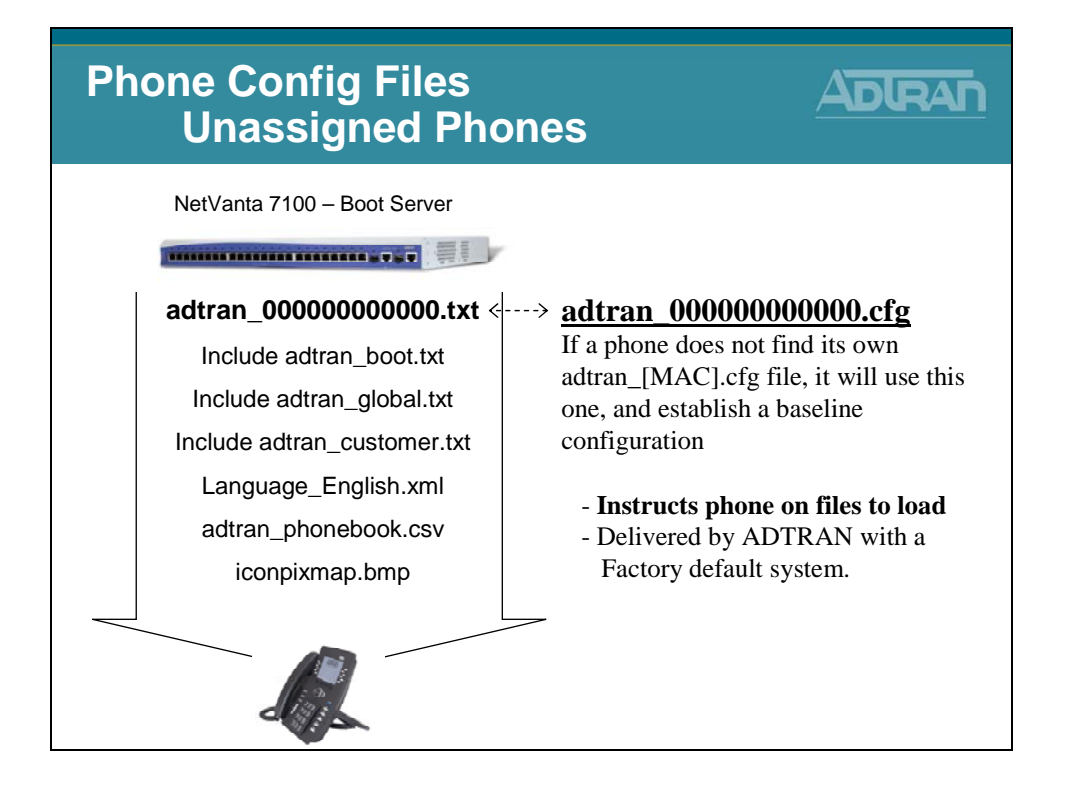

### **Phone Config Files - Assigned Phones**

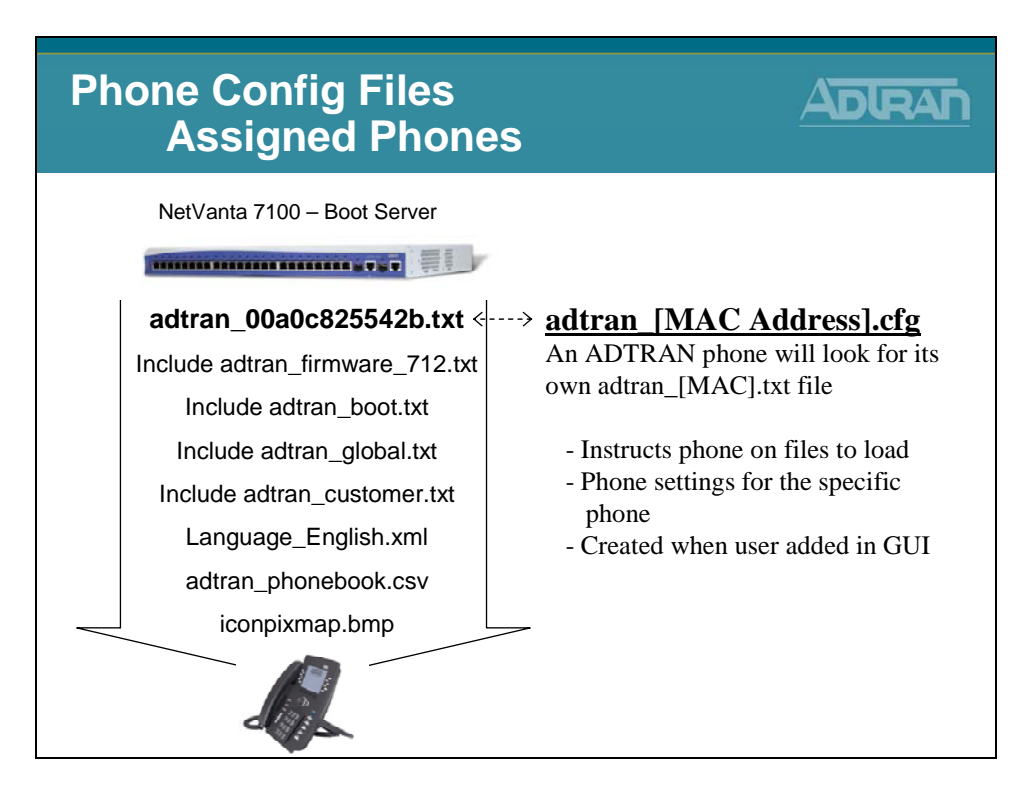

### **Phone Config Files - Assigned Phones**

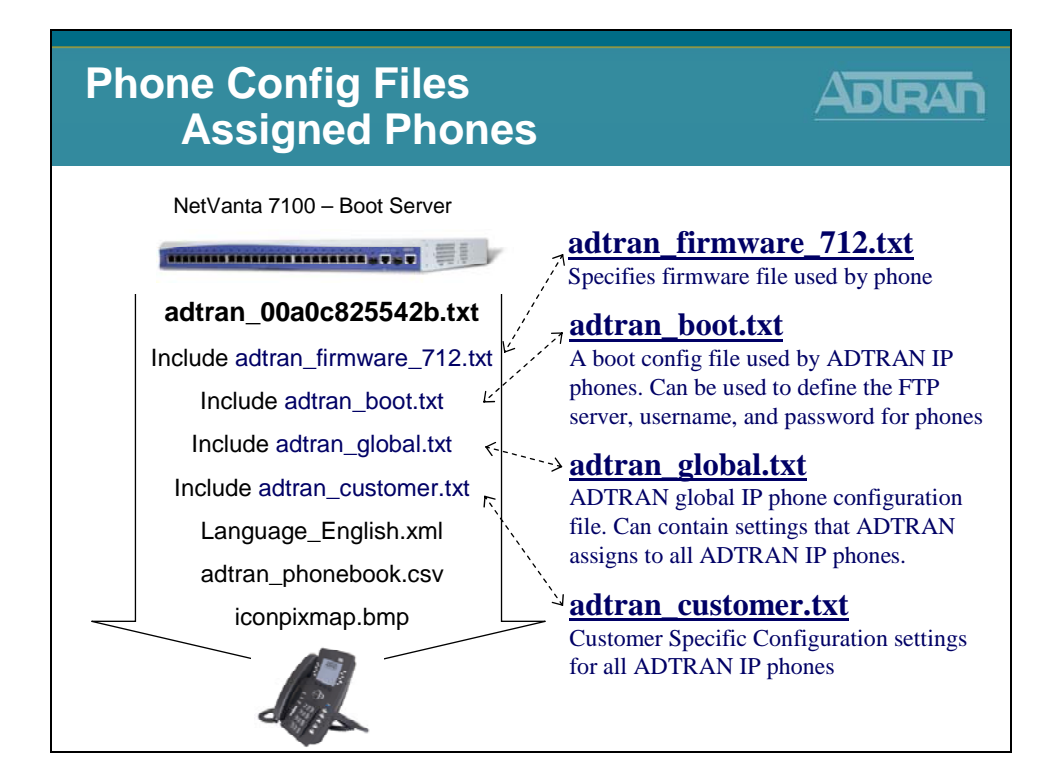

## **Phone Config Files - Assigned Phones**

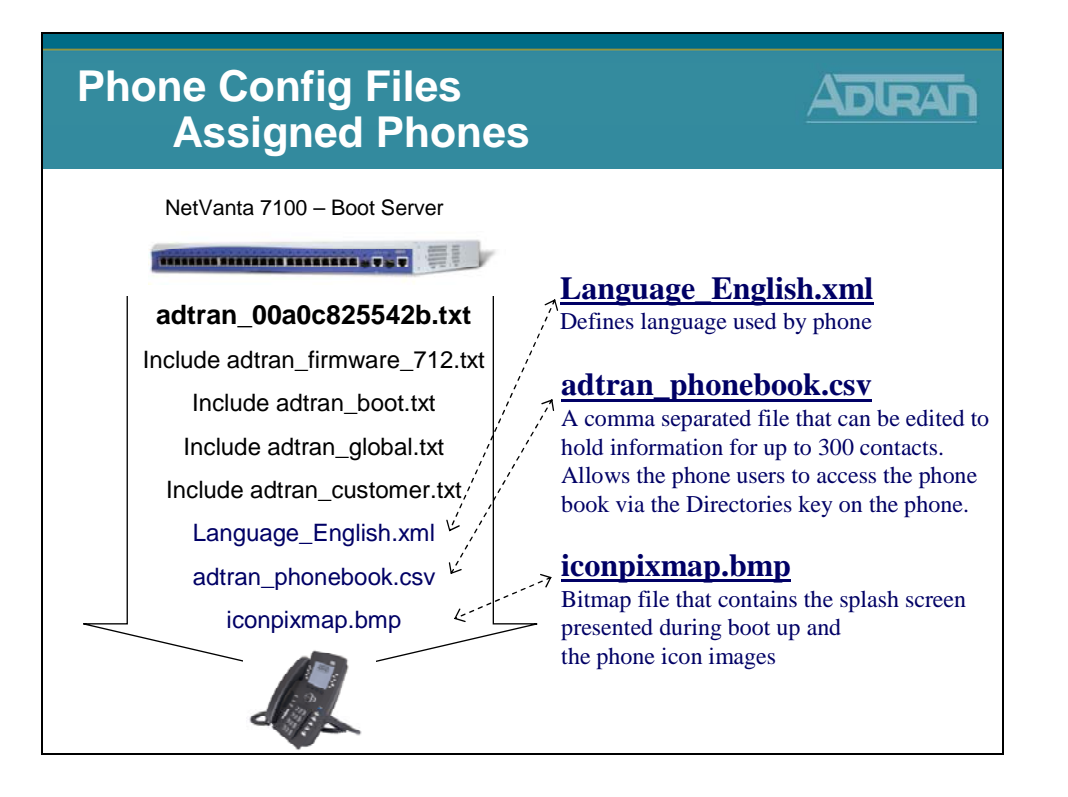

### **IP 700 Series Phone Boot Process**

- 1. Phone boots and requests DHCP parameters
- 2. NetVanta 7000 Series Product responds with these parameters:
  - a. IP address, subnet mask, and gateway in VLAN 1 (10.10.10.0)
  - b. DHCP Option 157 defines the boot server as ftp://10.10.20.1/ADTRAN, FTP Username and Password, and VLAN ID of 2.
- 3. The phone then reboots and requests DHCP parameters in VLAN 2 (10.10.20.0)
- 4. The phone attempts to download the following files via FTP:
  - a. adtran\_mac.txt (where "mac" is the MAC address of the phone)
  - b. adtran\_firmware\_7xx.txt (7xx will be specific to configured phone model)
  - c. adtran\_boot.txt
  - d. adtran\_global.txt
  - e. adtran\_customer.txt
  - f. Language\_English.xml
  - g. adtran\_phonebook.csv
  - h. iconpixmap.bmp
- 5. Once the files are downloaded, the phone will attempt to register to the NetVanta 7000 Series Product based on he information in adtran\_mac.txt.

## **IP 700 Series Phone Configuration Files**

### adtran\_<MAC ADDRESS>.txt (MAC address of the phone)

An ADTRAN phone will look for its own adtran\_[MAC].txt file based on its MAC address. This file contains SIP Registration information, phone settings for the specific phone, and pointers to other files to be loaded.

### adtran\_firmware\_706.txt

Specifies firmware file used by the ADTRAN IP 706 phone

### adtran\_firmware\_712.txt

Specifies firmware file used by the ADTRAN IP 706 phone

#### adtran\_boot.txt

A boot config file used by local ADTRAN IP phones. Of all settings in file today, it uses the phone password to change the LCD password from the default "1234" to "456".

#### adtran\_boot\_remote.txt

A boot config file used by remote ADTRAN IP phones.

#### adtran\_global.txt

ADTRAN global IP phone configuration file. Contains settings that ADTRAN assigns to all ADTRAN IP phones.

#### adtran\_customer.txt This file is where customizations for all IP 700 phones on the system would be configured.

Language\_English.xml Defines the phone language file used by phone

### adtran\_phonebook.csv

This is the System Directory for the IP 700 phones stored in Comma-Separated Value (CSV) format. Can be edited to hold information for up to 300 contacts. Allows the phone users to access the phone book via the Directories key on the phone.

#### iconpixmap.bmp

Bitmap file that contains the splash screen presented during boot up and the phone icon images.

# **IP Phone Configs Menu**

| IP Phone                                                                                                    | e Configs Menu                                                                                                    |                                                                                                    |
|----------------------------------------------------------------------------------------------------|----------------------------------------------------------------------------------------------------|----------------------------------------------------------------------------------------------------|
| Stations<br>User Accounts<br>19 Phone Configs<br>Ring Groups<br>Operator Group<br>Trunks<br>Trunk Accounts<br>Trunk Accounts                                                                                                    | The IP Phone Configs menu car<br>create or modify phone configur<br>are stored in FLASH or CFLASH                                                                                                    | n be used to<br>ation files that<br>I                                                                                                    |
| Applications<br>Applications<br>Applications<br>Addo Promotoria<br>Addo Promotoria<br>Status Groups<br>System Stetup<br>Classies of Service<br>System Holdes<br>Dal Pion<br>ISDN Num Templates<br>Codec List<br>System Speed Dial<br>Coli Coverage Lists       | IP Phone Configs       adtra         From this page you can create and manage configuration files and settil phones.       - adtra         Phone Configs       Global Directory       Boot Settings       Default Settings       - adtra         Phone Configs       Global Directory       Boot Settings       Default Settings       - Stoc         Add New Phone Configs       Add New Phone Configs       Add Configs in Bater       - 000C         View/Delete Phone Configs       - Stoc       - Stoc       - Stoc         Wiew/Gelete Phone Configs       - Stoc       - Stoc         Wiew/Gelete Address       Accounts       Accounts       - ADTRAN/PD/Stoc                                                                                                    | an_ <mac address="">.txt<br/>ran_00a0c8255550.txt<br/>ored in CFLASH/ADTRAN<br/>C Address&gt;.cfg<br/>04f203c26a.cfg<br/>rred in CFLASH/Polycom</mac> |
| System Parameters<br>SIP Server Settings<br>SIP Proxy Settings<br>SIP Client Locations<br>VuiP Stattings<br>Emel Alexts<br>Reports<br>Extensions List<br>SIP Registration List<br>RTP Channel Stats<br>RTP Cession Stats<br>Trunk Status<br>SIPRE Command List | Object2:03:C2:64 2004 10.10.20.3 SoundWreetycom     Object2:03:C2:65 2003 10.10.20.2 SoundWreetycom     Object2:C3:25:55 2003 10.10.20.2 SoundWreetycom     Object2:C3:25:55:20 2003 10.10.20.2 SoundWreetycom     Object2:C3:25:55:20 2003 10.10.20.2 SoundWreetycom     Object2:C3:25:55:20 2003 10.10.20.2 SoundWreetycom     Object2:C3:25:55:20 2003 10.10.20.2 SoundWreetycom     Object2:C3:25:25:25:20 2003 10.10.20.2 SoundWreetycom     Object2:C3:25:25:25:25:20 2003 10.10.20.2 SoundWreetycom     Object2:C3:25:25:25:25:25:25:25:25:25:25:25:25:25: | known phone<br>ASH memory                                                                                                    |

## **Add New Phone Config**

| Add Nev                                                                                  | v Phone Config                                                    | ADIRAI                         |
|------------------------------------------------------------------------------------------|-------------------------------------------------------------------|--------------------------------|
|                                                                                          |                                                                   |                                |
| Voice                                                                                    | New Phone Configuration                                           |                                |
| Stations<br>User Accounts                                                                | Use this page to customize the configuration for a particular ADT | RAN or Polycom IP              |
| Ring Groups<br>Operator Group                                                            | MAC Address: 00 : 00 : c8 : 25 : 55 : 51                          | A new Phone Configuration file |
| Frunks<br>Trunk Accounts<br>Trunk Groups                                                 | Phone Model: ADTRAN IP 712                                        | can be created from this menu  |
| Shored Line Accounts<br>Applications                                                     | Phone Lines Button Map Phone Settings                             |                                |
| Voicemail Settings<br>Auto Attendants<br>Audio Prompts                                   | Main Line<br>Type: Extension                                      | Enter MAC Address, Phone       |
| Dial-By-Name Dirs<br>Status Groups<br>System Setup<br>Classes of Service<br>Sustem Modes | New: 2101 Extension: Create new user account                      | options for this phone config  |
| Dial Plan<br>ISDN Num Templates                                                          | O Existing:                                                       |                                |
| Codec Lists<br>System Speed Dial                                                         | Display Name: Robert Douglas                                      | 0                              |
| Call Coverage Lists<br>System Parameters                                                 | Line Label: 2101                                                  | 0                              |
| SIP Server Settings<br>SIP Prove Settings                                                | Line Keys: 2 💌                                                    | 0                              |
| SIP Client Locations<br>VoIP Settings                                                    | Calls Per Line Key:                                               | 0                              |
| Email Alerts<br>Reports                                                                  | Transport: UDP 😒                                                  | 0                              |
| Extensions List<br>SIP Registration List<br>RTP Channel Stats<br>RTP Session Stats       | Authentication: User Name: 2101<br>Password: 1234                 | 0                              |
| Trunk Statistics<br>Voicemail Status                                                     | Add Secondary Line                                                |                                |

# **Batch Phone Config Generator - Scanner**

| Batch                                                                                                    | Phone Config Generator                                                                                                    |
|----------------------------------------------------------------------------------------------------|----------------------------------------------------------------------------------------------------|
| Voice     Stations     User Accounts     Iser Accounts     Iser Accounts     Reg Groups     Configs     Poentor Group     Trunks     Trunk Accounts     Trunk accounts     Trunk ac | <ul> <li>Handheld Scanner Input</li> <li>Make sure the input carat is on the first textbox, then use a handheld scanner to scan the address</li> <li>Inter Proceeding Control</li> <li>We this page to quickly create several phone configurations with a single user</li> <li>Inter Proceeding Control</li> <li>Inter the main extension that should be associated</li> </ul> |
| System Parameters<br>SIP Server Settings<br>SIP Proxy Settings<br>SIP Client Locations<br>VoIP Settings<br>Emol Alaste                                                                                                    | with each MAC address                                                                                                    |
| Cmail Alerts<br>Reports<br>Extensions List<br>SIP Registration List<br>RTP Channel Stats<br>RTP Session Stats<br>Trunk Statstocs<br>Voicemail Status<br>SPRE Command List                                                                                                    | Step 2: Hap Extensions         Main Extension           MAC Address         Main Extension           00:A0:C0:25:55:51         2110           00:A0:C8:25:55:52         2120           00:A0:C8:25:55:53         2130           00:A0:C8:25:55:54         2140           Cancel         Apply                                                                                  |

# Add New Phone Config – Manual Input

| Batch Ph                                                                                                    | one Config Generator                                                                                                    |                      |
|----------------------------------------------------------------------------------------------------|----------------------------------------------------------------------------------------------------|----------------------|
| Voice     Stations     Iser Accounts     IP Phone Configs     Aing Groups     Operator Group     Trunks     Trunk Accounts                                                                                | <ul> <li>Manual Input</li> <li>Enter multiple MAC Addresses by hand in the te box, then click the Add Addresses to List button</li> </ul>                                                                                                    | xt                   |
| Trunk Groups<br>Ebhard Line Accounts<br>Applications<br>Volcemail Settings<br>Auto Attendents<br>Audo Prompts<br>Diel-By-Neme Dirs<br>Status Groups<br>System Setup<br>Classes of Service<br>System Hodes | Batch Phone Config Generator         Use this page to quickly create several phone configurations with a single user mapping and default settings.         Step 1: Input MAC Addresses ?         Scanner Input       Manual Input         Enter addresses separated by a space (colon constrained) |                      |
| Utal rean<br>ISON Num Templates<br>ISON Num Templates<br>System Speed Dial<br>Call Coverage Lists<br>System Parameters<br>SIP Forcy Settings<br>SIP Proxy Settings<br>SIP Criter London                   | MAC Addresses:                                                                                                    |                      |
| VoIP Settings                                                                                                    | Step 2: Map Extensions 🕅                                                                                                    |                      |
| Reports<br>Extensions List<br>STP Registration List<br>RTP Channel Stats<br>RTP Session Stats<br>Trunk Statistics<br>Voicement Status                                                                     | MAC Address         Main Extension           01:A0:C8:25:55:51         2110           01:A0:C8:25:55:52         2120           01:A0:C8:25:55:53         2130           01:A0:C8:25:55:54         2140                                                                                             | nsion that<br>d with |
| SPRE Command List                                                                                                    | Cancel Apply                                                                                                    |                      |

### **Global Directory**

| Global [                                                                                                | Directory                |                       |                      |                              |                       |
|----------------------------------------------------------------------------------------------------|--------------------------|-----------------------|----------------------|------------------------------|-----------------------|
| Voice     Stations     User Accounts     IP Phone Configs     Ring Groups     Operator Group     Trunks | Creation a directory is  | nd mod<br>s done f    | ificatio<br>rom thi  | n of the<br>s tab            | Global                |
| Trunk Accounts                                                                                          | IP Phone Configs         |                       |                      |                              |                       |
| Shared Line Accounts                                                                                    | From this page you can o | reate and manage of   | onfiguration files a | and settings for your IP     |                       |
| Applications                                                                                            | phones.                  | reate and manage o    | onnguration nies a   | ind settings for your in     |                       |
| Voicemail Settings<br>Auto Attendants                                                                   |                          |                       |                      |                              |                       |
| Audio Prompts                                                                                           | Phone Configs Global D   | rectory Boot Settin   | ngs    Default Setti | ngs Global Files             |                       |
| Dial-By-Name Dirs                                                                                       | These directory entries  | will be automatically | populated for nev    | v phone                      |                       |
| System Setup                                                                                            | Global Directory butto   | on onthe Phone Conf   | igurations tab.      | y clicking the <b>update</b> |                       |
| Classes of Service                                                                                      | Global Directory Sett    | inge                  |                      |                              |                       |
| System Modes<br>Dial Plan                                                                               | Include System Phone     | Directory: V test     |                      |                              |                       |
| ISDN Num Templates                                                                                      | Include System Phone I   | Directory. Their      | lde                  | odtro                        | n nhanahaak asy       |
| Codec Lists<br>System Speed Dial                                                                        | Include System Sp        | eed Dials: 🗹 Inclu    | ıde                  | autra                        | n_phonebook.csv       |
| Call Coverage Lists                                                                                     | Global Directory Entr    | ies 🕜                 |                      | - Stor                       | red in CFLASH/ADTRAN  |
| System Parameters                                                                                       | Source In                | File First Name       | Last Name            | Con                          |                       |
| SIP Proxy Settings                                                                                      | Sys Directory            | Default               | IP Phone             | 200, 00000                   | 0000000-directory.xml |
| SIP Client Locations                                                                                    | Sys Directory            | Analog FXS            | Port 0/1             | 200 - Stor                   | ed in CELASH/Polycom  |
| Email Alerts                                                                                            | Sys Directory            | Analog FXS            | Port 0/2             | 2002                         |                       |
| Reports                                                                                                 | Sys Directory            | Doug                  | Fravel               | 3001                         |                       |
| Extensions List<br>STP Registration List                                                                | Sys Directory            | Thad                  | Tran                 | 2003                         |                       |
| RTP Channel Stats                                                                                       | Sys Directory            | Poly                  | Com                  | 2004                         |                       |
| RTP Session Stats                                                                                       | Add custom directory     | y entry               |                      |                              | 1                     |
| Inune statutos                                                                                          |                          |                       |                      |                              |                       |
| SPRE Command List                                                                                       | Save Gio                 | our onecoly           |                      |                              |                       |

### **Boot Settings – Local Phones**

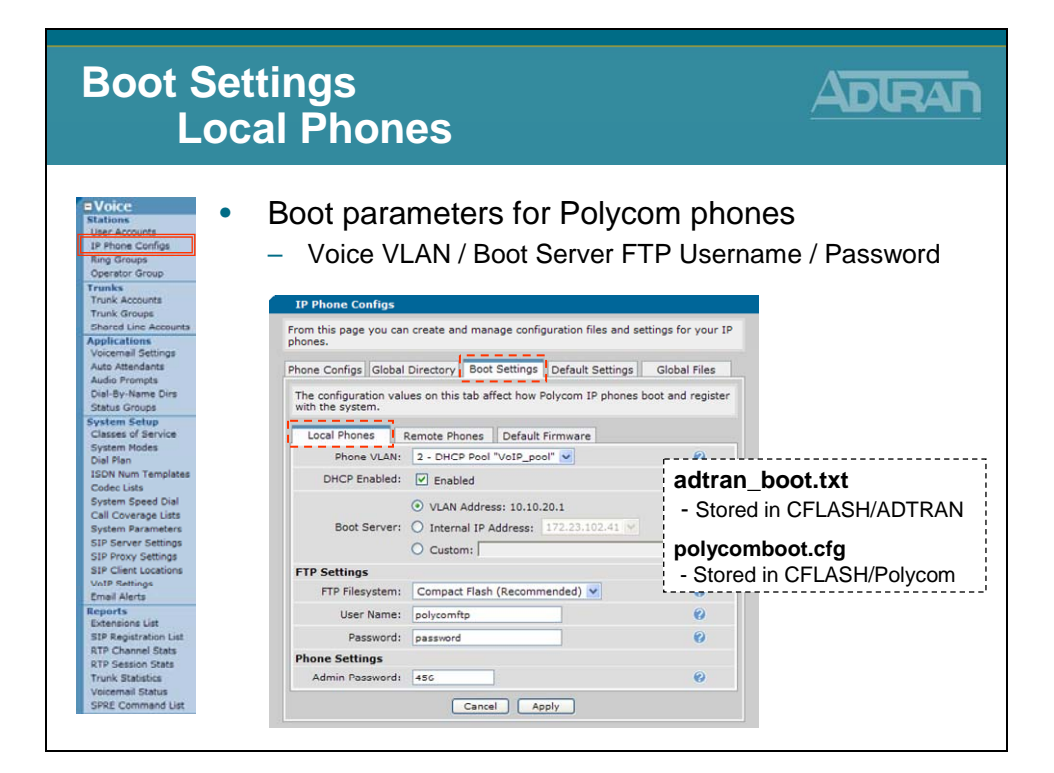

### **Boot Settings – Remote Phones**

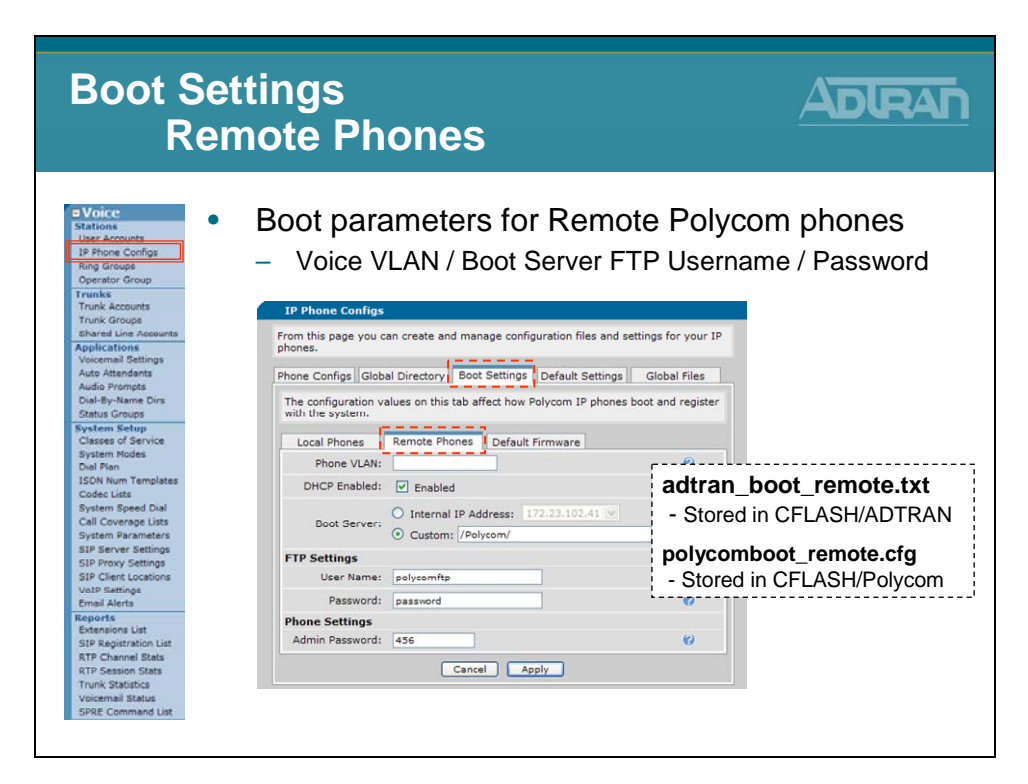

### **Boot Settings – Default Firmware**

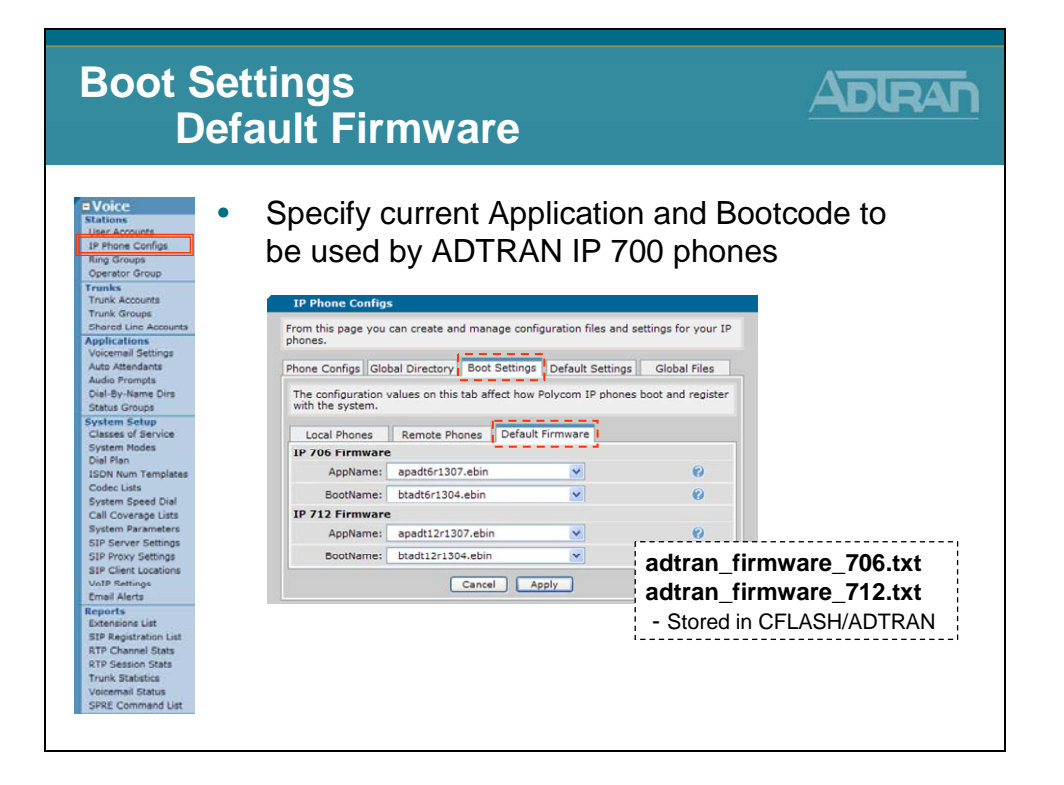

### **Default Settings**

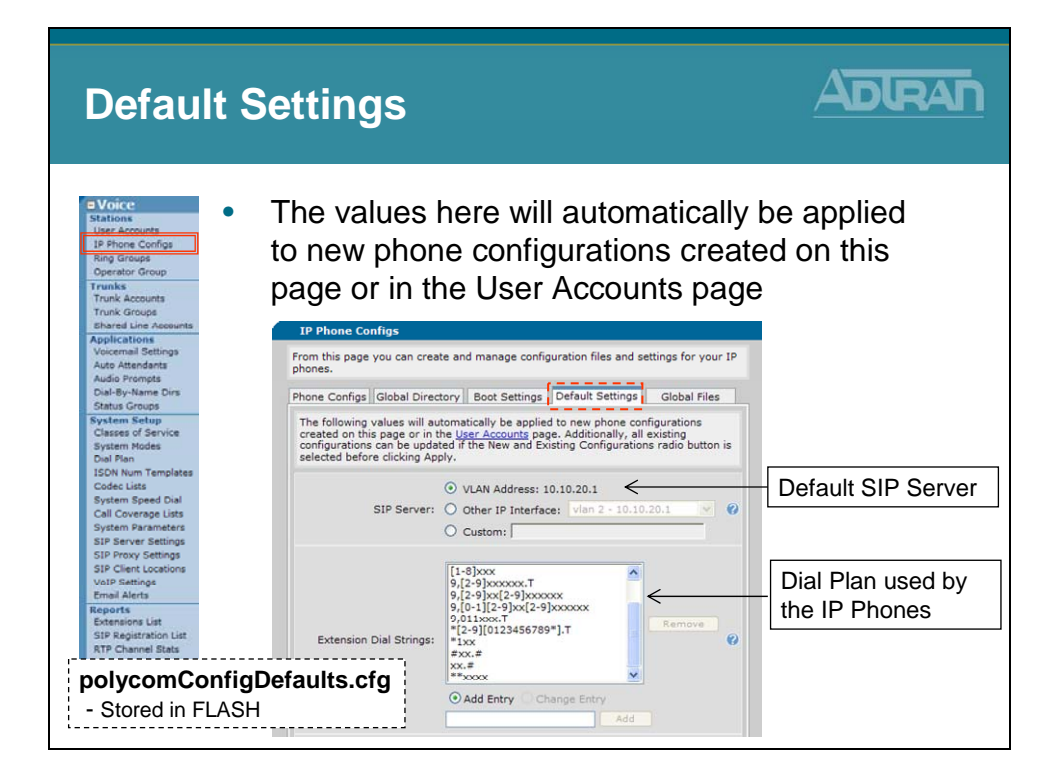

### **Default Settings**

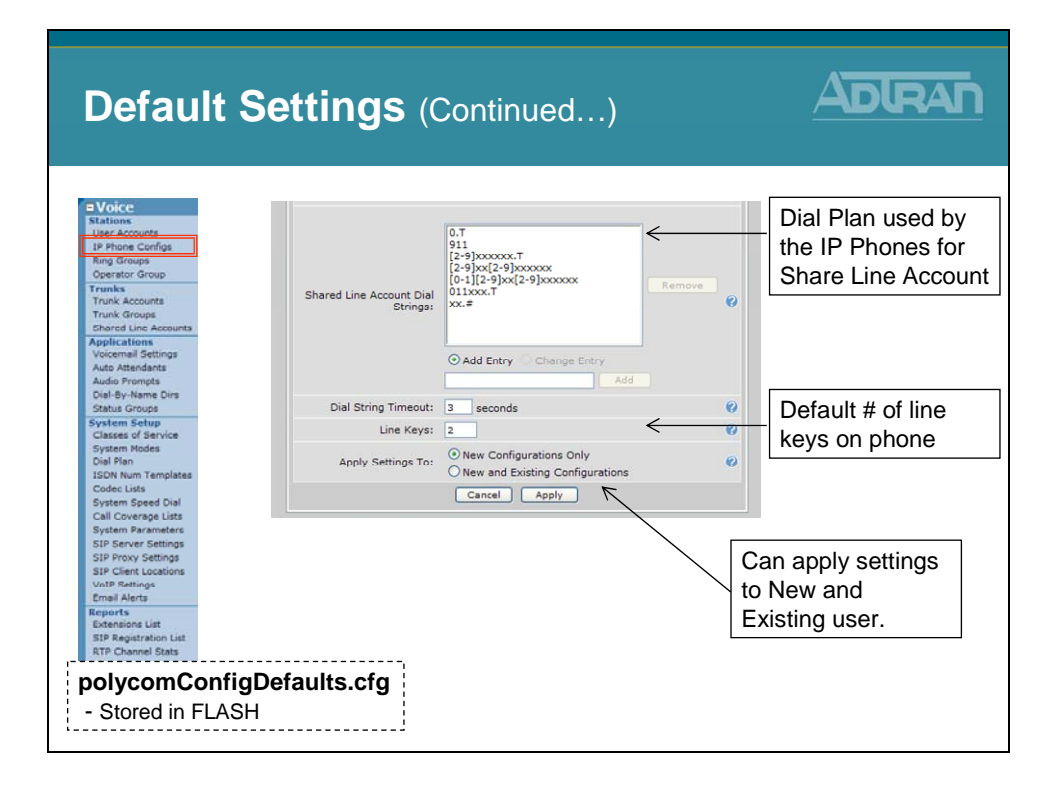

## **Global Files – Polycom customer-sip.cfg**

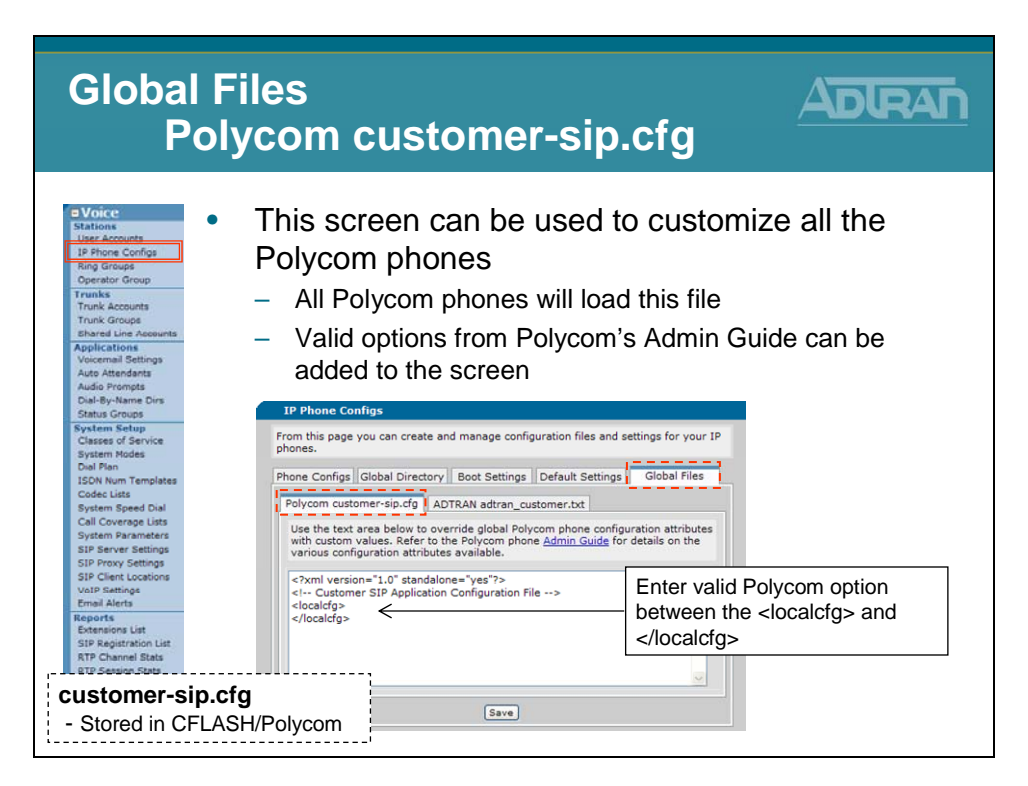

### **Polycom Customization Examples:**

### To Disable the Call Waiting Beep

The Call Waiting beep is enabled by default on the Polycom phones. To disable it, the following could be entered on the Global Files screen

<CALLWAITING se.pat.callProg.6.inst.1.type="silence" se.pat.callProg.6.inst.1.value="10"/> <CALLWAITINGLONG se.pat.callProg.7.name="long call waiting" se.pat.callProg.7.inst.1.type="silence" se.pat.callProg.7.inst.1.value="10" se.pat.callProg.7.inst.2.type="silence" se.pat.callProg.7.inst.2.value="150" se.pat.callProg.7.inst.3.type="silence" se.pat.callProg.7.inst.3.value="10"/>

#### Hold reminder on Polycom Phones

By default Polycom phones do not beep every so often to let you know that you have a call on hold. Add the following line on the Global Files screen to enable this feature:

```
<localReminder call.hold.localReminder.enabled="1"/>
```

The above examples and other can be found in the Knowledge Base at kb.adtran.com.

### **Global Files – adtran\_customer.txt**

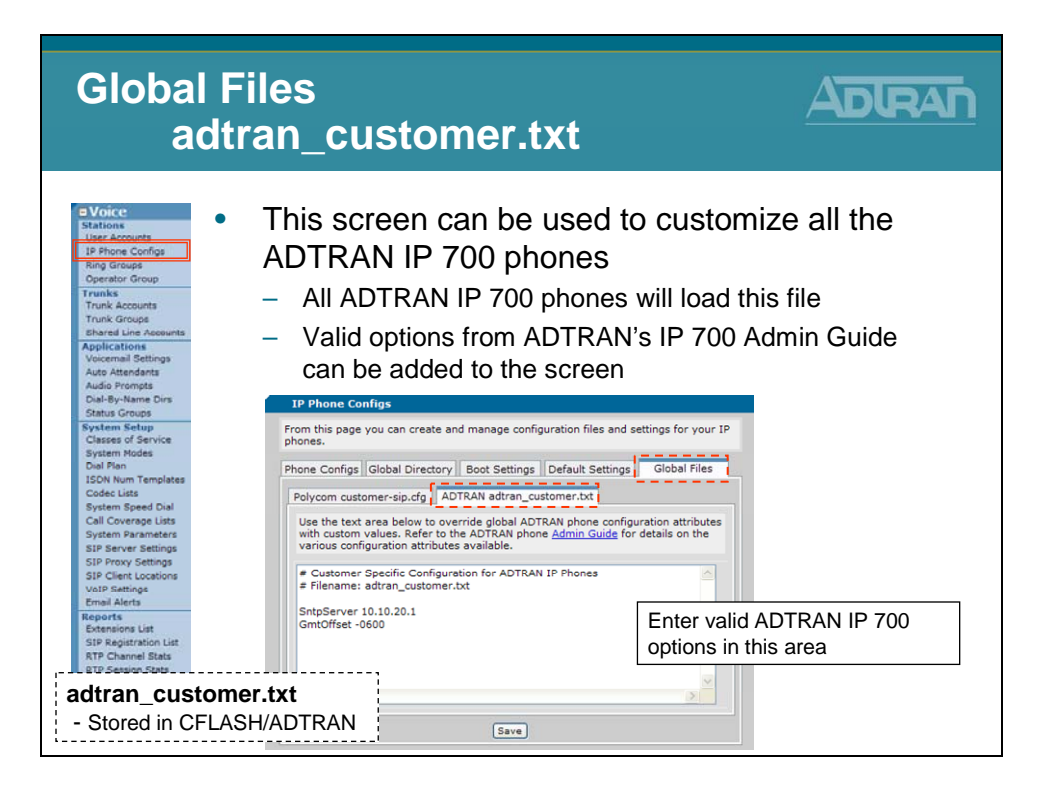

### **ADTRAN Customization Examples:**

### To Disable the Call Waiting Beep

By default ADTRAN IP 700 Series beep when there is a call waiting. To disable it, the following could be entered on the Global Files screen. *Verify that it is entered exactly as shown below.* 

ToneDefine 1,0,0,0,0,0,0,0,0,1,0,0x0000,10,1,0,10,0,0 ToneMap Wait,1

#### Hold reminder on ADTRAN IP 700 Phones

By default ADTRAN IP 700 Series phones do not beep every so often to let you know that you have a call on hold.. Add the following line on the Global Files screen to enable this feature:

HoldReminder XX

where XX is the frequency in seconds that you would like the phone to play the hold reminder

The above examples and other can be found in the Knowledge Base at kb.adtran.com.

## **ADTRAN IP - Registrations/Line Keys**

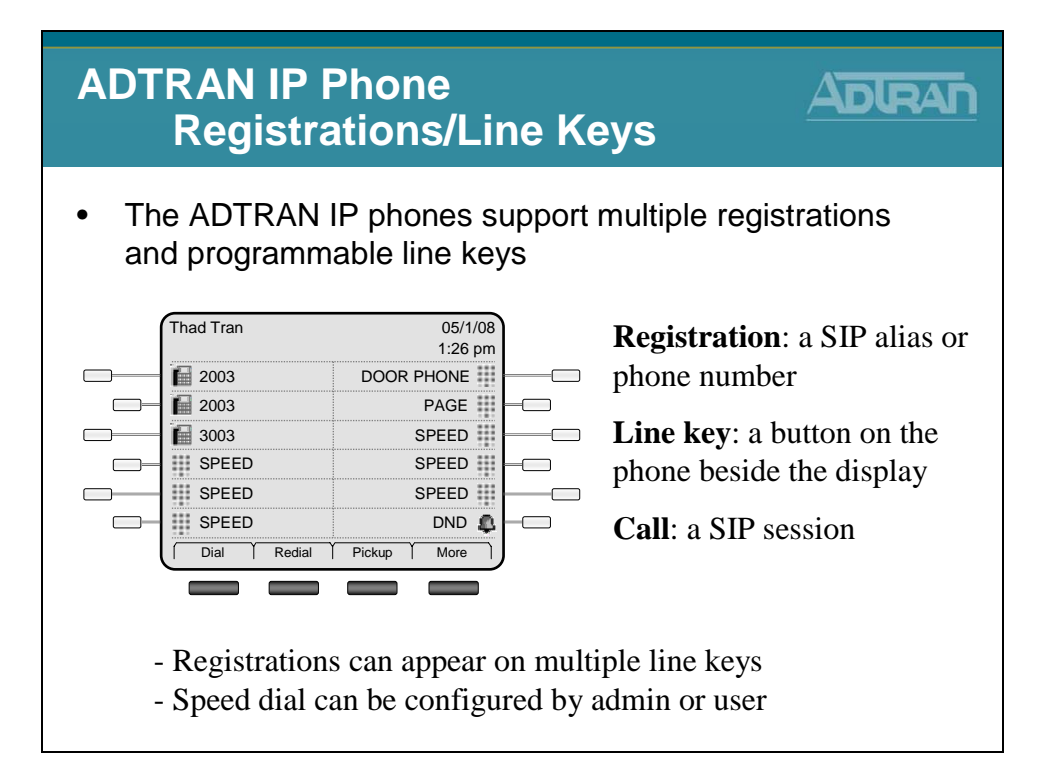

## **ADTRAN IP Phones - Adding Line Registrations**

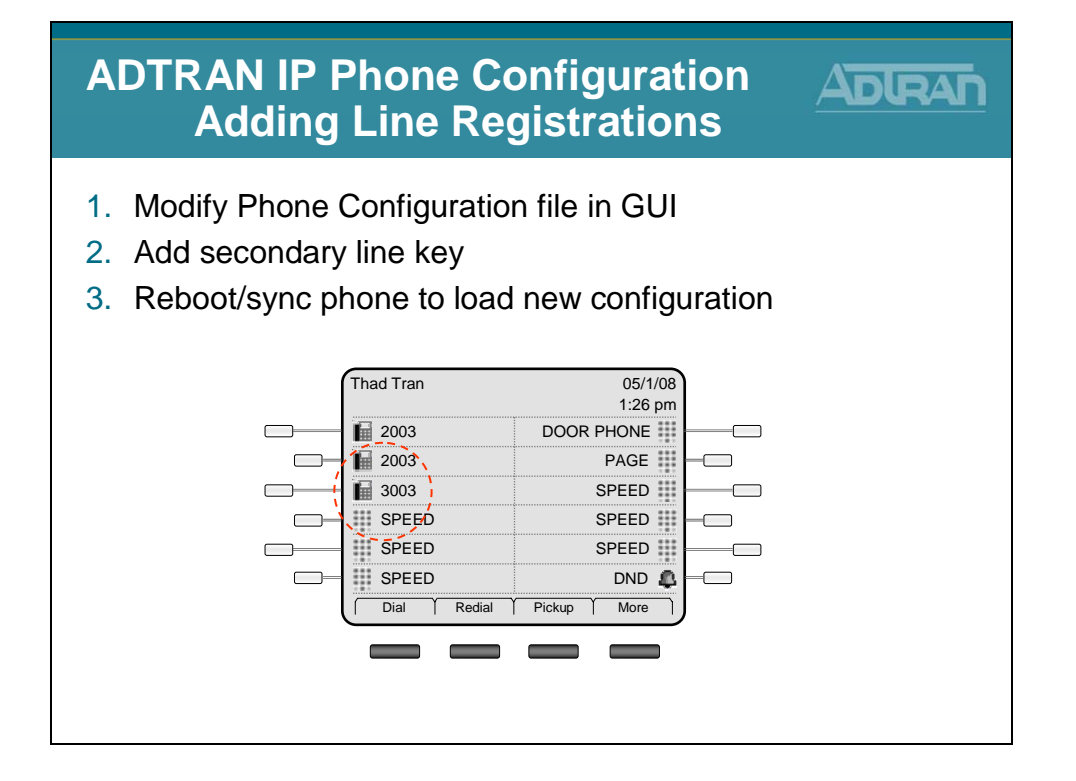

# **ADTRAN IP Phones - Adding Line Registrations**

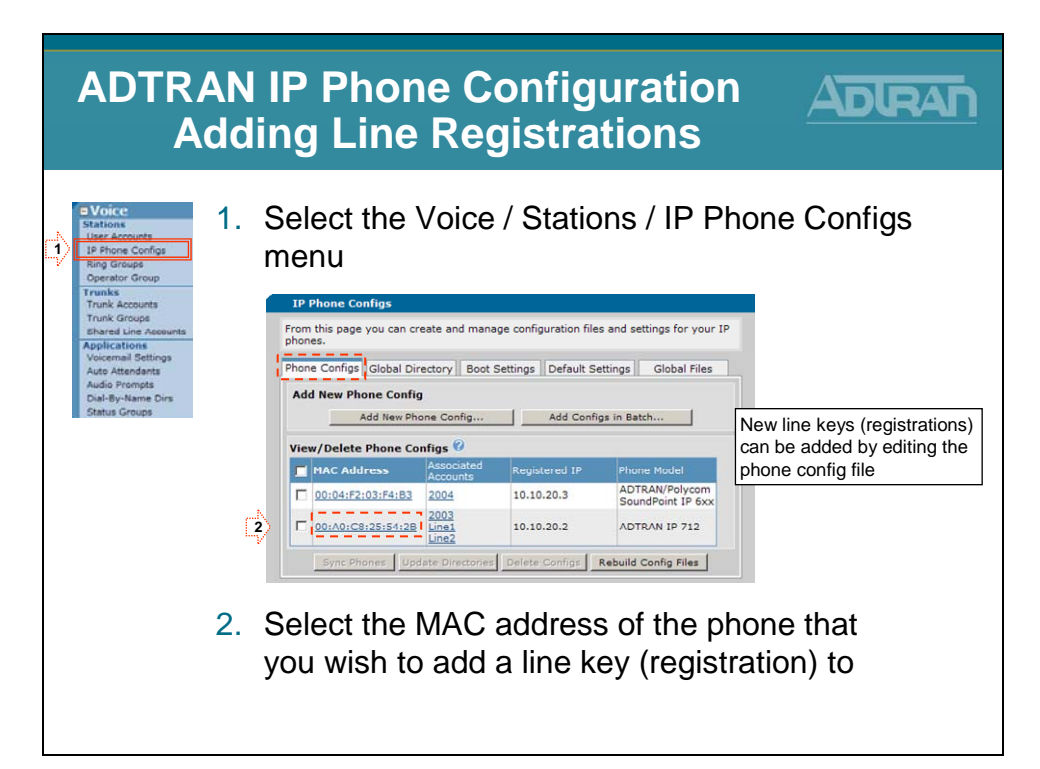

# **ADTRAN IP Phones - Adding Line Registrations**

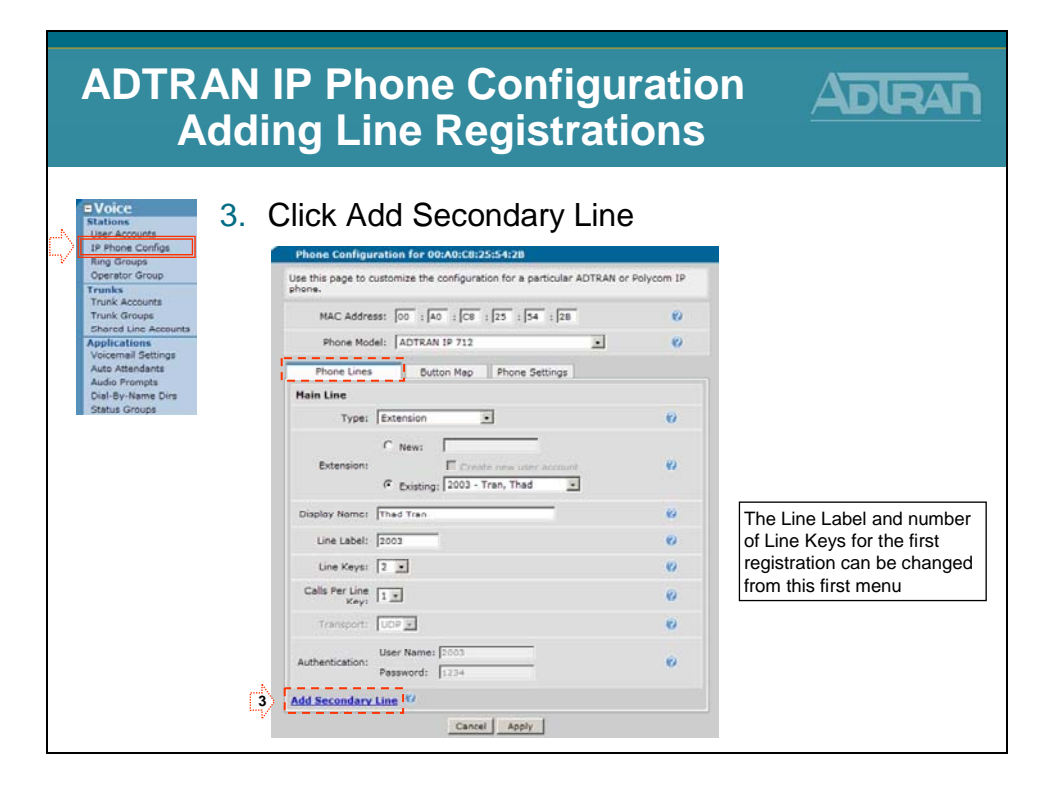

# **ADTRAN IP Phones - Adding Line Registrations**

| ADTRAN IP Phone Configuration<br>Adding Line Registrations              |                                                                                                    |                                                                                                    |  |  |  |  |  |
|-------------------------------------------------------------------------|----------------------------------------------------------------------------------------------------|----------------------------------------------------------------------------------------------------|--|--|--|--|--|
| Stations<br>Lip Phone Configs<br>Ring Group<br>Operator Group<br>Tranks | 4. Define Secondary Line Parameters                                                                             |                                                                                                    |  |  |  |  |  |
|                                                                         | Authentication: Password: 1234                                                                                  | Enter New Extension<br>and select Create<br>new user account                                                                                                    |  |  |  |  |  |
| Enter <b>Display</b><br>Name, Line<br>Label, and # of                   | Display Name: Thad Tran - Personal<br>Line Label: 3003<br>Line Keys: I =<br>Calls Per Line Key: I =<br>Key: I = | 0<br>0<br>0                                                                                                    |  |  |  |  |  |
| line keys                                                               | Transport: UDP ::<br>User Name: 3003<br>Authentication: Password: 1234<br>Add Secondary Line 💞                  | e Cherry Line Cherry Line Cher |  |  |  |  |  |
|                                                                         | Cancel Apply                                                                                                    |                                                                                                    |  |  |  |  |  |

# **ADTRAN IP Phones - Adding Line Registrations**

| ADTRAN IP Pr<br>Adding Li                | none Configu<br>ine Registrati                                                                                                    | ration<br>ions       |                                         |
|------------------------------------------|----------------------------------------------------------------------------------------------------|----------------------|-----------------------------------------|
| 5. Reboot                                | t phone to load new<br>et Explorer<br>file updated successfully!<br>you like to sync and reboot the phone now?<br>(to reboot the phone or Cancel to just return to the m<br>OK Cancel<br>e box above displays<br>changes to the phone<br>file<br>will sync and reboot the phone | w configuration      | DN<br>k Cancel – We<br>sync phone later |
| - Clicking <b>Canc</b><br>config page wi | el will return you to the main<br>thout rebooting the phone                                                                                                    | SPEED<br>Dial Redial | SPEED<br>SPEED<br>SPEED<br>DND          |

# **ADTRAN IP Phones - Map Line Key as Speed Dial**

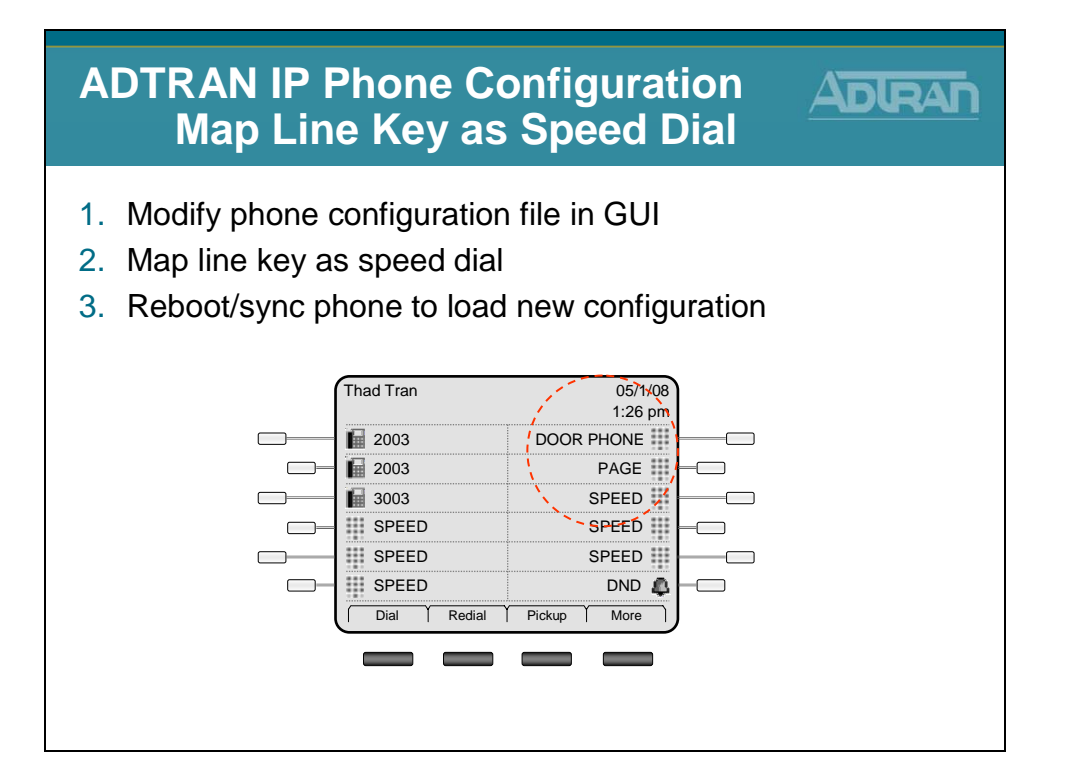

## **ADTRAN IP Phone - Map Line Key as Speed Dial**

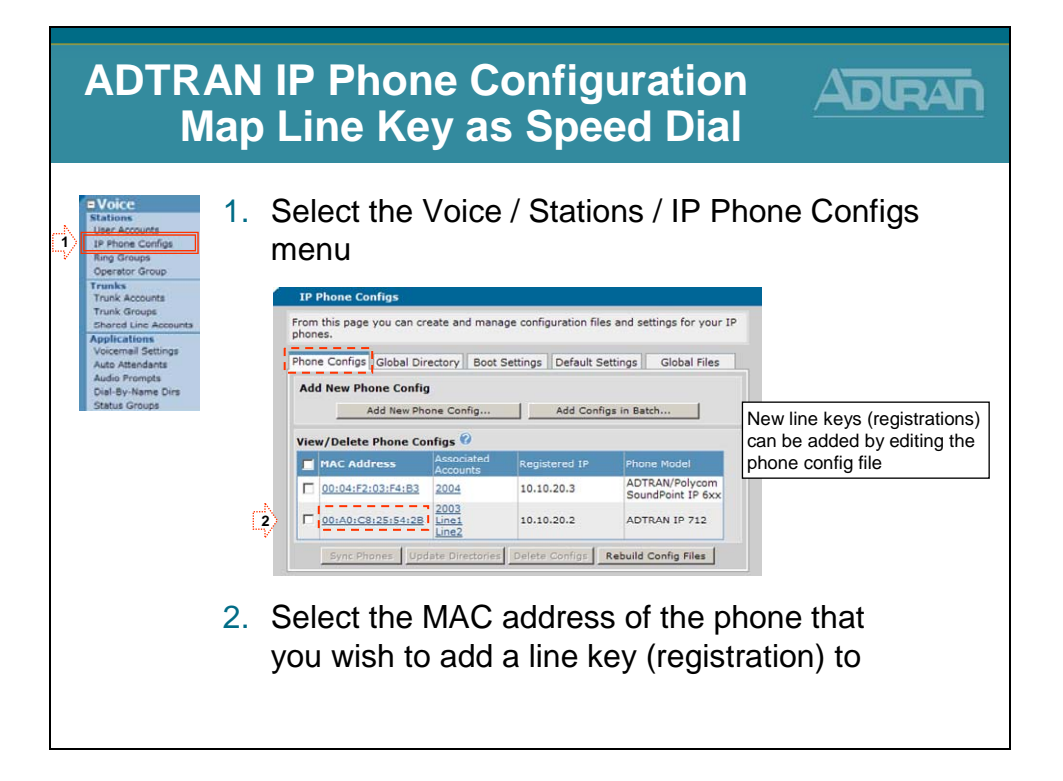

## **ADTRAN IP Phones - Map Line Key as Speed Dial**

| ADTRAN IP Phone Configuration<br>Map Line Key as Speed Dial                                                                                                    |           |                                                                                                    |                                                                                                    |                                                                                                    |                                      |                                                                                        |
|----------------------------------------------------------------------------------------------------|-----------|----------------------------------------------------------------------------------------------------|----------------------------------------------------------------------------------------------------|----------------------------------------------------------------------------------------------------|--------------------------------------|----------------------------------------------------------------------------------------|
| Voice<br>Stations<br>IP Phone Configa<br>IP Phone Configa<br>IP Phone Configa<br>Operator Group<br>Trunk Accounts<br>Trunk Groups<br>Ethanel Jine Accounts<br>Auto Attendents<br>Auto Attendents<br>Auto Attendents<br>Dately-Name Dire<br>Status Groups | 3. A<br>S | Add a Pa<br>Speed D<br>Phone Configur<br>Use his page to c<br>phone.<br>MAC Addres<br>Phone Mod<br>Phone Labe<br>Phone Mod<br>Phone Sut<br>Phone Sut<br>Phone Sut<br>Phone Sut<br>Phone Sut<br>Phone Sut<br>Phone Sut<br>Specific States<br>Phone Sut<br>Specific States<br>Phone Sut<br>Specific States<br>Phone Sut<br>Specific States<br>Phone Sut<br>Specific States<br>Phone Sut<br>Specific States<br>Phone States<br>Phone States<br>Ph | age Over<br>Dial to the<br>Dial to the<br>stion for 00:A0:C8:2<br>ustomize the configurat<br>ss: 00 : A0 : (C8<br>el: ADTRAN IP 712<br>Button Map<br>atus Group: (None><br>tos 00<br>a<br>s<br>s<br>s<br>s | rhead and<br>phone<br>5:54:28<br>on for a particular ADTRAN<br>23 : 54 : 28<br>Phone Settings<br>-<br>Contact<br><line -="" 2003="" key=""><br/><line -="" 2003="" key=""><br/><line -<="" key="" th=""><th>Door P</th><th>hone<br/>Enter Label and<br/>Contact number for</th></line></line> | Door P                               | hone<br>Enter Label and<br>Contact number for                                          |
|                                                                                                    | V         | 5 SPE<br>6 SPE<br>7 DOC<br>8 PAG<br>9 10<br>11<br>12                                                                                                    | ED<br>ED<br>38 PHONE<br>ie<br>Cancel                                                                                                    | 0<br> 0<br> 8100<br> ≠30<br> <br>  Apply ← Click                                                                                                    | Remove<br>Remove<br>Remove<br>Remove | each line key<br>The buttons with the<br>SPEED label can be<br>mapped by user on phone |

## **ADTRAN IP Phones - Map Line Key as Speed Dial**

| ADTRAN IP Phone Configur<br>Map Line Key as Speed                                                                                                    | ration ADRAN                    |
|----------------------------------------------------------------------------------------------------|---------------------------------|
| A. Reboot phone to load new<br><b>Exclusion</b><br><b>Config file updated successfully!</b><br>Would you like to sync and reboot the phone now?<br>Click OK to reboot the phone or Cancel to just return to the ma<br><b>OK</b> Cancel<br>The Message box above displays<br>after making changes to the phone<br>configuration file<br>- Clicking <b>OK</b> will sync and reboot the phone<br>- Clicking <b>Cancel</b> will return you to the main<br>config page without rebooting the phone | v configuration                 |
|                                                                                                    | U Diai   Rediai   Pickup   More |

## **ADTRAN IP Phones - Syncing IP Phones**

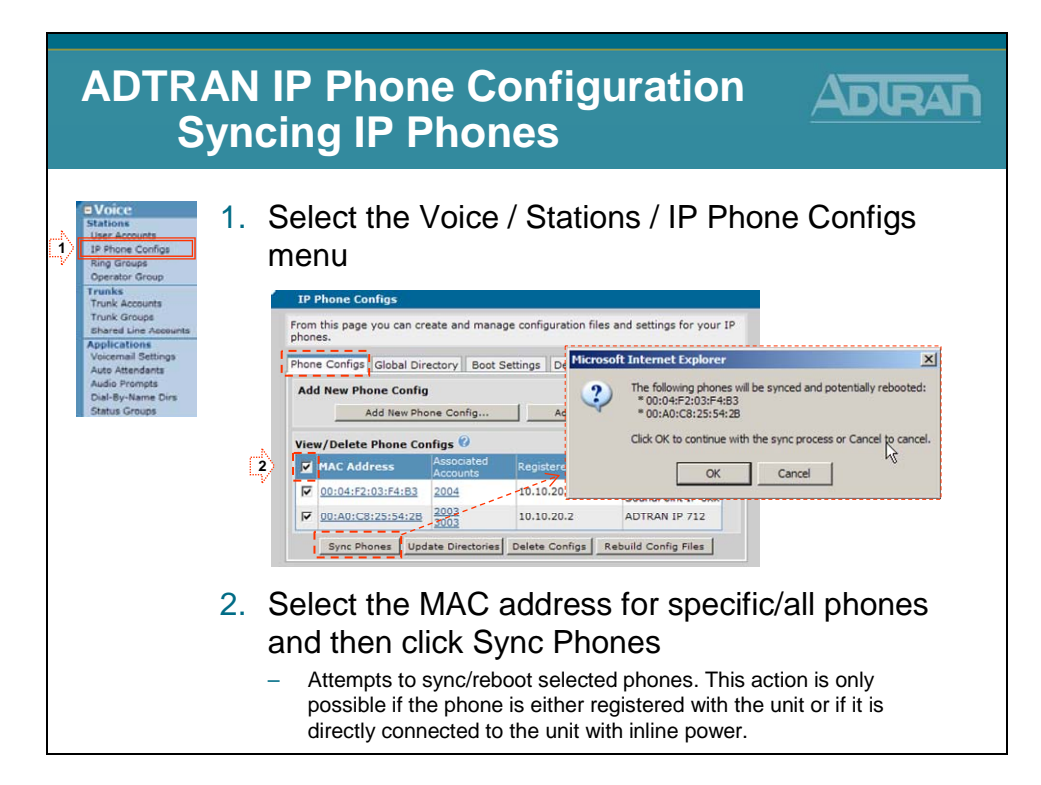

# **Troubleshooting IP Phones**

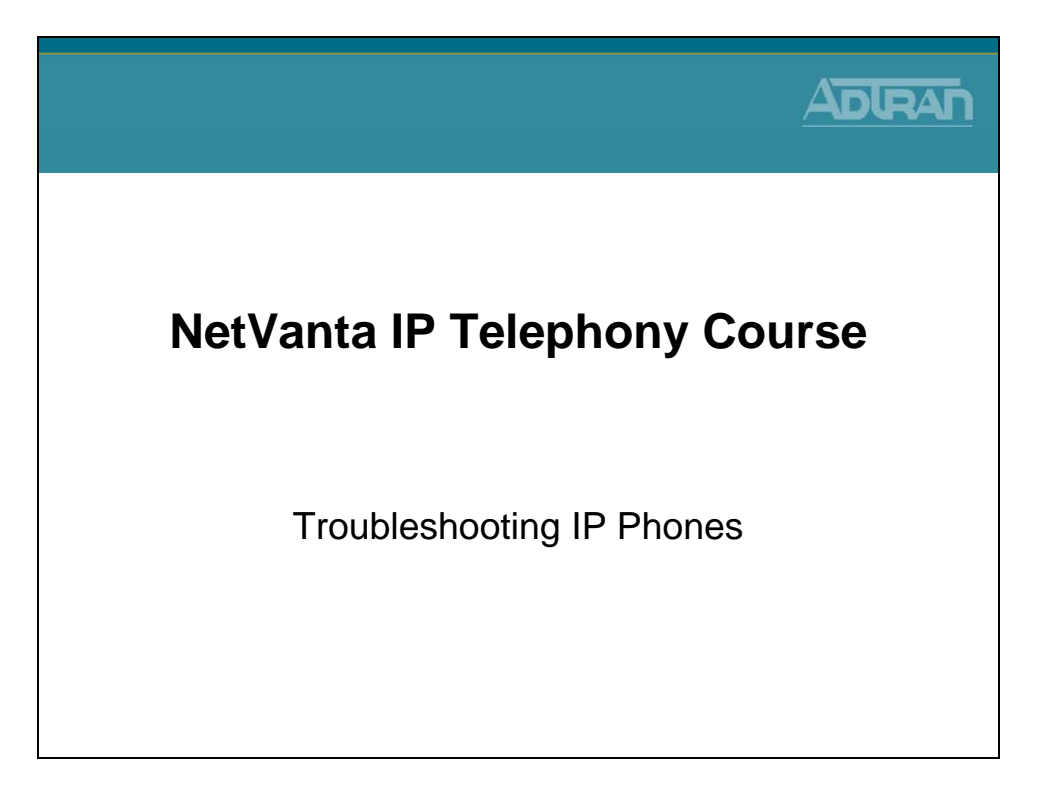

### **ADTRAN IP Phones – Boot Process**

| ADTRAN I<br>Boot |                                                                                                    |               |
|------------------|----------------------------------------------------------------------------------------------------|---------------|
| ADTRAN IP Phone  | 1) DHCP Request Process<br>Phone obtains IP and learns the boot server IP<br>address<br>debug ip dhcp-server<br>show ip dhcp-server binding                         | NetVanta 7100 |
| -                | 2) File Request Process<br>Load phone config files, learn user identity and<br>registrar SIP server<br>debug ip ftp-server<br>debug ip tftp server events (Polycom) |               |
|                  | 3) SIP Registration<br>Register location with SIP server<br>debug sip stack messages summary<br>show sip user-registration                                          |               |

### debug ip dhcp-server

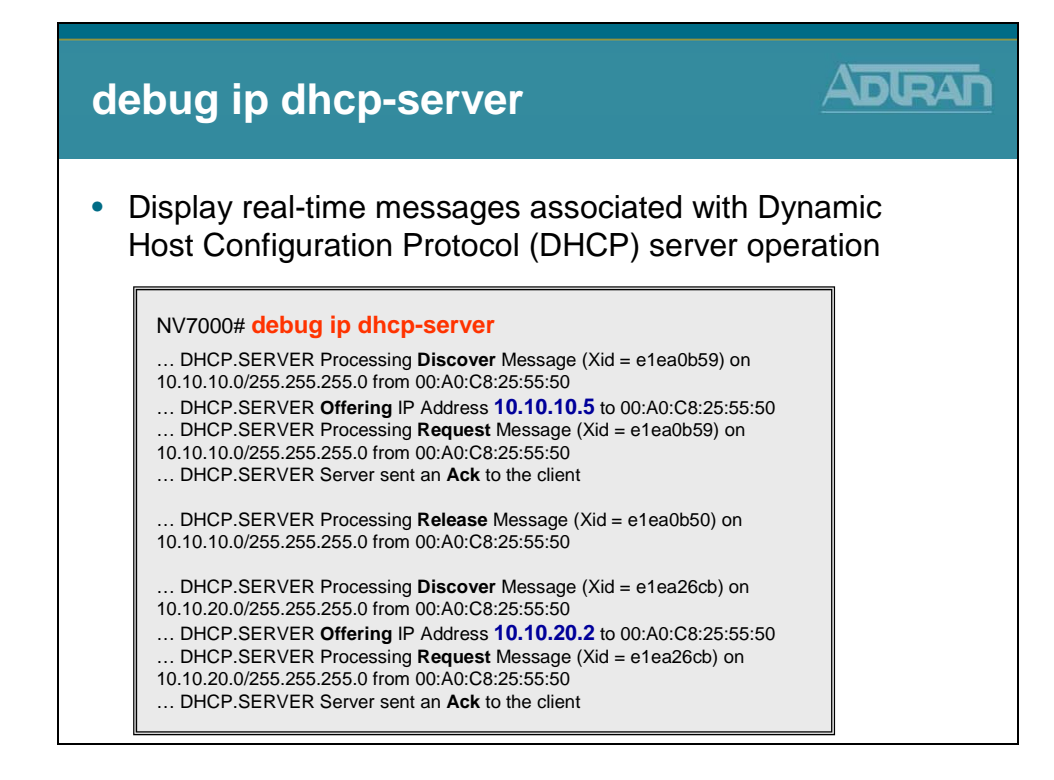

## show ip dhcp-server binding

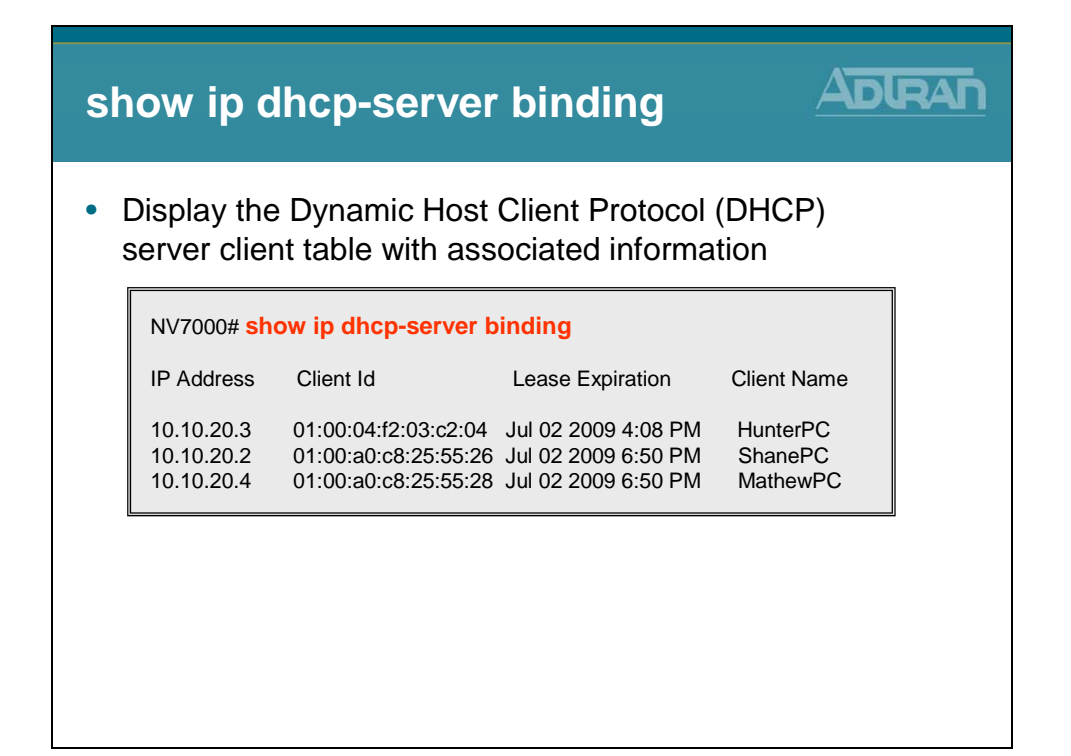

### debug ip ftp-server

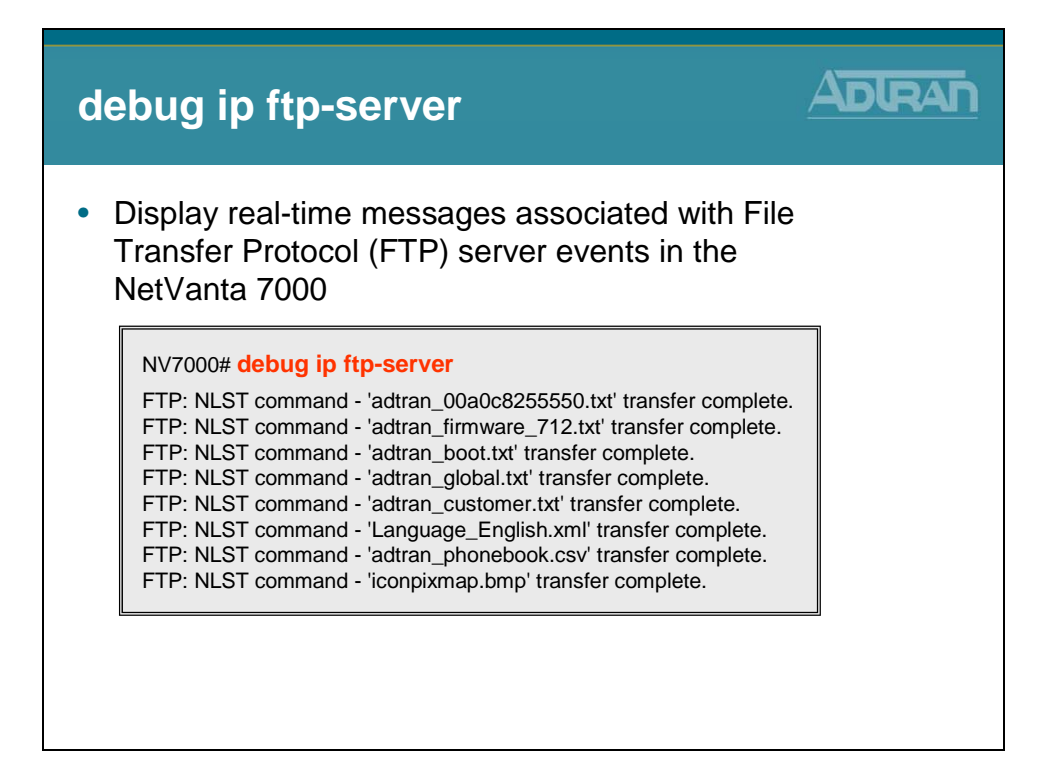

### debug sip stack messages summary

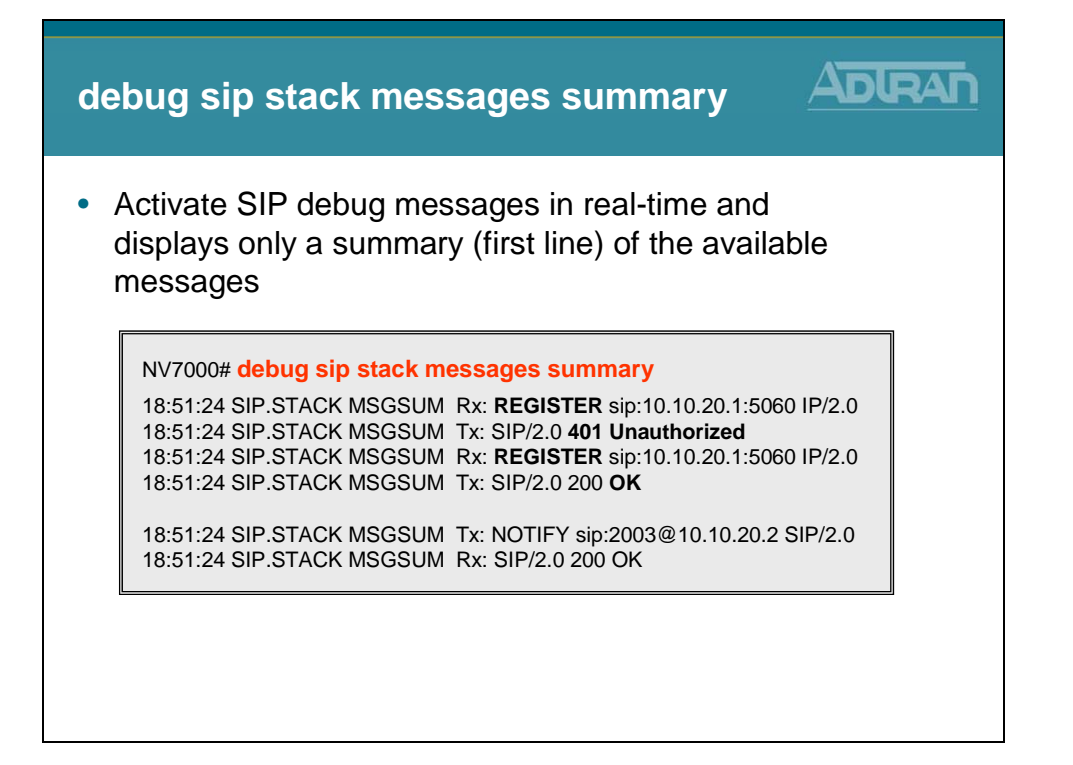

# show sip user-registration

| sh  | ow sip ι                                          |                         |            |      |      |         |  |
|-----|---------------------------------------------------|-------------------------|------------|------|------|---------|--|
| • [ | Display local SIP server registration information |                         |            |      |      |         |  |
|     | NV7000# show sip user-registration                |                         |            |      |      |         |  |
|     | EXTENSION                                         | TYPE                    | IP ADD     | PORT | PROT | EXPIRES |  |
|     | 2003                                              | Adtran-SIP-IP712/v1.3.7 | 10.10.20.2 | 5060 | UDP  | 3559    |  |
|     | 2004                                              | PolycomSoundPointIP601  | 10.10.20.3 | 5060 | UDP  | 2838    |  |
|     | Total phones registered: 2                        |                         |            |      |      |         |  |
|     |                                                   |                         |            |      |      |         |  |
|     |                                                   |                         |            |      |      |         |  |
|     |                                                   |                         |            |      |      |         |  |
#### **ADTRAN IP 700 Phone Boot Process - SAMPLE DEBUG OUT**

# debug ip dhcp-server# debug ip ftp-server# debug sip stack messages summary

2009.07.01 18:49:59 DHCP.SERVER Processing Discover Message (Xid = e1ea0b59) on 10.10.10.0/255.255.255.0 from 00:A0:C8:25:55:50 2009.07.01 18:49:59 DHCP.SERVER Offering IP Address **10.10.10.5** to 00:A0:C8:25:55:50 2009.07.01 18:49:59 DHCP.SERVER Server sent an Offer to the client 2009.07.01 18:50:04 DHCP.SERVER Processing Request Message (Xid = e1ea0b59) on 10.10.10.0/255.255.255.0 from 00:A0:C8:25:55:50 2009.07.01 18:50:04 DHCP.SERVER Server sent an Ack to the client

2009.07.01 18:50:04 DHCP.SERVER Processing **Release** Message (Xid = e1ea0b50) on 10.10.10.0/255.255.255.0 from 00:A0:C8:25:55:50 2009.07.01 18:50:04 DHCP.SERVER No Reply required

2009.07.01 18:50:31 DHCP.SERVER Processing Discover Message (Xid = e1ea26cb) on 10.10.20.0/255.255.255.0 from 00:A0:C8:25:55:50 2009.07.01 18:50:31 DHCP.SERVER Offering IP Address **10.10.20.2** to 00:A0:C8:25:55:50 2009.07.01 18:50:31 DHCP.SERVER Server sent an Offer to the client 2009.07.01 18:50:36 DHCP.SERVER Processing Request Message (Xid = e1ea26cb) on 10.10.20.0/255.255.255.0 from 00:A0:C8:25:55:50 2009.07.01 18:50:36 DHCP.SERVER Server sent an Ack to the client

FTP: USER command - Password required for 'polycomftp'.

FTP: USER command - User 'polycomftp' logged in .

FTP: TYPE command - Type is set to I.

FTP: CWD command - directory changed to '/ADTRAN'.

FTP: PORT command - opening port from 10.10.20.2.

FTP: BINARY data connection for ls (10.10.20.2,1025).

FTP: NLST command - 'adtran\_00a0c8255550.txt' transfer complete.

FTP: PORT command - opening port from 10.10.20.2.

FTP: BINARY data connection for adtran\_00a0c8255550.txt (10.10.20.2,1026).

FTP: RETR command - BINARY transfer complete.

2009.07.01 18:50:47 IP.FTP SERVER (RETR) Transfer of file '/ADTRAN/adtran\_00a0c8255550.txt' complete for remote host '10.10.20.2'.

FTP: USER command - Password required for 'polycomftp'.

FTP: USER command - User 'polycomftp' logged in .

FTP: TYPE command - Type is set to I.

FTP: CWD command - directory changed to '/ADTRAN'.

FTP: PORT command - opening port from 10.10.20.2.

FTP: BINARY data connection for ls (10.10.20.2,1028).

FTP: NLST command - 'adtran\_firmware\_712.txt' transfer complete.

FTP: PORT command - opening port from 10.10.20.2.

FTP: BINARY data connection for adtran\_firmware\_712.txt (10.10.20.2,1029).

FTP: RETR command - BINARY transfer complete.

2009.07.01 18:50:50 IP.FTP SERVER (RETR) Transfer of file '/ADTRAN/adtran\_firmware\_712.txt' complete for remote host '10.10.20.2'.FTP: USER command - Password required for 'polycomftp'.

FTP: USER command - User 'polycomftp' logged in .

FTP: TYPE command - Type is set to I.

FTP: CWD command - directory changed to '/ADTRAN'.

FTP: PORT command - opening port from 10.10.20.2.

FTP: BINARY data connection for ls (10.10.20.2,1031).

FTP: NLST command - 'adtran\_boot.txt' transfer complete.

FTP: PORT command - opening port from 10.10.20.2.

FTP: BINARY data connection for adtran\_boot.txt (10.10.20.2,1032).

FTP: RETR command - BINARY transfer complete.

2009.07.01 18:50:51 IP.FTP SERVER (RETR) Transfer of file '/ADTRAN/adtran\_boot.txt' complete for remote host '10.10.20.2'.NV7100#FTP: USER command - Password required for 'polycomftp'.

FTP: USER command - User 'polycomftp' logged in .

FTP: TYPE command - Type is set to I.

FTP: CWD command - directory changed to '/ADTRAN'.

FTP: PORT command - opening port from 10.10.20.2.

FTP: BINARY data connection for ls (10.10.20.2,1034).

FTP: NLST command - 'adtran\_global.txt' transfer complete.

FTP: PORT command - opening port from 10.10.20.2.

FTP: BINARY data connection for adtran\_global.txt (10.10.20.2,1035).

FTP: RETR command - BINARY transfer complete.

2009.07.01 18:50:53 IP.FTP SERVER (RETR) Transfer of file '/ADTRAN/adtran\_global.txt' complete for remote host '10.10.20.2'.FTP: USER command - Password required for 'polycomftp'.

FTP: USER command - User 'polycomftp' logged in .

FTP: TYPE command - Type is set to I.

FTP: CWD command - directory changed to '/ADTRAN'.

FTP: PORT command - opening port from 10.10.20.2.

FTP: BINARY data connection for ls (10.10.20.2,1037).

FTP: NLST command - 'adtran\_customer.txt' transfer complete.

FTP: PORT command - opening port from 10.10.20.2.

FTP: BINARY data connection for adtran\_customer.txt (10.10.20.2,1038).

FTP: RETR command - BINARY transfer complete.

2009.07.01 18:50:54 IP.FTP SERVER (RETR) Transfer of file '/ADTRAN/adtran\_customer.txt' complete for remote host '10.10.20.2'.

FTP: USER command - Password required for 'polycomftp'.

FTP: USER command - User 'polycomftp' logged in .

FTP: TYPE command - Type is set to I.

FTP: CWD command - directory changed to '/ADTRAN'.

FTP: PORT command - opening port from 10.10.20.2.

FTP: BINARY data connection for ls (10.10.20.2,1040).

FTP: NLST command - 'Language\_English.xml' transfer complete.

FTP: PORT command - opening port from 10.10.20.2.

FTP: BINARY data connection for Language\_English.xml (10.10.20.2,1041).

FTP: RETR command - BINARY transfer complete.

2009.07.01 18:51:00 IP.FTP SERVER (RETR) Transfer of file '/ADTRAN/Language\_English.xml' complete for remote host '10.10.20.2'.

FTP: USER command - Password required for 'polycomftp'.

FTP: USER command - User 'polycomftp' logged in .

FTP: TYPE command - Type is set to I.

FTP: CWD command - directory changed to '/ADTRAN'.

FTP: PORT command - opening port from 10.10.20.2.

FTP: BINARY data connection for ls (10.10.20.2,1043).

FTP: NLST command - 'adtran\_phonebook.csv' transfer complete.

FTP: PORT command - opening port from 10.10.20.2.

FTP: BINARY data connection for adtran\_phonebook.csv (10.10.20.2,1044).

FTP: RETR command - BINARY transfer complete.

2009.07.01 18:51:05 IP.FTP SERVER (RETR) Transfer of file '/ADTRAN/adtran\_phonebook.csv' complete for remote host '10.10.20.2'.

FTP: USER command - Password required for 'polycomftp'.
FTP: USER command - User 'polycomftp' logged in .
FTP: TYPE command - Type is set to I.
FTP: CWD command - directory changed to '/ADTRAN'.
FTP: PORT command - opening port from 10.10.20.2.
FTP: BINARY data connection for ls (10.10.20.2,1046).
FTP: NLST command - 'iconpixmap.bmp' transfer complete.
FTP: PORT command - opening port from 10.10.20.2.
FTP: BINARY data connection for iconpixmap.bmp (10.10.20.2,1047).
FTP: RETR command - BINARY transfer complete.
2009.07.01 18:51:09 IP.FTP SERVER (RETR) Transfer of file '/ADTRAN/iconpixmap.bmp' complete for remote host '10.10.20.2'.

18:51:24 SIP.STACK MSGSUM Rx: REGISTER sip:10.10.20.1:5060 SIP/2.0 18:51:24 SIP.STACK MSGSUM Tx: SIP/2.0 401 Unauthorized 18:51:24 SIP.STACK MSGSUM Rx: REGISTER sip:10.10.20.1:5060 SIP/2.0 18:51:24 SIP.STACK MSGSUM Tx: SIP/2.0 200 OK

18:51:24 SIP.STACK MSGSUM Tx: NOTIFY sip:2003@10.10.20.2 SIP/2.0 18:51:24 SIP.STACK MSGSUM Rx: SIP/2.0 200 OK

#### NV7100# show debug

debug ip dhcp-server debug ip ftp-server debug sip stack messages summary

#### NV7100# undebug all

#### NV7100# show ip dhcp-server binding

IP Address Client Id Lease Expiration Client Name

10.10.20.301:00:04:f2:03:c2:6aJul 02 2009 4:08 PM10.10.20.201:00:a0:c8:25:55:50Jul 02 2009 6:50 PM

#### NV7100# show sip user-registraiontion

| EXTENSION TYPE |                              | IP ADDRESS | PORT | PROT | EXPIRES |  |
|----------------|------------------------------|------------|------|------|---------|--|
|                |                              |            |      |      |         |  |
| 2003           | Adtran-SIP-IP712/v1.3.7      | 10.10.20.2 | 5060 | UDP  | 3559    |  |
| 2004           | PolycomSoundPointIP-SPIP_601 | 10.10.20.3 | 5060 | UDP  | 2838    |  |

Total phones registered: 2

#### **Module Objectives**

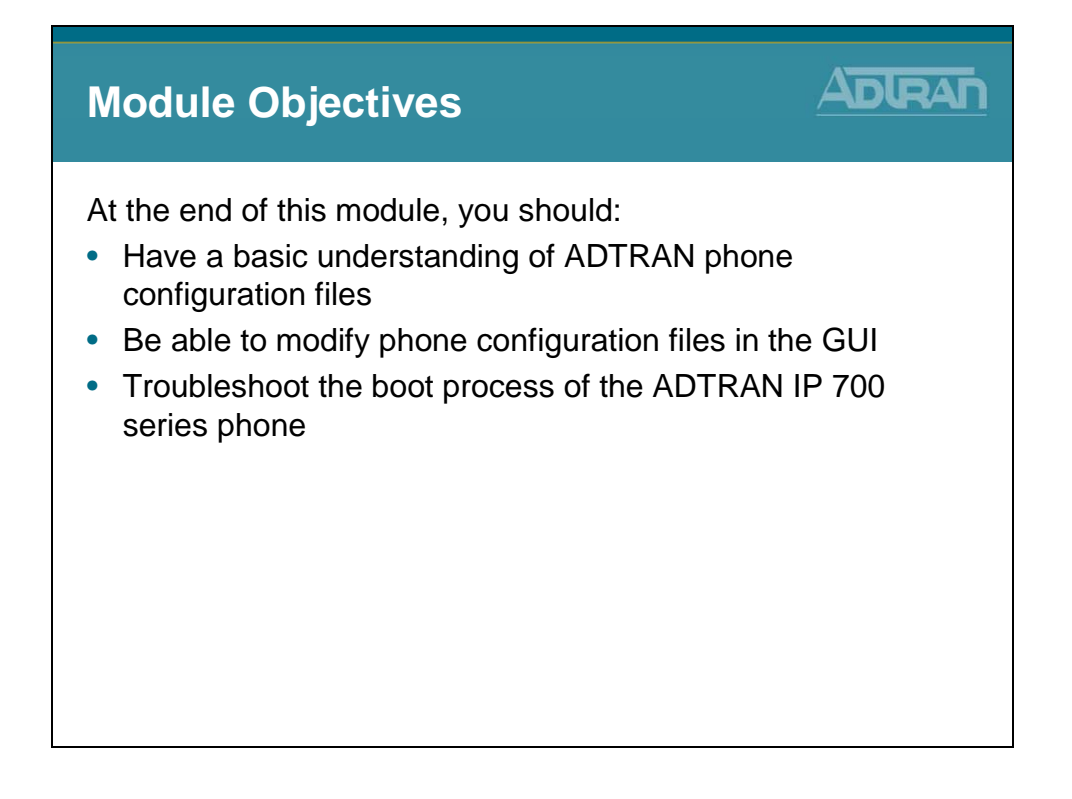

#### **Polycom IP Phones - Provisioning Methods**

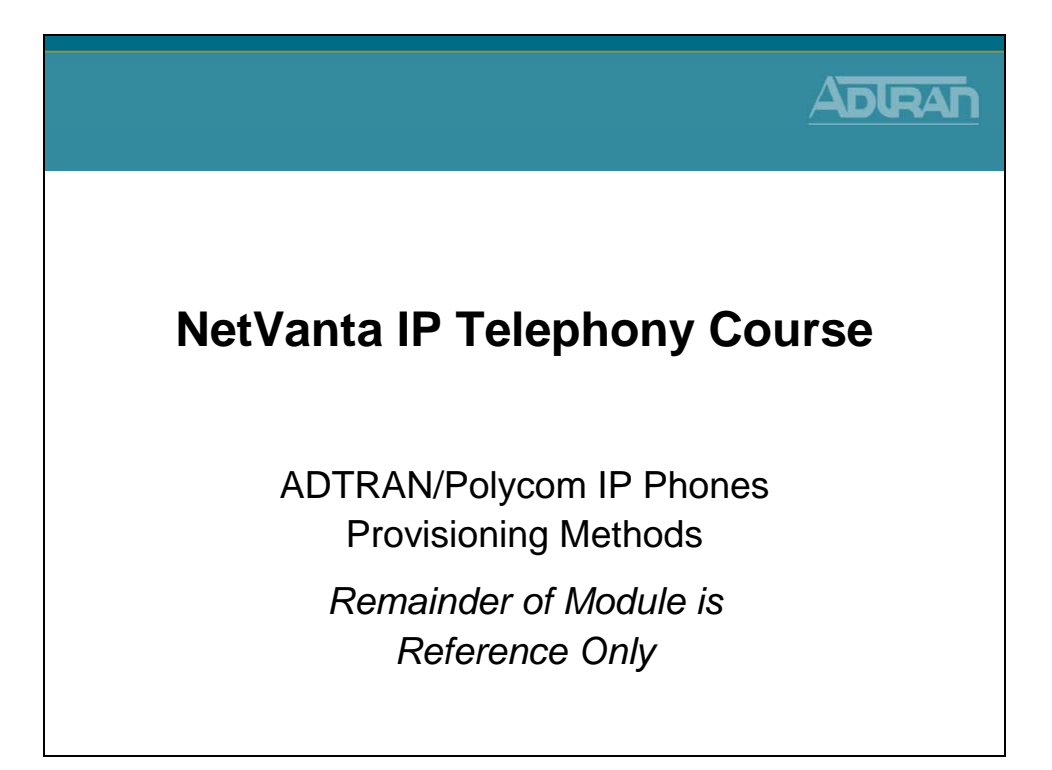

#### **Polycom IP Phones - Provisioning Methods**

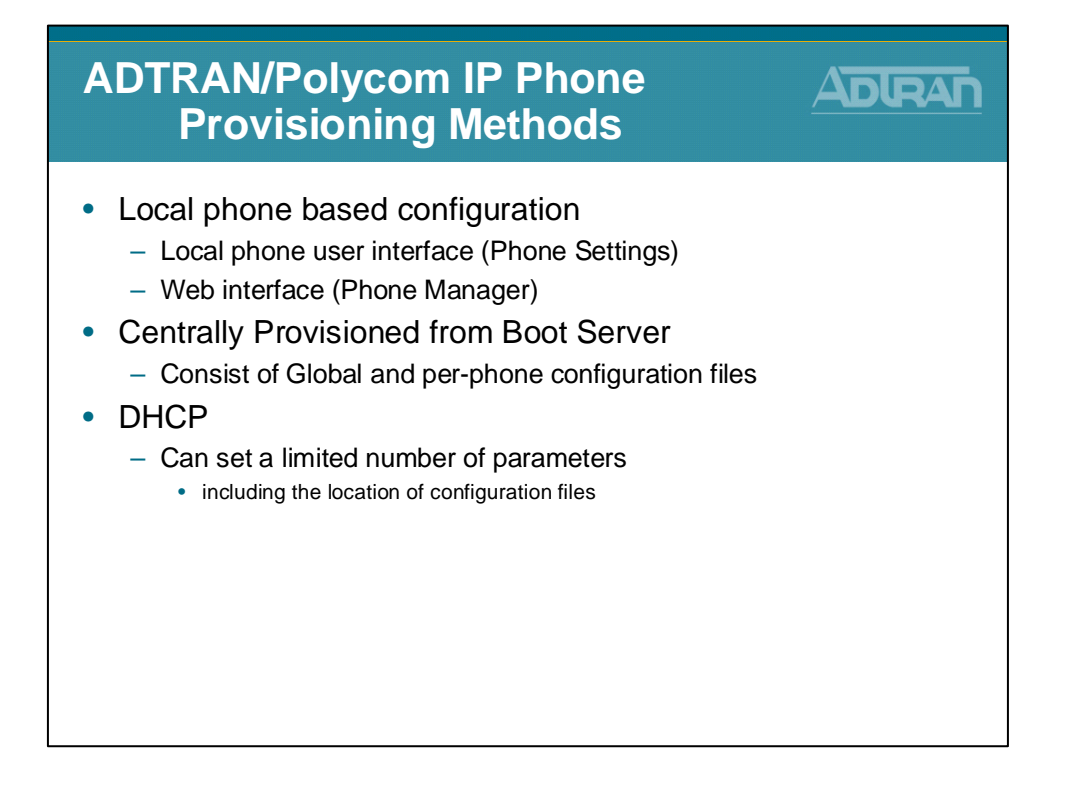

#### **Polycom Default Passwords**

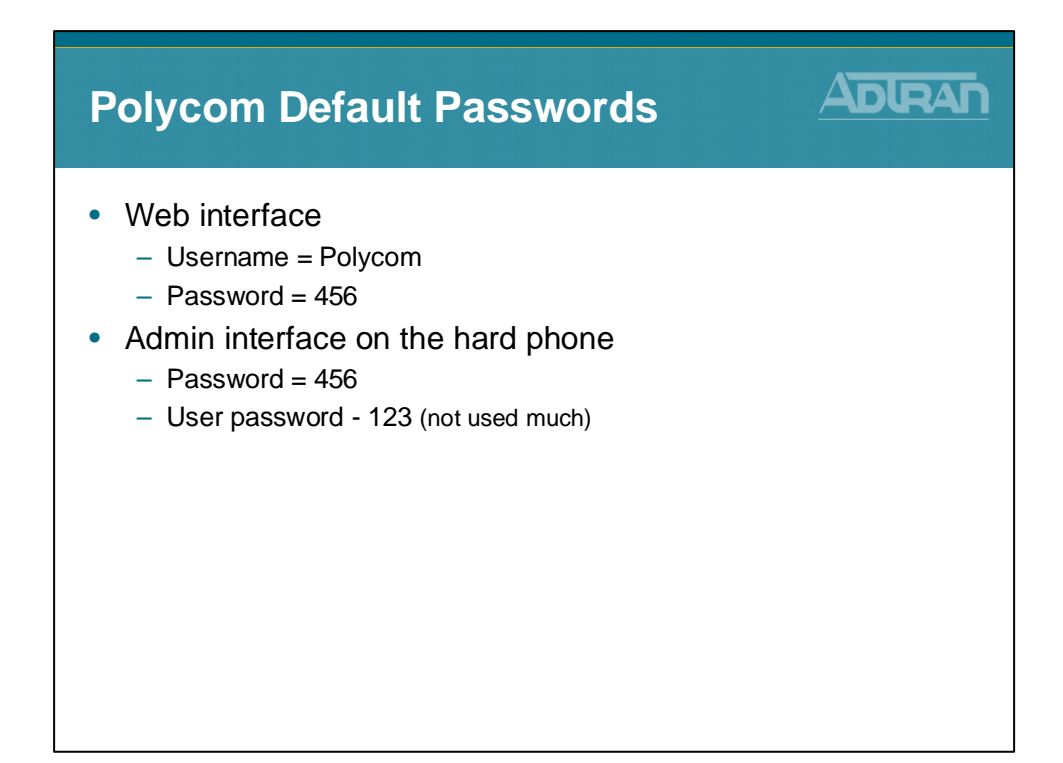

#### **Polycom Phones - Installation Process**

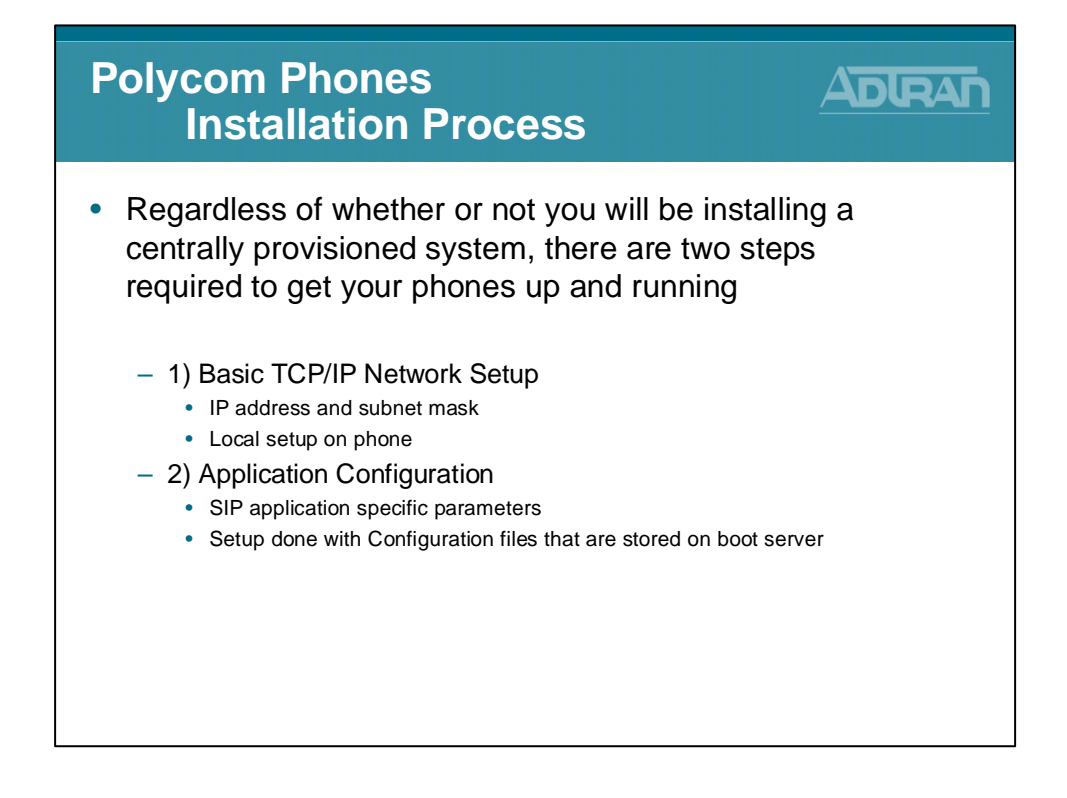

#### **Polycom Phones - TCP/IP Network Setup**

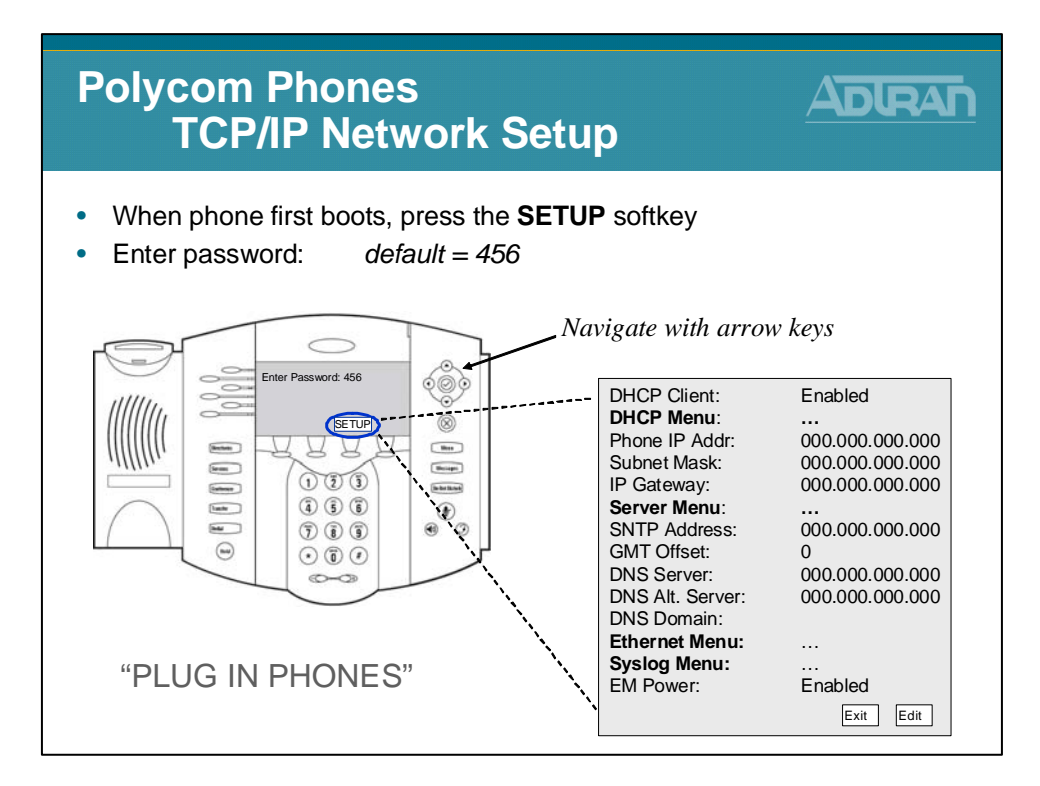

#### **Polycom Phones - Default Setup Menu**

| Polycom Pl<br>Defaul                                                                                                    | nones<br>t Setup I                                                                                                    | Menu |                                                                                                    |                                                                     |   |
|----------------------------------------------------------------------------------------------------|----------------------------------------------------------------------------------------------------|------|----------------------------------------------------------------------------------------------------|---------------------------------------------------------------------|---|
| SETUP Menu                                                                                                    |                                                                                                    |      | DHCP Menu                                                                                                |                                                                     |   |
| DHCP Client:<br>DHCP Menu:<br>Phone IP Addr:<br>Subnet Mask:<br>IP Gateway:<br>Server Menu:<br>SNTP Address:<br>GMT Offset:<br>DNS Server:<br>DNS Alt. Server:<br>DNS Domain: | Enabled<br><br>000.000.000.000<br>000.000.000<br>000.000.000<br>000.000.000.000<br>0<br>000.000.000.000<br>000.000.000 |      | Timeout:<br>Boot Server:<br>BootSrv Opt:<br>BootSrv Type:<br>VLAN Disc:<br>VLAN Disc Opt:<br>Server Menu | 3<br>Option 66<br>150<br>IP Address<br>Disabled<br>129<br>EDIT EXIT |   |
| Ethernet Menu:<br>EM Power:                                                                                                    | Enabled<br>Exit Edit                                                                                                   |      | Server Type:<br>Server Address:<br>Server User:<br>Server Password:                                      | FTP<br>0.0.0.0<br>PlcmSplp<br>****                                  |   |
| Ethernet Menu                                                                                                    |                                                                                                    |      | File Tx Tries:                                                                                           | 3                                                                   |   |
| CDP:<br>VLAN Id:<br>LAN Port Mode:<br>PC Port Mode:                                                                                                    | Enabled<br>Auto<br>Auto<br>EDIT EXIT                                                                                   |      | Default FTP Username                                                                                     | e and Password:                                                     | ) |

#### **Polycom Phones - DHCP Process**

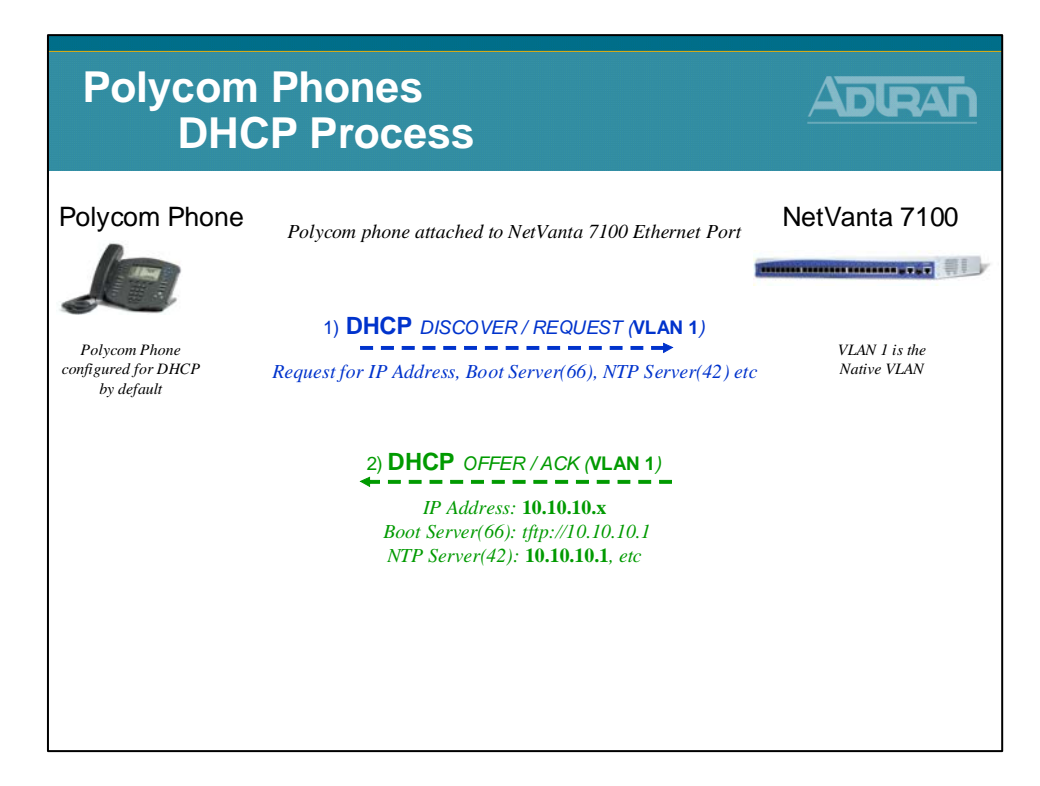

#### **Boot Server**

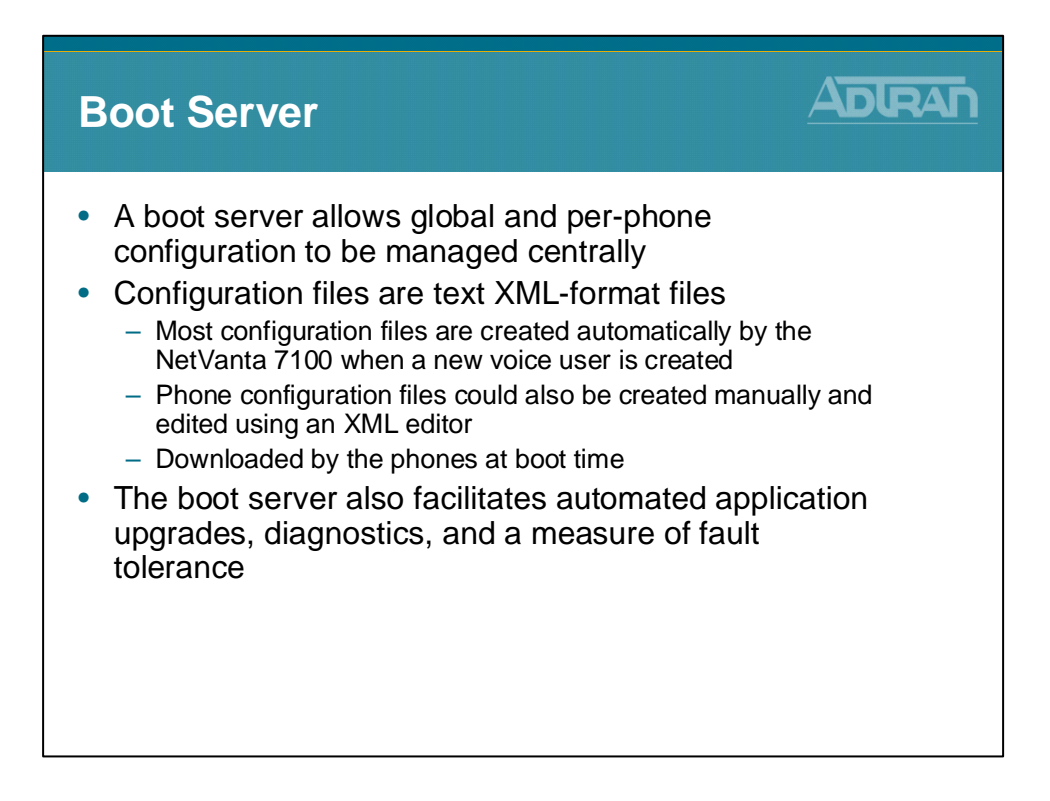

#### **Boot Server Files**

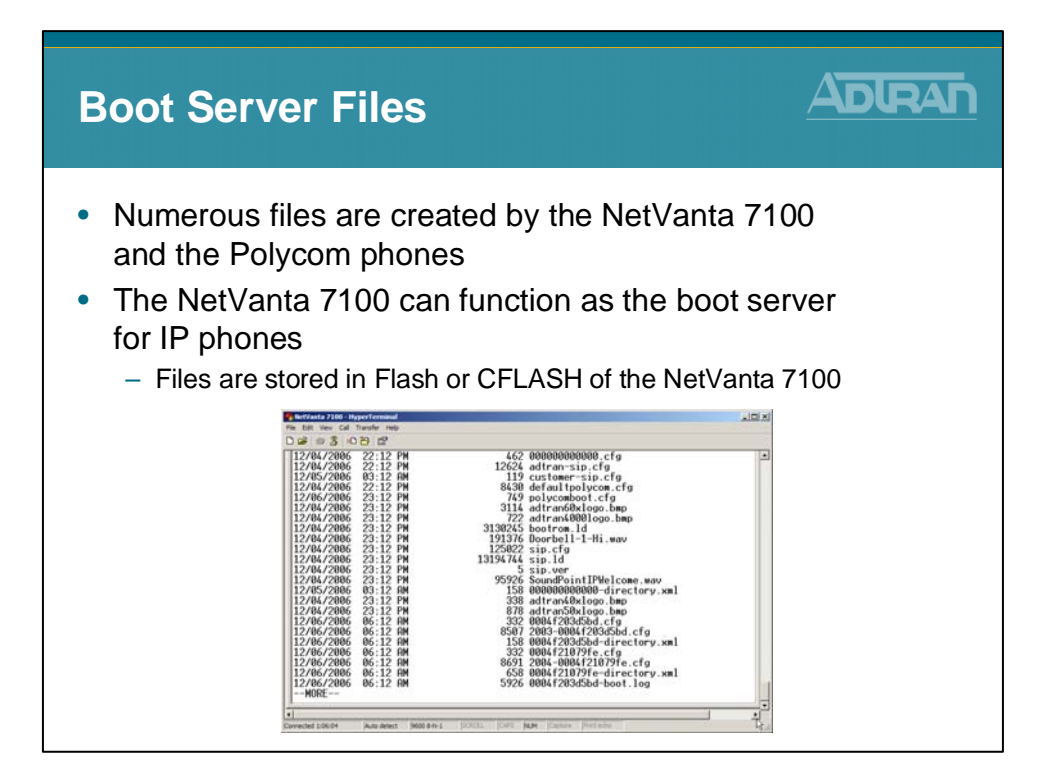

#### **Configuration Files**

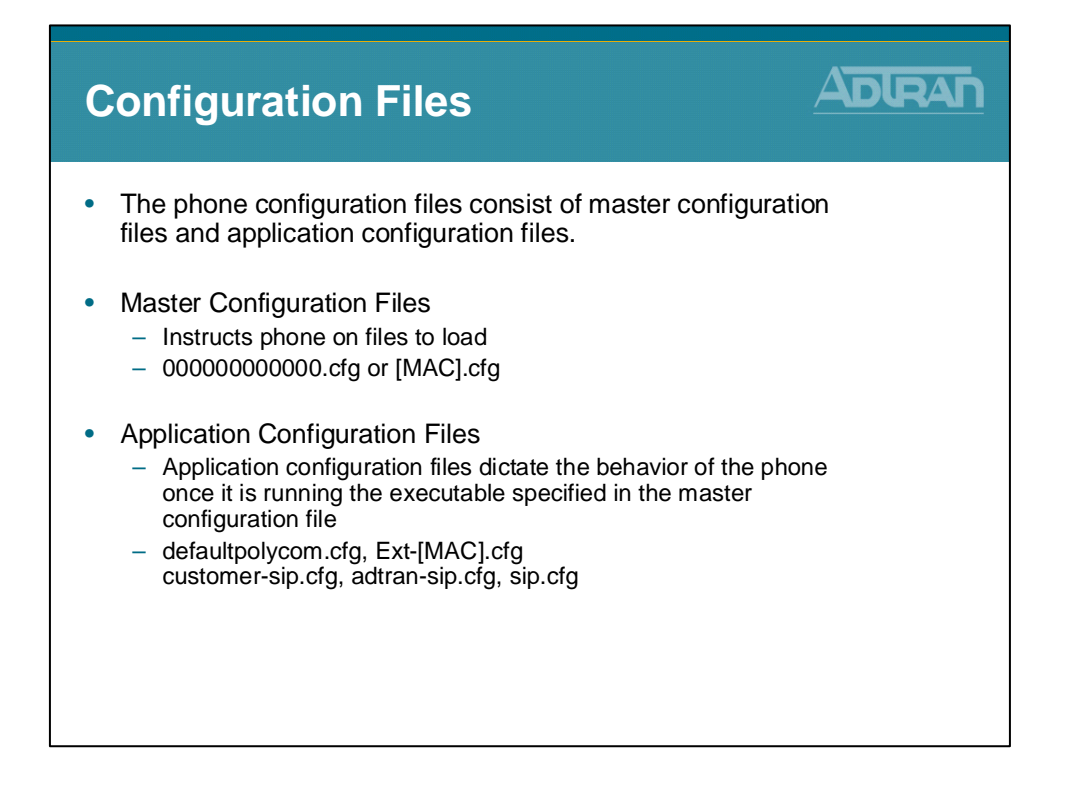

#### **Polycom Phones - File Request Process**

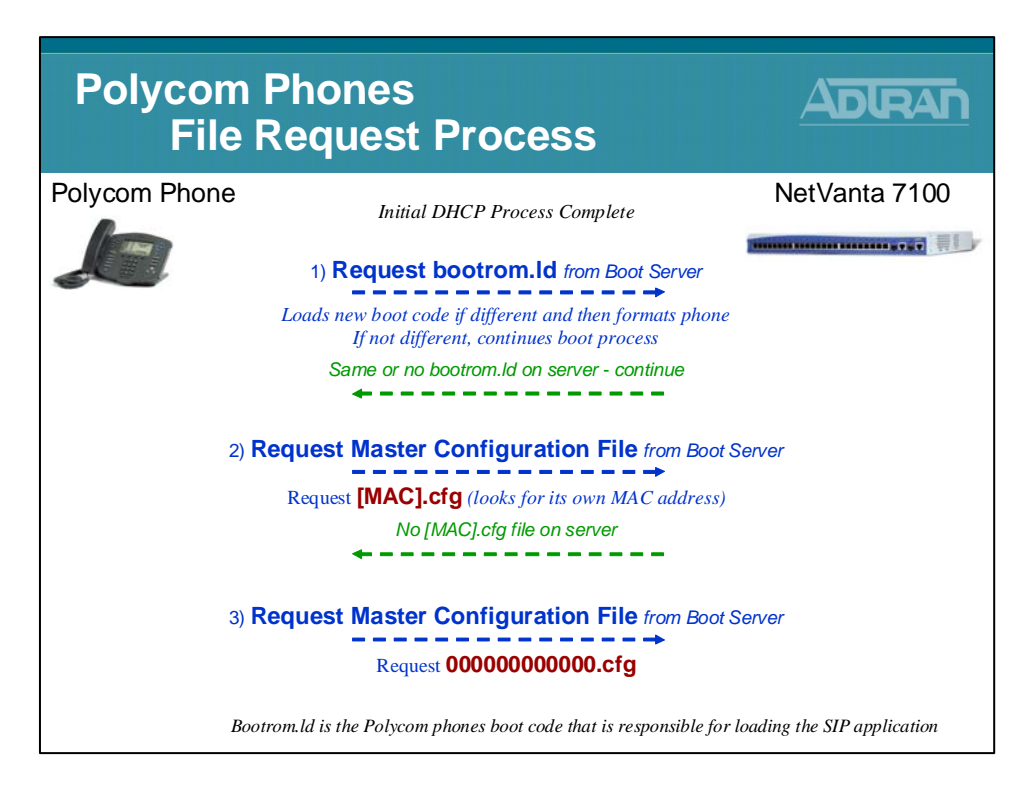

#### **Phone Config Files - Unassigned Phones**

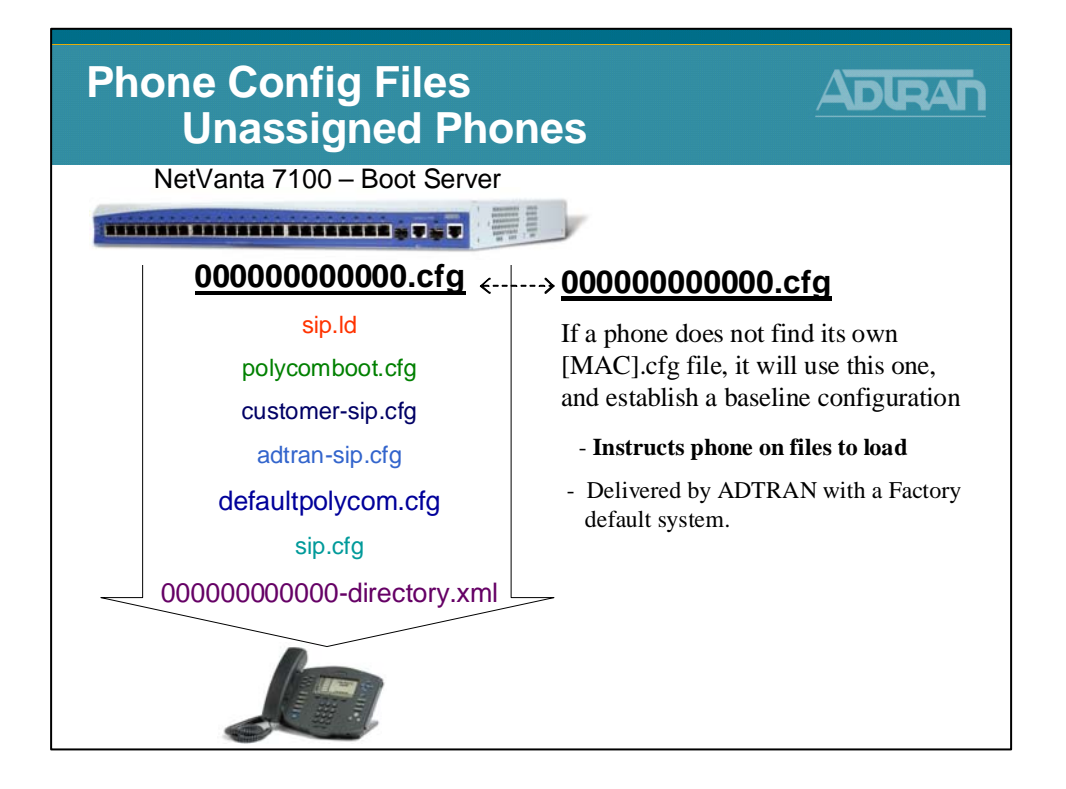

#### **Phone Config Files - Unassigned Phones**

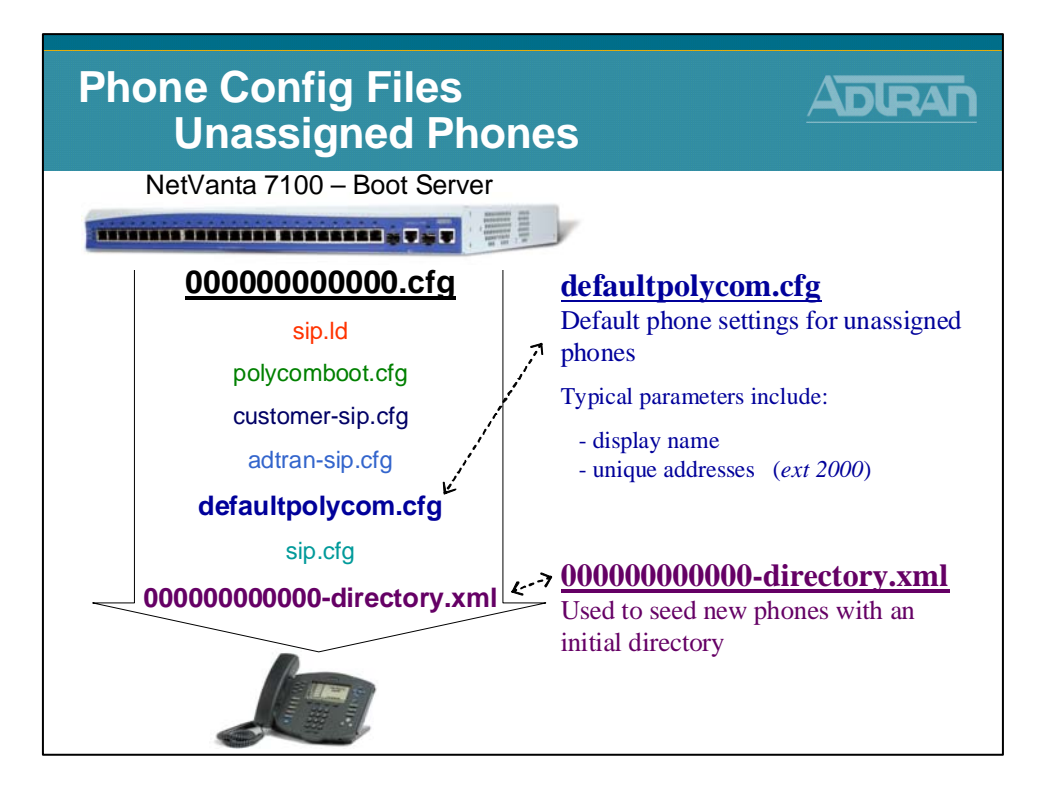

#### **Phone Config Files - Assigned Phones**

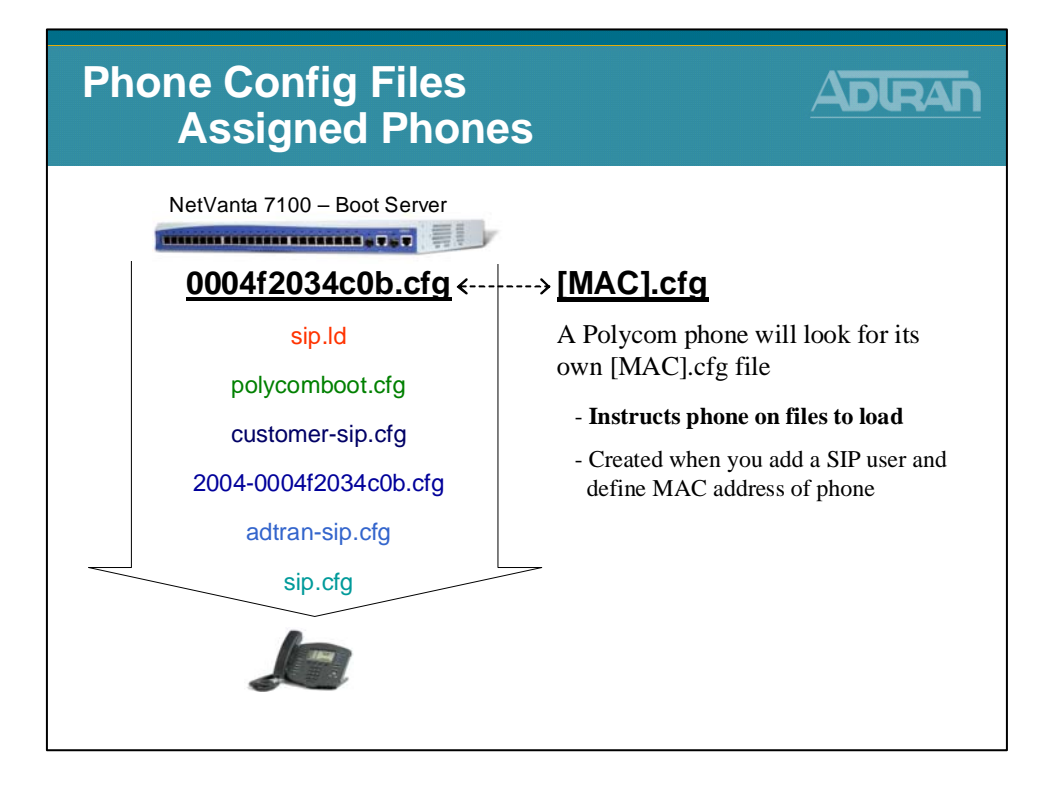

#### **Phone Config Files - Assigned Phones**

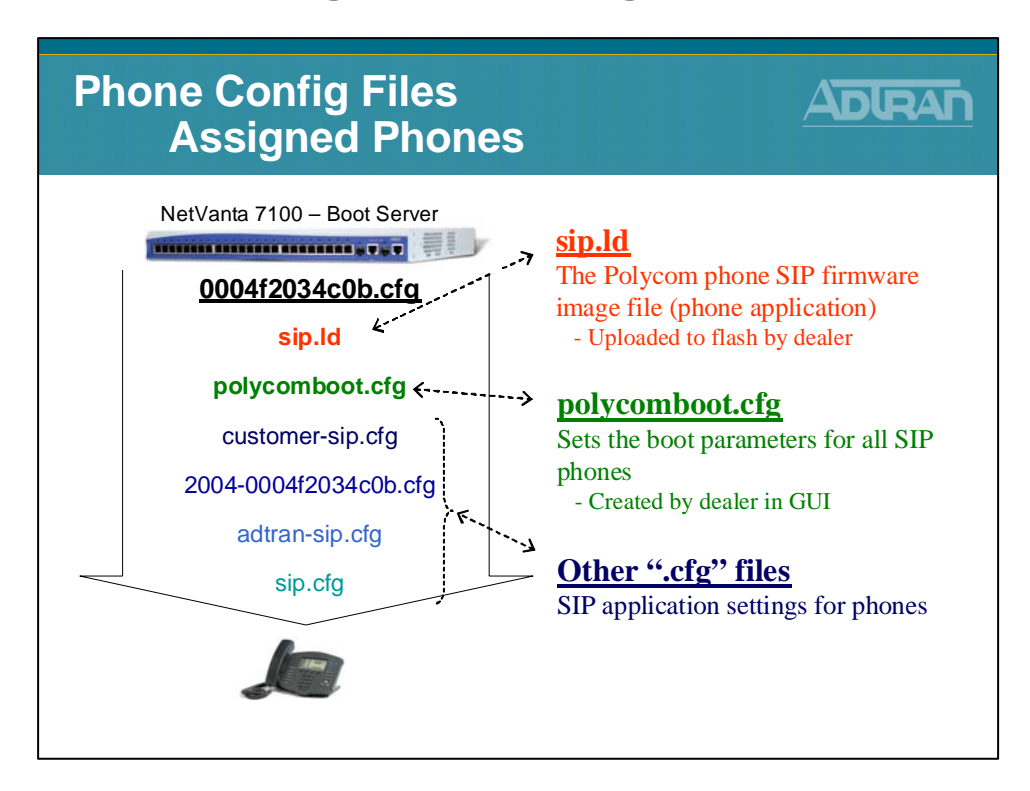

#### Phone Config Files - polycomboot.cfg

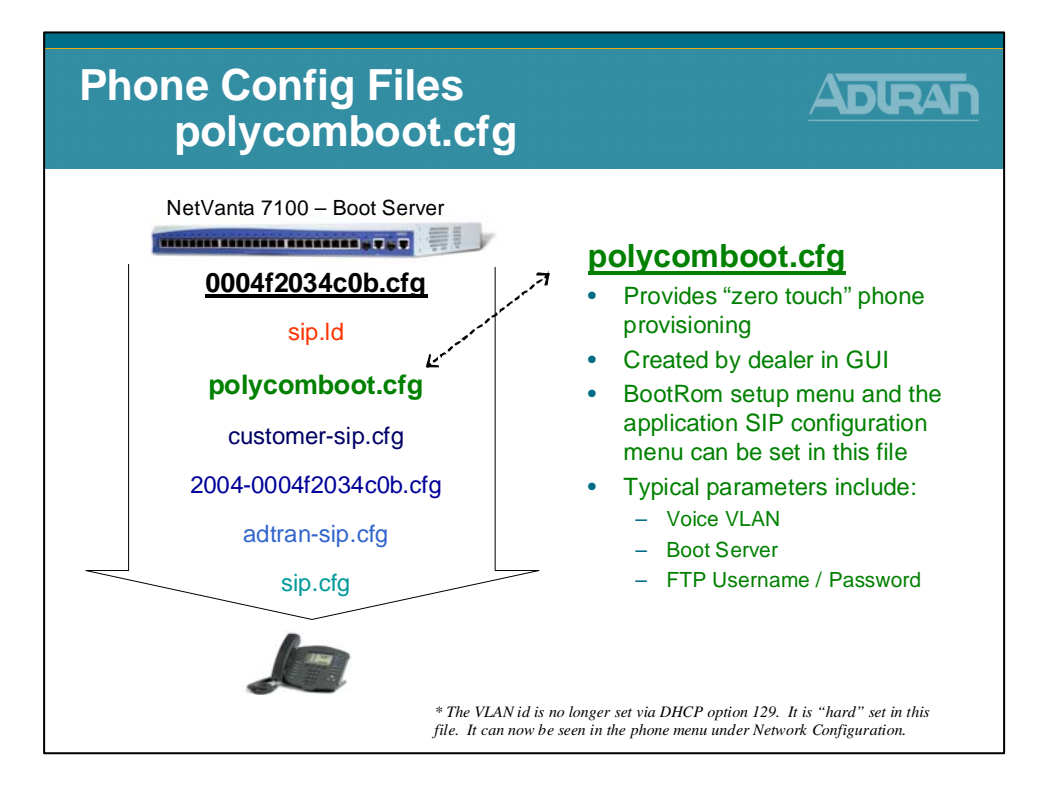

#### Phone Config Files - Editing polycomboot.cfg

| Phone Config Files<br>Editing polycomboot.cfg                                                                                                    |                                                                                                    |  |  |  |  |
|----------------------------------------------------------------------------------------------------|----------------------------------------------------------------------------------------------------|--|--|--|--|
| Voice     Stations     June Accounts     IP Phone Configs     Ring Groups     Operator Croup     Trunk Accounts     Trunk Accounts     Trunk Groups     Shared Line Accounts     Applications     Voicemail Settings     Auto Actendents | From the Voice / Stations / IP Phone Configs menu, select the Boot Settings tab                                                                                                    |  |  |  |  |
| Audio Prompts<br>Dial-By-Name Dirs<br>Status Groups                                                                                                    | The configuration values on this tab affect how Polycom IP phones boot and register with the system.  Local Phones Remote Phones Phone VLAN: 2 - DHCP Pool "volP_pool" > 0 DHCP Explicit Q = DHCP Pool "volP_pool" > 0 DHCP Explicit Q = DHCP Pool |  |  |  |  |
|                                                                                                    | Inter Lindbed:       Impact of the matrix         Impact of the matrix       Impact of the matrix         Boot Server:       Impact of the matrix         Impact of the matrix       Impact of the matrix         Impact of the matrix                                                                                                    |  |  |  |  |
|                                                                                                    | FTP Settings       - Set FTP username and         FTP Filesystem:       Compact Flash (Recommended)         User Name:       polycomftp         Ø       Ø                                                                                                    |  |  |  |  |
|                                                                                                    | Password: password: Password: [436] Phone Settings                                                                                                    |  |  |  |  |
|                                                                                                    | Cancel Apply                                                                                                    |  |  |  |  |

#### **Phone Config - SIP App. Settings for Phones**

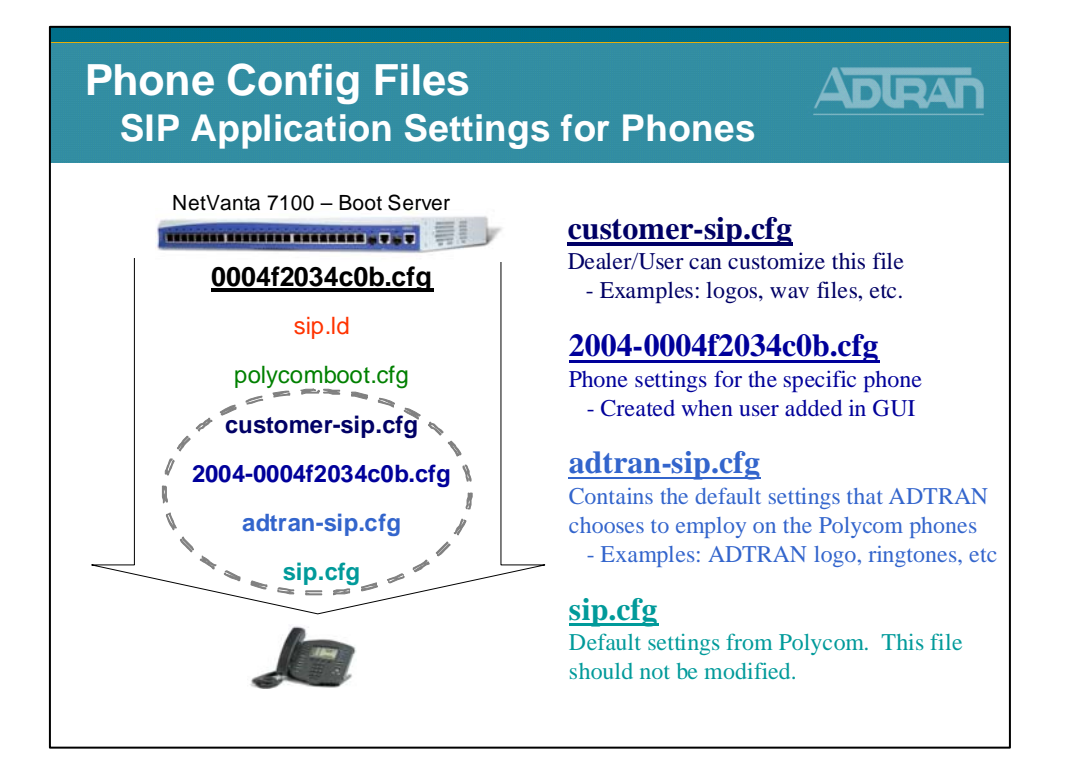

#### **Phone Config - SIP App. Settings for Phones**

| Phone Config Files<br>SIP Application Settings for Phones                                                                                                    |  |  |  |  |
|----------------------------------------------------------------------------------------------------|--|--|--|--|
| customer-sip.cfg, adtran-sip.cfg, sip.cfg                                                                                                    |  |  |  |  |
| <ul> <li>Reasons for the 3 separate SIP config files         <ul> <li>Polycom modifies the sip.cfg file occasionally</li> <li>ADTRAN has needed this ability also</li> <li>If customers have modified sip.cfg and made it unique, then it will be difficult for them to upgrade to new Polycom revisions that require an updated sip.cfg file.</li> </ul> </li> </ul> |  |  |  |  |
| The 3 files allow                                                                                                    |  |  |  |  |
| <ul> <li>Polycom to have their own SIP configurations that can be updated.</li> <li>ADTRAN to have our own SIP configurations that can be updated.</li> </ul>                                                                                                    |  |  |  |  |
| <ul> <li>The customer still has the ability to customize the SIP settings,<br/>and update ADTRAN and/or Polycom SIP configs.</li> </ul>                                                                                                    |  |  |  |  |
|                                                                                                    |  |  |  |  |

# polycomConfigDefaults.cfg

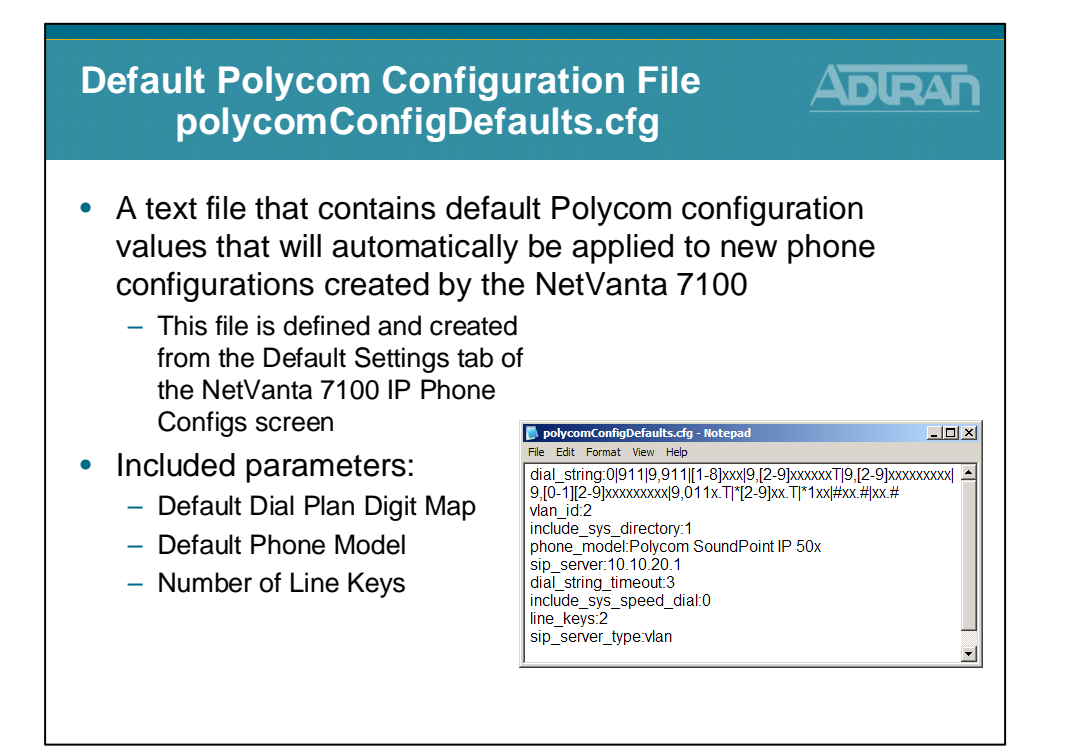

# Phone Config Files - polycomConfigDefaults.cfg

| Phone Config Files<br>polycomConfigDefaults.cfg                                                                                                    |                                                                                                    |  |  |  |
|----------------------------------------------------------------------------------------------------|----------------------------------------------------------------------------------------------------|--|--|--|
| Voice     Stations     Josephaneurus     Josephaneurus     Josephaneurus     Voigenster Group     Trunk Accounts     Trunk Accounts     Trunk Accounts     Shared Line Accounts     Applications     Voicemail Settings     Auto-Streadown | <ol> <li>From the Voice / Stations / IP Phone Configs<br/>menu, select the Default Settings tab</li> <li>Phone Configs</li> <li>Phone Configs</li> <li>Phone Configs</li> <li>Configs</li> <li>Configs&lt;</li></ol>                                                                                                    |  |  |  |
| Audio Prompts<br>Dial By-Name Diris<br>Status Groups<br>Nyuttem Neture                                                                                                    | The following values will automatically be applied to new phone configurations<br>created on this page or in the <u>User Accounts</u> page. Additionally, all existing<br>configurations cache updated if the New and Existing Configurations radio button is<br>selected before elicking Apply.                                                                                                    |  |  |  |
|                                                                                                    | Extension Dial Strings:<br>9(1-1)<br>(1-8)ox<br>9(2-9)ox(2-9)ox00x, T<br>9(2-9)ox(2-9)ox00x<br>9(1-1)(2-9)ox(2-9)ox00x<br>9(1-1)(2-9)ox00x<br>9(1-1)(2-9)ox00x<br>9(1-1)(2 |  |  |  |
|                                                                                                    | 9.011xxx.T<br>*[2-9][0123456789*].T<br>*1xx<br>C Add Entry C Change Entry                                                                                                    |  |  |  |

# Phone Config Files - polycomConfigDefaults.cfg

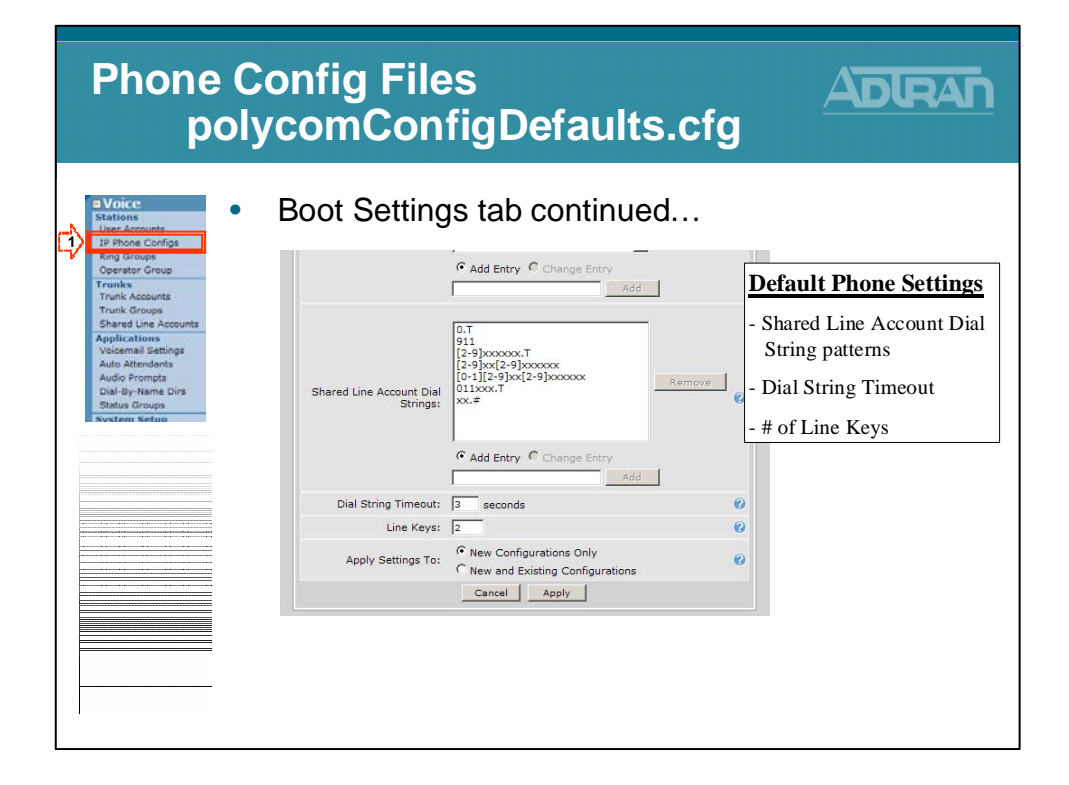

#### **Other Polycom Files**

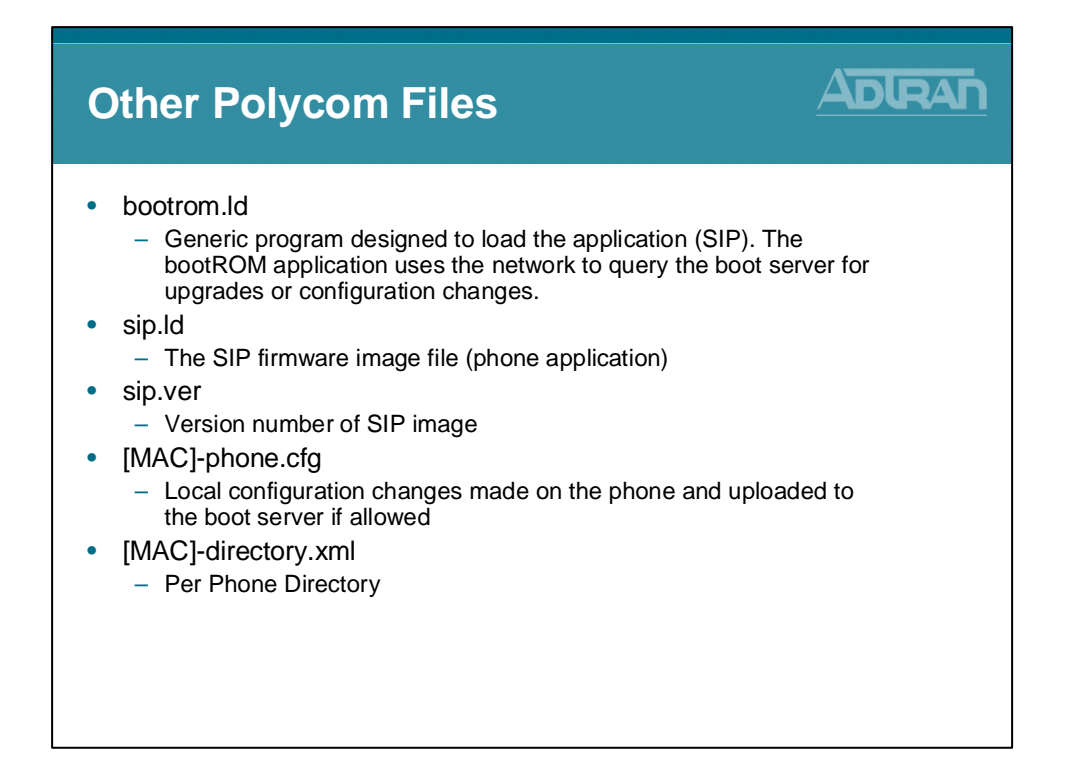

# **Other Polycom Files (Continued)**

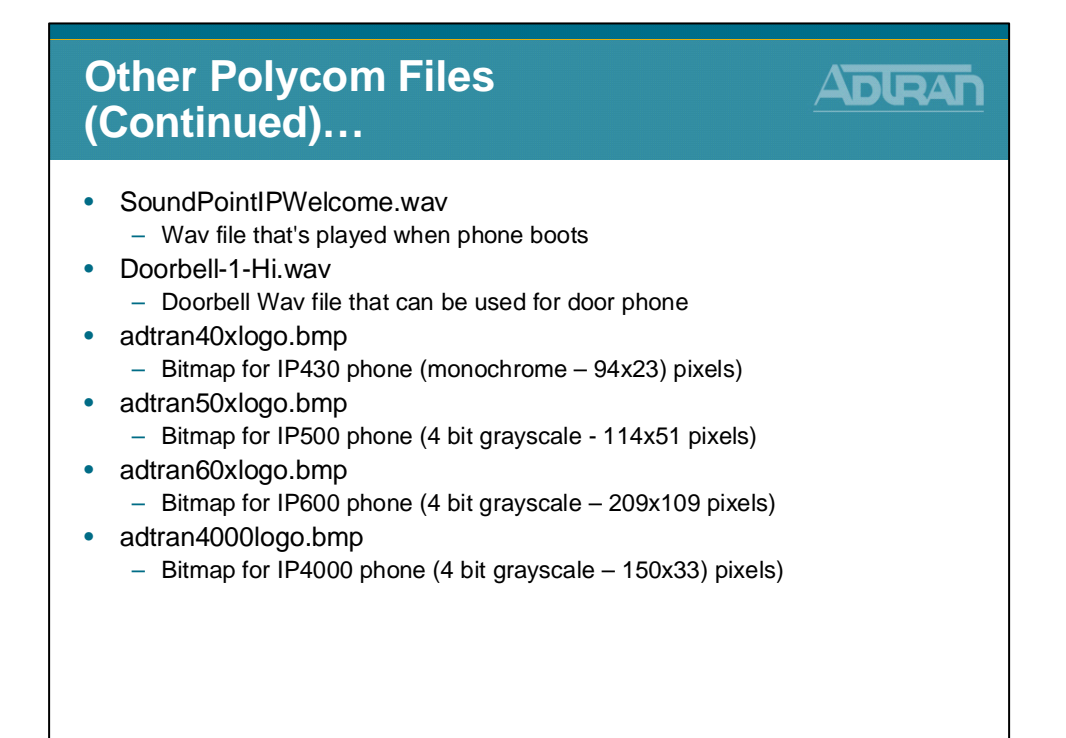

#### **Other Polycom Files (Continued)**

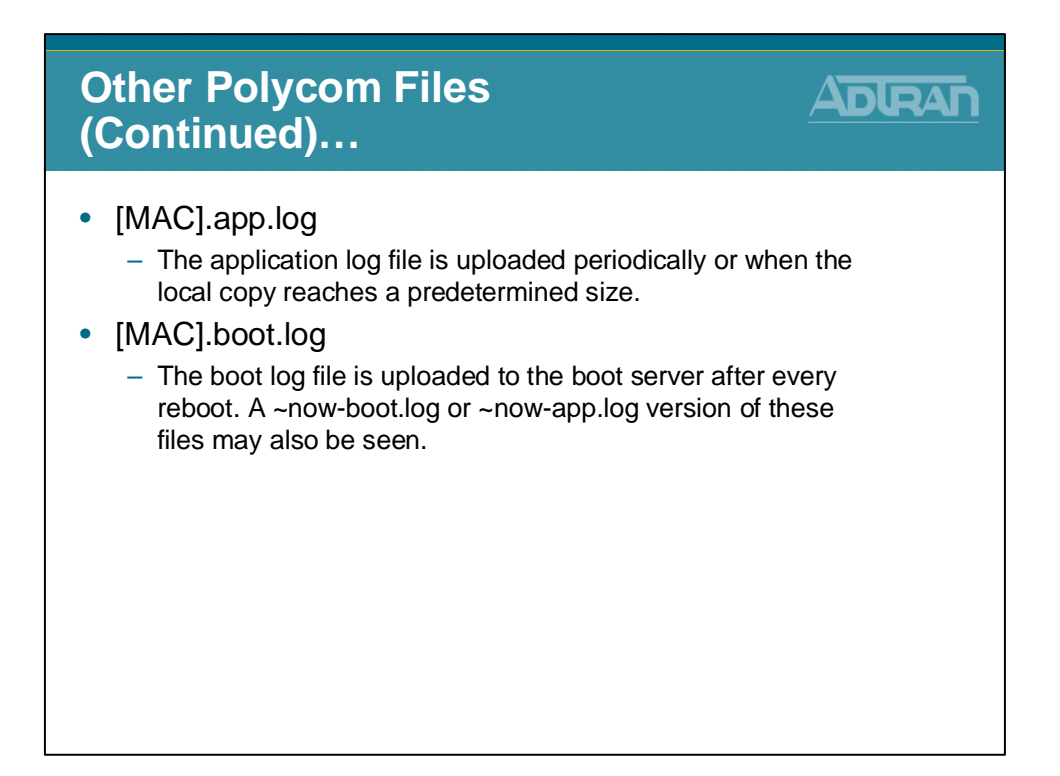

#### **Manual Reboot of Phone**

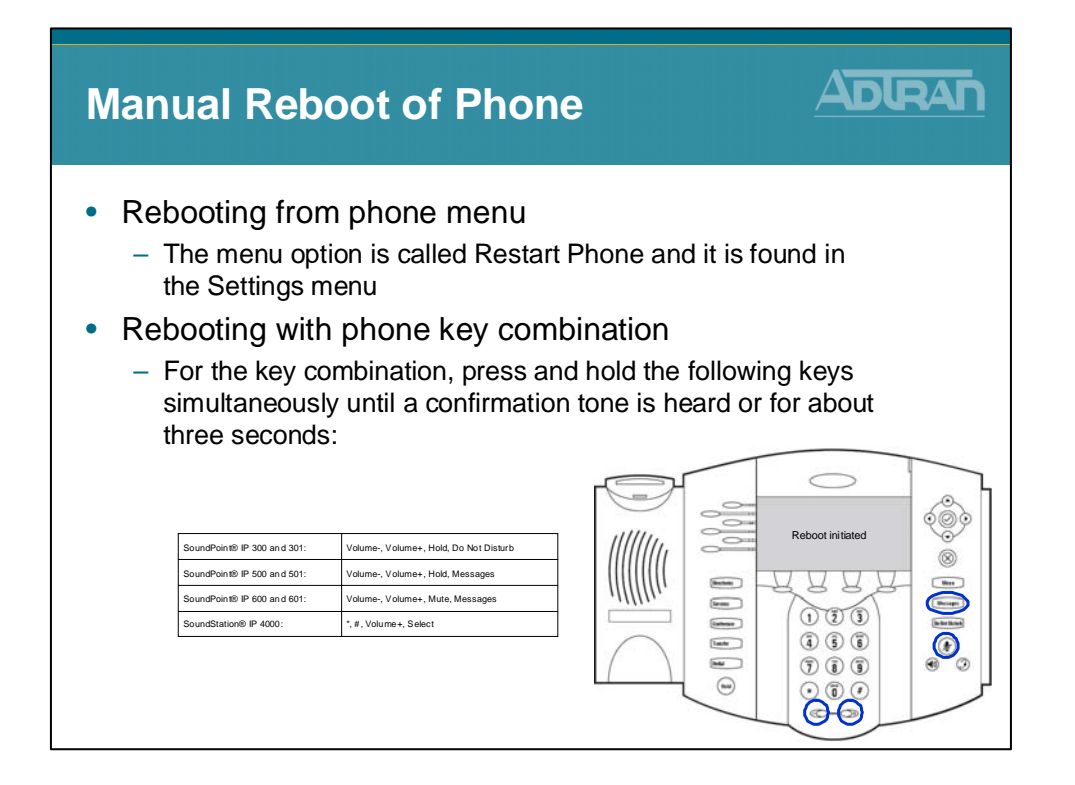

### **Reset to Factory Default**

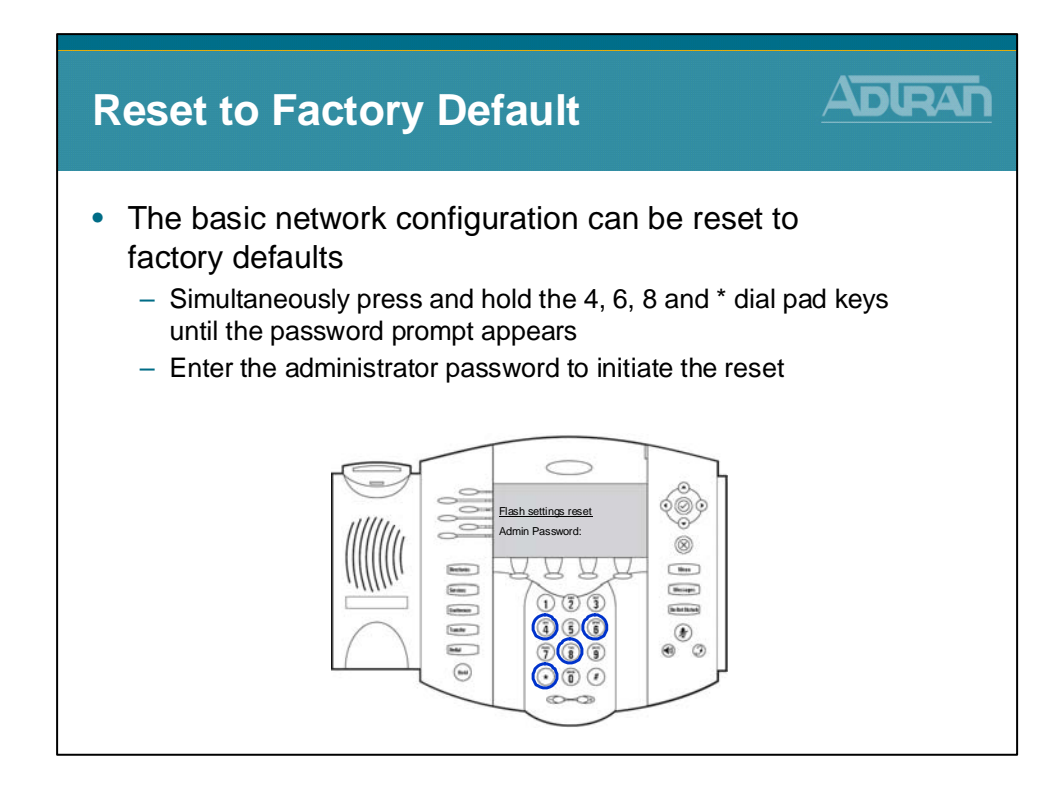

#### **Registration, Line and Call Appearance**

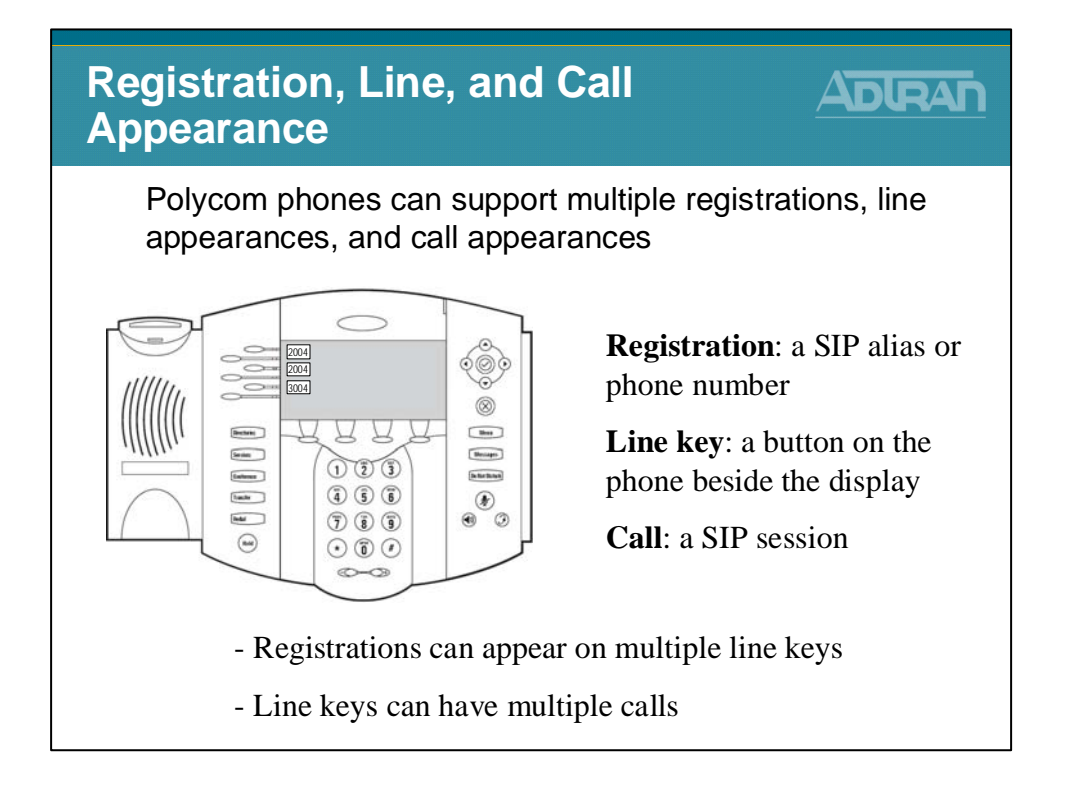

#### **Module Objectives**

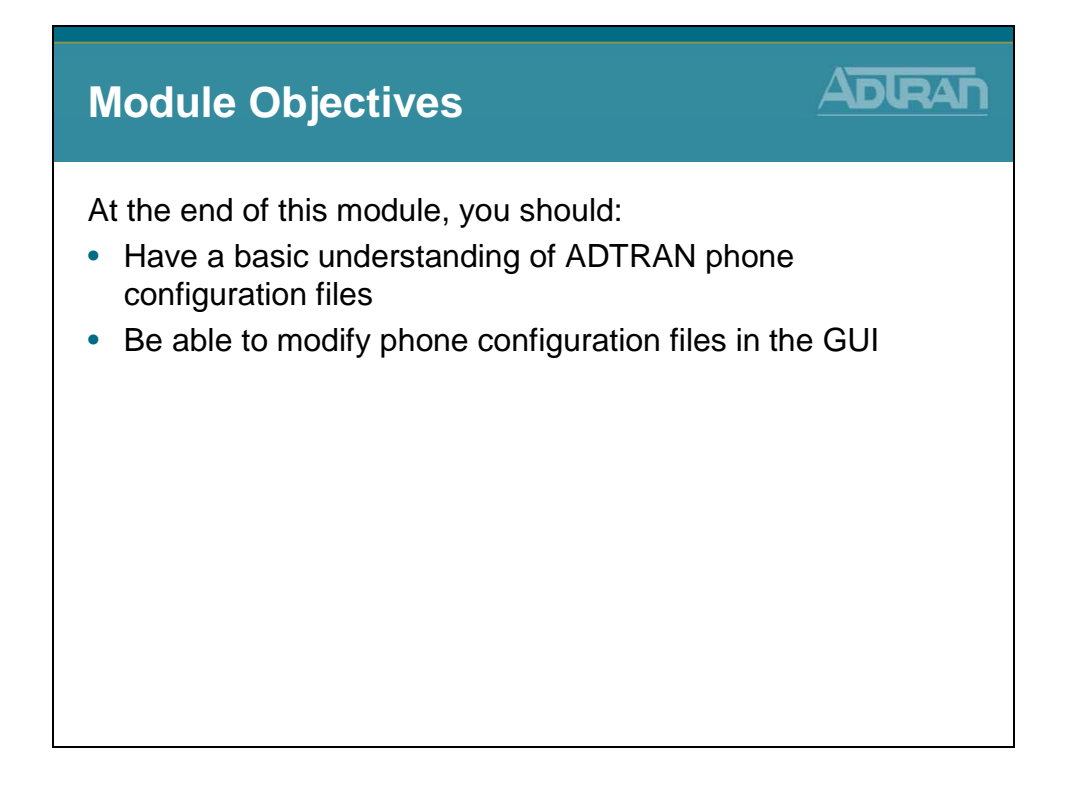

# Module 5: NetVanta 7000 Key System Application

#### **Module Objectives**

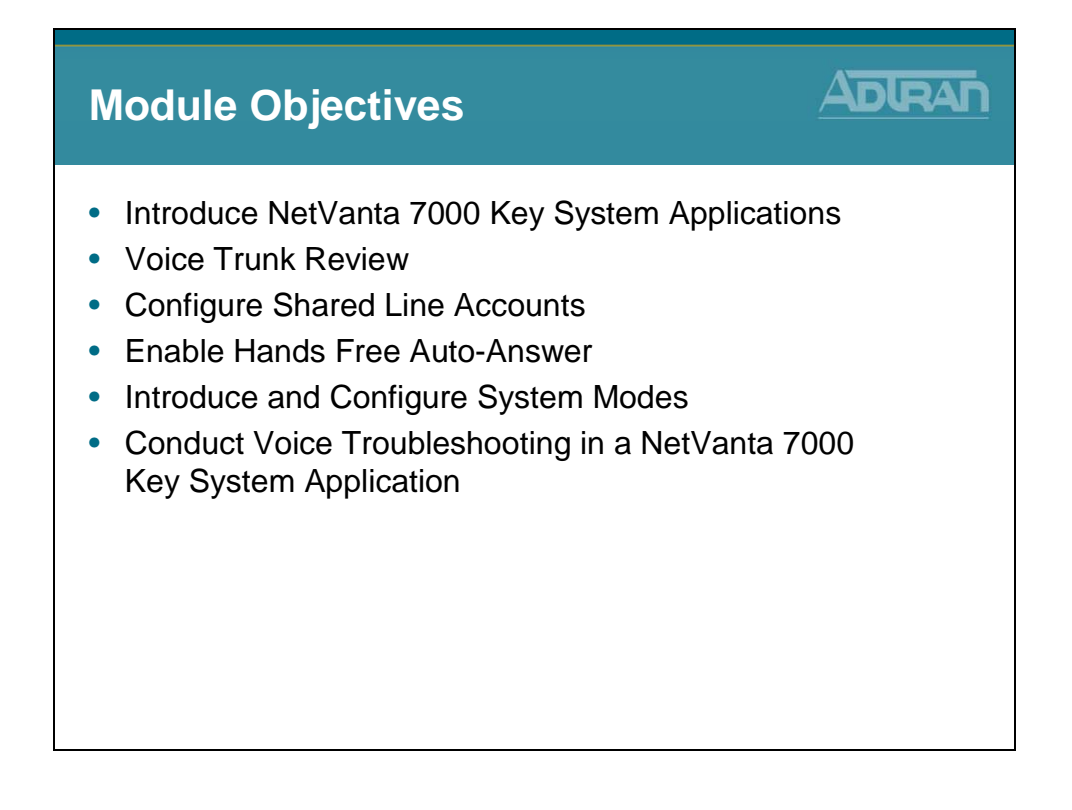

# NetVanta 7000 - Key System Application

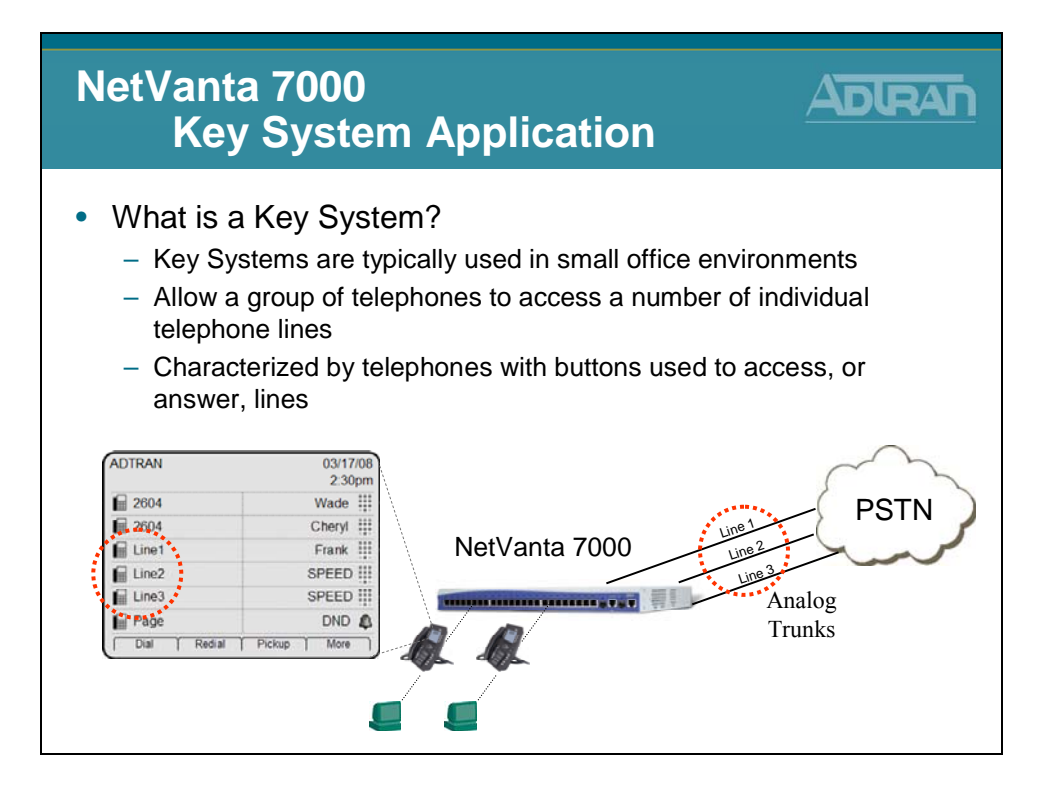

#### NetVanta 7000 - Key System Features

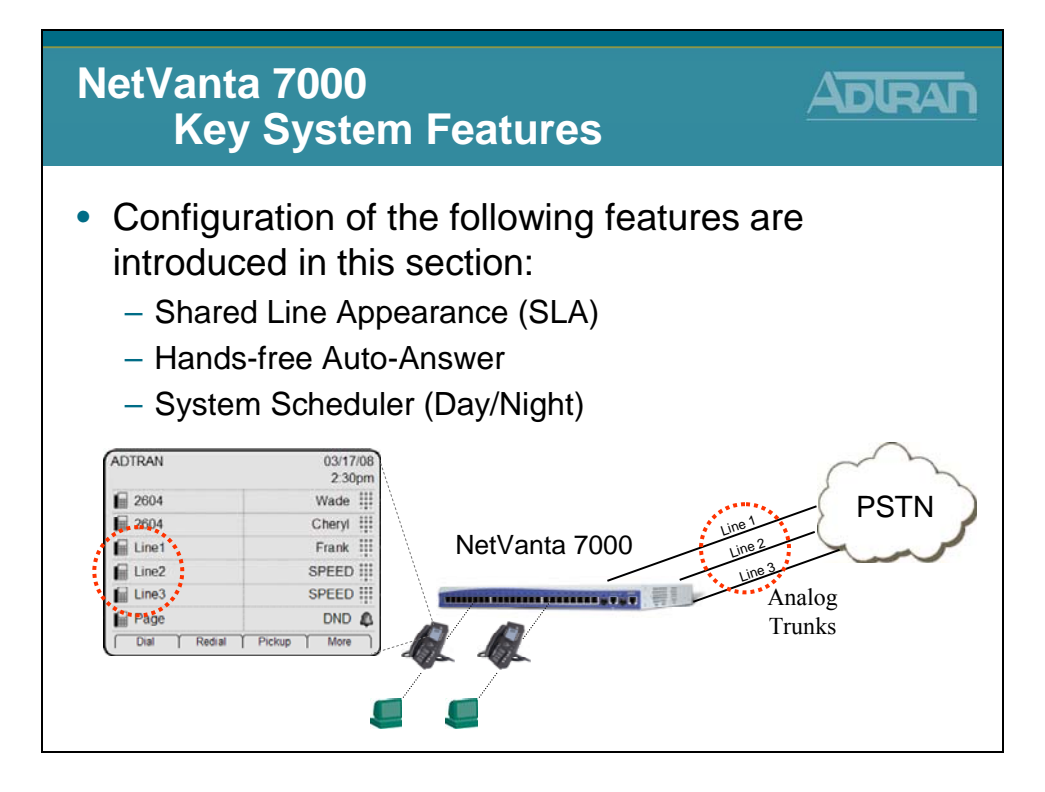

#### **Voice Trunk Review**

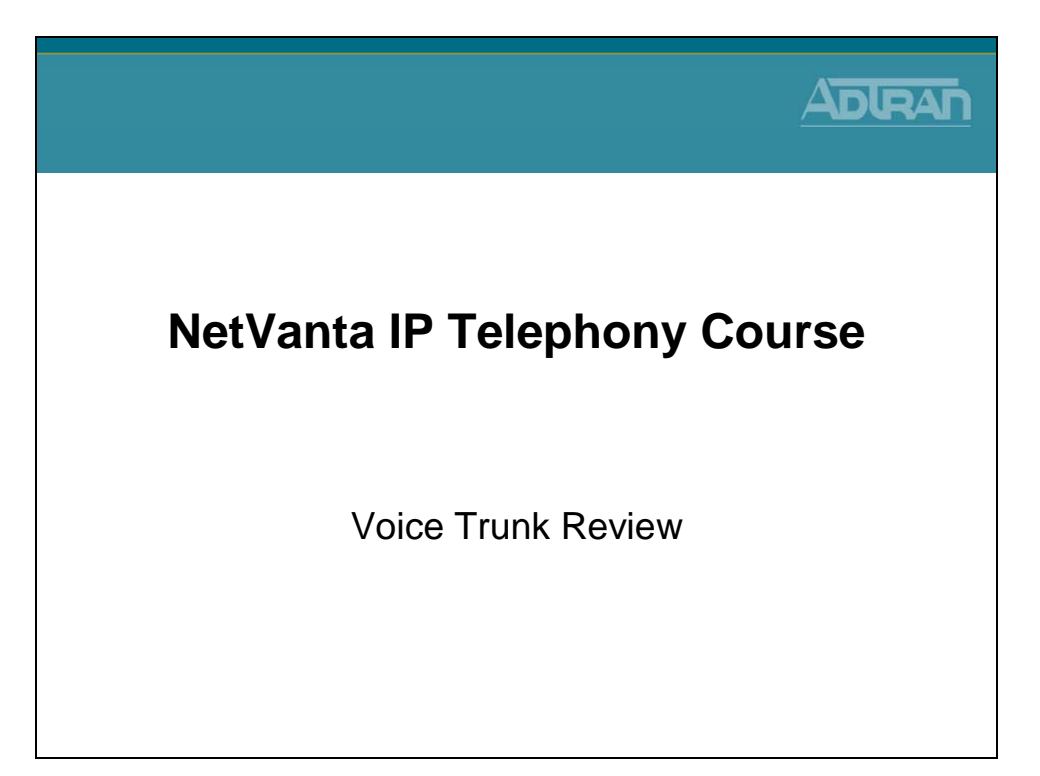

#### **Voice Trunk Review**

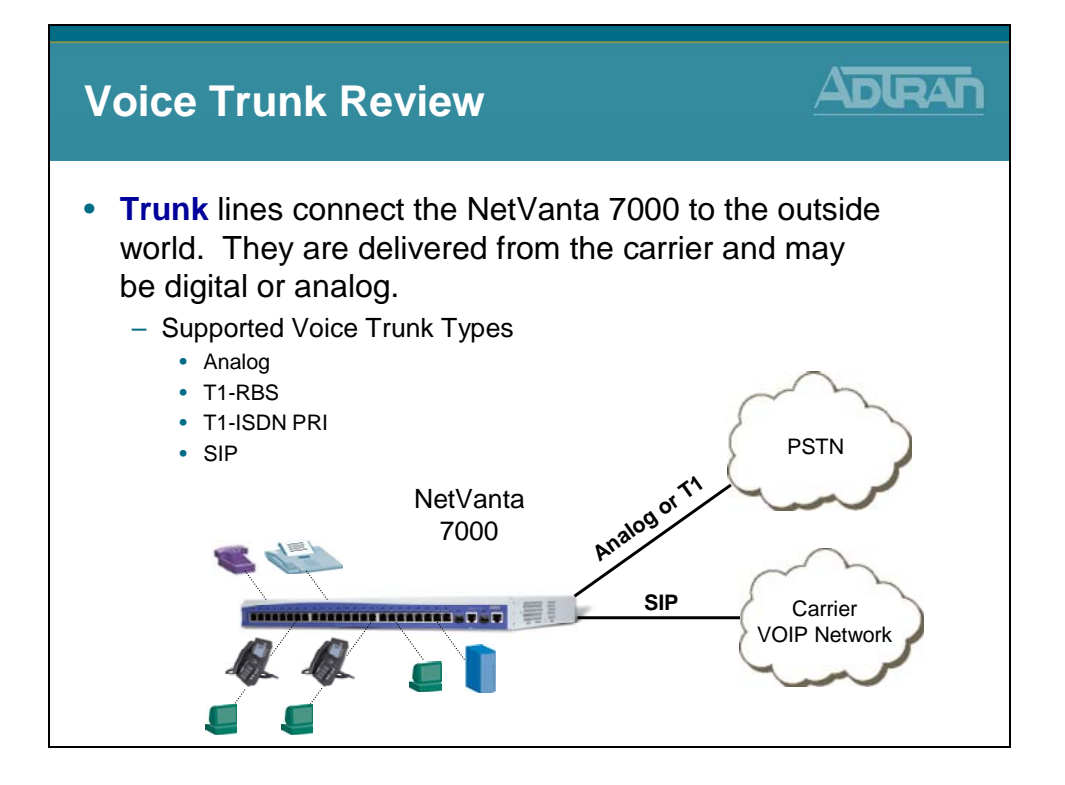

#### **Factory Default Review**

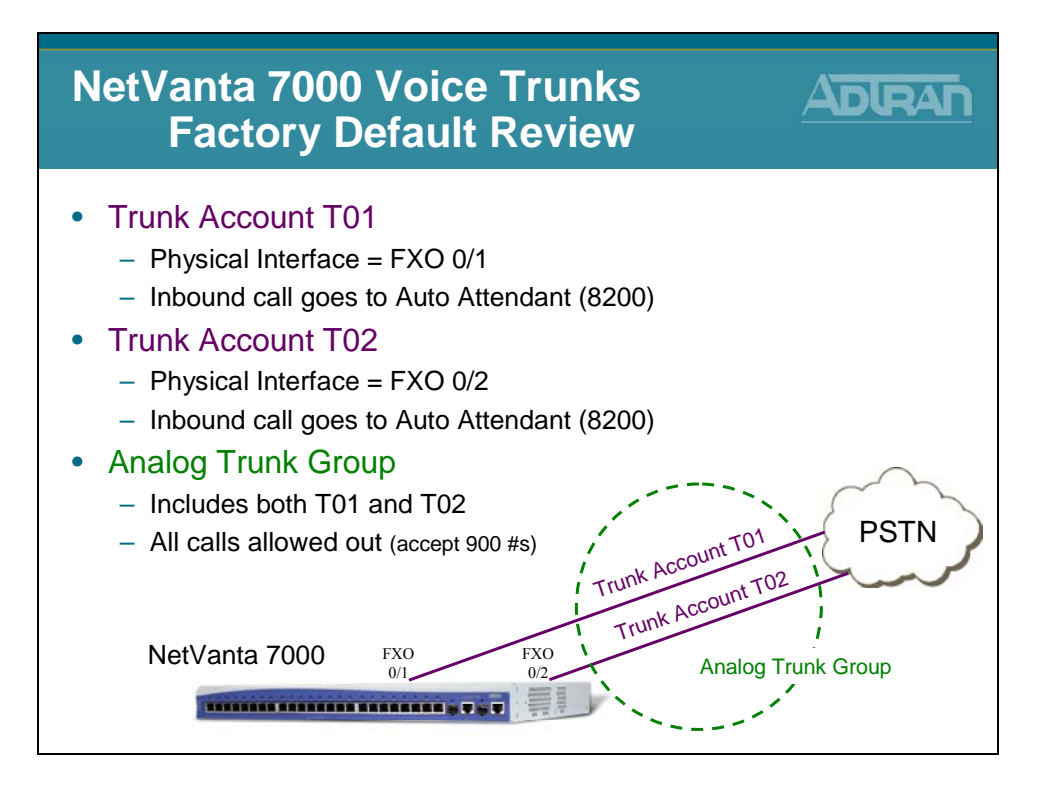

# **Basic Configuration Steps**

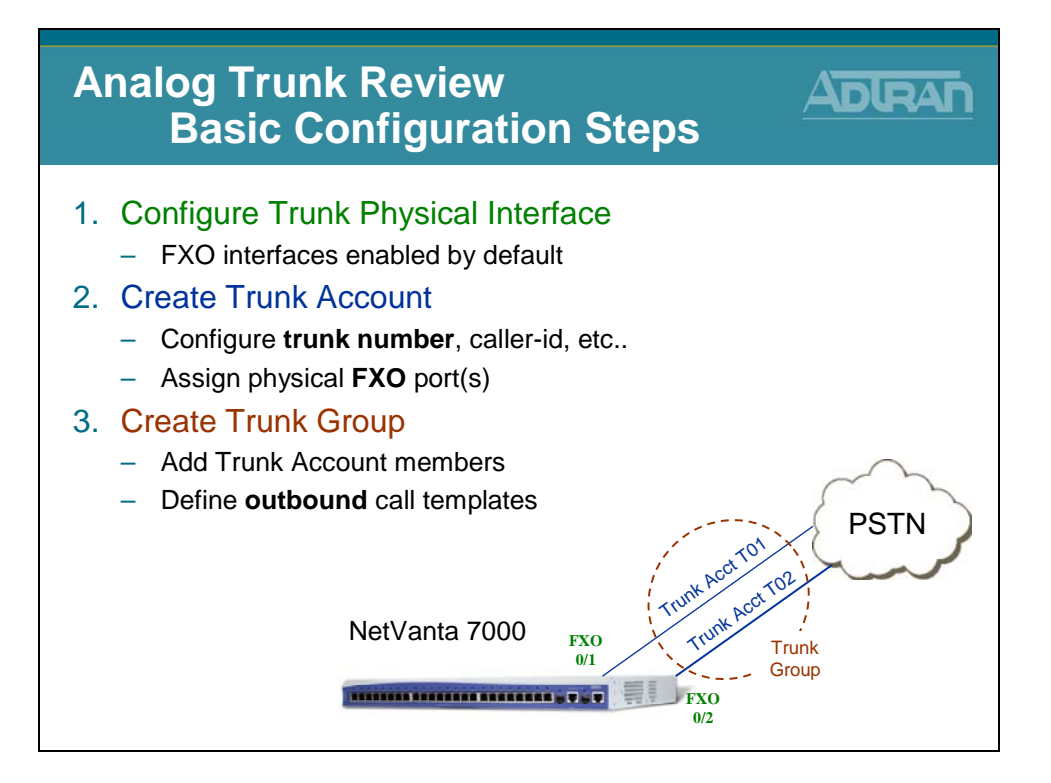

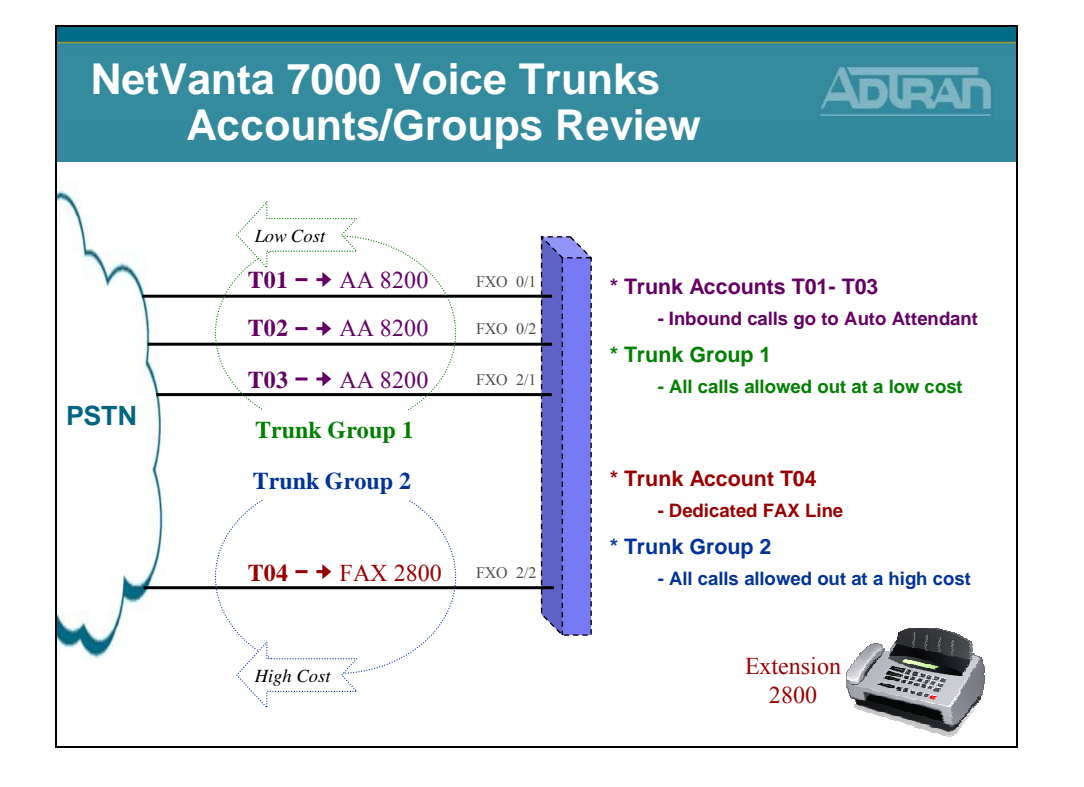

#### **Trunk Accounts/Groups Review**

#### **Shared Line Appearance**

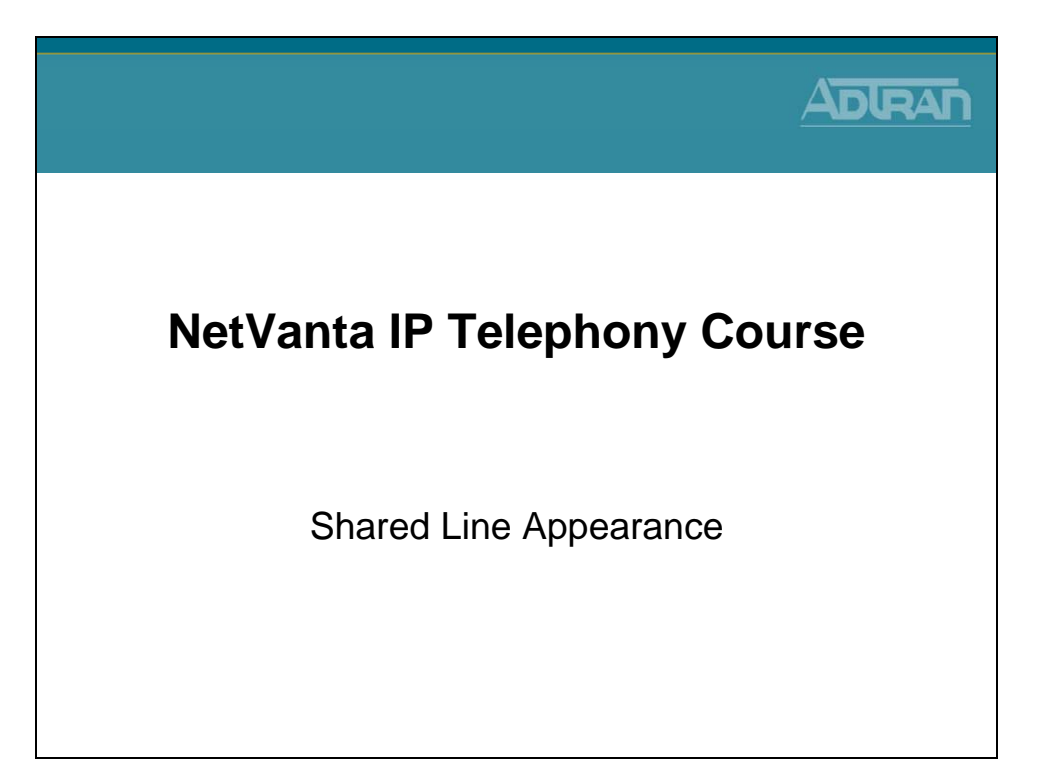

A Shared Line Appearance (SLA) is a configurable portion of the NetVanta 7000 that allows system administrators to enable the key system mode on the unit. A Shared Line Account is created and then linked to the IP phone's line keys and functions similar to a key system where the system enables multiple phone users to share the same analog trunk lines. SLAs allow businesses to cut the cost of providing individual analog phone lines from the carrier to each analog phone station in their facility.

For example, company XYZ has 16 sales employees that need a secondary extension on their ADTRAN desktop IP phones. Instead of ordering an additional 16 trunk lines, company XYZ orders three analog trunk lines and shares the lines between the sales team phone users.

SLAs offer features, such as public hold/retrieve, line status display on subscribers' phones, and the ability to place an outbound call out of a selected trunk.

Outlined below are key aspects of SLAs:

- SLAs can only be associated with analog trunks.
- Inbound calls on an SLA notify every SIP-based IP phone that registers to it.
- SLAs can be seized by pressing the appropriate line key(s) on the phone.
- The status of an SLA will be updated on all other phones registered to that line. Status conditions include idle, ringing, busy, and hold.
- A busy SLA cannot be seized by other SIP-based IP phones. Barge or monitoring of the SLA is NOT supported.
- SLAs can have coverage to auto attendant (AA), voicemail (VM), operator, extension, and an external number.

#### **Using Public Hold**

When using SLAs, calls that are put on hold are referred to as being on Public Hold, which means that every user on that particular SLA has access to the call placed on hold. Also, any phone registered to that SLA will be able to see the hold status and retrieve the call by pressing the line key corresponding to the call on their phone.

#### **Shared Line Appearance**

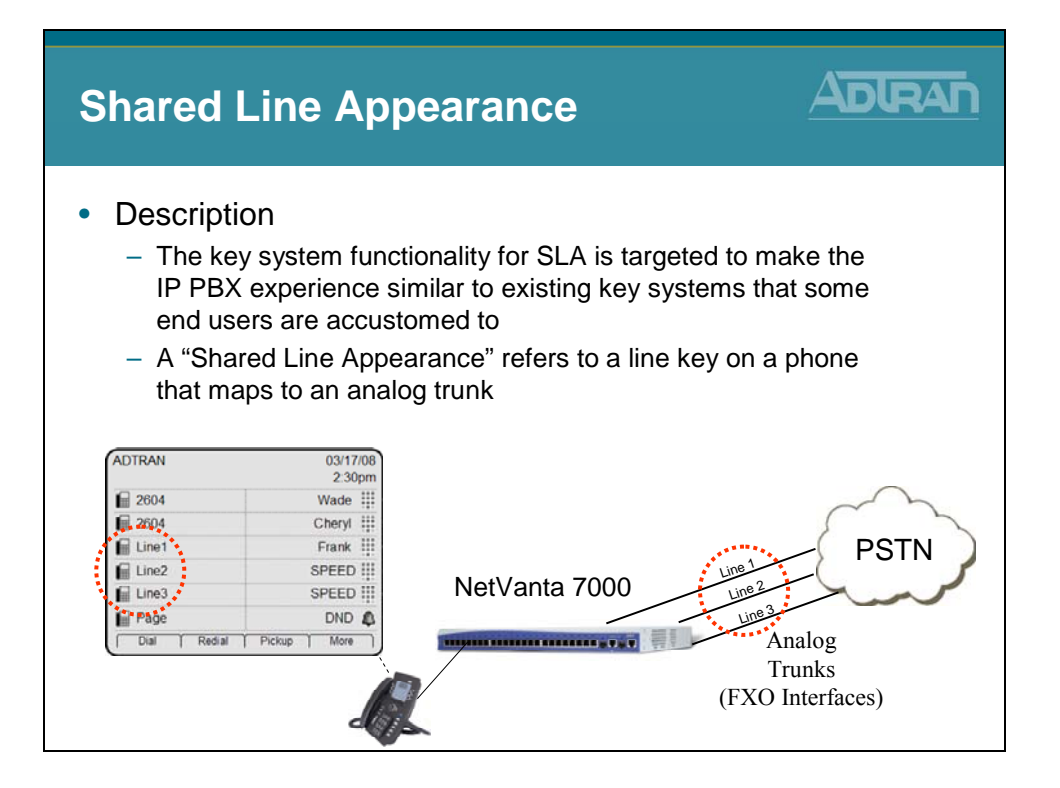

#### **SLAs and Analog Trunk Lines**

In order for analog trunk lines to appear and be accessible for incoming and outgoing calls for multiple IP phone users, the trunk line(s) must be configured and linked to an SLA. Once the SLA is associated with the trunk line, the SLA can be linked to individual phones. Prior to the introduction of SLAs, all calls were routed out the trunk groups and were only subjected to the permit/deny templates assigned under the trunk group settings. Now, SLAs contain their own set of permit/deny templates. This application allows trunk accounts that are used as SLAs to also be included in an outbound trunk group. Therefore, when a user presses the corresponding line key on a phone that only has SLA's extensions programmed, they are subjected to the SLA's Accept/Reject Templates. When running AOS A1 firmware or later, the SLA Accept/Reject Templates are not applied to inbound and outbound calls if the phone has a private line (user account) programmed. Instead, the individual user assigned class of service permission settings are applied to all outbound calls.

#### **Shared Line Appearance - Features**

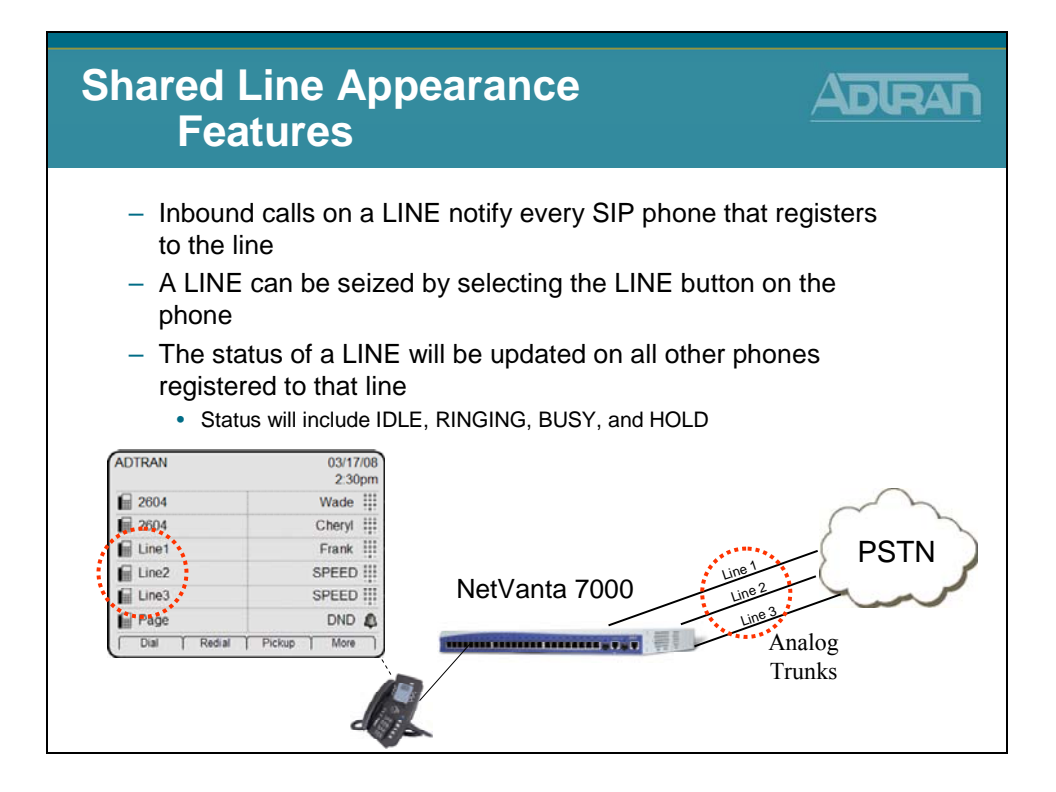

#### **Shared Line Appearance - Features (Continued)**

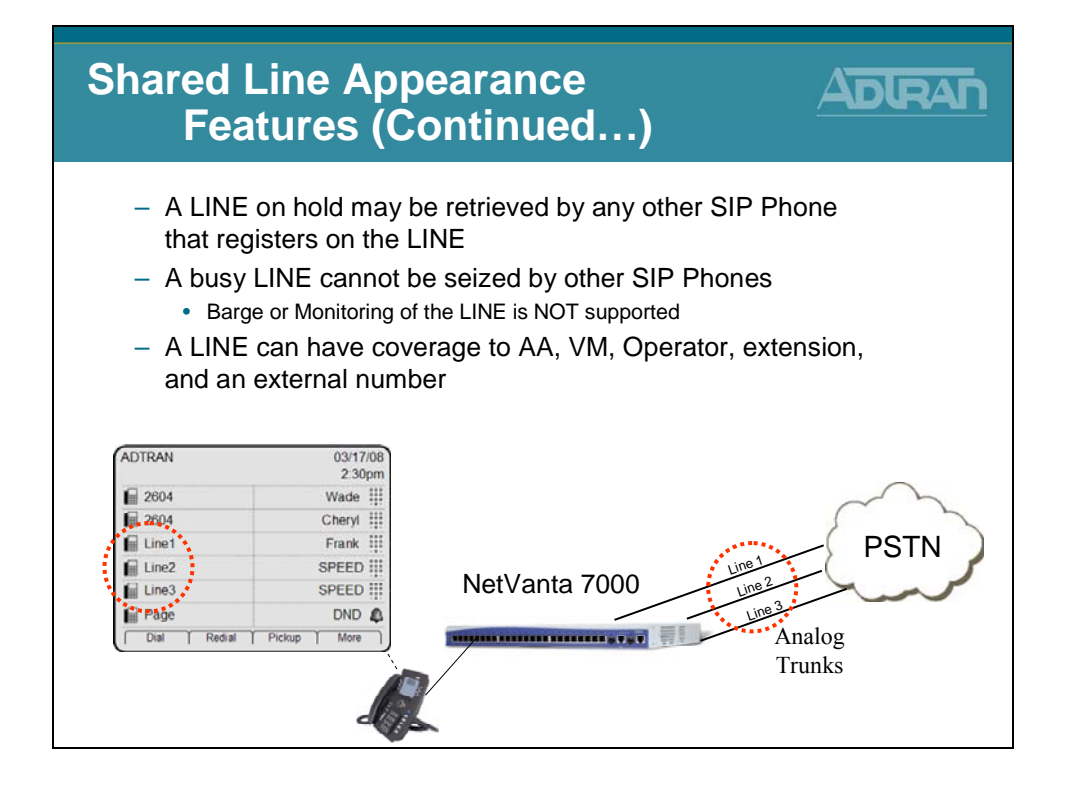
#### **Shared Line Appearance - Basic Configuration**

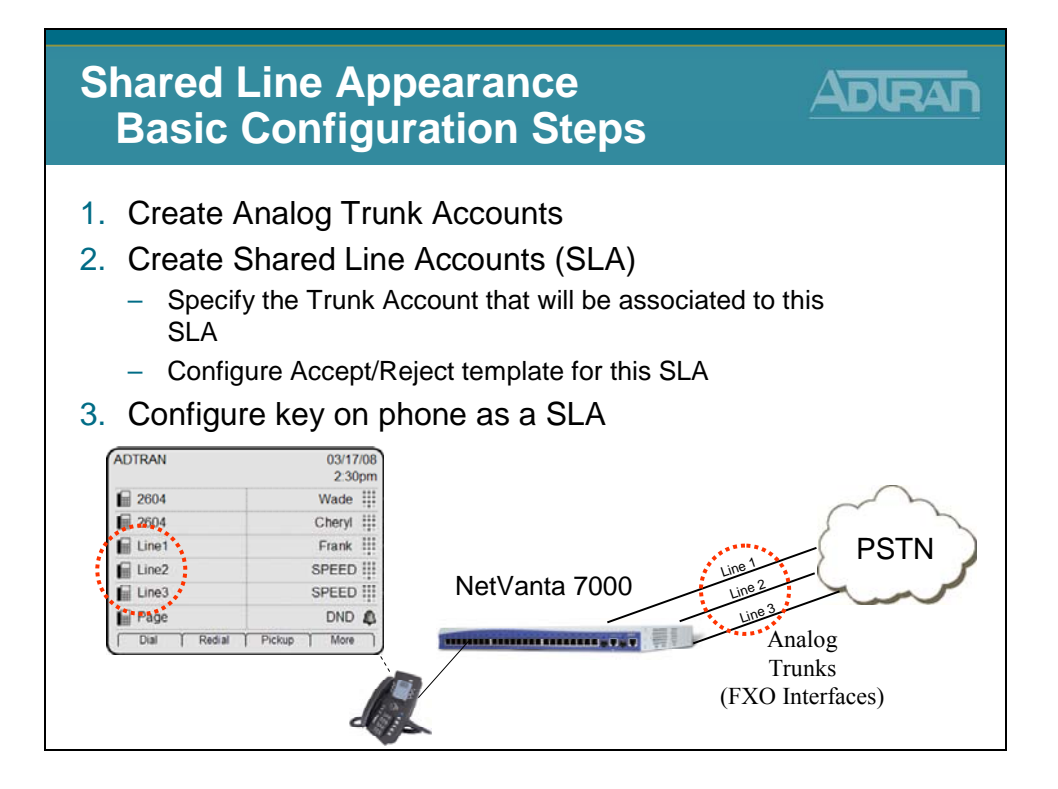

### 1) Create Trunk Account

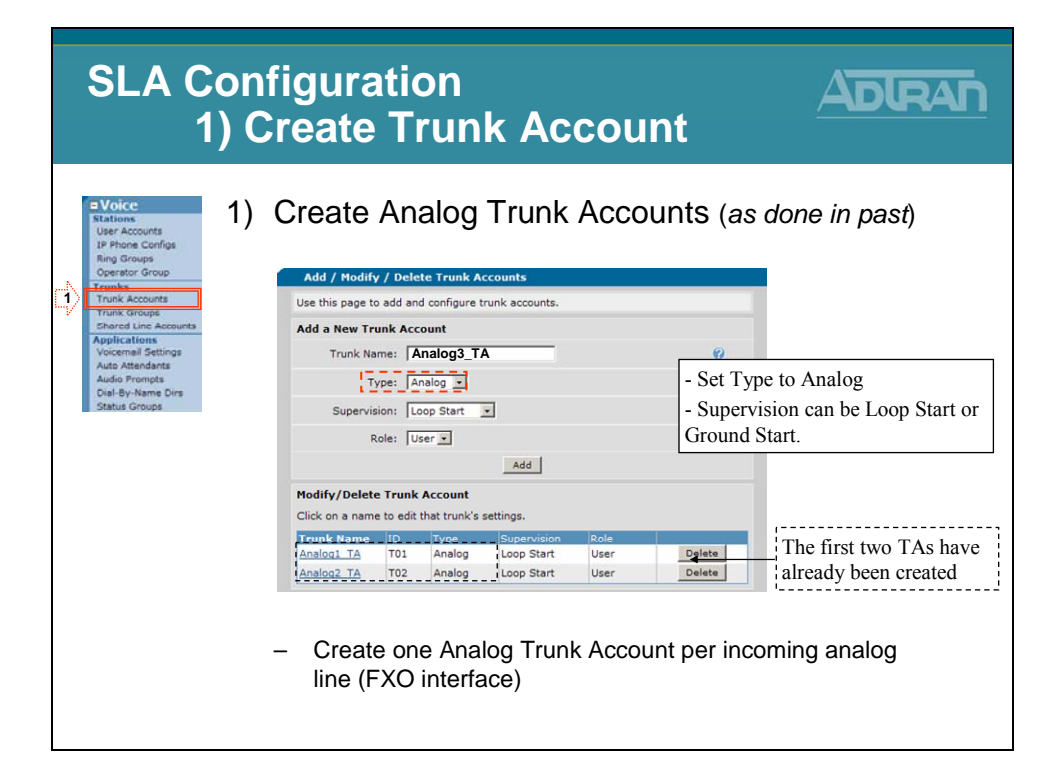

# 1) Create Trunk Account

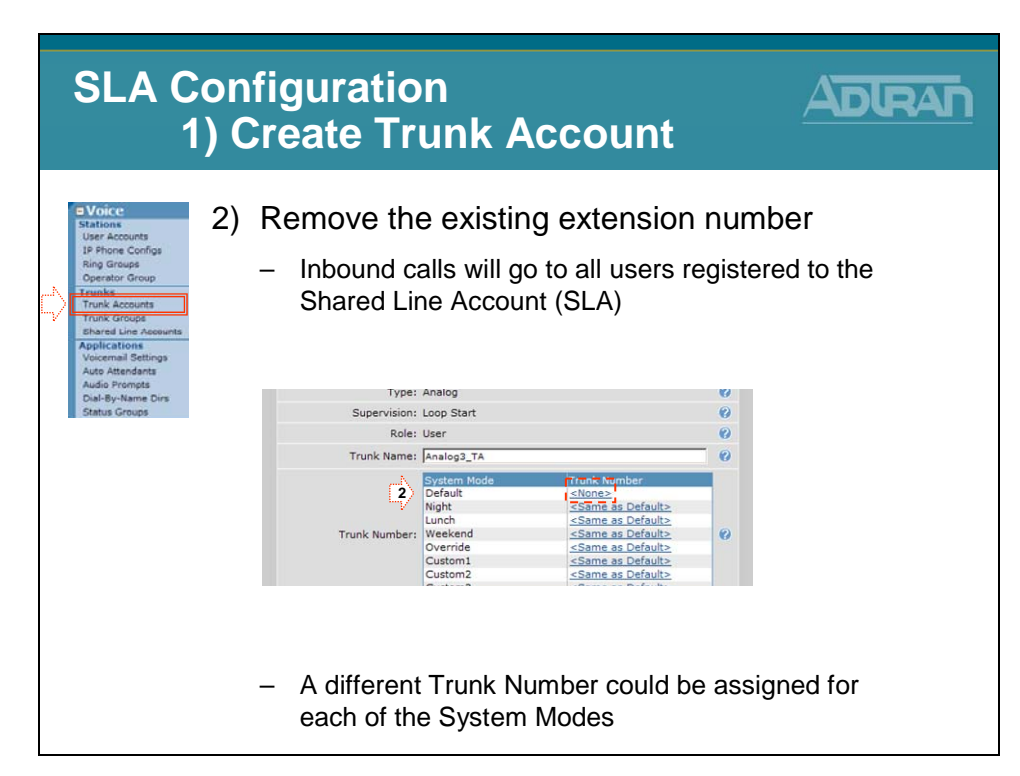

### 1) Create Trunk Account

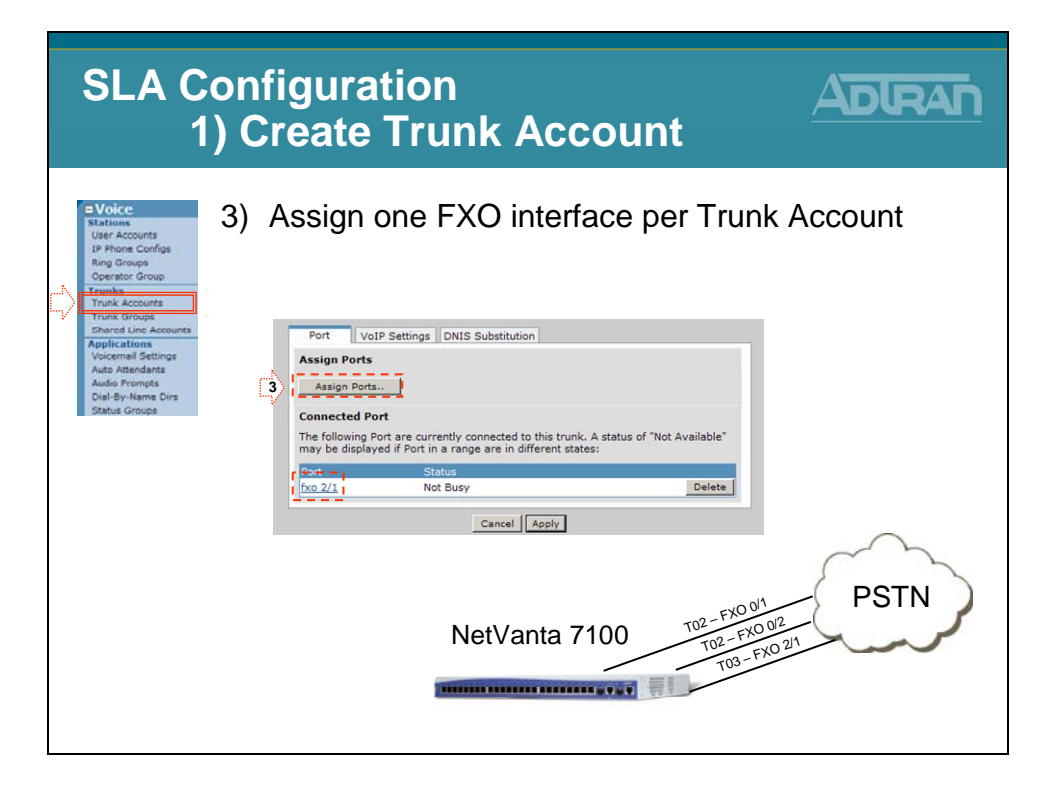

#### **Shared Line Appearance - Basic Configuration**

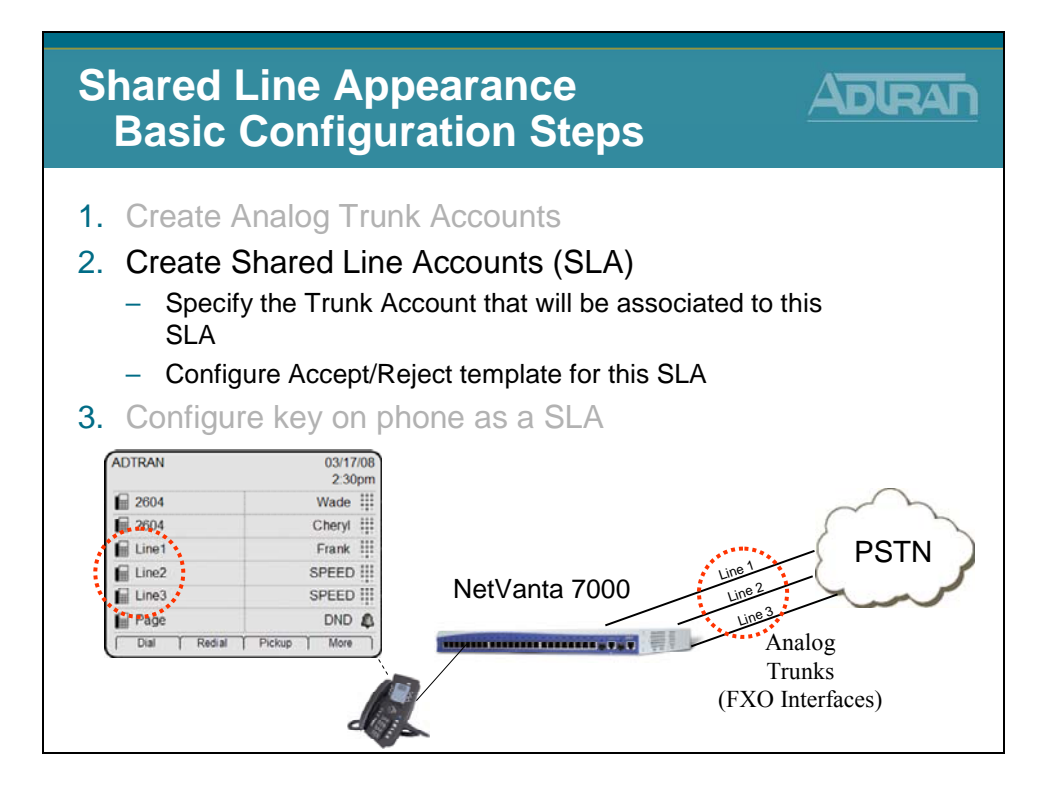

#### 2) Shared Line Accounts

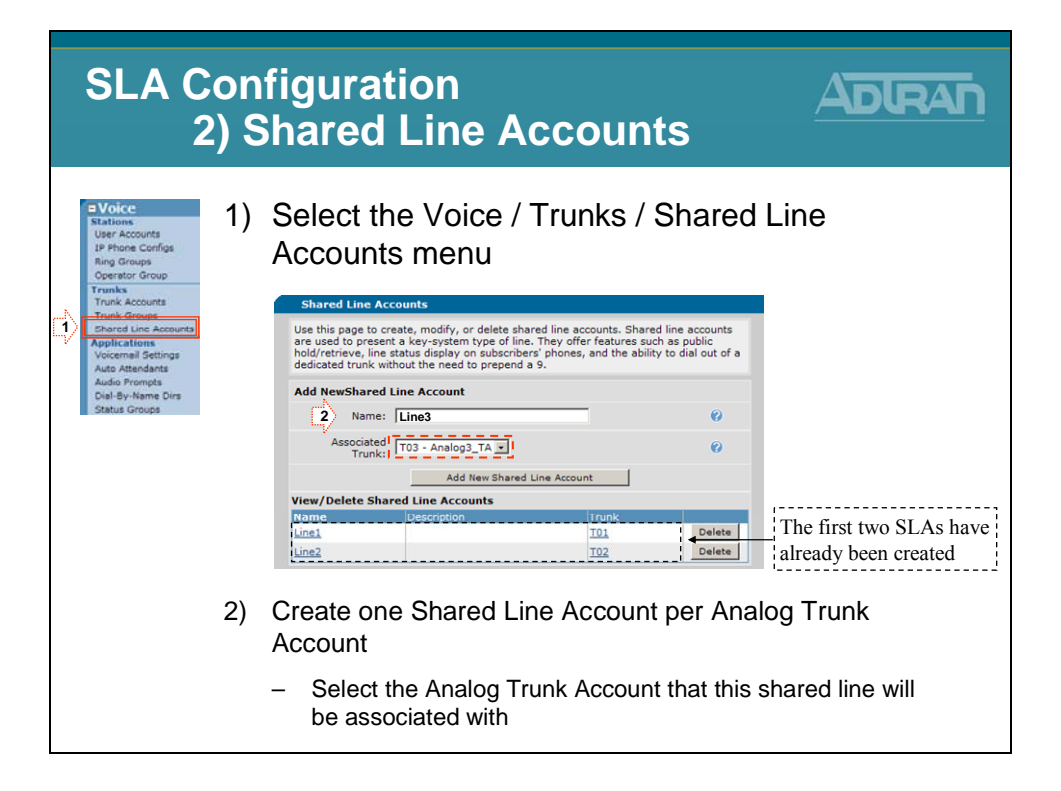

# 2) Shared Line Accounts

| SLA Cor                                                                                                    | nfiguratior                                                                                                    | n                                                                                                    |                       |
|----------------------------------------------------------------------------------------------------|----------------------------------------------------------------------------------------------------|----------------------------------------------------------------------------------------------------|-----------------------|
| 2) S                                                                                                    | Shared Lir                                                                                                    | ne Accounts                                                                                                    |                       |
| Voice     Stations     JP Phone Configs     Report Configs     Report Configs     Report Configs     Trunk Accounts     Trunk Accounts     Trunk Accounts     Report Line Accounts     Voicemal Settings     Audio Prompts     DisStatus Groups | ) Specify the ty<br>out with this<br>Check the appropriate boxes<br>Check the appropriate boxes<br>(Check the appropriate boxes<br>(Check the appropriate boxes)<br>(Check the appropriate boxes)<br>(Check the appropriate boxes<br>(Check the appropriate boxes)<br>(Check the appropriate boxes)<br>(Check the | ype of calls that wi<br>Shared Line Accord<br>Eal Coverage VoIP Settings<br>belowto allow specific call types to be dialed using<br>(NXX-XXXX)<br>(1-NXX-NXX-XXXX)<br>(1-N0/855/866/877/888-NXX-XXXX)<br>(1-00/855/866/877/888-NXX-XXXX)<br>(10-10-XXX-8)<br>(10-10-XXX-8)<br>(1-90/976-NXX-XXXX, 976-XXXX)<br>(1-90/976-NXX-XXXX, 976-XXXX)<br>(Reject Call Templates<br>Cancel Apply | ill be allowed<br>unt |

# 2) Shared Line Accounts

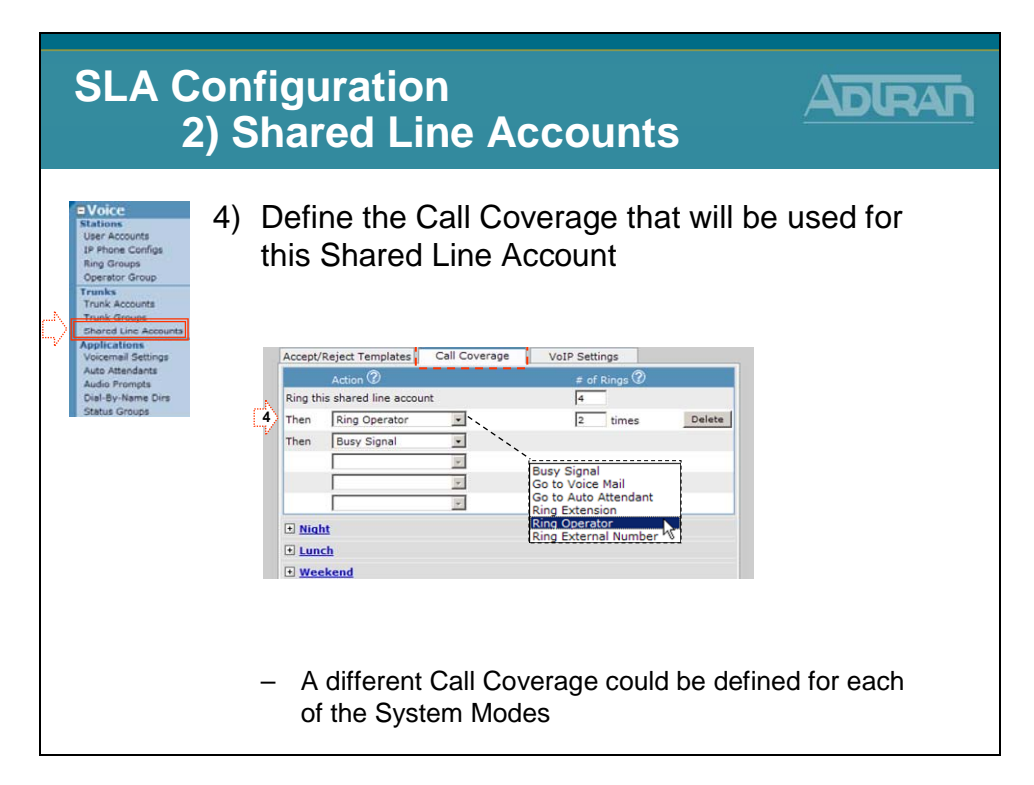

#### **Shared Line Appearance - Basic Configuration**

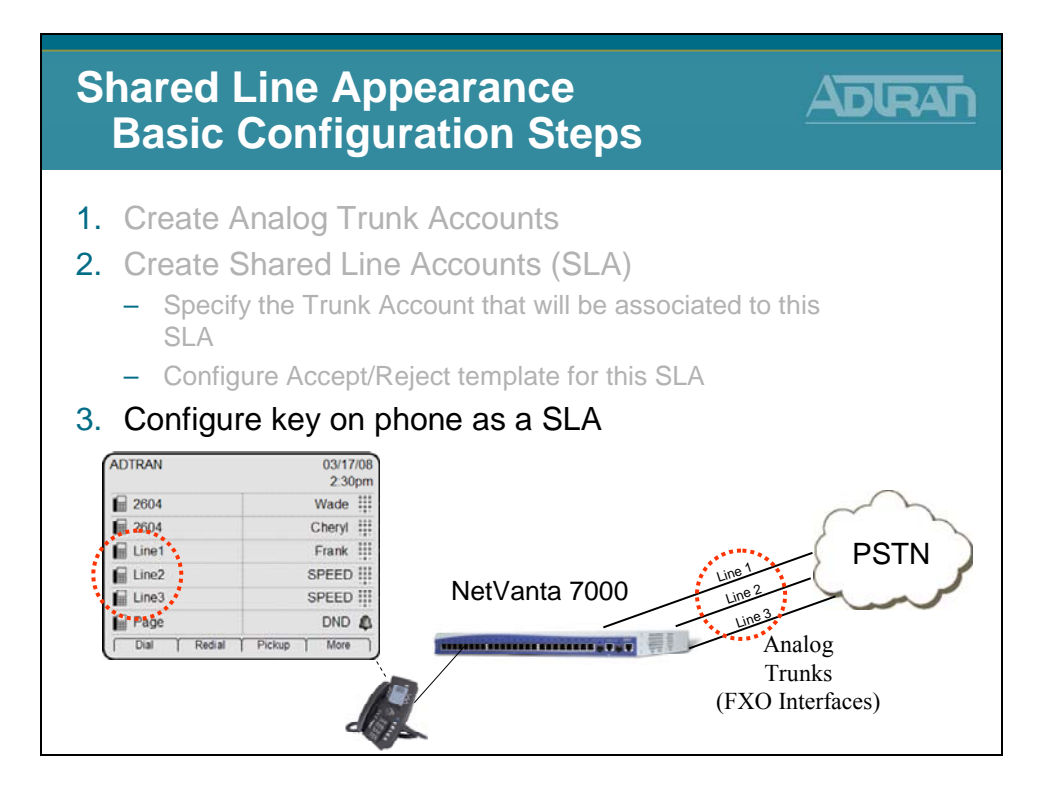

### 3) Line Key on Phone

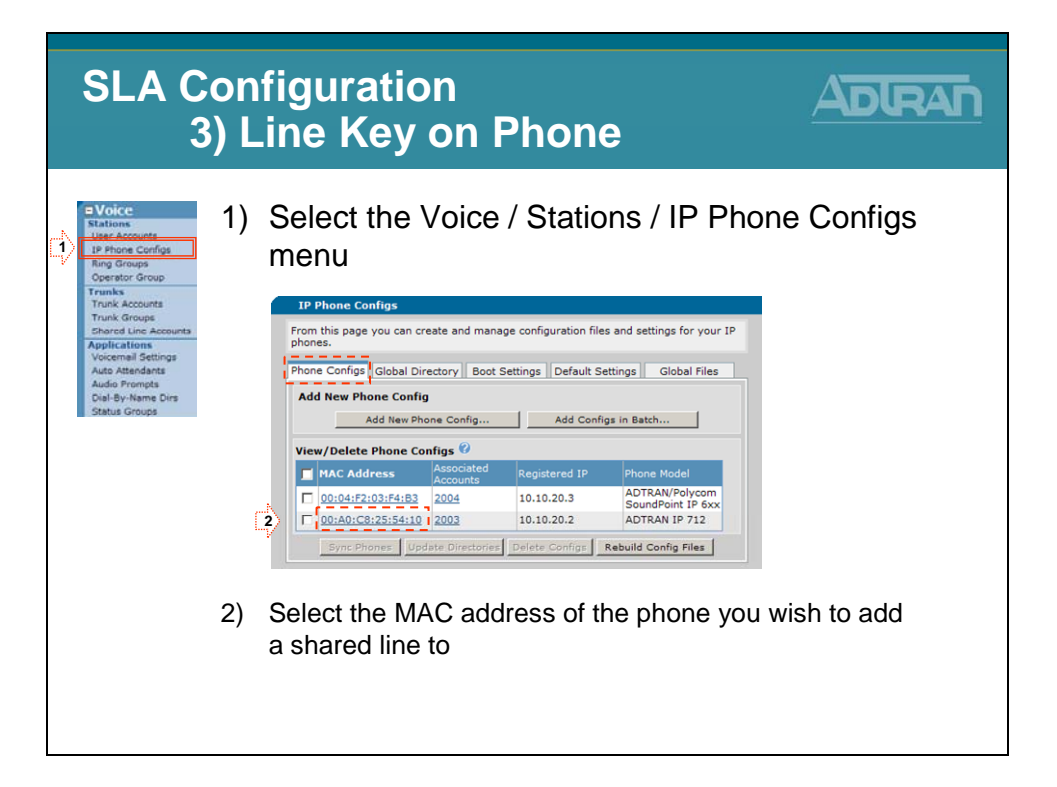

# 3) Line Key on Phone

| SLA C                                                                                                    | on<br>3) L | figuration<br>ine Key on Phone                                                                                                    |                            |
|----------------------------------------------------------------------------------------------------|------------|----------------------------------------------------------------------------------------------------|----------------------------|
| Stations<br>Isracounts<br>Isracounts<br>Isracounts<br>Ing Groups<br>Operator Group<br>Trunk acounts<br>Trunk acounts<br>Trunk acounts<br>Trunk acounts<br>Applications | 3)         | Add a secondary line below the extension line keys                                                                                                    | existing                   |
| Voicemail Settings<br>Auto Attendants<br>Audo Prompts<br>Dial-By-Name Dirs<br>Status Groups                                                                            |            | Main Line Type: Extension New: Extension: C New: Create new user account Line /                                                                                                    | nfigure the Type as Shared |
|                                                                                                    |            | Calls Per Line Calls Per Line Calls | Remove                     |
|                                                                                                    | ,          | Key:     4     Type:     Extension       Transport:     UDP =     Extension     Shared Line Account       Authentication:     Password:     1220     Extension:       Password:     1221     C     Existing:                                                                                                    | new user account           |
|                                                                                                    |            | Cancel Apply                                                                                                    |                            |

# 3) Line Key on Phone

| SLA Conf<br>3) Li                                                                                                    | iguration<br>ne Key on Phone                                                                                                    |                                                                                                    |
|----------------------------------------------------------------------------------------------------|----------------------------------------------------------------------------------------------------|----------------------------------------------------------------------------------------------------|
| Trunk Accounts<br>Trunk Accounts<br>Trunk Accounts<br>Trunk Accounts<br>Trunk Accounts<br>Trunk Accounts<br>Trunk Accounts | Secondary Line 1                                                                                                    | Specify the SLA (trunk)<br>that the voice line will use                                                                                       |
| Voicemal Settings<br>Auto Attandants<br>Audo Prompts<br>Dial-By-Name Dira<br>Status Groups                                 | Shared Line [Line1 (T01) ] ]<br>Account: [Line1 (T01) ] ]<br>Display Name: [Line1<br>Line Label: [Line1<br>Line Keys: ] ] ]<br>Calls Per Line [ ] ]<br>Transport: [LIDP ] | Name used for SIP     signaling     Line key text label                                                                                       |
|                                                                                                    | Authentication: User Name: Line1<br>Password: 1224<br>Add Secondary Line ?<br>Cancel Apply<br>Repeat the above steps to                                                   | Password used for this line's<br>registration. Same as the<br>extension and SIP<br>Authentication password of<br>the associated user account. |
|                                                                                                    | to the phone                                                                                                    |                                                                                                    |

#### 3) Line Key on Phone

| SLA Confi<br>3) Lii                                                                                                    | guration<br>ne Key on Pho | one                                                                                                    |                                                                                                    |
|----------------------------------------------------------------------------------------------------|---------------------------|----------------------------------------------------------------------------------------------------|----------------------------------------------------------------------------------------------------|
| Audo Atendants<br>Audo Atendants<br>Audo Atendants<br>Audo Atendants<br>Di Honor droups<br>Trunk Accounts<br>Trunk Coroups<br>Di Honorta<br>Audo Atendants<br>Audo Atendants | Click Apply and then      | reboot the phone<br>The first<br>already<br>Remove<br>ADTRAN<br>2604<br>2604<br>2604<br>Line1<br>Line2<br>Line3<br>Redial<br>Redial | est two LINES have<br>been configured<br>03/17/08<br>2:30pm<br>Wade<br>Cheryl<br>Frank<br>SPEED<br>SPEED<br>DND<br>Pickup<br>More |

#### **Shared Line Account - View Registration**

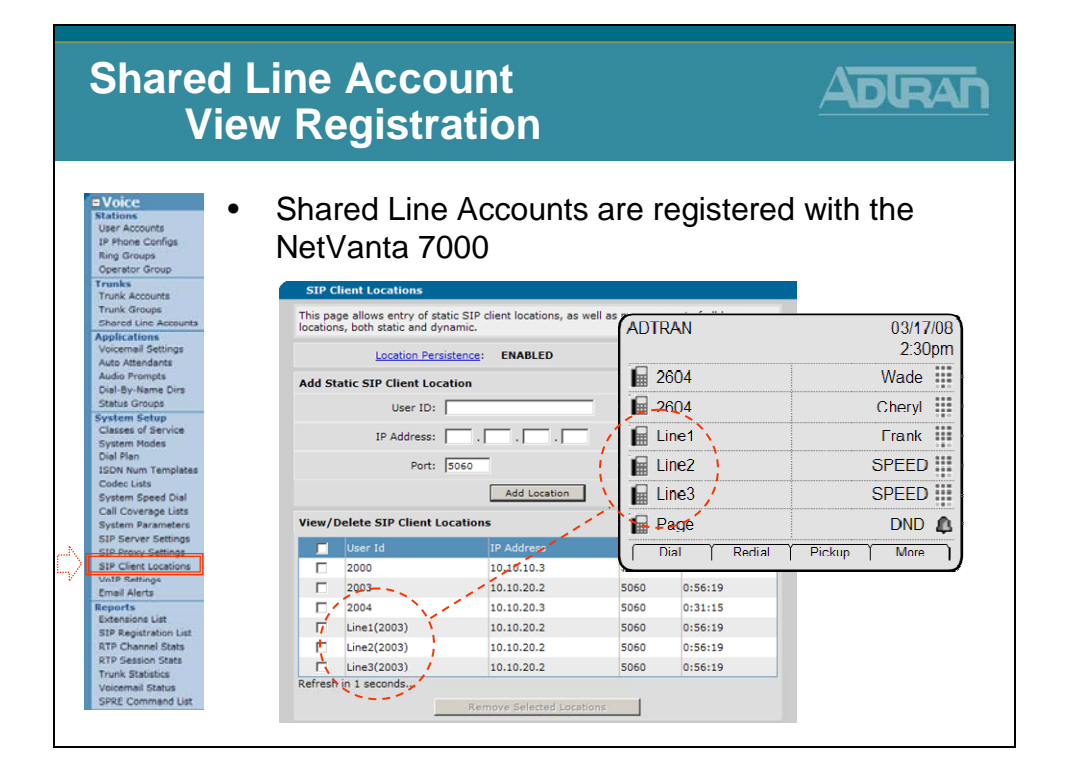

#### Hands Free Auto Answer

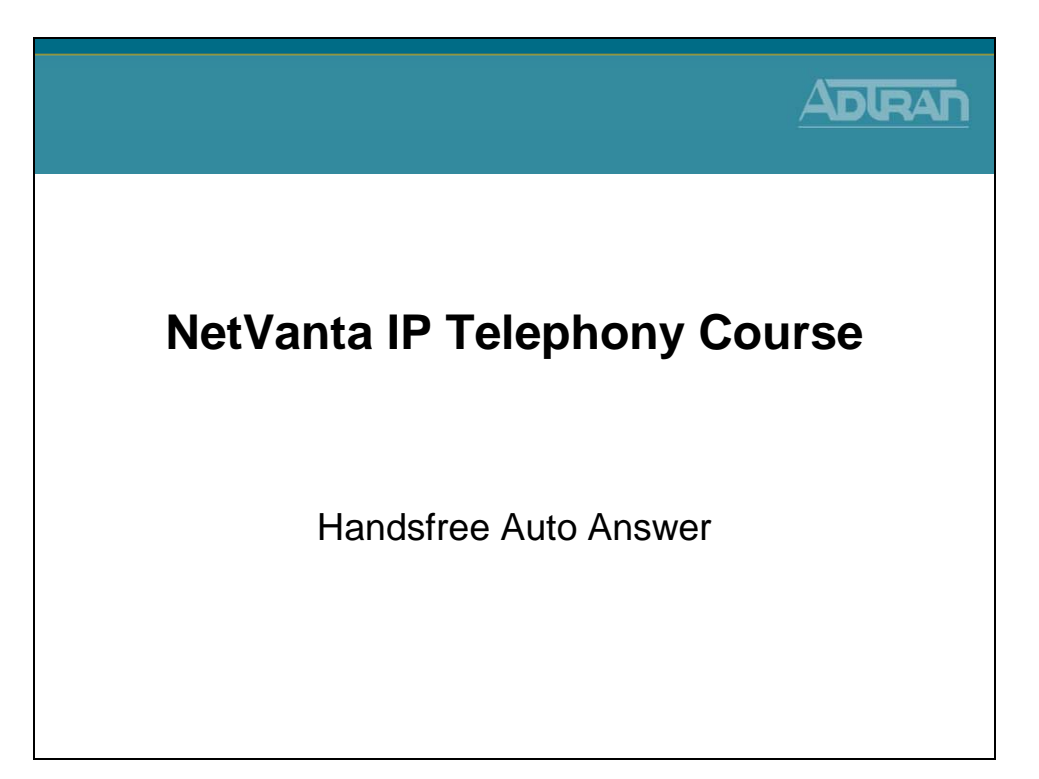

#### Hands Free Auto Answer

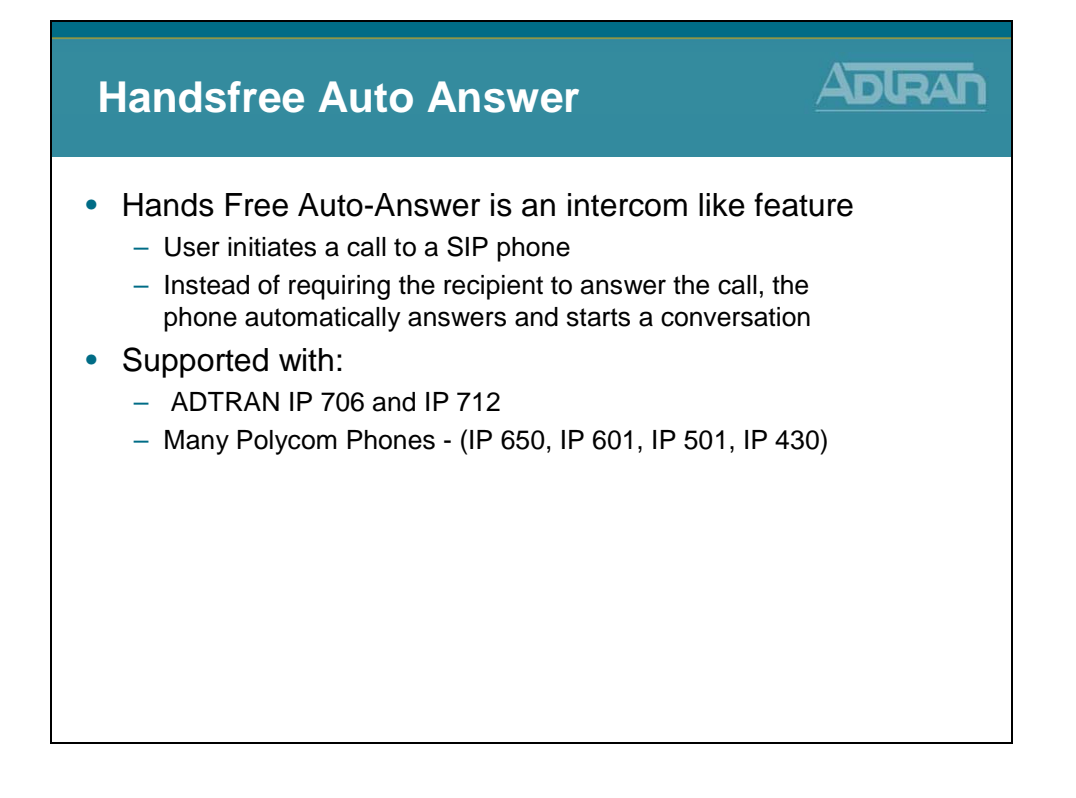

#### Hands Free Auto Answer - Basic Configuration

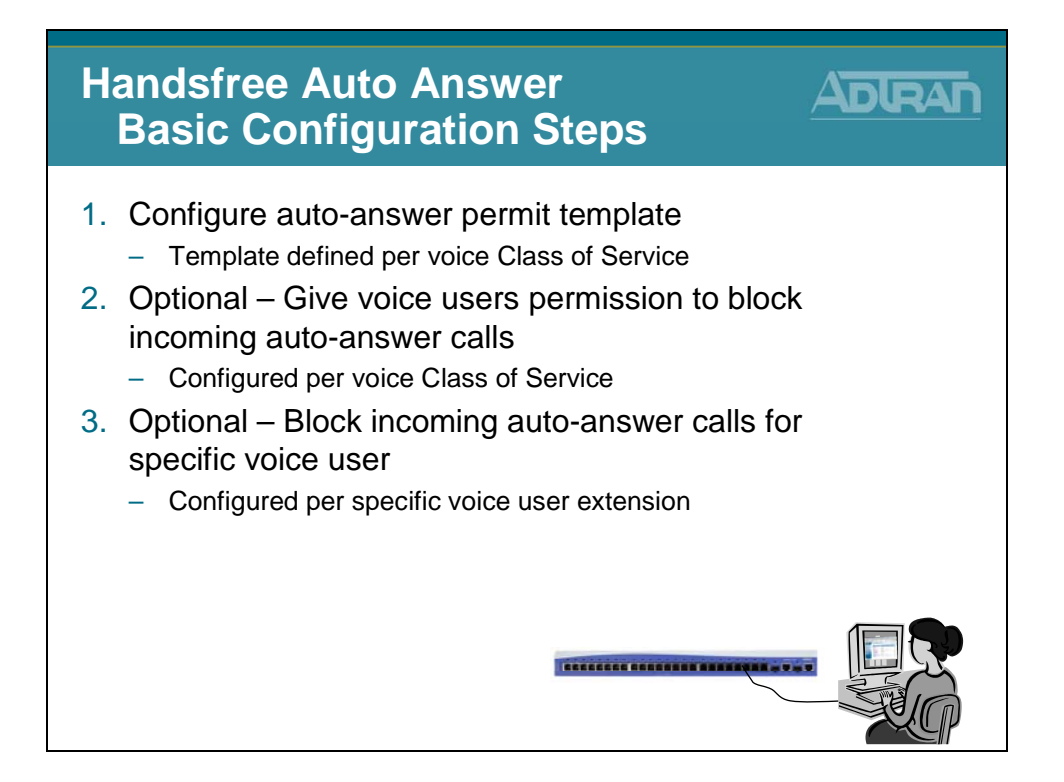

# 1) Configure AA Permit Template

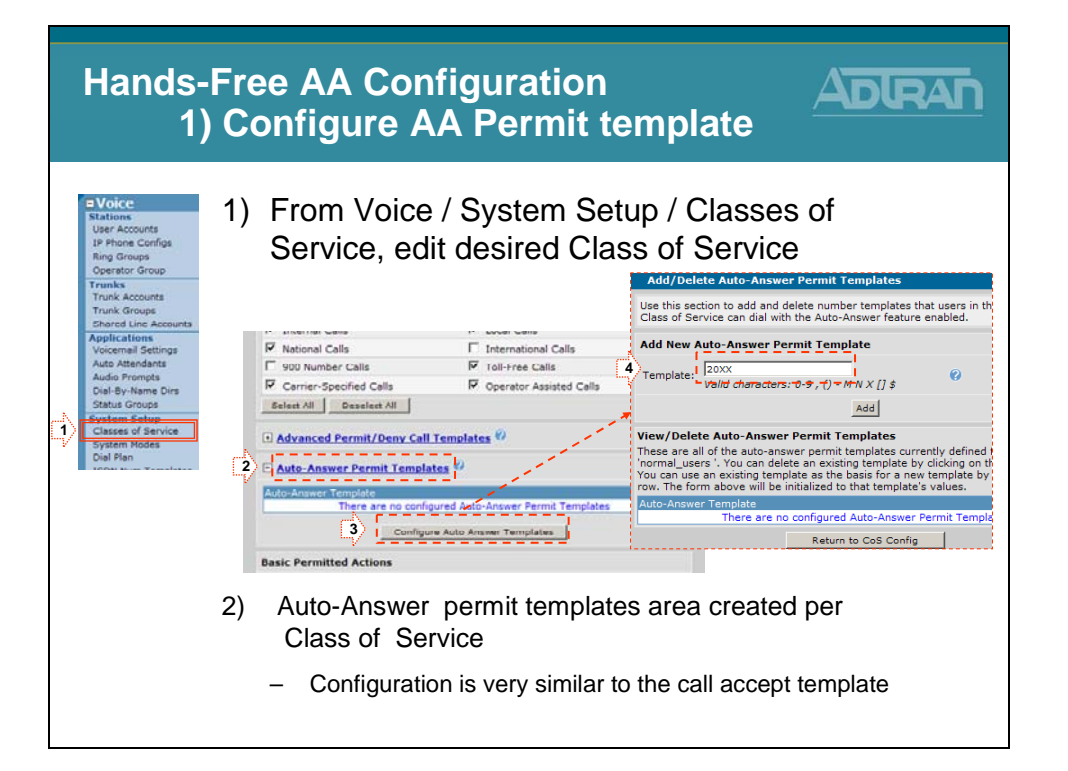

### 2) Block Incoming AA calls

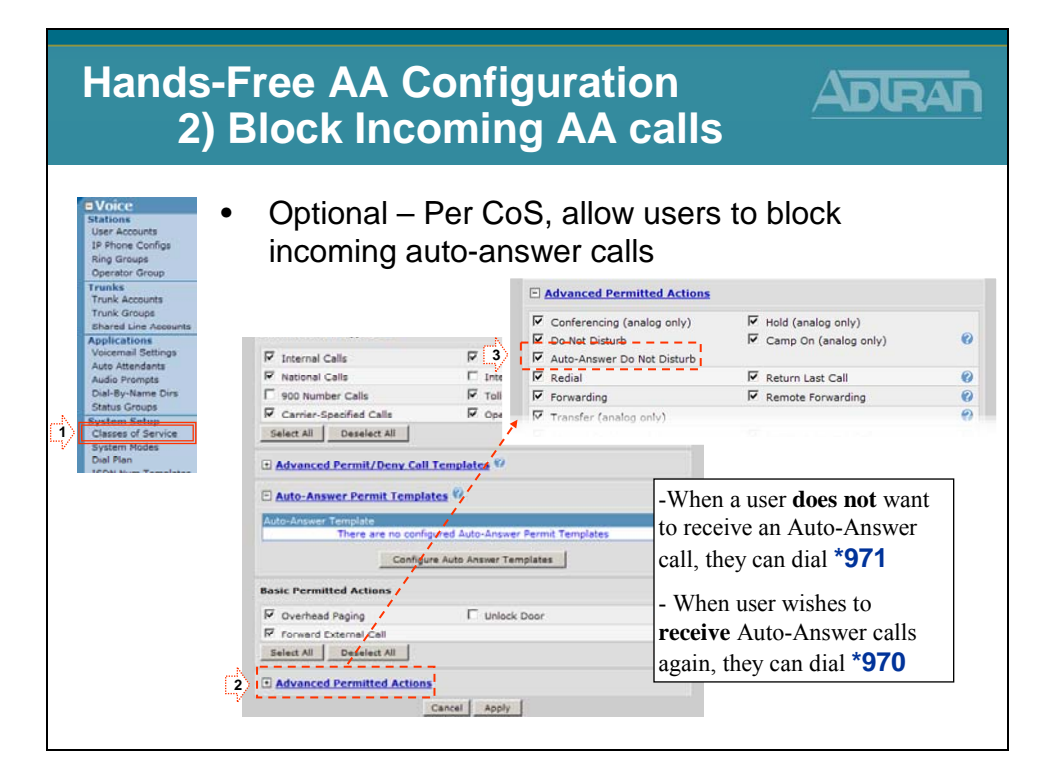

# 3) Block Incoming AA calls

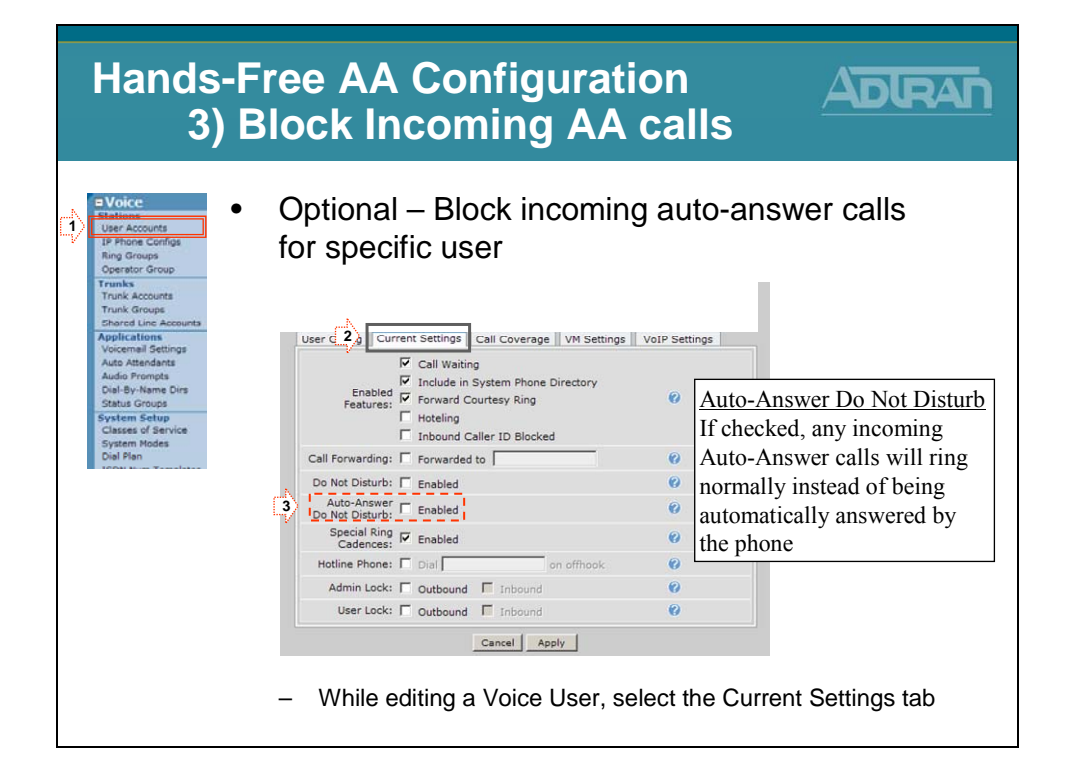

#### Hands Free Auto-Answer - Placing Call

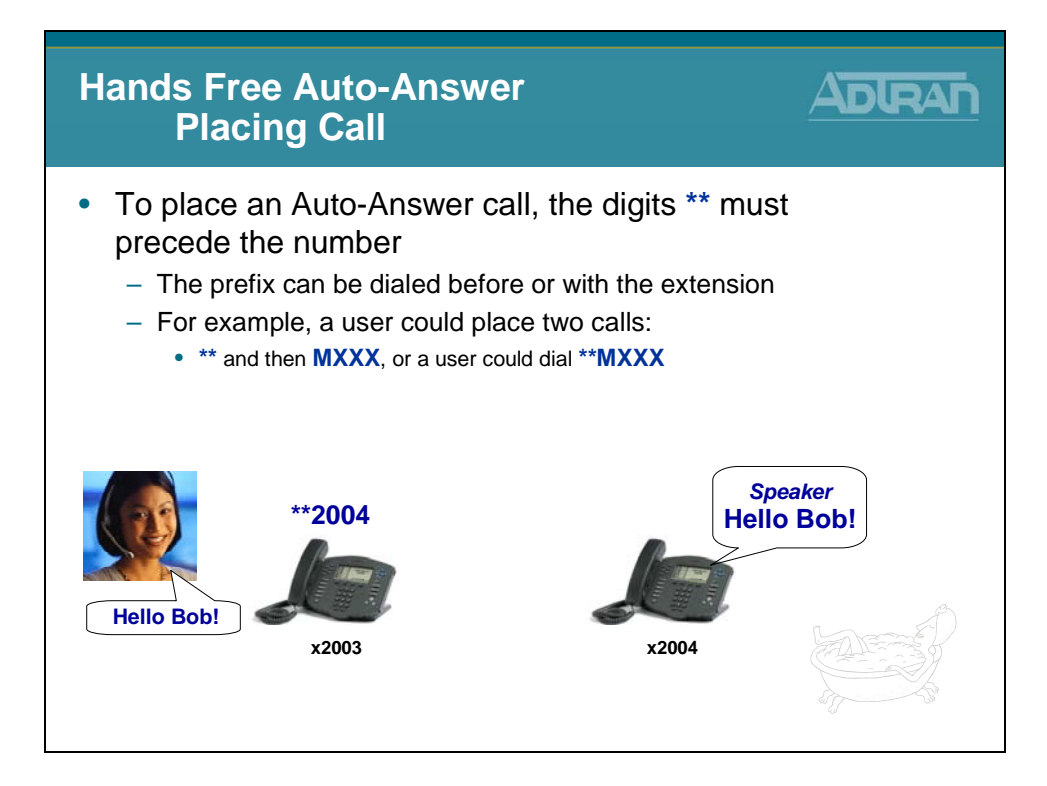

### Hands Free AA - No Permission or Blocked

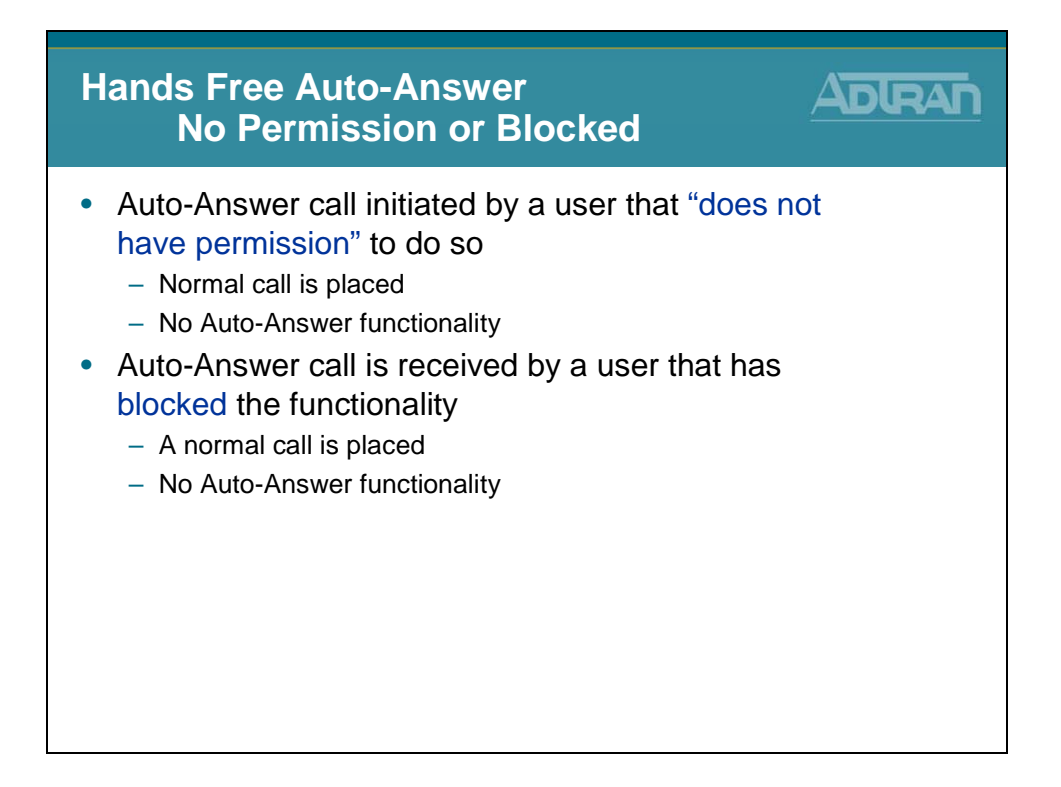

#### **System Scheduler**

| NotVente ID Telenheny Course |
|------------------------------|
| Netvanta IP Telephony Course |
| System Scheduler             |
|                              |

### System Scheduler - What is it?

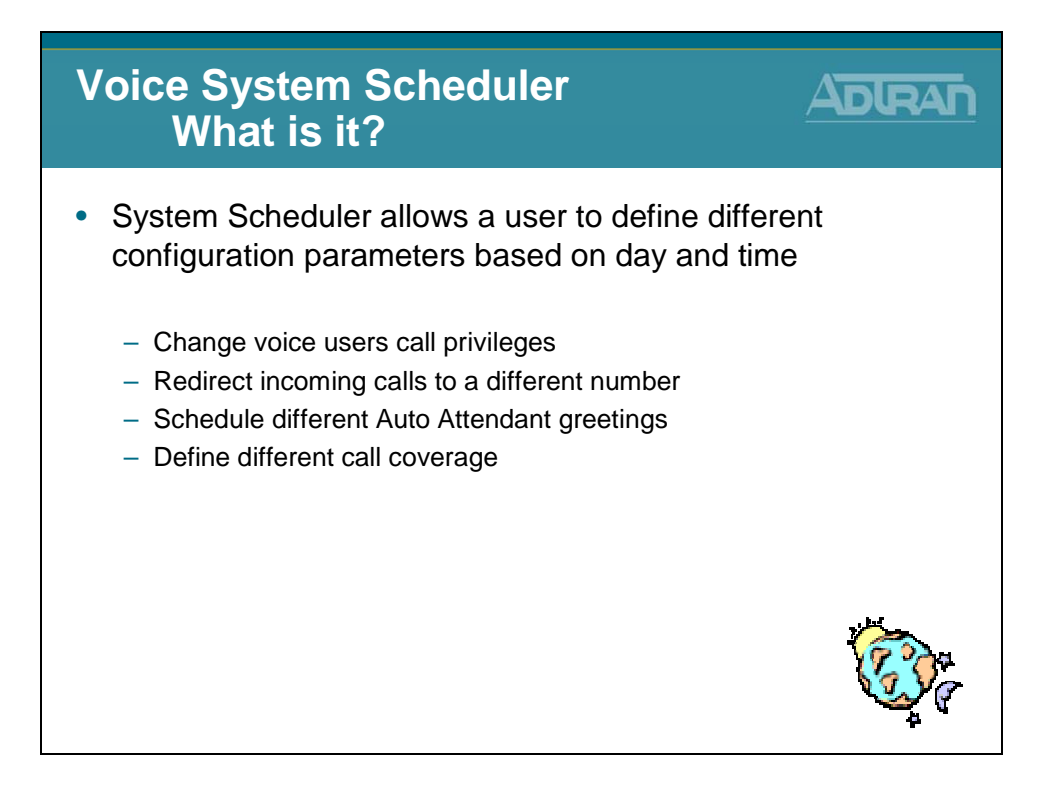

#### **System Scheduler - Modes of Operation**

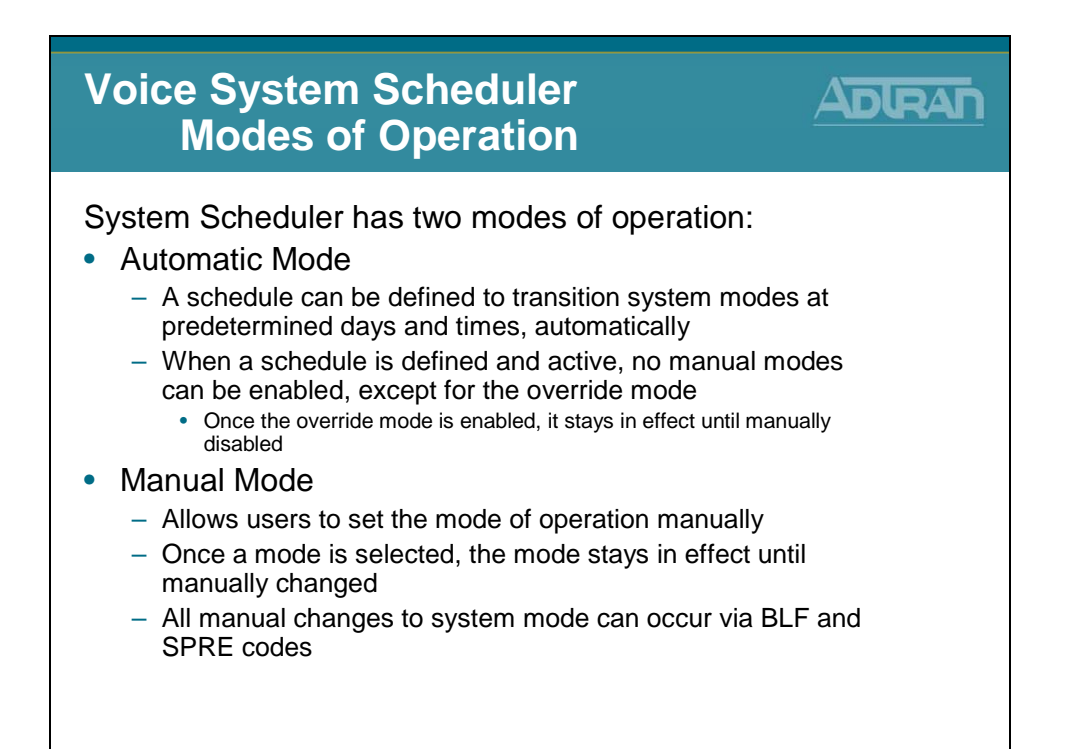

#### **System Scheduler - Predefined Modes**

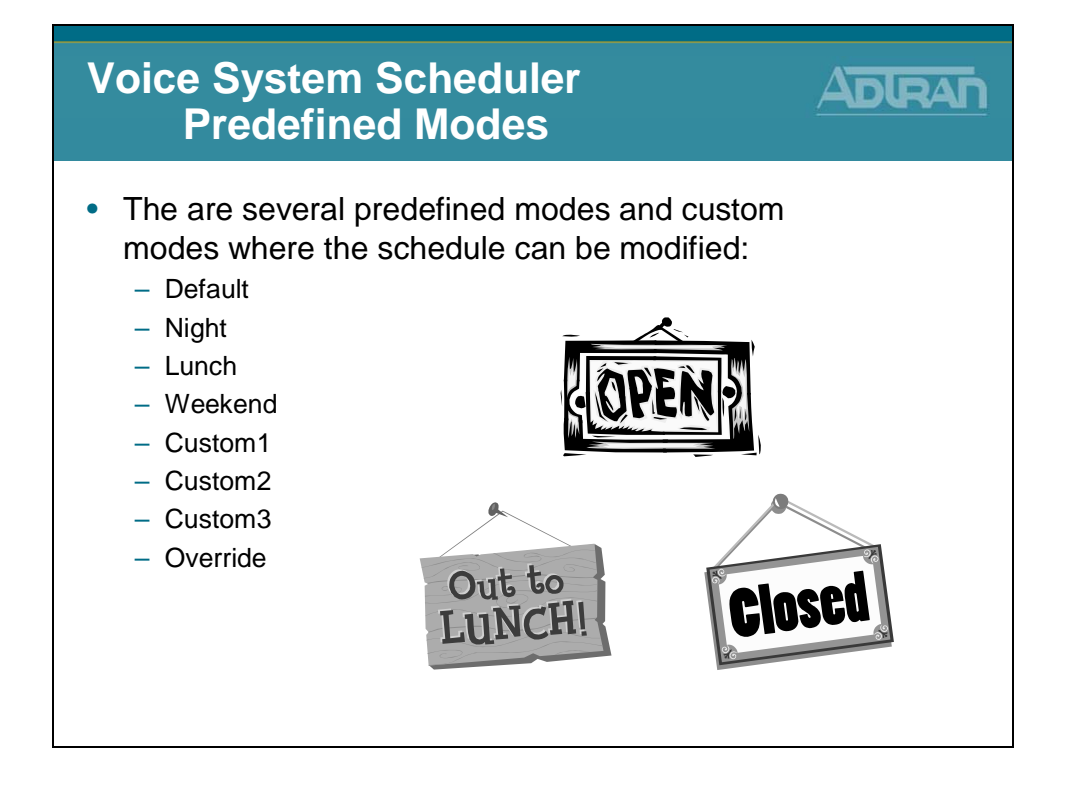

#### System Mode Feature

System Mode Operation is a feature in the NetVanta 7000 that allows a user to define different configuration parameters, such as User Class of Service, Trunk Account Number, and Call Coverage, based on the current mode. There are 7 configurable System Modes with one Override option. The System Mode can be configured to change on a schedule at a specific transition time or can be manually switched by the user without a schedule.

#### The 7 System Modes are:

- Default
- Night
- Lunch
- Weekend
- Custom1
- Custom2
- Custom3
- Override (enable/disable; stays in effect until disabled)

System Modes can be enabled by schedule, web interface, Auto Attendant digit action, or SPRE code. They can be monitored by a BLF key in a Status Group (IP 601, IP 706, IP712 phones).

#### **Configuration Overview**

- 1. Determine if scheduled or manual operation is desired and define a schedule for each System Mode if required.
- 2. Determine inbound call flow for Trunk Accounts and configure appropriately for each System Mode.
- 3. Determine Call Coverage for User Accounts, Operator Group, and any other Ring Groups and configure appropriately for each System Mode.
- 4. Determine Class of Service for User Accounts and configure appropriately for each System Mode

#### Allowing the Change of System Mode

In order to allow a phone to dial a SPRE code or use a BLF key to change the System Mode, this action must be enabled in the Advanced Permitted Actions for the Class of Service applied to the desired User Account. This applies to changing to any System Mode in Manual Operation, or to enabling Override in Scheduled Operation.

#### System Scheduler Override Mode

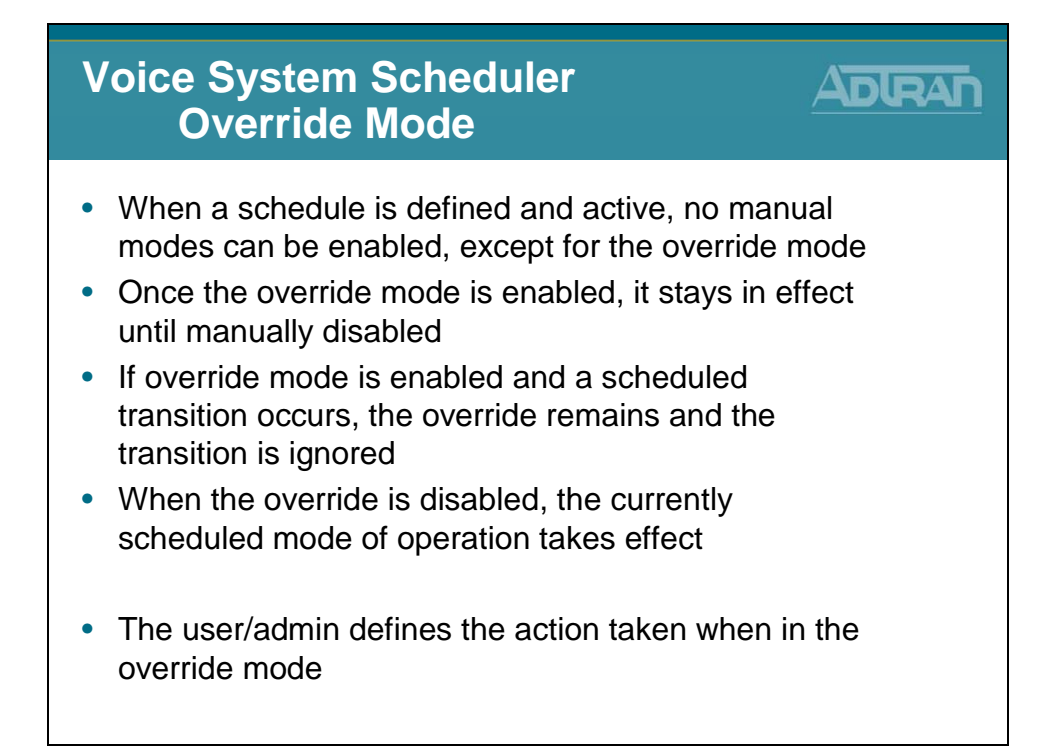

#### **System Mode Configuration**

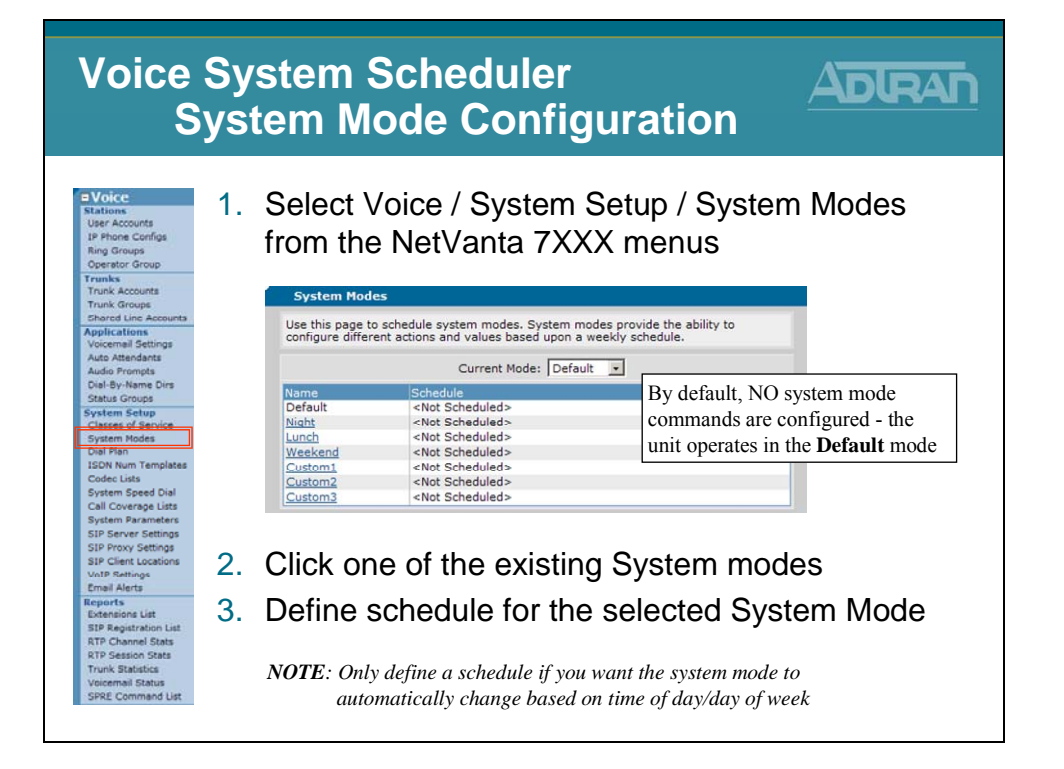

#### **System Modes - Example**

| Syste                                                                                                    | m Modes                                                                                                    |
|----------------------------------------------------------------------------------------------------|----------------------------------------------------------------------------------------------------|
| E                                                                                                    | Example                                                                                                    |
| Voice<br>Stations<br>User Accounts<br>IP Phone Configs<br>Ring Groups<br>Operator Group<br>Trunks<br>Trunk Groups<br>Ehard Line Accounts<br>Applications   | <ul> <li>Night System Mode Example</li> <li>System will transition into the Night system mode at 5 PM and back to the Default system mode at 8 AM</li> </ul> |
| Auto Attendente                                                                                                    | Use this page to schedule system modes. System modes provide the ability to                                                                                  |
| Audio Promps                                                                                                    | configure different actions and values based upon a weekly schedule.                                                                                         |
| Dial-By-Name Dirs                                                                                                    | Current Mode: Default V                                                                                                    |
| Status Groups                                                                                                    | Name                                                                                                    |
| Status Groups                                                                                                    | Default                                                                                                    |
| System Modes                                                                                                    | Night Mode Schedule                                                                                                    |
| Dial Pan                                                                                                    | Use this form to add, modify, and delete active time ranges for this system mode.                                                                            |
| ISON Num Templetes                                                                                                    | Lunch                                                                                                    |
| Code Lists                                                                                                    | Weekend                                                                                                    |
| Code Lists                                                                                                    | Custom 2                                                                                                    |
| System Speed Dial                                                                                                    | Custom 2                                                                                                    |
| Coll Coverage Lists                                                                                                    | Custom 3                                                                                                    |
| System Parameters                                                                                                    | Wednesday V 5:00 PM V                                                                                                    |
| SIP Server Settings                                                                                                    | Tuesday 8:00 AM V                                                                                                    |
| SIP Proxy Settings                                                                                                    | Wednesday 8:00 AM V                                                                                                    |
| SIP Proxy Settings                                                                                                    | Thursday V 5:00 PM V                                                                                                    |
| SIP Proxy Settings                                                                                                    | Thursday 8:00 AM V                                                                                                    |
| Reports<br>Extensions List<br>SIP Registration List<br>RTP Channel Stats<br>RTP Session Stats<br>Trunk Statistics<br>Voicemail Status<br>SPRE Command List | Cancel Apply                                                                                                    |

#### **System Modes - Example**

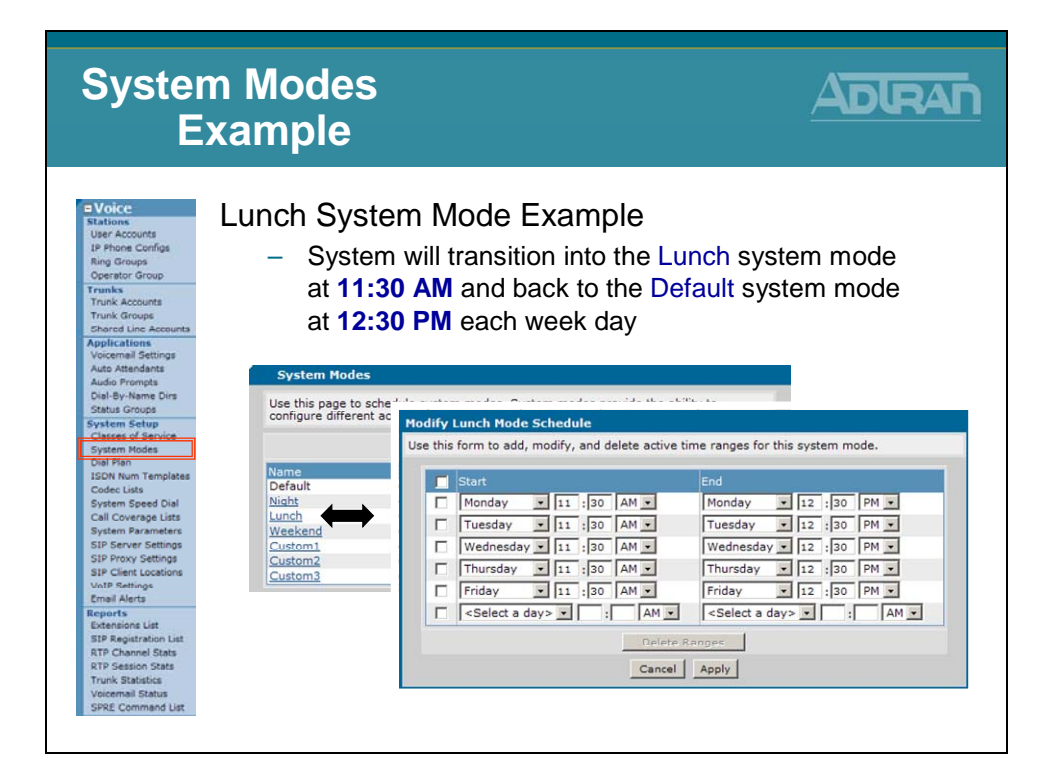

#### **System Modes - Example**

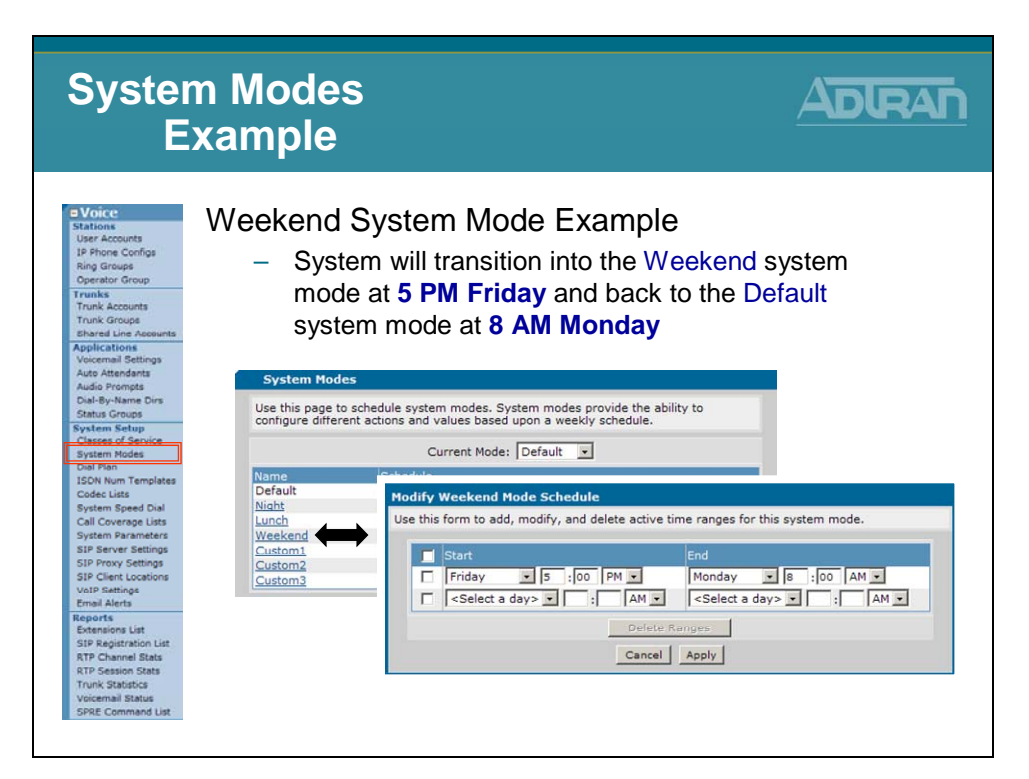

#### System Modes - Where can they be applied?

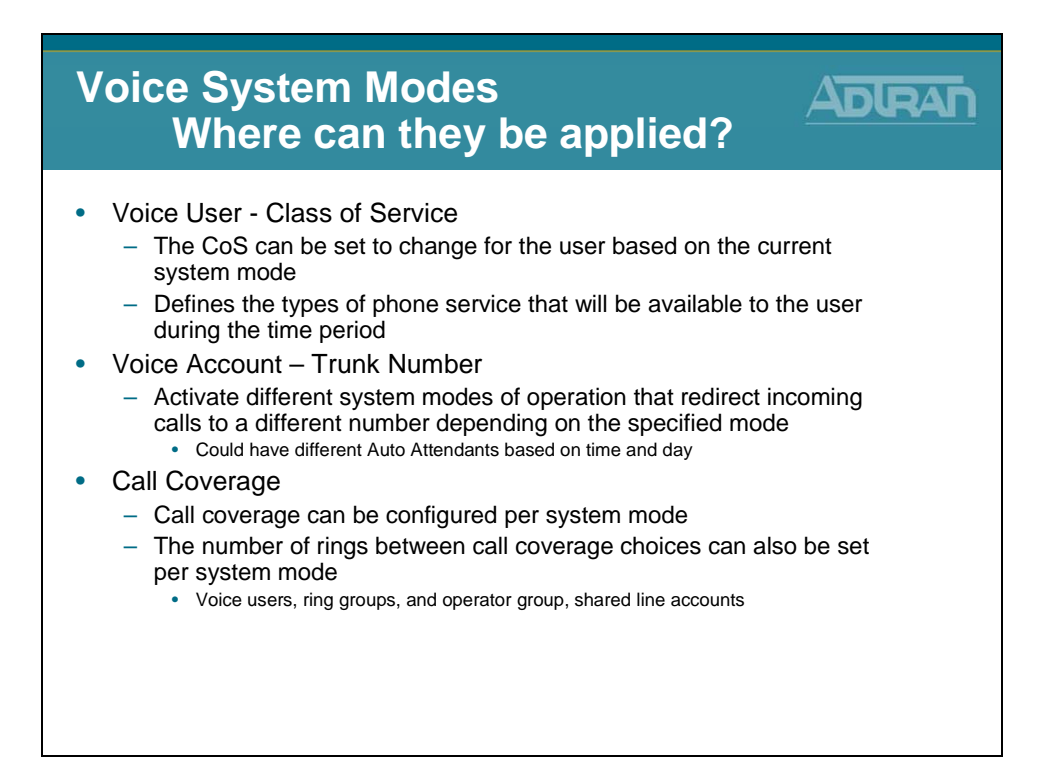

#### **Assigning System Modes - User Account CoS**

| Assigning System Modes<br>User Account Class of Service                                                                                                    |                                                                                                    |  |  |
|----------------------------------------------------------------------------------------------------|----------------------------------------------------------------------------------------------------|--|--|
| Voice     Stations     User Accounts     User Accounts     Proper Configs     Ring Groups     Operator Group     Trunks     Trunk Accounts     Trunk Groups     Ehared Line Accounts     Applications     Voicemail Settings     Auto Astendents     Audio Prempts     Dial-By-Name Dirs     Shattu Groups | <ol> <li>Edit an existing voice user</li> <li>Define Class of Service per System Mode         <ul> <li>No Access</li> <li>Same as Default</li> <li>An existing Class of Service</li> </ul> </li> </ol>                                                                                                    |  |  |
| System Setup<br>Classes of Service                                                                                                    | Edit User 'Quality Control'                                                                                                    |  |  |
| Dial Plan                                                                                                    | Class of Service settings                                                                                                    |  |  |
| ISDN Num Templates<br>Codec Lists                                                                                                    | Extension: x2001 Use this form to modify Class of Service                                                                                                    |  |  |
| System Speed Dial                                                                                                    | First Name: IQuality Mode : Weekend                                                                                                    |  |  |
| Cail Coverage Lists<br>System Parameters<br>SIP Server Settings<br>SIP Proxy Settings<br>SIP Client Locations<br>VoIP Settings<br>Email Alerts                                                                                                    | Add Alias System Mode Class of Service Defoult Defoult Defoult Outbic Defoult Outbic Defoult Outbic Defoult Outbic Outbic |  |  |
| Reports<br>Extensions List<br>SIP Registration List<br>RTP Channel Stats<br>RTP Session Stats<br>Trunk Statistics<br>Voicemail Status<br>SPRE Command List                                                                                                    | Subse of Settings     Call Coverage     VM Settings     executive_users     V       Custom     Sama at Defaults     Idoor phone       Custom     Sama at Defaults       Custom     Sama at Defaults       Custom     Custom       User Config     Current Settings       Call Coverage     VM Settings                                                                                                    |  |  |

#### **Assigning System Modes - Trunk Number**

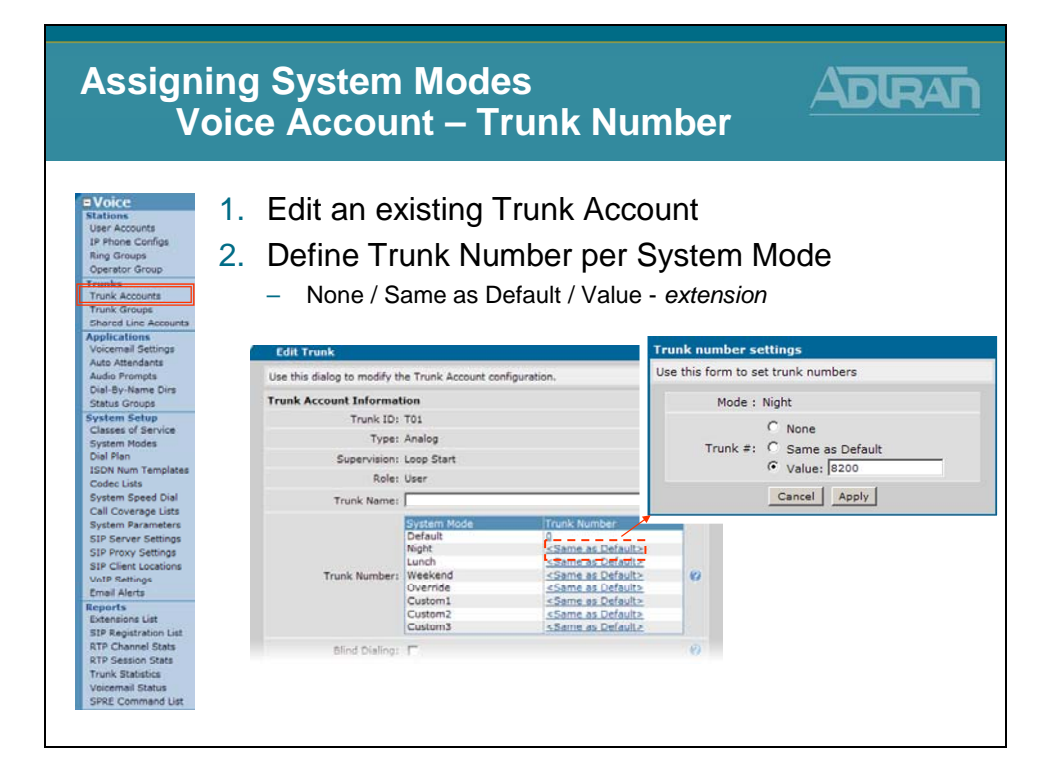

#### **Assigning System Modes - Call Coverage**

| Assigni<br>Ca                                                                                                    | ng System Modes Adran                                                                                                    |
|----------------------------------------------------------------------------------------------------|----------------------------------------------------------------------------------------------------|
| Voince<br>Stations<br>User Accounts<br>IP Prone Configs<br>Ring Groups<br>Operator Group<br>Trunk Accounts<br>Trunk Accounts<br>Ehared Line Accounts<br>Ehared Line Accounts<br>Audo Prompts<br>Voicemail Settings<br>Auto Attendents<br>Audo Prompts<br>DataBy-Hame Dirs<br>Status Groups<br>System Setup | <ul> <li>Edit an existing voice user or ring group</li> <li>Define Call Coverage per System Mode</li> <li>Voice User Accounts / Ring Group / Operator Group</li> </ul>                                                                                                    |
| Classes of Service<br>System Modes                                                                                                    | Then Rung Operator                                                                                                    |
| Dail John<br>JSDN Num Templates<br>ISDN Num Templates<br>System Speed Dial<br>Call Coverage Lists<br>System Parameters<br>SIP Server Settings<br>SIP Proxy Settings<br>SIP Clinit Locations<br>VoIP Settings<br>Email Alerts                                                                               | Image     Busy Signal       Image     Action (2)       Image     # of Rings (2)       Image     Ring this station's extension (x2001)       Image     Image       Image     Image       Image     < |
| Reports<br>Extensions List<br>SIP Registration List<br>STP Changel State                                                                                                    | Castenia 2                                                                                                    |
| RTP Session Stats<br>Trunk Statistics<br>Veicemail Status<br>SPRE Command List                                                                                                    |                                                                                                    |

#### **System Modes - Methods to Change**

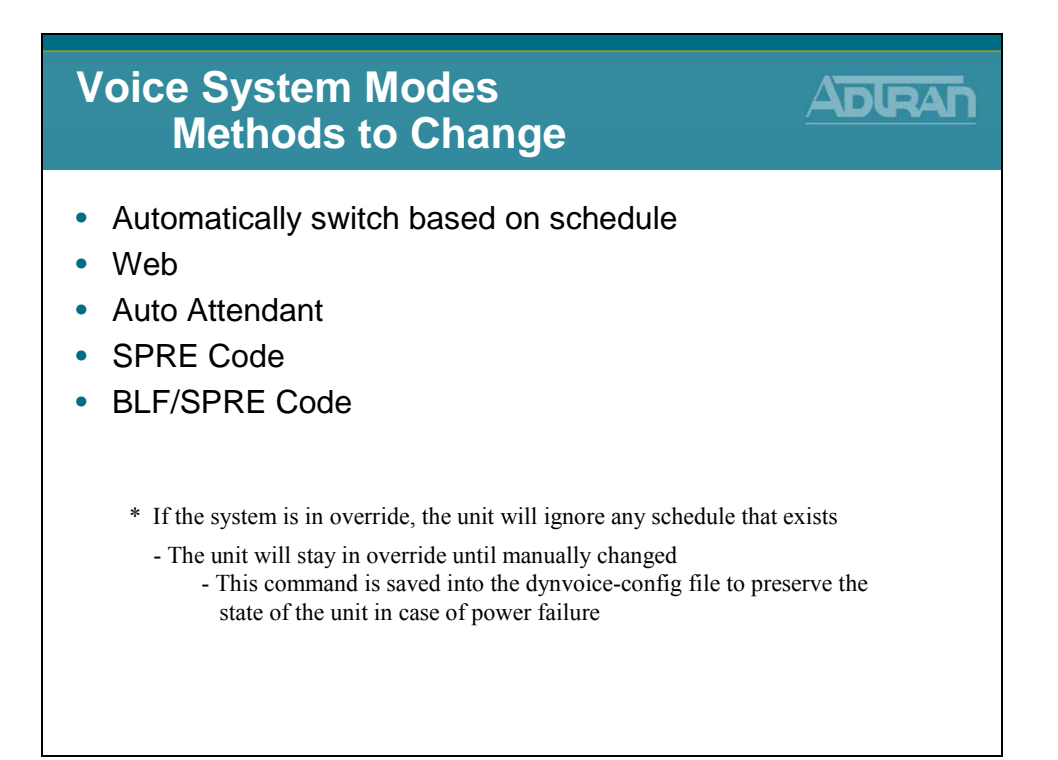

#### **Changing System Mode - Switch as Scheduled**

| Changir<br>Sw                                                                                                    | ng Sys<br>itch at                                 | tem Mode Adran                                                                                                    |
|----------------------------------------------------------------------------------------------------|---------------------------------------------------|----------------------------------------------------------------------------------------------------|
| Ovorce     Stations     User Accounts     User Accounts     Ring Groups     Operator Group     Tranks     Counts     Trank croups     characteris     characteris     Applications     Applications                                              | The Sy<br>at sche<br>– If plac<br>until t         | vstem Mode will automatically change<br>eduled time<br>ced in the Override mode, it will no longer change<br>aken out of the Override mode                                                                                                    |
| Auto Attendants<br>Audio Prompts<br>Dial-By-Name Dins<br>Status Groups<br>System Setup<br>Classes of Service                                                                                                    | System Mod<br>Use this page t<br>configure differ | les<br>to schedule system modes. System modes provide the ability to<br>rent actions and values based upon a weekly schedule.                                                                                                    |
| Dial Plan                                                                                                    | PRODUCT                                           |                                                                                                    |
| ISDN Num Templates<br>Codec Lists<br>System Speed Dial<br>Call Coverage Lists<br>System Parameters<br>SIP Server Settings<br>SIP Proxy Settings<br>SIP Proxy Settings<br>SIP Proxy Settings<br>Emer Locations<br>VulP Settings<br>Emer Locations | Default                                           | Monday 3:00 AM - Monday 11:30 AM<br>Monday 12:30 PM - Monday 5:00 PM<br>Tuesday 8:00 AM - Tuesday 5:00 PM<br>Tuesday 12:30 PM - Tuesday 1:10 AM<br>Wednesday 12:30 PM - Tuesday 5:00 PM<br>Thursday 8:00 AM - Munday 1:130 AM<br>Thursday 12:30 PM - Tunsday 5:00 PM<br>Thursday 12:30 PM - Tunsday 5:00 PM<br>Friday 8:00 AM - Friday 1:130 AM<br>Friday 1:2:30 PM - Friday 5:00 PM<br>Monday 5:00 PM - Tuesday 8:00 AM |
| Reports<br>Extensions List<br>SIP Registration List<br>RTP Channel Stats<br>RTP Session Stats<br>Trunk Statistics<br>Voicemail Status<br>SPRE Command List                                                                                       | Night                                             | Tuesday 5:00 PM - Wednesday 8:00 AM<br>Wednesday 5:00 PM - Friday 8:00 AM<br>Thursday 5:00 PM - Friday 8:00 AM<br>Monday 11:30 AM - Monday 12:30 PM                                                                                                    |

#### **Scheduled Operation**

The NetVanta 7000 can be configured to automatically switch System Modes based on a schedule defined for each System Mode. When a schedule is defined for System Modes, the only option to disable the schedule is via the Override mode. Override is an enable/disable function. Once the NetVanta 7000 is in Override mode, it will remain there until Override is disabled (via BLF, SPRE, Auto Attendant or web interface). Override functions as a Toggle; to disable Override mode from the Auto Attendant, you must select Override mode from the choices given.

#### **Changing System Mode - Manually Change in GUI**

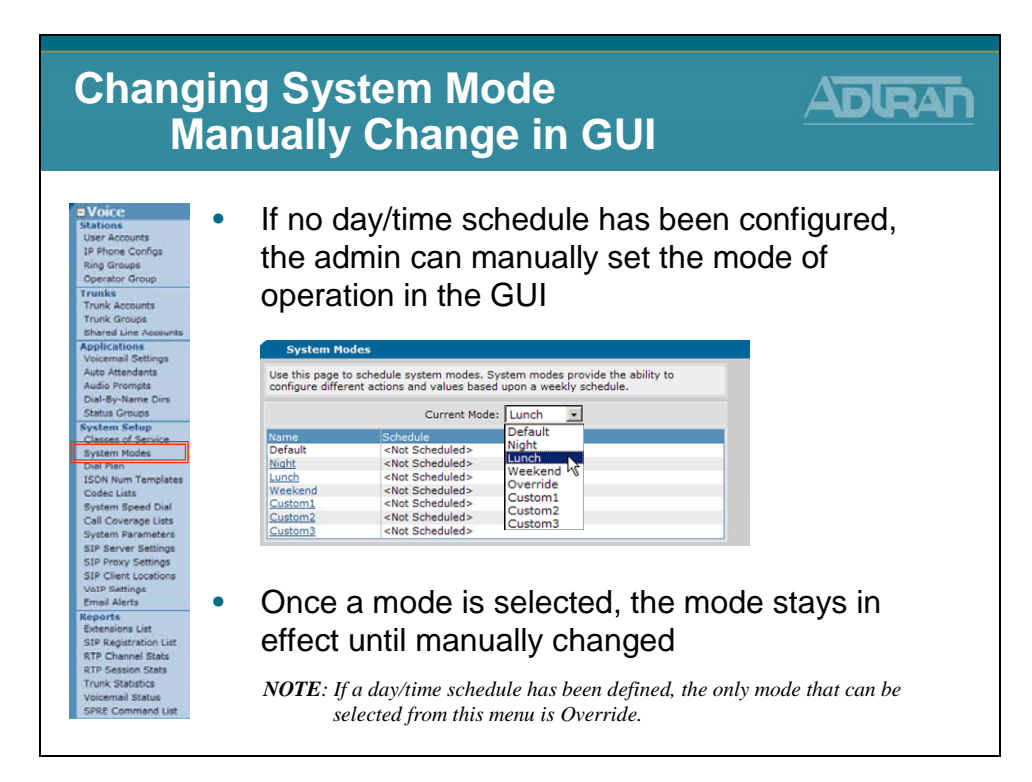

The voice current-mode command can also be used to manually activate a particular system mode on the unit from the command line.

NV7000 (config)# voice current-mode default voice current-mode lunch voice current-mode night voice current-mode override voice current-mode weekend voice current-mode custom1 voice current-mode custom2 voice current-mode custom3

This command is used to put the unit into a specific system mode. The unit remains in the activated system mode until it is changed manually.

\* If a day/time schedule has been defined, the only mode that can be set here is override.

#### **Changing System Mode - Auto Attendant**

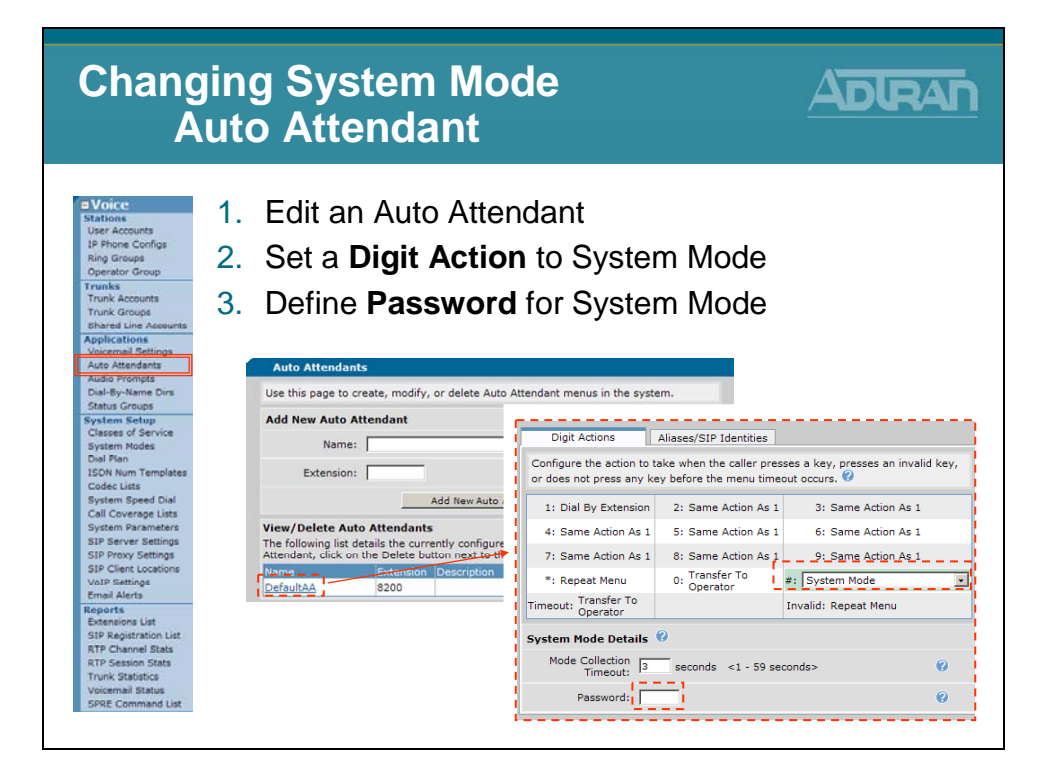

### **Changing System Mode - Auto Attendant**

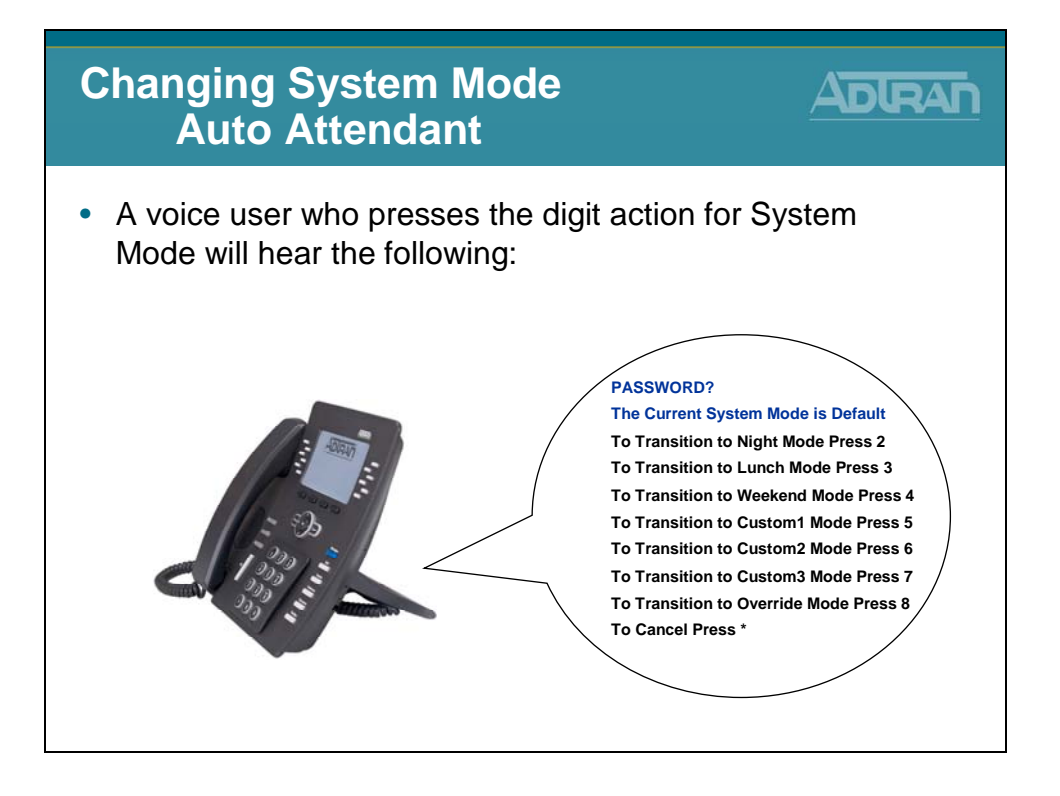

#### **Changing System Mode - SPRE Mode**

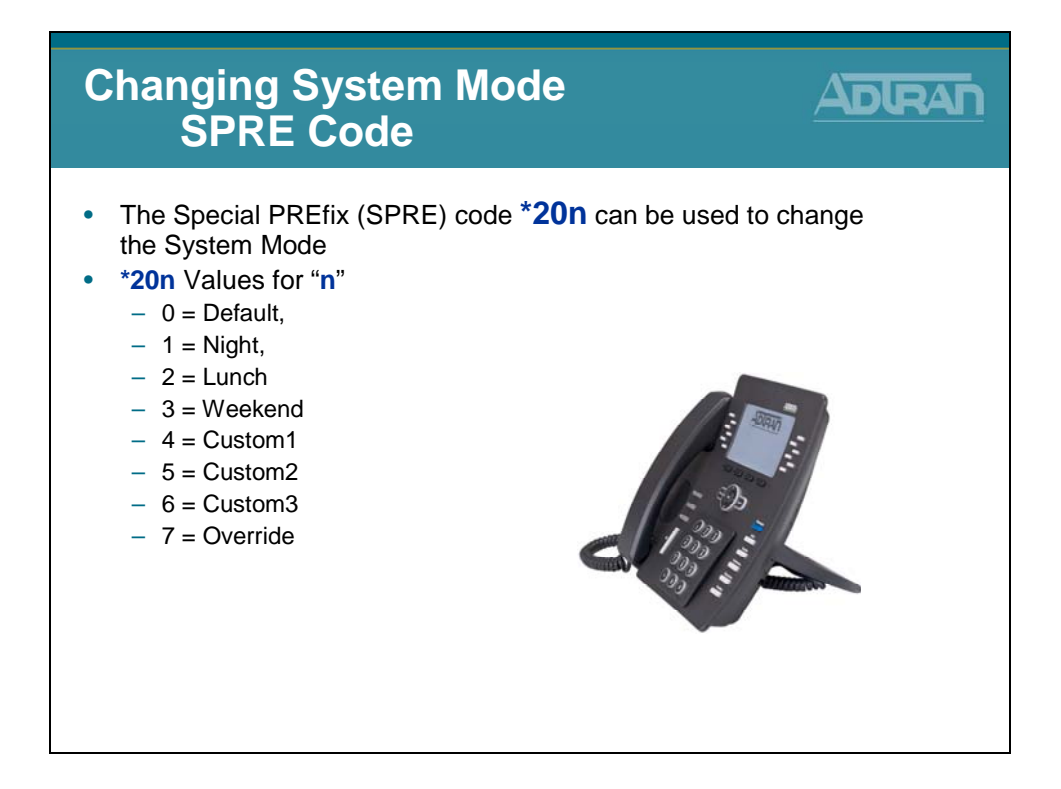

#### SPRE Codes used to Change System Mode

Dial the SPRE code for the desired System Mode from any phone.

The SPRE Codes to enable/disable System Modes are these:

- \*200 Default
- \*201 Night
- \*202 Lunch
- \*203 Weekend
- \*204 Custom1
- \*205 Custom2
- \*206 Custom 3
- \*207 Override

#### Allowing the Change of System Mode

In order to allow a phone to dial a SPRE code or use a BLF key to change the System Mode, this action must be enabled in the Advanced Permitted Actions for the Class of Service applied to the desired User Account. This applies to changing to any System Mode in Manual Operation, or to enabling Override in Scheduled Operation.

#### **Changing System Mode - BLF/SPRE Code**

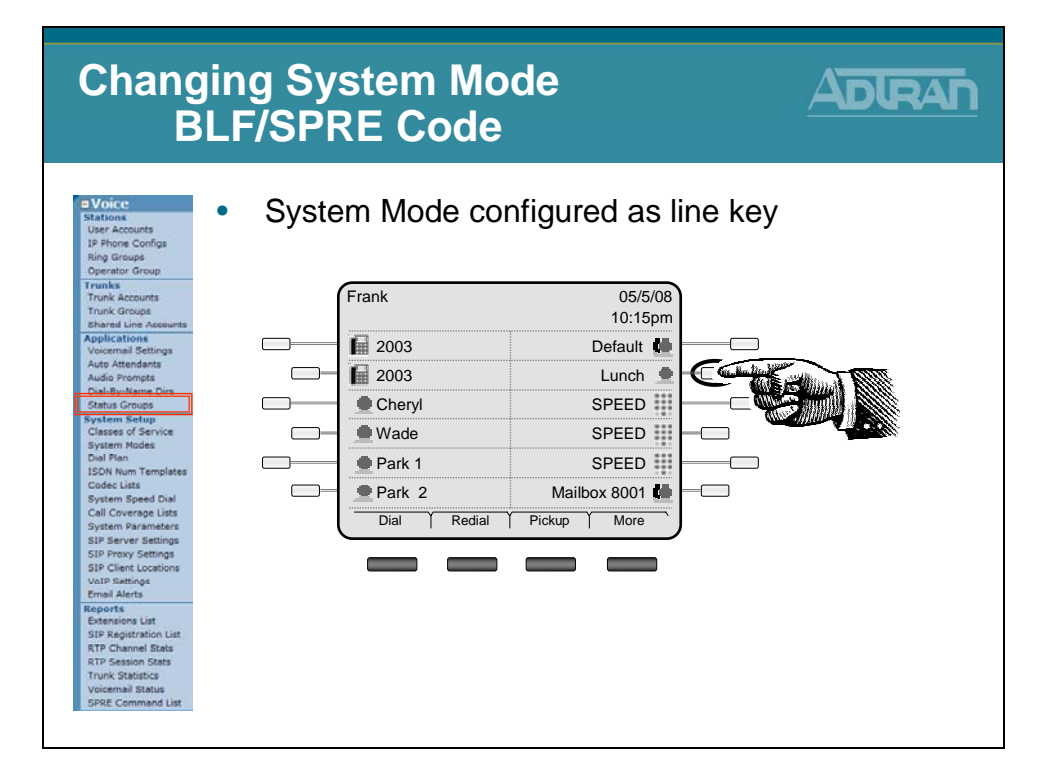

#### **BLF Key in Status Group**

A Status Group can be created to use a BLF to switch enable the different System Modes. A user would press the key associated with the desired System Mode to enable it.

For example, when the customer leaves the office for the day, they would press the Night key to enable Night mode. When they return to the office in the morning, they would press the Default mode to return to Default ("Day") mode. In Manual Operation, the Override option functions as just another Custom System Mode.

#### Allowing the Change of System Mode

In order to allow a phone to dial a SPRE code or use a BLF key to change the System Mode, this action must be enabled in the Advanced Permitted Actions for the Class of Service applied to the desired User Account. This applies to changing to any System Mode in Manual Operation, or to enabling Override in Scheduled Operation.

# **Key System Applications - Troubleshooting**

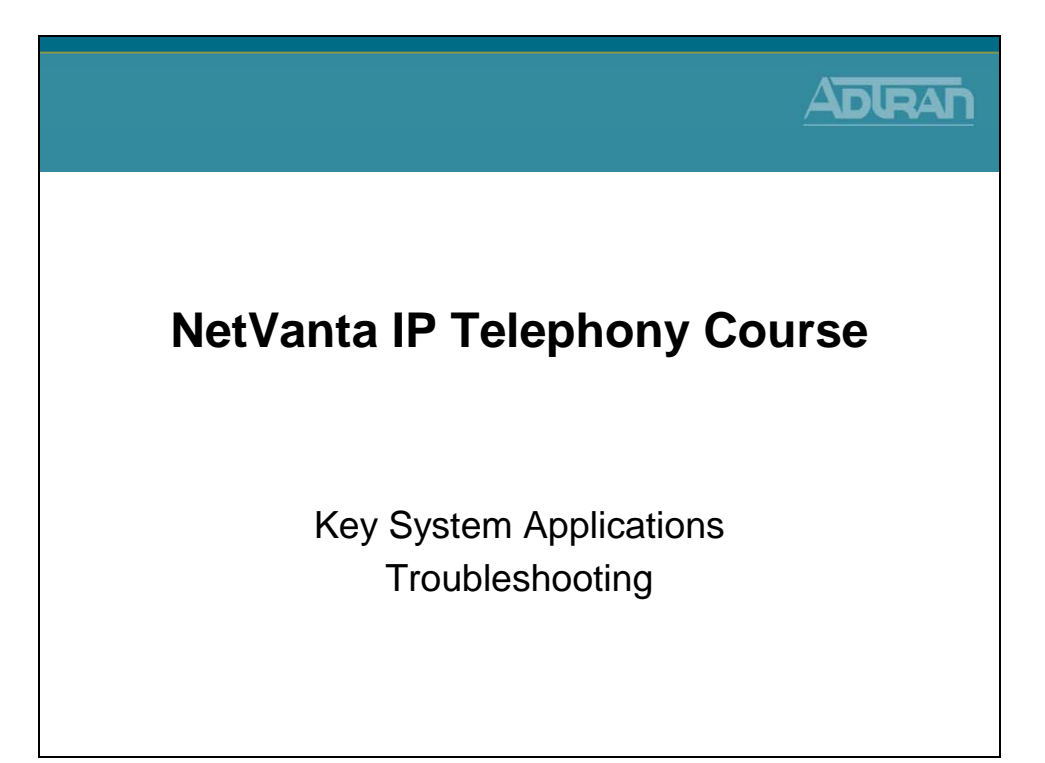

### **Troubleshooting SLAs**

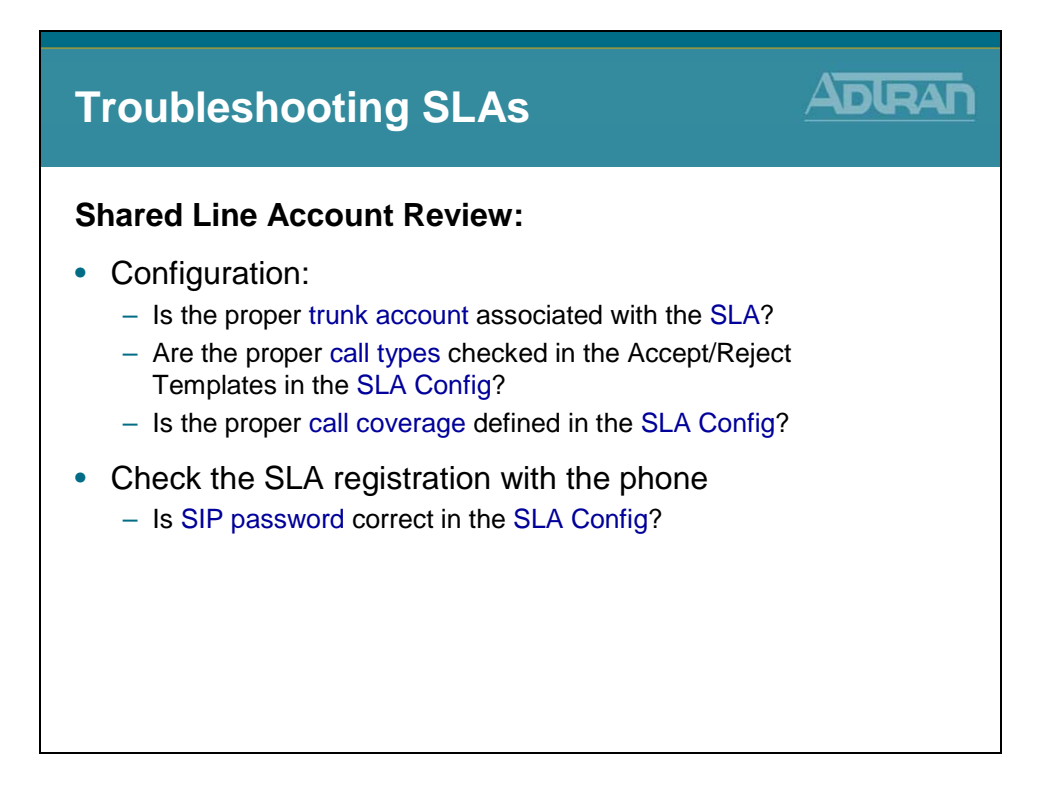

#### **Troubleshooting System Mode**

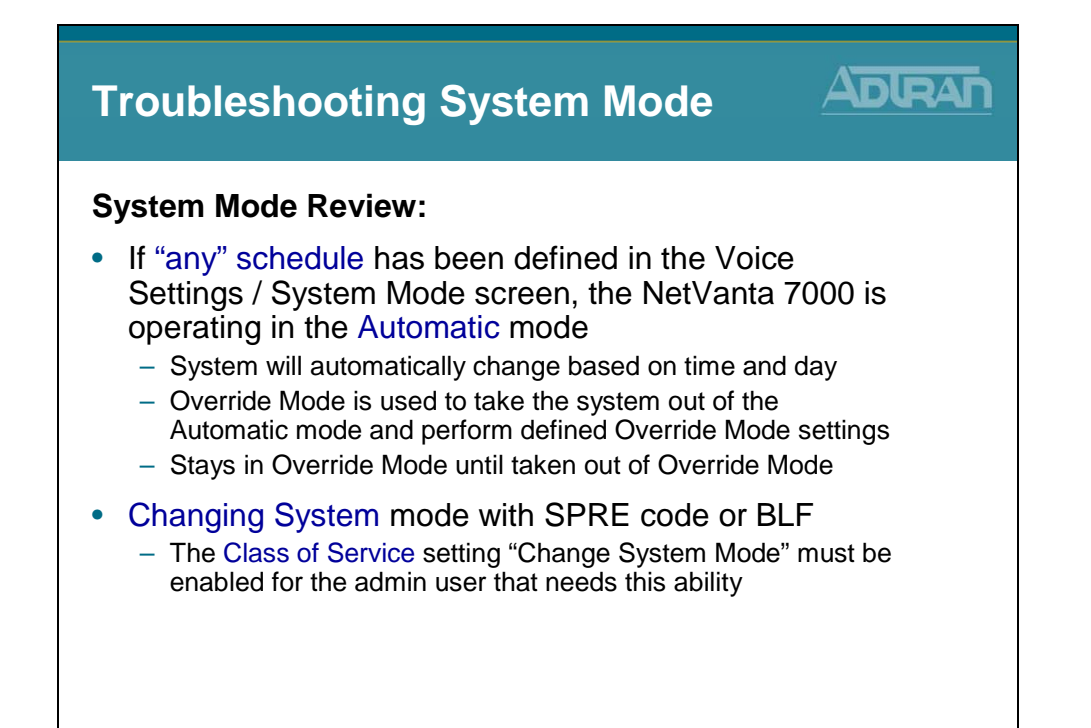

#### **Troubleshooting Auto Answer**

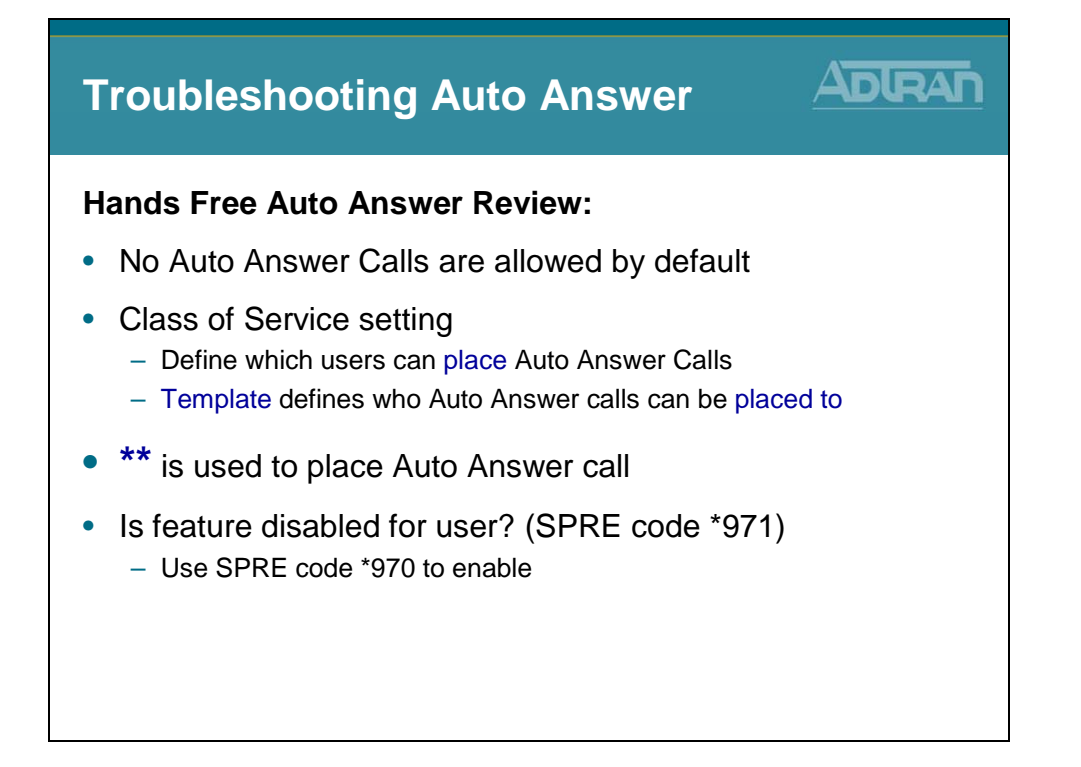

### show interface fxo 0/1

| show interface fxo 0/1                                                                                                    |                                                                       |
|----------------------------------------------------------------------------------------------------|-----------------------------------------------------------------------|
| • View the statistics for the specified i                                                                                                    | interface                                                             |
| NV7000# <b>show int fxo 0/1</b><br>fxo 0/1 is UP<br>Two-wire Status: <b>Onhook</b><br>Test Status: INACTIVE<br>No Tests<br>Impedance: 600 ohms +2.16uF<br>Transmit Gain: +0.0dB<br>Receive Gain: +0.0dB<br>Measured ERL: not available - run 'test erl' |                                                                       |
| The default Impedance setting is $600 \ \Omega + 2.16 \ \mu\text{F}$ . The to correct echo issues. For assistance, refer to the Echo F on ADTRAN's Knowledge Base at kb.adtran.com.                                                                     | unit may require a different setting<br>Return Loss Measurement Guide |

#### show interface fxs 0/1 realtime

| show interface fxs 0/1 realtime                                                                                                    |                                    |
|----------------------------------------------------------------------------------------------------|------------------------------------|
| View interface statistics real time                                                                                                    |                                    |
| fxs 0/1 is UP<br>Two-wire Status is: <b>Onhook</b><br>Test Status is INACTIVE<br>No Tests<br>Impedance is: 600 ohms +2.16uF<br>Transmit Gain is: -6.0dB<br>Receive Gain is: -6.0dB<br>Receive Gain is: -3.0dB<br>Ring voltage is: 50 Vrms<br>Signal Mode: Loop-Start<br>Caller ID Format is: Multiple Data Message Format | - Onhook<br>- Offhook<br>- Ringing |
| Exit - 'Ctrl-C', Freeze - 'f', Resume - 'r'                                                                                                    |                                    |

#### debug voice summary

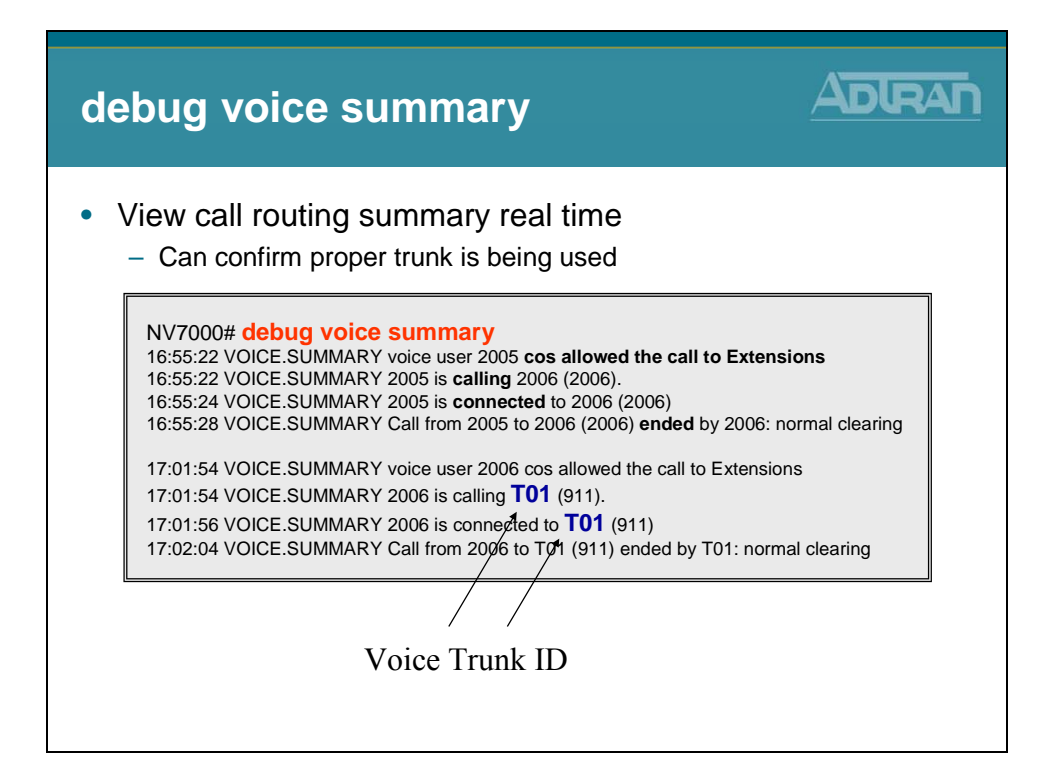

#### debug interface fxo

| debug interface fxo                                                                                                    |                                                                          |
|----------------------------------------------------------------------------------------------------|--------------------------------------------------------------------------|
| View interface events real time                                                                                                    | Incoming Call                                                            |
| NV7000# debug interface fxo                                                                                                    |                                                                          |
| 2009.07.03 10:24:10 FXO.0/1 <b>Ringing Detected</b> 670041432 ms<br>2009.07.03 10:24:12 FXO.0/1 Ringing Removed 670043432 ms<br>2009.07.03 10:24:12 FXO.0/1 Normal Battery Detected 670043432 m<br>2009.07.03 10:24:13 FXO.0/1 <b>Offhook</b> 670044481 ms<br>2009.07.03 10:24:13 FXO.0/1 Loop Current found - Battery detected,<br>2009.07.03 10:24:13 FXO.0/1 Normal Battery Detected 670044532 m<br>2009.07.03 10:24:13 FXO.0/1 Normal Battery Detected 670044532 m<br>2009.07.03 10:24:30 FXO.0/1 <b>Loop Current not present - Batt</b><br>670061842 ms | ns<br>reset debounce 670044532 ms<br>ns<br><b>ery removed</b> , debounce |
| 2009.07.03 10:24:30 FXO.0/1 No Battery Detected 670061872 ms<br>2009.07.03 10:24:31 FXO.0/1 <b>Onhook</b> 670062372 ms<br>2009.07.03 10:24:31 FXO.0/1 Reverse Battery Detected 670062382<br>2009.07.03 10:24:31 FXO.0/1 Normal Battery Detected 670062472 m<br>2009.07.03 10:24:31 FXO.0/1 Onhook 670062972 ms                                                                                                    | ms<br>Is                                                                 |
| - The output above displays an incoming call from the                                                                                                    | PSTN on trunk FXO 0/1                                                    |

#### debug voice phonemanager

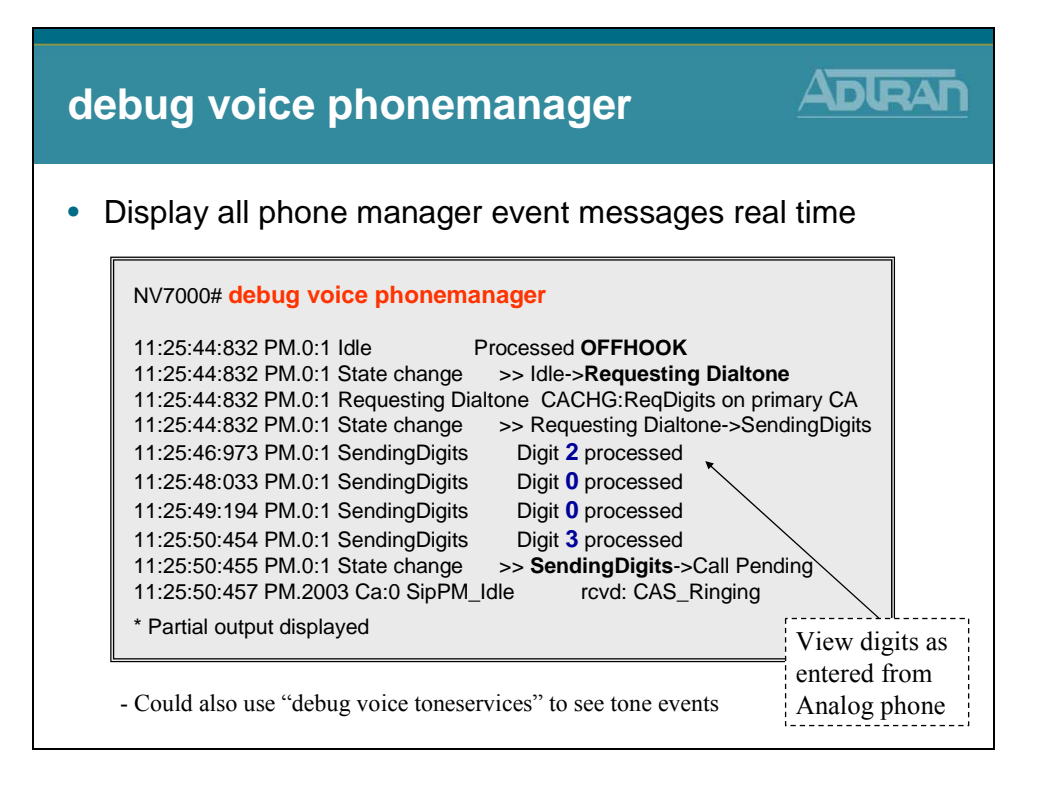

# **Module Summary**

# Module Summary At the end of this module, you should be able to: Recognize NetVanta 7000 Key System Applications Configure Shared Line Accounts Enable Hands Free Auto-Answer Configure System Modes Conduct Voice Troubleshooting in a NetVanta 7000 Key System Application

# Module 6: NetVanta 7000 IP PBX Application

#### **Module Objectives**

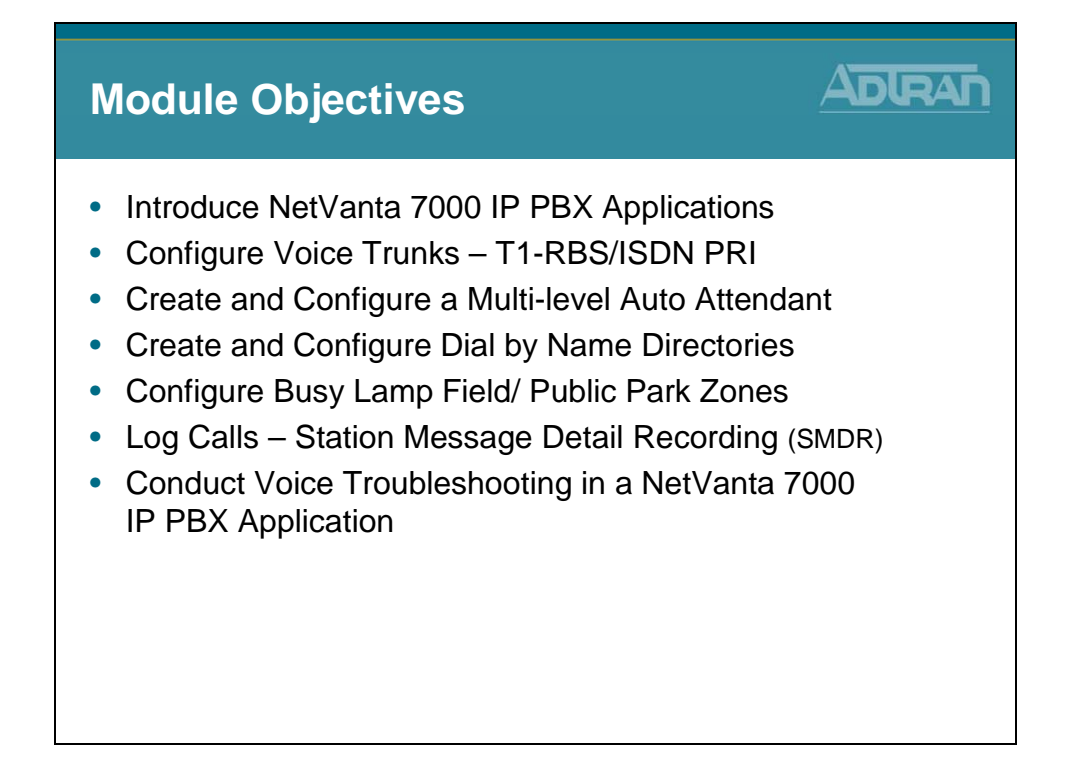
### **NetVanta 7000 - IP PBX Application**

| NetVanta<br>IP F                                                                                  | a 7000<br>PBX App                                                                                                   | lication                                                                             |      |
|---------------------------------------------------------------------------------------------------|----------------------------------------------------------------------------------------------------|--------------------------------------------------------------------------------------|------|
| <ul> <li>What is a</li> <li>Private</li> <li>Designe</li> <li>Offer m</li> <li>Outside</li> </ul> | PBX?<br>Branch eXcha<br>ed for larger bu<br>ore features/fu<br>lines are sele                                       | ange<br>usinesses<br>unctionality than key systems<br>ected dynamically based on dia | led  |
| Frank<br>2003<br>Cheryl<br>Wade<br>Park 1<br>Park 2<br>Dial Redial                                | 05/5/08<br>10:15pm<br>Default (0<br>Lunch •<br>SPEED III<br>SPEED III<br>SPEED III<br>Mailbox 8001 (0<br>Pidup More | NetVanta 7000                                                                        | PSTN |

### **NetVanta 7000 - IP PBX Application**

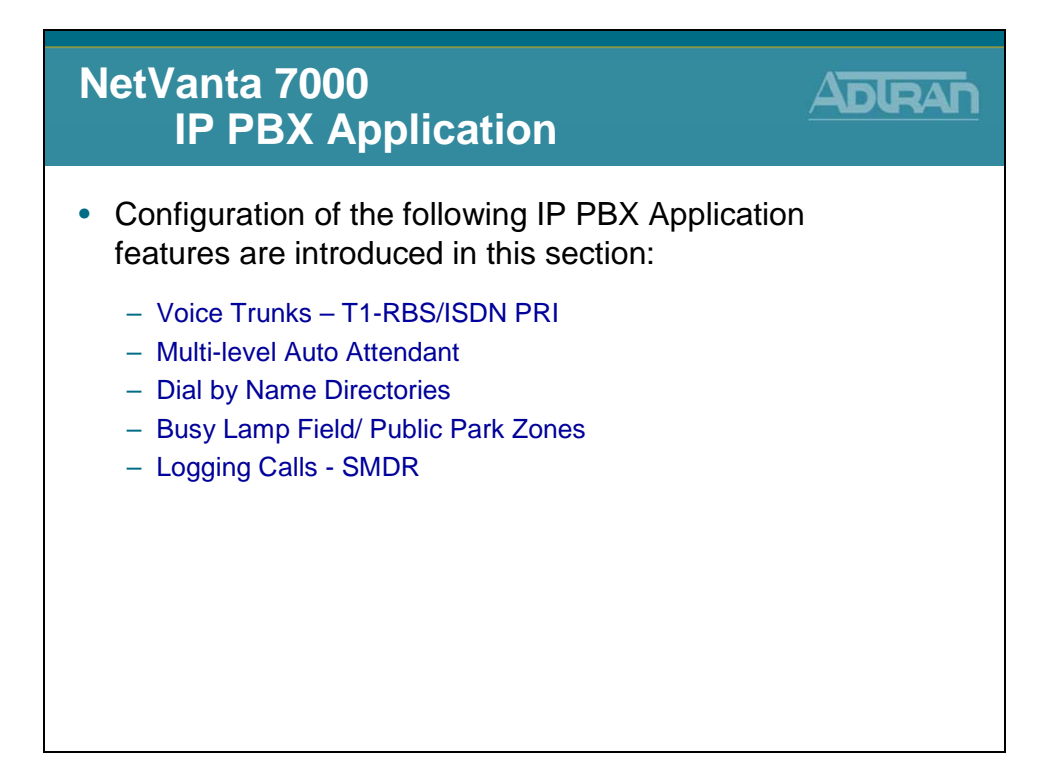

### **Voice Trunks**

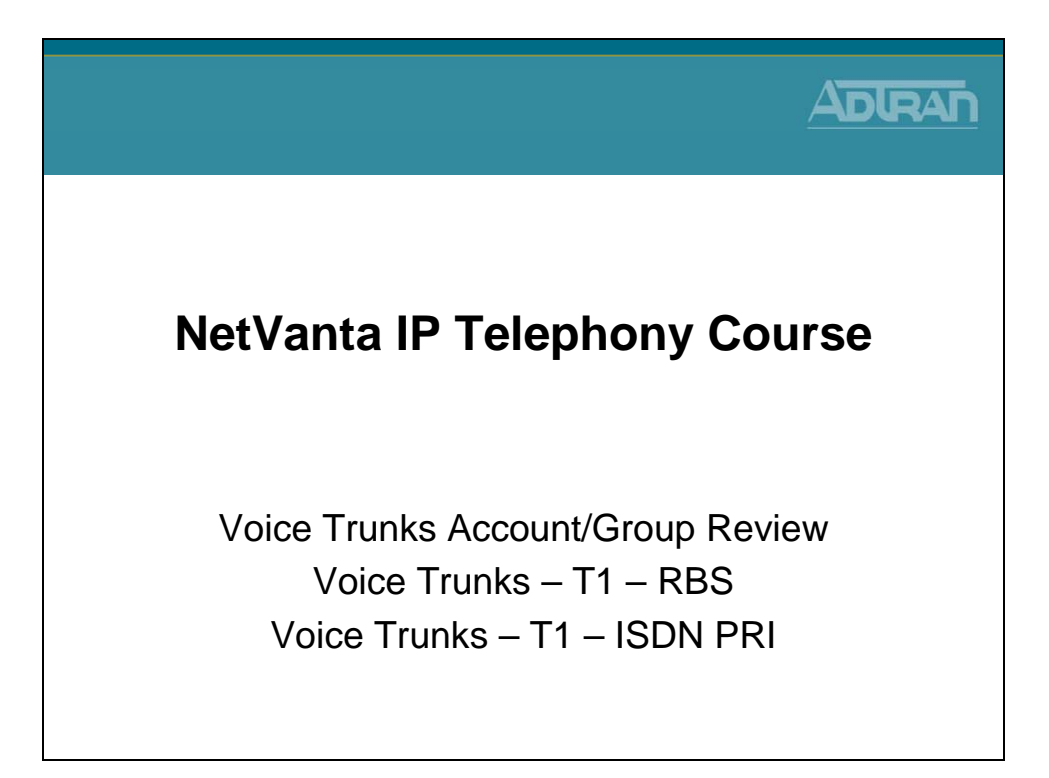

## **Voice Trunks - Accounts/Groups Review**

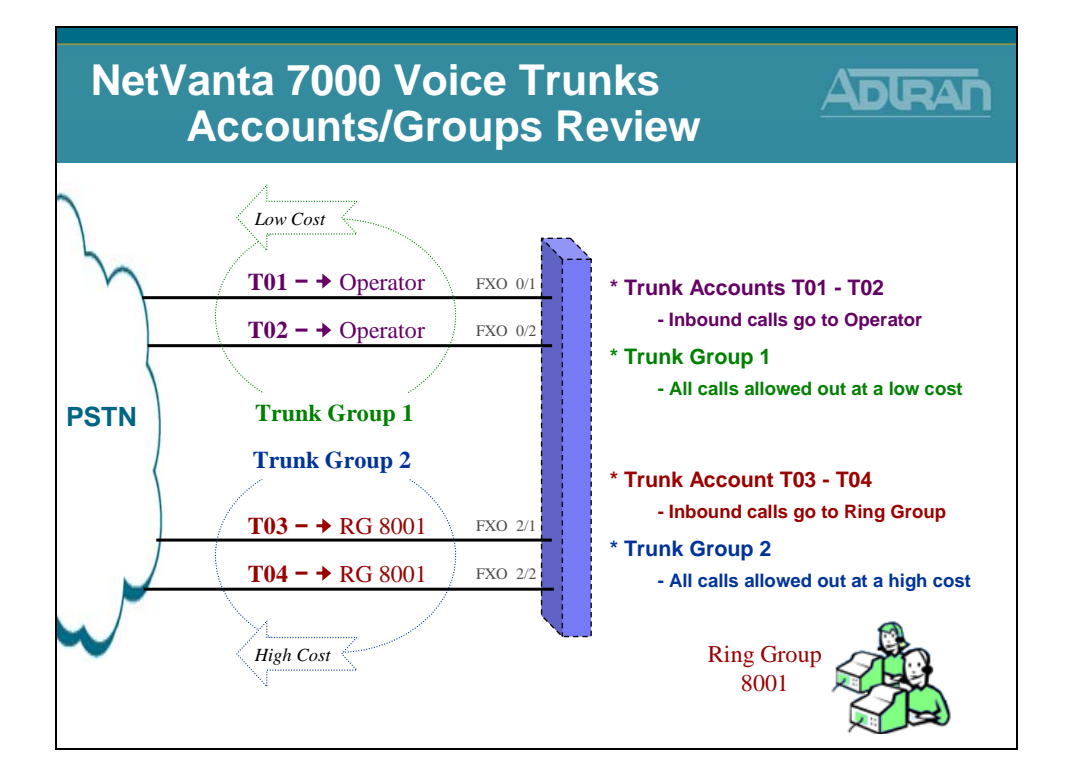

# **Voice Trunks - Accounts/Groups Review**

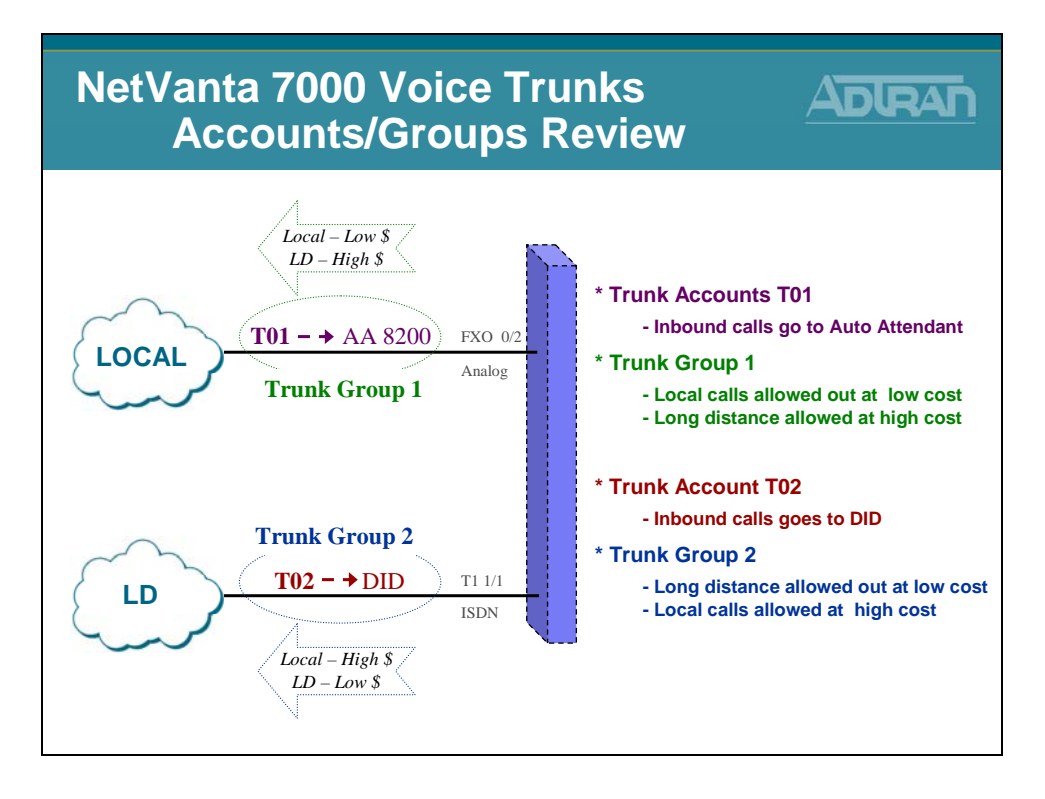

## **T1-RBS Trunk - Basic Configuration Steps**

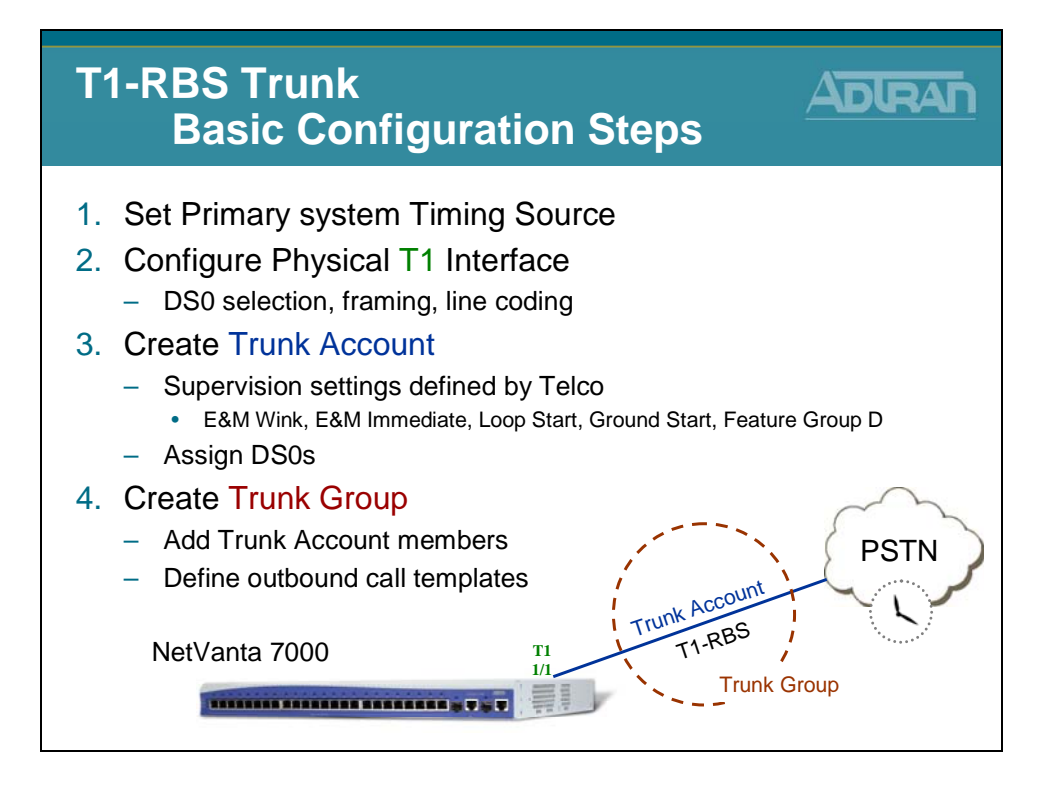

The term T1 circuit is commonly used to identify a multiplexed 24 channel, 1.544 Mbps digital data circuit providing communications between two facilities or from a local service provider. T1 refers to the transport of a DS-1 formatted signal onto a copper, fiber or wireless medium for deploying voice, data or video-conferencing services. T1 connections provide up to 24 64 kbps DS0 channels and use the RBS scheme to pass call signaling status information.

Robbed Bit Signaling: The process where the least significant bit in the 6th and 12th frame (of a SF T1) and the 16 & 24th frame (of an ESF T1) is "robbed" for voice A,B,C,and D signaling bits. These signaling bits indicate on/off-hook conditions etc.

The T1-RBS trunk can terminate a line from the provider (Telco) or be a termination point acting as the network to a PBX or key system requiring a T1 circuit.

### **T1-RBS Trunk Configuration**

- 1. Set primary system timing source
- 2. Configure physical T1 interface and DSO selection
- 3. Create a T1-RBS Trunk Account
- 4. Create a Trunk Group

### **T1-ISDN PRI Trunk - Basic Configuration Steps**

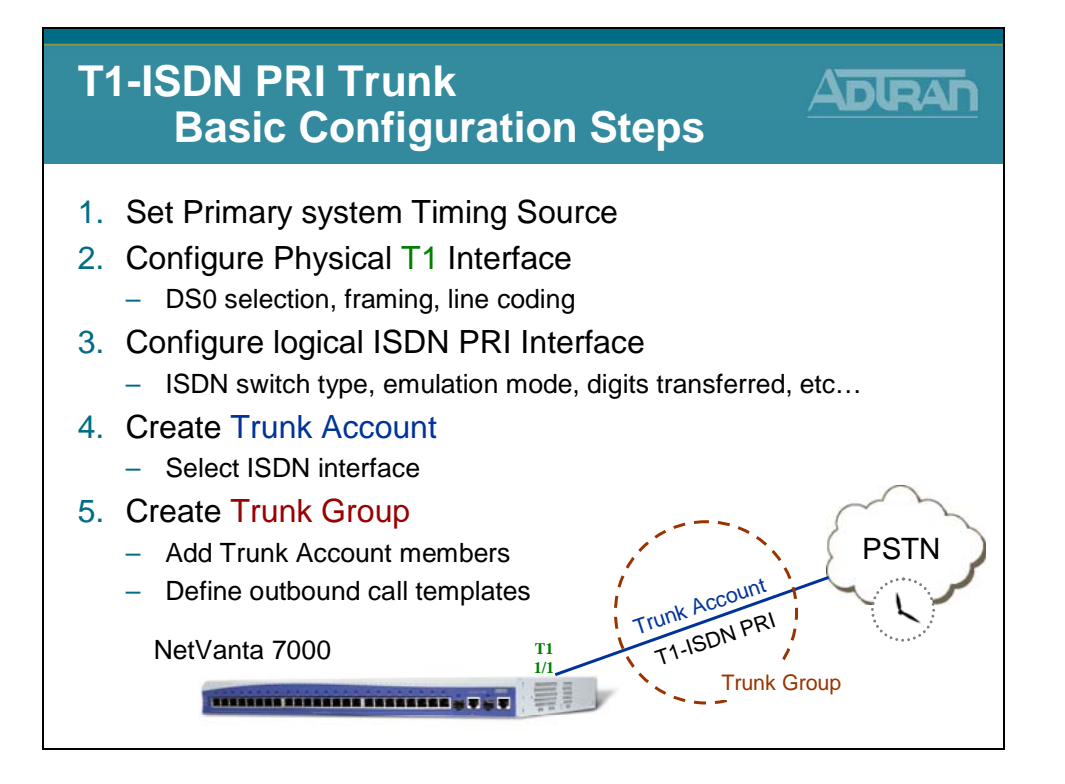

The Integrated Digital Service Network (ISDN) Primary Rate Interface (PRI) is a circuit composed of 23 bearer (B) channels and 1 data (D) channel. ISDN PRI is an international standard for digital communications, allowing a full range of enhanced services supporting voice and data. The 23 B channels are used to transmit voice and/or data over an all-digital public switched telephone network. The D channel is used to transmit out-of-band signaling for the B channels that controls dialing numbers and features like call waiting.

The NetVanta 7000 can support the following ISDN PRI switch types: 1. National ISDN 2. AT&T 4ESS, Lucent 5ESS. Nortel DMS-100, and Euro ISDN.

#### **ISDN Trunk Configuration**

- 1. Set primary system timing source
- 2. Configure physical T1 interface and DSO selection
- 3. Configure logical PRI interface
- 4. Create an ISDN Trunk Account
- 5. Create an ISDN Trunk Group

# 1) Set System Timing

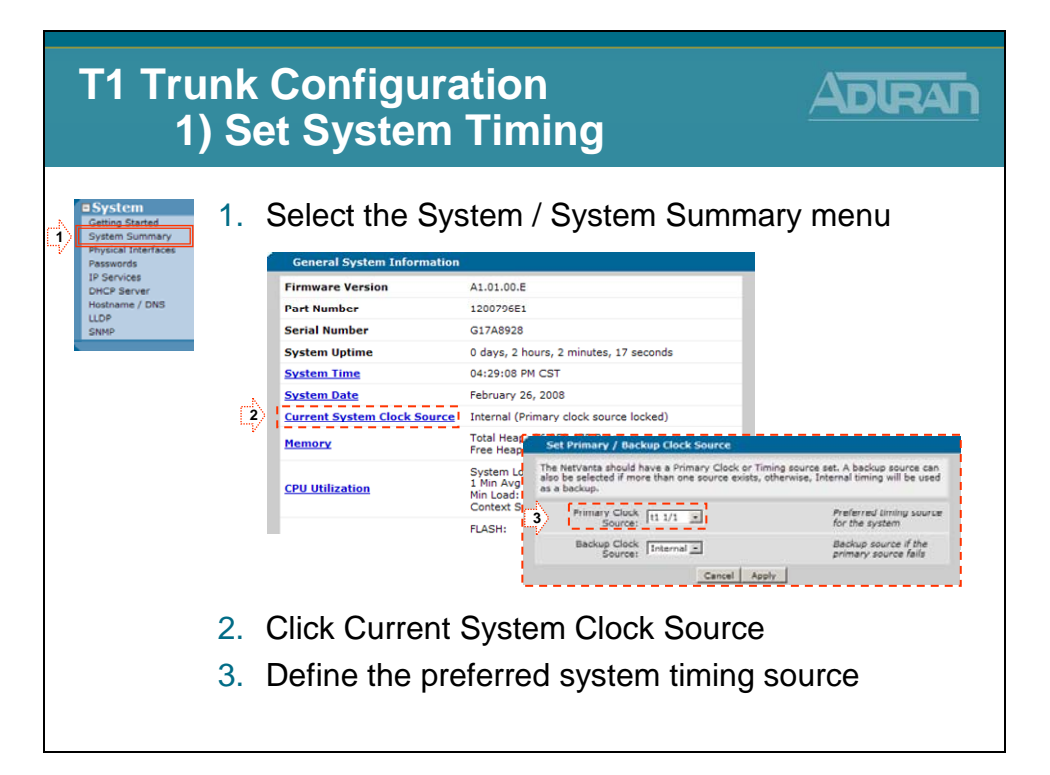

# **T1-ISDN PRI Trunk - Basic Configuration Steps**

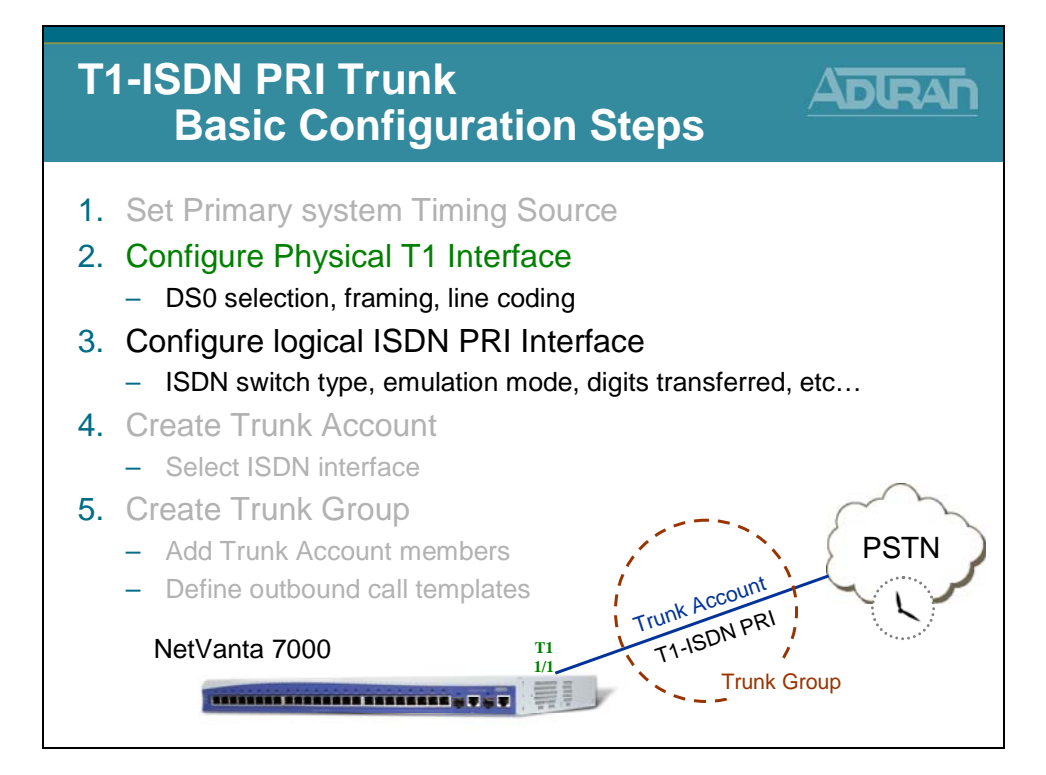

# 2) Configure Physical T1

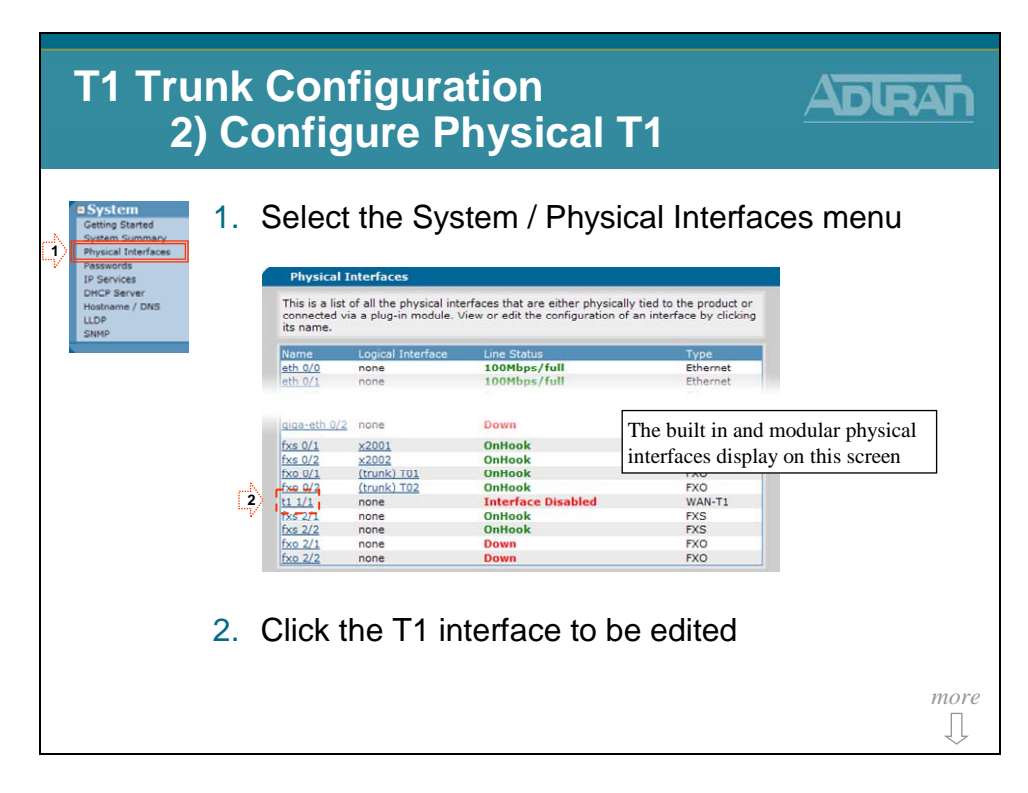

# 2) Configure Physical T1

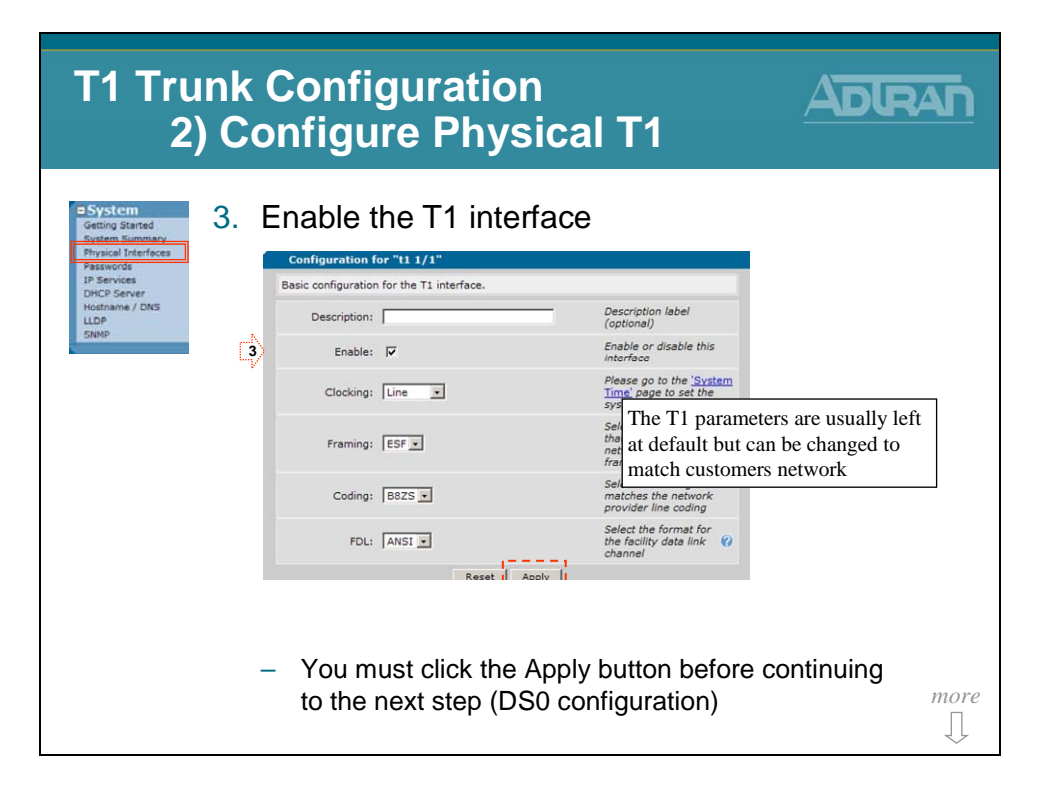

# 2) Configure Physical T1

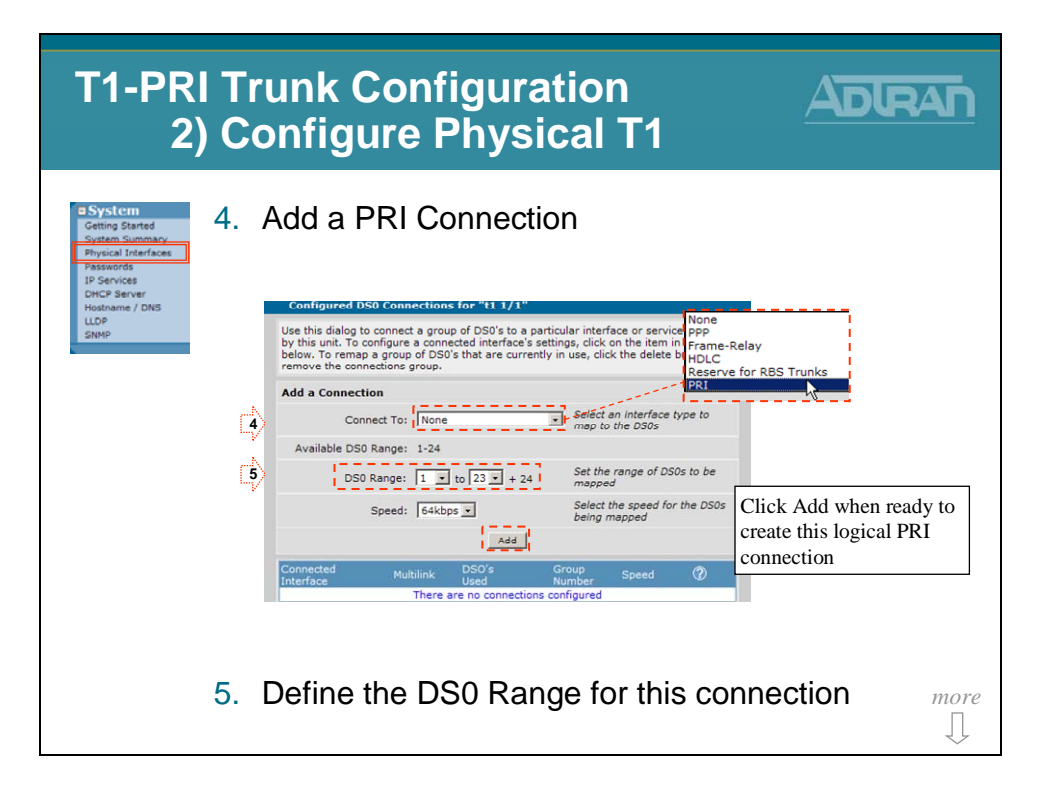

# 3) Configure PRI Interface

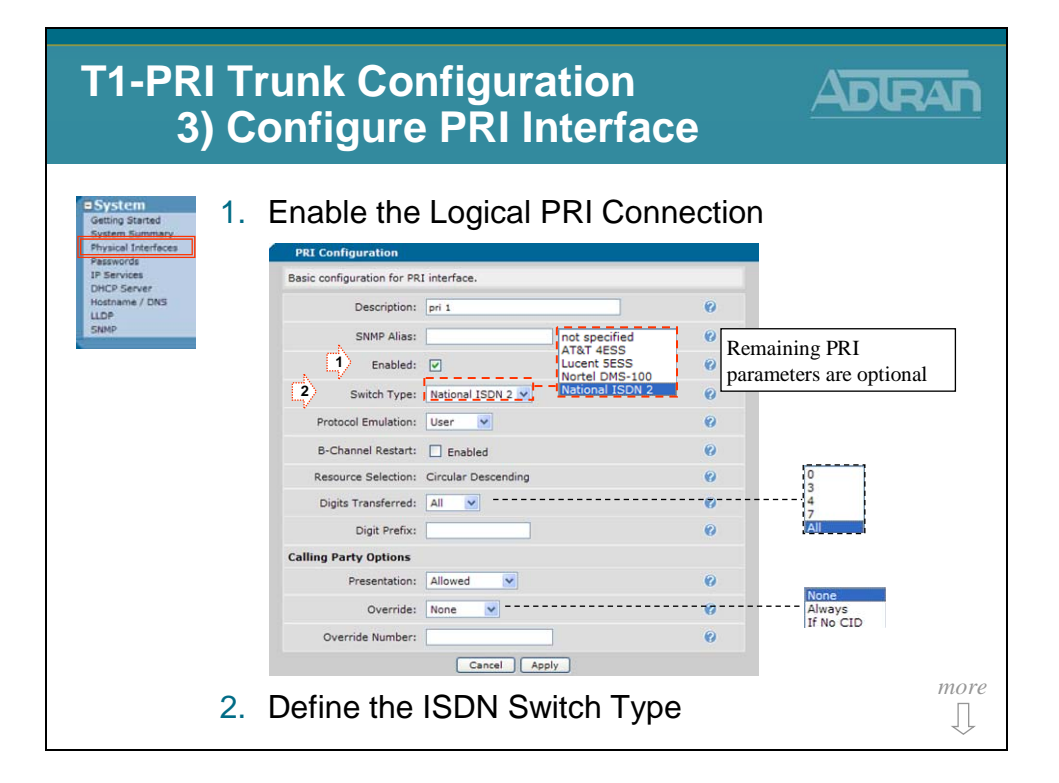

# **T1-ISDN PRI Trunk - Basic Configuration Steps**

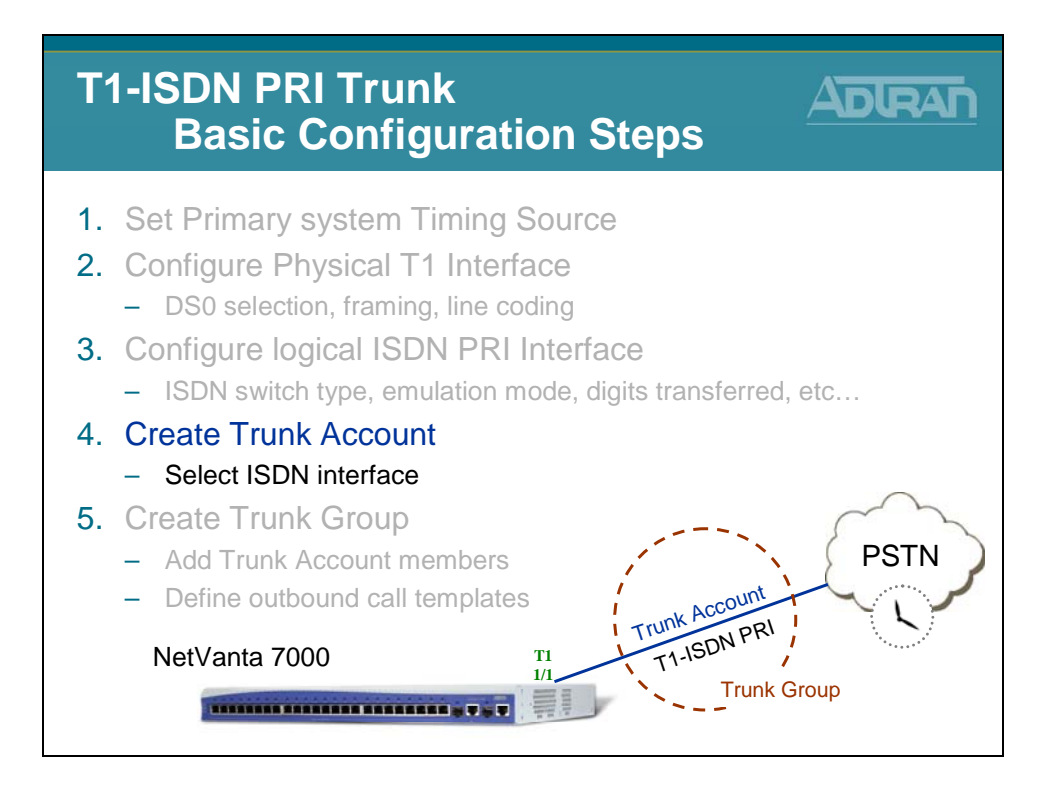

# 4) Create Trunk Account

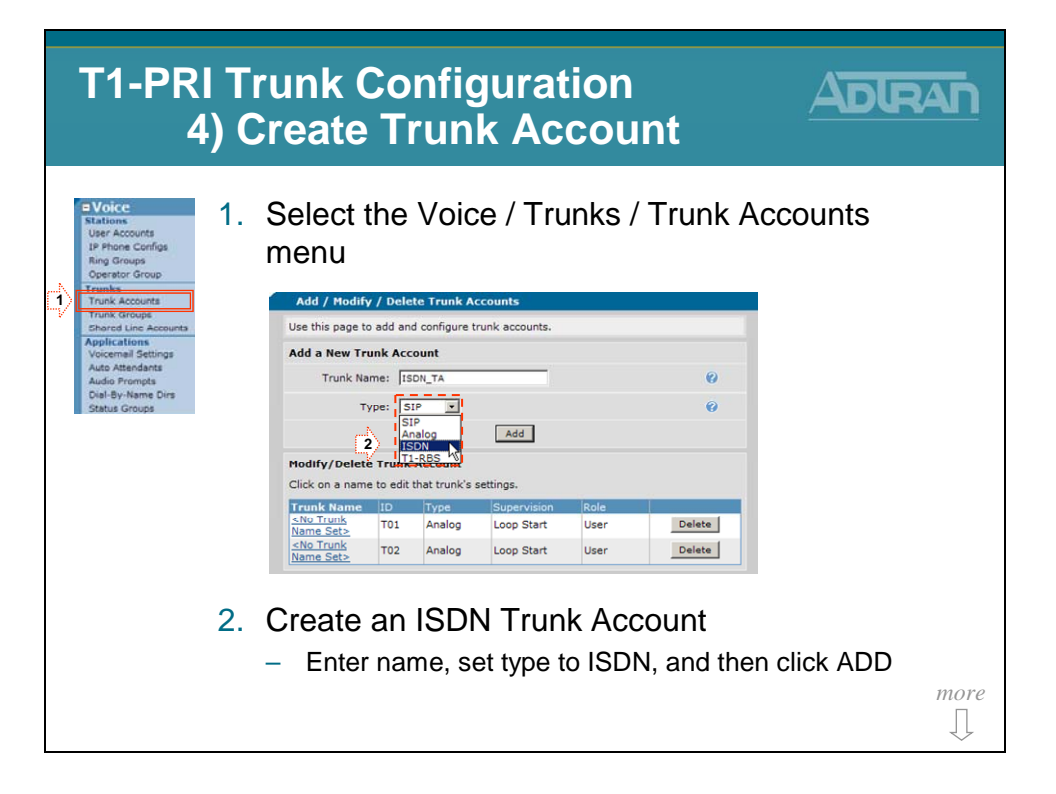

## 4) Create Trunk Account

| T1-PR<br>4                                                                                                    | I Trunk Configuration<br>4) Create Trunk Account                                                |                            |
|----------------------------------------------------------------------------------------------------|-------------------------------------------------------------------------------------------------|----------------------------|
| Voice     Stations     User Accounts     IP Phone Configs     Ring Groups     Operator Group     Tranks     Trank Accounts | 3. Select the ISDN interface "PRI                                                               | 1"                         |
| Trunk Groups                                                                                                    |                                                                                                 |                            |
| Applications                                                                                                    | Reject External:                                                                                | 0                          |
| Auto Attendants                                                                                                    | Resource Selection: Circular Hunt Descending                                                    | 0                          |
| Audio Prompts<br>Dial-By-Name Dirs                                                                                         | Emergency Caller ID<br>Override:                                                                | 0                          |
| Status Groups                                                                                                    | Inbound Caller ID<br>Override:                                                                  | 0                          |
|                                                                                                    | Inbound Caller ID Always                                                                        | 0                          |
|                                                                                                    | ISDN Settings                                                                                   |                            |
|                                                                                                    | 3 ISDN Interface pri 1                                                                          | 0                          |
|                                                                                                    | Min Needed B Channels:                                                                          | 0                          |
|                                                                                                    | <ul> <li>The logical "PRI 1" interface was on<br/>"Connect To" step of the T1 config</li> </ul> | created in the<br>juration |

# 4) Create Trunk Account

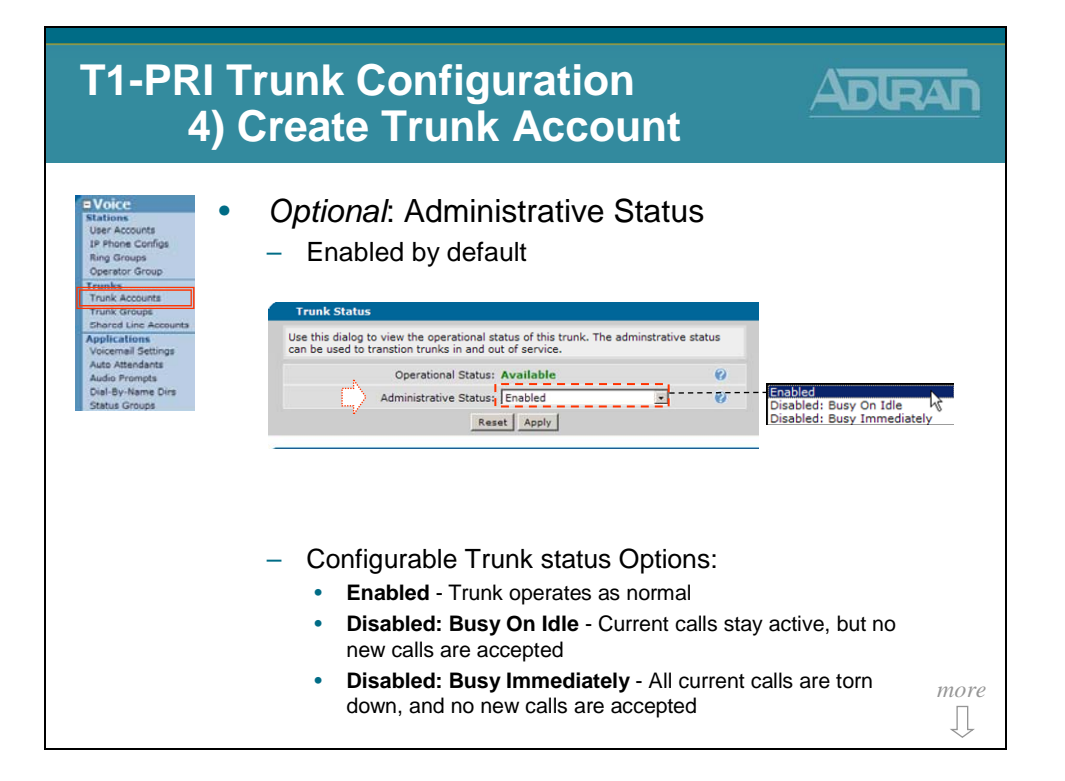

# 4) Create Trunk Account

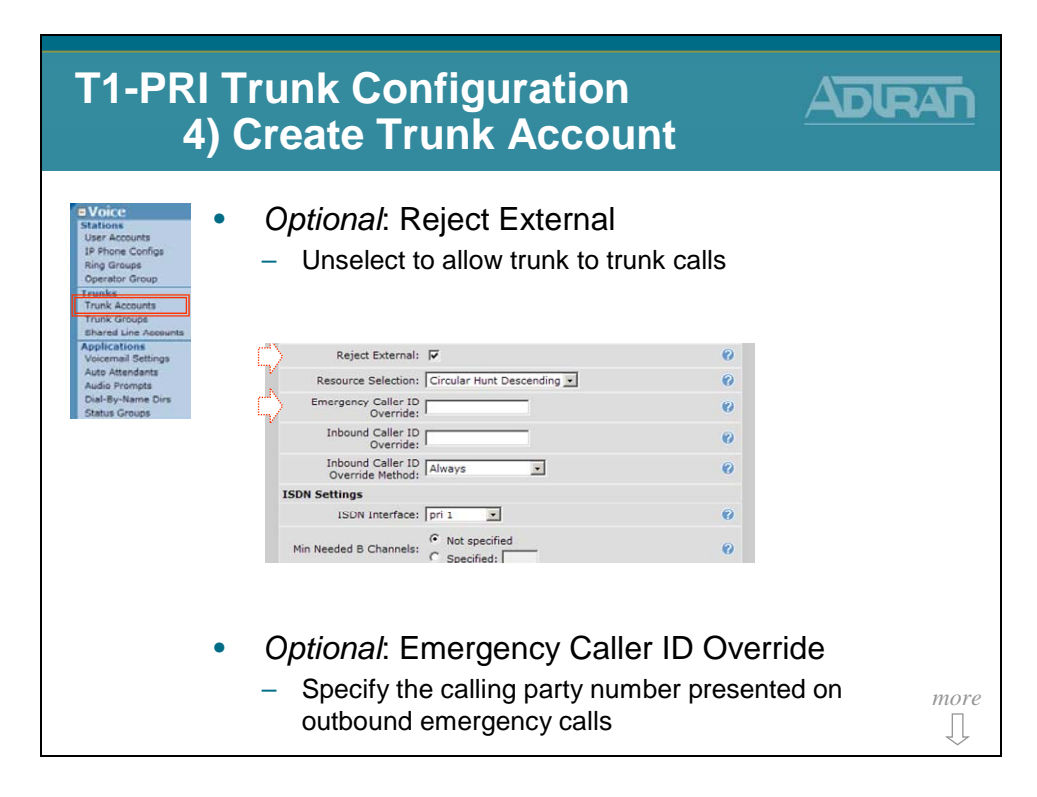

## **ISDN TA – VoIP Settings Tab**

| T1-PRI Trunk<br>4) Create                                 | Configuration<br>Trunk Accoun                                                                                                    | t ADIRAN              |
|-----------------------------------------------------------|----------------------------------------------------------------------------------------------------|-----------------------|
| Voice     Stations     User Accounts     User Accounts    | nal: Adjust VoIP setting                                                                                                    | gs for this interface |
| Ring Groups VoIP Setting                                  | ANI Substitution DNIS Substitution DNIS: ANI Repla                                                                                     | acement               |
| Operator Group Co                                         | dec Group: <default> (G.711 uLaw)</default>                                                                                            | 0                     |
| Trunk Accounts Trunk Groups Modem Pa Shared Line Accounts | ssthrough: Enabled<br>Detection Timespan: Secs <0-8>                                                                                   | 0                     |
| Applications<br>Voicemail Settings                        | T38: 🗌 Enabled                                                                                                    | 0                     |
| Auto Attendants                                           | VAD: Enabled                                                                                                    | 0                     |
| Dial-By-Name Dirs                                         | PLC: DEnabled                                                                                                    | 0                     |
| Status Groups                                             | NLS: V Enabled                                                                                                    | 0                     |
|                                                           | ALC: V Enabled                                                                                                    | 0                     |
| Echo Ca                                                   | ancellation: 🔽 Enabled                                                                                                    | 0                     |
| RTP Settin                                                | gs                                                                                                    |                       |
| Frame Pag                                                 | sketization: 20 ms 💌                                                                                                    | 0                     |
| Packet D                                                  | elay Mode: Adaptive 💌                                                                                                    | 0                     |
| Par                                                       | Nominal:         50         ms         <10 - 240, incr of 10:           Maximum:         100         ms         <40 - 320, incr of 10: | ><br>><br>0           |
| D                                                         | TMF Relay: O Inband<br>O NTE Value: 101 <96 - 127>                                                                                     | 0                     |
| RTP D                                                     | SCP Value: O Use <u>Global Default</u> : 46<br>O Specified: O <0 - 63>                                                                 | • more                |
|                                                           | Cancel Apply                                                                                                    |                       |

The VoIP Settings tab allows you to edit the trunk's voice over IP settings like codec group, VAD, and RTP settings.

#### **Codec Group**

Select the codec group to use for this station account.

#### **Modem Passthrough**

When Modem Passthrough is enabled and an existing call detects a modem or fax tone, the unit will automatically renegotiate with the far end to be modem-compatible (switch to G.711, all voice improvements turned off, packet delay set to Fax).

### **T38**

When T.38 is enabled and an existing call detects a fax tone, the unit will automatically renegotiate with the far end to be T.38.

### VAD

When Voice Activity Detection is enabled, silence is not transmitted over the network, only audible speech. When VAD is enabled, the sound quality is slightly degraded but the connection monopolizes much less bandwidth.

### PLC

Enables/disables Packet Loss Concealment. When enabled, the unit will try to reconstruct sound lost from dropped packets.

#### NLS

Enables/disables the echo canceller's Non-Linear Suppression. When enabled, acoustic echo should be reduced.

### ALC

Enables/disables the Automatic Leveling Control. When enabled, reduces received RTP signals to a predefined level.

#### **Echo Cancellation**

When enabled, reflected noise is cancelled from the transmitted voice signal. Echo cancellation should normally only be disabled if the voice station is connected to a fax machine or modem.

### **RTP Settings**

#### **Frame Packetization**

Select the number of audio samples in ms (1 frame/sample is 10 ms) included in a single RTP packet.

#### **Packet Delay Mode**

Configures the operation mode of the jitter buffer for VoIP calls involving this account.

- Adaptive The buffer's delay starts at the nominal delay setting but will increase up to the delay setting if it detects that an intolerable number of packets are being discarded due to jitter. Conversely, the buffer will decrease the amount of delay if it can afford to.
- **Fixed** The buffer's delay stays at the nominal setting at all times.

#### **Packet Delay**

Configures various packet delay settings for this account.

- **Nominal** For voice calls, the nominal delay value represents the desired amount of packet delay. In adaptive mode, the buffer may increase this value up to the maximum delay. In fixed mode, the delay is constantly set at this value.
- **Maximum** For voice calls, the maximum delay value represents the maximum delay to which the adaptive jitter buffer can grow.
- **Fax** If Modem Passthrough is enabled and modem/fax tones are detected, the packet delay setting will be switched to this value.

#### **DTMF Relay**

Select how DTMF tones are to be transmitted over RTP. If out of band (NTE), also enter the NTE value.

#### **RTP DSCP Value**

Select the DiffServe code point for this station's RTP packets. Either use the global default (which will change as the global default changes) or specify a value for this station only.

### **ISDN TA – ANI Substitution Tab**

| T1-PRI Tr<br>4) C                                                        | T1-PRI Trunk Configuration<br>4) Create Trunk Account                                                                                                    |  |  |  |  |  |  |
|--------------------------------------------------------------------------|----------------------------------------------------------------------------------------------------|--|--|--|--|--|--|
| Voice Stations User Accounts IP Phone Configs Ring Groups Operator Group | Optional: Add ANI substitution                                                                                                    |  |  |  |  |  |  |
| Trunks<br>Trunk Accounts                                                 | Add New ANI Substitution                                                                                                    |  |  |  |  |  |  |
| Trunk Groups<br>Shared Line Accounts                                     | Match Template: 20 charact Order 1s important:                                                                                                    |  |  |  |  |  |  |
| Applications<br>Voicemail Settings                                       | Substitution: 20 charact - Multiple match statements can be                                                                                                    |  |  |  |  |  |  |
| Auto Attendants                                                          | Name: 20 charact entered per trunk account                                                                                                    |  |  |  |  |  |  |
| Audio Prompts<br>Dial-By-Name Dirs                                       | Add Substitution - The first valid match that is                                                                                                    |  |  |  |  |  |  |
| Crarus Groups                                                            | View/Modify ANI Substitution Entries<br>ANI Substitution entries are evaluated in the order displayed here. The<br>that matches will be used on a substitution of the templates in the<br>(usually, more specific templates first). HINT: Click on an existing subd |  |  |  |  |  |  |
|                                                                          | Move Match Substitution Name                                                                                                    |  |  |  |  |  |  |
|                                                                          | ▼ 2XXX 2569632000 Shanes Cable Co Delete                                                                                                    |  |  |  |  |  |  |
|                                                                          | ▲ \$ 2569631000 AAA Cable Co Delete                                                                                                    |  |  |  |  |  |  |
|                                                                          | Cancel Apply                                                                                                    |  |  |  |  |  |  |
|                                                                          | <ul> <li>Examples:</li> <li>match ani "2XXX" substitute "2569632000" name "Shanes Cable Co"</li> <li>match ani "3XXX" substitute "2569633000" name "Hunters Cable Co"</li> <li>match ani "\$" substitute "2569631000" name "AAA Cable Co"</li> </ul>                |  |  |  |  |  |  |

Use ANI Substitution on this trunk to convert out-going Caller ID digits. Additionally, if supported by this device, the name of the calling party may be defined. Example uses are shown below:

#### ANI Substitution Examples:

Match: 2XXX Subst: 2569632000 name Shanes Cable Co

- Calls from 2XXX extensions will have an outbound Caller-id number of 256962000 and Caller-ID name Shanes Cable Co

Match: 3XXX Subst: 2569633000 name Hunters Cable Co

- Calls from 3XXX extensions will have an outbound Caller-id number of 256963000 and Caller-ID name Hunters Cable Co

Match: \$ Subst: 2569631000 name AAA Cable Co

- Calls from all other extensions will have an outbound Caller-id number of 256961000 and Caller-ID name AAA Cable Co

Multiple ANI substitution entries can be added to each trunk. The first valid match that is found for outbound numbers will be used. Order of input is important.

## **ISDN TA – DNSI Substitution Tab**

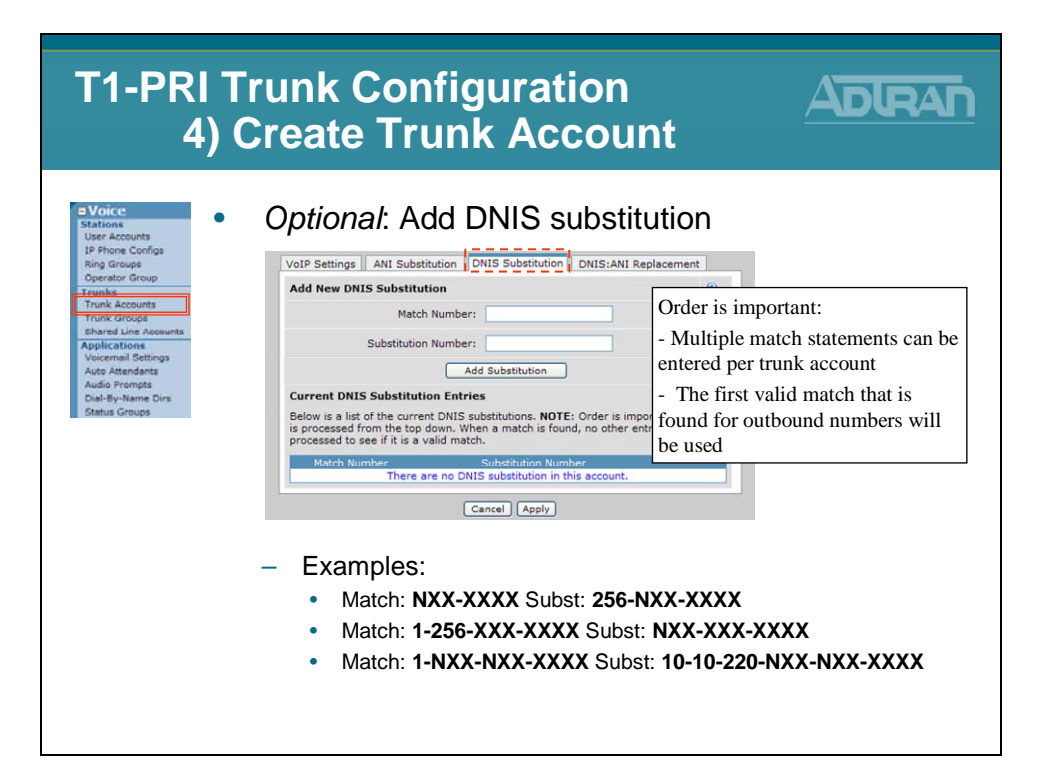

Use DNIS Substitution if a dialed number should be replaced with a specific number of your choosing.

#### Match Number

Specifies the dialed number that you are trying to match

#### **Substitution Number**

Specifies the number that will be sent in place of the number that was matched

#### Wildcard Characters:

| 0-9  | Match exact digit only                               |
|------|------------------------------------------------------|
| Х    | Match any single digit 0-9                           |
| Ν    | Match any single digit 2-9                           |
| []   | Match any digit in the list.                         |
|      | For example [1,4,6] matches 1, 4, and 6 only,        |
|      | while [1-3,5] matches 1 through 3 and 5              |
| \$   | Match any number, must occur at end of pattern       |
| -(), | Punctuation characters ignored unless used within [] |

#### **DNIS Substitution Examples:**

- 1. Match: NXX-XXXX Subst: 256-NXX-XXXX Format a call for 10 digit dialing
- 2. Match: 1-NXX-XXX-XXXX Subst: NXX-XXX-XXXX Format LD call for 10 digit dialing
- 3. Match: 1-NXX-NXX-XXXX Subst: 10-10-220-NXX-NXX-XXXX Insert a LD call Pick code for a particular carrier
- 4. Match: 411 Subst: 256-555-1212 Redirect 411 information calls

Multiple DNIS substitution entries can be added to each trunk. The first valid match that is found for outbound numbers will be used. Order of input is important.

### **ISDN TA – DNIS: ANI Replacement Tab**

| T1-PRI Ti<br>4) C                                                                                                    | runk Configuration                                                                                                    |
|----------------------------------------------------------------------------------------------------|----------------------------------------------------------------------------------------------------|
| Stations     User Acounts     Is Phone Configs     Ring Groups     Operator Group     Transke     Transk Acounts     Trans croops     Barred Line Acounts | Optional: Add DNIS:ANI Replacement<br>Add New DNIS:ANI Replacement<br>Match DNIS Template: 20 character<br>Order is important:                                                                                                    |
| Applications<br>Voicemail Settings<br>Audo Attendents<br>Audo Prompts<br>Dai-By-Name Dins<br>Status Groups                                                | ANI Replacement:     20 character     ANI Name:     20 character     ANI Name:     20 character     ANI Name:     20 character     ANI Name:     Add Replacement     Z0 character     Constraints     Z0 character     Constraints     Z0 character     Constraints     Constraints     C |
|                                                                                                    | Move DNIS Match ANI Replacement ANI Name There are no configured DNIS:ANI Replacements in the system.     Cancel Apply      Examples:                                                                                                    |
|                                                                                                    | <ul> <li>match dnis "INXXNXXXXX" replace ani "18884238726"<br/>name "National Network Co"</li> <li>match dnis "NXXXXXX" replace ani "9638716 " name<br/>"Huntsville Network Co"</li> </ul>                                                                                                    |

Use DNIS:ANI Replacement on this trunk to convert out-going Caller ID digits (ANI) based on the digits dialed(DNIS). Additionally, if supported by this device, the name of the calling party may be defined. Example uses are shown below:

#### **DNIS:**ANI Replacement Examples:

match dnis "1NXXNXXXXX" replace ani "18884238726" name "National Network Co" - If a long distance number is dialed, set ANI digits to an 888 number

match dnis "NXXXXXX" replace ani "9638716 " name "Huntsville Network Co" - If a local number is dialed, set ANI digits to a local number

Multiple DNIS: ANI replacement entries can be added to each trunk. The first valid match that is found for outbound numbers will be used. Order of input is important.

# **T1-ISDN PRI Trunk - Basic Configuration Steps**

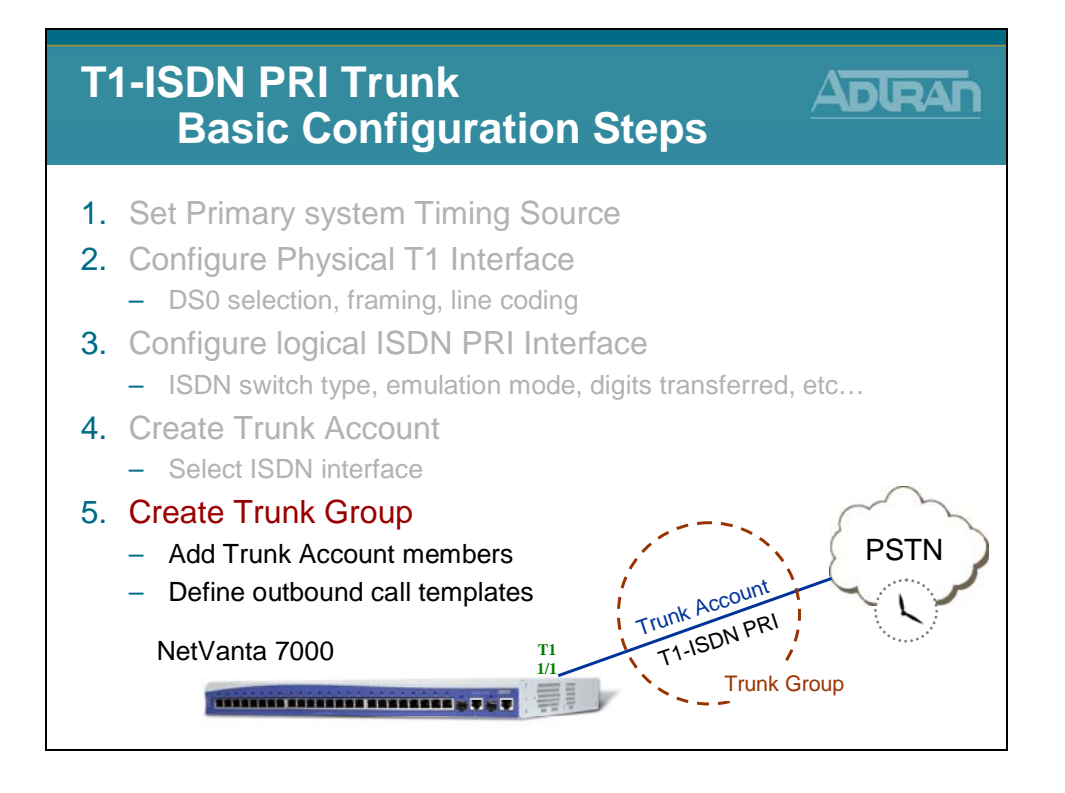

# 5) Create Trunk Group

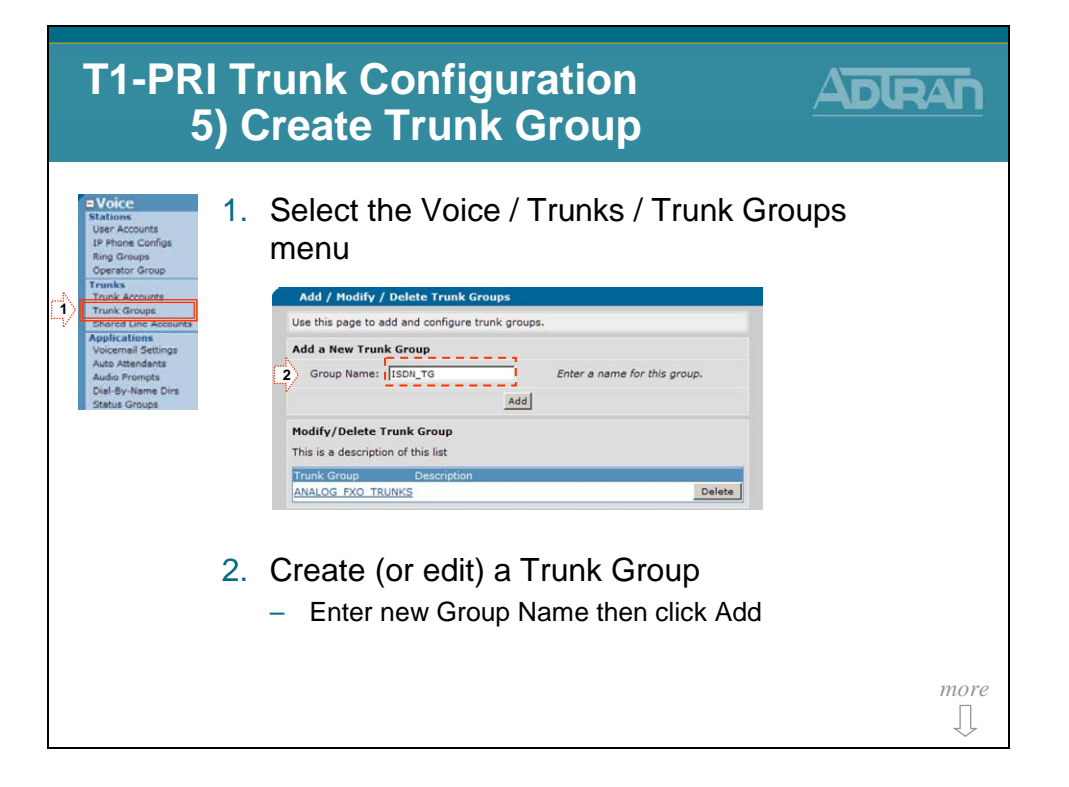

# 5) Create Trunk Group

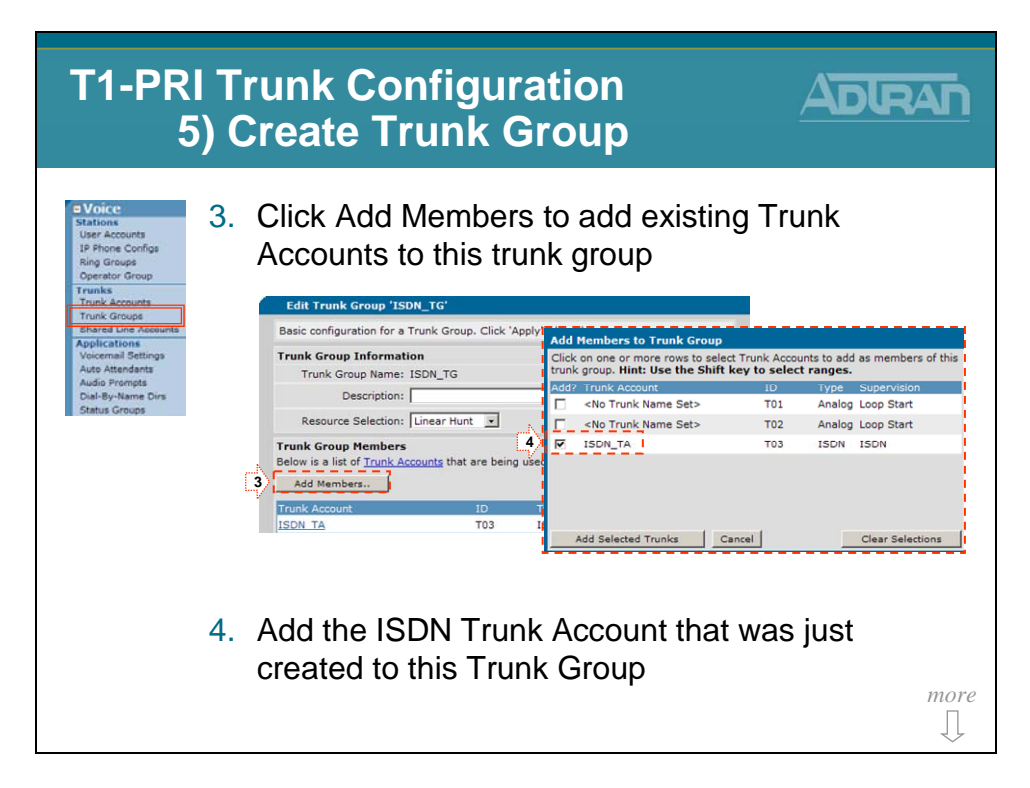

# 5) Create Trunk Group

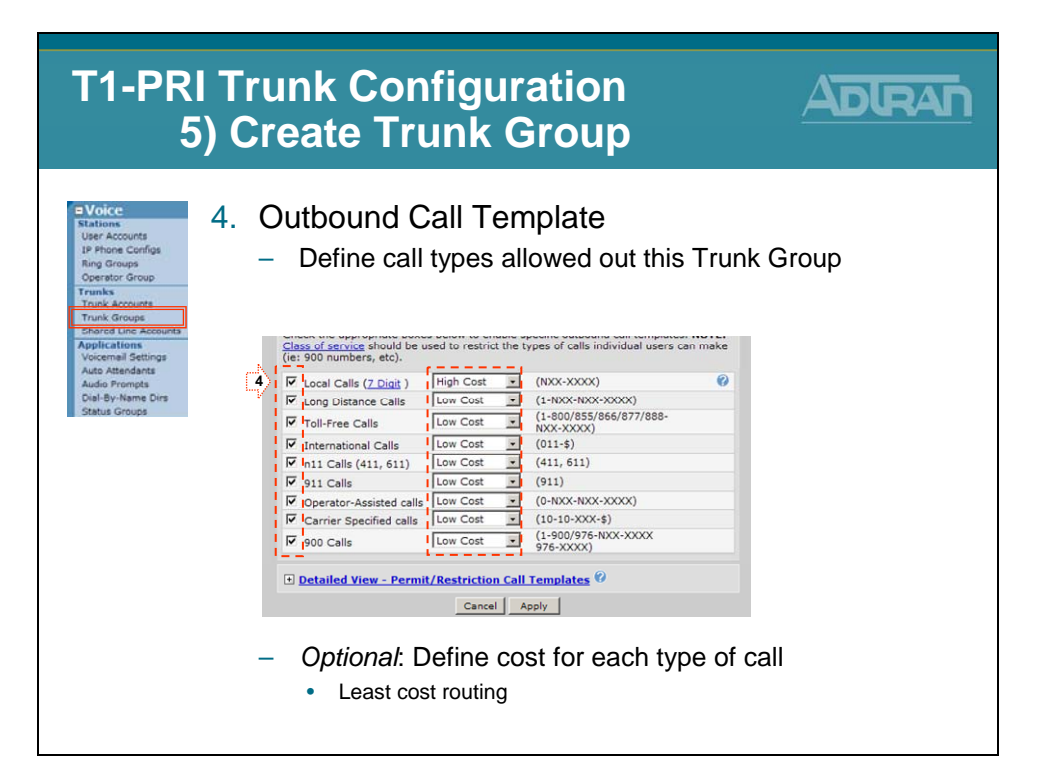

#### **Emergency 911, Redundancy, and Least Cost Routing**

E911 calling is a priority as well as Redundancy. The NetVanta 7000 addresses both of these issues under Trunk Accounts. For example, an application with multiple analog trunks will enable E911 dialing on <u>every</u> trunk. No single trunk failure will prohibit E911 access.

Additionally, each of these Trunk Accounts may be placed in separate Trunk Groups. This will allow each Outbound Call attribute to be assigned a Cost on every trunk. Long Distance may be less expensive on a particular trunk, so it may be given a lower cost than long distance dialing on the other trunks. This provides Least Cost Routing.

| Outbound Call Templates                                                                                                    |          |   | Outbound Call Templates              |                                                                                                    |                                  |           |               |                                      |   |
|----------------------------------------------------------------------------------------------------|----------|---|--------------------------------------|----------------------------------------------------------------------------------------------------|----------------------------------|-----------|---------------|--------------------------------------|---|
| Check the appropriate boxes below to enable specific outbound call templates. <b>NOTE:</b><br><u>Class of service</u> should be used to restrict the types of calls individual users can make<br>(ie: 900 numbers, etc). |          |   |                                      | Check the appropriate boxes below to enable specific outbound call templates. <b>NOTE:</b><br><u>Class of service</u> should be used to restrict the types of calls individual users can make<br>(ie: 900 numbers, etc). |                                  |           | IOTE:<br>make |                                      |   |
| Local Calls ( <u>7 Digit</u> )                                                                                                    | Low Cost | - | (NXX-XXXX)                           |                                                                                                    | ✓ Local Calls ( <u>7 Digit</u> ) | Low Cost  | •             | (NXX-XXXX)                           | 0 |
| ☑ Long Distance Calls                                                                                                    | Low Cost | - | (1-NXX-NXX-XXXX)                     |                                                                                                    | Long Distance Calls              | High Cost | -             | (1-NXX-NXX-XXXX)                     |   |
| ✓ Toll-Free Calls                                                                                                    | Low Cost | - | (1-800/855/866/877/888-<br>NXX-XXXX) |                                                                                                    | Toll-Free Calls                  | Low Cost  | -             | (1-800/855/866/877/888-<br>NXX-XXXX) |   |
| International Calls                                                                                                    | Low Cost | - | (011-\$)                             |                                                                                                    | ✓ International Calls            | Low Cost  | -             | (011-\$)                             |   |
| 🗹 n11 Calls (411, 611)                                                                                                    | Low Cost | - | (411, 611)                           |                                                                                                    | n11 Calls (411, 611)             | Low Cost  | -             | (411, 611)                           |   |
| 911 Calls                                                                                                    | Low Cost | - | (911)                                |                                                                                                    | 911 Calls                        | Low Cost  | -             | (911)                                |   |
| Operator-Assisted calls                                                                                                    | Low Cost | - | (0-NXX-NXX-XXXX)                     |                                                                                                    | ✓ Operator-Assisted calls        | Low Cost  | -             | (0-NXX-NXX-XXXX)                     |   |
| Carrier Specified calls                                                                                                    | Low Cost | - | (10-10-XXX-\$)                       |                                                                                                    | Carrier Specified calls          | Low Cost  | -             | (10-10-XXX-\$)                       |   |
| D 900 Calls                                                                                                    | Low Cost | - | (1-900/976-NXX-XXXX<br>976-XXXX)     |                                                                                                    | 900 Calls                        | Low Cost  | -             | (1-900/976-NXX-XXXX<br>976-XXXX)     |   |

Long Distance calls will go out the trunk on the left first because it has a lower cost. If there are no available channels on it then LD calls will go out the trunk on the right.

### **Auto Attendant**

| NetVanta IP Telephony Course |
|------------------------------|
| Auto Attendant               |
|                              |

## **Multilevel Auto Attendant**

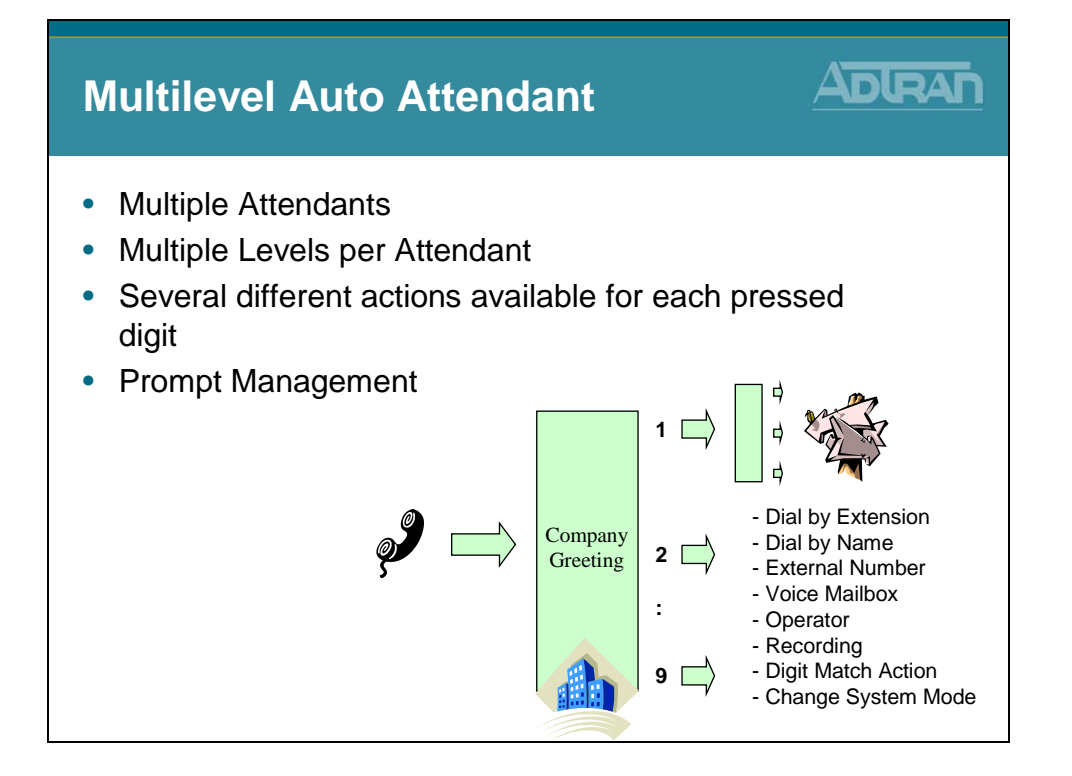

# **Auto Attendant - Basic Configuration Steps**

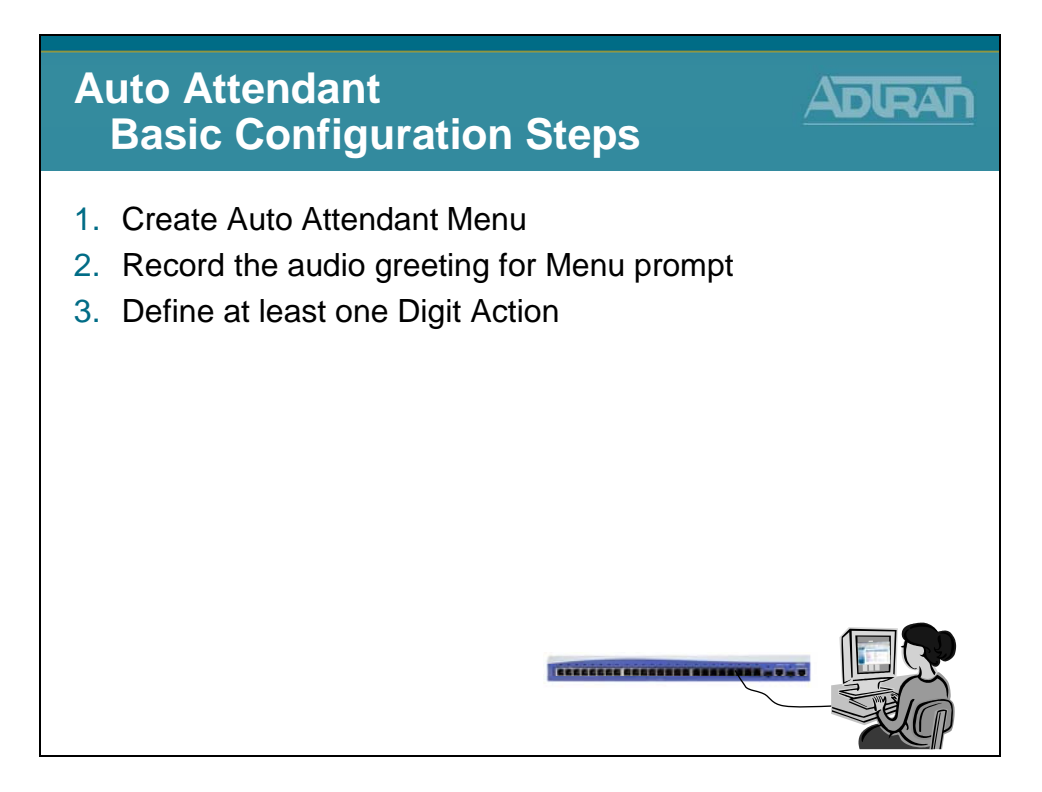

# 1) Create AA Menu

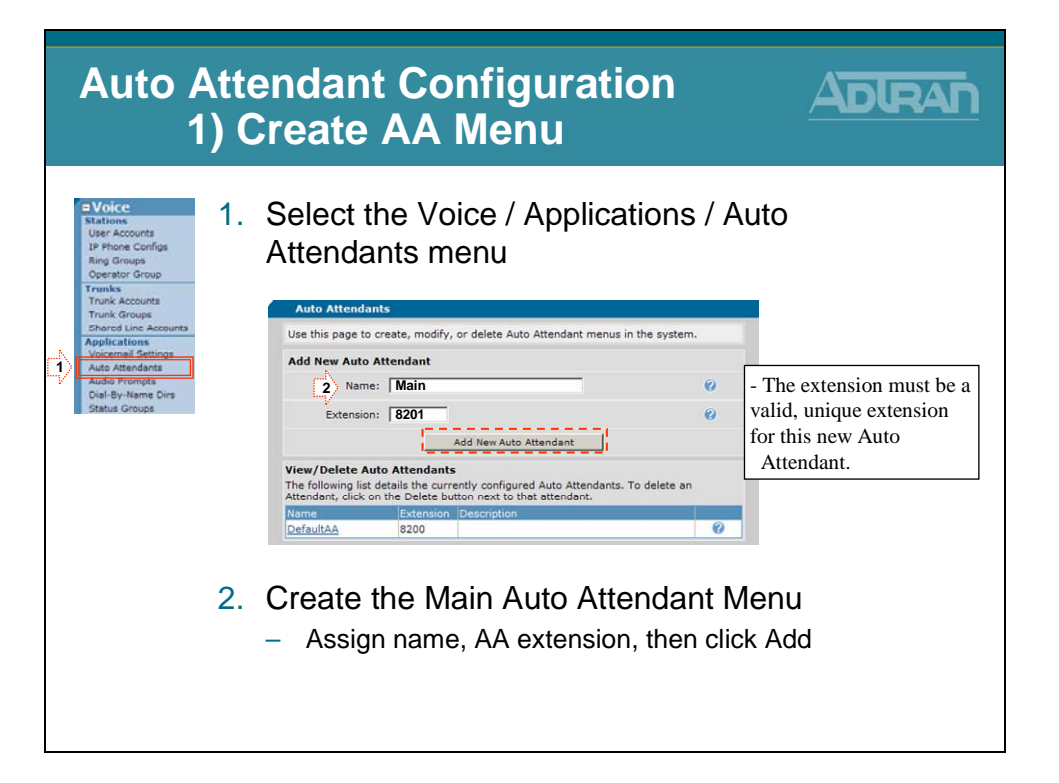

## **Auto Attendant - Basic Configuration Steps**

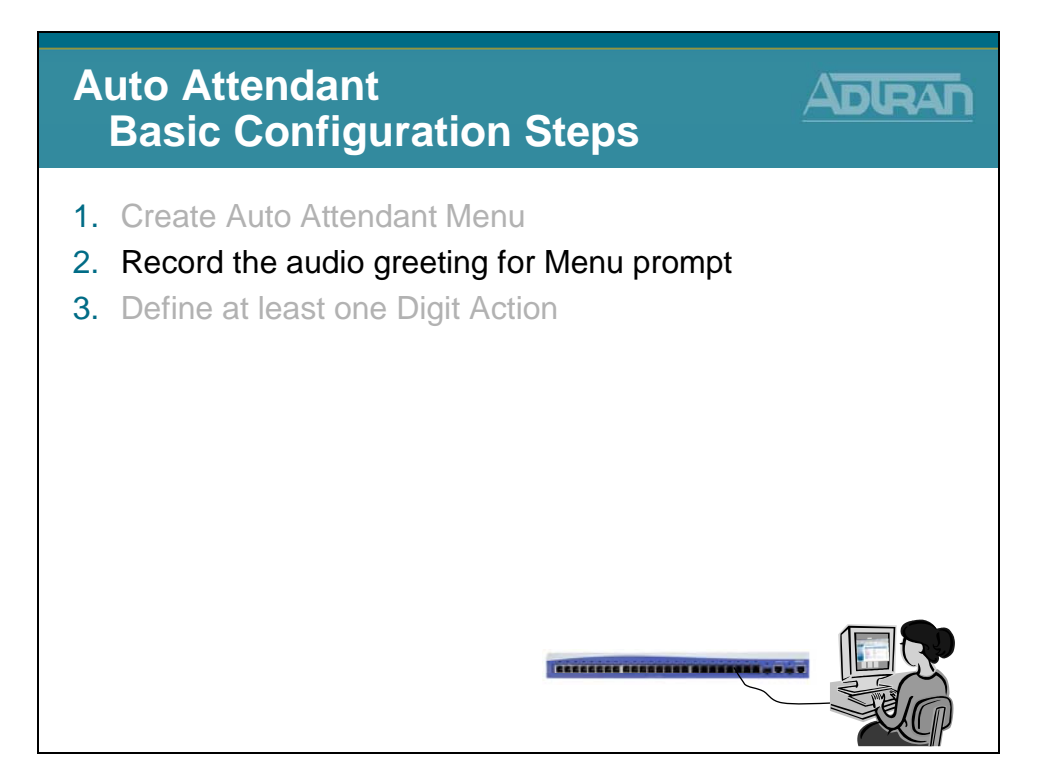

## 2) Record Audio Greeting

| Auto Atte<br>2) R                                                      | endant Configuration<br>lecord Audio Greeting                               |                 |
|------------------------------------------------------------------------|-----------------------------------------------------------------------------|-----------------|
| Stations<br>User Accounts<br>IP Phone Centrus                          | Record the audio greeting for                                               | the Menu prompt |
| Ring Groups<br>Operator Group                                          | Auto Attendant "Main"                                                       |                 |
| Trunks<br>Touch Accounts                                               | Use this page to set up the content of this auto attendant menu.            |                 |
| Trunk Groups                                                           | Name: Main                                                                  | 0               |
| Applications<br>Voicemail Settings                                     | Extension: 8201                                                             | 0               |
| Auto Attendants<br>Audio Prompts<br>Diel-By-Name Dins<br>Status Groups | Description: Main Auto Attendant                                            | 0               |
|                                                                        | Operator Extension: 0                                                       | 0               |
|                                                                        | Menu Prompt Info                                                            |                 |
|                                                                        | Menu Prompt:                                                                | 0               |
|                                                                        | Timeout: 3 seconds <1 - 59 seconds>                                         | 0               |
|                                                                        | Prompt Interrupt:  Allow caller to enter digits while prompt is playing     | 0               |
|                                                                        | Digit Actions Aliases/SIP Identities                                        |                 |
|                                                                        | Configure the action to take when the caller presses a key, presses an inva | alid key,       |
|                                                                        |                                                                             |                 |
|                                                                        |                                                                             |                 |
|                                                                        |                                                                             | more            |
|                                                                        |                                                                             |                 |

# 2) Record Audio Greeting

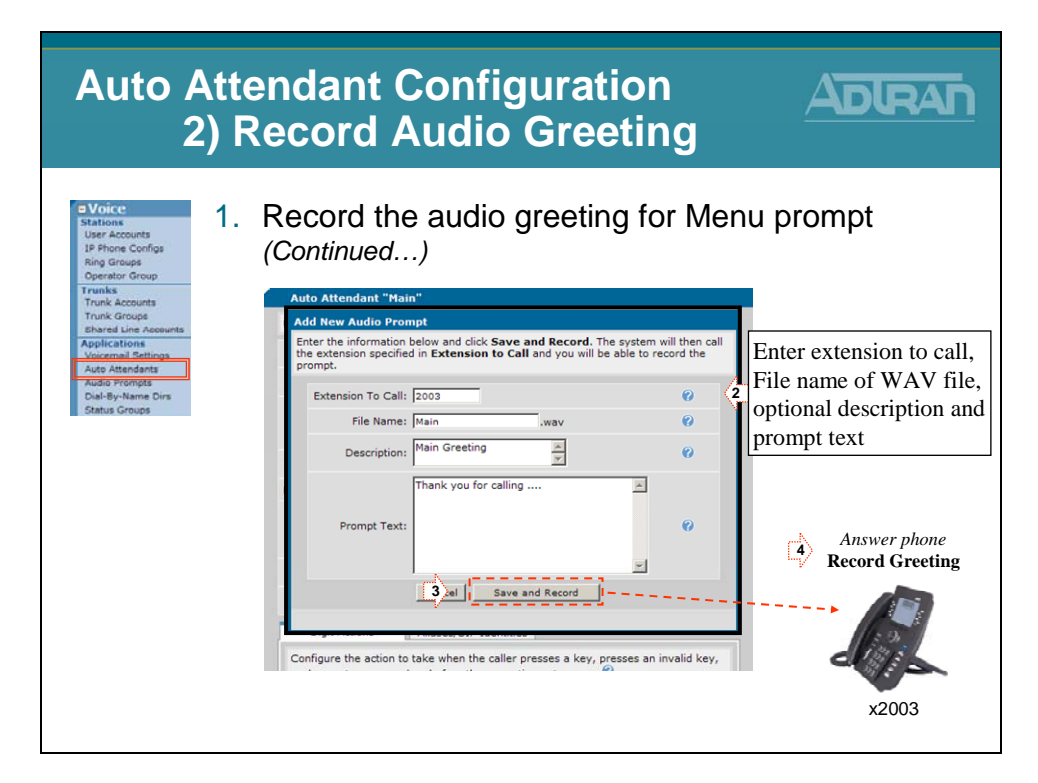

# **Auto Attendant - Basic Configuration Steps**

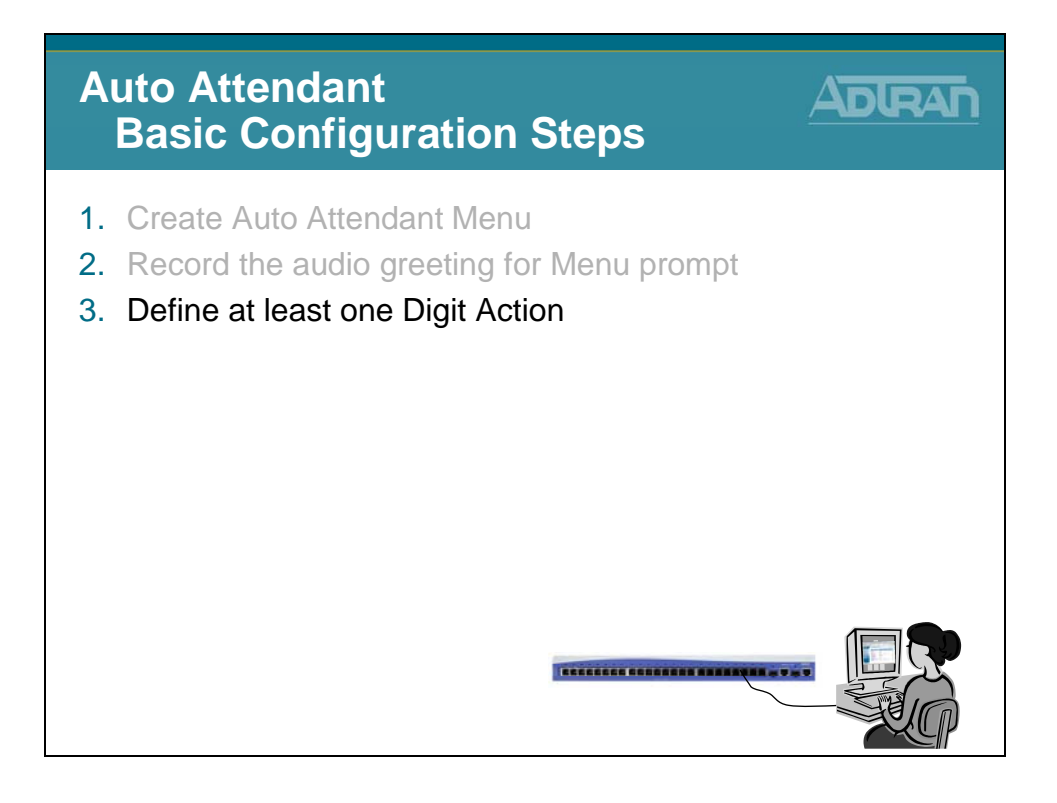

# 3) Define Digit Actions

| Auto /                                                                         | Attendant Configuration B) Define Digit Actions                                                                                                  |                                  |
|--------------------------------------------------------------------------------|----------------------------------------------------------------------------------------------------|----------------------------------|
| Stations<br>User Accounts<br>IP Phone Configs<br>Ring Groups<br>Operator Group | 1. Define at least one Digit Action                                                                                                    |                                  |
| Trunks<br>Trunk Accounts                                                       | Uescription:                                                                                                    | (1) (2) (3)                      |
| Trunk Groups<br>Shared Line Accounts                                           |                                                                                                    |                                  |
| Applications<br>Voicemail Settings                                             | Operator Extension: 10                                                                                                    | 4 5 6                            |
| Auto Attendants<br>Audio Prompts<br>Dial-By-Name Dirs<br>Status Groups         | Menu Prompt: Main.wav v V                                                                                                    |                                  |
|                                                                                | Timeout: 3 seconds <1 - 59 seconds>                                                                                                    | $\bigcirc$ $\bigcirc$ $\bigcirc$ |
|                                                                                | Prompt Interrupt: T Allow caller to enter digits while prompt is playing                                                                         | *                                |
|                                                                                | 1 Digit Actions Aliases/SIP Identities                                                                                                    |                                  |
|                                                                                | Configure the action to take when the caller presses a key, presses an invalid key,<br>or does not press any key before the menu timeout occurs. |                                  |
|                                                                                | Invalid Option  2: Invalid Option  3: Invalid Option                                                                                             | 120                              |
|                                                                                | Transfer to a Phone Number 5: Invalid Option 6: Invalid Option                                                                                   | d I                              |
|                                                                                | Dial By Extension 8: Invalid Option 9: Invalid Option                                                                                            |                                  |
|                                                                                | Play a Prompt 0: Invalid Option #: Invalid Option<br>System Mode                                                                                 |                                  |
|                                                                                | Repeat Menu Invalid: Transfer To<br>Previous Menu Invalid: Operator                                                                              |                                  |
|                                                                                | Same as Other Digit Action Cancel Apply                                                                                                    |                                  |

## **Auto Attendant - Digit Actions**

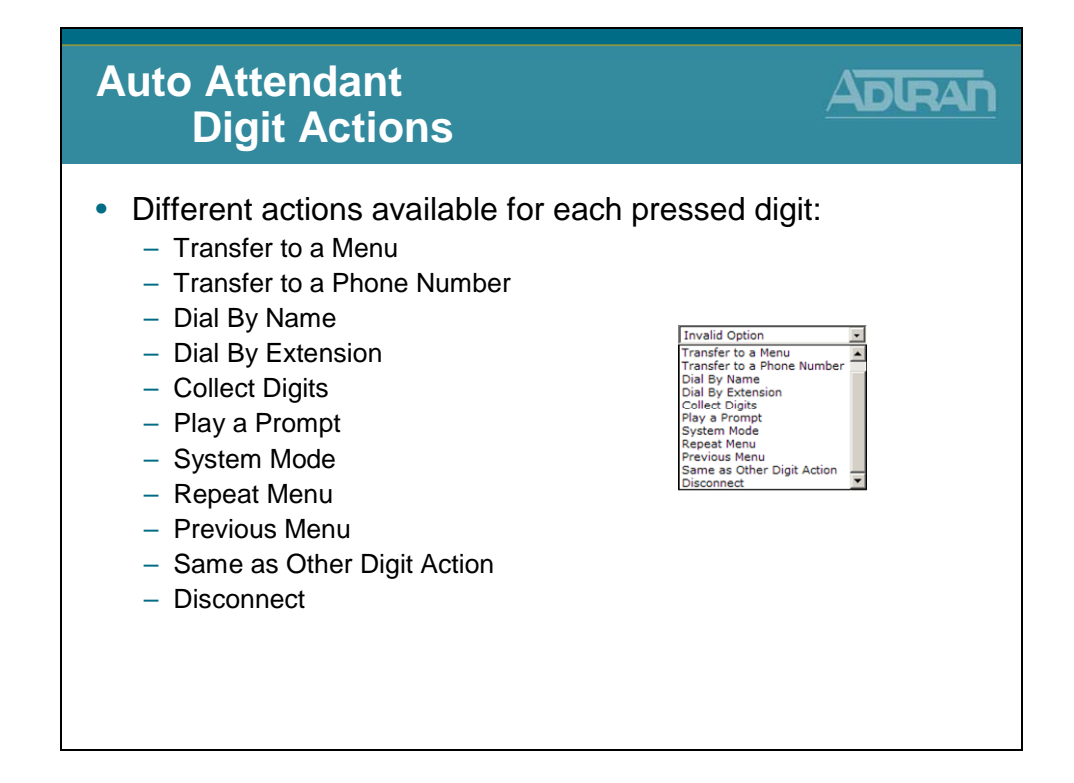

### AA Digit Actions - Transfer to a Menu

| Auto A<br>Tr                                 | Auto Attendant Digit Actions<br>Transfer to a Menu                         |                                 |               |                                         |                                            |  |  |
|----------------------------------------------|----------------------------------------------------------------------------|---------------------------------|---------------|-----------------------------------------|--------------------------------------------|--|--|
| Contro<br>differer                           | l of the call is p<br>nt Auto Attenda                                      | bassed to<br>ant                | оа            | User presses 1 to<br>go to another menu |                                            |  |  |
| Digit Actions                                | Aliases/SIP Identities                                                     |                                 |               |                                         |                                            |  |  |
| Configure the action<br>or does not press an | to take when the caller presses a ke<br>y key before the menu timeout occu | ey, presses an invali<br>Irs. 🕜 | d key,        |                                         |                                            |  |  |
| 1 1: Transfer to a Men                       | u 🔹 2: Invalid Option                                                      | 3: Invalid O                    | ption         |                                         |                                            |  |  |
| 4: Invalid Optio                             | n 5: Invalid Option                                                        | 6: Invalid O                    | Add New M     | lenu                                    | antiana Marcana aditati                    |  |  |
| 7: Invalid Optio                             | n 8: Invalid Option                                                        | 9: Invalid O                    | details of th | is menu later by clicking on it         | from the main Auto                         |  |  |
| *: Invalid Option                            | n 0: Invalid Option                                                        | #: Invalid O                    | Attendants    |                                         |                                            |  |  |
| Timeout: Transfer To                         | Operator                                                                   | Invalid: Transf                 | 3 N           | ame: CustSrv                            | 0                                          |  |  |
| Transfer To A Menu                           | ı Details 🛛                                                                |                                 | 4 Exter       | Cancel Apply                            | <b>⊘</b>                                   |  |  |
| Target Attendant<br>Menu:                    | DeraultAA (820 2) Create                                                   | New Menu.                       | 0             | - The new Auto<br>created here but      | Attendant menu is<br>t can be edited later |  |  |
|                                              | Cancel Apply                                                               |                                 |               |                                         |                                            |  |  |
|                                              |                                                                            |                                 |               |                                         |                                            |  |  |

# AA Digit Actions - Transfer to a Phone #

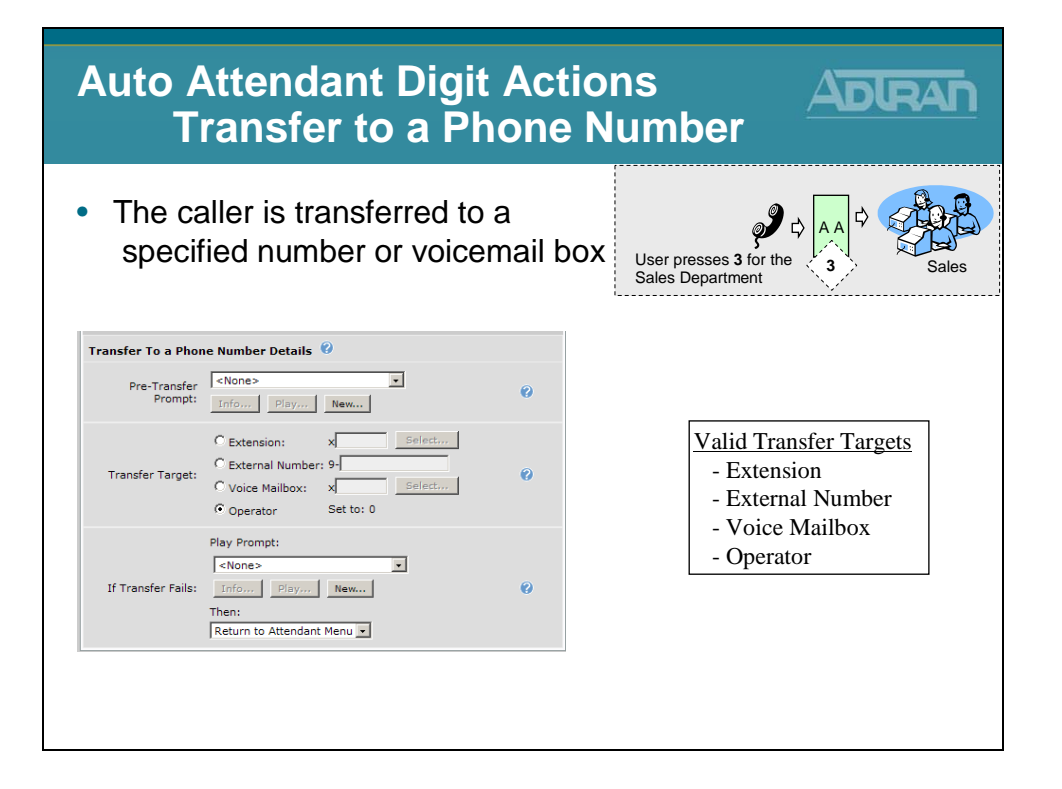

### **AA Digit Actions - Dial By Name**

| Auto Attendant Digit Actio<br>Dial By Name                                                                                                    | ns <u>Adran</u>                           |
|----------------------------------------------------------------------------------------------------|-------------------------------------------|
| <ul> <li>Matches the caller's input<br/>against a defined set of names</li> </ul>                                                                                                    | User presses<br>th (84) for Thad          |
| Dial By Name Cellection         Timeout:         Dial By Name         Dial By Name         Directory:         SYSTEM         Match Methods:         Last Name, then First Name         Pirst Name, then First Name         - First Name, then Last Name         - Either method         - The default SYSTEM dial by name directory of included in the System directory | Select Existing Dial By<br>Name Directory |

## **AA Digit Actions - Dial By Extension**

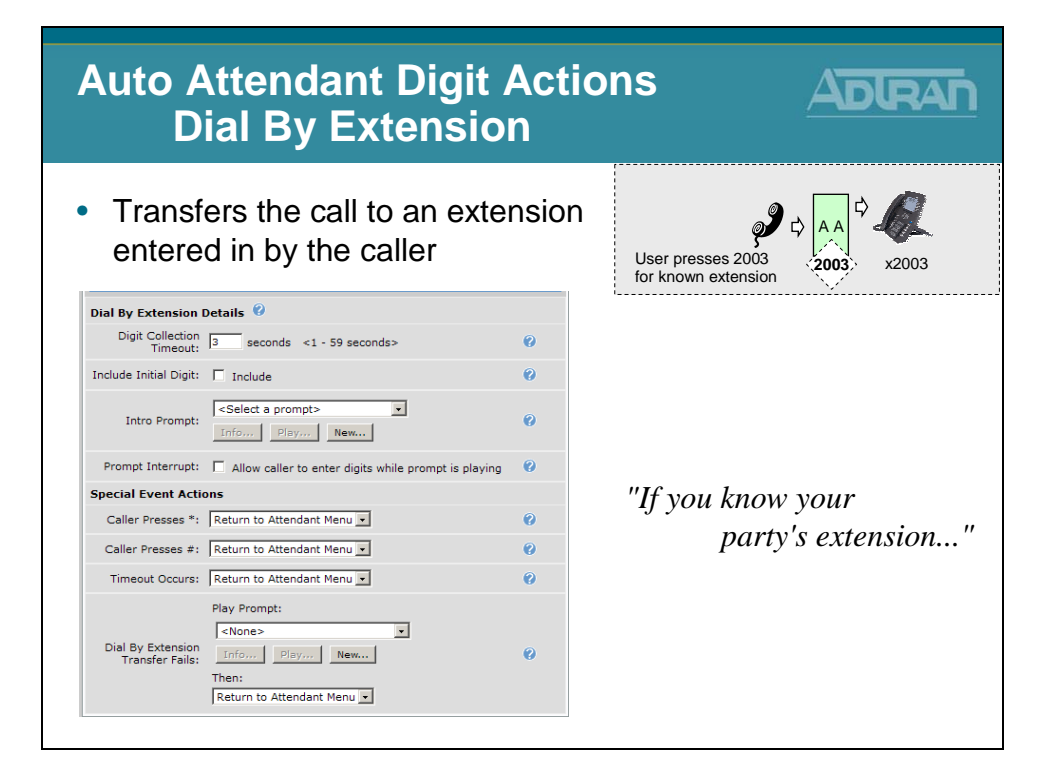

# **AA Digit Actions - Collect Digits**

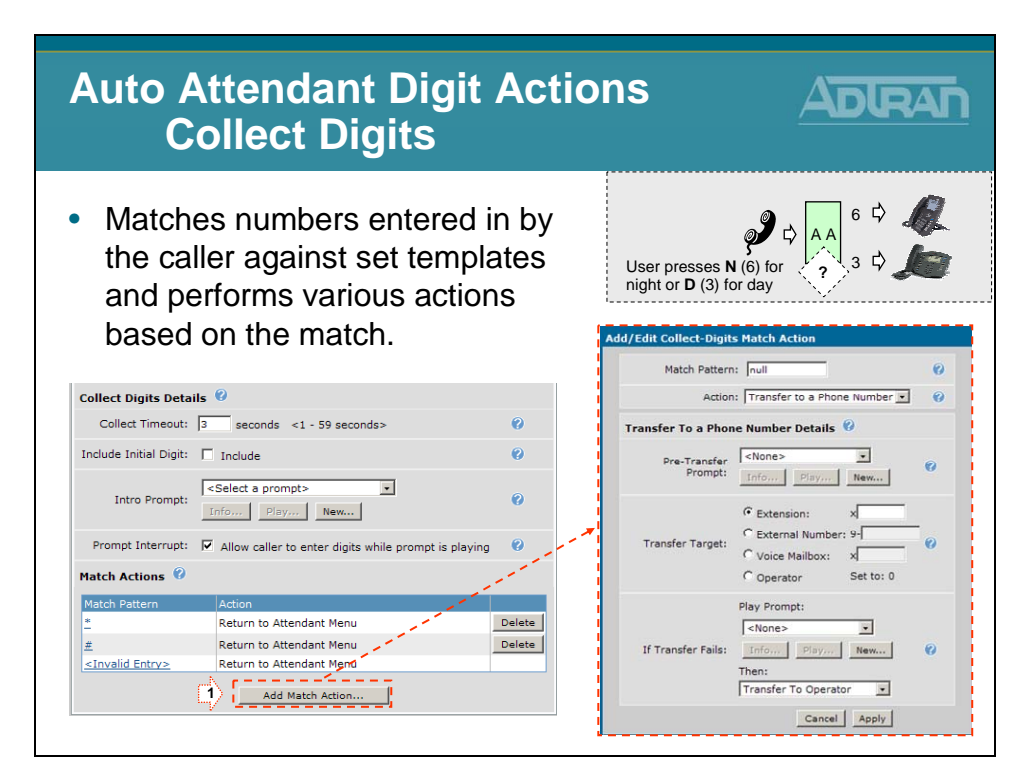

# **AA Digit Actions - Play a Prompt**

| Auto Attendant Digit Actions<br>Play a Prompt                                                             |                                                                                                    |                                                                                          |                                             |  |
|----------------------------------------------------------------------------------------------------|----------------------------------------------------------------------------------------------------|------------------------------------------------------------------------------------------|---------------------------------------------|--|
| <ul> <li>Plays an audio prompt and<br/>then returns the caller to this<br/>Auto Attendant menu</li> </ul> |                                                                                                    | User presses 5 to hear hours of opera                                                    | Hours of Operation                          |  |
| Play a Prompt Details 🔞                                                                                   |                                                                                                    |                                                                                          |                                             |  |
| Prompt To Play:                                                                                           | (?)<br>Add New Audio Pr                                                                                                    | ompt                                                                                     |                                             |  |
| Useful for store<br>hours/directions/etc                                                                  | Enter the information below and click <b>Save and Record</b> . The system will then call<br>the extension specified in <b>Extension to Call</b> and you will be able to record the<br>prompt. |                                                                                          |                                             |  |
|                                                                                                    | Extension To Ca                                                                                                    | II: 2003                                                                                 | 0                                           |  |
|                                                                                                    | File Name                                                                                                    | e: Info .v                                                                               | wav 🕜                                       |  |
|                                                                                                    | Description                                                                                                    | Company Directions and<br>Hours of Operation                                             | × O                                         |  |
|                                                                                                    | Prompt Tex                                                                                                    | "Company XYZ is located<br>of Main and First Street. V<br>from 7 to 7 Monday throu<br>t: | at the corner<br>Ve are open<br>gh Friday." |  |
|                                                                                                    |                                                                                                    | Cancel Save and F                                                                        | Record                                      |  |
|                                                                                                    |                                                                                                    |                                                                                          |                                             |  |

### **AA Digit Actions - System Mode**

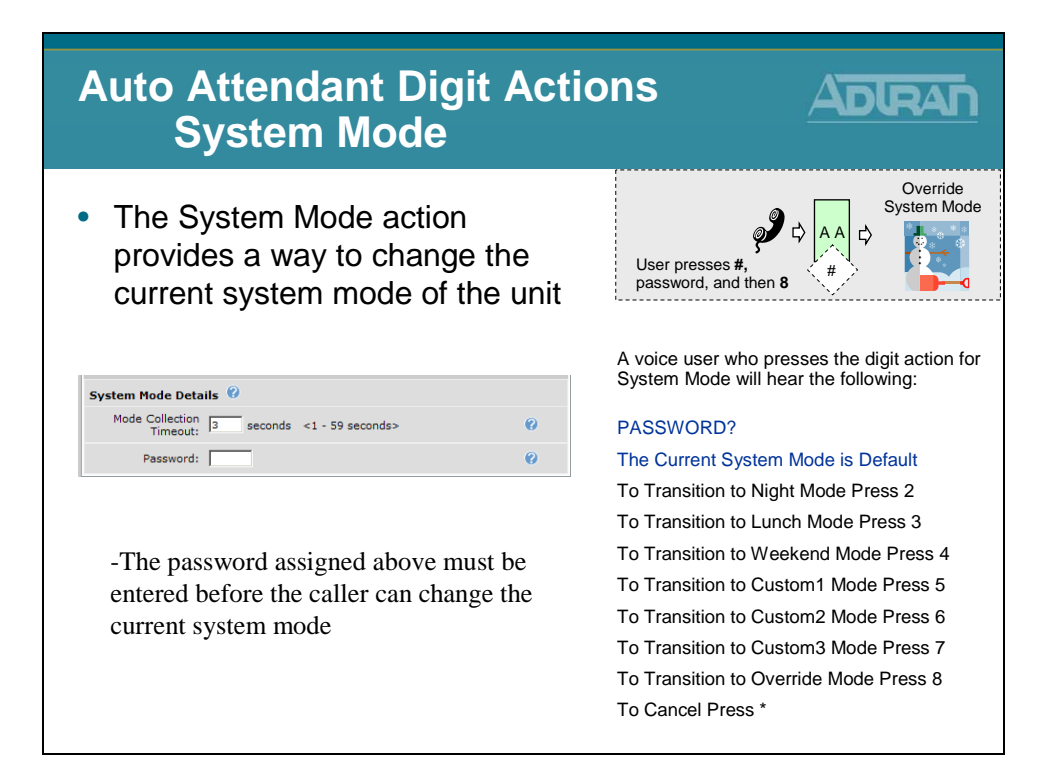

# **AA Digit Actions - Other Digit Actions**

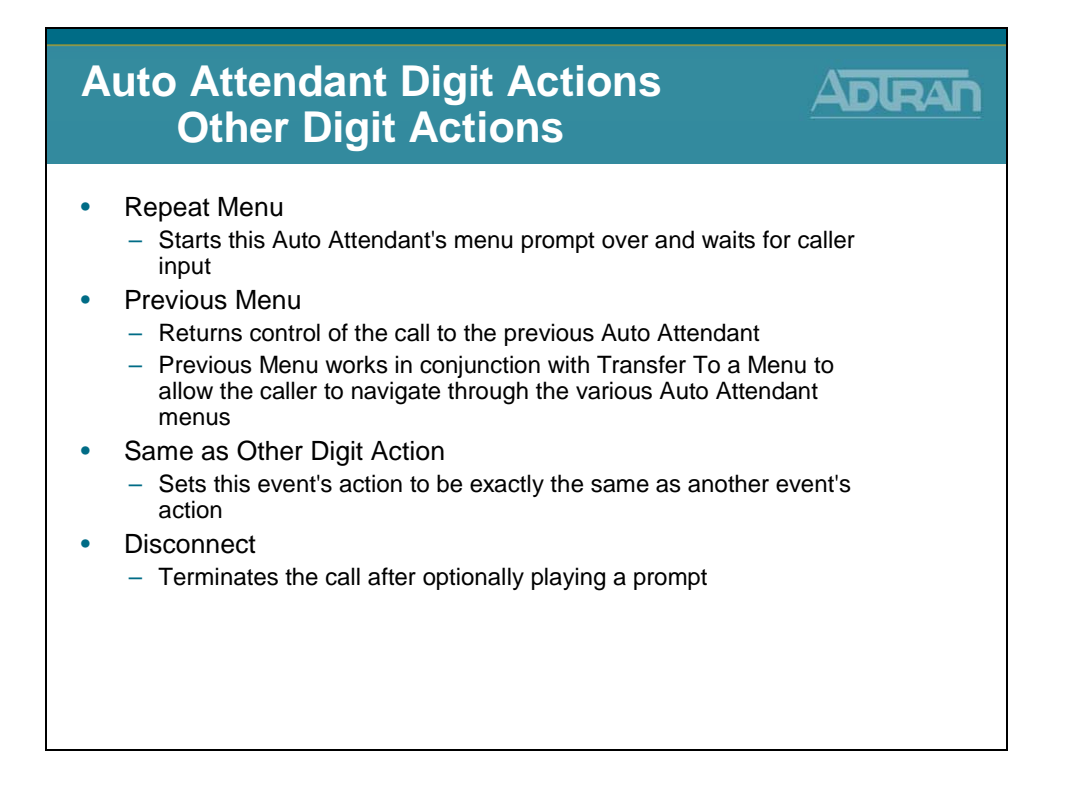

### **Auto Attendant - Prompt Management**

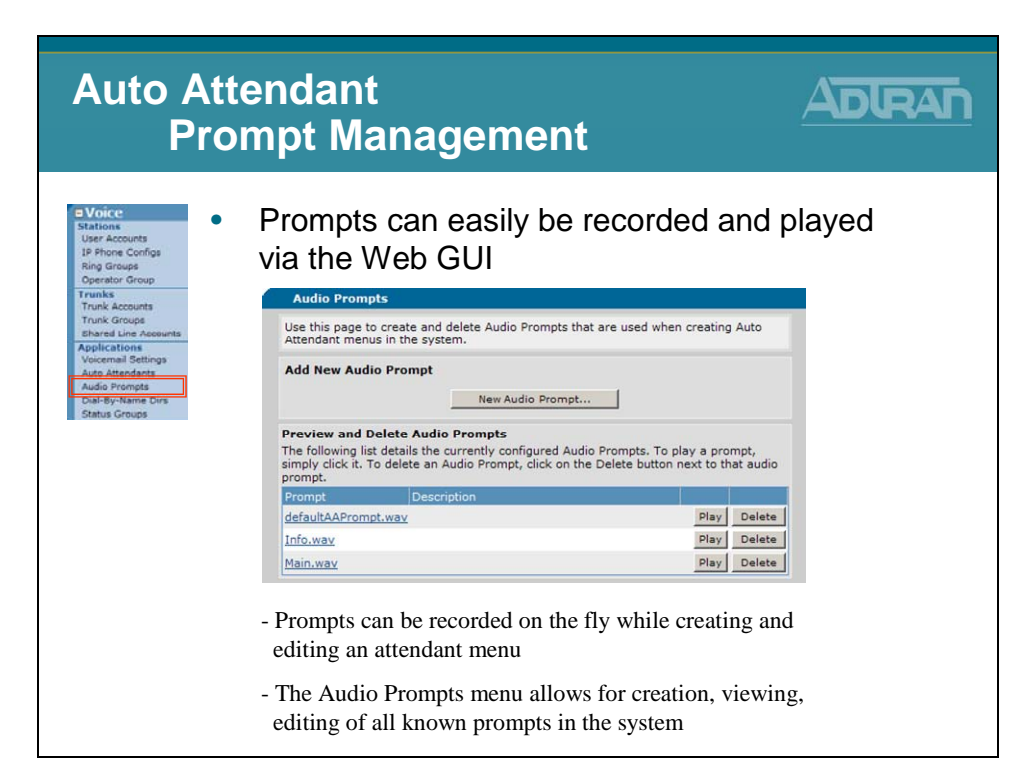

## **Auto Attendant Example**

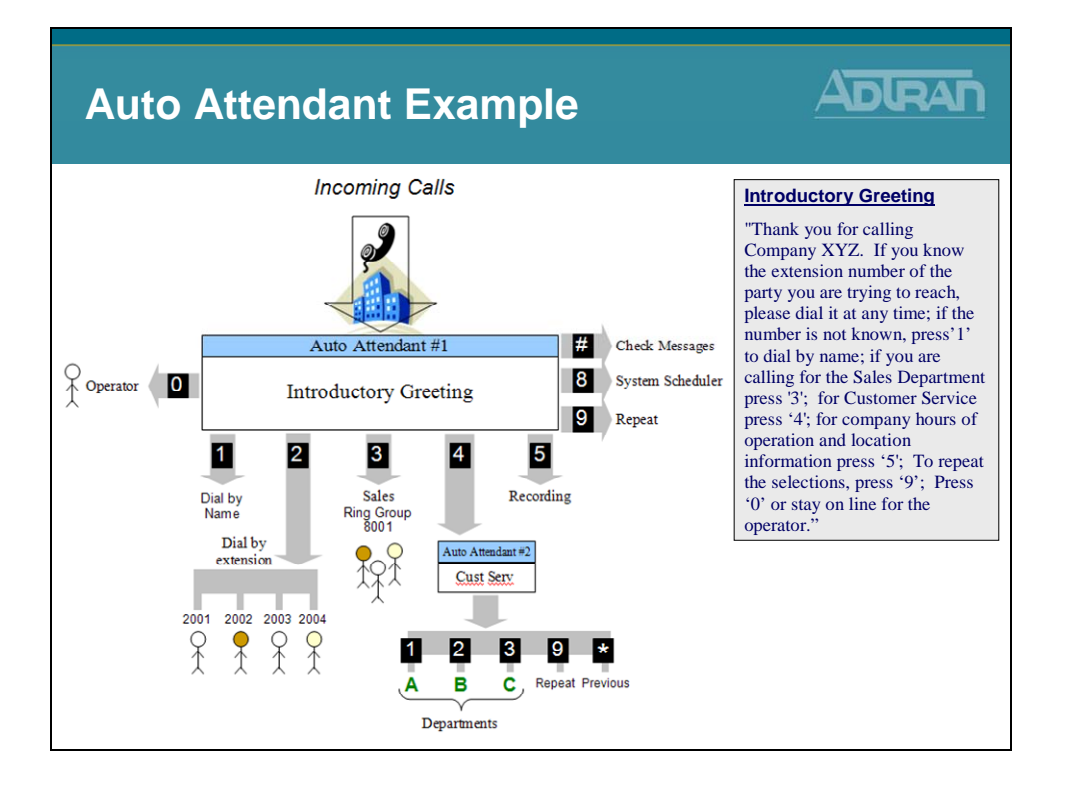

### **Dial-by-Name Directory**

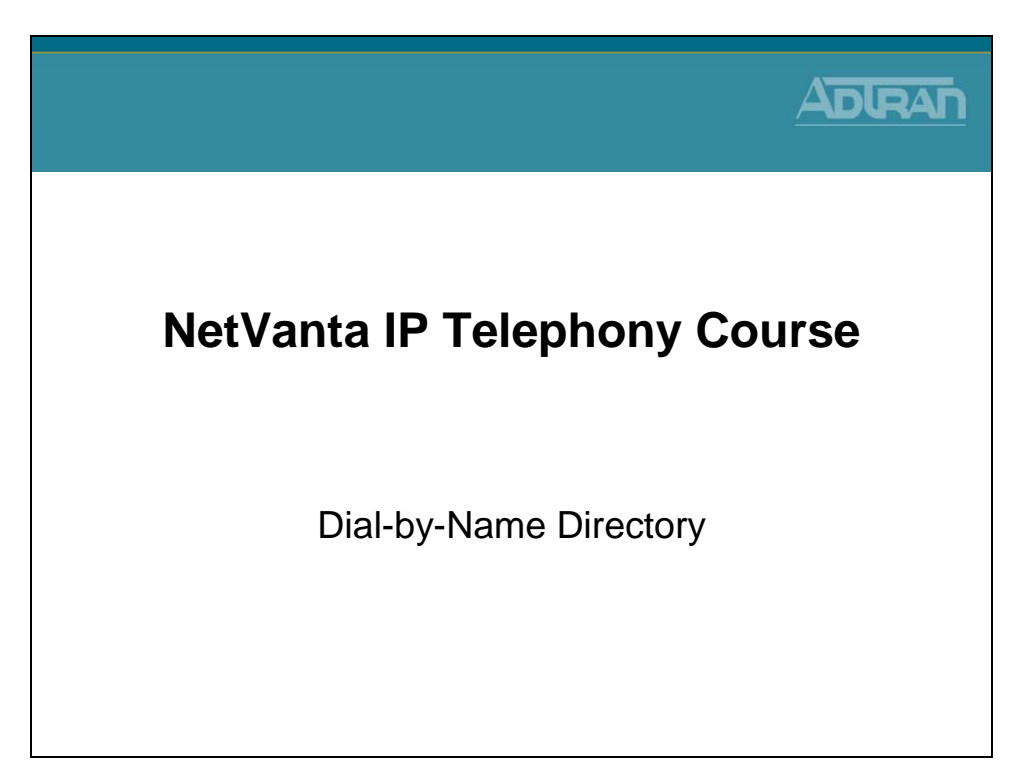

# **Dial-by-Name Directory**

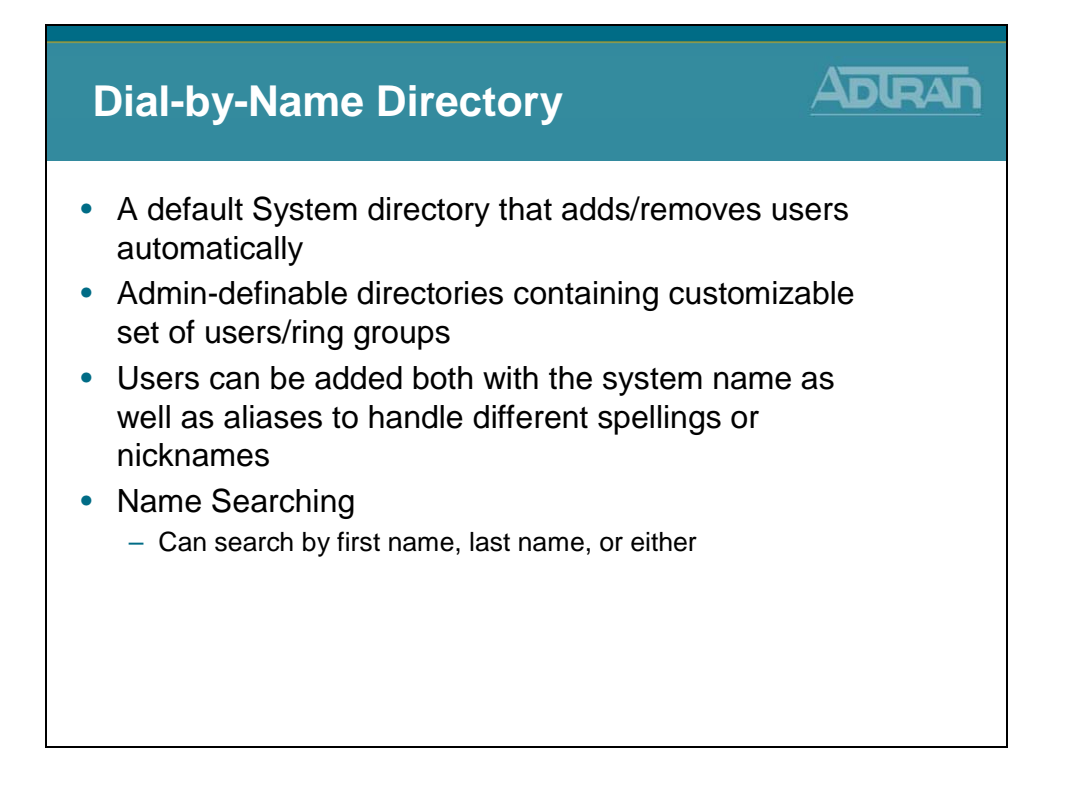

### **Dial-by-Name Directory - Default SYSTEM Directory**

| Dial-by-<br>Def                                                                                                    | Name Directory ADRAN                                                                                                    |
|----------------------------------------------------------------------------------------------------|----------------------------------------------------------------------------------------------------|
| Voice     Stations     User Accounts     IP Phone Configs     Ring Group     Dearstor Group     Trunk Accounts     Trunk Accounts | The SYSTEM Directory contains all users that<br>have the "Include in System Phone Directory"<br>option enabled                                               |
| Trunk Grouns<br>Shared Line Accounts<br>Applications<br>Voicemail Settings<br>Auto Attendants<br>Audio Prompts                    | Dial-By-Name Directories<br>Use this page to create, modify, or delete the directories available to the Dial-By-Name<br>system.                              |
| Dial-By-Name Dirs<br>Status Groups<br>System Setup<br>Classes of Service<br>System Modes                                          | Name: 0                                                                                                    |
| Dial Plan<br>ISDN Num Templates                                                                                                   | View/Delete Dial-By-Name Directories Directories can be viewed either by Directory or by Member. Select the view to use in the box below. View By: Directory |
|                                                                                                    | Cescription # of Members<br><u>EVENTU</u> The system directory 3                                                                                             |
|                                                                                                    | Voice / Stations /User Accounts / Edit "specific user" User Config Current Settings Call Coverage VM Settings VoIP Settings                                  |
| This option is confi<br>Settings tab of the s                                                                                     | gured in the Current<br>pecific voice user                                                                                                    |

# **Dial-by-Name Directory - Basic Configuration**

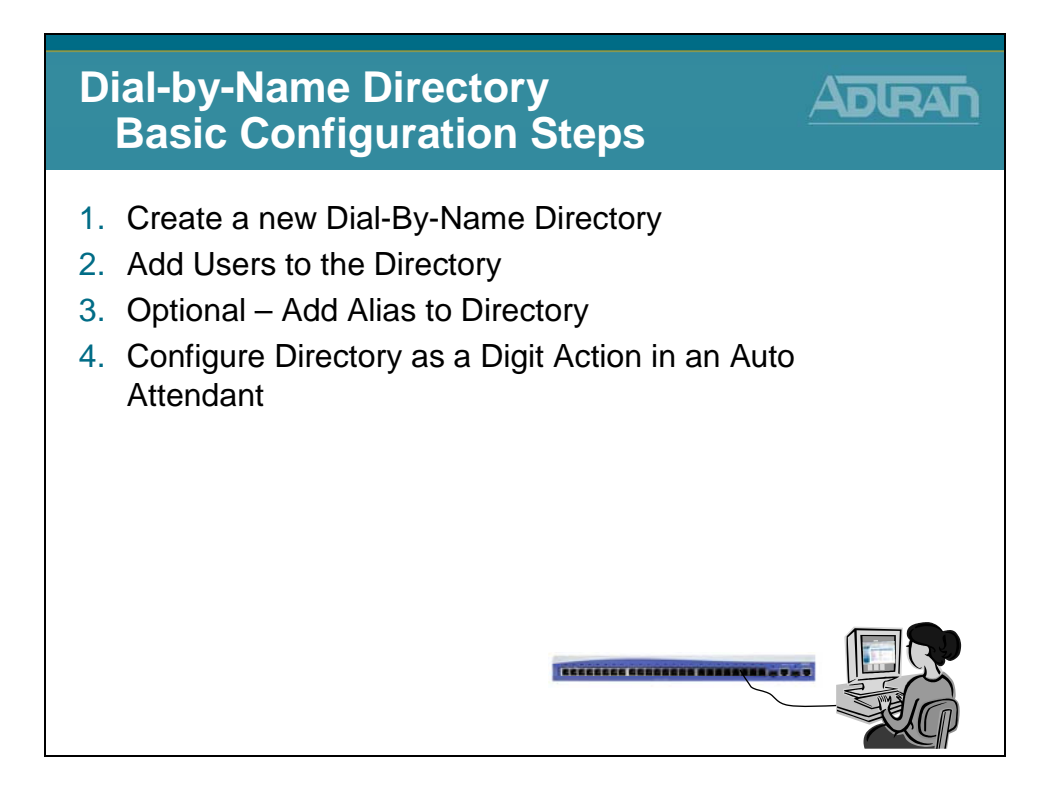
# 1) Create new Dial-By-Name Directory

| Dial-by<br>1)                                                                                                    | /-Na<br>) Cr | me Directory Configuration ADR eate new Dial-By-Name Dir.                                                                                                    |      |
|----------------------------------------------------------------------------------------------------|--------------|----------------------------------------------------------------------------------------------------|------|
| Voice     Stations     Jerkout     Verkout     Ve | 1.           | Select the Voice / Applications / Dial-By-<br>bane Dirs menu         Image: Select the Voice / Applications / Dial-By-<br>bane Dirs menu         Image: Select the Voice / Applications / Dial-By-<br>bane Directory         Image: Select the Voice / Applications / Dial-By-<br>bane Directory         Image: Select the Voice / Applications / Dial-By-<br>bane Directory         Image: Select the Voice / Applications / Dial-By-<br>Select the Dial-By-Name Directory         Image: Select the Voice Dial-By-Name Directory         Image: Select the Voice Dial-By- |      |
|                                                                                                    |              |                                                                                                    | more |

# 2) Add Users to the Directory

| Dial-by<br>2                                                                                                    | r-Name Directory<br>) Add Users to t             | y Config<br>he Direc                                                                                            | juration<br>ctory                                                                         |                                                                |
|----------------------------------------------------------------------------------------------------|--------------------------------------------------|----------------------------------------------------------------------------------------------------|-------------------------------------------------------------------------------------------|----------------------------------------------------------------|
| Voice     Stations     User Accounts     IP Phone Configs     IP Phone Configs     In Phone Configs     Trunk Coroups     Trunk Accounts     Trunk Accounts     Trunk Accounts     Applications     Applications     Applications     Audo Attendants     Audo Attendants     Dial-By-Name Dira     Status Croups | 1. Click Add User                                | S this directory or the memt reset Apply Last Name records found. Add Alias Delete Entri Add Alias Delete Entri | Default Entry                                                                             |                                                                |
|                                                                                                    | 2. Select from the list of available voice users | Use this form to add                                                                                            | users to the directory.  First Name Default Analog FXS Analog FXS Thad Annette Cancel App | Last Name<br>IP Phone<br>Port 0/1<br>Port 0/2<br>Tran<br>Vanta |

# 3) Optional – Add Alias to Directory

| Dial-by-Na<br>3) O <sub>l</sub>               | ame Dii<br>ptional      | rectory<br>– Add            | / Config<br>Alias t               | guration<br>o Dir.         |      |
|-----------------------------------------------|-------------------------|-----------------------------|-----------------------------------|----------------------------|------|
| Stations<br>User Accounts<br>IP Phone Configs | Click Ad                | dd Alias                    |                                   |                            |      |
| Operator Group                                | Yeu are view/ed         | it information about t      | his disectory on the mem          | herebic here               |      |
| Trunks<br>Trunk Accounts                      | Directory Deta          | ile in ormation about t     | ins unectory of the mem           | perang nere.               |      |
| Trunk Groups<br>Shared Line Accounts          | Directory Deta          | MaiaDirectory               |                                   | Ð                          |      |
| Applications<br>Voicemail Settings            | Name                    | : [MainDirectory            |                                   |                            |      |
| Auto Attendants<br>Audio Promote              | Description             | י:                          |                                   | Ø                          |      |
| Dial-By-Name Dirs                             |                         | F                           | Apply Apply                       |                            |      |
| Sharos Groups                                 | Directory Mem           | bers 🕜                      |                                   |                            |      |
|                                               | Contact                 | First Name                  | Last Name                         | Default Entry              |      |
|                                               | 2001                    | Analog FXS                  | Port 0/1                          | ✓                          |      |
|                                               | 2002                    | Analog FXS                  | Port 0/2                          |                            |      |
|                                               | C 2004                  | Annette                     | Vanta                             |                            |      |
|                                               |                         | Add U                       | dd Aliae 1 Delete Set             | ter l                      |      |
|                                               |                         |                             | de anas Denerente                 | (103)                      |      |
|                                               |                         |                             | GO Back                           |                            |      |
|                                               | - An Alias<br>or a phor | s can be add<br>ne number s | led for an inte<br>such as a ring | ernal system user<br>group | more |

# 3) Optional – Add Alias to Directory

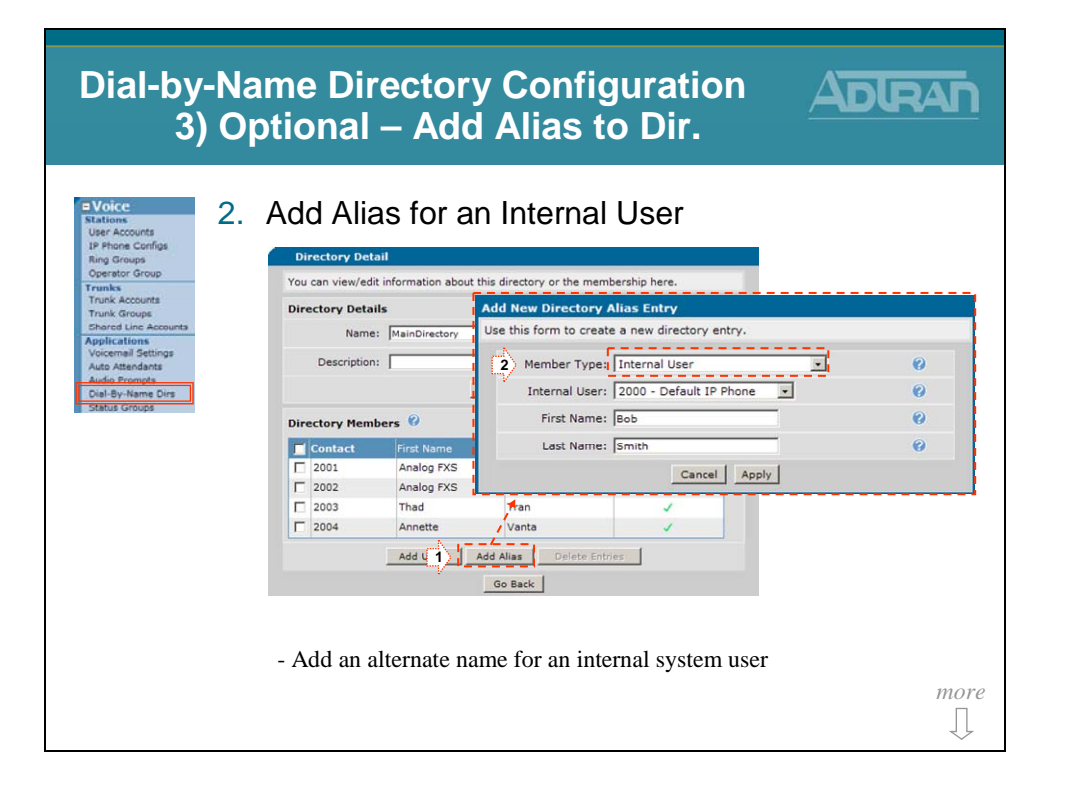

#### 3) Optional – Add Alias to Directory

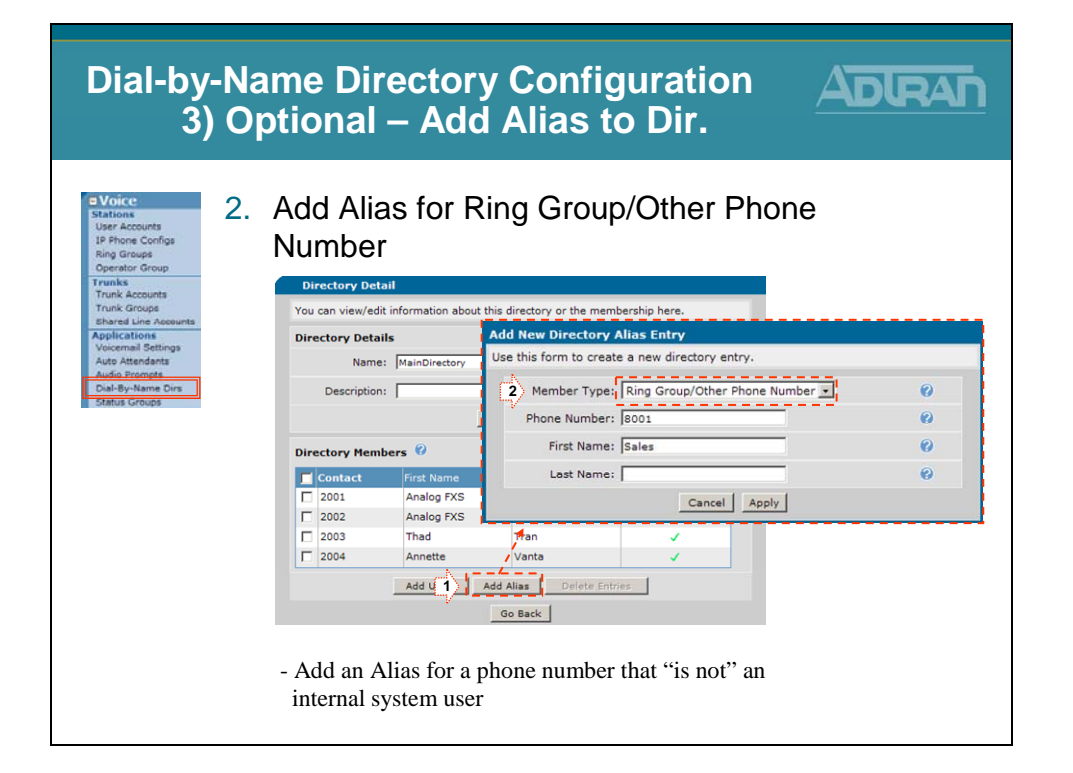

# 4) Assign Directory in Auto Attendant

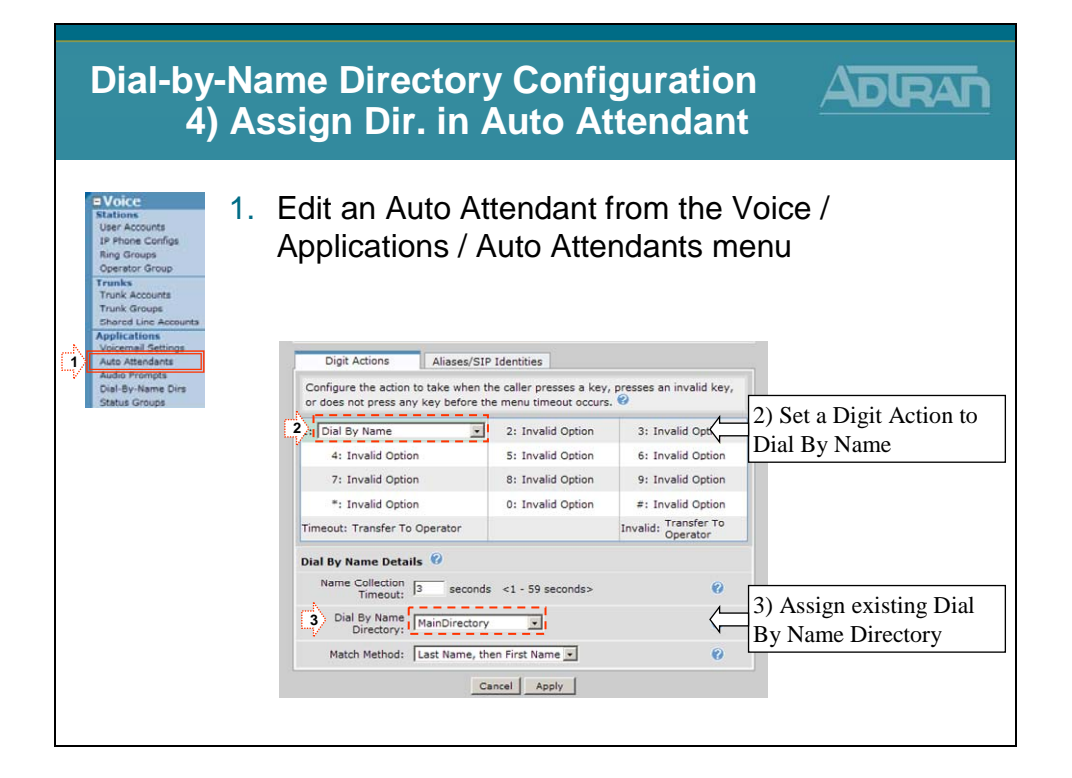

#### **Busy Lamp Field/Public Park Zones**

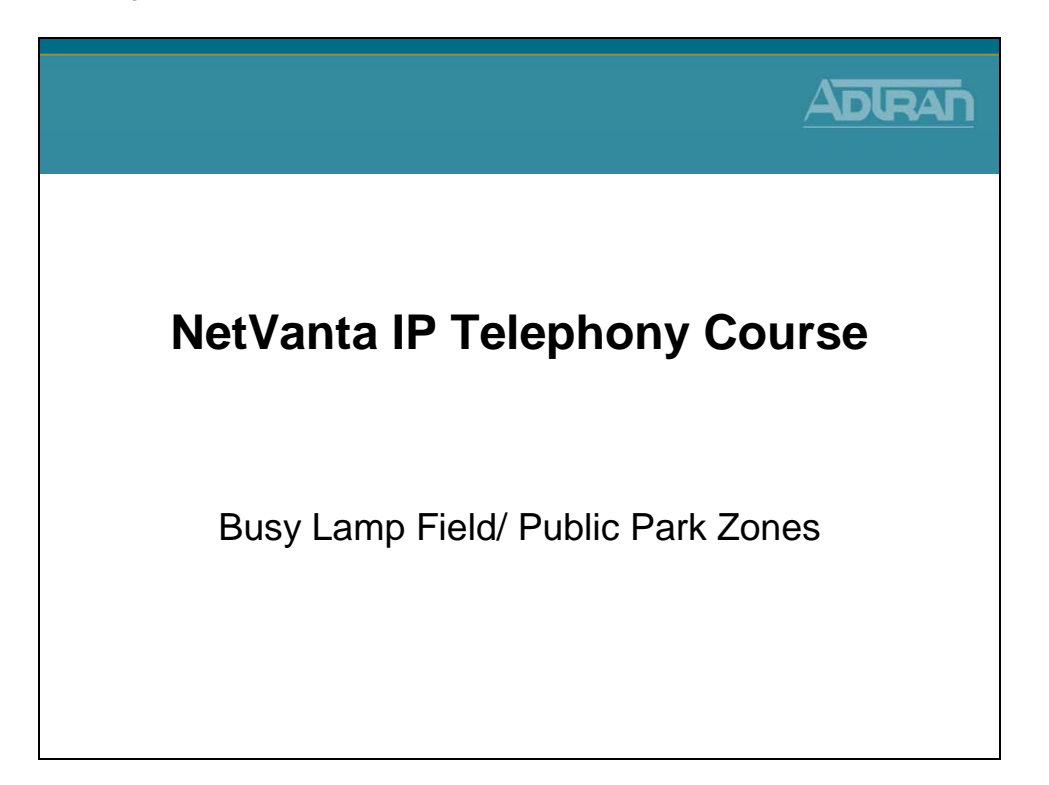

#### **Busy Lamp Field**

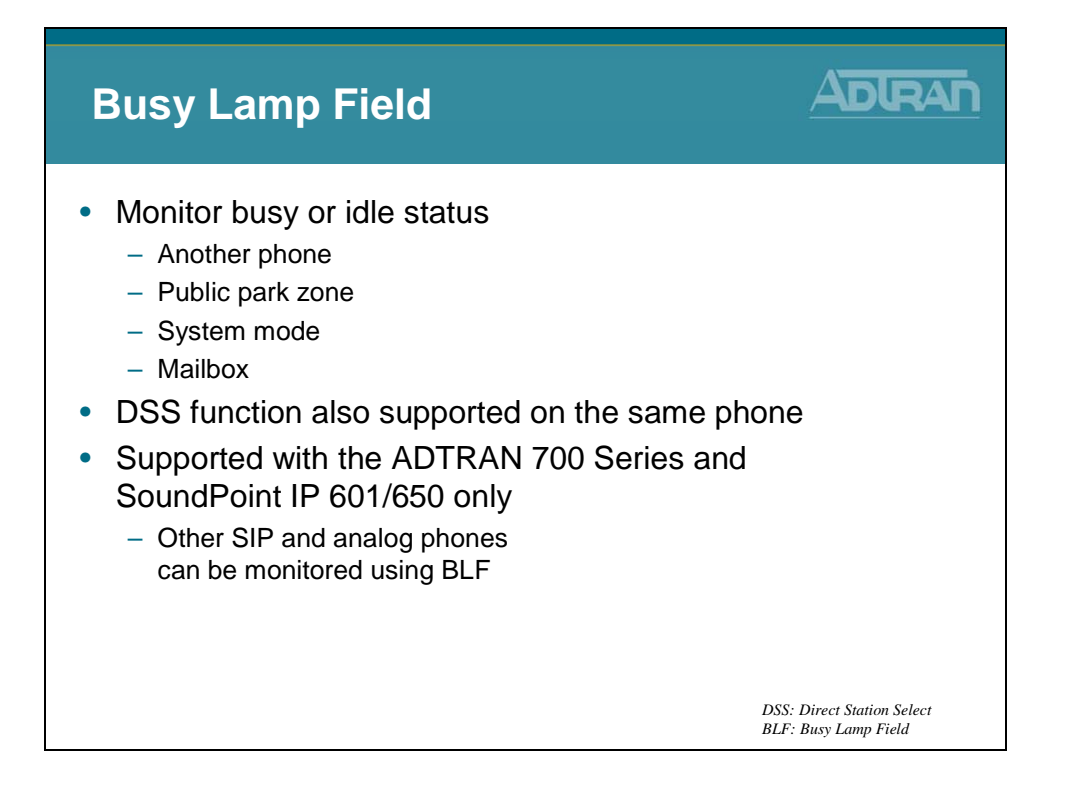

# **Busy Lamp Field**

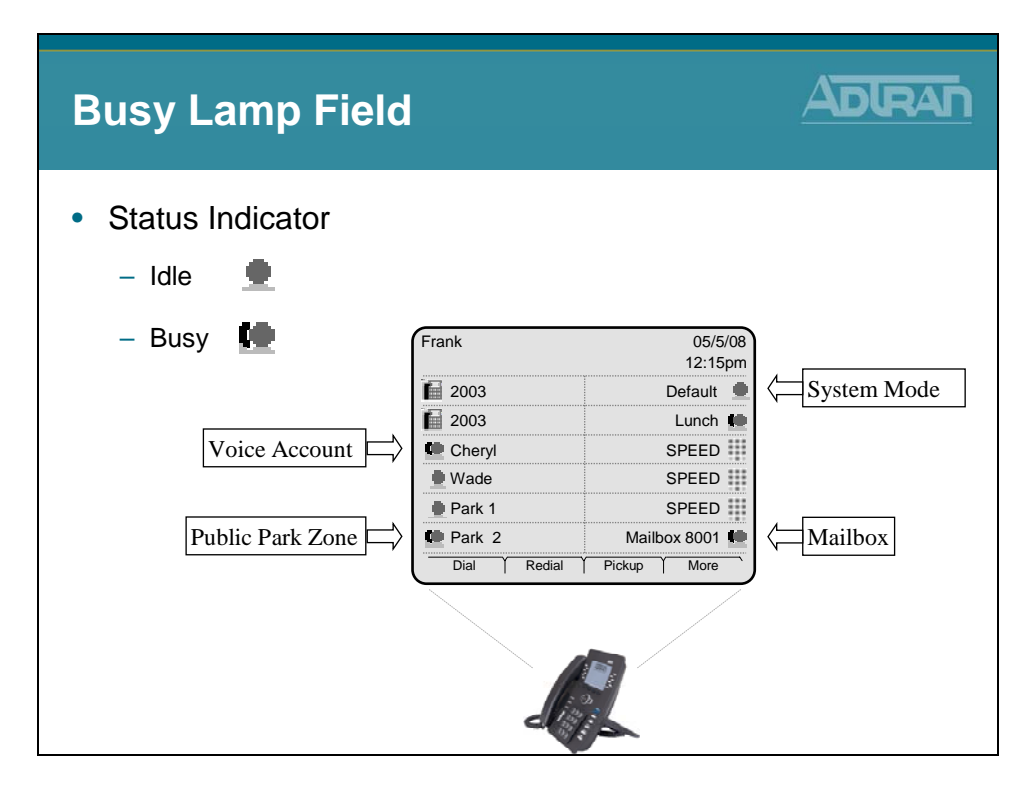

# **Public Park Zones - Parking Active Call**

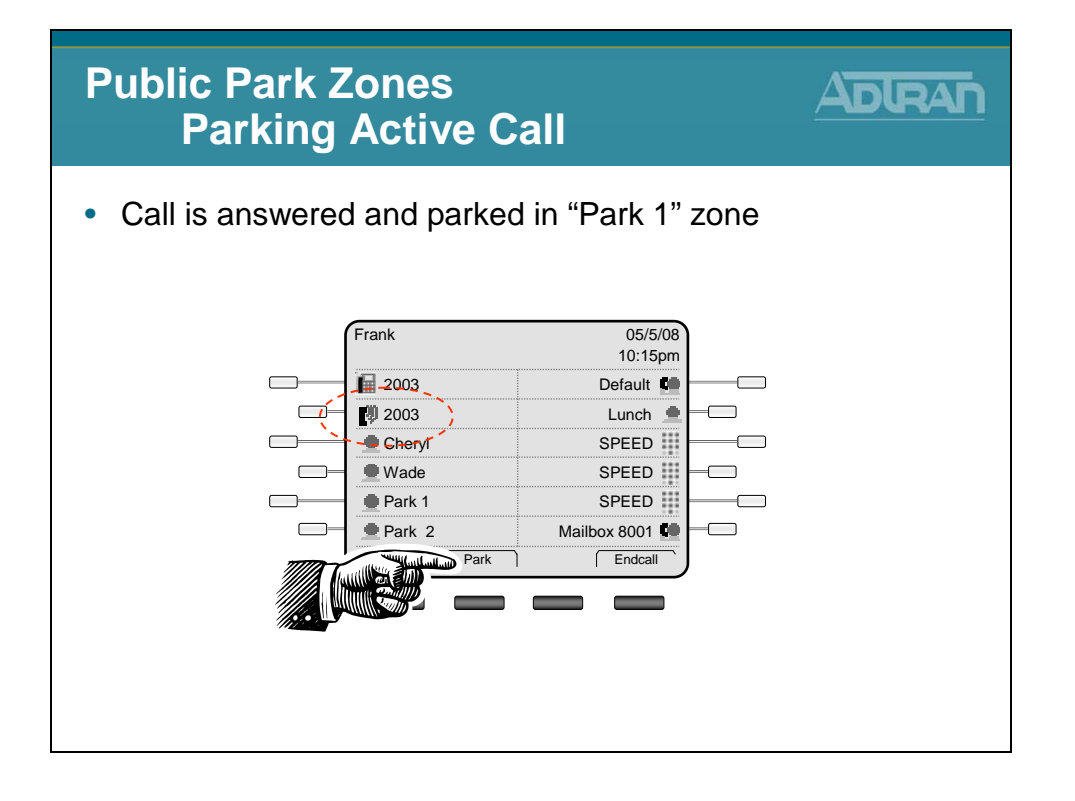

#### **Public Park Zones - Parking Active Call**

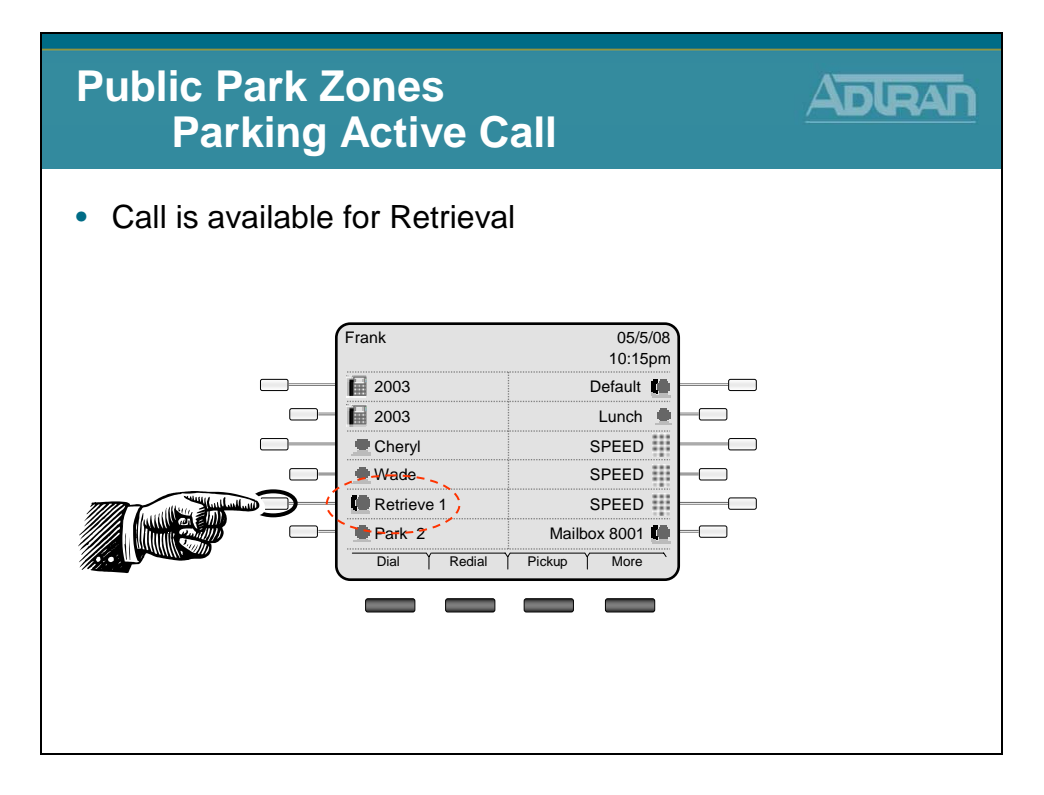

#### **Busy Lamp Field - System Scheduler**

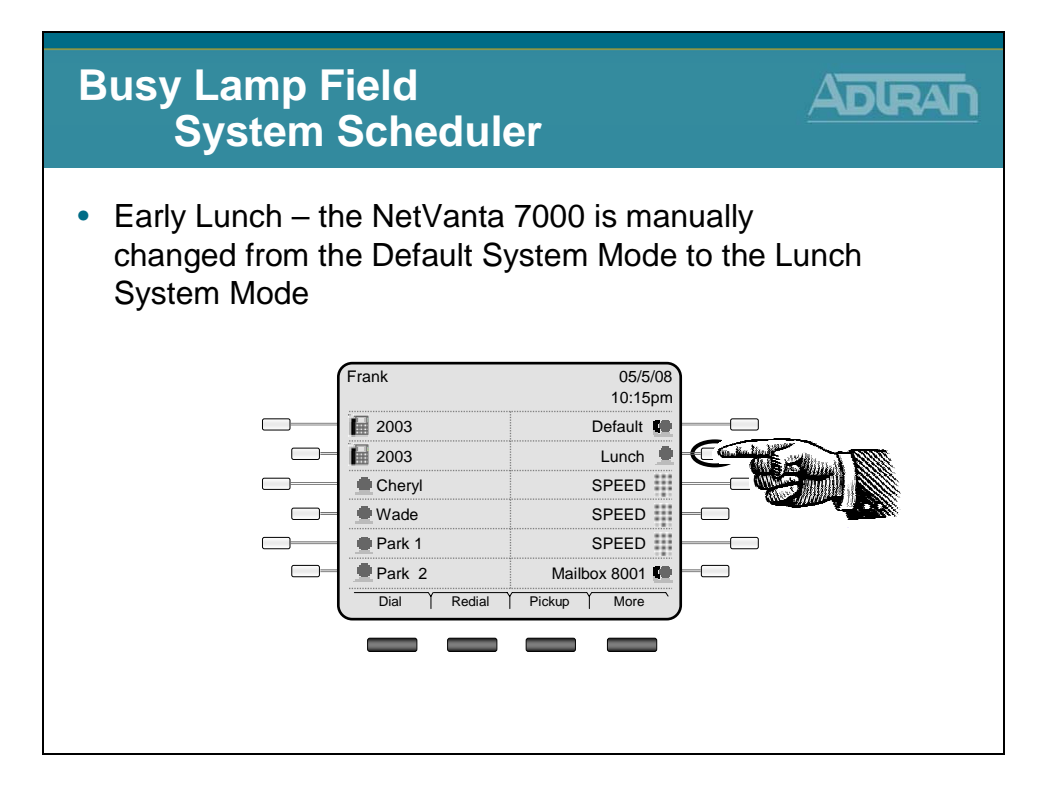

# **Busy Lamp Field - System Scheduler**

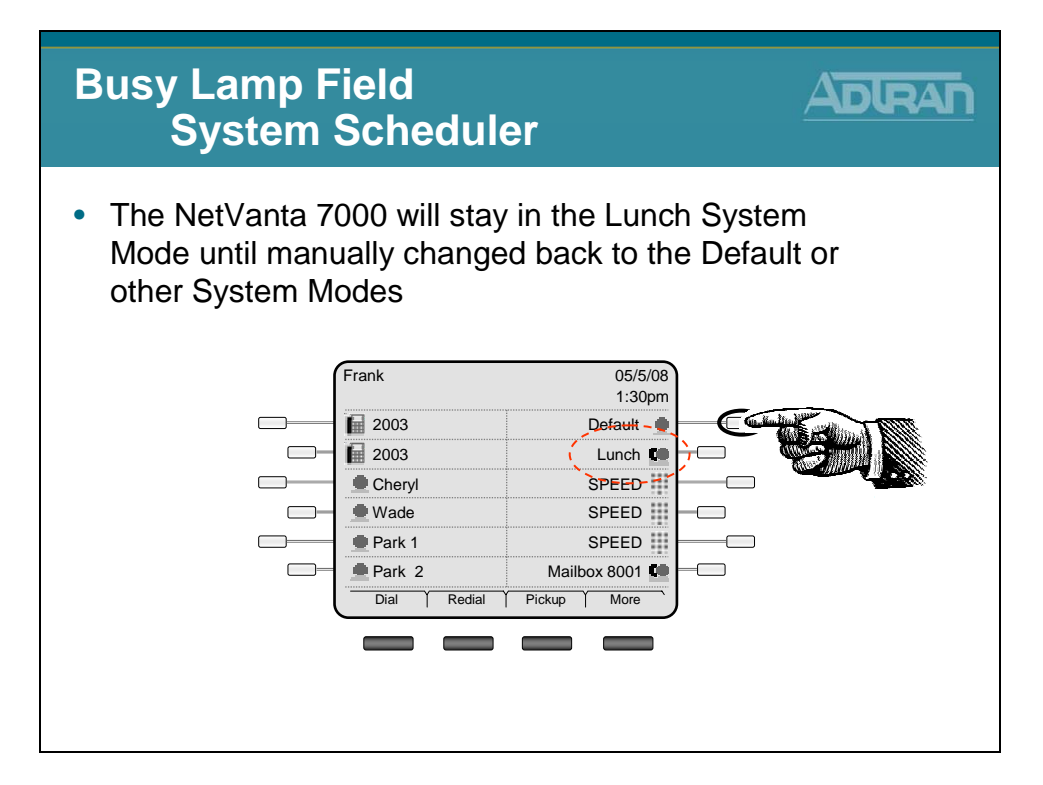

# **Busy Lamp Field - Basic Configuration Steps**

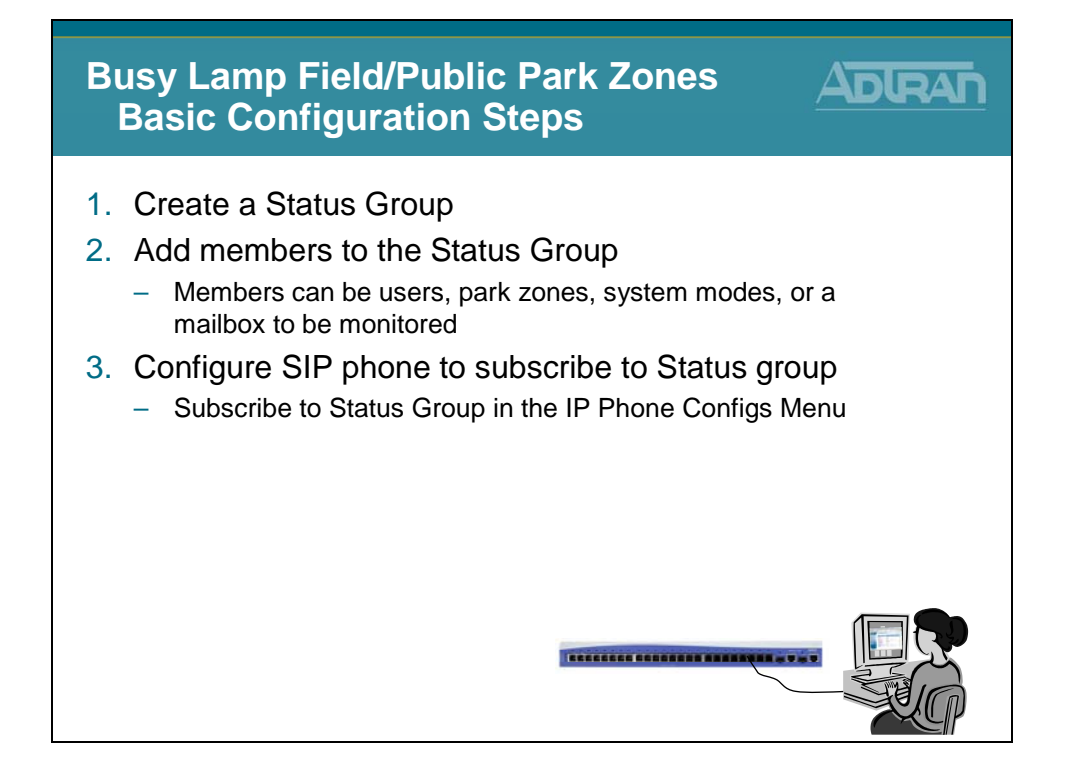

#### 1) Create Status Group

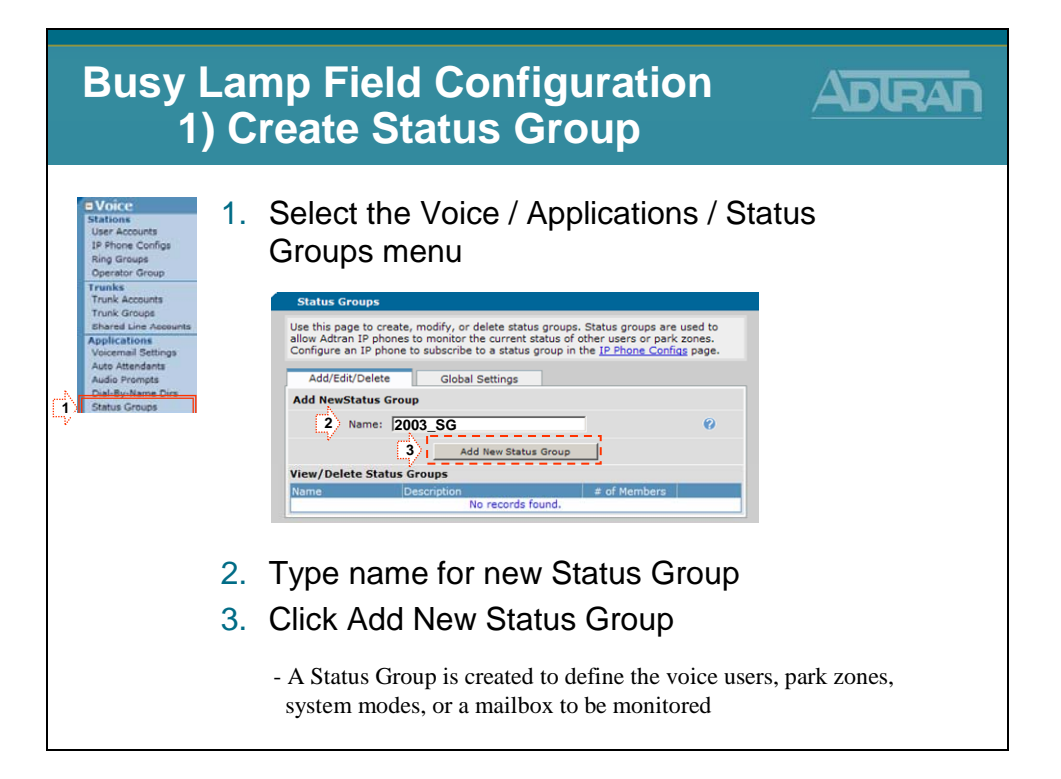

# 2) Add Members to Status Group

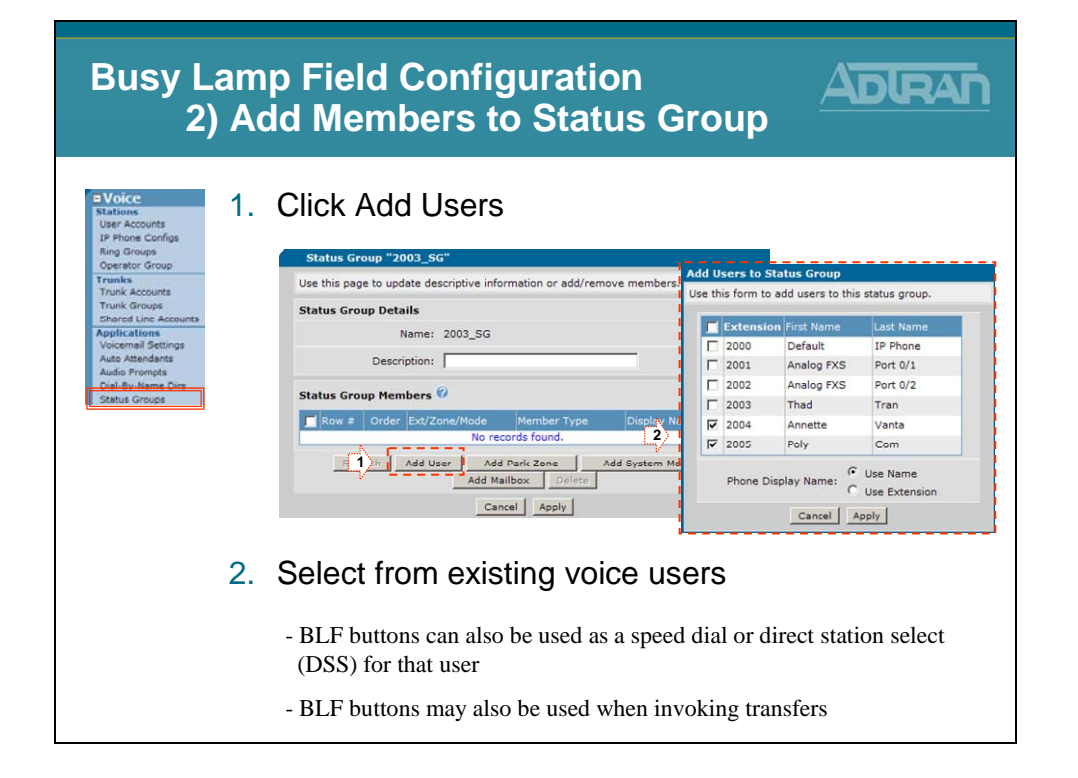

# 2) Add Members to Status Group

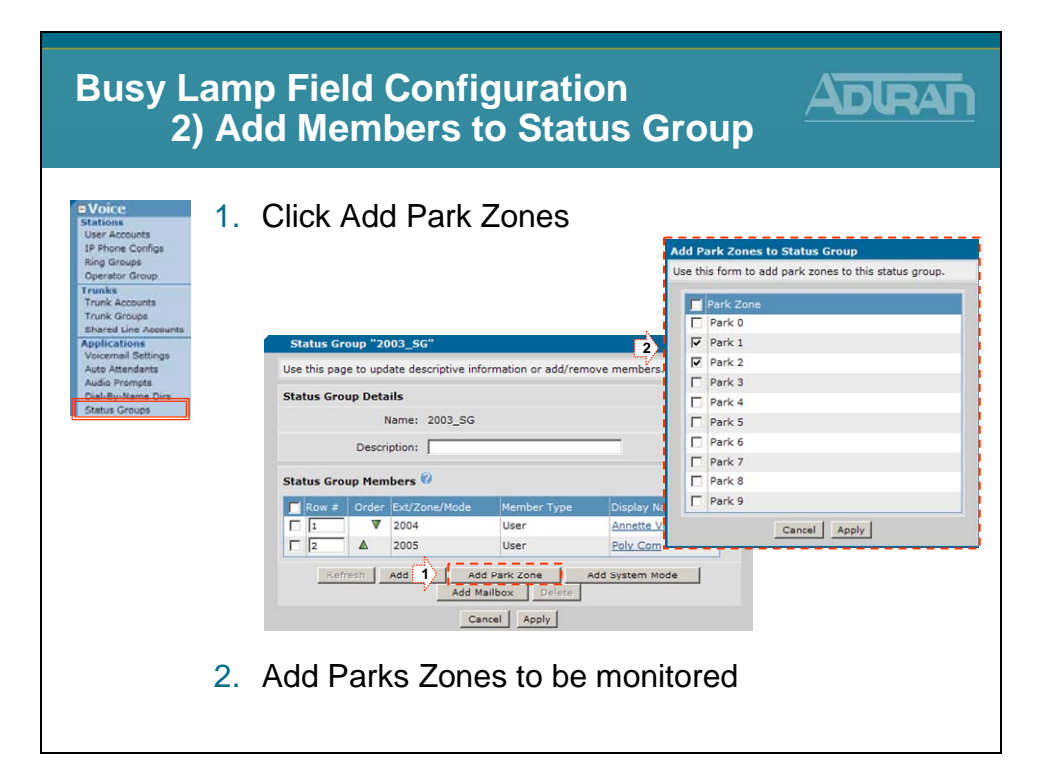

#### 2) Add Members to Status Group

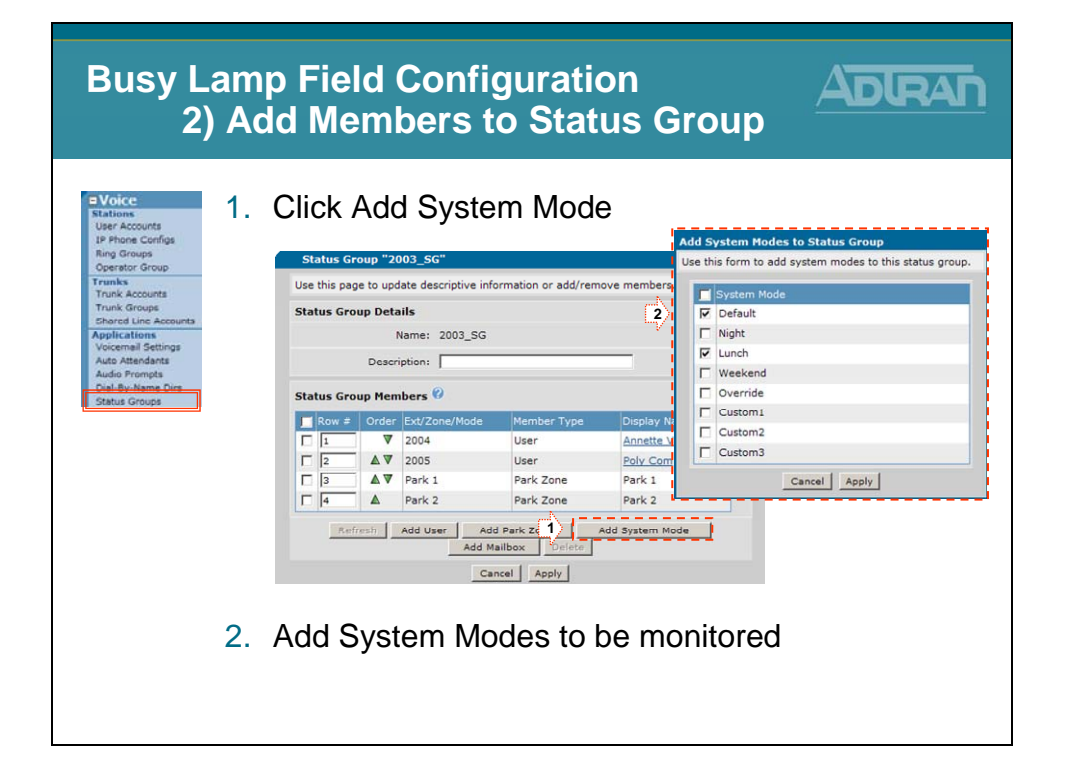

#### 2) Add Members to Status Group

| Busy L                                        | am   | p Field Confi                          | guratio                        | on           |                                                         |
|-----------------------------------------------|------|----------------------------------------|--------------------------------|--------------|---------------------------------------------------------|
| 2)                                            | ) Ad | d Members                              | to Stat                        | us G         | Group                                                   |
| Stations<br>User Accounts<br>IP Phone Configs | 1.   | Click Add Mailt                        | OX                             |              | Add Voicemail Mailboxes to Status Group                 |
| Ring Groups<br>Operator Group                 |      | Status Group "2003_SG"                 |                                |              | Use this form to add voicemail mailboxes to this status |
| Trunks                                        |      | Use this page to update descriptive in | nformation or add/rem          | ove members  | group.                                                  |
| Trunk Groups                                  |      | Status Group Details                   |                                |              | Voicemail Mailbox                                       |
| Shared Line Accounts<br>Applications          |      | Name: 2003 SG                          |                                |              | Mailbox 2001                                            |
| Voicemail Settings                            |      |                                        |                                |              | Mailbox 2002                                            |
| Auto Attendants<br>Audio Prompts              |      | Description:                           |                                |              | Mailbox 2003                                            |
| Dial-By-Name Dirs                             |      | Status Group Members 💞                 |                                |              | Mailbox 2004                                            |
| Status Groups                                 |      | Row # Order Ext/Zone/Mode              | Member Type                    | Disr 2 V     | Mailbox 2005                                            |
|                                               |      |                                        | User                           | Annette V    | V Manbox 6001                                           |
|                                               |      | □ 2 ▲ ▼ 2005                           | User                           | Poly Com     | Cancel Apply                                            |
|                                               |      | □ 3 ▲ ▼ Park 1                         | Park Zone                      | Park 1       |                                                         |
|                                               |      | □ 4 ▲ ▼ Park 2                         | Park Zone                      | Park 2       |                                                         |
|                                               |      | □ 5 ▲ V Default                        | System Mode                    | Default      |                                                         |
|                                               |      | 🔽 🔁 🔺 Lunch                            | System Mode                    | Lunch        |                                                         |
|                                               |      | Refrech Add Peer Add                   | dd Park Zone<br>Mailbox Delete | Add System M | ode                                                     |
|                                               |      |                                        | ancel Apply                    |              |                                                         |
|                                               | 2.   | Add Mailbox to                         | be mon                         | itored       | ł                                                       |

# 2) Add Members to Status Group

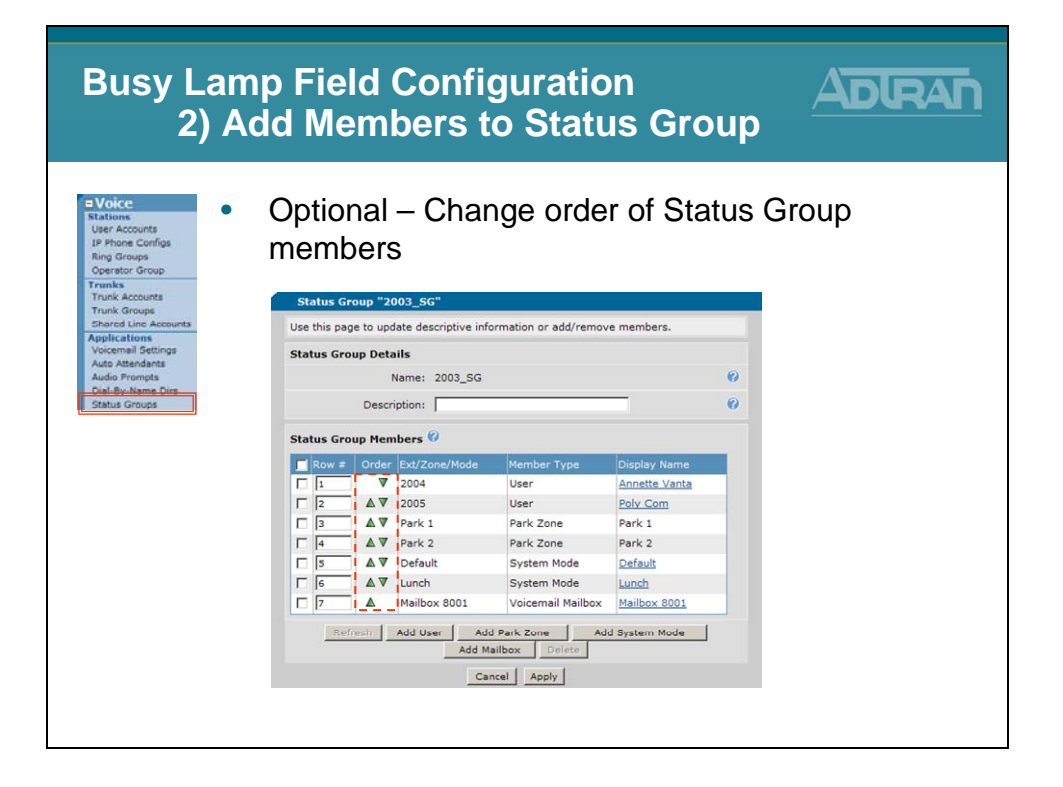

# 3) Subscribe to Status Group

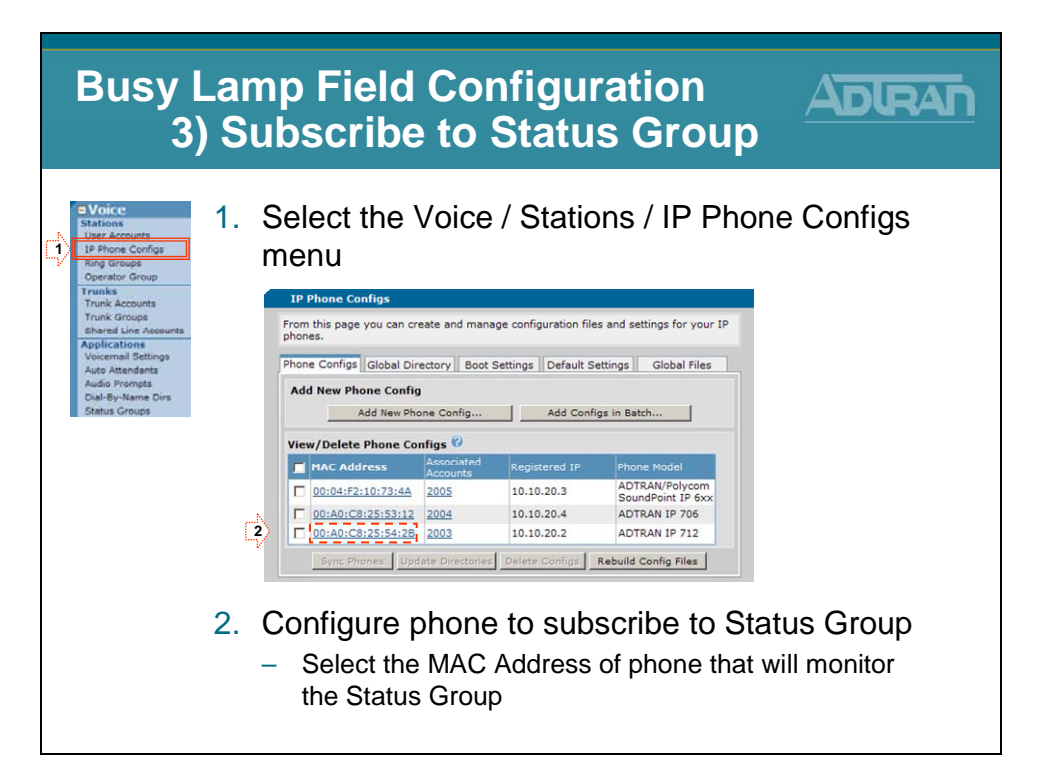

# 3) Subscribe to Status Group

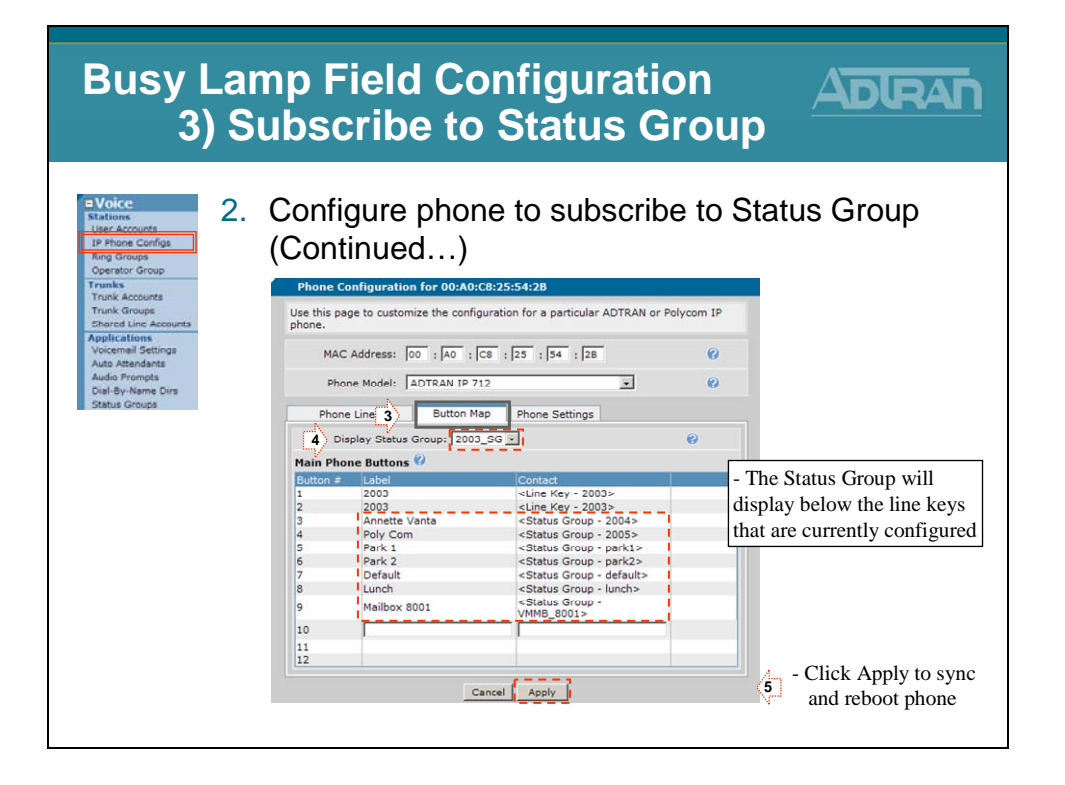

# 3) Subscribe to Status Group

| Busy                 | <ul><li>Isy Lamp Field Configuration</li><li>3) Subscribe to Status Group</li></ul> |                                                                                       |            |               |                    |
|----------------------|-------------------------------------------------------------------------------------|---------------------------------------------------------------------------------------|------------|---------------|--------------------|
|                      | • Ph                                                                                | one Display a                                                                         | ifter reb  | oot           |                    |
| Phone                | Configuration for 00:A0:                                                            | C8:25:54:2B                                                                           |            |               |                    |
| Use this p<br>phone. | page to customize the confi                                                         | guration for a particular ADTRAN or                                                   | Polycom IP |               |                    |
| MA                   | C Address: 00 : A0 :                                                                | C8 : 25 : 54 : 28                                                                     | 0          | Thad Tran     | 05/5/08<br>12:15pm |
| Pho                  | ne Lines Button M                                                                   | an Phone Settings                                                                     |            | 2003          | Default 👤          |
|                      | Display Status Group: 2003                                                          | 3 SG V                                                                                | 0          | 2003          | Lunch 📫            |
| Main Ph              | one Buttons 🕜                                                                       |                                                                                       |            | Annette Vanta | Mailbox 8001 🗰     |
| Button #             | t Label                                                                             | Contact                                                                               |            | Boly Com      |                    |
| 1                    | 2003                                                                                | <line -="" 2003="" key=""></line>                                                     |            |               | JF LLD             |
| 3                    | Annette Vanta                                                                       | <status -="" 2004="" group=""></status>                                               |            | Park 1        | SPEED              |
| 4                    | Poly Com                                                                            | <status -="" 2005="" group=""></status>                                               |            |               |                    |
| 5                    | Park 1<br>Park 2                                                                    | <status -="" group="" park1=""><br/><status -="" group="" park2=""></status></status> |            | Park 2        | SPEED              |
| 7                    | Default                                                                             | <status -="" default="" group=""></status>                                            |            | Dial Redial   | Pickup More        |
| 8                    | Lunch                                                                               | <status -="" group="" lunch=""></status>                                              |            |               | I I Ionap   More   |
| 9                    | Mailbox 8001                                                                        | <status -<br="" group="">VMMB_8001&gt;</status>                                       |            |               |                    |
| 10                   |                                                                                     |                                                                                       |            |               |                    |
| 11                   |                                                                                     |                                                                                       |            |               |                    |
| 12                   |                                                                                     |                                                                                       |            |               |                    |
|                      |                                                                                     | ancel Apply                                                                           |            |               |                    |

#### **Logging Calls**

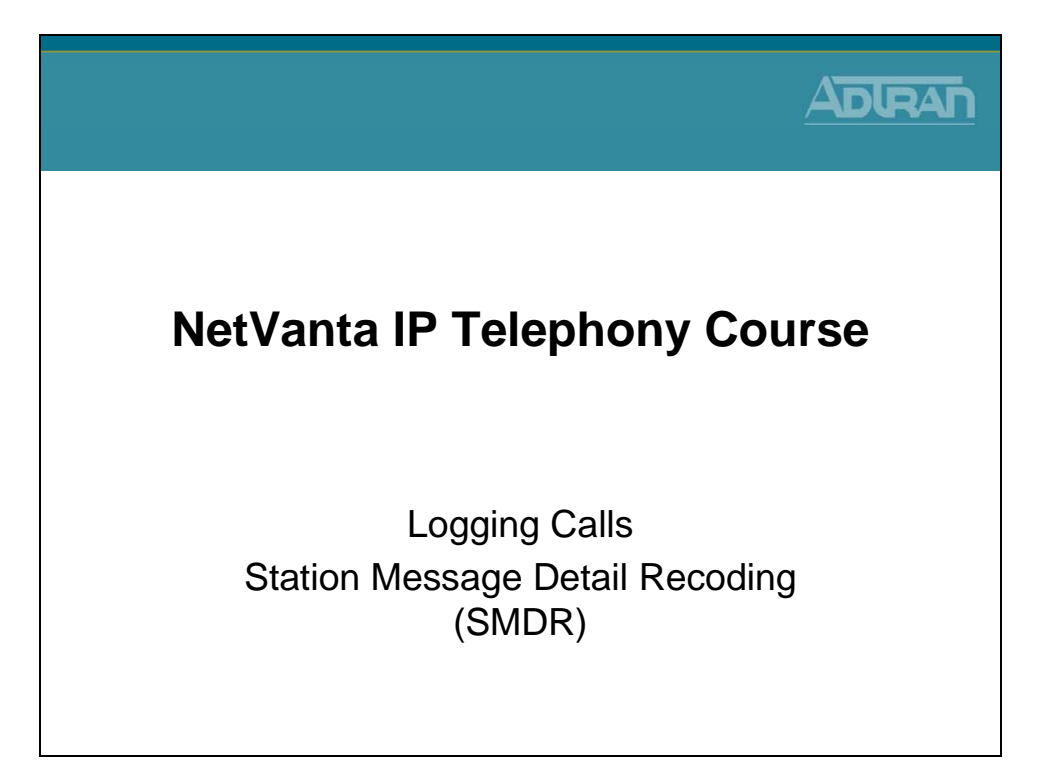

# **Logging Methods**

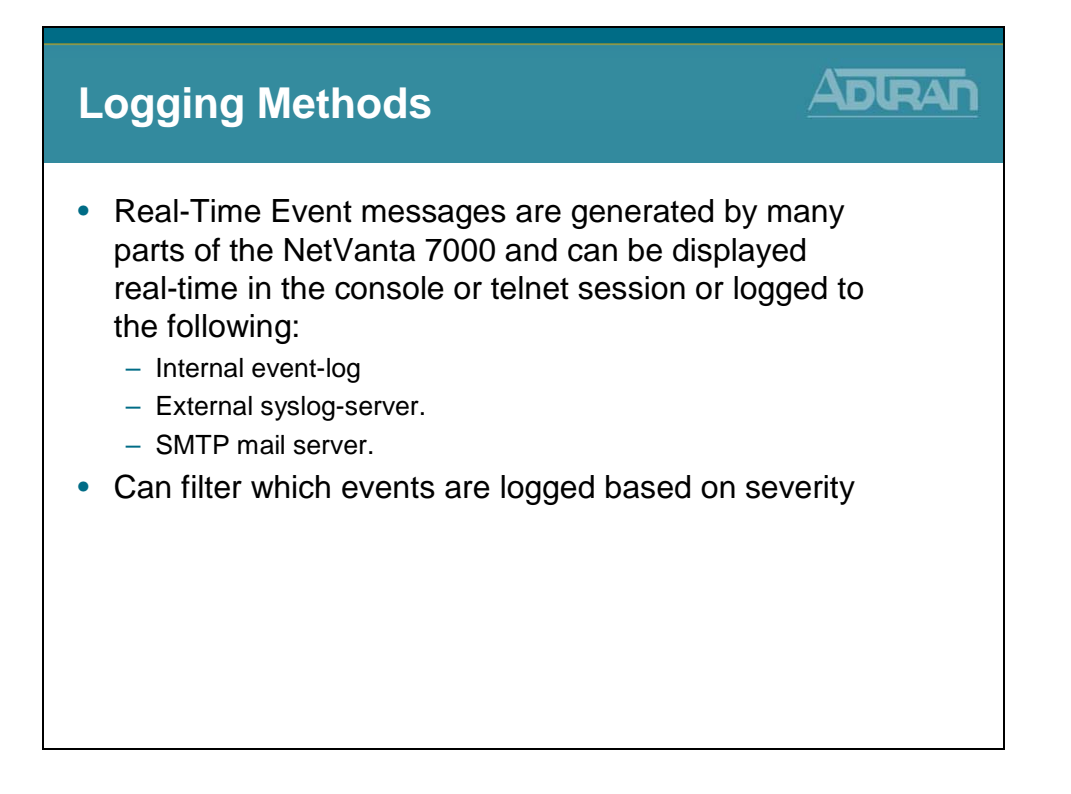

# Logging – SMDR

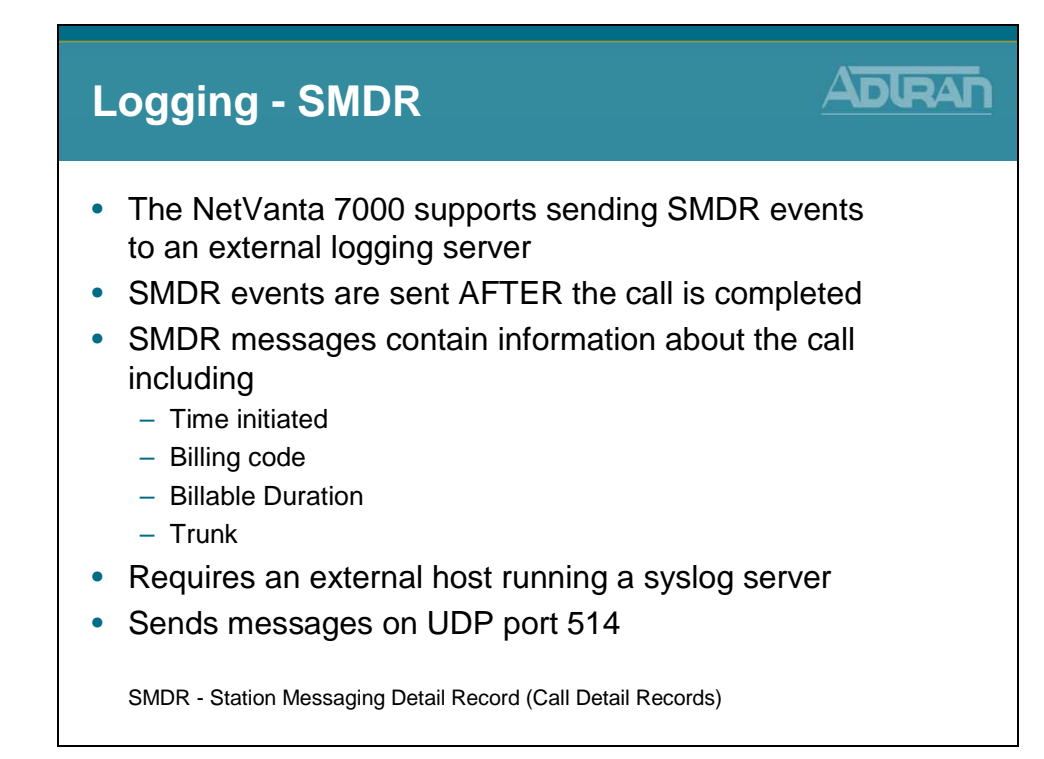

# **Utilities / System - Logging - SMDR**

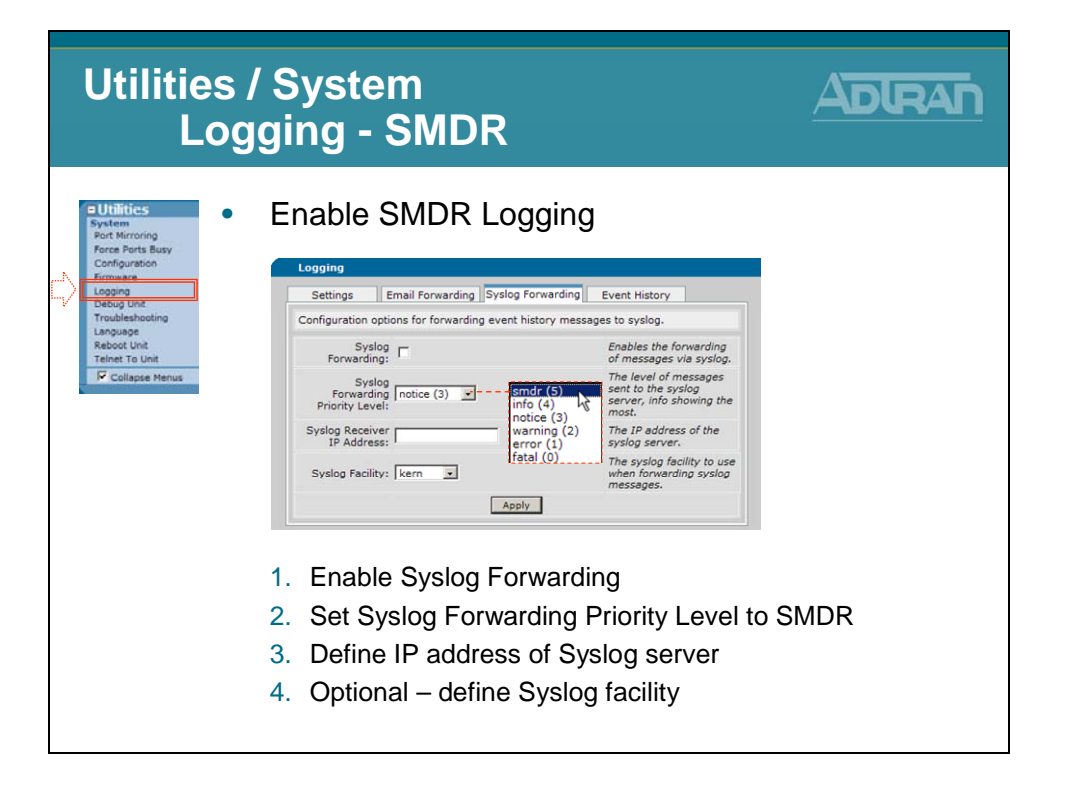

#### Logging – SMDR Events

| Logging - SMDR Events                                                                                                    |                                                                                                    |
|----------------------------------------------------------------------------------------------------|----------------------------------------------------------------------------------------------------|
| Sample SMDR Log                                                                                                    |                                                                                                    |
| 2008.04.30 13:52:51 SMDR 369 04/30/2008 13:52:49 0.0 0 I 00/00 Dawn Ella 3001 00/<br>2008.04.30 13:52:53 SMDR 368 04/30/2008 13:52:51 0.0 0 I 00/00 Dawn Ella 3001 00/<br>2008.04.30 13:57:01 SMDR 370 04/30/2008 13:57:27 0.2 0 E 00/01 Rob Wade 5001 00<br>2008.04.30 13:57:41 SMDR 371 04/30/2008 13:57:39 1.5 0 I 00/01 8081000 00/01 Aut<br>2008.04.30 13:59:11 SMDR 372 04/30/2008 13:57:39 1.5 0 I 00/01 8081000 00/01 Dawn<br>2008.04.30 14:05:28 SMDR 373 04/30/2008 14:02:46 2.7 0 I 00/01 Dawn Ella 3001 00/<br>2008.04.30 14:05:28 SMDR 374 04/30/2008 14:02:40 2.8 0 I 00/00 Dawn Ella 3001 00/ | 01 Rob Wade 5001 0 N<br>101 Bob Sup 2003 0 N<br>101 T01 8041000 0 N<br>to AttendantAc 8200 0 N<br>m Ella 3001 0 RBA<br>101 T01 8091001 0 N<br>100 Rob Wade 5001 0 N |

#### Logging – SMDR Events

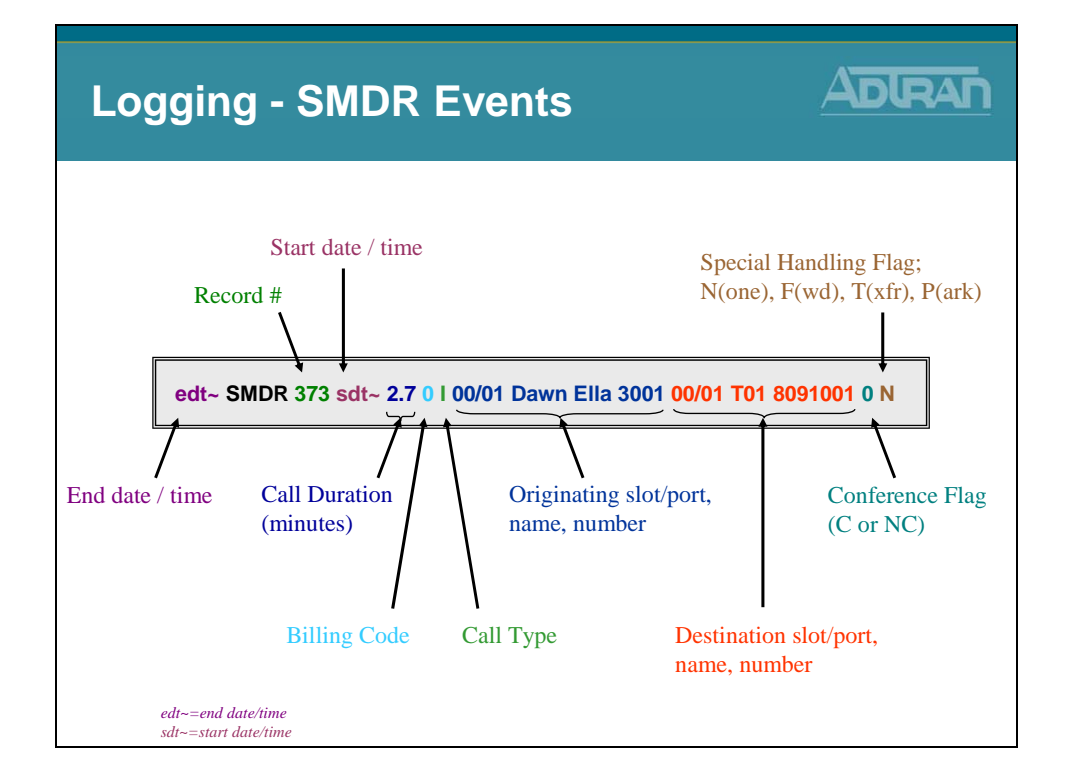

# debug voice smdr

| debug vo       | oice smdr                                                                                                    |       |
|----------------|----------------------------------------------------------------------------------------------------|-------|
| Collapse Menus | View / Manage Debug Gutput<br>Debug Category<br>View / Manage Debug Gutput<br>Debug Gategory<br>View / Manage Debug Gutput<br>Debug Giters defined. Clck: VA<br>View / Manage Debug Gutput<br>Debug filters information is displayed here. NOTE<br>persist for the duration of this web page.<br>Extremove Selfer<br>Start Debug<br>Debug Gategory Debug Siters defined. Clck: VA<br>View / Manage Debug Gutput<br>Debug filter information is displayed here. NOTE<br>persist for the duration of this web page.<br>Extended of 15:51:04 SMDR 63 07/04/2009 15:51:03 0.1 0 E 01/01 8884238726 00<br>009:07.04 15:51:13 SMDR 64 07/04/2009 15:51:12 0.4 0 I 01/01 8884238726 00<br>009:07.04 15:51:37 SMDR 65 07/04/2009 15:51:12 0.4 0 I 01/01 8884238726 00<br>009:07.04 15:51:31:35 SMDR 65 07/04/2009 15:51:12 0.4 0 I 01/01 8884238726 00<br>009:07.04 15:51:31:35 SMDR 65 07/04/2009 15:51:12 0.4 0 I 01/01 8884238726 00<br>009:07.04 15:51:13 SMDR 65 07/04/2009 15:51:12 0.4 0 I 01/01 8884238726 00<br>009:07.04 15:51:13 SMDR 68 07/04/2009 15:51:12 0.4 0 I 01/01 8884238726 00<br>009:07.04 15:51:13 SMDR 68 07/04/2009 15:51:12 0.4 0 I 01/01 8884238726 00<br>009:07.04 15:51:149 SMDR 68 07/04/2009 15:51:12 0.4 0 I 01/01 8884238726 00<br>009:07.04 15:51:149 SMDR 68 07/04/2009 15:51:12 0.4 0 I 01/01 8884238726 00<br>009:07.04 15:51:149 SMDR 68 07/04/2009 15:51:13 0.2 0 I 01/01 8884238726 00<br>009:07.04 15:51:149 SMDR 68 07/04/2009 15:51:13 0.2 0 I 01/01 8884238726 00<br>009:07.04 15:51:149 SMDR 68 07/04/2009 15:51:13 0.2 0 I 01/01 8884238726 00<br>009:07.04 15:51:149 SMDR 68 07/04/2009 15:51:13 0.2 0 I 01/01 8884238726 00<br>009:07.04 15:51:149 SMDR 68 07/04/2009 15:51:13 0.2 0 I 01/01 8884238726 00<br>009:07.04 15:51:149 SMDR 68 07/04/2009 15:51:13 0.2 0 I 01/01 8884238726 00<br>009:07.04 15:51:149 SMDR 68 07/04/2009 15:51:13 0.2 0 I 01/01 8884238726 00<br>009:07 00 0 0 RBA<br>009:07.04 15:51:149 SMDR 68 07/04/2009 15:51:13 0.2 0 I 01/01 8884238726 00<br>000:07 00 0 0 0 RBA<br>000:07 00 0 0 0 RBA<br>000:07 00 0 0 0 RBA<br>000:07 00 0 0 0 RBA<br>000:07 00 0 0 0 RBA<br>000:07 00 0 0 0 RBA<br>000:07 00 0 0 RBA<br>000:07 00 0 0 RBA<br>000:07 | 2 cen |
| 22             | Com 2004 0 RBA<br>009.07.04 15:52:31 SMDR 70 07/04/2009 15:52:12 0.3 0 I 01/01 8884238726 00<br>/oiceMailAcct 8500 0 F                                                                                                    | 0/01  |

#### Troubleshooting

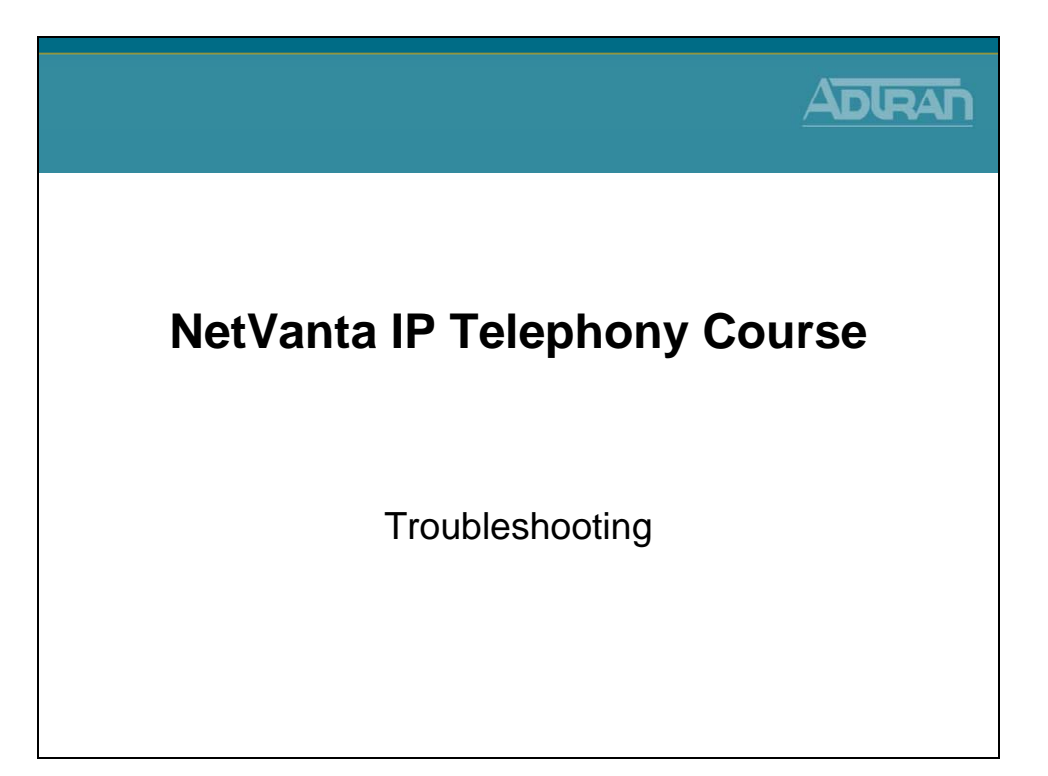

# Layer 1 Troubleshooting T1 Alarm Conditions

#### **View T1 Alarms and Errors**

Detailed troubleshooting can be accomplished via the Command Line Interface (CLI) via either a console or telnet connection.

The **show interface t1 1/1** command shows the up/down state of the T1 along with the following:

- Alarm state (current/history)
- Framing and coding
- Clock source
- Test mode
- Channel status
- Signal state (A/B bits)
- Performance statistics

# show int t1 1/1 – No Alarms

| show i      | nt t1 1/1                                                                                                    |                           |
|-------------|----------------------------------------------------------------------------------------------------|---------------------------|
| • Display t | he T1 interface – No Alarms           NV7000# show int t1 1/1           t1 1/1 is UP           Receiver has no alarms           T1 coding is B8ZS, framing is ESF           Clock source is line, FDL type is ANSI           Line build-out is 0dB           No remote loopbacks, No network loopbacks           Acceptance of remote loopback requests enabled           Tx Alarm Enable: rai           Last clearing of counters 01:05:16           loss of frame : 0           loss of signal : 0           AlS alarm : 0           Remote alarm : 1, last occurred 00:21:23           DS0 Status: 123456789012345678901234 |                           |
|             | 'X' = DS0 is allocated (nailed)                                                                                                    | * Continues on next slide |

| show int t1 1/1 (Continued)                                                   |  |
|-------------------------------------------------------------------------------|--|
| Continued         Signaling Bit Status: 123456789012345678901234         RxA: |  |

#### T1 - Red Alarm

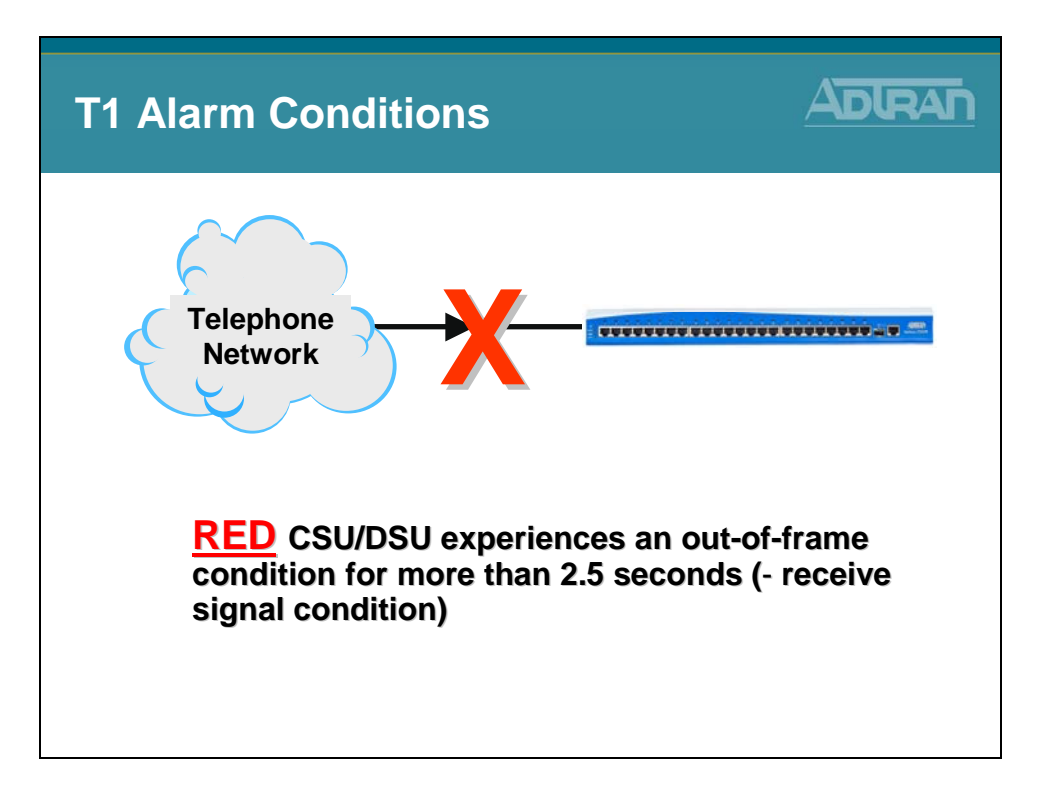

Red Alarm is declared when the CSU cannot synchronize on the framing pattern on the network interface. This may be due to excessive errors on the T1 or an incorrect framing pattern. Red Alarm will be declared if an Out of Frame (OOF) condition exists for 2.5 seconds or more. A common cause of Red Alarm is a mismatch on framing configuration (D4 versus ESF) between the telco and the customer's CSU.

# T1 - Yellow Alarm

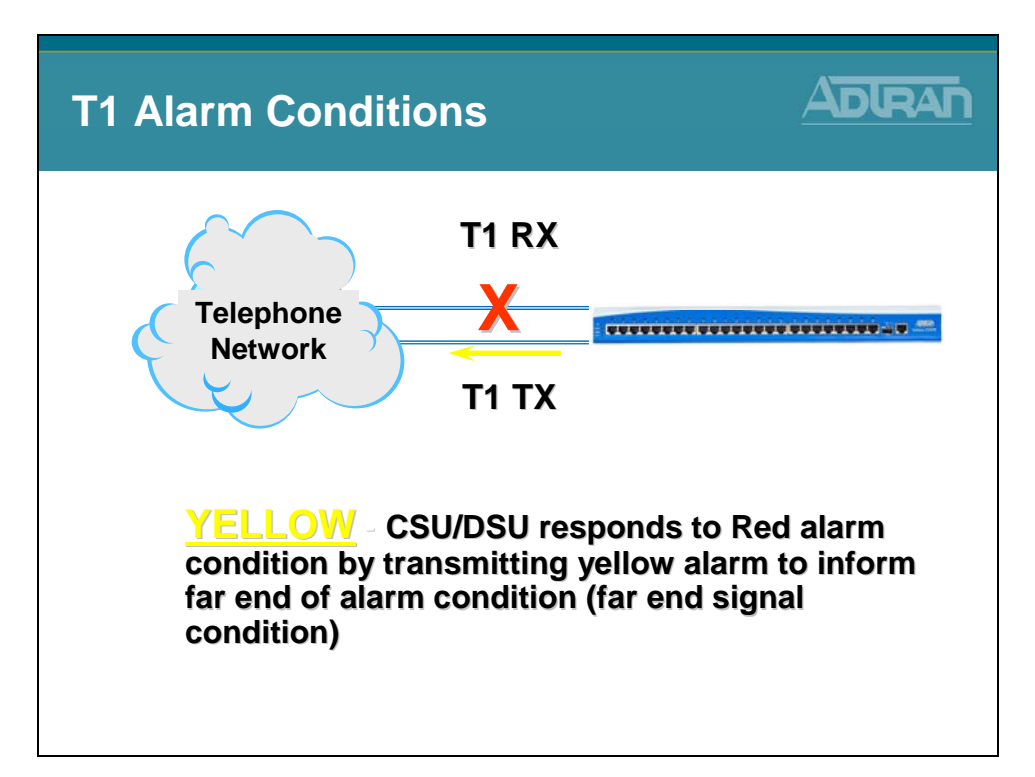

Remote Alarm Indication (RAI) is being received at the Network Interface to indicate that the far end is in Red Alarm. It may be inferred that the path from the far end to the near end is good since the RAI is being received successfully. (Note: "far end" refers only to the far end of the local loop, which may extend to the customers' "other" site or may only go to an intermediate Central Office.) This is inferred because framing must be adequate in order to receive a transmitted Yellow alarm.

In ESF, the Yellow Alarm is transmitted over the Facility Data Link (FDL). In SF (or D4), it is transmitted inband, by setting the second bit in every DS0 to zero; consequently, it is possible for payload data to mimic the code and cause a "false yellow alarm".

Any time a unit is in Red Alarm it will always be transmitting Yellow alarm toward the far end. There will be no indication of this on the local unit. The only indication will be at the far end unit if the transmit path is functioning properly.

#### T1 – Blue Alarm

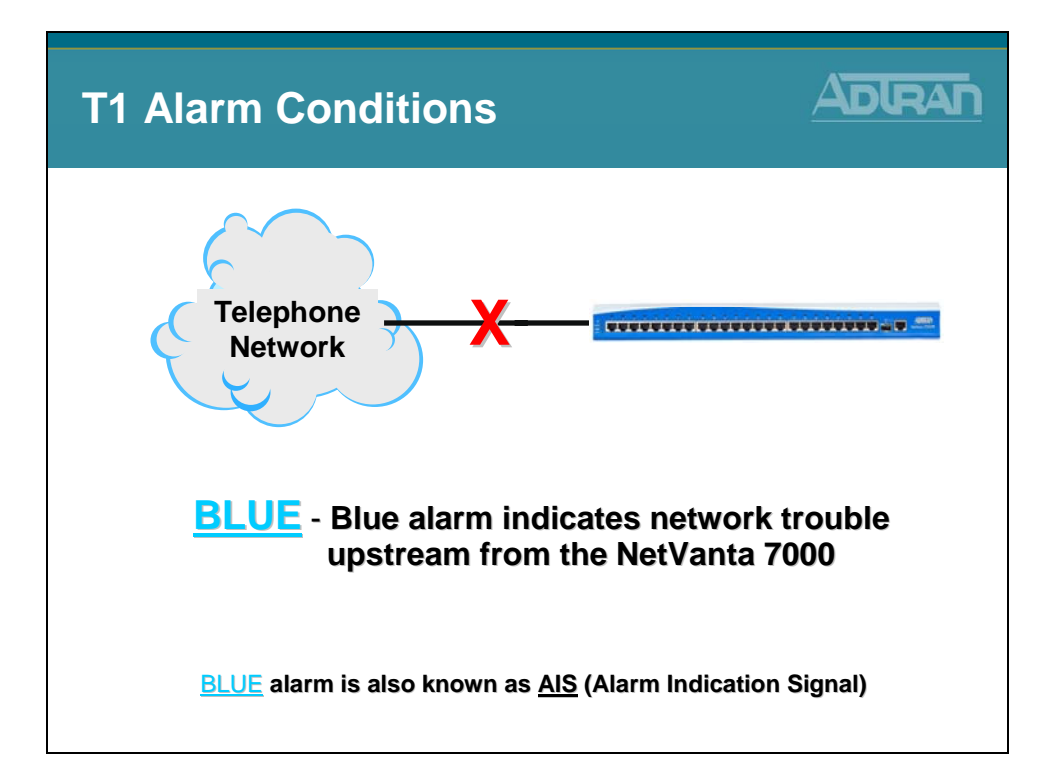

Blue alarm indicates network trouble upstream from the NetVanta 7000. BLUE alarm is also known as AIS (Alarm Indication Signal) or an All 1's pattern.

LOS (LOS of Signal)

A LOS is an alarm indication that occurs when the CSU does not receive a valid T1 signal (i.e., approximately 1.544 Mbps, nominally 3V peak). A common cause of LOS is an improperly wired cable from the demarcation point to the TSU. Additionally, if excessive zeros are received on an AMI line, LOS can be declared.

When an LOS condition is present the Red alarm will always be active because framing is absent as well.

#### show int t1 1/1 – In Alarm

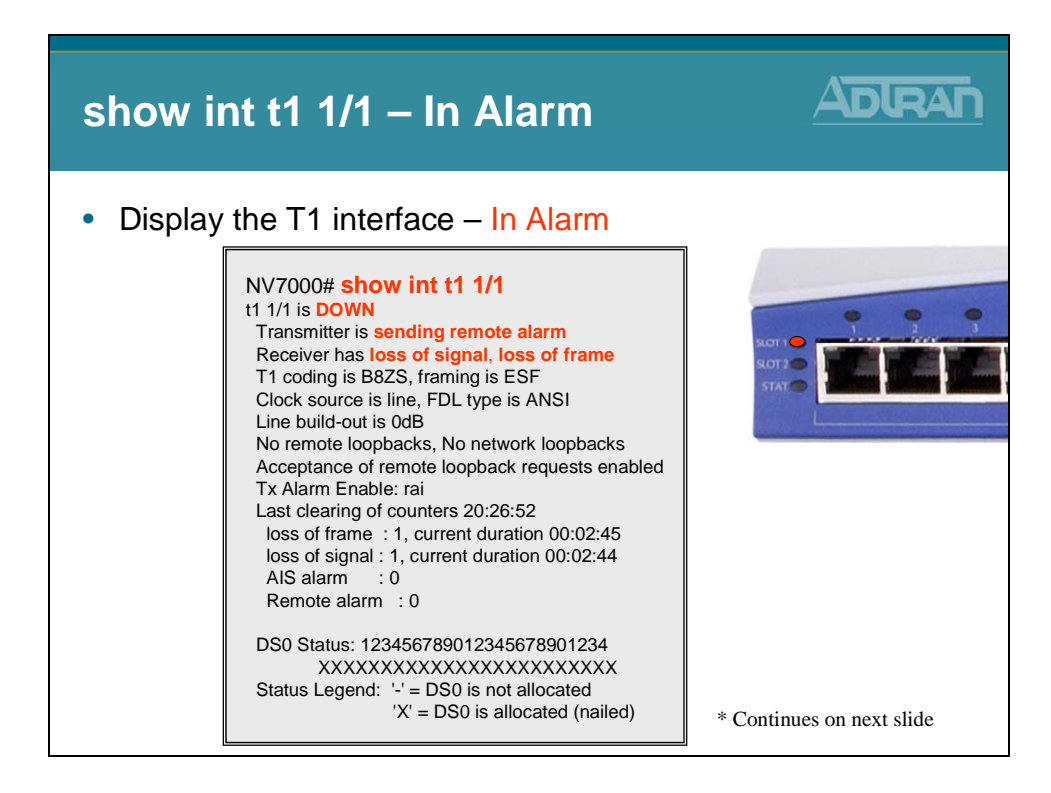

| show int t1 1/1 (Continued)                                                   |
|-------------------------------------------------------------------------------|
| Continued         Signaling Bit Status: 123456789012345678901234         RxA: |

#### show int pri 1

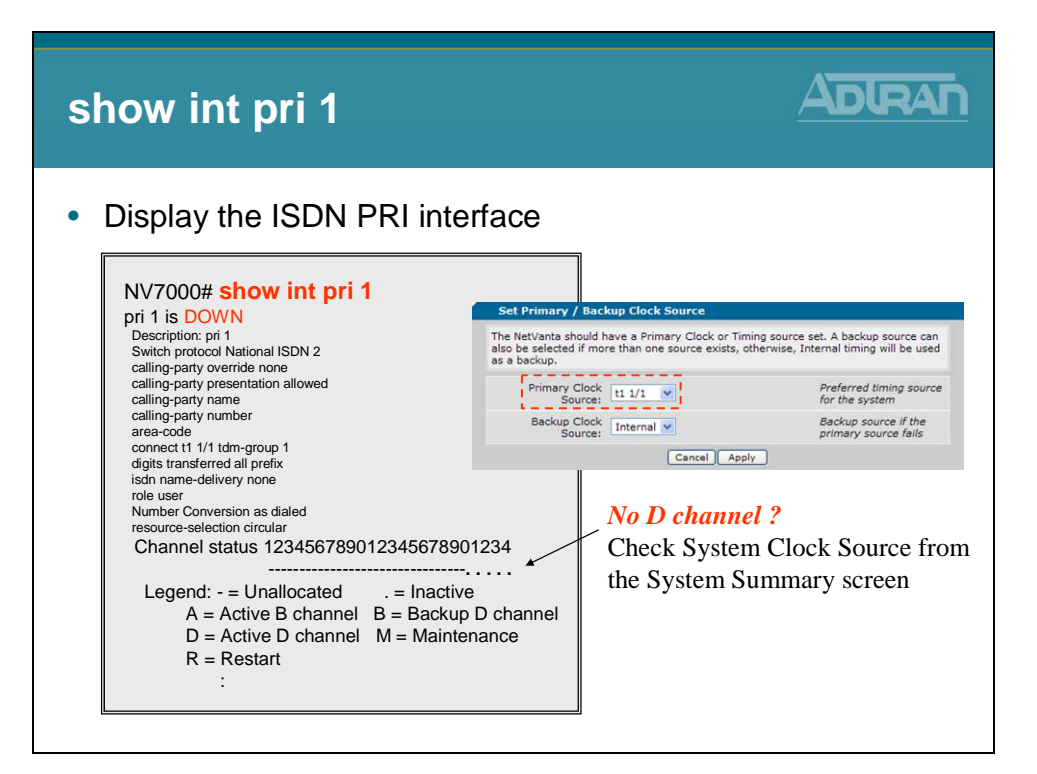

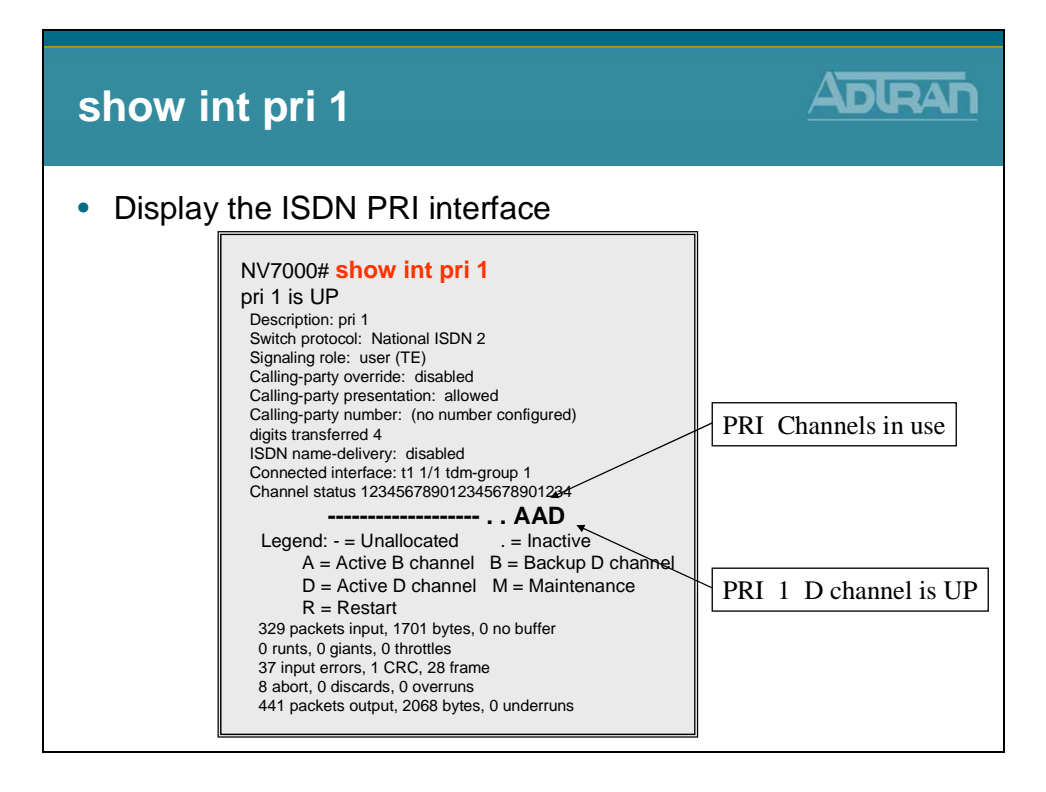

#### debug isdn I2-formatted

| debug isdn I2-formatted                                                                                                    |  |
|----------------------------------------------------------------------------------------------------|--|
| <ul> <li>Display ISDN Layer 2 formatted messages</li> </ul>                                                                                                    |  |
| NV7000# debug isdn l2-formatted           14:57:09 ISDN.L2_FMT PRI 1           14:57:09 ISDN.L2_FMT PRI 1           14 |  |

#### debug isdn endpoint

| deb                                  | oug isdn endpoint                                                                                                    |                          |
|--------------------------------------|----------------------------------------------------------------------------------------------------|--------------------------|
| • Dis                                | splay ISDN endpoint events                                                                                                    |                          |
| N<br>1<br>1<br>1<br>1<br>1<br>1<br>1 | NV7000# debug isdn endpoint           15:17:13 ISDN.EP         PRI 1 Incoming call :'2568012003' from '8884238726'.           15:17:13 ISDN.EP         PRI 1 Call from 8884238726, wait for Name Facility msg           15:17:16 ISDN.EP         PRI 1 Call from 8884238726 - timeout waiting for Name F           15:17:16 ISDN.EP         PRI 1 Incoming number '2568012003' conver           15:17:16 ISDN.EP         PRI 1 Incoming call to '2568012003' accepted           15:17:40 ISDN.EP         PRI 1 Call to '2568012003' connected.           15:17:59 ISDN.EP         PRI 1 Call to '2568012003' Process clearing. CCR 16 | acility<br>ted to '2003' |
|                                      | Digits Transferred: 4 V<br>Physical Interface / PRI<br>- Digits Transferred set                                                                                                    | Config<br>to 4           |

#### debug voice summary

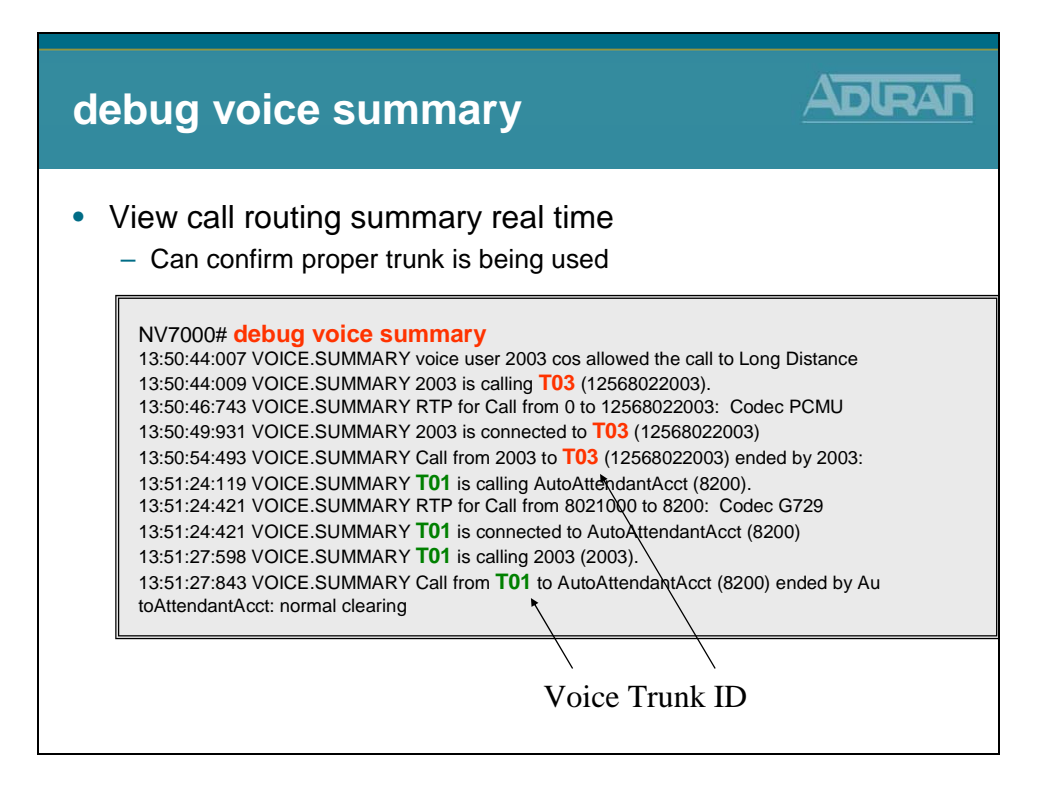

#### debug voice autoattendant

| debug voice autoattendant                                                                                                    |
|----------------------------------------------------------------------------------------------------|
| <ul> <li>Display Auto Attendant events</li> </ul>                                                                                                    |
| NV7000# debug voice autoattendant<br>16:07:06 VXMLInterpreter vxml.8201 Ca:0 # Started prompt 'CFLASH:/AA/Prompts/Main.wav'<br>16:08:35 VXMLInterpreter vxml.8201 Ca:0 ProcessingLogic.dtmf input '0101' matched "<br>16:08:35 VXMLInterpreter vxml.8201 Ca:0 # Started prompt 'CFLASH:/AA/Prompts/HOLD.wav'<br>16:08:37 VXMLInterpreter vxml.8201 Ca:0 Transfering call to 'tel:8301'<br>16:08:57 VXMLInterpreter vxml.8301 Ca:2 # Started prompt 'CFLASH:/AA/Prompts/Choice.wav'<br>16:08:57 VXMLInterpreter vxml.8301 Ca:2 ProcessingLogic.dtmf input '3' matched "<br>16:08:57 VXMLInterpreter vxml.8301 Ca:2 Transfering call to 'tel:912568012003'<br>* Partial output displayed |
|                                                                                                    |

#### debug voice mail

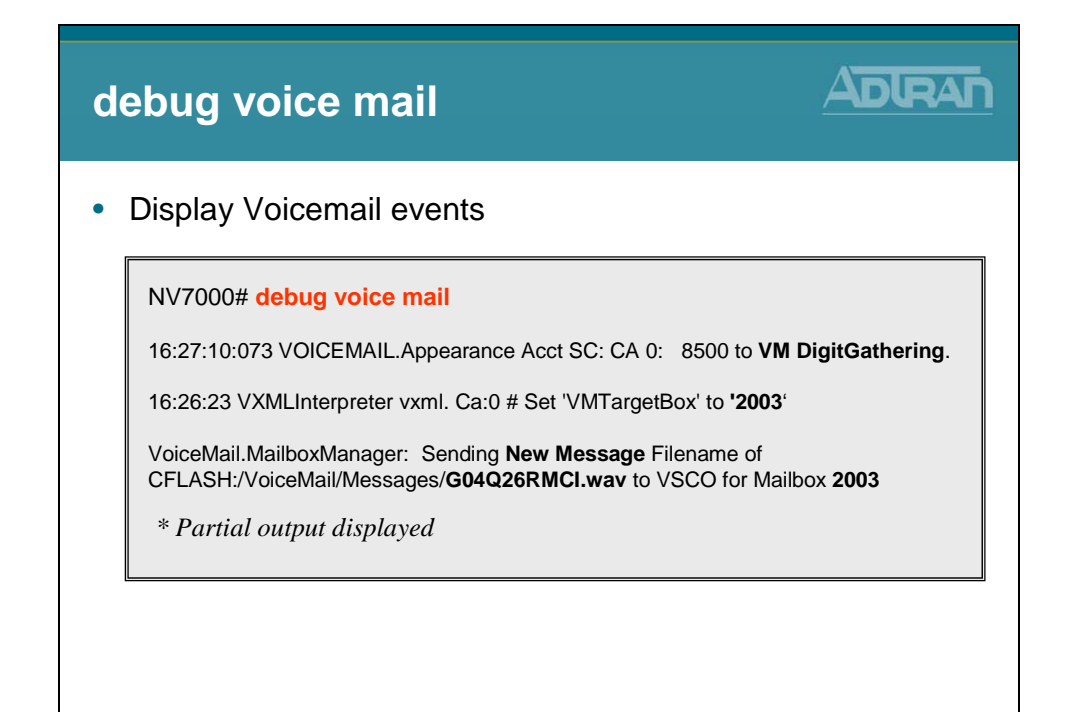

#### Module Summary

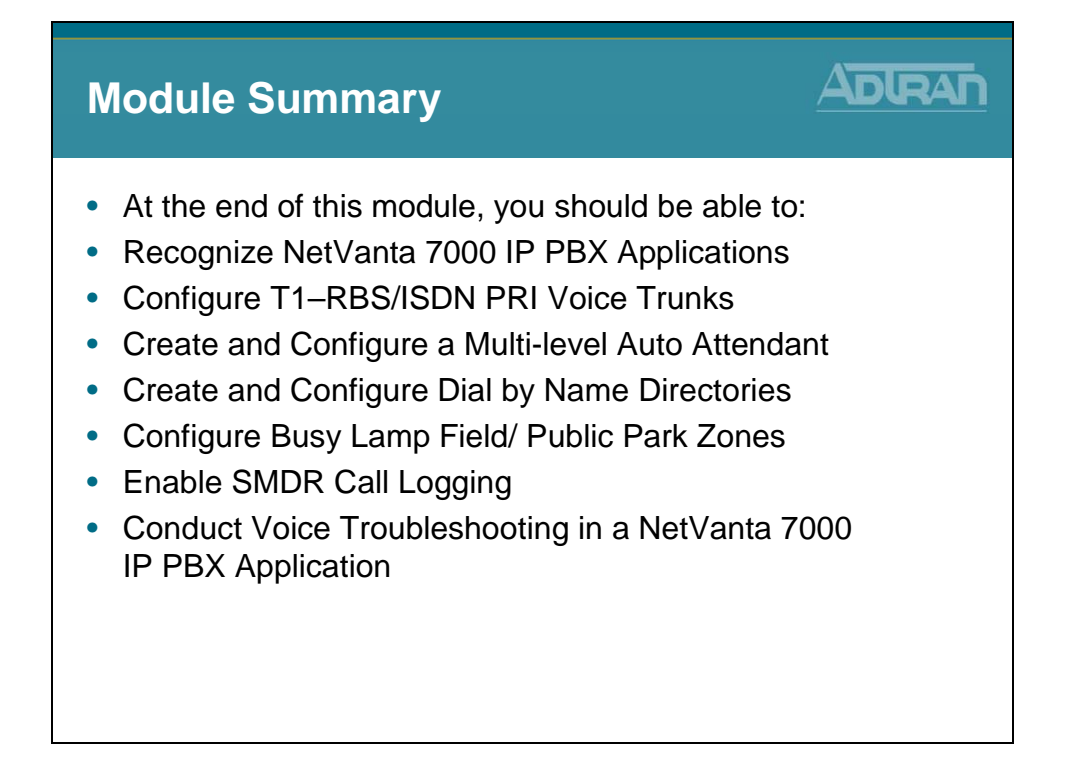

# Module 7: NetVanta 7000 Series Data Configuration – Part 2

#### **Module Objectives**

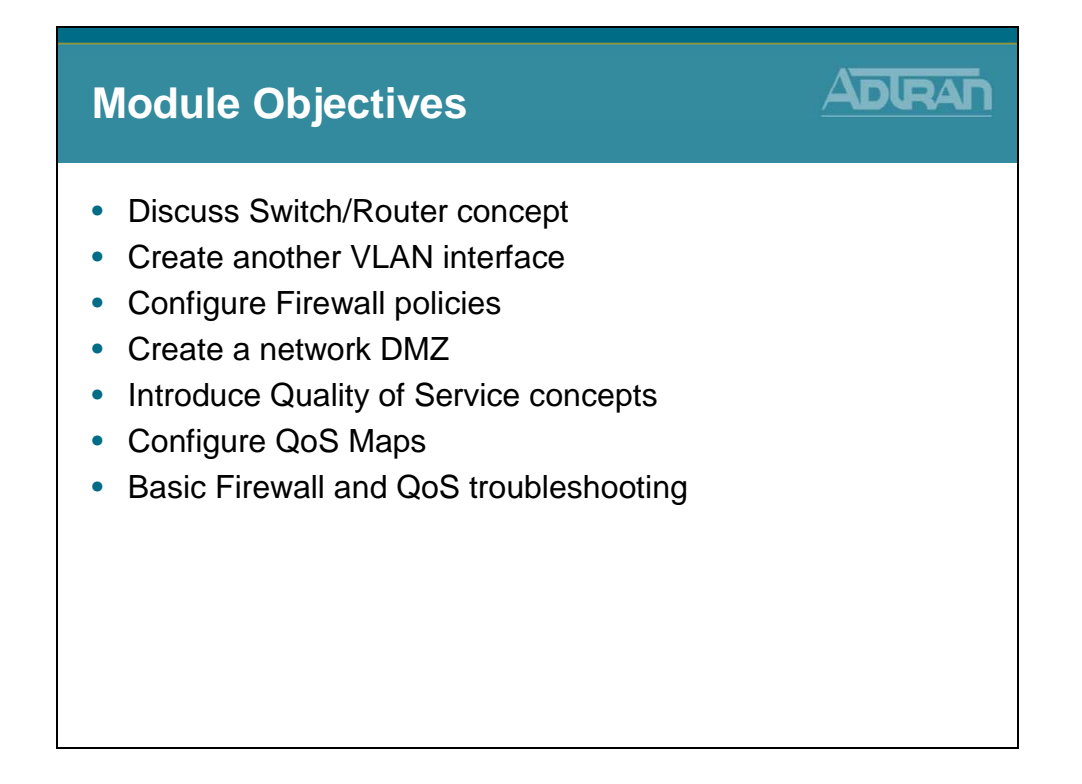

#### **VLAN (Network) Interfaces**

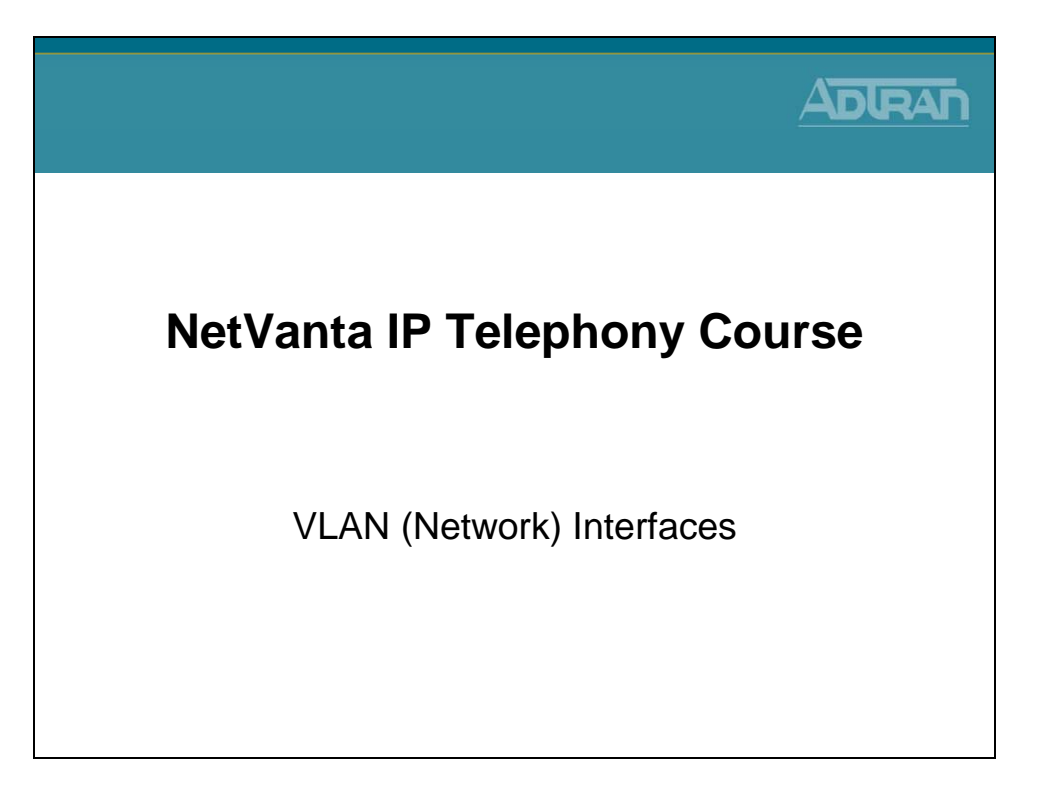

#### **Data / Switch Defaults Review**

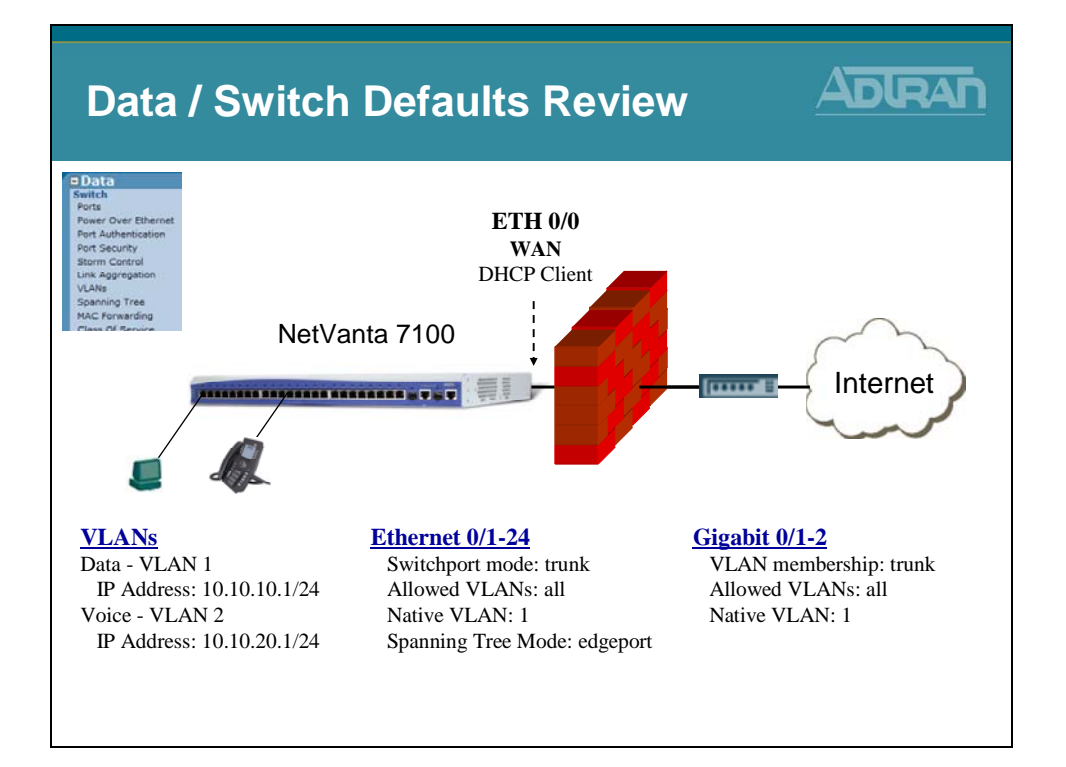
## **Adding Network Interfaces**

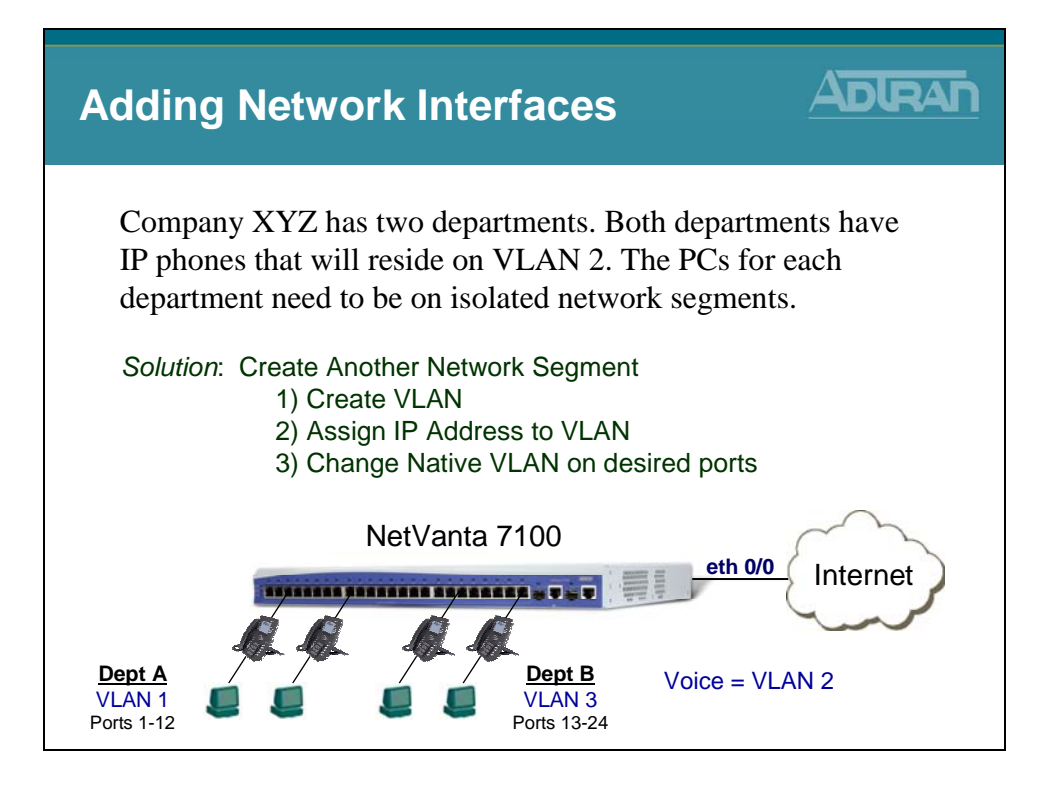

## NetVanta 7100 - Switch Router Concept

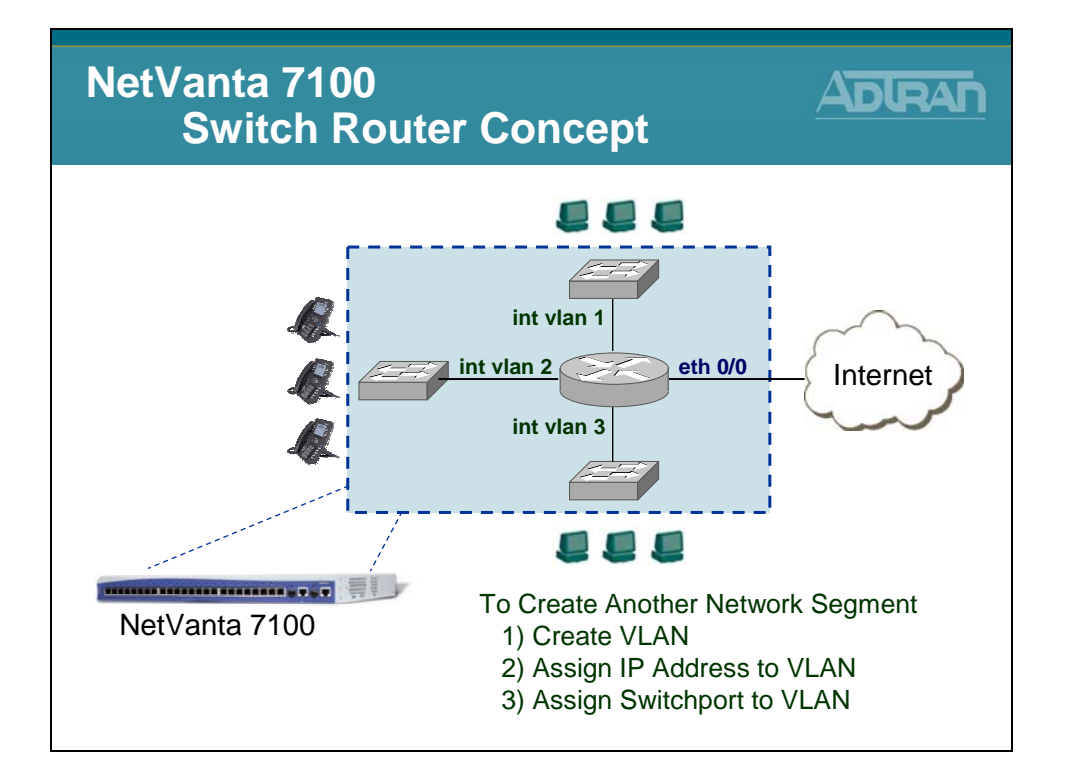

### **VLAN Interfaces**

VLANs can be configured with IP information to allow the built in router to route information between them. This is known as Inter-VLAN routing. The VLAN becomes an actual router interface with it own unique network IP address. The IP address assigned to the VLAN interface will act as the default gateway to devices connected to ports that are members of this VLAN.

# To Create a New VLAN

| To Cr                                                                                                    | eate a New VLAN                                                                                                    |           |
|----------------------------------------------------------------------------------------------------|----------------------------------------------------------------------------------------------------|-----------|
| Data     Switch     Porer Over Ethernet     Port Security     Stern Cohrol     Subtraction     Port Security     Stern Cohrol     Subtraction     Subtraction     Subtract     Subtract     Subtrac | 1) From the VLANs screen, sets New VLAN or edit an existing one. To edit an existing VLAN, To edit an existing one. To edit an existing VLAN, to click on the item in the list below this dialog.           VLN Configuration           Use this dialog to create a new VLAN or edit an existing one. To edit an existing VLAN, to click on the item in the list below this dialog.           Image: Add New VLAN           Image: Add New VLAN | ect Add   |
|                                                                                                    |                                                                                                    | more<br>Į |

## To Create a New VLAN

| To Crea                                                                                                    | te a New VLAN                                                                                                    |                                                                                                    |                                         |
|----------------------------------------------------------------------------------------------------|----------------------------------------------------------------------------------------------------|----------------------------------------------------------------------------------------------------|-----------------------------------------|
| Data<br>Switch<br>Ports<br>Port Schernet<br>Port Authentication<br>Port Security<br>Sterm Control<br>Link Aggregation | ) Configure new V<br>VLAN Configuration for "New VLAN "<br>Use this dialog to modify the VLAN configuration."<br>will be generated. | LAN                                                                                                    | <u>New VLAN</u><br>Name: DeptB<br>ID: 3 |
| VLANS<br>Spanning Tree<br>MAC Forwarding<br>Class Of Service<br>Stacking                                              | Enabled: 🗹<br>VLAN Name: Dept8                                                                                                    | Enable or disable this<br>VLAN.<br>Up to 32 alphanumeric<br>characters.                                  | Assign VLAN<br>Name and ID              |
| Monitor Wizard<br>General Monitor<br>Router / Bridge<br>Default Gateway<br>Routing                                    | VLAN ID: 3<br>VLAN Interface:                                                                                                    | VLAN ID is any number<br>in the range 1-4094.<br>Select to configure this<br>VLAN as an IP<br>interface. | Enable IP on this                       |
| Route table<br>IP Interfaces                                                                                          | Wireless Control Protocol                                                                                                    |                                                                                                    | Interface                               |
| Loopback Interfaces<br>Tunnels                                                                                        | Enabled AWCP:                                                                                                    | Enable/Disable Wireless<br>Control Protocol.                                                             |                                         |
| QoS Wizard<br>QoS Maps<br>Bridgir<br>UDP 8 Emoble VI                                                                  | VLAN Interface Configuration Description:                                                                                           | Descriptive label<br>(optional)                                                                          |                                         |
| Firewa interface                                                                                                    | Enabled:                                                                                                    | Enable or disable this<br>VLAN interface.                                                                |                                         |
| Gener Internace<br>Security Zones                                                                                     | MAC Address: 00 : A0 : C8 : 1C : 9A                                                                                                 | : 8A Media Access Control<br>address for this                                                            |                                         |
| URL Filtering<br>URL Filters                                                                                          |                                                                                                    |                                                                                                    | mor<br>[]                               |

# To Create a New VLAN

| To Crea                                                                                    | te a New VLAN                         |                                                                                          | ADIRA                         |
|--------------------------------------------------------------------------------------------|---------------------------------------|------------------------------------------------------------------------------------------|-------------------------------|
| Data<br>Switch<br>Pots<br>Power Over Ethernet<br>Port Authentication                       | 2) Configure new VL                   | AN (Continue                                                                             | d)                            |
| Port Security<br>Storm Control                                                             |                                       |                                                                                          | Static IP Addres              |
| VLANs<br>Spanning Tree<br>MAC Forwarding                                                   | Qos-policy: None                      | Outbound <u>QoS-Policy</u><br>map.                                                       | 255.255.255.0                 |
| Class Of Service<br>Stacking                                                               | Interface Mode: IP routing 💌          | mode.                                                                                    |                               |
| Network Monitor<br>Monitor Witard<br>General Monitor<br>Router / Bridge<br>Default Gateway | IP Settings<br>Address Type: Static 💌 | Set to 'None' if<br>connecting to a <u>Bridge</u><br>with <u>IP routing</u><br>disabled. | Address Type<br>set to Static |
| Routing<br>Route table                                                                     | IP Address: 10 . 10 . 30 . 1          | IP address for this<br>numbered interface                                                | VI AN ID address              |
| Loopback Interfaces                                                                        | Subnet Mask: 255 . 255 . 255 . 0      | Subnet Mask for this<br>numbered interface                                               |                               |
| Tunnels<br>QoS Wizard<br>QoS Maps<br>Reideles                                              | Dynamic DNS: <disabled></disabled>    | Used to register this<br>interface's IP address<br>with a DNS Name.                      | and subnet mask               |
| UDP Relay                                                                                  | Media-Gateway                         |                                                                                          | Madia Cataway                 |
| Firewall<br>Firewall Wizard<br>General Firewall                                            | IP Address Type: Primary 🛩            | RTP traffic will flow<br>over the selected IP<br>address.                                | set to Primary                |
| Security Zones<br>URL Filtering<br>URL Filters                                             | Monitoring<br>RTP: Monitoring:        |                                                                                          |                               |
|                                                                                            |                                       |                                                                                          |                               |

# To Create a New VLAN

| = Data<br>Switch<br>Ports                  | 3) A  | ssi                    | gr               | ר Sw                              | itchpo                                     | rt to \                       | /L     | AN         |           |                   |
|--------------------------------------------|-------|------------------------|------------------|-----------------------------------|--------------------------------------------|-------------------------------|--------|------------|-----------|-------------------|
| Power Over Ethernet<br>Port Authentication |       | Switch I               | Ports            | Configuratio                      | on                                         |                               |        |            |           |                   |
| Port Security<br>Storm Control             | Ma    | ke chang<br>nfigure ac | es to<br>Idition | one or more p<br>nal port setting | port's settings and c<br>and view port sta | lick Apply. Click<br>tistics. | on the | name of th | e port to |                   |
| Unix Aggregation<br>VLANs                  | 1     | alact All 6            | 0                | Decelect All                      |                                            |                               |        | Reset      | Apply     |                   |
| Spanning Tree<br>MAC Forwarding            | 2     | elect All              |                  | Edge Port                         |                                            |                               |        | Reset      | Арріу     |                   |
| Class Of Service<br>Stacking               | Po    | irt                    |                  | Mode                              | Membership (?)                             | Speed/Duplex                  | 5      | Status     | STP (?)   |                   |
| Network Monitor                            | Te Li | emplate<br>ne          | 0                | <select> 💌</select>               | <select></select>                          | <select></select>             | *      |            |           |                   |
| General Monitor                            | et    | h 0/1                  |                  | Enabled 💌                         | Trunk                                      | Auto                          | Po     | rt Mo      | mhore     | hin               |
| Default Gateway                            | et    | h 0/2                  |                  | Enabled •                         | Trunk                                      | Auto                          |        | nk         |           | MINLANC           |
| Route table                                | et    | h 0/3                  |                  | Enabled 💌                         | Trunk                                      | Auto                          | nu     | IIK.       | Allow a   |                   |
| IP Interfaces<br>Loopback Interfaces       | et    | h 0/4                  |                  | Enabled •                         | Stack                                      | Auto                          | Spe    | cific      | Access    | s Port -          |
| Tunnels<br>QoS Wizard                      | et    | h 0/5                  |                  | Enabled 💌                         | vlan 2(VoIP)                               | Auto                          | ۷Ĺ     | AN:        | allow a   | ssigned VLAN only |
| QoS Maps<br>Bridging                       | et    | h 0/6                  |                  | Enabled •                         | Trunk                                      | V Auto                        | •      | Down       |           |                   |
|                                            |       |                        | _                |                                   |                                            |                               | _      |            |           |                   |

## **Native VLAN**

| Native V                                                                                                    | LAN                                                                                                    |                                                                                                    |
|----------------------------------------------------------------------------------------------------|----------------------------------------------------------------------------------------------------|----------------------------------------------------------------------------------------------------|
| Data     Power Over Ethernet     Power Over Ethernet     Power Over Ethernet     Port Security     Storm Control     Link Aggregation     VLANs     Spanning Tree     MAC Forwarding     Class Of Service     Stacking     Retwork Honitor     Monitor     Monitor     Router / Bridge     Default Editemay     Routing     Route table | Untagged packets received on inter<br>considered a part of the native VLA<br>- Default = VLAN 1 (Can change per por<br>witch Ports Configuration<br>Make changes to one or more port's settings and click Apply. Click on the name of the port<br>configure additional por settings and view port statistics.<br>Port Information for ethology<br>Select All & Deser<br>Configuration Libro de VLAN List Fixed VLAN<br>Temporate & Cstel<br>Basic port configuration.                                                                                                    | erface are<br>AN ID<br>ort)<br>to<br>e switch.                                                                                                    |
| I) Interfaces Loopback Interfaces Tunnels QoS Waard QoS Maps Bridging I) Select port                                                                                                    | the     Port Description:     Description:       eth 0/1     Enable     Enable or       eth 0/2     Enable     Enable or       eth 0/3     Enable     Enable or       eth 0/3     Enable     Fore Over Ethernet:       eth 0/4     Enable     Port MAC Address: 09/A01C8: 1C:9A:75       eth 0/5     Enable     Port MAC Address: 09/A01C8: 1C:9A:75       eth 0/5     Enable     Port MAC Address: 09/A01C8: 1C:9A:75       eth 0/5     Enable     Port MAC Address: 09/A01C8: 1C:9A:75       eth 0/6     Enable     Default Class of Vian (ICefault)       eth 0/6     Enable     Default Class of Vian (ICefault)       eth 0/8     Enable     Marked Packets: | n label (optional)<br>disable this port.<br>disable power<br>and suppy,<br>to' to auto-negotiate<br>O Choose Native<br>LAN for this port<br>st COS on marked<br>namarked packets<br>n default. |

A Switchport configured as a Trunk port (802.1Q) allows all VLANs by default. When traffic enters a switchport, it knows what VLAN it is assigned to based on the 802.1Q VLAN ID. The Native VLAN option is used to associate untagged (no VLAN ID) traffic to a VLAN. By default, untagged traffic is assigned to VLAN 1.

## NetVanta 7100 - Switch Router Concept

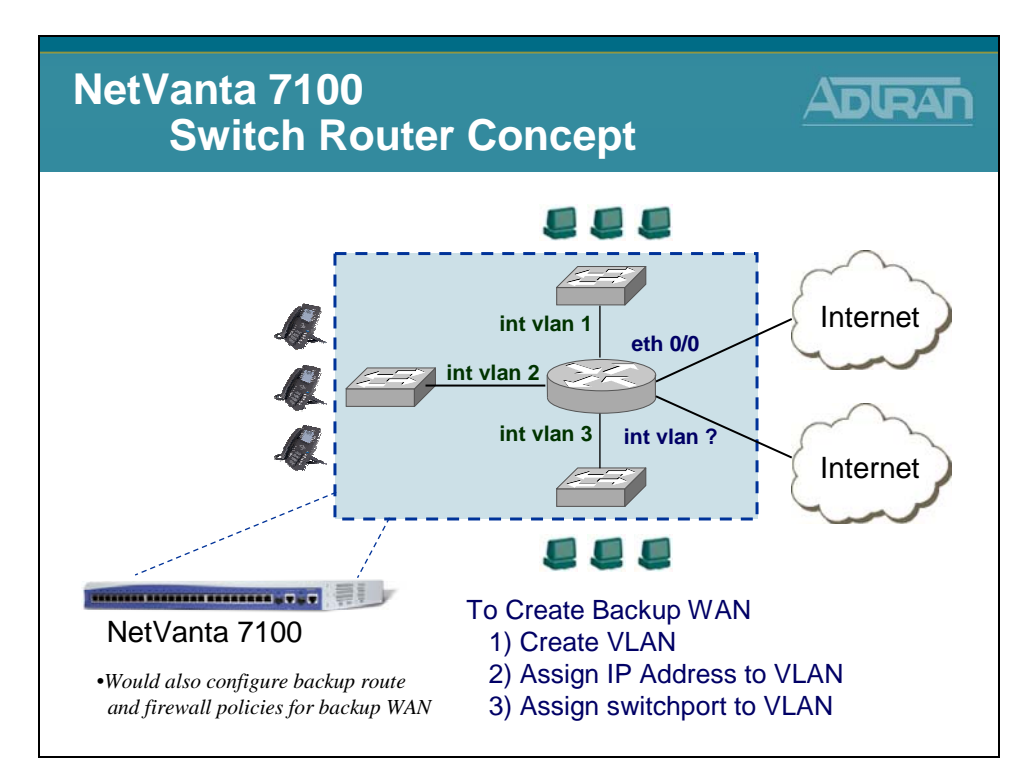

As illustrated in an earlier example, a routable VLAN interface can be created by adding a new VLAN, assigning an IP address to that VLAN, and then assigning the new VLAN to a Switchport. This new routable interface can be an additional LAN network, an isolated DMZ, or a backup WAN as illustrated above.

## **Firewall Configuration**

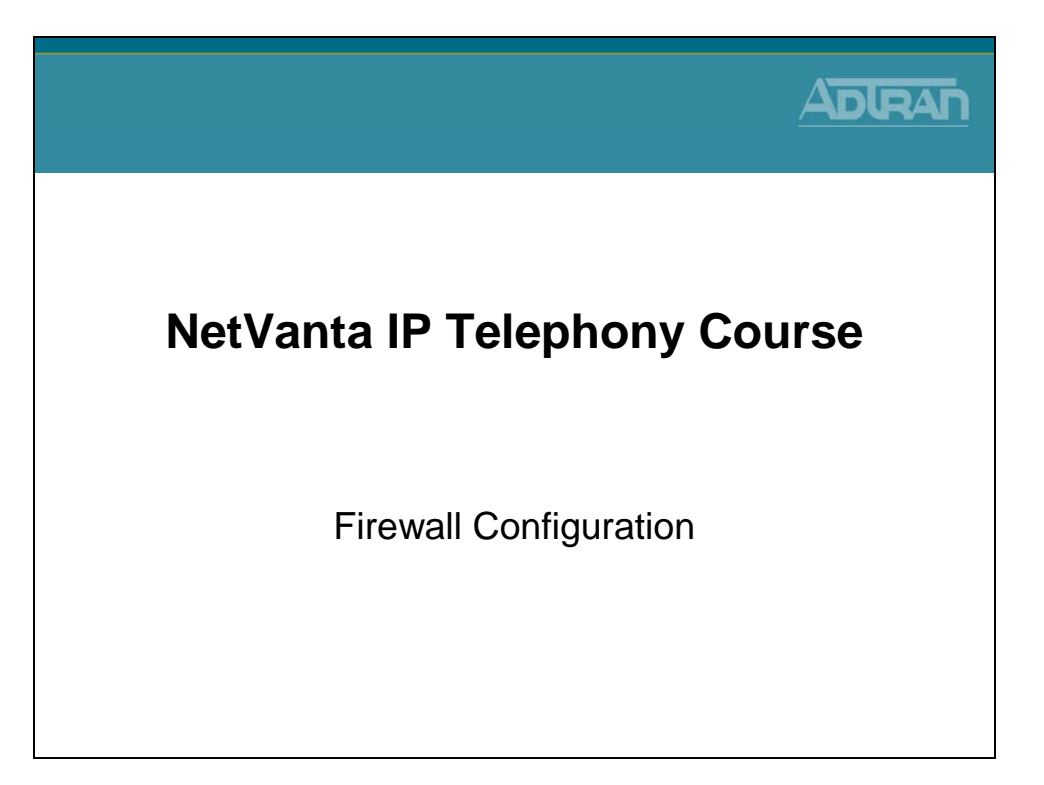

## NetVanta 7100 - Data/Firewall Factory Defaults

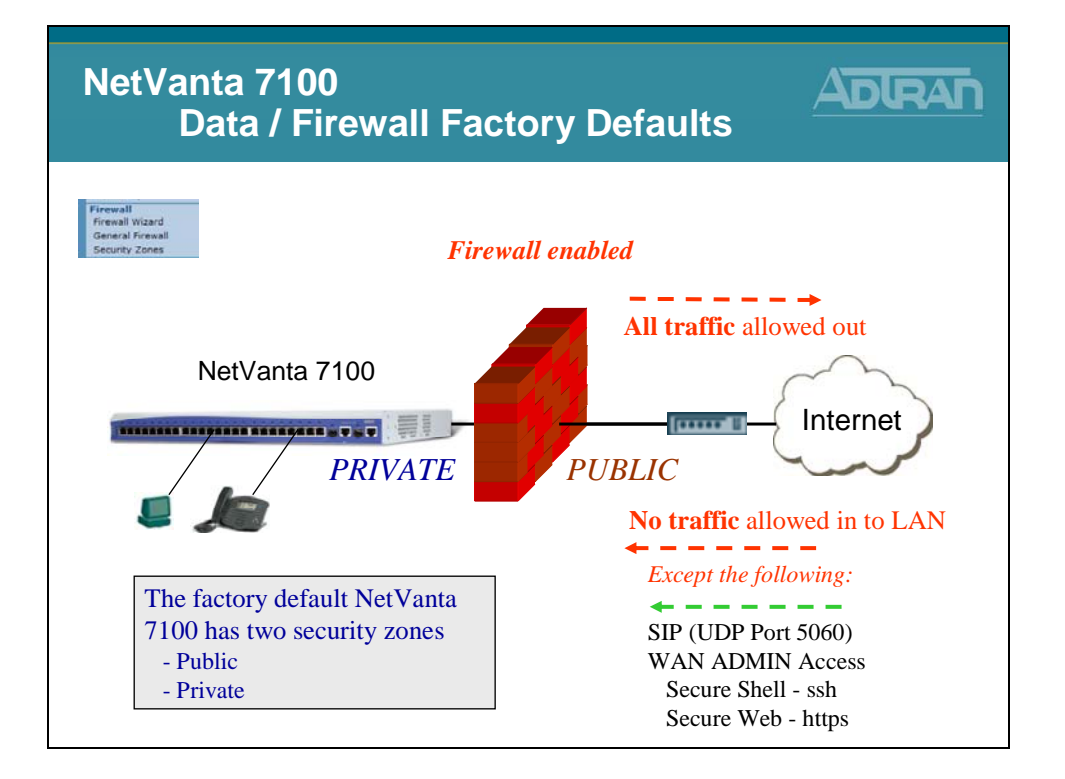

The factory default NetVanta 7100 allows (and NATs) all traffic going to the internet. UDP port 5060 SIP traffic, secure shell, and secure web traffic are the only traffic allowed in the PUBLIC interface by default. The policies allowing this traffic can be removed if you do not currently wish to allow that type of traffic.

The NetVanta 7100 is equipped with a stateful inspection firewall. A stateful inspection firewall operates by monitoring traffic passing through it. It only allows traffic it is specifically configured to allow as well as return traffic matching traffic that was specifically allowed.

For example, if a computer sends a request to a web site, through the firewall, it is only necessary to configure an allow for the outbound traffic, the traffic from the requesting computer to the web server. The response traffic from the website will be automatically allowed. All traffic that has not been initiated from within the network will be automatically blocked unless otherwise specified.

## **Data/Firewall - Security Zones**

| Data / Fi<br>Sec                                                                                                    | rewall Adlran                                                                                                    |
|----------------------------------------------------------------------------------------------------|----------------------------------------------------------------------------------------------------|
| Data<br>Switch<br>Ports<br>Port Authentiation<br>Port Security<br>-Sterm Centrol<br>Link Agengation                                                  | Firewall Configuration Assign Interfaces to Security Zones Each interface must be associated with a Security Zone. A Security Zone is configured with a set of policies that define what action the firewall will perform on data sessions Eth 0/0 is assigned to originating from that zone.                                                                                                    |
| VLANs<br>Spanning Tree<br>MAC Forwarding<br>Class of Service<br>Stacking<br>Network Mositor<br>Monitor Wizard<br>General Monitor                     | Interface Name     Current Security Zone     New Security Zone     Public       eth 0/0     Public     Public     Public       Default     Private     Private     VLANS are assigned to       VoIP     Private     Private     Private                                                                                                    |
| Router's proge<br>Default Cateway<br>Routing<br>Route table<br>IP Interfaces<br>Loopbuk: Interfaces<br>Tunnels<br>QoS Wizard<br>QoS Hayo<br>Bridging | Edit Security Zones         A security zone contains one or more policies. The security zone can be applied to interfaces to allow, discard or NAT traffic as it enters the NetVana. A security zone that has no configured policies will allow all traffic to enter the interface. Click on the 'Active Sessions' number to view the running version of your policy-class association table.         Modify Security Zones         Click on the link on the security zone name in order to modify that security zone         Security Zone         Click on the link on the security zone name in order to modify that security zone         Security Zone         Click to edit exist |
| UDP Relay<br>Frewall Wizard<br>General Invali<br>Security Zones<br>URL Filtering<br>URL Filtering                                                    | Private     Click to add a Security Zonez     N/A     Rename     The Factory Default NetVanta 7100 has two                                                                                                    |
|                                                                                                    | security zones (Public and Private)                                                                                                    |

Each interface should be associated with a Security Zone. A Security Zone is configured with a set of policies that define what action the firewall will perform on data sessions originating from that zone. A security zone that has no configured policies will allow all traffic to enter the interface.

The Public and Private Security Zone listed above are present with the factory delivered NetVanta 7100. The firewall inspects traffic inbound. To control traffic coming from the Internet, modify the Public Security Zone. To control traffic coming from VLAN 1 or VLAN 2, modify the Private Security Zone.

## **Data/Firewall - Public Security Zone**

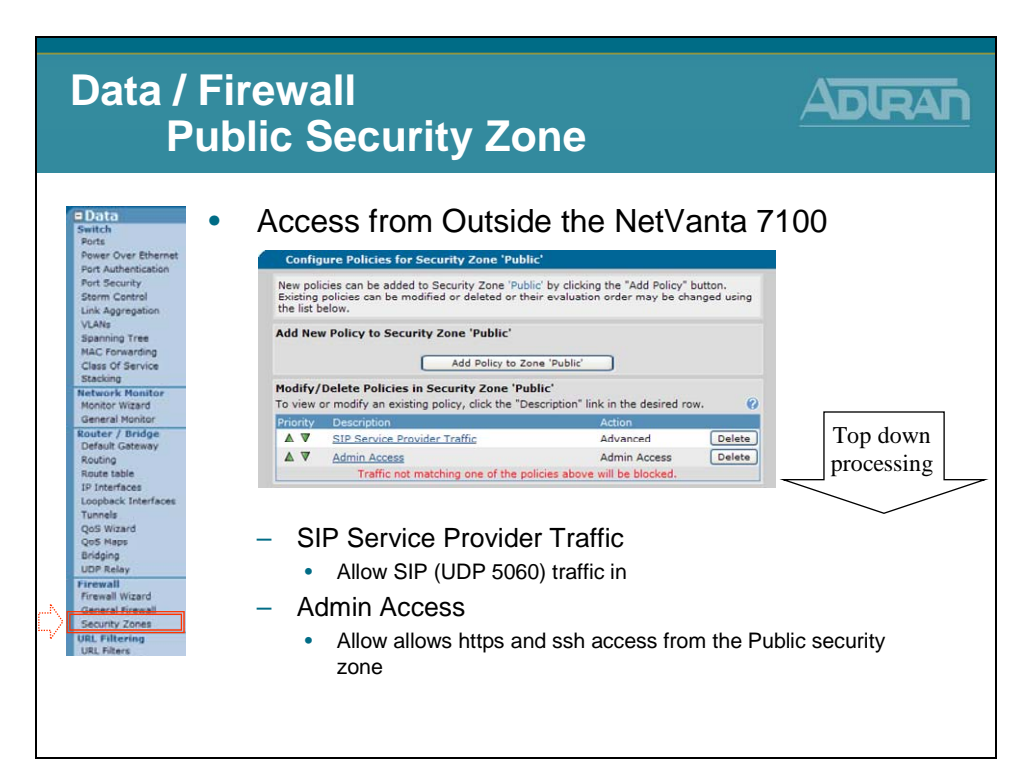

## **Public Security Zone - SIP Service Provider Traffic**

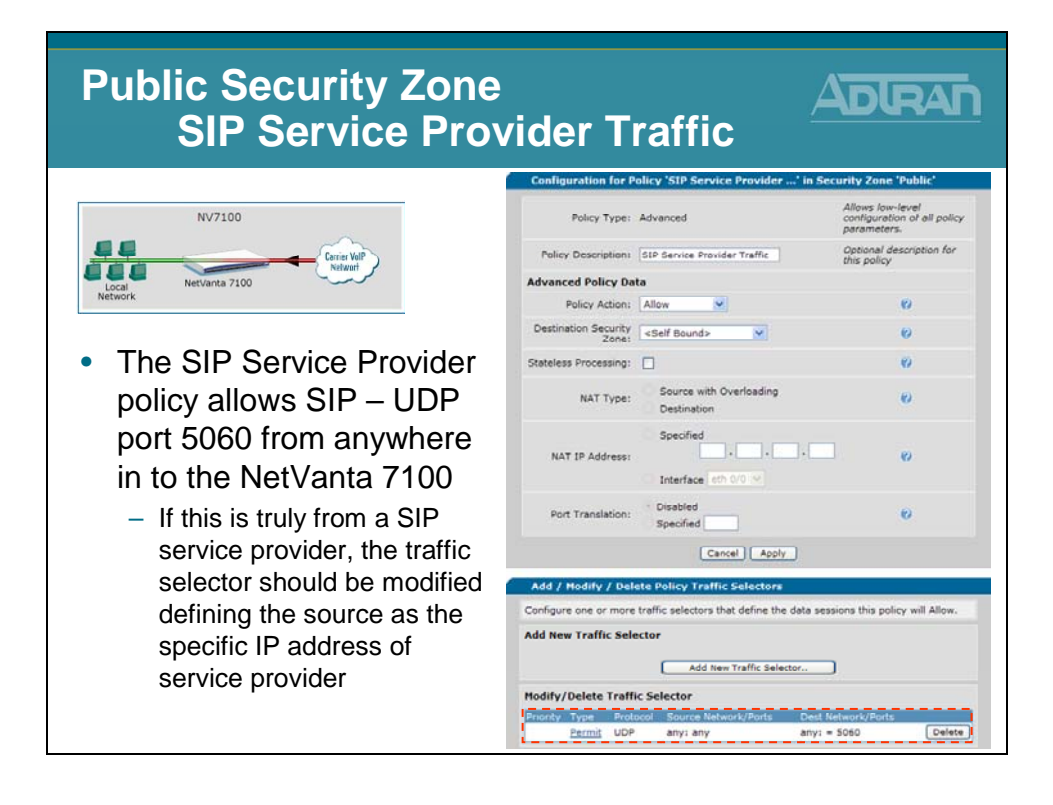

## **Public Security Zone – Admin Access**

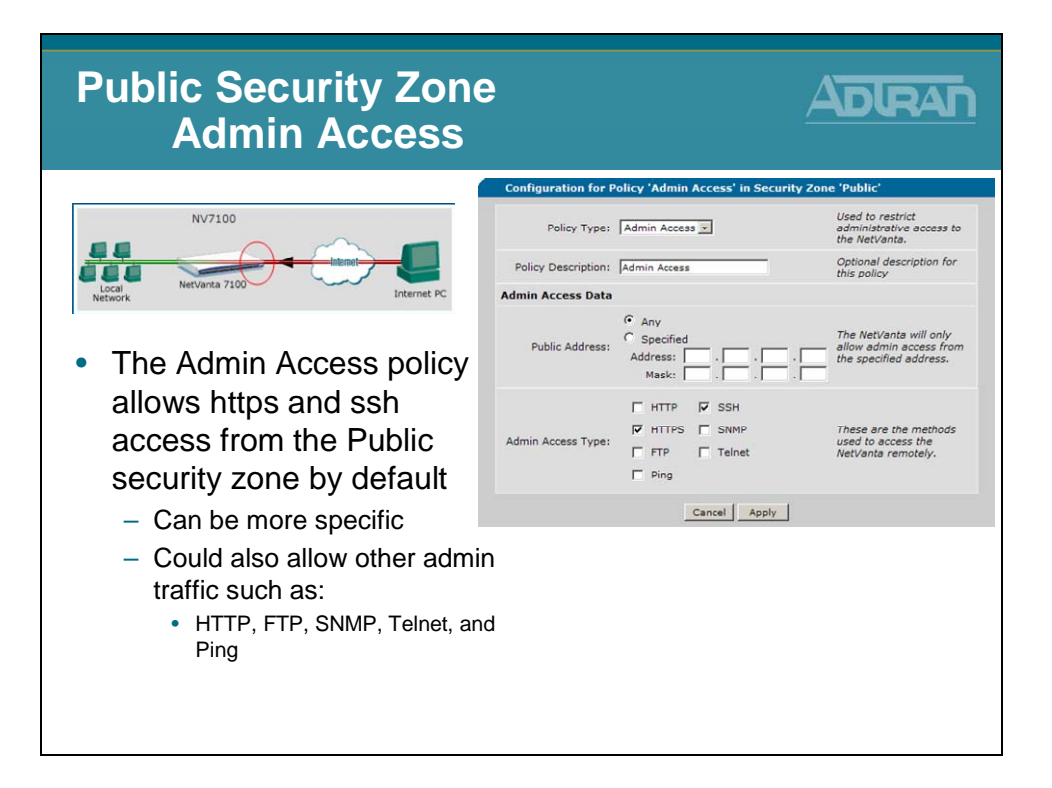

### **Data/Firewall - Private Security Zone**

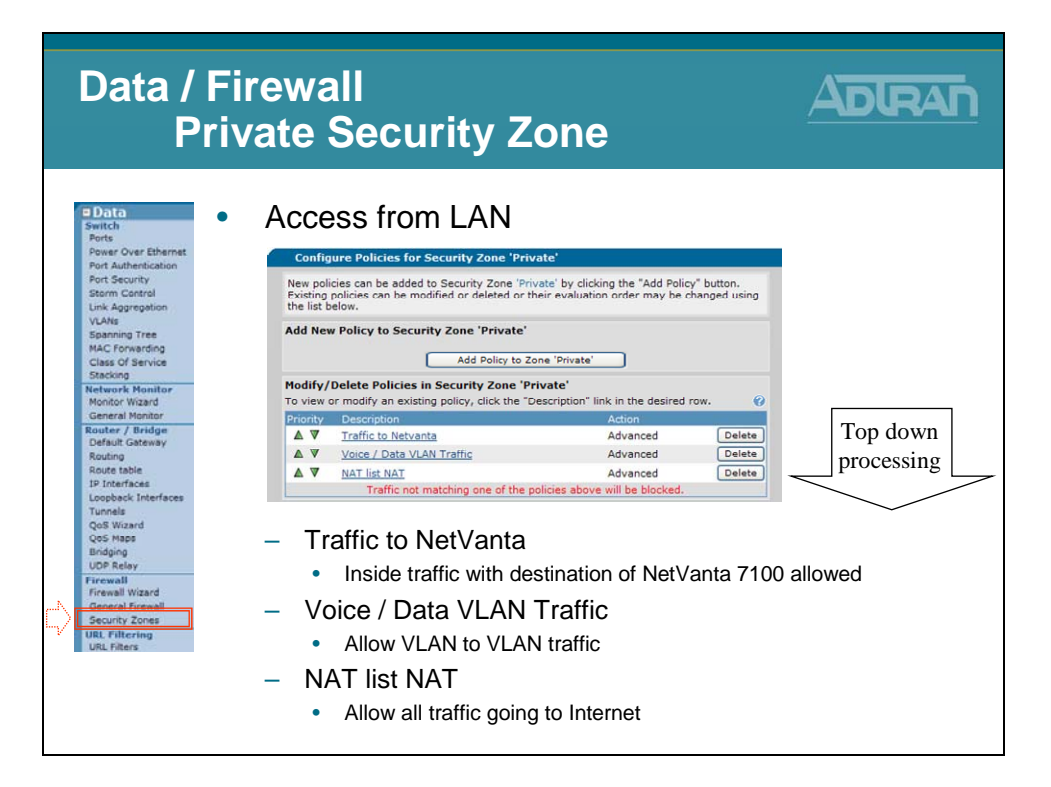

## **Private Security Zone – Traffic to NetVanta**

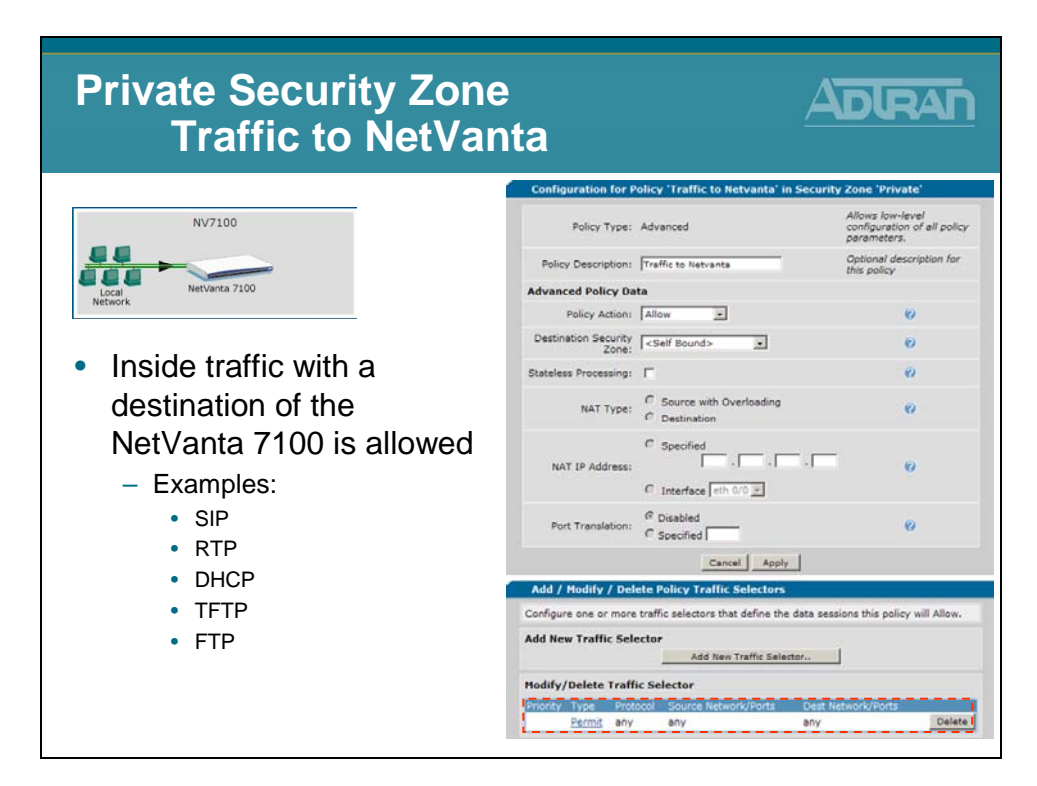

## Private Security Zone – Voice / Data VLAN Traffic

| Private Security Zone<br>Voice / Data VLA                            | N Traff                             | ic /                                         |                                                                |
|----------------------------------------------------------------------|-------------------------------------|----------------------------------------------|----------------------------------------------------------------|
| NV7100                                                               | Configuration for P<br>Policy Type: | olicy 'Voice / Data VLAN Tra' in<br>Advanced | Allows low-level<br>configuration of all policy<br>parameters. |
| 44                                                                   | Policy Description:                 | Voice / Data VLAN Traffic                    | Optional description for                                       |
| NetVanta 7100                                                        | Advanced Policy Da                  | ta                                           | ous bours                                                      |
| Network Network                                                      | Policy Action:                      | Allow                                        | 69                                                             |
|                                                                      | Destination Security<br>Zone:       | <anv security="" zone=""> 💌</anv>            | 0                                                              |
| <ul> <li>Allow VLAN to VLAN traffic</li> </ul>                       | Stateless Processing:               | V                                            | 0                                                              |
| <ul> <li>Required if you want to<br/>allow the following:</li> </ul> | NAT Type:                           | Source with Overloading<br>Destination       | 0                                                              |
| <ul> <li>PC with Softphone<br/>to call a SIP hard phone</li> </ul>   | NAT IP Address:                     | Specified                                    | . 0                                                            |
| phone                                                                | Port Translation:                   | Disabled<br>Specified                        | 0                                                              |
|                                                                      |                                     | Cancel Apply                                 |                                                                |
|                                                                      | Add / Hodify / Del                  | ete Policy Traffic Selectors                 |                                                                |
|                                                                      | Configure one or more               | traffic selectors that define the data s     | essions this policy will Allow.                                |
|                                                                      | Add New Traffic Sele                | Add New Traffic Selector                     |                                                                |
|                                                                      | Modify/Delete Traffi                | ic Selector                                  |                                                                |
|                                                                      | Priority Type Prote                 | ocol Source Network/Ports Des                | t Network/Ports                                                |
|                                                                      |                                     | 10.10.20.0/2410.                             | 10.10.0/24 Delete                                              |

## **Private Security Zone – NAT list NAT**

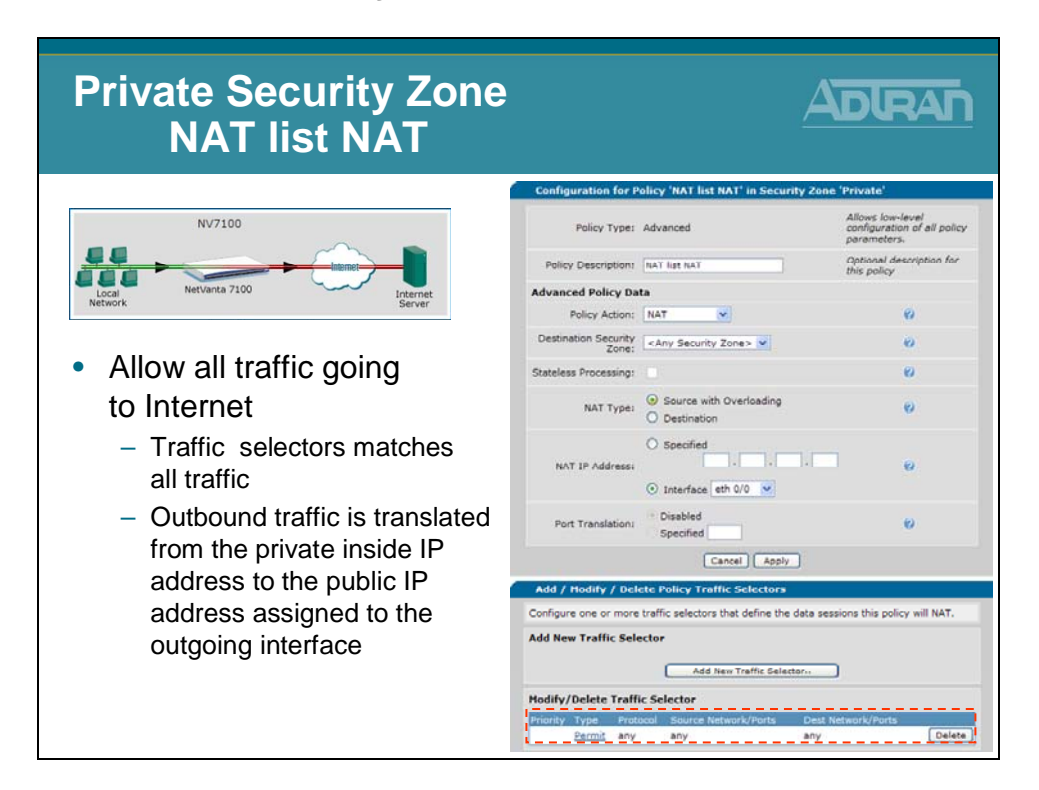

# **Security Zones - Adding New Policies**

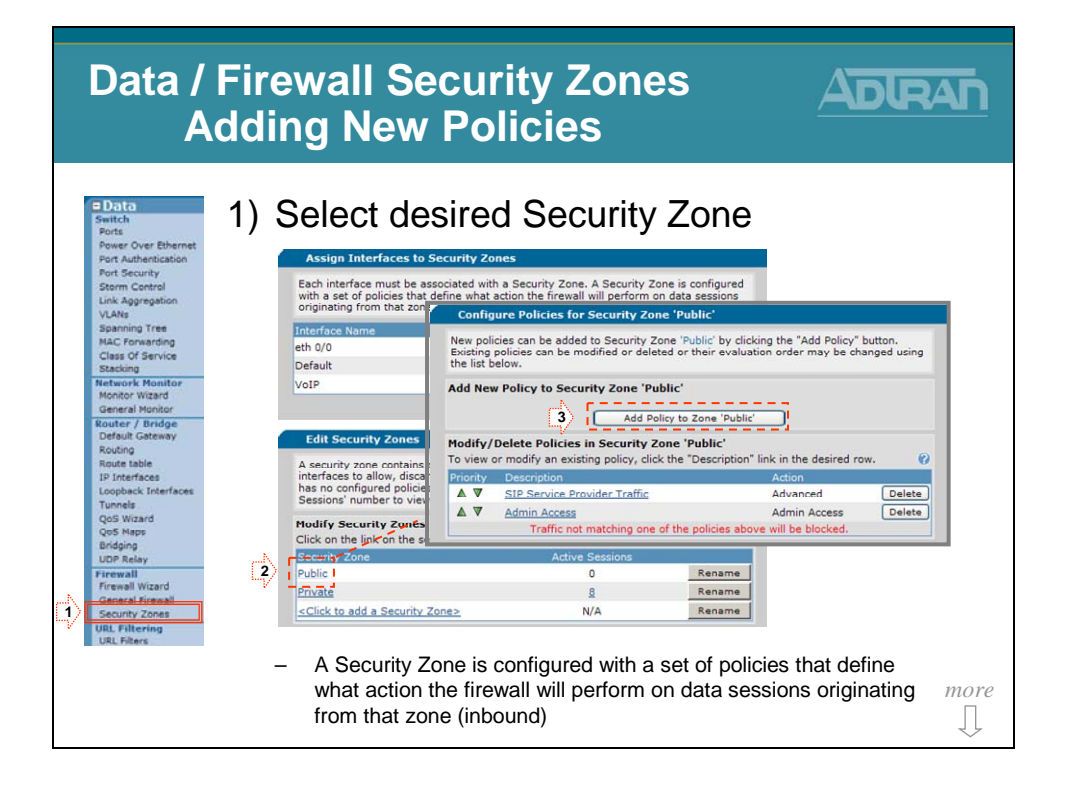

# **Security Zones - Adding New Policies**

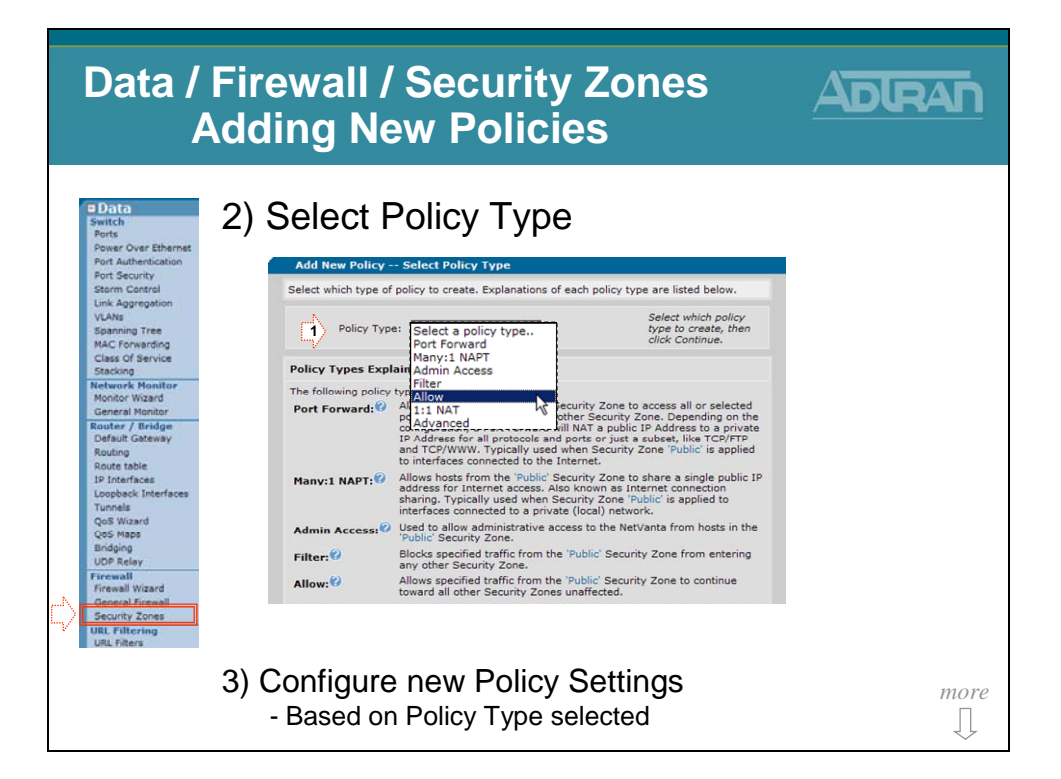

## **Security Zones Policies – Port Forward**

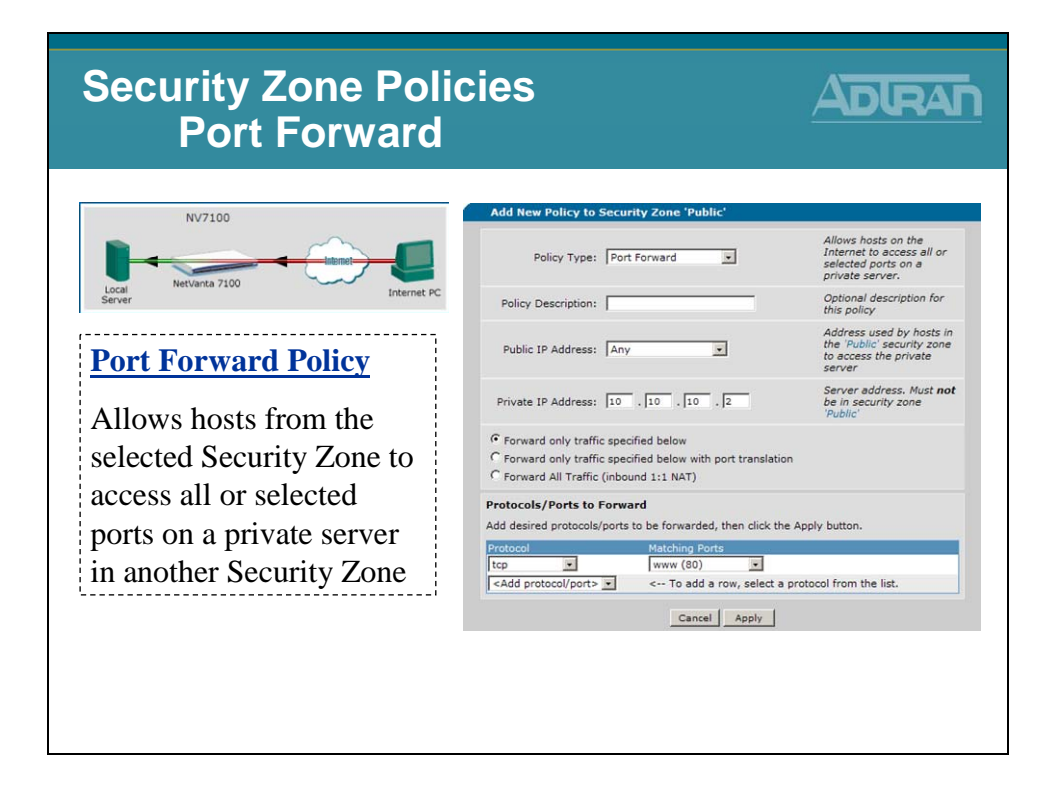

# **Security Zones Policies – Many:1 NAPT**

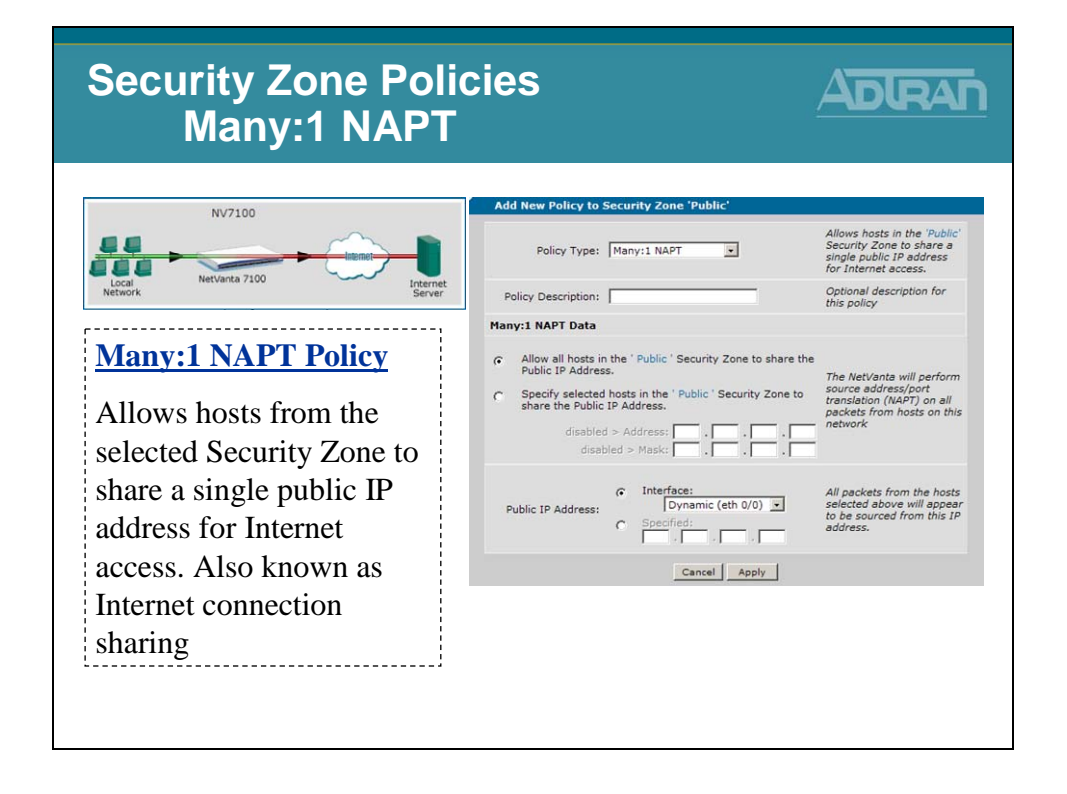

# **Security Zones Policies – Admin Access**

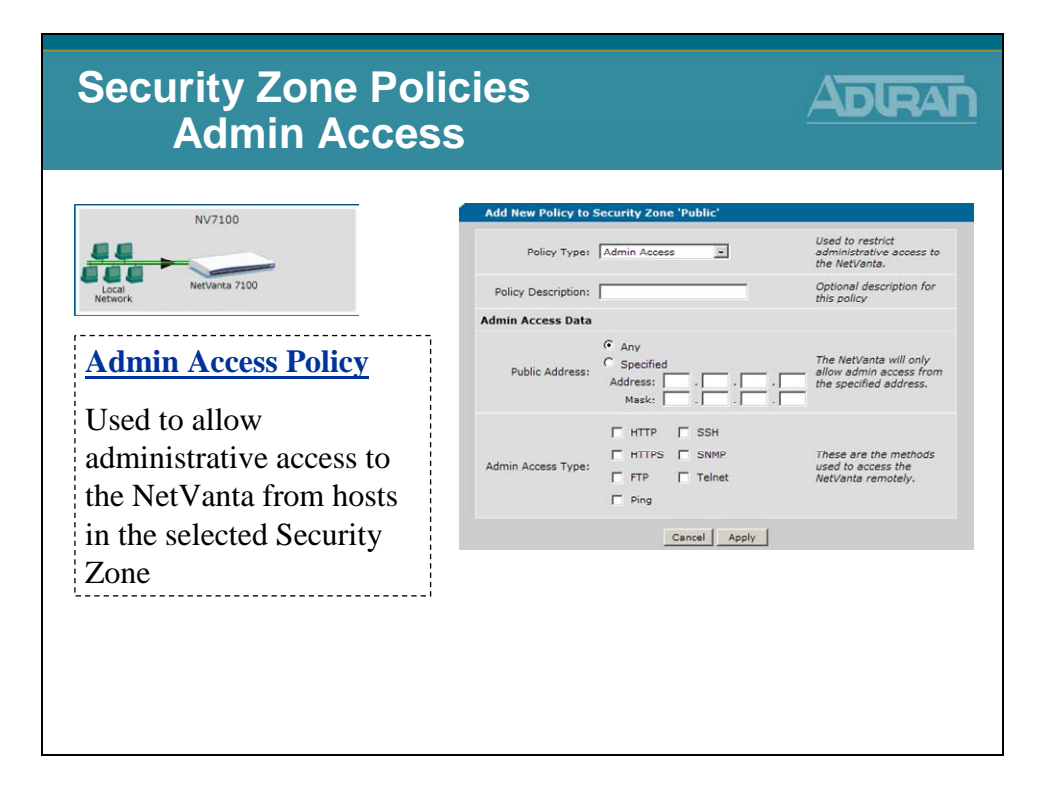

# **Security Zones Policies – Filter**

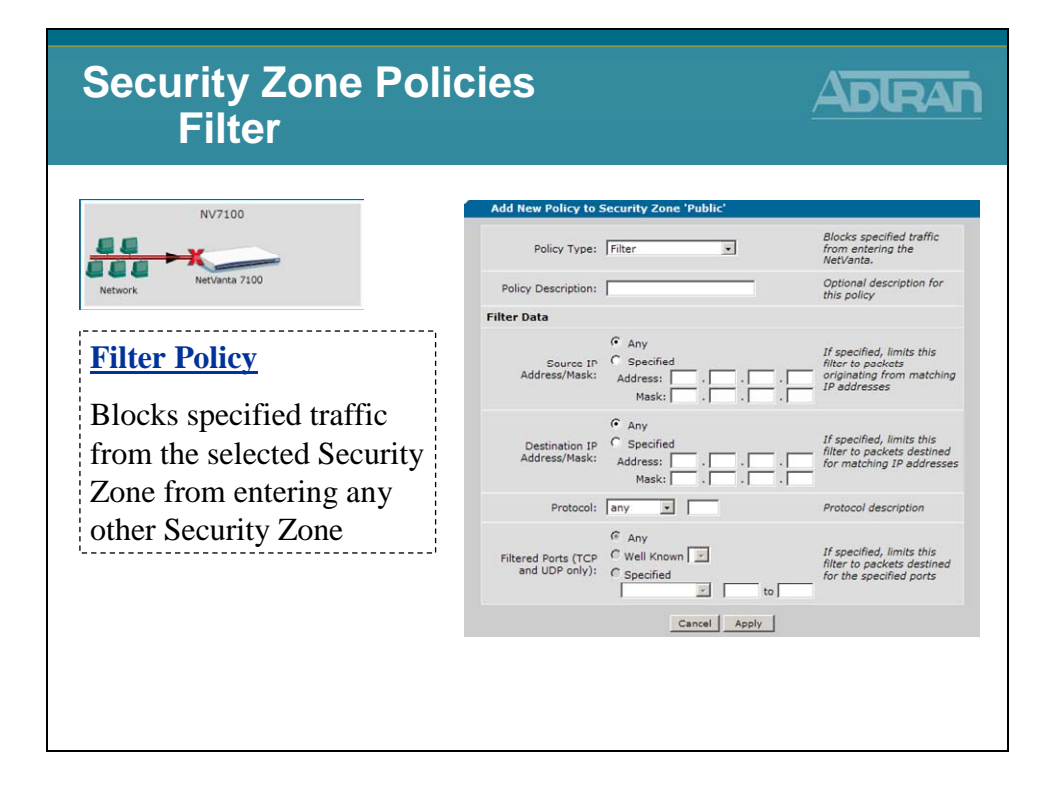

## **Security Zones Policies – Allow**

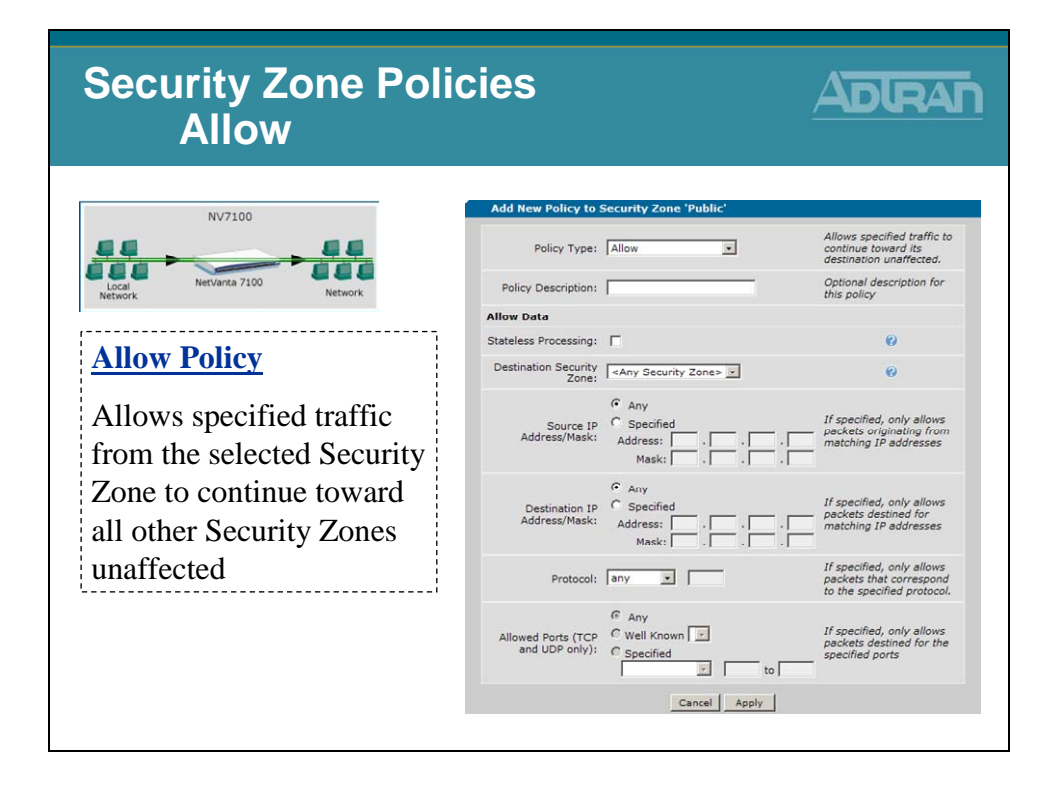

## Security Zones Policies – 1:1 NAT

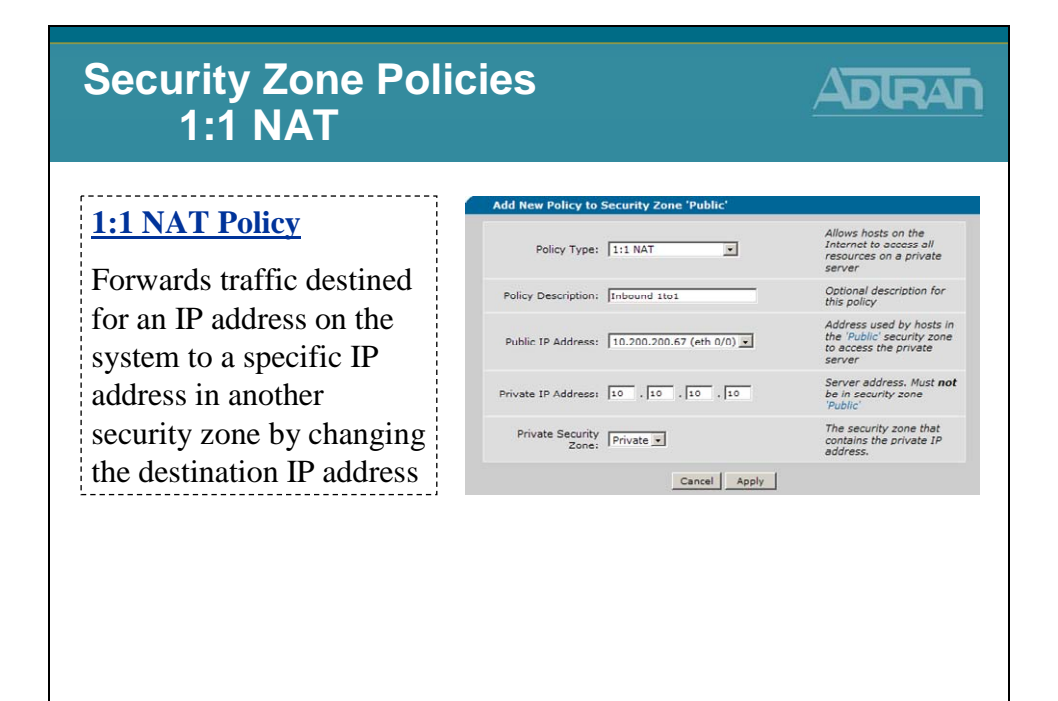

# **Security Zones Policies – Advanced**

| Security Zone Polic<br>Advanced |                                                                |                                                                |
|---------------------------------|----------------------------------------------------------------|----------------------------------------------------------------|
| Advanced Policy                 | Add New Policy to Security Zone 'Public' Policy Type: Advanced | Allows low-level<br>configuration of all policy<br>parameters. |
| Allows low-level                | Policy Description:                                            | Optional description for<br>this policy                        |
| configuration of all policy     | Advanced Policy Data                                           |                                                                |
| non-motors                      | Policy Action: NAT                                             | 0                                                              |
| parameters                      | Destination Security<br>Zone: CAny Security Zone>              | . 0                                                            |
|                                 | Stateless Processing:                                          | 0                                                              |
|                                 | NAT Type: C Source with Overloa<br>C Destination               | iding 🕜                                                        |
|                                 | Specified     IO     INAT IP Address:     IO     Interface     | . 10 . 2 0                                                     |
|                                 | Port Translation: C Disabled<br>© Specified 8080               | 0                                                              |
|                                 | Cancel                                                         | Apply                                                          |
|                                 |                                                                |                                                                |

## **Firewall Example - Public Web Server**

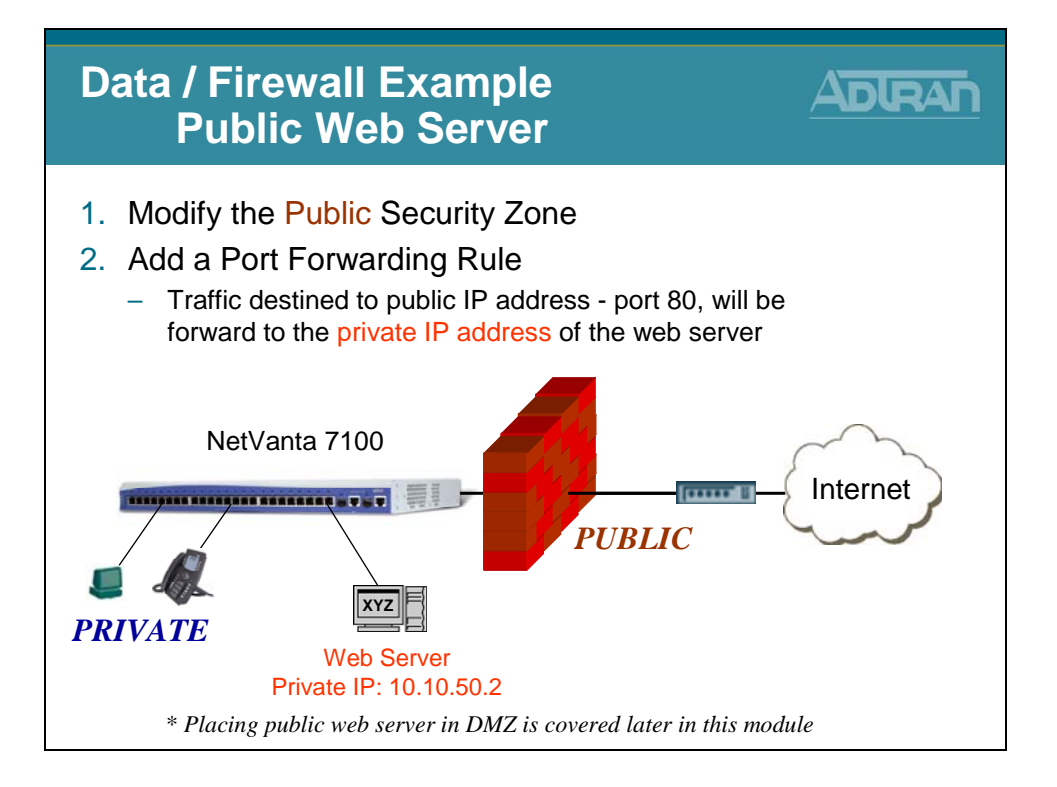

# Firewall Example – Add Port Forwarding Rule

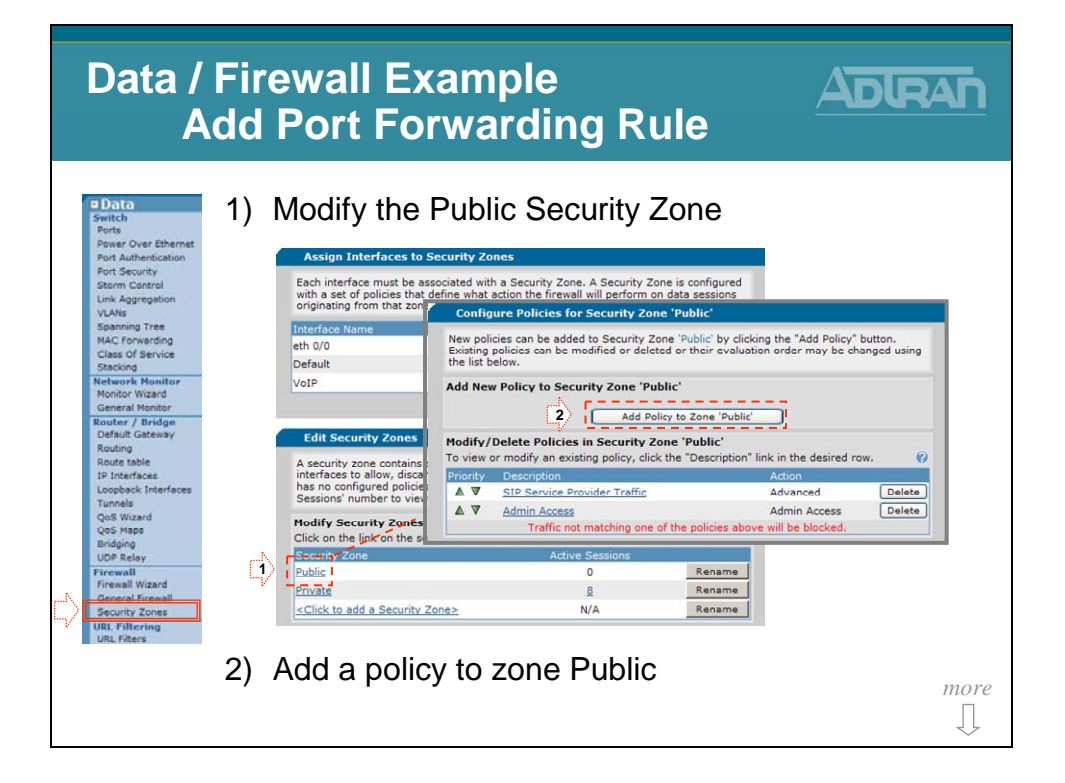

# **Firewall Example – Add Port Forwarding Rule**

| Data / Fi<br>Ado                                                                                                  | rewall E<br>d Port F                    | Example<br>forwarding Rule                                                                                                    |      |
|----------------------------------------------------------------------------------------------------|-----------------------------------------|----------------------------------------------------------------------------------------------------|------|
| Switch<br>Ports<br>Power Over Ethernet<br>Port Authentication                                                     | Add an Po                               | ort Forward policy<br>- Select Policy Type                                                                                                    |      |
| Storn Control<br>Link Aggregation<br>VLANs<br>Spanning Tree<br>MAC Forwarding<br>Class Of Service<br>Stacking     | Select which type of Policy Types Expla | policy to create. Explanations of each policy type are listed below.  Select a policy type.  Select a policy type.  Click Continue.  Im Many:1 NAPT Admin Access                                                                                                    |      |
| Monitor Waard<br>General Monitor<br>Router / Bridge<br>Default Cateway<br>Routing<br>Route table<br>19 Interfaces | The following policy<br>Port Forward:   | typ Filter<br>Allow Security Zone to access all or selected<br>All 1:1 NAT Security Zone. Depending on the<br>PAdvanced Filter Security Zone. Depending on the<br>PAdverse and the security Zone. Depending on the<br>PAdverse and the security Zone. Depending on the<br>PAdverse and the security Zone Public is applied<br>to interface connected to the Internet. |      |
| Loopback Interfaces<br>Tunnels<br>QoS Wizard                                                                      | Many:1 NAPT:                            | Allows hosts from the Public Security Zone to share a single public IP<br>address for Internet access. Also known as Internet connection<br>sharing, Typically used when Security Zone 'Public' is applied to<br>interfaces connected to a private (local) network.                                                                                                   |      |
| Bridging<br>UDP Relay                                                                                             | Admin Access:                           | Used to allow administrative access to the NetVanta from hosts in the<br>'Public' Security Zone.                                                                                                    |      |
| Firewall<br>Firewall Wizard<br>General Firewall                                                                   | Filter:                                 | Allows specified traffic from the 'Public' Security Zone troin entering<br>Allows specified traffic from the 'Public' Security Zone to continue                                                                                                    |      |
| Security Zones<br>URL Filtering<br>URL Filters                                                                    | 1.1 NAT.                                | toward all other Security Zones unarrected.                                                                                                    |      |
|                                                                                                    |                                         |                                                                                                    | more |

# Firewall Example – Add Port Forwarding Rule

| Data / Firewall Example<br>Add Port Forwarding Rule                    |                                                                                                    |                                                                                            |  |  |  |  |  |  |  |
|------------------------------------------------------------------------|----------------------------------------------------------------------------------------------------|--------------------------------------------------------------------------------------------|--|--|--|--|--|--|--|
| Pota 4)                                                                | Configure Port Forward                                                                                                    | d policy parameters                                                                        |  |  |  |  |  |  |  |
| Port Security<br>Storm Control<br>Link Aggregation<br>VLANs            | Policy Type: Port Forward                                                                                                    | Allows hosts on the<br>Internet to access all or<br>selected ports on a<br>private server. |  |  |  |  |  |  |  |
| Spanning Tree<br>MAC Forwarding<br>Class Of Service                    | Policy Description: Web Server                                                                                                    | Optional description for<br>this policy                                                    |  |  |  |  |  |  |  |
| Stacking<br>Network Monitor<br>Monitor Wizard<br>General Monitor       | Public IP Address: Any 💌 🗲                                                                                                    | Address used by ho<br>the Dublic security<br>to access the privat<br>server                |  |  |  |  |  |  |  |
| Router / Bridge<br>Default Gateway<br>Routing<br>Soute table           | Private IP Address: 10 . 10 . 50 . 2                                                                                                    | Server address. Mu<br>Bein security zone<br>'Public'                                       |  |  |  |  |  |  |  |
| IP Interfaces<br>Loopback Interfaces<br>Tunnels<br>QoS Wizard          | <ul> <li>Forward only traffic specified below </li> <li>Forward only traffic specified below with port translation</li> <li>Forward All Traffic (inbound 1:1 NAT)</li> </ul> | Leave "only traffic specified"                                                             |  |  |  |  |  |  |  |
| QoS Maps<br>Bridging<br>UDP Relay<br>Firewall                          | Protocols/Ports to Forward<br>Add desired protocols/ports to be forwarded, then click the                                                                                    | Apply button.                                                                              |  |  |  |  |  |  |  |
| Firewall Wizard<br>General Firewall<br>Security Zones<br>URL Filtering | Protocol         Matching Ports           tcp         www (80) <add port="" protocol="">         &lt; To add a row, select a p</add>                                         | rotocol from the list.                                                                     |  |  |  |  |  |  |  |
| URL Filters                                                            | Cancel Apply                                                                                                    |                                                                                            |  |  |  |  |  |  |  |
|                                                                        |                                                                                                    |                                                                                            |  |  |  |  |  |  |  |

## **Firewall Example – Port Forwarding Rule**

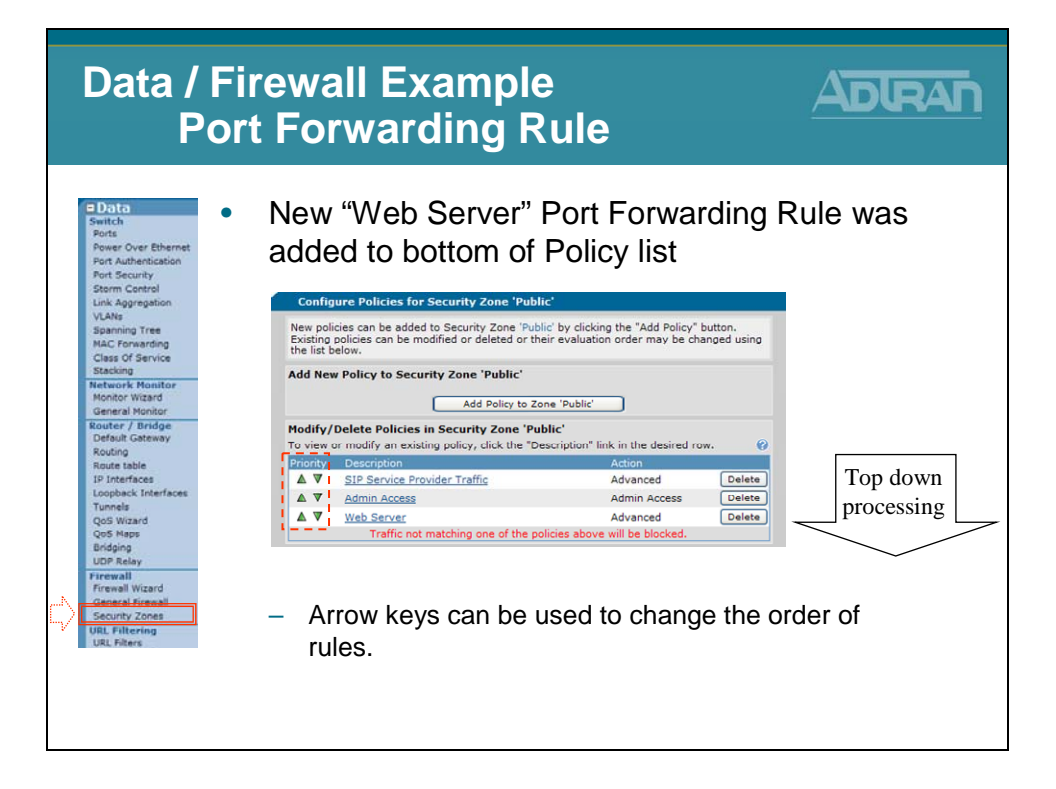

# NetVanta 7100 - DMZ

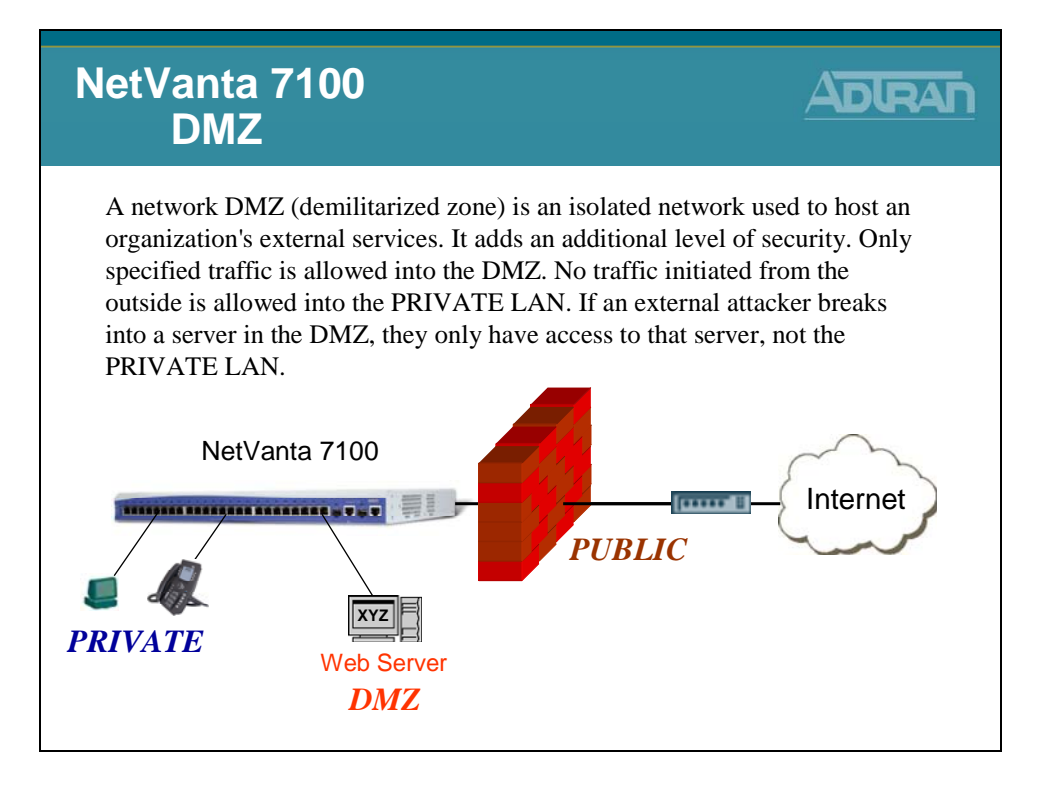

## NetVanta 7100 - DMZ

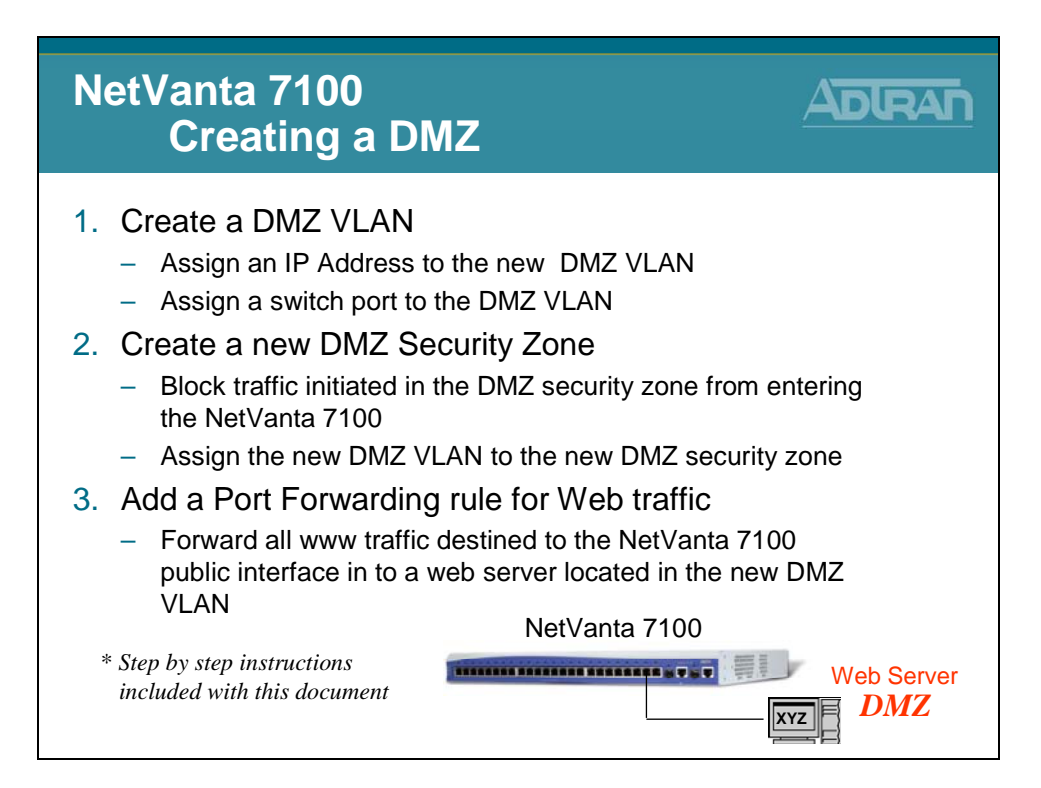

## NetVanta 7100 - DMZ Creation

### Instructor Led Exercise

### **DMZ VLAN**

VLAN ID: 5 IP Address: 10.10.50.1 Subnet Mask: 255.255.255.0 DMZ Port: Eth 0/24

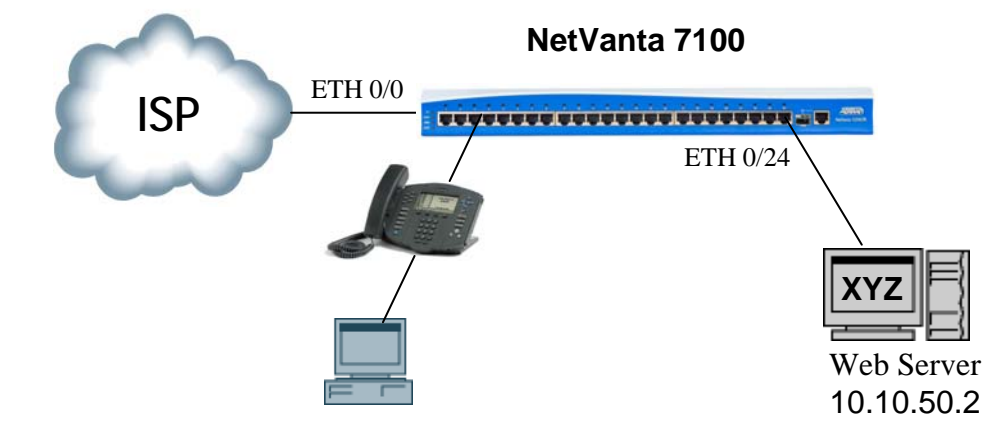

### **NetVanta 7100 Firewall Configuration**

In this exercise you will add a DMZ VLAN to the NetVanta 7100 and then make it routable by assigning an IP address to it. You will then create a Port Forwarding policy to forward web traffic destined to the Public interface of the NetVanta 7100 in to a web server located in the DMZ VLAN. Finally, you will create a DMZ security zone to block traffic initiated within the DMZ VLAN.

### **DMZ Creation Overview**

- 1. Create a DMZ VLAN
  - Assign an IP Address to the new DMZ VLAN
  - Assign a switch port to the DMZ VLAN
- 2. Create a new DMZ Security Zone
  - Block traffic initiated in the DMZ security zone from entering the NetVanta 7100
  - Assign the new DMZ VLAN to the new DMZ security zone
- 3. Add a Port Forwarding rule for Web traffic
  - Forward all www traffic destined to the NetVanta 7100 public interface in to a web server located in the new DMZ VLAN

#### SETUP

This exercise builds on the NetVanta 7100 factory default configuration

Plug the NetVanta 7100 in to an AC power source.

Connect one end of an Ethernet cable to Ethernet port of the PC (Configured as DHCP Client) and the other end to Ethernet 0/1 on the NetVanta 7100.

- Connect an Ethernet cable between Ethernet 0/0 of the NetVanta 7100. Connect the other end to the Internet connection provided by your ISP.
- From your PC, open the installed browser (if not already open) and enter
   10.10.10.1/admin in the Address field. The NetVanta login window appears. Enter admin as the username, password as the password, and then click the OK button.

### Step 1) Create a new VLAN to be used for a DMZ

From the NetVanta 7100 *Data / Switch / VLANs* screen, add a new VLAN, enable IP, and configure the IP address for the DMZ VLAN. Then add port *eth* 0/24 to the DMZ VLAN.

| VLAN Configuration<br>Use this dialog to create | e a new VLAN or e                          | dit an existing o     | ne. To edit an exis | sting VLAN,            |                                                                                 | VLAN<br>VLAN | Name: <b>DMZ</b><br>ID: <b>5</b> |
|-------------------------------------------------|--------------------------------------------|-----------------------|---------------------|------------------------|---------------------------------------------------------------------------------|--------------|----------------------------------|
| click on the item in the                        | list below this dial                       | og.                   |                     |                        |                                                                                 | VLAN         | IP Address: <b>10.10.50.1</b>    |
|                                                 | Add                                        | New VLAN              | -                   | 1) Add r               | new VLAN                                                                        | Subnet       | Mask: 255.255.255.0              |
| Modify/Delete a VLA                             | N                                          | -F,                   | 1.                  |                        |                                                                                 |              |                                  |
| ID Name                                         | VLAN Type II                               | P Address             | Mask                |                        |                                                                                 |              |                                  |
| <u>1</u> <u>Default</u>                         | Static 1                                   | 0.10.10.1             | 255.255.255.0       |                        |                                                                                 |              |                                  |
| <u>2 VoIP</u>                                   | Static 1                                   | 0.10.20.1             | 255.255.255.0       | Delete                 |                                                                                 |              |                                  |
|                                                 | VLAN Configura                             | tion for "DMZ"        |                     |                        |                                                                                 |              |                                  |
| L                                               | Jse this dialog to n<br>vill be generated. | nodify the VLAN       | configuration. If a | VLAN name i            | s not entered, one                                                              |              |                                  |
|                                                 | Enabled:                                   |                       |                     | Er<br>Vl               | able or disable this<br>AN.                                                     |              |                                  |
|                                                 | VLAN Name:                                 | DMZ                   |                     | Uµ<br>ch               | o to 32 alphanumeric<br>aracters.                                               | <b>←</b> 2   | 2) Enable, name, and             |
|                                                 | VLAN ID:                                   | 5                     |                     | No<br>th               | ot modifiable after<br>e VLAN is created.                                       | 8            | assign VLAN ID                   |
|                                                 | VLAN Type:                                 | Static                |                     | Tł<br>m                | is VLAN can be<br>anually configured.                                           |              |                                  |
|                                                 | VLAN Interface:                            |                       |                     | Se<br>VI<br>in         | elect to configure this<br>AN as an IP<br>terface.                              | <b>←</b> 3   | 3) Enable IP on this             |
| v                                               | Vireless Control                           | Protocol              |                     |                        |                                                                                 |              | VLAN Interface                   |
|                                                 | Enabled AWCP:                              |                       |                     | En<br>Co               | able/Disable Wireless<br>ntrol Protocol.                                        |              |                                  |
| v                                               | LAN Interface C                            | onfiguration          |                     | De                     | scriptive label                                                                 |              |                                  |
|                                                 | Description:                               |                       |                     | (0)                    | ptional)                                                                        |              |                                  |
|                                                 | Enabled:                                   | <ul><li>✓</li></ul>   |                     | En<br>VL               | able or disable this<br>AN interface.                                           | <b>←</b> 4   | 4) Enable VLAN (layer 3)         |
|                                                 | MAC Address:                               | 00 : A0 : CE          | 3 : 1C : 9A :       | 8A ad<br>int           | dress for this<br>erface                                                        |              |                                  |
|                                                 | Traffic-Shaping:                           |                       |                     | En                     | able traffic-shaping.                                                           |              |                                  |
|                                                 | Qos-policy:                                | None                  |                     | Ou<br>ma               | tbound <u>QoS-Policy</u><br>ap.                                                 |              |                                  |
|                                                 | Interface Mode:                            | IP routing 💌          |                     | Se<br>ma               | lect an interface<br>ode.                                                       |              |                                  |
| I                                               | P Settings                                 |                       |                     |                        |                                                                                 |              |                                  |
|                                                 | Address Type:                              | Static 💌              |                     | Se<br>co<br>wit<br>dis | t to 'None' if<br>nnecting to a <u>Bridge</u><br>th <u>IP routing</u><br>abled. | ← 5          | 5) Select Static                 |
|                                                 | IP Address:                                | 10 . 10 . 5           | 50 . 1              | IP<br>nu               | address for this<br>mbered interface                                            |              |                                  |
|                                                 | Subnet Mask:                               | 255 . 255 . 2         | 255 . 0             | Su<br>nu               | bnet Mask for this<br>mbered interface                                          | - (          | 6) Assign static IP address      |
|                                                 | Dynamic DNS:                               | <disabled></disabled> | ~                   | Us<br>int<br>wit       | ed to register this<br>erface's IP address<br>th a DNS Name.                    |              | 255.255.255.0                    |
|                                                 |                                            |                       | Reset Apply         | in                     | terface.                                                                        | ← 2          | 7) Click Apply                   |
|                                                 |                                            |                       |                     |                        |                                                                                 |              |                                  |

### Data / Switch / Ports Screen

| <u> </u> | Data Switch Ports   | eth 0/24 🔽 Enabled 💌 Vian S(DMZ) 💌 Auto 💌 D wwn | $\bullet 8) \text{ Add port eth } 0/24 \text{ to the}$ |
|----------|---------------------|-------------------------------------------------|--------------------------------------------------------|
| <b>`</b> | Power Over Ethernet | 0/1 Disabled Trunk Auto Down                    | DMZ VLAN then click                                    |
|          | Port Authentication | giga-eth Disabled Trunk Auto Down               | Apply                                                  |
|          | Port Security       |                                                 |                                                        |
|          | VLANs               | Select All Deselect All Reset Apply             |                                                        |
|          | Spanning Tree       |                                                 |                                                        |

### Step 2) Create a new Security Zone for the DMZ

From the NetVanta 7100 *Data / Firewall / Security Zones* screen configure an 'Unused Security Zone' to be used as the DMZ. This security zone will be configured to block traffic initiated from within the DMZ VLAN.

| Assign Inter                                                              | faces to Security Zones                                                                                                    |                                                                                                |                                                                          |     |                        |
|---------------------------------------------------------------------------|----------------------------------------------------------------------------------------------------|------------------------------------------------------------------------------------------------|--------------------------------------------------------------------------|-----|------------------------|
| Each interface<br>with a set of po<br>originating from                    | must be associated with a Security :<br>licies that define what action the fire<br>n that zone.                                                                    | Zone. A Security Zo<br>ewall will perform or                                                   | ne is configured<br>data sessions                                        |     |                        |
| Interface Name                                                            | Current Security Zon                                                                                                    | e New Se                                                                                       | curity Zone                                                              |     |                        |
| eth 0/0                                                                   | Public                                                                                                    | Public                                                                                         | ~                                                                        |     |                        |
| Default                                                                   | Private                                                                                                    | Private                                                                                        | <b>v</b>                                                                 |     |                        |
| VoIP                                                                      | Private                                                                                                    | Private                                                                                        | ~                                                                        |     |                        |
| DMZ                                                                       | <none></none>                                                                                                    | <none:< td=""><td>• 🗸</td><td></td><td></td></none:<>                                          | • 🗸                                                                      |     |                        |
|                                                                           | Reset Assig                                                                                                    | iu                                                                                             |                                                                          |     |                        |
| Edit Security                                                             | y Zones                                                                                                    |                                                                                                |                                                                          |     |                        |
| A security zone<br>interfaces to all<br>has no configur<br>Sessions' numb | contains one or more policies. The<br>low, discard or NAT traffic as it ente<br>red policies will allow all traffic to en<br>per to view the running version of yo | security zone can b<br>rs the NetVanta. A s<br>ter the interface. Cli<br>our policy-class asso | e applied to<br>ecurity zone that<br>ck on the 'Active<br>ciation table. |     |                        |
| Modify Securi                                                             | ty Zones                                                                                                    |                                                                                                |                                                                          |     |                        |
| Click on the link                                                         | on the security zone name in orde                                                                                                    | r to modify that secu                                                                          | irity zone.                                                              |     |                        |
| Security Zone                                                             | A                                                                                                    | ctive Sessions                                                                                 |                                                                          |     |                        |
| Public                                                                    |                                                                                                    | <u>3</u>                                                                                       | Rename                                                                   |     |                        |
| Private                                                                   |                                                                                                    | 0                                                                                              | Rename                                                                   |     |                        |
| < <u>Click to add a</u>                                                   | Security Zone>                                                                                                    | N/A                                                                                            | Rename                                                                   | - → | 1) Click to add a new  |
|                                                                           |                                                                                                    | 1                                                                                              |                                                                          |     | Security Zone          |
|                                                                           |                                                                                                    | ↓                                                                                              |                                                                          |     |                        |
|                                                                           | Configure Security Zone Name                                                                                                    |                                                                                                |                                                                          | _   |                        |
|                                                                           |                                                                                                    | Thi                                                                                            | s is a descriptive                                                       |     |                        |
|                                                                           | Name: DMZ                                                                                                    | 201                                                                                            | le for easy reference                                                    | •   | 2) Type 'DMZ' for the  |
|                                                                           |                                                                                                    | /ac                                                                                            | er.                                                                      |     | Security Zone name and |
|                                                                           | Cancel                                                                                                    | Apply                                                                                          |                                                                          |     | then click Apply       |
|                                                                           |                                                                                                    |                                                                                                |                                                                          |     |                        |
|                                                                           |                                                                                                    | i                                                                                              |                                                                          |     |                        |
|                                                                           |                                                                                                    | ★                                                                                              |                                                                          |     |                        |
| Con                                                                       | figure Policies for Security Zone 'DM                                                                                                    | Z'                                                                                             |                                                                          |     |                        |
| New<br>Existi<br>the list                                                 | policies can be added to Security Zone 'D<br>ng policies can be modified or deleted or<br>st below.                                                                | MZ' by clicking the "Add<br>their evaluation order n                                           | Policy" button.<br>hay be changed using                                  |     |                        |
| Add                                                                       | New Policy to Security Zone 'DMZ'                                                                                                    |                                                                                                |                                                                          |     |                        |
|                                                                           | Add Deliny to                                                                                                    | Zone 'DMZ'                                                                                     |                                                                          |     |                        |
|                                                                           |                                                                                                    |                                                                                                |                                                                          |     |                        |
| Modii<br>To vie                                                           | ry/ Delete Policies in Security Zone "I<br>aw or modify an existing policy, click the "                                                                            | Description" link in the                                                                       | desired row.                                                             |     |                        |
| Priorit                                                                   | ty Description                                                                                                    | A                                                                                              | ction                                                                    |     |                        |
| T                                                                         | nere are no configured policies; all traffic                                                                                                    | from Security Zone 'DM                                                                         | Z' will be blocked.                                                      |     |                        |

A new security zone has been created. By default, there are no configured polices in this security zone. All traffic initiated from within the DMZ Security Zone will be blocked from entering the NetVanta 7100.

### Step 2 (Continued...) Assign VLAN #5 to the DMZ Security Zone

From the *Data / Firewall / Security Zones* screen, place interface DMZ (VLAN #5) in the new DMZ security zone. All traffic originating in the DMZ VLAN will be blocked from entering the NetVanta 7100.

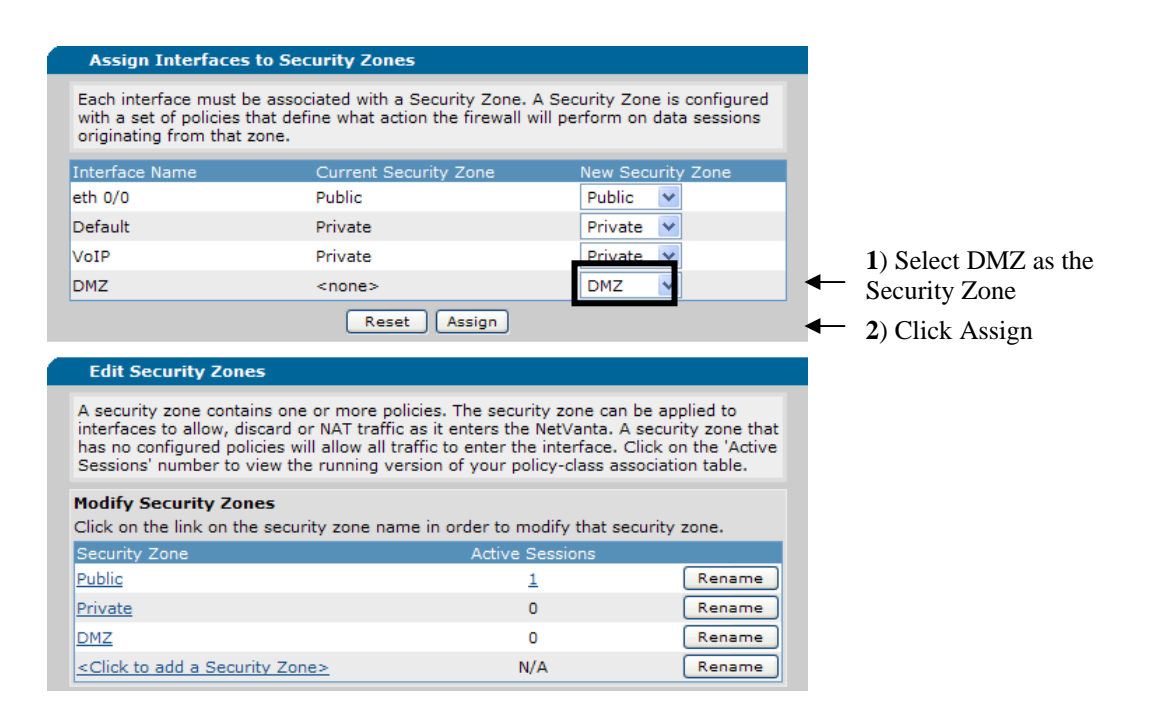

### Step 3) Add a Port Forwarding Rule

From the *Data / Firewall / Security Zones* screen, add a port forwarding rule to the Public Security Zone. The new rule will be configured to forward all WEB traffic destined to the public IP address of the NetVanta 7100 in to the private IP address of the WEB server located in the DMZ security zone.

| Each inte                                                                                                    | erface must be associ                                                                                                    |                                                                                                    |                                                                                                    |                                                         |                                                             |   |          |                                                                                                   |
|----------------------------------------------------------------------------------------------------|----------------------------------------------------------------------------------------------------|----------------------------------------------------------------------------------------------------|----------------------------------------------------------------------------------------------------|---------------------------------------------------------|-------------------------------------------------------------|---|----------|---------------------------------------------------------------------------------------------------|
| originatin                                                                                                    | t of policies that defir<br>ng from that zone.                                                                                                    | ated with a Securit<br>ne what action the                                                                                                    | y Zone. A Secu<br>firewall will per                                                                                                    | urity Zone i<br>form on da                              | s configured<br>ta sessions                                 |   |          |                                                                                                   |
| nterface                                                                                                    | Name                                                                                                    | Current Security Z                                                                                                    | one I                                                                                                    | New Securi                                              | y Zone                                                      |   |          |                                                                                                   |
| th 0/0                                                                                                    |                                                                                                    | Public                                                                                                    |                                                                                                    | Public 🔹 💊                                              |                                                             |   |          |                                                                                                   |
| Default                                                                                                    |                                                                                                    | Private                                                                                                    |                                                                                                    | Private 💊                                               |                                                             |   |          |                                                                                                   |
| /oIP                                                                                                    |                                                                                                    | Private                                                                                                    |                                                                                                    | Private 💊                                               |                                                             |   |          |                                                                                                   |
| DMZ                                                                                                    |                                                                                                    | <none></none>                                                                                                    |                                                                                                    | DMZ N                                                   |                                                             |   |          |                                                                                                   |
|                                                                                                    |                                                                                                    | Reset As                                                                                                    | sign                                                                                                    |                                                         |                                                             |   |          |                                                                                                   |
| Edit Se                                                                                                    | ecurity Zones                                                                                                    |                                                                                                    |                                                                                                    |                                                         |                                                             |   |          |                                                                                                   |
| A security<br>nterfaces<br>nas no co<br>Sessions'                                                                                                    | y zone contains one o<br>s to allow, discard or<br>onfigured policies will<br>' number to view the                                                                                                    | or more policies. T<br>NAT traffic as it er<br>allow all traffic to<br>running version of                                                              | he security zon<br>hters the NetVa<br>enter the interf<br>your policy-cla                                                               | e can be a<br>nta. A secu<br>ace. Click<br>iss associal | pplied to<br>rity zone that<br>on the 'Active<br>ion table. |   |          |                                                                                                   |
| lodify S<br>Click on t                                                                                                    | Security Zones<br>the link on the securit                                                                                                    | y zone name in on                                                                                                    | der to modify tl                                                                                                    | hat security                                            | zone.                                                       |   |          |                                                                                                   |
|                                                                                                    | Zone                                                                                                    |                                                                                                    | Active Session                                                                                                    | IS                                                      |                                                             |   |          |                                                                                                   |
| Security 2                                                                                                    |                                                                                                    |                                                                                                    |                                                                                                    |                                                         |                                                             |   |          |                                                                                                   |
| Security I<br>Public                                                                                                    |                                                                                                    |                                                                                                    | <u>1</u>                                                                                                    |                                                         | Rename                                                      | ] | ←        | 1) Select the Public Secur                                                                        |
| Security 2<br>Public<br>Private                                                                                                    |                                                                                                    |                                                                                                    | <u>1</u><br>0                                                                                                    |                                                         | Rename<br>Rename                                            |   | ←        | 1) Select the Public Secur<br>Zone                                                                |
| ecurity :<br><u>Public</u><br>Private<br><u>MZ</u>                                                                                                    |                                                                                                    |                                                                                                    | 1<br>0<br>0                                                                                                    |                                                         | Rename<br>Rename<br>Rename                                  |   | ←        | 1) Select the Public Secur<br>Zone                                                                |
| Security 2<br>Public<br>Private<br>DMZ<br>cClick to                                                                                                    | add a Security Zone                                                                                                    | ≥<br>Continues o                                                                                                    | 1<br>0<br>N/A<br>n next page                                                                                                    |                                                         | Rename<br>Rename<br>Rename<br>Rename                        |   | •        | 1) Select the Public Secur<br>Zone                                                                |
| Security 7<br>Public<br>Private<br>OMZ<br><click th="" to<=""><th>add a Security Zone</th><th>≥<br/>Continues o</th><th>1<br/>0<br/>N/A<br/>n next page</th><th></th><th>Rename<br/>Rename<br/>Rename<br/>Rename</th><th></th><th>•</th><th>1) Select the Public Secur<br/>Zone</th></click>                                                                                                    | add a Security Zone                                                                                                    | ≥<br>Continues o                                                                                                    | 1<br>0<br>N/A<br>n next page                                                                                                    |                                                         | Rename<br>Rename<br>Rename<br>Rename                        |   | •        | 1) Select the Public Secur<br>Zone                                                                |
| Security 2<br>Public<br>Private<br>OMZ<br>cClick to                                                                                                    | o add a Security Zong                                                                                                    | ≥<br>Continues o                                                                                                    | 1<br>0<br>N/A<br>n next page                                                                                                    |                                                         | Rename<br>Rename<br>Rename<br>Rename                        |   | •        | 1) Select the Public Secur<br>Zone                                                                |
| Security :<br>Public<br>Private<br>DMZ<br><click th="" to<=""><th>Configure Policies fo<br/>New policies can be adde<br/>Existing policies can be n<br/>the list below.</th><th>≥<br/>Continues of<br/>r Security Zone 'Pu<br/>d to Security Zone 'Pu<br/>odified or deleted or</th><th>1<br/>0<br/>N/A<br/><i>n next page</i></th><th>ne "Add Polic<br/>rder may be</th><th>Rename<br/>Rename<br/>Rename<br/>Rename</th><th></th><th>•</th><th>1) Select the Public Secur<br/>Zone</th></click>                                                                                                    | Configure Policies fo<br>New policies can be adde<br>Existing policies can be n<br>the list below.                                                                                                    | ≥<br>Continues of<br>r Security Zone 'Pu<br>d to Security Zone 'Pu<br>odified or deleted or                                                            | 1<br>0<br>N/A<br><i>n next page</i>                                                                                                    | ne "Add Polic<br>rder may be                            | Rename<br>Rename<br>Rename<br>Rename                        |   | •        | 1) Select the Public Secur<br>Zone                                                                |
| Security 2<br>Public<br>Private<br>DMZ<br><click td="" to<=""><td>Configure Policies fo<br/>New policies can be adde<br/>Existing policies can be a<br/>the list below.</td><td>≥<br/>Continues of<br/>r Security Zone 'Pu<br/>d to Security Zone 'P<br/>hodified or deleted or<br/>urity Zone 'Public'</td><td>1<br/>0<br/>N/A<br/><i>n next page</i></td><td>ne "Add Polic<br/>rder may be</td><td>Rename<br/>Rename<br/>Rename<br/>Rename</td><td></td><td>•</td><td>1) Select the Public Secur<br/>Zone</td></click>                                                                                                    | Configure Policies fo<br>New policies can be adde<br>Existing policies can be a<br>the list below.                                                                                                    | ≥<br>Continues of<br>r Security Zone 'Pu<br>d to Security Zone 'P<br>hodified or deleted or<br>urity Zone 'Public'                                     | 1<br>0<br>N/A<br><i>n next page</i>                                                                                                    | ne "Add Polic<br>rder may be                            | Rename<br>Rename<br>Rename<br>Rename                        |   | •        | 1) Select the Public Secur<br>Zone                                                                |
| Security 2<br>Public<br>Private<br>DMZ<br><click td="" to<=""><td>Configure Policies fo<br/>New policies can be adde<br/>Existing policies can be a<br/>the list below.</td><td>≥<br/>Continues of<br/>r Security Zone 'Pu<br/>d to Security Zone 'Pu<br/>odified or deleted or<br/>urity Zone 'Public'</td><td>1<br/>0<br/>N/A<br/><i>n next page</i><br/>blic'<br/>ublic' byclicking th</td><td>ne "Add Polic<br/>der may be</td><td>Rename<br/>Rename<br/>Rename<br/>Rename</td><td></td><td>•</td><td><ol> <li>Select the Public Secur<br/>Zone</li> <li>Click Add Policy to</li> </ol></td></click>                                                                                                    | Configure Policies fo<br>New policies can be adde<br>Existing policies can be a<br>the list below.                                                                                                    | ≥<br>Continues of<br>r Security Zone 'Pu<br>d to Security Zone 'Pu<br>odified or deleted or<br>urity Zone 'Public'                                     | 1<br>0<br>N/A<br><i>n next page</i><br>blic'<br>ublic' byclicking th                                                                    | ne "Add Polic<br>der may be                             | Rename<br>Rename<br>Rename<br>Rename                        |   | •        | <ol> <li>Select the Public Secur<br/>Zone</li> <li>Click Add Policy to</li> </ol>                 |
| Security 2<br>Public<br>Private<br>DMZ<br><click td="" to<=""><td>Configure Policies fo<br/>New policies can be adde<br/>Existing policies can be no<br/>the list below.</td><td>Continues of r Security Zone 'Pudified or deleted or unity Zone 'Public' Add Policy to Add Policy to the security Zone 'Public'</td><td>1<br/>0<br/>N/A<br/>n next page<br/>blic'<br/>ublic' byclicking th<br/>theirevaluation of<br/>Zone 'public'</td><td>ne "Add Polic<br/>der may be</td><td>Rename<br/>Rename<br/>Rename<br/>Rename</td><td></td><td><b>←</b></td><td><ol> <li>Select the Public Secur<br/>Zone</li> <li>Click Add Policy to<br/>Zone Public</li> </ol></td></click>                                                                                                    | Configure Policies fo<br>New policies can be adde<br>Existing policies can be no<br>the list below.                                                                                                    | Continues of r Security Zone 'Pudified or deleted or unity Zone 'Public' Add Policy to Add Policy to the security Zone 'Public'                        | 1<br>0<br>N/A<br>n next page<br>blic'<br>ublic' byclicking th<br>theirevaluation of<br>Zone 'public'                                    | ne "Add Polic<br>der may be                             | Rename<br>Rename<br>Rename<br>Rename                        |   | <b>←</b> | <ol> <li>Select the Public Secur<br/>Zone</li> <li>Click Add Policy to<br/>Zone Public</li> </ol> |
| Security :<br>Public<br>Private<br>DMZ<br><click td="" to<=""><td>Configure Policies fo<br/>New policies can be adde<br/>Existing policies can be no<br/>the list below.<br/>Add New Policy to Sect<br/>Modify/Delete Policies</td><td>Continues of r Security Zone 'Pundified or deleted or unity Zone 'Public' Add Policy to in Security Zone '</td><td>1<br/>0<br/>N/A<br/>n next page<br/>blic'<br/>ublic' byclicking th<br/>theirevaluation of<br/>Zone 'Public'</td><td>ne "Add Polic<br/>rder may be</td><td>Rename<br/>Rename<br/>Rename<br/>Rename</td><td></td><td>←</td><td><ol> <li>Select the Public Secur<br/>Zone</li> <li>Click Add Policy to<br/>Zone Public</li> </ol></td></click>                                                                                                   | Configure Policies fo<br>New policies can be adde<br>Existing policies can be no<br>the list below.<br>Add New Policy to Sect<br>Modify/Delete Policies                                                       | Continues of r Security Zone 'Pundified or deleted or unity Zone 'Public' Add Policy to in Security Zone '                                             | 1<br>0<br>N/A<br>n next page<br>blic'<br>ublic' byclicking th<br>theirevaluation of<br>Zone 'Public'                                    | ne "Add Polic<br>rder may be                            | Rename<br>Rename<br>Rename<br>Rename                        |   | ←        | <ol> <li>Select the Public Secur<br/>Zone</li> <li>Click Add Policy to<br/>Zone Public</li> </ol> |
| Security 7<br>Public<br>Private<br>DMZ<br><click td="" to<=""><td>Configure Policies fo<br/>New policies can be adde<br/>Existing policies can be no<br/>the list below.<br/>Add New Policy to Sect<br/>Modify/Delete Policies<br/>To view or modify an exist</td><td>Continues of r Security Zone 'Pundified or deleted or unity Zone 'Public' Add Policy to add Policy to in Security Zone 'ting policy, clickthe "</td><td>1<br/>0<br/>N/A<br/><i>n next page</i><br/>blic'<br/>ublic' byclicking th<br/>theirevaluation of<br/>Zone 'Public'<br/>Pescription' link i</td><td>ne "Add Polic<br/>der may be</td><td>Rename<br/>Rename<br/>Rename<br/>Rename</td><td></td><td>←</td><td><ol> <li>Select the Public Secur<br/>Zone</li> <li>Click Add Policy to<br/>Zone Public</li> </ol></td></click> | Configure Policies fo<br>New policies can be adde<br>Existing policies can be no<br>the list below.<br>Add New Policy to Sect<br>Modify/Delete Policies<br>To view or modify an exist                         | Continues of r Security Zone 'Pundified or deleted or unity Zone 'Public' Add Policy to add Policy to in Security Zone 'ting policy, clickthe "        | 1<br>0<br>N/A<br><i>n next page</i><br>blic'<br>ublic' byclicking th<br>theirevaluation of<br>Zone 'Public'<br>Pescription' link i      | ne "Add Polic<br>der may be                             | Rename<br>Rename<br>Rename<br>Rename                        |   | ←        | <ol> <li>Select the Public Secur<br/>Zone</li> <li>Click Add Policy to<br/>Zone Public</li> </ol> |
| Security :<br>Public<br>Private<br>DMZ<br><click to<br="">Click to<br/>M<br/>E</click>                                                                                                    | Configure Policies fo<br>New policies can be adde<br>Existing policies can be no<br>the list below.<br>Add New Policy to Sect<br>Modify/Delete Policies<br>To view or modify an exist<br>Priority Description | ≥<br>Continues of<br>r Security Zone 'Pundified or deleted or<br>urity Zone 'Public'<br>Add Policy to<br>in Security Zone '<br>ting policy, clickthe " | 1<br>0<br>N/A<br>n next page<br>blic'<br>ublic' byclicking th<br>theirevaluation of<br>Zone 'Public'<br>Public'<br>Description'' link i | ne "Add Polic<br>rder may be                            | Rename<br>Rename<br>Rename<br>Rename                        |   | ←        | <ol> <li>Select the Public Secur<br/>Zone</li> <li>Click Add Policy to<br/>Zone Public</li> </ol> |

### Add a Port Forwarding Rule (Continued...)

ł

| Add New Policy -                                                                                                    | - Select Policy Type                                                                                                    |                                                                                                    |                       |                                                  |
|----------------------------------------------------------------------------------------------------|----------------------------------------------------------------------------------------------------|----------------------------------------------------------------------------------------------------|-----------------------|--------------------------------------------------|
| Select which type of                                                                                                    | policy to create. Explanations of each                                                                                                    | policy type are listed below.                                                                                                    |                       |                                                  |
| Policy Type                                                                                                    | e: Port Forward                                                                                                    | Select which policy<br>type to create, then<br>click Continue.                                                                                                    | ← 3)<br>F             | ) Select Policy Type <b>Port</b><br>orward       |
| Policy Types Expl                                                                                                    | ained                                                                                                    |                                                                                                    |                       | orward                                           |
| The following policy                                                                                                    | types may be configured:                                                                                                    |                                                                                                    |                       |                                                  |
| Port Forward: 🕅                                                                                                    | Allows hosts from the 'Public' Security<br>ports on a private server in another S<br>configuration, a Port Forward will NAT<br>IP Address for all protocols and ports<br>and TCP/WWW. Typically used when<br>to interfaces connected to the Interne | <ul> <li>Zone to access all or selected<br/>security Zone. Depending on the<br/>a public IP Address to a private<br/>or just a subset, like TCP/FTP<br/>Security Zone 'Public' is applied<br/>it.</li> </ul> |                       |                                                  |
| Many:1 NAPT: 🕜                                                                                                    | Allows hosts from the 'Public' Security<br>address for Internet access. Also kno<br>sharing. Typically used when Security<br>interfaces connected to a private (loc                                                                                 | <ul> <li>Zone to share a single public IP</li> <li>wn as Internet connection</li> <li>Zone 'Public' is applied to</li> <li>al) network.</li> </ul>                                                           |                       |                                                  |
| Admin Access:0                                                                                                    | Used to allow administrative access to 'Public' Security Zone.                                                                                                    | o the Netvanta from hosts in the                                                                                                    |                       |                                                  |
| ilter: 🕜                                                                                                    | Blocks specified traffic from the 'Publi<br>any other Security Zone.                                                                                                    | c' Security Zone from entering                                                                                                    |                       |                                                  |
| llow: 🕐                                                                                                    | Allows specified traffic from the 'Publi<br>toward all other Security Zones unaff                                                                                                    | c' Security Zone to continue<br>ected.                                                                                                    |                       |                                                  |
| :1 NAT:                                                                                                    | Forwards traffic destined for an IP ad<br>IP address in another security zone b<br>address. Traffic in the reverse directiv<br>modified to be the IP address used or<br>used when Security Zone 'Public' is at<br>the Internet                      | dress on the system to a specific<br>y changing the destination IP<br>on will have it's source address<br>i nibound connections. Typically<br>oplied to interfaces connected to                              |                       |                                                  |
| Advanced:                                                                                                    | Allows low-level configuration of all pe                                                                                                    | olicy parameters.                                                                                                    |                       |                                                  |
|                                                                                                    | ,                                                                                                    |                                                                                                    |                       |                                                  |
|                                                                                                    | Cancel Continue                                                                                                    |                                                                                                    | ← 4)                  | ) Click Continue                                 |
|                                                                                                    | <br>                                                                                                    |                                                                                                    |                       |                                                  |
|                                                                                                    | ।<br>▼                                                                                                    |                                                                                                    |                       |                                                  |
| Add New Policy t                                                                                                    | o Security Zone 'Public'                                                                                                    |                                                                                                    |                       |                                                  |
| Policy Type                                                                                                    | e: Port Forward                                                                                                    | Allows hosts on the<br>Internet to access all or<br>selected ports on a<br>private server.                                                                                                    |                       |                                                  |
| Policy Description                                                                                                    | Web Server                                                                                                    | Optional description for this policy                                                                                                    | <b>←</b> 5)           | ) Enter description                              |
| Public IP Address                                                                                                    | s: Any 🔹                                                                                                    | Address used by hosts in<br>the 'Public' security zone<br>to access the private<br>server                                                                                                    | ← 6)<br>A             | ) Set Public IP<br>ddress to <b>Any</b>          |
| Private IP Address                                                                                                    | s: 10 . 10 . 50 . 2                                                                                                    | Server address. Must <b>not</b><br>be in security zone<br>'Public'                                                                                                    | ← 7)<br>A             | ) Set Private IP<br>.ddress to <b>10.10.50.2</b> |
| Forward only training                                                                                                    | ffic specified below                                                                                                    |                                                                                                    |                       |                                                  |
| C Forward only tra<br>C Forward All Traff                                                                                                    | ffic specified below with port translatio<br>ic (inbound 1:1 NAT)                                                                                                    | n                                                                                                    | 8)<br>01              | ) Choose the "Forward nly traffic specified      |
| Protocols/Ports to                                                                                                    | o Forward                                                                                                    |                                                                                                    | be                    | elow" option button                              |
| Add desired protoco                                                                                                    | ls/ports to be forwarded, then click the                                                                                                    | Apply button.                                                                                                    |                       |                                                  |
| tcp a:<br><add port<="" protocol="" td=""><td>Matching Ports         s       www (80)         &gt;       &lt; To add a row, select a</td></add> | Matching Ports         s       www (80)         >       < To add a row, select a                                                                                                    | Il UDP Ports> 💌<br>protocol from the list.                                                                                                    | ← <sup>9</sup> )<br>w | ) Set matching port to ww (port 80)              |
|                                                                                                    | Cancel Apply                                                                                                    |                                                                                                    | <b>←</b> 10           | 0) Click Apply                                   |
|                                                                                                    |                                                                                                    |                                                                                                    |                       |                                                  |

The new port forwarding rule has been added to the Public security zone. All port 80 web traffic destined for the public IP address of the NetVanta 7100 will be forward in to the private IP address of the WEB server located in the DMZ security zone.

# **Quality of Service**

| NetVanta IP Telephony Course |
|------------------------------|
| Quality of Service           |
|                              |
|                              |

# **Quality of Service (QoS)**

| Quality of Service (QoS)                                                                                                    |
|----------------------------------------------------------------------------------------------------|
| (QoS) – A technique used to differentiate between packet types and allow important traffic to receive higher priority                               |
| <ul> <li>A diverse mixture of protocols typically share the same data<br/>path in today's networks</li> </ul>                                       |
| <ul> <li>Different traffic types can impact each other across the connection</li> </ul>                                                             |
| <ul> <li>QoS is intended to allow certain applications to achieve the level of<br/>performance considered necessary for optimal function</li> </ul> |
| <ul> <li>The whole point is to provide a predictable level of service</li> </ul>                                                                    |
| VolP (requires low latency)<br>Streaming Video<br>(requires consistent delay)                                                                       |

Quality of Service (QoS) is a technique used to differentiate between packet types and allow important traffic to receive higher priority. In a non-QoS-enabled IP network, all packets generally receive the same best-effort service. QoS is intended to allow applications that may require a certain type of network performance to be able to achieve that level of performance. Network applications require different types of response. Some may need very low latency, like Voice over IP. Others can handle longer latency, but need consistent delay. An example of this is streaming video. QoS helps give these types of applications a predictable level of service.

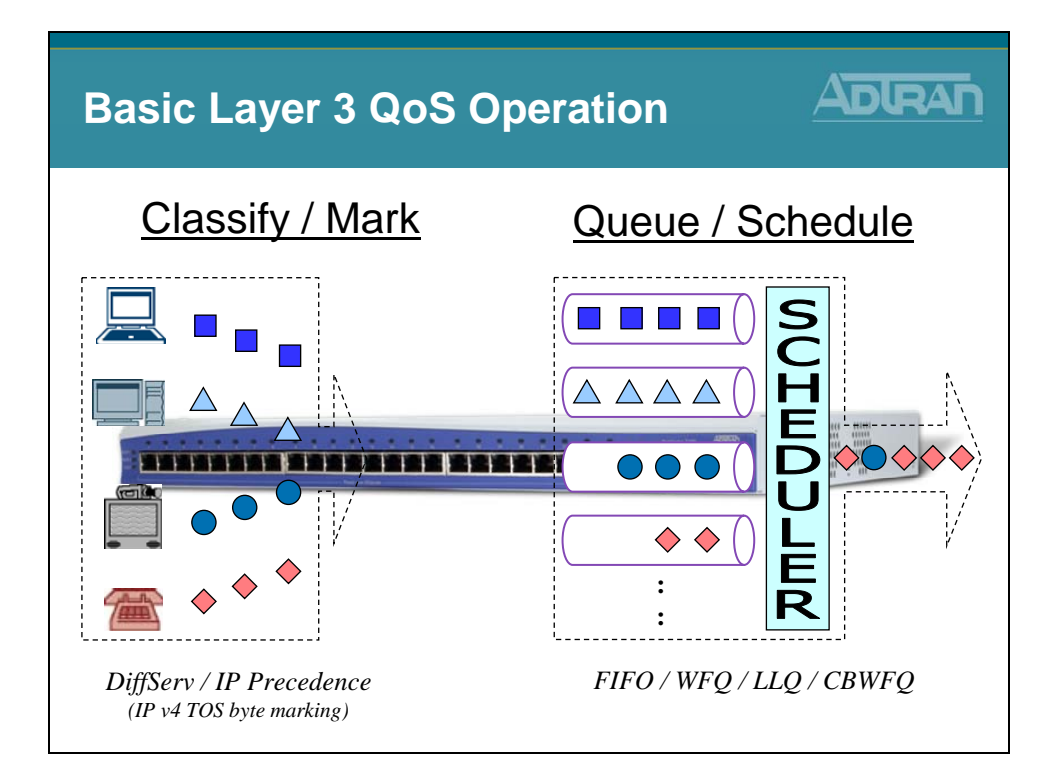

## **Basic Layer 3 QoS Operation**

The basic operation of QoS involves classifying the different types of traffic and then marking the traffic to give a certain level of priority. Marking might be done by the originating equipment or by the router. Queuing only takes place when the transmitting interface is congested (or full). Traffic is placed in queues where it waits to get serviced out the transmitting interface. There are different scheduling methods that can be used to schedule traffic from the queues to the transmitting interface. We will look at the scheduling methods supported by the NetVanta AOS products in this module.
### Layer 3 QoS - Type of Service Byte

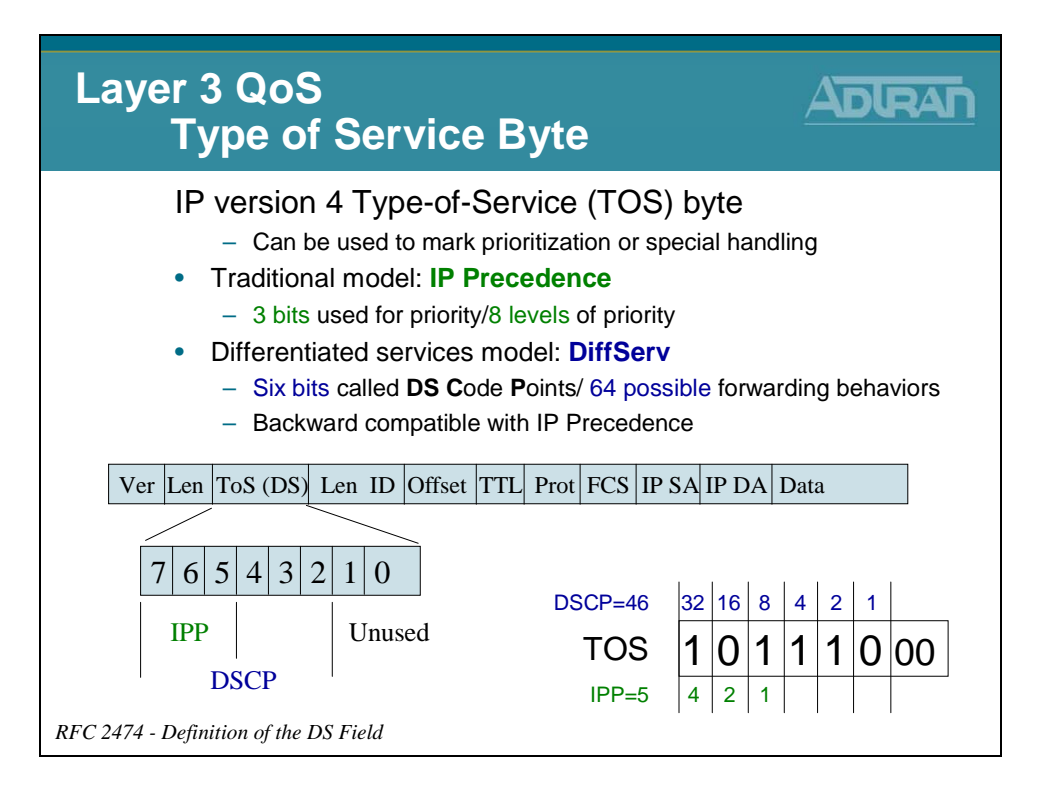

To mark, or tag traffic with different priorities Type of Service (TOS) byte in the IP packet is used. The TOS byte can be used two different ways. The traditional means of tagging the packet with a priority value was done using only three bits of the TOS byte – bits 7, 6, and 5. This method is referred to as the IP Precedence value. Using these three bits of the TOS, the IP Precedence value allows for eight levels of differentiation.

More commonly, six bits of the TOS are used to define the DiffServ, or Differentiated Services Code Point (DSCP) value. Bits 7, 6, 5, 4, 3, and 2 in the TOS field define the DSCP. The DiffServ bits allow for 64 levels of priority, but are also backward compatible with IP Precedence values.

# Layer 3 QoS - Type of Service Byte

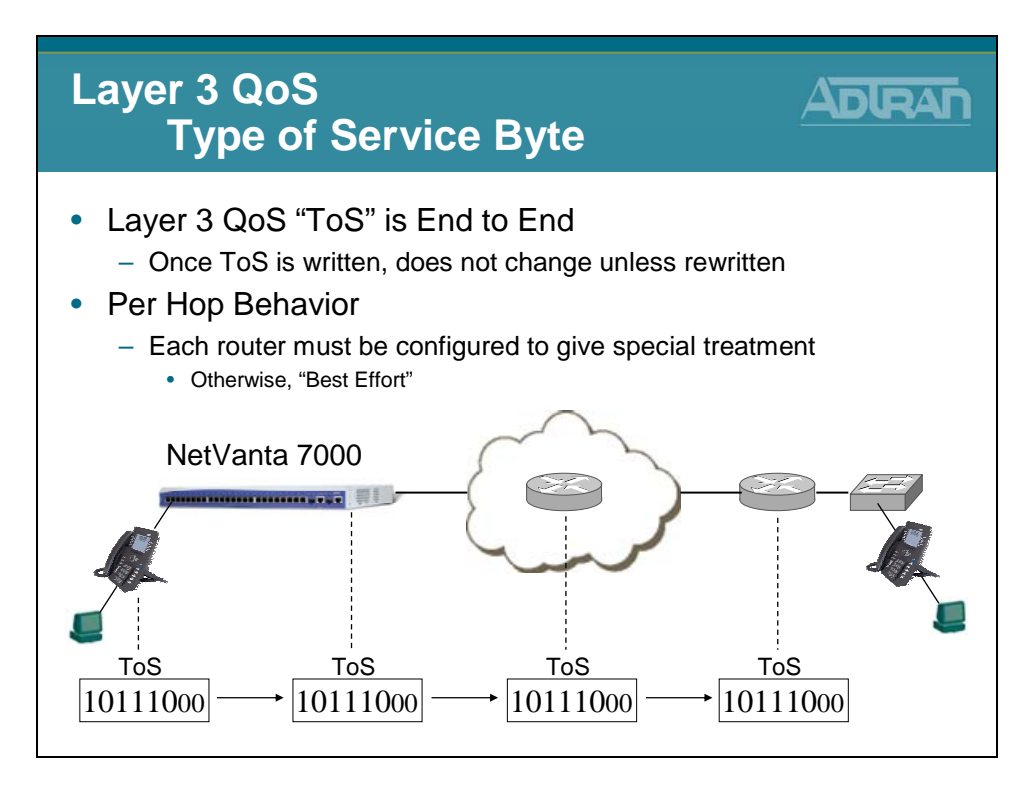

As shown above, layer 3 QoS is considered End to End. Once the IP Type of Service field is written, it does not change as it routes from one network to another. The only way it changes is if someone rewrites it.

Even though layer 3 QoS is considered End to End, it is still a Per Hop Behavior. In order for a packet to get special treatment, the router that the packet crosses must be configured to give this packet special treatment.

# Layer 3 QoS - Type of Service Byte

| Layer 3 QoS<br>Type of Se |                                                       |               |  |  |  |  |  |  |
|---------------------------|-------------------------------------------------------|---------------|--|--|--|--|--|--|
| DSCP Valu<br>Precedence   | DSCP Values are translated to IP<br>Precedence Values |               |  |  |  |  |  |  |
|                           | DSCP                                                  | IP Precedence |  |  |  |  |  |  |
|                           | 0-7                                                   | 0             |  |  |  |  |  |  |
|                           | 8-15                                                  | 1             |  |  |  |  |  |  |
|                           | 16-23                                                 | 2             |  |  |  |  |  |  |
|                           | 24-31                                                 | 3             |  |  |  |  |  |  |
|                           | 32-39                                                 | 4             |  |  |  |  |  |  |
|                           | 40-47                                                 | 5             |  |  |  |  |  |  |
|                           | 48-55                                                 | 6             |  |  |  |  |  |  |
|                           | 56-63                                                 | 7             |  |  |  |  |  |  |
|                           |                                                       |               |  |  |  |  |  |  |

In order for DSCP bits to be backward compatible with IP Precedence values, the DSCP ranges are mapped to corresponding IPP values. These values are known as Class-Selector per-hop Behaviors. In these per-hop behaviors, the last three bits of the DSCP value are set to zero, so only the first three bits are significant for differentiating the eight classes of service. The chart shown here indicates the values for these Class-Selector per-hop Behaviors.

| DiffServ Value | DSCP   | First 3 Bits<br>(IPP) | IPP Value | Traffic Type         |
|----------------|--------|-----------------------|-----------|----------------------|
| 0              | 000000 | 000                   | 0         | Routine              |
| 8              | 001000 | 001                   | 1         | Priority             |
| 16             | 010000 | 010                   | 2         | Immediate            |
| 24             | 011000 | 011                   | 3         | Flash                |
| 32             | 100000 | 100                   | 4         | Flash Override       |
| 40             | 101000 | 101                   | 5         | Critical             |
| 48             | 110000 | 110                   | 6         | Internetwork Control |
| 56             | 111000 | 111                   | 7         | Network Control      |

| IP         |             |                  | ToS     | Byte   |
|------------|-------------|------------------|---------|--------|
| Precedence | <b>Bits</b> | Class Name       | Decimal | Value  |
| 0          | 000         | Routine          | 0       | (0x00) |
| 1          | 001         | Priority         | 32      | (0x20) |
| 2          | 010         | Immediate        | 64      | (0x40) |
| 3          | 011         | Flash            | 96      | (0x60) |
| 4          | 100         | Flash Override   | 128     | (0x80) |
| 5          | 101         | Critical         | 160     | (0xA0) |
| 6          | 110         | Internetwork Ctl | 192     | (0xC0) |
| 7          | 111         | Network Control  | 224     | (0xE0) |
|            |             |                  |         |        |

# **IP ToS Byte and IP Precedence**

The IP Precedence values provide network routers with information about what kind of traffic is contained in the IP packet. Based on the IP Precedence values, some networks (when supported) can offer special handling to certain packets. In addition, providing IP Precedence values to critical traffic (such as route information) ensures that critical packets will always be delivered regardless of network congestion. This traffic is often critical to network and internetwork operation. In general, the higher the IP Precedence value, the more important the traffic and the better handling it should receive in the network. It is important to remember that not all equipment in the public IP network will be configured to recognize and handle IP precedence values. While it is a good idea to set the values for critical traffic, it does not guarantee special handling. As just discussed, the IP Precedence values. This chart lists the IP Precedence value, the TOS bits and class name of the priority value.

# **DSCP Classes**

| DSCP Class Name                      | Binary Value | Decimal Value |
|--------------------------------------|--------------|---------------|
| BE (Best Effort)                     | 000000       | 0             |
| AF11 (Assured Forwarding) (RFC 2597) | 001010       | 10            |
| AF12                                 | 001100       | 12            |
| AF13                                 | 001110       | 14            |
| AF21                                 | 010010       | 18            |
| AF22                                 | 010100       | 20            |
| AF23                                 | 010110       | 22            |
| AF31                                 | 011010       | 26            |
| AF32                                 | 011100       | 28            |
| AF33                                 | 011110       | 30            |
| AF41                                 | 100010       | 34            |
| AF42                                 | 100100       | 36            |
| AF43                                 | 100110       | 38            |
| EF (Expedited Forwarding) (RFC 2598) | 101110       | 46            |

#### **Assured Forwarding PHB**

The flexibility of DiffServ allows for more developed sub-classes of service within each main class using the last three bits of the DSCP. As defined in RFC2597, the Assured Forwarding PHB creates four main classes of service: AF1, AF2, AF3, AF4

The first three bits of the DSCP specify the class and the last bit is always zero. Each class is separated into subclasses using the two remaining bits in the DSCP (bits 3 and 4). The subclasses are divided based on the likelihood that packets in the class are dropped in the event of network congestion. The higher the value for bits 3 and 4, the greater the likelihood that the packets will be dropped. The following table lists the Assured Forwarding PHB subclasses and their corresponding DSCP bits and values.

#### **Expedited Forwarding PHB**

RFC2598 created a new DiffServ PHB intended to provide the best service possible on an IP network. Packets using the Expedited Forwarding PHB markings should be provided service to reduce latency, jitter, dropped packets, and be guaranteed bandwidth during the entire end-to-end transmission journey through the network. The DSCP value for the Expedited Forwarding PHB is 46 (DSCP bits are 101110).

# **ADTRAN OS - QoS Support (Outbound)**

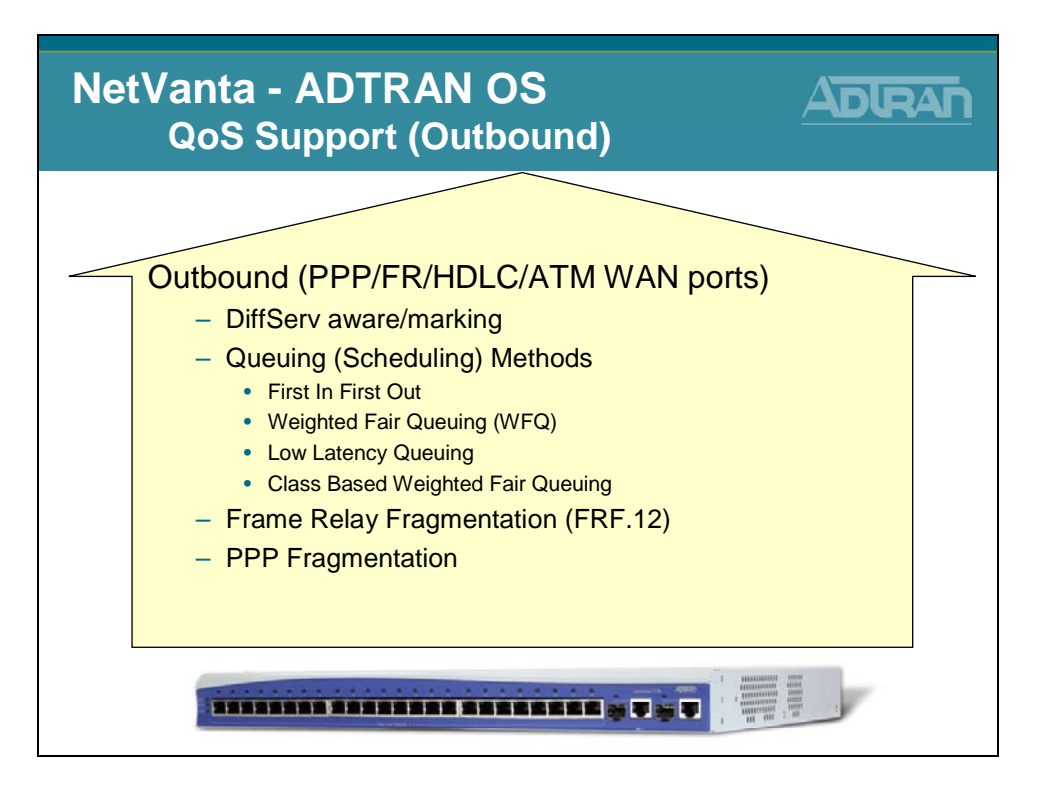

Outbound QoS occurs in the AOS devices on WAN interfaces (i.e. PPP, Frame Relay) when there is congestion on the interface. The equipment recognizes IPP or DSCP values that are already marked, or the device may also tag the traffic.

Once traffic is tagged, it is scheduled using one of several queuing methods. The AOS devices support First In First Out (FIFO), Weighted Fair Queuing (WFQ), Class-Based Weighted Fair Queuing (CBWFQ), or Low Latency Queuing (LLQ). Frame Relay Fragmentation (FRF.12) and PPP Fragmentation are also supported. We will discuss these queuing methods in more detail over the next few slides.

### Layer 3 Queuing Methods - First In First Out

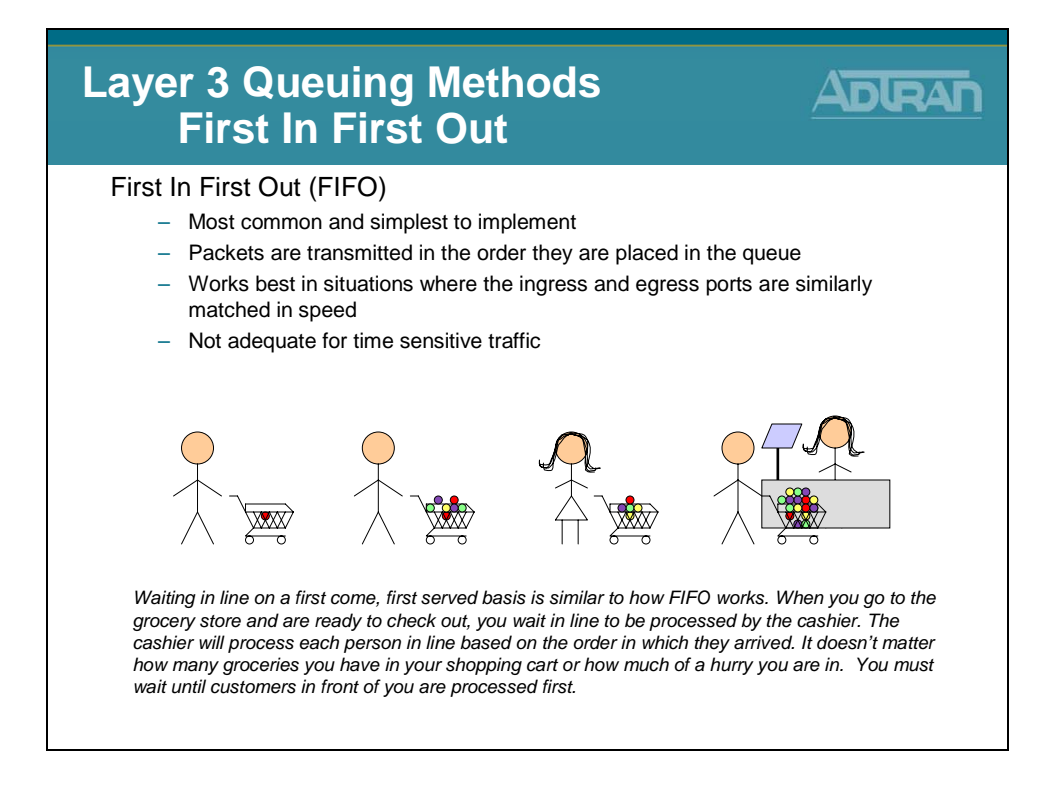

First In First Out (FIFO) queuing is familiar to almost everyone. This method is what we are used to in everyday life. Consider a single line at the grocery store. When you go to the grocery store and are ready to check out, you wait in line to be processed by the cashier. The cashier will process each person in line based on the order in which they arrived. It does not matter how many groceries you have in your shopping cart or how much of a hurry you are in. You must wait until customers in front of you are processed first. Waiting in line on a first come, first served basis is similar to how FIFO works. Packets are transmitted simply in the order they are placed in the queue. This method works best in situations where the ingress and egress ports are similarly matched in speed, but it is not adequate for time sensitive traffic, such as Voice over IP.

### Layer 3 Queuing Methods - Weighted Fair Queuing

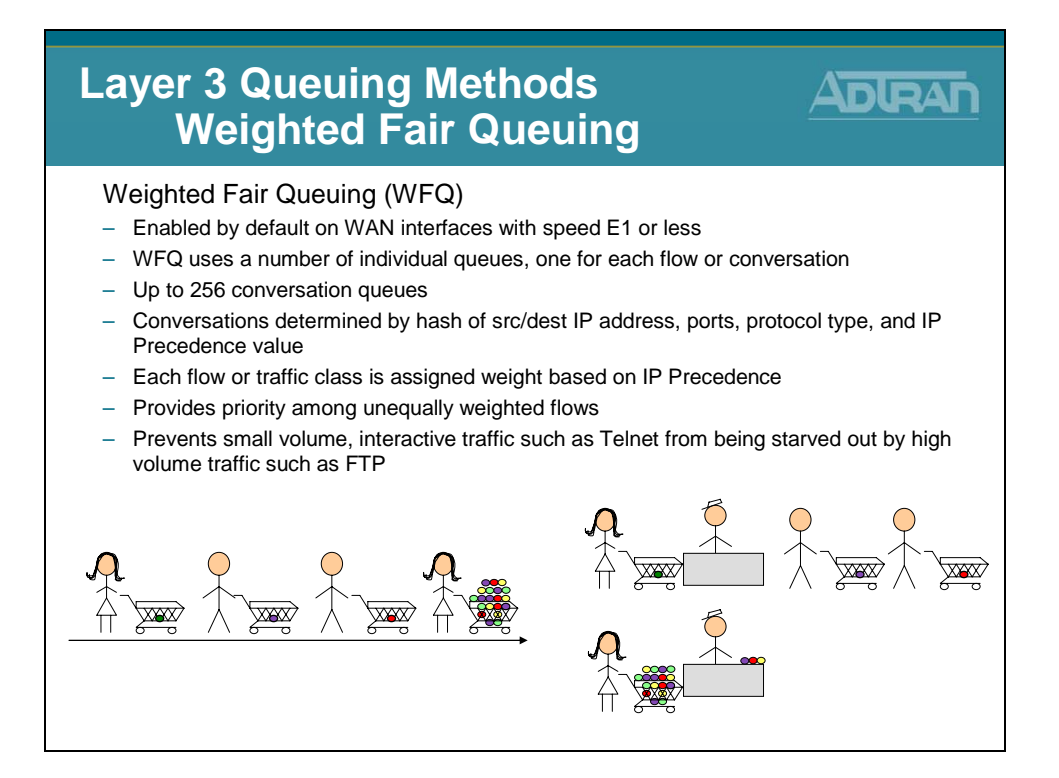

Another queuing type supported by the AOS devices is Weighted Fair Queuing (WFQ). WFQ is the default queuing method on WAN interfaces with a speed of E1 or less. WFQ uses queues for each conversation flow, and there can be up to 256 conversation queues on the single WAN interface. Conversations are determined by a combination of the source/destination IP address, ports, protocol type, and IP Precedence value. Each conversation flow is then assigned a weight based on IP Precedence to ensure priority. Traffic marked with a higher IPP value, or interactive traffic will be given more weight or 'priority' when waiting to get out the WAN interface. For example, interactive traffic such as Telnet would be given priority over high volume traffic such as FTP. Going back to our grocery line example, this is similar to having a 10 items or less express lane. If someone has only a few items that will be quick to process, they can go to the express lane. If they have many items that may take a little longer to process, the customer goes to the regular line.

The differentiating factor here is that both lines can be processed simultaneously, so the people with few items no longer have to wait in the same line as those with a lot of items.

# Layer 3 Queuing Methods - Low Latency Queuing

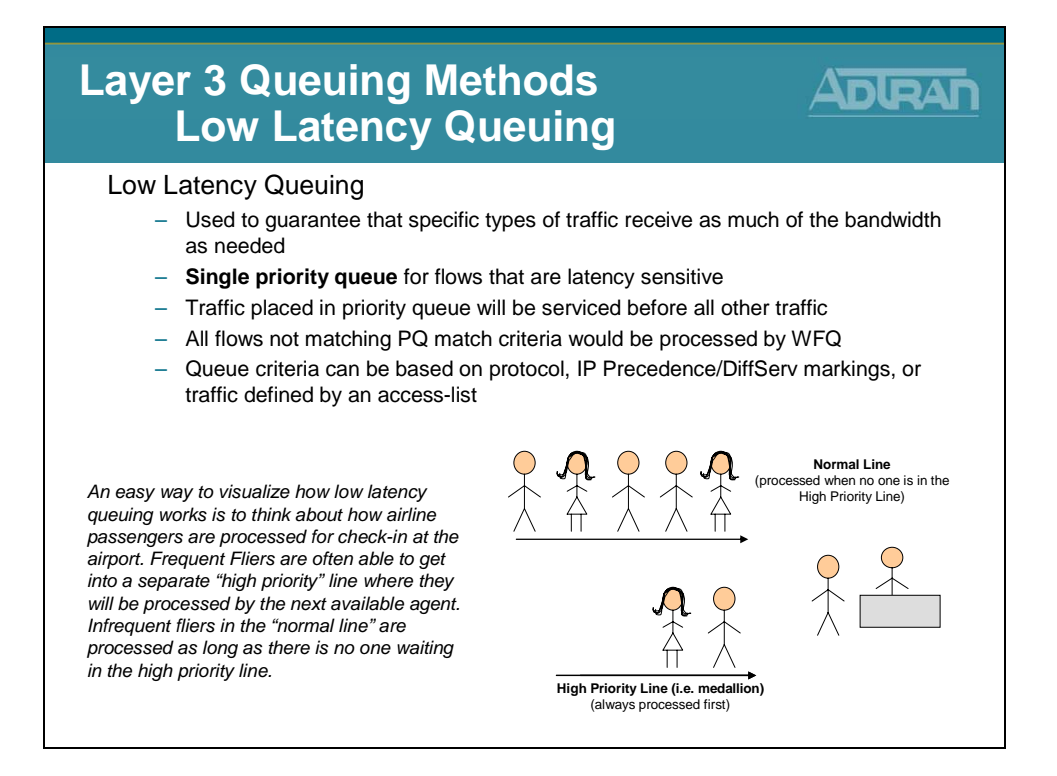

While Weighted Fair Queuing processes multiple lines at the same time, Low Latency Queuing guarantees that as long as there are people in the priority line, no other lines will be processed. In other words, Low Latency Queuing reserves a single queue for priority traffic and low latency traffic is placed in that queue. This queue is then always serviced before other queues. This guarantees that specific types of traffic receive as much of the bandwidth as needed. All other traffic that does not match the priority queue criteria is processed via WFQ. Queue criteria can be configured based on protocol, IP Precedence values, DiffServ markings, or traffic defined by an access-list.

An easy way to visualize how low latency queuing works is to think about how airline passengers are processed for check-in at the airport. Frequent Fliers are often able to get into a separate 'high priority' line where the next available agent will process them. Infrequent fliers in the 'normal line' are only processed as long as there is no one waiting in the high priority line.

## Layer 3 Queuing Methods - Class Based WFQ

| Layer 3 Queuing Methods<br>Class Based WFQ                                                                                                    |
|----------------------------------------------------------------------------------------------------|
| <ul> <li>Class Based Weighted Fair Queuing <ul> <li>Used to guarantee that specific types of traffic receive as much of the bandwidth as needed</li> <li>Single priority queue which is serviced first for flows that are latency sensitive, as previously described with LLQ</li> <li>Up to four bandwidth queues that reserve interface bandwidth for other types of traffic</li> <li>Bandwidth queues are serviced after the priority queue</li> <li>Traffic not in the priority queue or the bandwidth queues is serviced by WFQ</li> </ul> </li> </ul> |

Finally, Class-Based Weighted Fair Queuing (CBWFQ) combines some of the attributes of Low Latency Queuing (LLQ) and regular Weighted Fair Queuing (WFQ) to provide priority traffic as much bandwidth as needed, assign bandwidth to other classes of traffic, and process remaining traffic using Weighted Fair Queuing. A single priority queue is used for latency sensitive traffic, which is serviced first as previously described with LLQ. Up to four bandwidth queues may also be configured that reserve interface bandwidth for other types of traffic that are grouped into 'classes' by the user. These bandwidth queues are serviced after the priority queue, and finally, traffic not in the priority queue or the bandwidth queues is serviced by WFQ. Next we will look at configuration parameters for each of these queuing methods.

# NetVanta 7100 - Layer 3 QoS Configuration

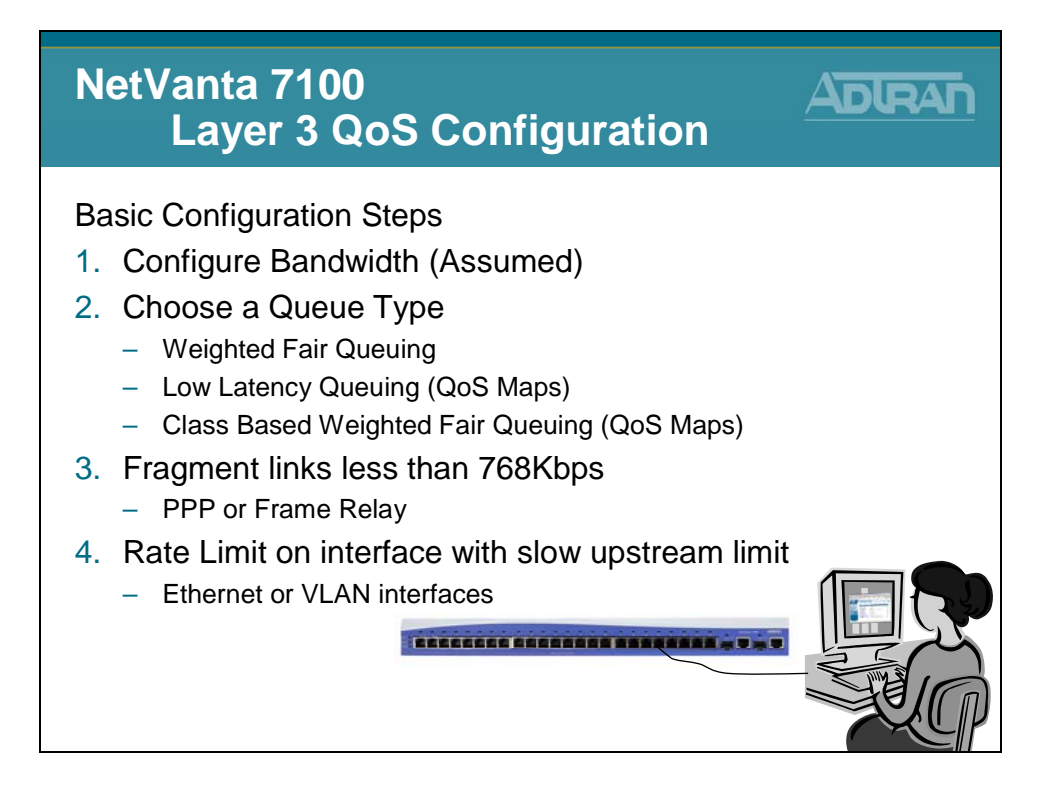

Layer 3 queuing can be configured in three general steps. The first step is to configure bandwidth values on affected interfaces. This is an informational parameter that is used in cost calculations by the queuing algorithms. Bandwidth is configured at interface configuration mode. The second step is to choose a queuing method and configure parameters associated with that type of queuing. Finally, you will want to fragment any WAN interfaces with links of 768 Kbps or less to avoid delays caused by long packets.

# **QoS Map Configuration - Low Latency Queuing**

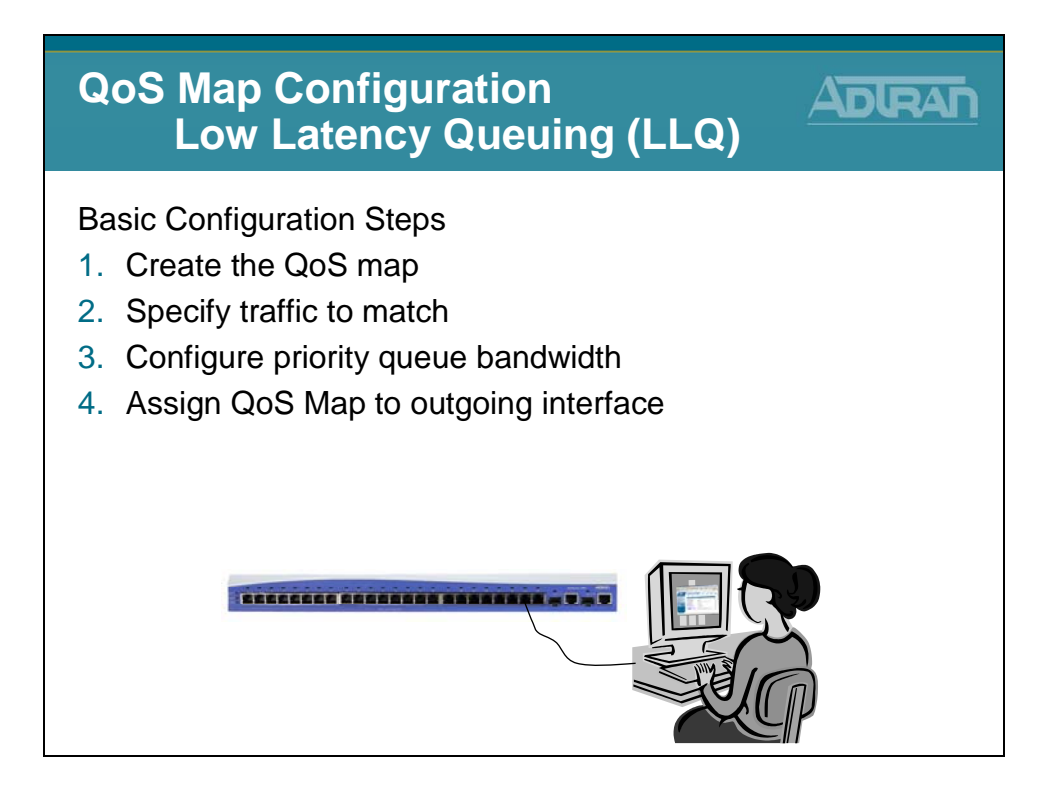

Low Latency, and Class-Based Weighted Fair Queuing require a few more configuration steps: First you will create a QoS Map. Within the QoS Map, you will define matching traffic, and then use a set command to specify an action to apply to the matching traffic. A priority command is available to configure the priority queue used in LLQ and CBWFQ, and a bandwidth statement will define bandwidth reserved for different 'classes' of traffic used in CBWFQ. Finally, you will apply the QoS Map to a WAN interface.

| QoS I                                                                                                    | Iap ConfigurationADRANIoS Map ConfigurationADRAN                                                                                                    |
|----------------------------------------------------------------------------------------------------|----------------------------------------------------------------------------------------------------|
| Data     Switch     Porce     Porce Over Ethernet     Port Security     Seme Corter     Extraction     Port Security     Seme Control     Unix Aggregation     VLAW     Spanning Tree     NAC Forwarding     Cless Of Service     Stacking     Retwork Monitor     Montor Wisand     General Monitor     Router / Bridge     Default Gateway     Routing     Router Joint Gateway     Routing     Router table     JP Interfaces     UDP Relay     UDP Relay     Prevail | 1. Select the Data / Router / QoS Maps menu<br>Add / Modify / Delete QoS Map<br>Configure a QoS Map<br>Configure a Configure a QoS Map<br>Configure a Configure a Configur |
| Firewall Woard<br>General Firewall<br>Security Zones<br>URL Filtering<br>URL Filters                                                                                                    | <ol> <li>Type QoS map name, assign sequence number, and then click Add to create QoS map</li> </ol>                                                                                                    |

The first step in Low Latency or Class-Based Weighted Fair Queuing configuration is to create a QoS map. A QoS map is a named list with sequenced entries. An entry contains a single match reference and one or more actions. The actions are then performed on traffic matching the QoS policy criteria. Multiple map entries for the QoS map are differentiated by sequence number, but the sequence number is also used to assign match order. The router searches maps with the lowest number first. Once created, a QoS map must be applied to an interface in order to actively process traffic.

|        | QoS N<br>C                                                                                              | lap<br>loS | Configuratio<br>Map Configu                                      | n<br>Iration                                                                                                    |            |      |
|--------|----------------------------------------------------------------------------------------------------|------------|------------------------------------------------------------------|----------------------------------------------------------------------------------------------------|------------|------|
|        | Data<br>Switch<br>Ports<br>Power Over Ethernet                                                          | 3. 5       | Specify traffic this                                             | QoS will mate                                                                                                    | ch         |      |
|        | Port Security                                                                                           |            | Configure the QoS map.                                           |                                                                                                    |            |      |
|        | Link Aggregation<br>VLANs                                                                               |            | Match Packets                                                    | You may select multiple match<br>packets.                                                                                                    |            |      |
|        | Spanning Tree<br>MAC Forwarding                                                                         |            | ☐ Disable                                                        | Disable packet matching.                                                                                                    |            |      |
|        | Class Of Service<br>Stacking<br>Network Monitor<br>Monitor Wizard<br>General Monitor<br>Router / Bridge |            | IP RTP Start Port I0000 End Port I0048 Enable Even and Odd Ports | Match IP RTP packets                                                                                                    | 0          |      |
|        | Default Gateway<br>Routing                                                                              | 3          | DSCP 46                                                          | Match DSCP value (0-63)                                                                                                    |            |      |
|        | Route table<br>IP Interfaces                                                                            | 2°         | DSCP alias Default dscp (000000)                                 | Match DSCP allas                                                                                                    | 0          |      |
| N      | Tunnels<br>OoS Witterd                                                                                  |            | Precedence 5                                                     | Match precedence value(0-7)                                                                                                    |            |      |
| $\Box$ | QoS Maps<br>Bridging<br>UDP Relay<br>Firewall<br>Firewall Wizard                                        |            | List <please acl="" an="" name="" select=""> 💌</please>          | Match using access-list. Go to ti<br><u>'Errewall'</u> page and click on the<br>'Configure ACLs' button at the<br>bottom of the page to configure<br>'Extended ACL'. | he<br>: an |      |
|        | General Firewall<br>Security Zones                                                                      |            | F Bridged                                                        | Match frames being bridged                                                                                                    |            |      |
|        | URL Filtering<br>URL Filters                                                                            |            | E                                                                | Unteh beidaad NotCUT feamor                                                                                                    |            |      |
|        |                                                                                                    |            |                                                                  |                                                                                                    |            | more |

QoS policies contain at least one match reference and one or more action items (using the **priority**, **bandwidth**, or **set** commands).

The **match** section specifies the criteria used when determining whether incoming traffic is a candidate for the QoS policy action items. Multiple **match** statements can exist within the same QoS policy, allowing a single QoS policy to service various types of traffic. Use the **Match Packets** section to specify which traffic should be processed by this QoS map.

Possible Match selections:

dscp <value> ip rtp <port #> ip rtp <begin port range> <end port range> ip rtp <begin port range> <end port range> all Access Control List precedence <value> protocol bridge protocol bridge netbeui

| QoS Map Configuration<br>QoS Map Configuration                                                                                       |                                                                     |                                                                                                 |                   |  |  |  |  |  |
|----------------------------------------------------------------------------------------------------|---------------------------------------------------------------------|-------------------------------------------------------------------------------------------------|-------------------|--|--|--|--|--|
| Data<br>Switch<br>Poots<br>Poots<br>Port Security<br>Stern Control<br>Link Aggregation<br>VLANs<br>Spanning Tree<br>MGC Exposurement | Configure Priorit                                                   | ty Queue Bandwidth<br>Leuing (LLQ)                                                              |                   |  |  |  |  |  |
| Class Of Service                                                                                                    | Bandwidth                                                           |                                                                                                 |                   |  |  |  |  |  |
| Network Monitor<br>Monitor Wizard                                                                                                    | C Disable                                                           | Disable bandwidth.                                                                              |                   |  |  |  |  |  |
| General Honkor<br>Router / Bridge<br>Default Gateway<br>Routing<br>Route table<br>IP Interfaces                                      | C Priority Queue Bandwidth Percent Total F Limit Burst O            | 1-100% of TOTAL interface BW<br>Limit( 8-100000 Khits/sec)<br>Burst (0, 32-1000000 bytes)       |                   |  |  |  |  |  |
| Loopback Interfaces<br>Tunnels<br>QoS Witard<br>QoS Naps<br>UDP Relay                                                                | C Bandwidth for Traffic Class Percent Total Percent Remaining Limit | 1-100% of TOTAL interface BW<br>1-100% of REMAINING interface BW<br>Limit( 8-1000000 Kbits/sec) |                   |  |  |  |  |  |
| Firewall<br>Firewall Wizard<br>General Firewall<br>Security Zones<br>URL Filtering<br>URL Filters                                    | C Unlimited priority bandwidth     Cance                            | Enable unlimited bandwidth. Click to A create Qo                                                | Apply to<br>S map |  |  |  |  |  |
|                                                                                                    |                                                                     |                                                                                                 | more              |  |  |  |  |  |

To enable Low Latency Queuing (LLQ) the **priority** option is used to provide a highpriority queue, prioritizing this traffic above all others. If no traffic is present in any other queue, priority traffic is allowed to burst up to the interface rate; otherwise, priority traffic above the specified bandwidth is dropped.

The priority queue is intended for constant bit rate traffic such as voice, due to the rate limiting. The sum of the bandwidths reserved by priority commands for all entries of a QoS map cannot exceed the **max-reserved-bandwidth** rate specified for the interfaces that the map is applied to.

|            | QoS Map Configuration<br>QoS Map Configuration                                                                                                    |                                      |                              |              |  |  |  |  |
|------------|----------------------------------------------------------------------------------------------------|--------------------------------------|------------------------------|--------------|--|--|--|--|
|            | Data     Switch     Poors     Poors     Poors     Poors     Poors     Poors     Super-CoverEthermet     Poor     Super-CoverEthermet     Sistern Control     Link Aggregation     VLANs     Spanning Tree | Optional – Configu<br>Packet Marking | re DSCP or I                 | P Precedence |  |  |  |  |
|            | MAC Forwarding<br>Class Of Service<br>Stacking                                                                                                    | Bridged                              | Match frames being bridged   |              |  |  |  |  |
|            | Network Monitor<br>Monitor Wizard                                                                                                    | NetBEUI                              | Match bridged NetBEUI frames |              |  |  |  |  |
|            | General Monitor<br>Router / Bridge                                                                                                    | Packet Marking                       |                              |              |  |  |  |  |
|            | Default Gateway<br>Routing                                                                                                    | Disable                              | Disable all marking.         |              |  |  |  |  |
|            | Route table<br>IP Interfaces                                                                                                    | C DSCP 26                            | DSCP field value (0-63)      |              |  |  |  |  |
|            | Loopback Interfaces<br>Tunnels                                                                                                    | C DSCP alias Default dscp (000000)   | DSCP alias                   | 0            |  |  |  |  |
| $\bigcirc$ | QoS Wizard<br>QoS Naps                                                                                                    | C Precedence 5                       | Precedence field value (0-7) |              |  |  |  |  |
|            | UDP Relay                                                                                                    | Bandwidth                            |                              |              |  |  |  |  |
|            | Firewall Wizard                                                                                                    | C Disable                            | Disable bandwidth.           |              |  |  |  |  |
|            | Security Zones                                                                                                    | C Priority Queue Bandwidth           |                              |              |  |  |  |  |
|            | URL Filters                                                                                                    |                                      |                              |              |  |  |  |  |
|            |                                                                                                    |                                      |                              |              |  |  |  |  |
| 1          |                                                                                                    |                                      |                              | more         |  |  |  |  |
|            |                                                                                                    |                                      |                              |              |  |  |  |  |

When traffic matches the configured criteria, you may specify an action to be performed on that traffic. If traffic matched is not already marked with a DSCP or IPP value, use Packet Marking to mark the packet a DSCP value (0-63) or an IP precedence value (0-7) before packet leaves the router interface.

| QoS Map Configuration<br>QoS Map Configuration                                                                         |                                                            |                                                                                                 |               |  |  |  |  |
|----------------------------------------------------------------------------------------------------|------------------------------------------------------------|-------------------------------------------------------------------------------------------------|---------------|--|--|--|--|
| Diata<br>Switch<br>Ports<br>Port Sternet<br>Port Security<br>Sterm Cotrol<br>Link Aggregation<br>VLMs<br>Spanning Tree | Optional – Config<br>- Class Based Weię                    | ure Bandwidth for<br>ghted Fair Queue                                                           | Traffic Class |  |  |  |  |
| MAC Forwarding<br>Class Of Service                                                                                     | Bandwidth                                                  |                                                                                                 |               |  |  |  |  |
| Network Monitor                                                                                                    | C Disable                                                  | Disable bandwidth.                                                                              |               |  |  |  |  |
| General Monitor<br>Router / Bridge<br>Default Gateway<br>Routing<br>Route table<br>19 Interfaces                       | C Priority Queue Bandwidth □ Percent Total □ Limit Burst □ | 1-100% of TOTAL interface BW<br>Limit G-1000000 Kbits/sec)<br>Burst (0, 32-1000000 bytes)       |               |  |  |  |  |
| Loopback Interfaces<br>Tunnels<br>QoS Witard<br>Bridging                                                               | C Bandwidth for Traffic Class                              | 1-100% of TOTAL interface BW<br>1-100% of REMAINING interface BW<br>Limit( B-1000000 Kbits/sec) |               |  |  |  |  |
| UDP Relay<br>Firewall<br>Firewall Wizard                                                                               | Unlimited priority bandwidth                               | Enable unlimited bandwidth.                                                                     |               |  |  |  |  |
| General Firewall<br>Security Zones<br>URL Filtering                                                                    | Cancel                                                     | Apply                                                                                           |               |  |  |  |  |
|                                                                                                    |                                                            |                                                                                                 |               |  |  |  |  |
|                                                                                                    |                                                            |                                                                                                 | more<br>Ţ     |  |  |  |  |

When configuring CBWFQ, the **bandwidth** option is used to specify bandwidth allocation for individual traffic classes.

Options include:

#### **Percent Total**

Allocates a minimum bandwidth for a traffic class, specifying the minimum as a percentage of the total interface bandwidth.

#### **Percent remaining**

Allocates a minimum bandwidth for a traffic class, specifying the minimum, as a percentage of the total interface bandwidth not allocated to priority classes in the QoS map.

#### Limt

Allocates the minimum bandwidth for a traffic class, specifying the minimum as an absolute bandwidth in kilobits per second. Range is 8 to 2,000,000 Kbps.

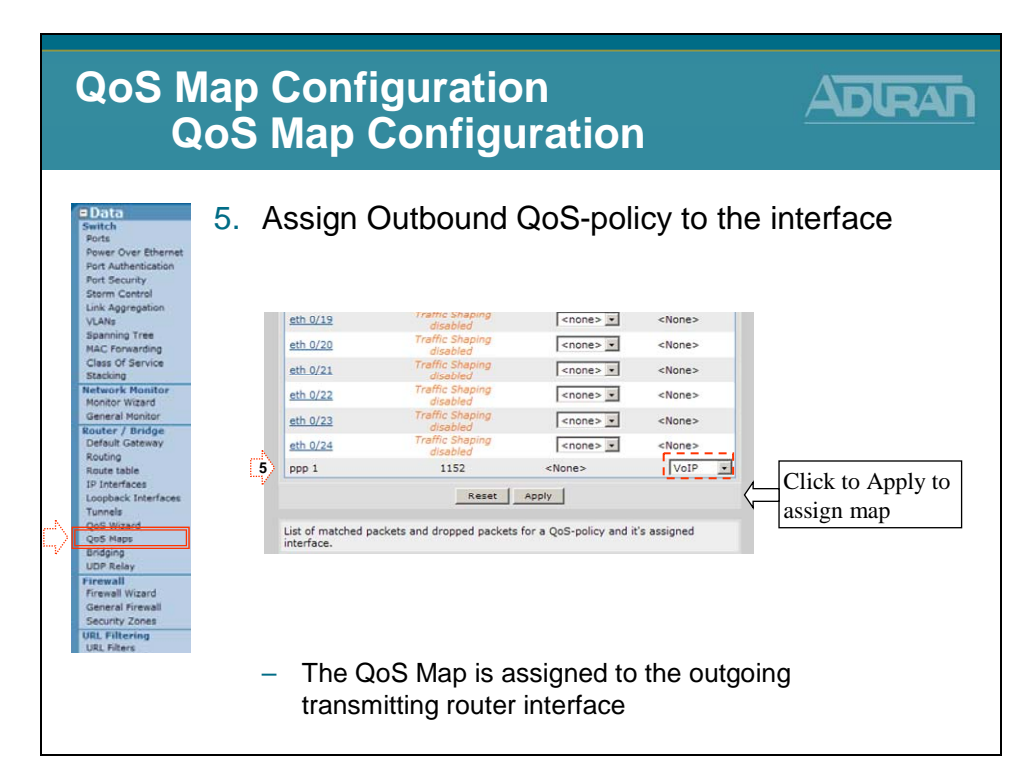

Once created, a QoS map must be applied to an interface in order to actively process traffic. Any traffic for the interface that is not sent to the priority queue is sent using the default queuing method for the interface (such as weighted fair queuing).

Note: A QoS map can not be applied to a router Ethernet or VLAN interface until Traffic Shaping is enabled on that interface.

# **QoS Map Configuration - Rate Limiting**

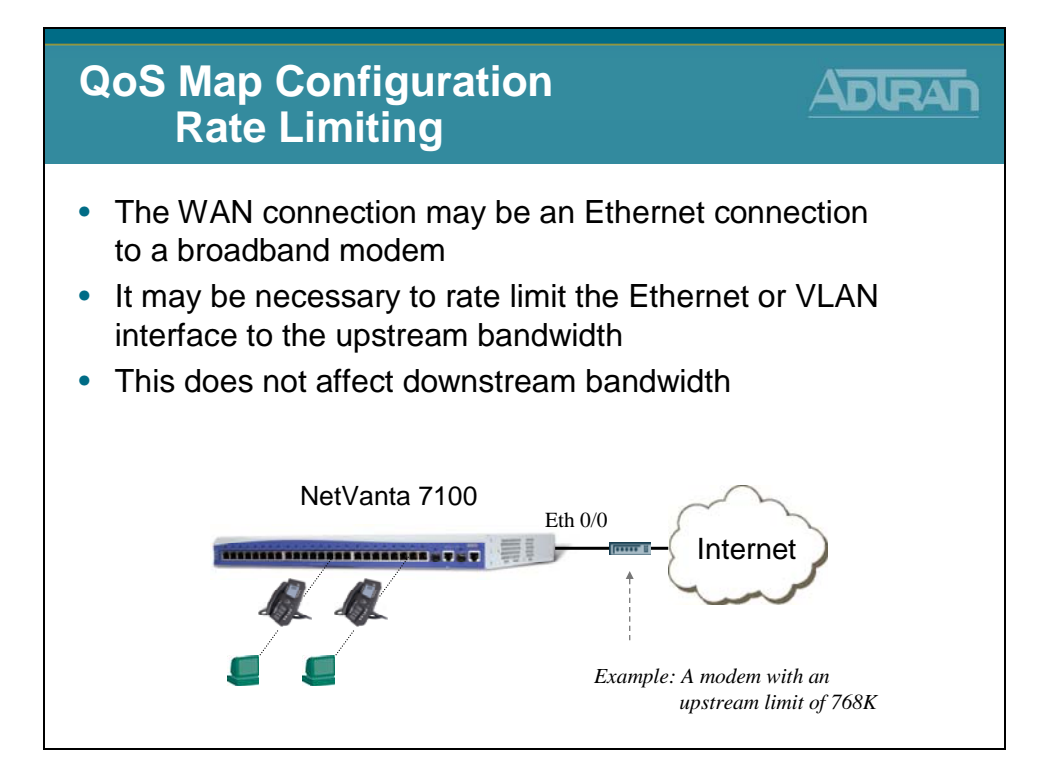

The WAN connection may be an Ethernet connection to a broadband modem. Traffic shaping can be used to limit an Ethernet segment to a particular rate or to specify use of QoS on Ethernet or VLAN interfaces. The **traffic-shape rate** command allows traffic to be limited on upstream, or outbound traffic only. This command does not affect downstream bandwidth. The value specified is the outbound rate of bits per second. By default, traffic-shaping is disabled. Variations of this command include:

#### **Rate Limiting - Basic Configuration Steps**

- 1. Edit the Ethernet or VLAN interface
- 2. Enable traffic-shaping
- 3. Set the outbound rate
- 4. Assign QoS Map to outgoing interface

# **QoS Map Configuration - Rate Limiting**

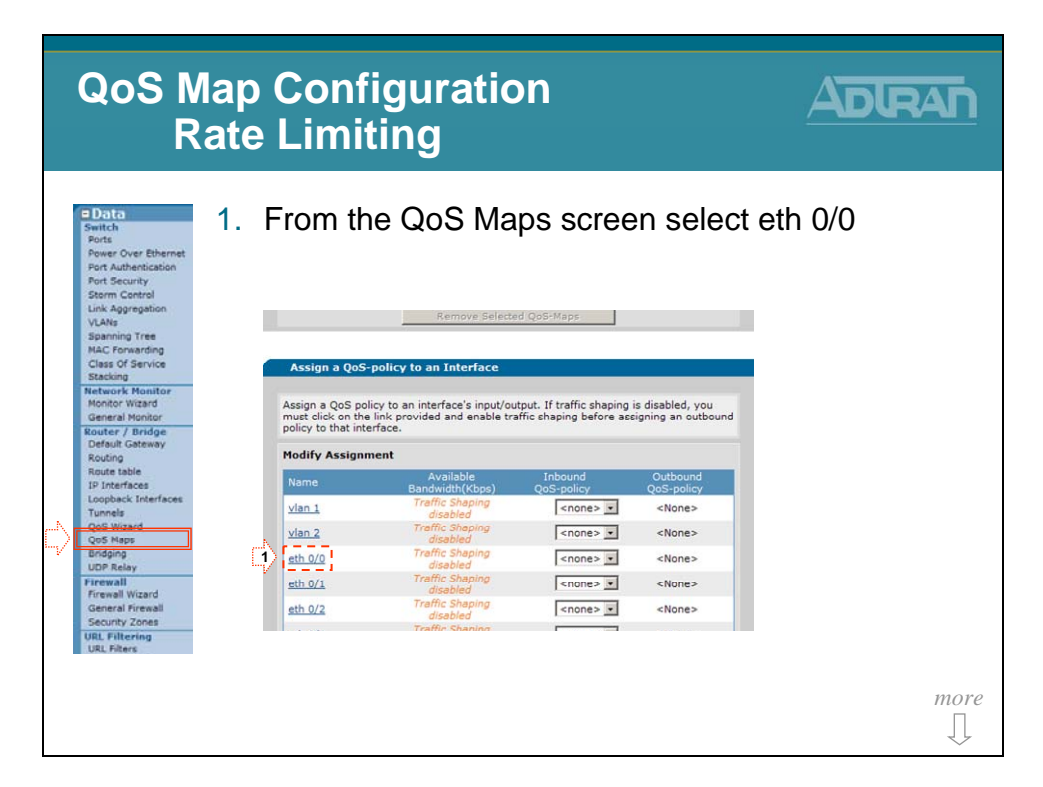

# **QoS Map Configuration - Rate Limiting**

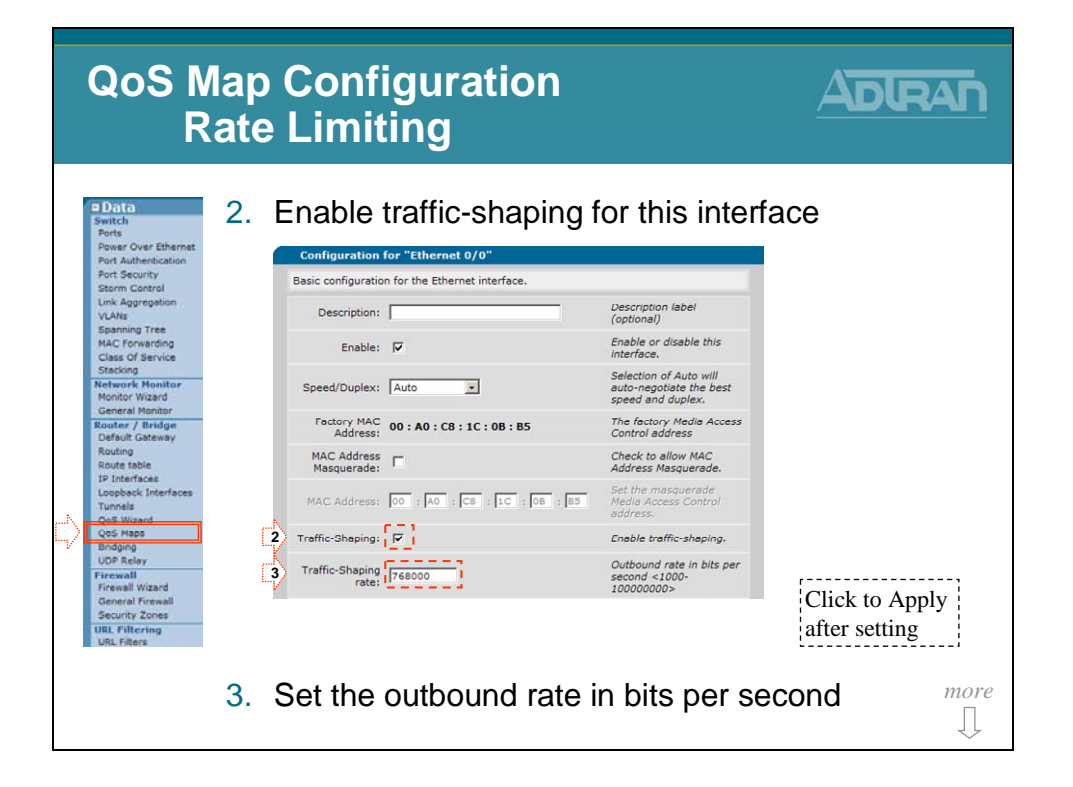

| QoS Map Configuration<br>QoS Map Configuration                                                                                                    |                                                                                                    |                            |  |  |  |  |  |
|----------------------------------------------------------------------------------------------------|----------------------------------------------------------------------------------------------------|----------------------------|--|--|--|--|--|
| A.<br>Substa<br>Sector<br>Poet Authentication<br>Poet Security<br>Serm Cortrol<br>Lick Appropriation<br>VLAW<br>Spanning Tree<br>HAC Forwarding<br>Class of Service<br>Background<br>Restaurche Houston<br>Hotory Ward<br>General Houston<br>Router, Jonde<br>Default General<br>Router, Jonde<br>Default General<br>Router, Jonde<br>Router, Jonde<br>Default General<br>Router, Jonde<br>Default General | Assign Outbound QoS-policy to the<br>Assign a QoS-policy to an Interface<br>Assign a QoS-policy to an Interface<br>Music docs policy to an Interface singuit/output. It traffic shaping is disabled, you<br>music docs not he link provided and enable traffic shaping before assigning an outbourd<br>policy to that interface.<br>Nones<br>Nones | e interface<br>hernet/VLAN |  |  |  |  |  |

# **QoS Map Configuration**

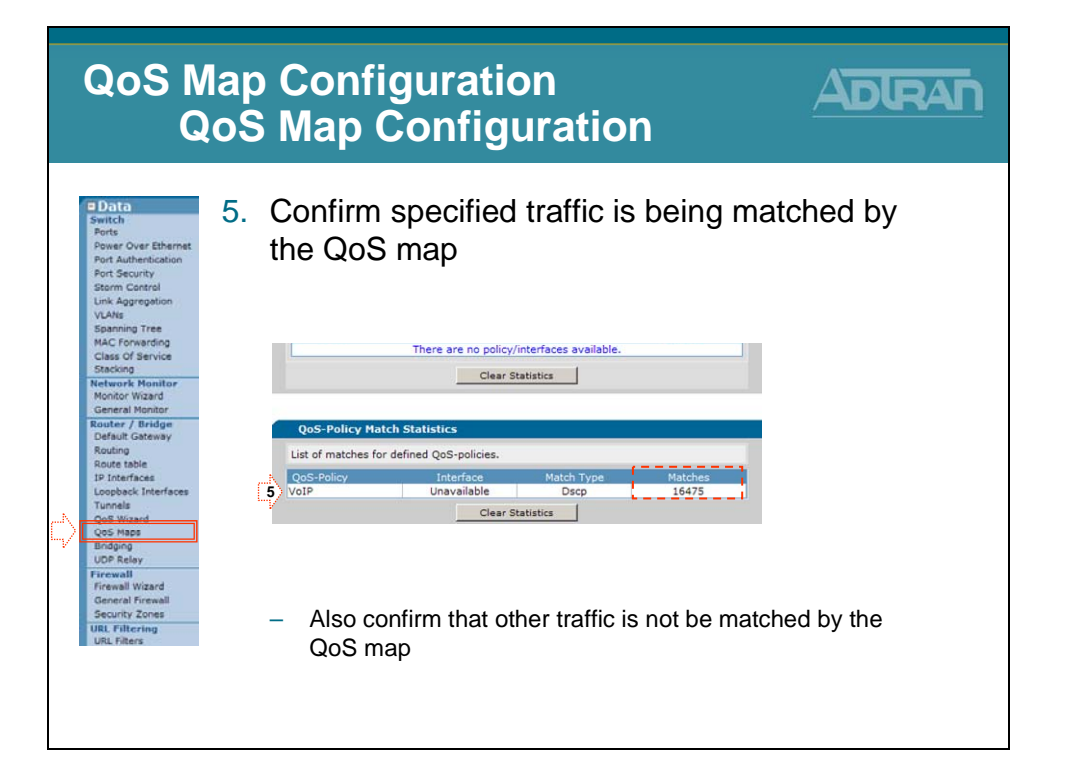

# **Basic Firewall and QoS Troubleshooting**

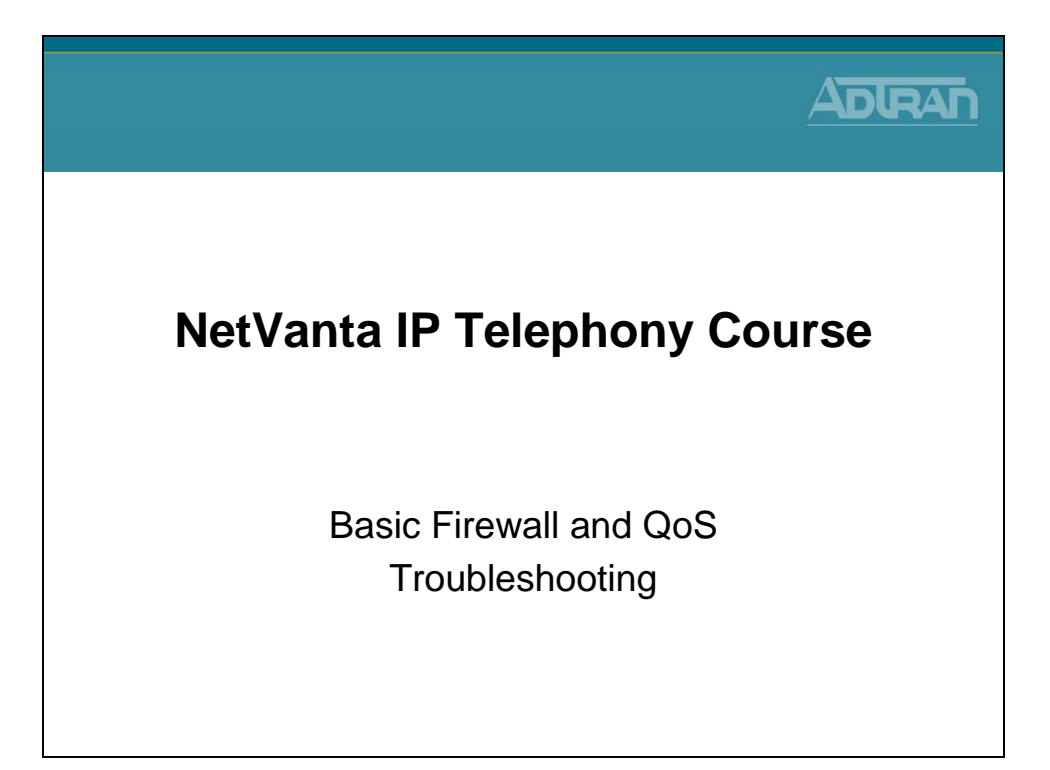

# show ip interfaces brief

| sho | ow ip i                                                           | nterfaces                                                                   |                             |                            |  |  |  |  |
|-----|-------------------------------------------------------------------|-----------------------------------------------------------------------------|-----------------------------|----------------------------|--|--|--|--|
| • D | Display status of all IP interfaces                               |                                                                             |                             |                            |  |  |  |  |
|     | NV7000# sh<br>Interface<br>eth 0/0<br>vlan 1<br>vlan 2<br>NV7100# | ow ip interfaces<br>IP Address<br>172.23.102.41<br>10.10.10.1<br>10.10.20.1 | brief<br>Status<br>UP<br>UP | Protocol<br>UP<br>UP<br>UP |  |  |  |  |

# show ip policy-stats

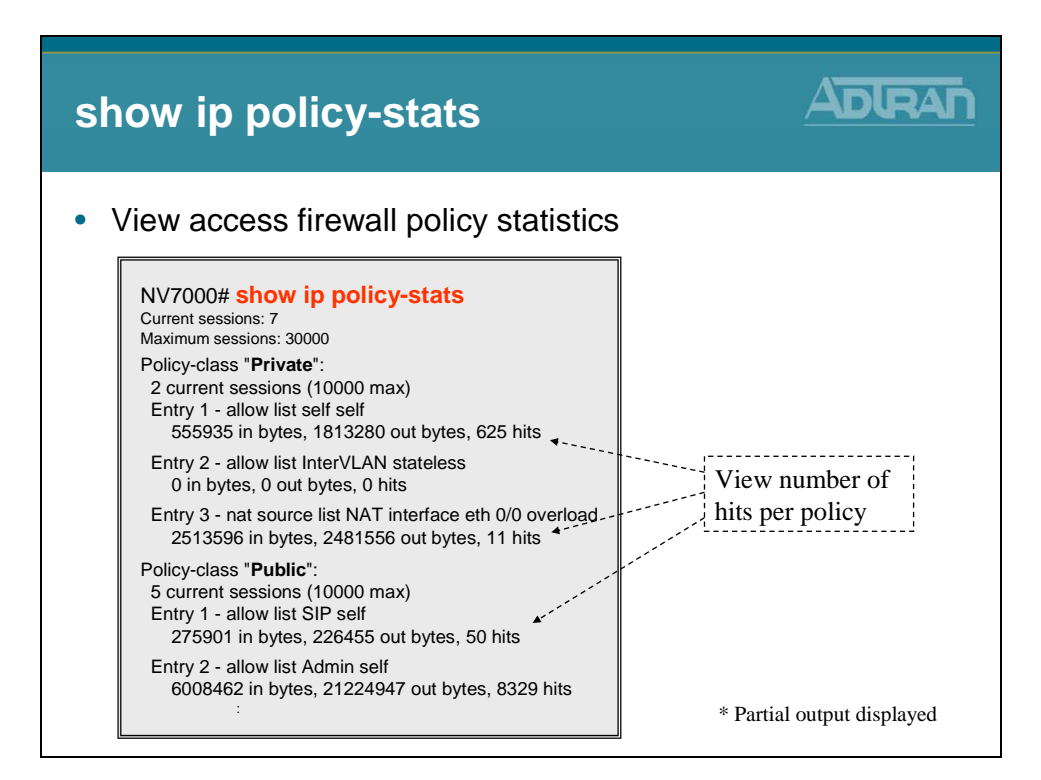

# show ip policy-sessions

| sh  | ow ip policy-sessions                                                                                                    |  |  |  |  |  |
|-----|----------------------------------------------------------------------------------------------------|--|--|--|--|--|
| • \ | <ul> <li>View current policy-class associations</li> </ul>                                                                                                    |  |  |  |  |  |
|     | NV7000# show ip policy-sessions                                                                                                    |  |  |  |  |  |
|     | Src IP Address Src Port Dest IP Address Dst Port NAT IP Address NAT Port                                                                                                    |  |  |  |  |  |
|     | Policy class "Private":<br>udp (45) -> Public                                                                                                    |  |  |  |  |  |
|     | 10.10.20.2       3000       172.23.102.42       50024       \$172.23.102.41       50020         udp (45) -> Public       10.10.20.3       2227       172.23.102.42       50023       \$ 172.23.102.41       50019 |  |  |  |  |  |
|     | Policy class "Public":<br>udp (45) -> Private                                                                                                    |  |  |  |  |  |
|     | 172.23.102.42 50025 172.23.102.41 50021 d 10.10.20.2 3001<br>udp (45) -> Private<br>172.23.102.42 50022 172.23.102.41 50018 d 10.10.20.3 2226                                                                     |  |  |  |  |  |
| Į   | * Partial output displayed                                                                                                    |  |  |  |  |  |

### reload in command

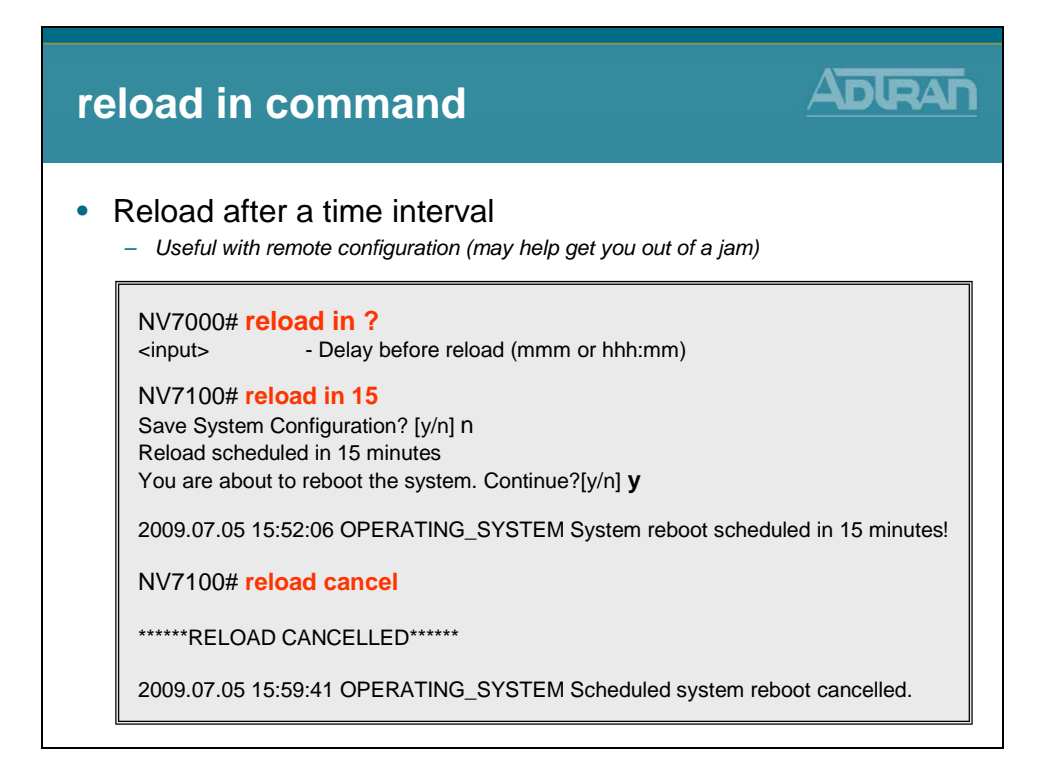

### show qos map

| show qos map                                                                                                    |                                   |
|----------------------------------------------------------------------------------------------------|-----------------------------------|
| <ul> <li>Display QoS Map Statistics</li> </ul>                                                                                                    |                                   |
| NV7000# show qos map<br>qos map VoIP<br>map entry 10<br>match IP packets with a dscp value of 46<br>priority bandwidth: 50 (% of total) burst: default<br>packets matched by map: 68372 •••••••••••••••••••••••••••••••••••• | View packets<br>matched per entry |

# show qos map interface

| sh                                                | ow qos map int eth 0/0                                                                                                    |                                                            |  |  |
|---------------------------------------------------|----------------------------------------------------------------------------------------------------|------------------------------------------------------------|--|--|
| Display QoS Map Statistics for specific interface |                                                                                                    |                                                            |  |  |
|                                                   | NV7000# show qos map interface ethernet 0/0<br>eth 0/0<br>qos-policy out: VoIP<br>map entry 10<br>match IP packets with a dscp value of 46<br>priority bandwidth: 50 (% of total)<br>burst budget 9364/9600 bytes (current/max)<br>packets matched on interface: 81158 +<br>packets dropped: 0<br>map entry 20<br>match IP packets with a dscp value of 26<br>class bandwidth: 10 (% of remaining)<br>conversation: 233<br>packets matched on interface: 0 | - View packets<br>matched per entry<br>- Check drop status |  |  |

## Module Summary

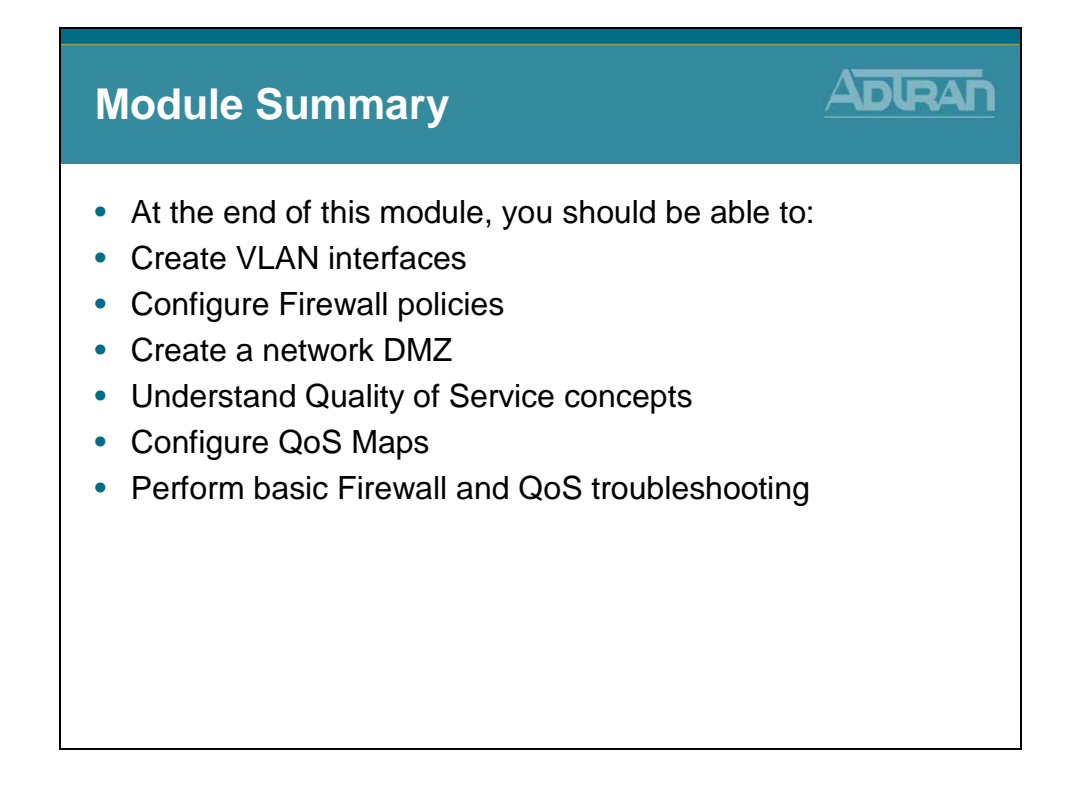

# Module 8: NetVanta 7000 Remote Telephony Applications

### **Module Objectives**

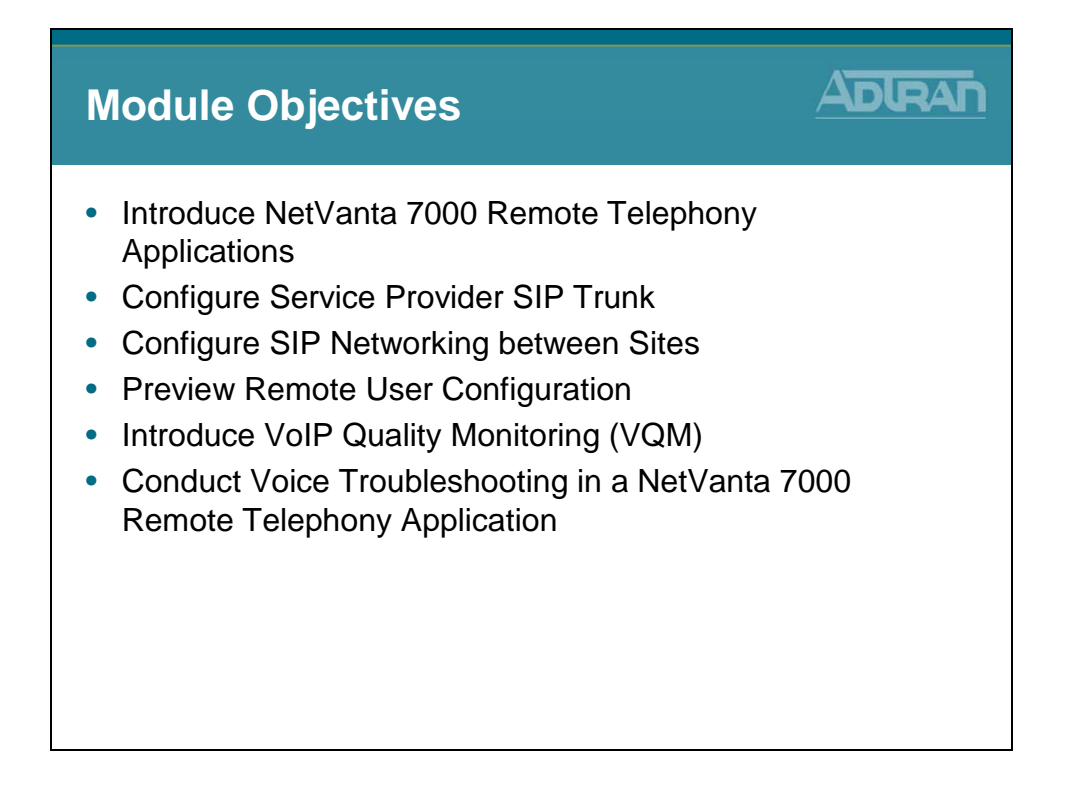

# **SIP Trunking**

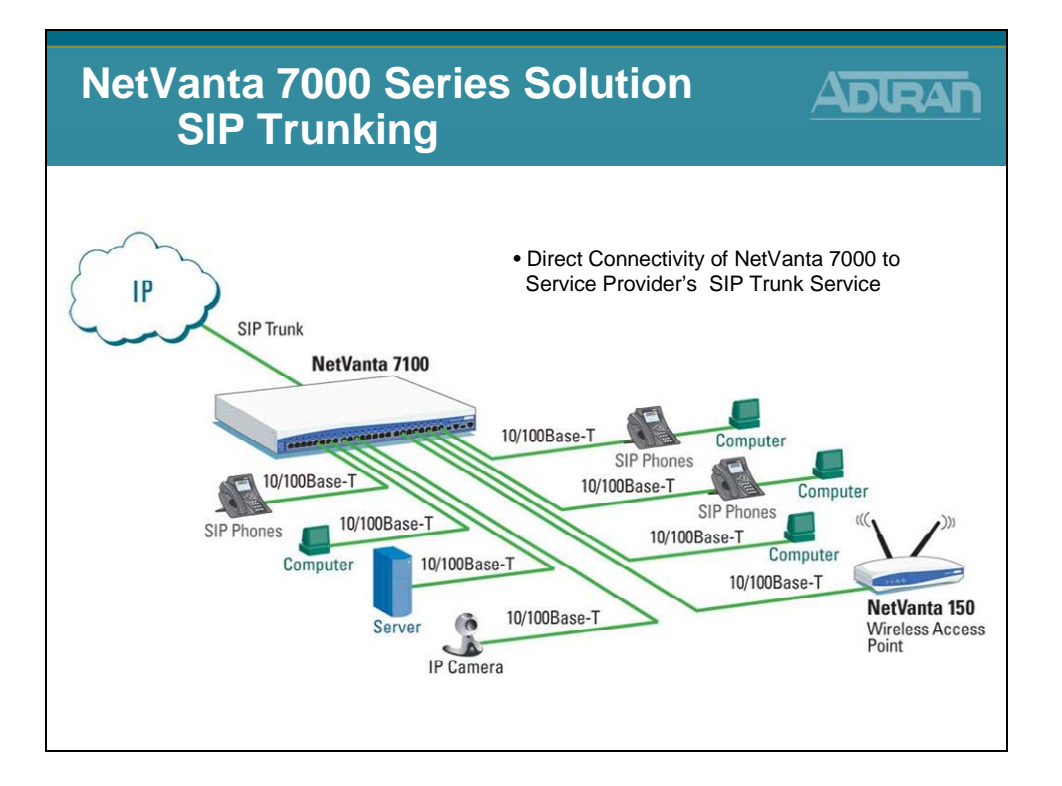

For businesses that are looking for ways to reduce costs, ADTRAN's SIP Trunking is an ideal solution. SIP trunking is a packet-based service which will dynamically consolidate all voice and data traffic over a single IP circuit and enables the SIP Service Provider to carry local, domestic and international long distance, and toll free calls, in addition to video, email, Internet, and other data. The combination of ADTRAN's NetVanta 7000 Series IP PBX and the service provider's SIP trunk offers a proven solution for not only reducing immediate costs, but also ongoing savings up to 40% each month.

- Integrates Multiple Functions into Single Solution including PBX, Switch, Router, Firewall/VPN functions
- Provides Key System Functionality across SIP Trunking such as Busy Lamp Field (BLF) and Share Line Appearances (SLA)
- Built in Quality of Service for Voice to monitor and report VoIP performance statistics.

ADTRAN's SIP Trunking alliances offer proven ways to consolidate voice and data onto a converged IP service that lowers costs and achieves high quality reliable service - all backed by industry leading service and support.

# **SIP Trunking Overview**

SIP is the industry standard ASCII-based peer to peer signaling protocol responsible for the initiation and management of IP voice communication sessions. SIP is designed to control call setup and tear down between IP endpoint devices. The basic function of SIP is to locate endpoints, signal a desire to communicate, establish sessions, and tear down sessions between endpoints. The current version of SIP (2.0) is defined in RFC 3261.

#### **SIP Trunks Overview**

Voice over IP (VoIP) rapidly gained popularity due to the cost savings achieved by simultaneously routing voice calls and data over the same network, eliminating the need for separate voice and data circuits at customer premises. The common method of combining voice and data together on one circuit is PRI. PRI carries voice traffic over the dedicated channels with the data channels, and routes or terminates the voice traffic between two PRI-compatible private branch exchanges (PBXs) or key systems. The more advanced alternative to a PRI trunk is a SIP trunk.

SIP trunking is a packet-based voice service that routes calls over an IP network to an IPcompatible PBX or voice switch using SIP signaling to place and receive calls. The typical SIP trunk service provider offers extensive cost savings, compared to conventional trunk services. The IP connection to the provider carries all traffic, such as local, long distance, and toll free calls, video, email, Internet, data, and other media over a single circuit. Calls into public switched telephone network (PSTN) are also handled by the SIP service provider by passing the calls off to a media gateway that connects to the PSTN for users not using VoIP service.

AOS SIP networking is an interconnection of NetVanta 7000 Series units or ADTRAN IP Business Gateways over an IP network. The SIP networking configuration is very similar to configuring SIP trunking between a NetVanta 7000 Series unit and a service provider's SIP trunking service. The main difference is that configuring the SIP registrar is not required.

#### **SIP Trunking Advantages**

Using SIP trunks has advantages over PRI(s) such as more significant cost savings, and control over the number of channels on the trunk (SIP trunks can be purchased in increments of simultaneous calls or DIDs). When connected to an ADTRAN IP PBX device, the SIP trunk solution offers all the traditional hosted telephony features of a PRI. Reference configuration guides on compatible AOS voice features (such as source and ANI based routing (SABR), voice quality monitoring (VQM), voicemail, etc.), are available on your AOS Documentation CD shipped with your AOS unit or visit our website at <u>http://kb.adtran.com</u>.

### **SIP Networking**

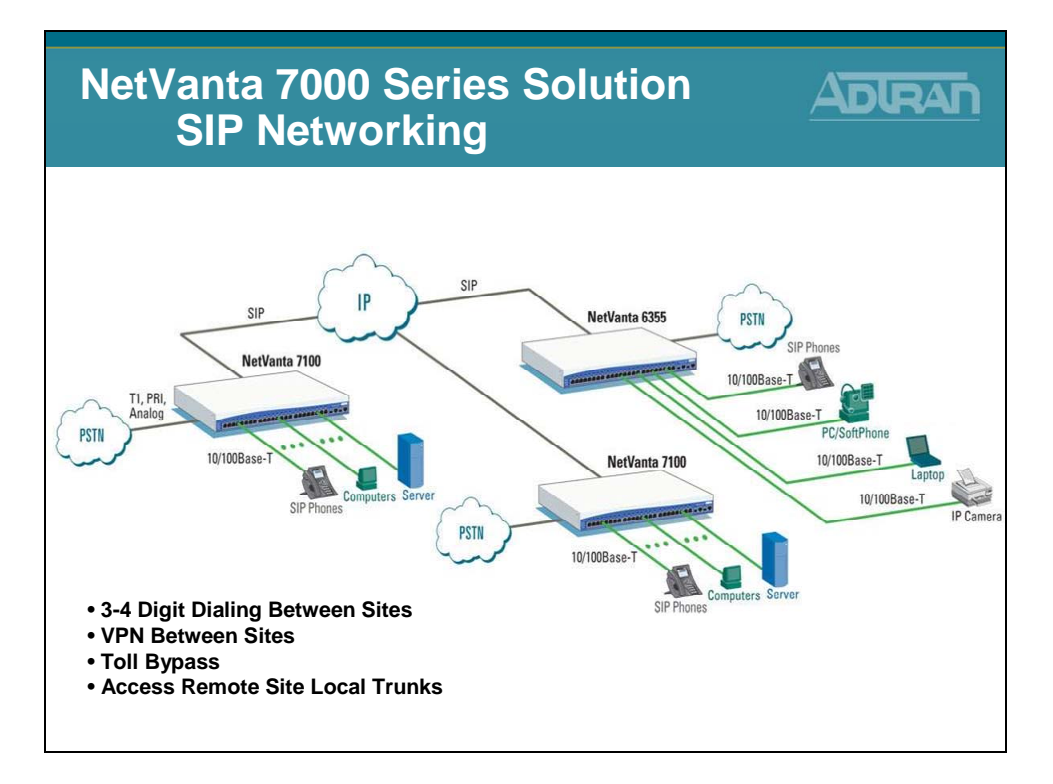

The ADTRAN NetVanta 7000 Series supports SIP Networking between multiple locations. With SIP networking, businesses can connect multiple sites and have three- to four-digit dialing, local call routing and survivability, and on-net calls for toll bypass. The NetVanta 7100 and 7060 are best for locations that need local voice mail; while ADTRAN's NetVanta 6355 IP Business Gateway and Total Access 900 Series provide the ideal solution for locations that will use a central NetVanta 7000 voice mail.

- Links multiple sites together to reduce costs
- Direct dials between offices
- Supports inter-office, three- to four-digit dialing
- Provides local PSTN access
- Allows local sites to share remote site trunks

# **Remote Sites**

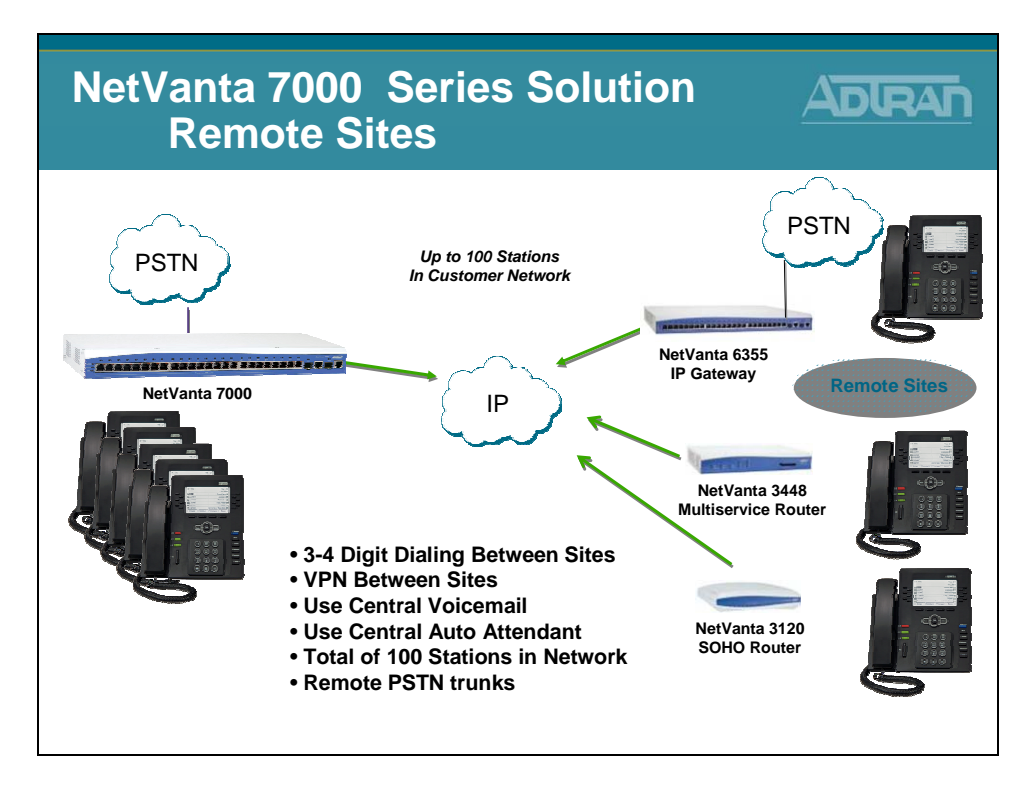

SIP trunking feature allows remote IP Business Gateways, such as the ADTRAN Total Access 900(e) Series and NetVanta 6355, to connect to a central IPT device (NetVanta 7000 Series) for the use of local trunks at each remote location. This application functions similar to a single PBX with each remote user registering back to the IPT either via transparent proxy (SIP) or directly (analog phones). The phones at the remote locations rely on the main site (IPT device) to provide voicemail and auto attendant services to incoming calls.

The NetVanta 7100 and NetVanta 3120 enable secure, always-on, voice, data and highspeed data access to business resources from a remote home office. Using a single cable or DSL broadband connection and secure IPSec-compliant VPN NetVanta technology, workers can have the same convenience and functionality in their home office.

- Ideal solution to extend voice/data capabilities to small, remote offices
- Enables one or more teleworkers to have same features as the main business office
- Improves teleworking productivity
- Provides phone feature transparency over IP connectivity
- Uses the same desktop phone at remote home or small offices
# **NetVanta 7000 - Remote Telephony Applications**

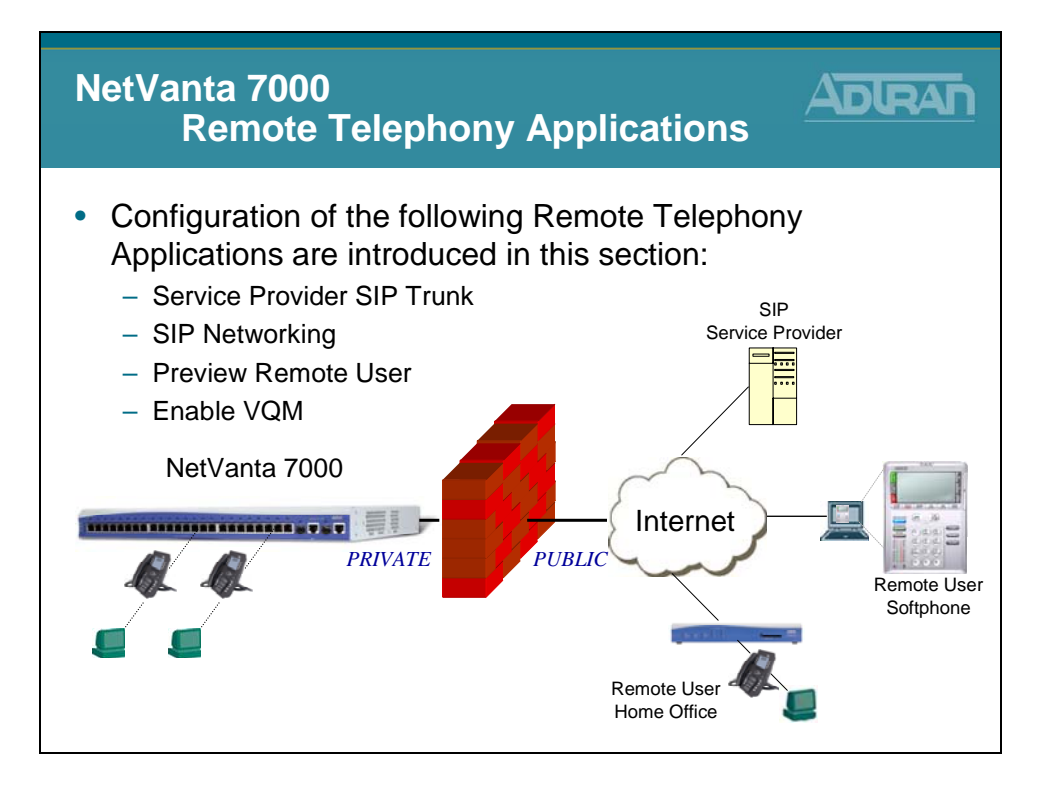

# **Service Provider SIP Trunk Configuration**

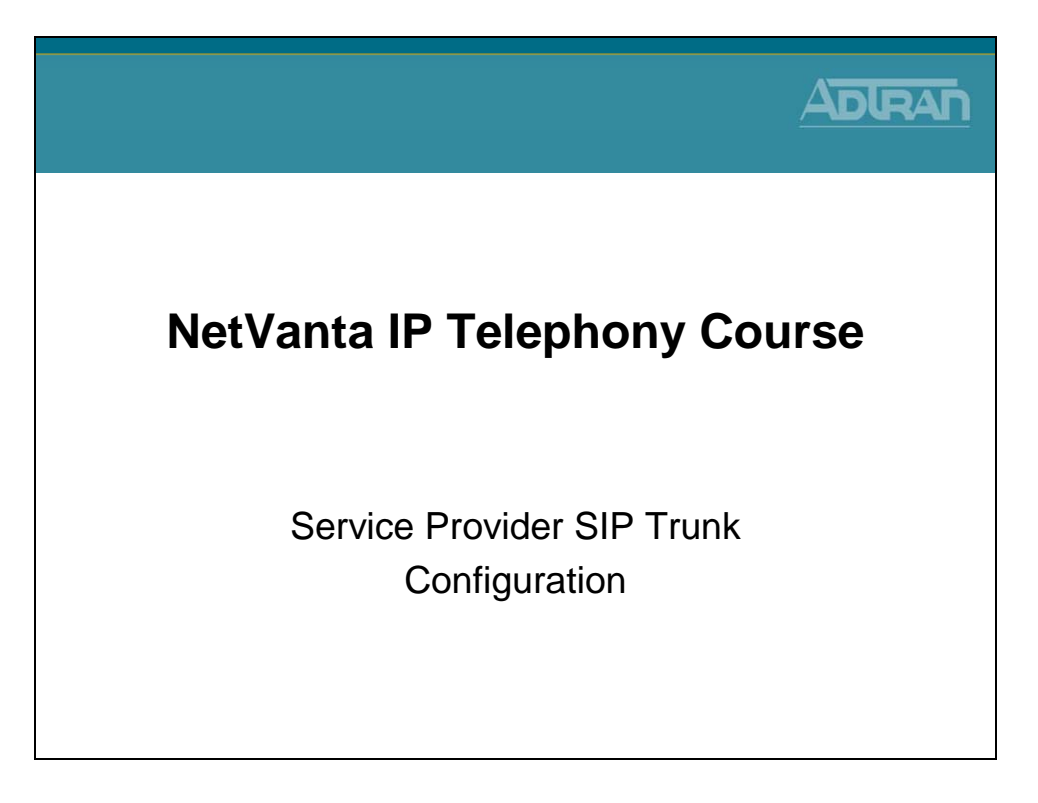

# **Service Provider SIP Trunk**

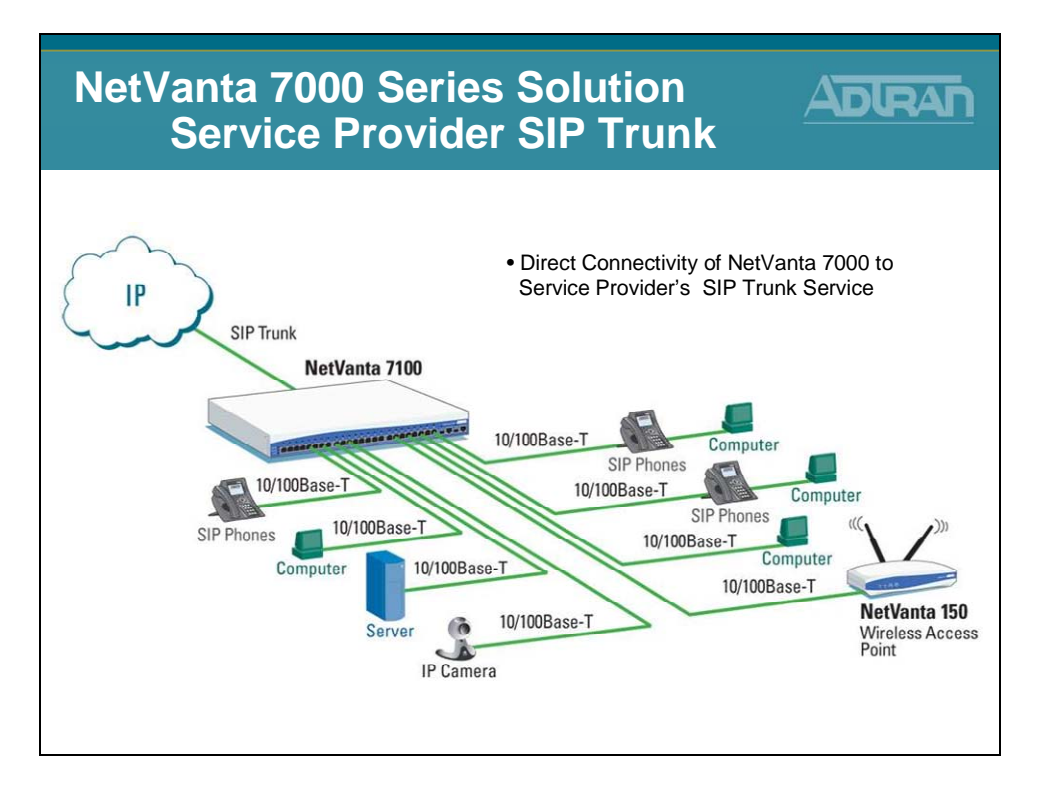

To configure an incoming SIP trunk from your service provider, verify that NetVanta 7000 Series Call Routing Mode and Transfer Mode are set to Local (feature support is provided internally by the NetVanta unit). The softswitch only has control of the call routing up to the SIP trunk interface. The ADTRAN IPT device will send and receive all basic SIP call setup messages and will accept advanced setup messages, but the REFER and INVITE with Replaces (SIP signaling methods) messages will not be sent out the trunk (T01). The incoming SIP trunk will behave similar to a PRI and all the traditionally supported call features will remain functional. The use of the SIP trunk can be controlled with other IPT features, such as SABR and least cost routing (LCR). Only one service-provider SIP trunk is allowed in this application. Precise trunk group and dial plan configuration allow users to take advantage of the LCR out of any trunk configured on the system. In the illustration, the additional trunk (T02) that is directly connected to the PSTN can be analog, T1, or PRI. T02 can be mainly used for local calls by assigning a high cost to the long distance outbound call template, or it can be used for survivability during possible failure of the main SIP trunk service.

# **Provider SIP Trunk - Basic Configuration Steps**

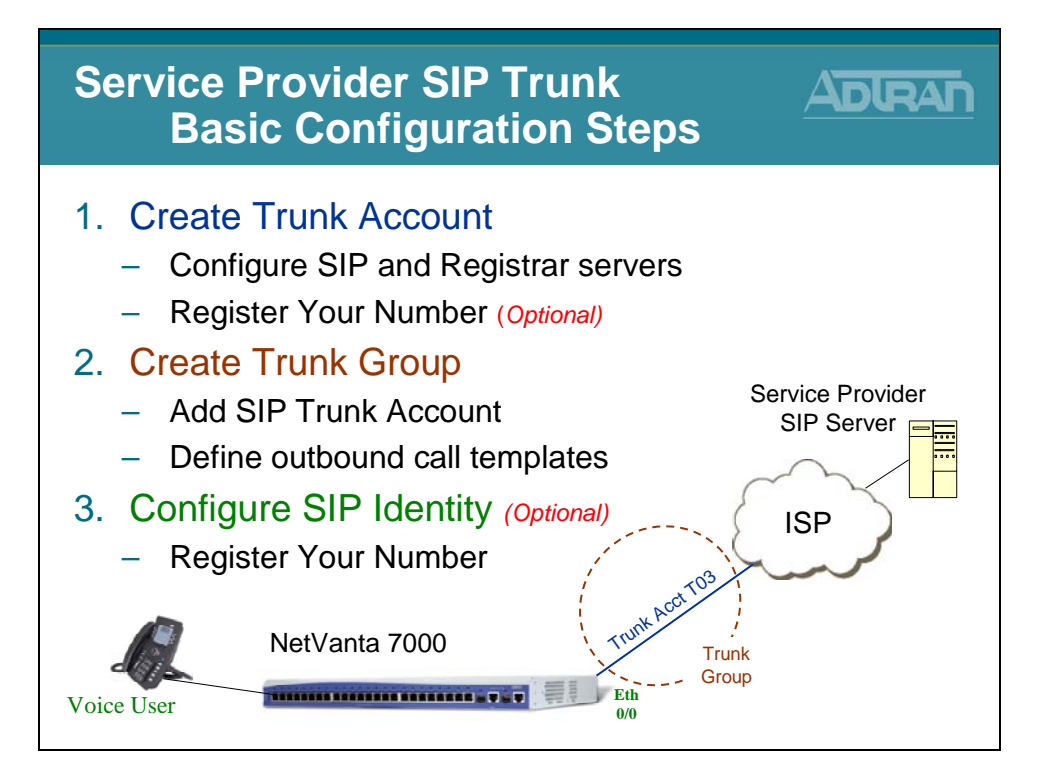

# SIP Trunk Configuration - 1) Create Trunk Account

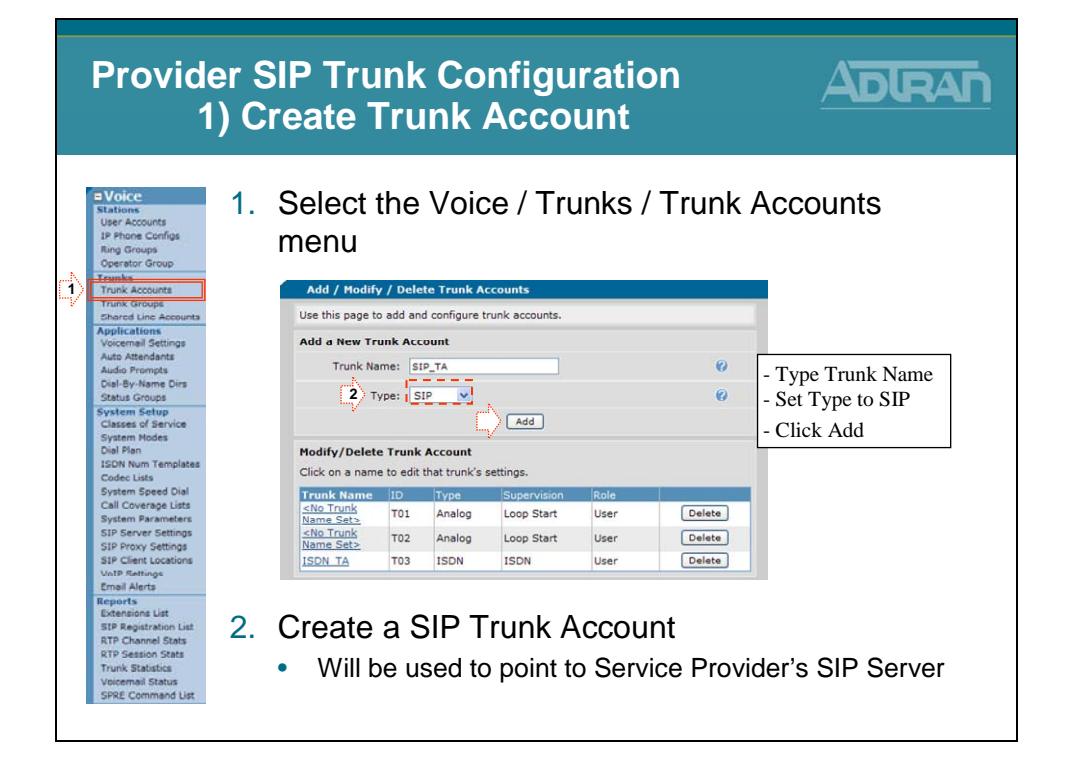

## **SIP Trunk Account - Define SIP Server Address**

| Provider S<br>1) C                                                                                                    | Trunk Configuration                                                                                                    |
|----------------------------------------------------------------------------------------------------|----------------------------------------------------------------------------------------------------|
| Stations<br>User Accounts<br>IP Phone Configs                                                                                                    | Define address or host name of SIP Server                                                                                                    |
| Ring Groups<br>Operator Group<br>Trunk Accounts<br>Trunk Groups<br>Bharel Line Acounts<br>Applications<br>Voicemail Settings                               | SIP Settings ANI Substitution DNIS Substitution DNIS Substitution DNIS ANI Replacement<br>O Not Set<br>O Not Set |
| Auto Attendants<br>Audio Prompts<br>Dial-By-Name Dirs                                                                                                    | SIP Server Port: 5060                                                                                                    |
| Status Groups<br>System Setup<br>Classes of Service<br>System Modes<br>Dial Pian<br>ISDN Num Templates<br>Codec Lists                                      | O Not Set<br>O IP<br>Address:<br>Address:<br>Name:<br>O Not Set<br>()<br>()<br>()<br>()<br>()<br>()<br>()<br>()<br>()<br>()                                                                                                    |
| System Speed Dial<br>Call Coverage Lists                                                                                                    | SIP Proxy Port:                                                                                                    |
| System Parameters<br>SIP Server Settings<br>SIP Proxy Settings<br>SIP Client Locations<br>VoIP Settings<br>Email Alerts                                    | <ul> <li>Default SIP server Port is 5060</li> </ul>                                                                                                    |
| Reports<br>Extensions List<br>SIP Registration List<br>RTP Channel Stats<br>RTP Session Stats<br>Trunk Statistics<br>Voicemail Status<br>SPRE Command List | Define SIP Proxy Server address if one is being used                                                                                                    |

### **SIP Trunk Account - Define SIP Registrar Address**

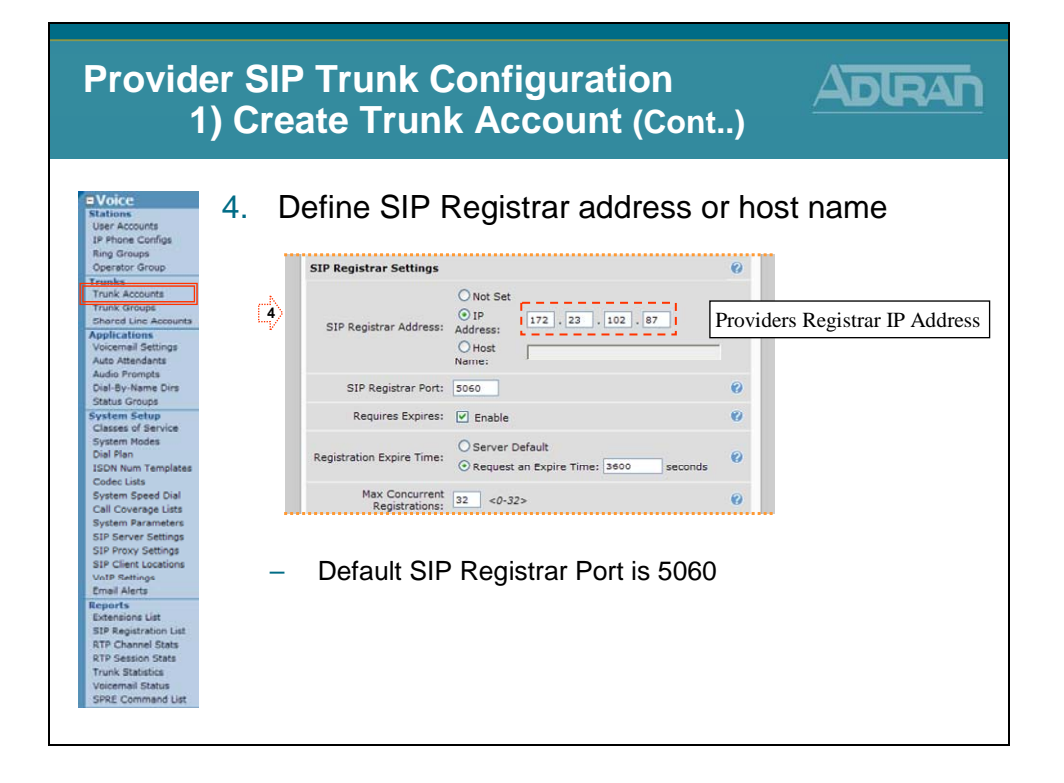

#### **SIP Trunk Account - Register Number**

| Provide<br>1                                                                                                    | er SIP Trunk Configuration<br>) Create Trunk Account (Cont)                                                                                                    |
|----------------------------------------------------------------------------------------------------|----------------------------------------------------------------------------------------------------|
| Voice     Stations     User Accounts     IP Phone Configs     Ring Groups     Operator Group     Trunk Accounts     Trunk Accounts     Trunk Accounts     Applications                                                            | <ul> <li>5. Register the Number provided from the SIP<br/>Service Provider</li> <li>You should receive a username, password, and<br/>Service Provider's SIP Server address</li> </ul>                                                                                                    |
| Veccemail Settings<br>Auto Attendants<br>Auto Prompts<br>Dial-By-Mame Dirs<br>Status Groups<br>System Setup<br>Classes of Service<br>System Setup<br>ISON Num Templates<br>Codec List<br>System Speed Dial<br>Coll Coverage Lists | Codec Group:       g711_first (G.711 uLaw, G.729)       @         Registration Settings       @         Register value       End (if range)       Authname         9635501       n/a       9635501         Add Register Entry       Add Register Entry         Start Value:       9635501 |
| System Parameters<br>SIP Server Settings<br>SIP Proxy Settings<br>SIP Client Locations<br>VoIP Settings<br>Email Alerts                                                                                                    | Enter username                                                                                                    |
| Reports<br>Extensions List<br>SIP Registration List<br>RTP Channel Stats<br>RTP Session Stats<br>Trunk Statistics<br>Voicemail Status<br>SOBE Command List                                                                        | Enter password <u>Password:</u><br>Add Register Entry Cancel                                                                                                    |

# **Calling Party – ANI Substitution**

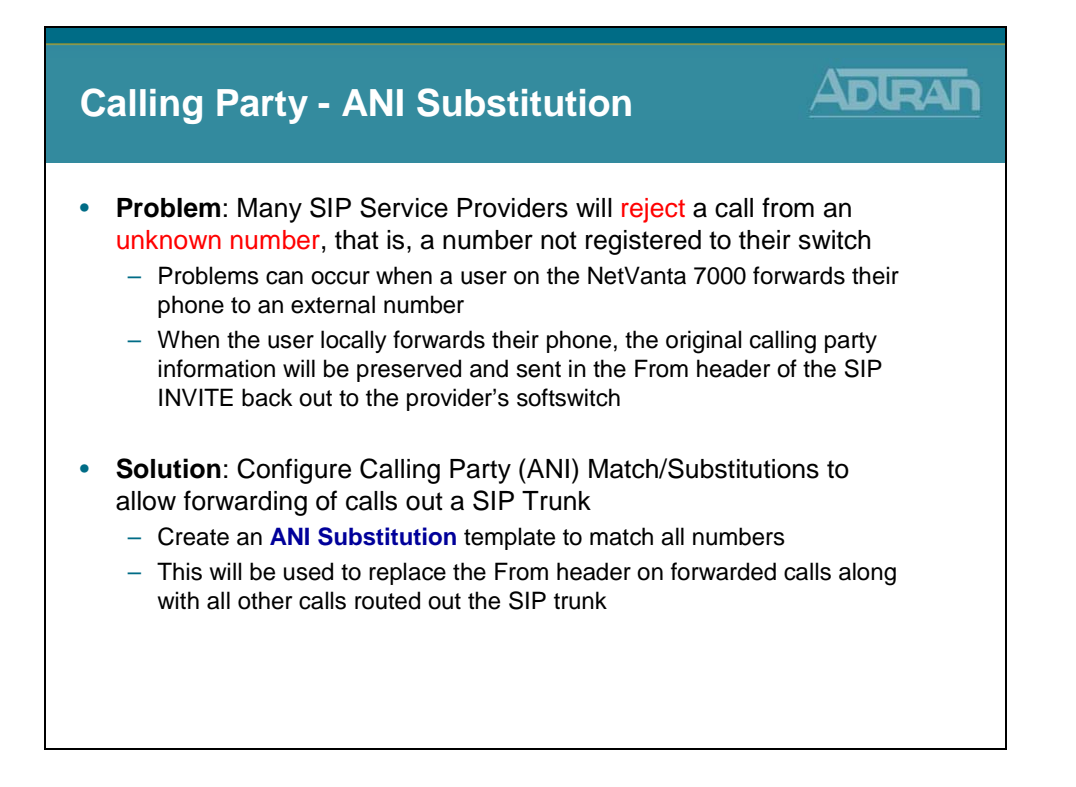

## **SIP Trunk Account – ANI Substitution**

| Provider S<br>1) C                                                                                             | IP Trunk Configure<br>reate Trunk Acco                                                                                                    | uration ADIC<br>ount (Cont)                                         |        |
|----------------------------------------------------------------------------------------------------|----------------------------------------------------------------------------------------------------|---------------------------------------------------------------------|--------|
| Voice     Stations     User Accounts     IP Phone Configs     Ring Groups     Operator Group     Tennics       | Optional: Add ANI SU<br>SIP Settings ANI Substitution ONIS Subst<br>Add New ANI Substitution                                                                                                    |                                                                     |        |
| Trunk Accounts<br>Trunk Groups                                                                                 | Match Template:                                                                                                    | 20 characte Order is important:                                     |        |
| Shared Line Accounts<br>Applications                                                                           | Substitution:                                                                                                    | 20 charact - Multiple match statements                              | can be |
| Auto Attendants                                                                                                | Name:                                                                                                    | 20 charact entered per trunk account                                |        |
| Dial-By-Name Dirs                                                                                              | Add Substitution                                                                                                    | The first valid match that i                                        | is     |
| System Setup<br>Classes of Service<br>System Modes                                                             | View/Modify ANI Substitution Entries<br>ANI Substitution entries are evaluated in the order<br>that matches will be used, so make sure you have<br>(usually, more encodific templates first) HUT: Citch | displayed here. The<br>the templates in the<br>to an available subt | will   |
| User Pan<br>ISDN Num Templates<br>Codec Lists<br>System Speed Dial<br>Call Coverage Lists<br>System Parameters | Move Match Substitution<br>\$ 2569632000                                                                                                    |                                                                     |        |
| SIP Server Settings<br>SIP Proxy Settings<br>SIP Client Locations<br>VoIP Sattinge<br>Email Alerts             | - Examples:                                                                                                    |                                                                     |        |
| Reports<br>Extensions List                                                                                     | <ul> <li>match ani "2XXX" substi</li> </ul>                                                                                                    | tute "2569632100" name "Shanes Cable C                              | o"     |
| SIP Registration List<br>RTP Channel Stats                                                                     | <ul> <li>match ani "3XXX" substi</li> </ul>                                                                                                    | tute "2569632200" name "Hunters Cable (                             | Co"    |
| RTP Session Stats<br>Trunk Statistics<br>Voicemail Status<br>SPRE Command List                                 | <ul> <li>match ani "\$" substitute</li> </ul>                                                                                                    | "2569632000"                                                        |        |

### **SIP Trunk Account – DNIS Substitution**

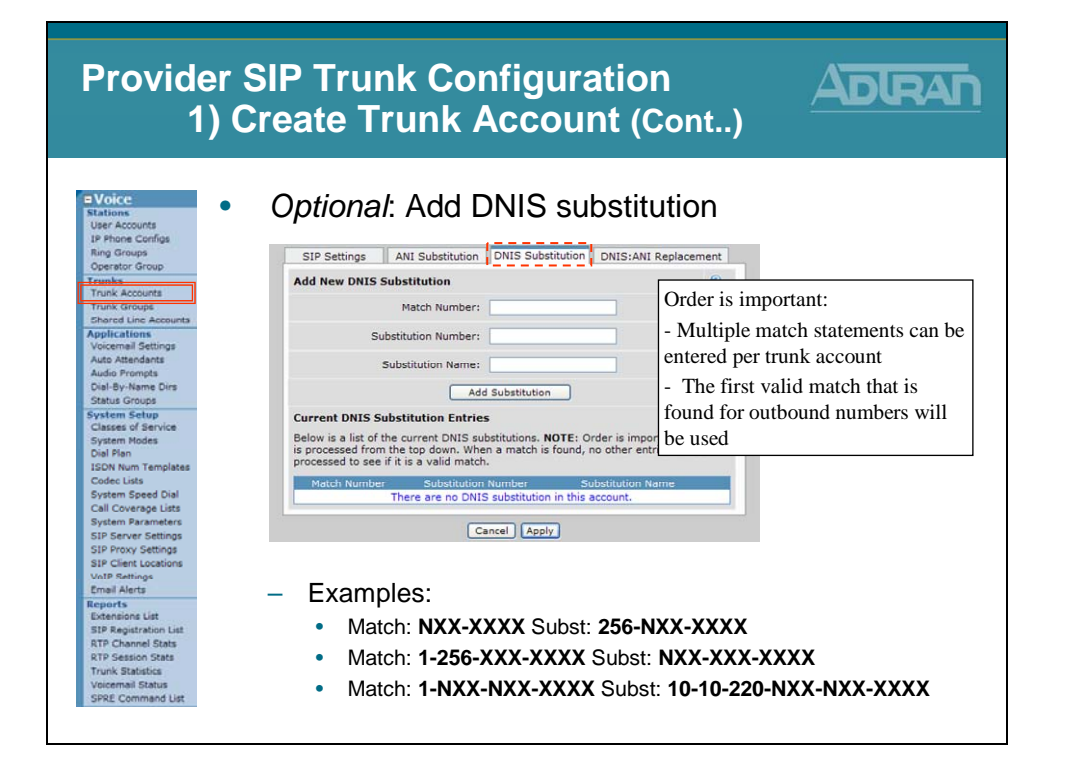

# SIP Trunk Account – DNIS: ANI Replacement

| Provider SIP Trunk Configuration<br>1) Create Trunk Account (Cont)                            |                                                                                                    |  |  |  |  |  |
|-----------------------------------------------------------------------------------------------|----------------------------------------------------------------------------------------------------|--|--|--|--|--|
| Stations     User Accounts     IP Phone Configs     Ring Groups     Operator Group     Teacks | Optional: Add DNIS:ANI Replacement                                                                                                    |  |  |  |  |  |
| Trunk Accounts                                                                                | Add New DNIS:ANI Replacement                                                                                                    |  |  |  |  |  |
| Shared Line Accounts                                                                          | Match DNIS Template: 20 character Order is important:                                                                                                    |  |  |  |  |  |
| Applications<br>Voicemail Settings                                                            | ANI Replacement: 20 character - Multiple match statements can be                                                                                                    |  |  |  |  |  |
| Auto Attendants<br>Audio Prompts                                                              | ANI Name: 20 character entered per trunk account                                                                                                    |  |  |  |  |  |
| Dial-By-Name Dirs<br>Status Groups                                                            | Add Replacement The first valid motch that is                                                                                                    |  |  |  |  |  |
| System Setup<br>Classes of Service<br>System Modes<br>Dial Plan<br>ISDN Num Templates         | View/Modify DNIS:ANI Replacement Entries<br>DNIS:ANI Replacement entries are evaluated in the order displayed here<br>found for outbound numbers will<br>desired order (usually, more specific templates first). HINT: Click on an<br>replacement entry to use it as a template for a new entry. |  |  |  |  |  |
| Codec Lists<br>System Speed Dial                                                              | Move DNIS Match ANI Replacement ANI Name<br>There are no configured DNIS:ANI Replacements in the system.                                                                                                    |  |  |  |  |  |
| System Parameters                                                                             |                                                                                                    |  |  |  |  |  |
| SIP Server Settings                                                                           | Cancel Apply                                                                                                    |  |  |  |  |  |
| SIP Proxy Settings<br>SIP Client Locations                                                    |                                                                                                    |  |  |  |  |  |
| VoIP Settings                                                                                 |                                                                                                    |  |  |  |  |  |
| Email Alerts                                                                                  | <ul> <li>Examples:</li> </ul>                                                                                                    |  |  |  |  |  |
| Extensions List                                                                               |                                                                                                    |  |  |  |  |  |
| SIP Registration List                                                                         | <ul> <li>match dhis "INXXNXXXXXX" replace ani "18884238726"</li> </ul>                                                                                                    |  |  |  |  |  |
| RTP Channel Stats                                                                             | name "National Network Co"                                                                                                    |  |  |  |  |  |
| Trunk Statistics                                                                              |                                                                                                    |  |  |  |  |  |
| Voicemail Status                                                                              | <ul> <li>match dnis "NXXXXXX" replace ani "9638716 " name</li> </ul>                                                                                                    |  |  |  |  |  |
| SPRE Command List                                                                             |                                                                                                    |  |  |  |  |  |

# **Provider SIP Trunk - Basic Configuration Steps**

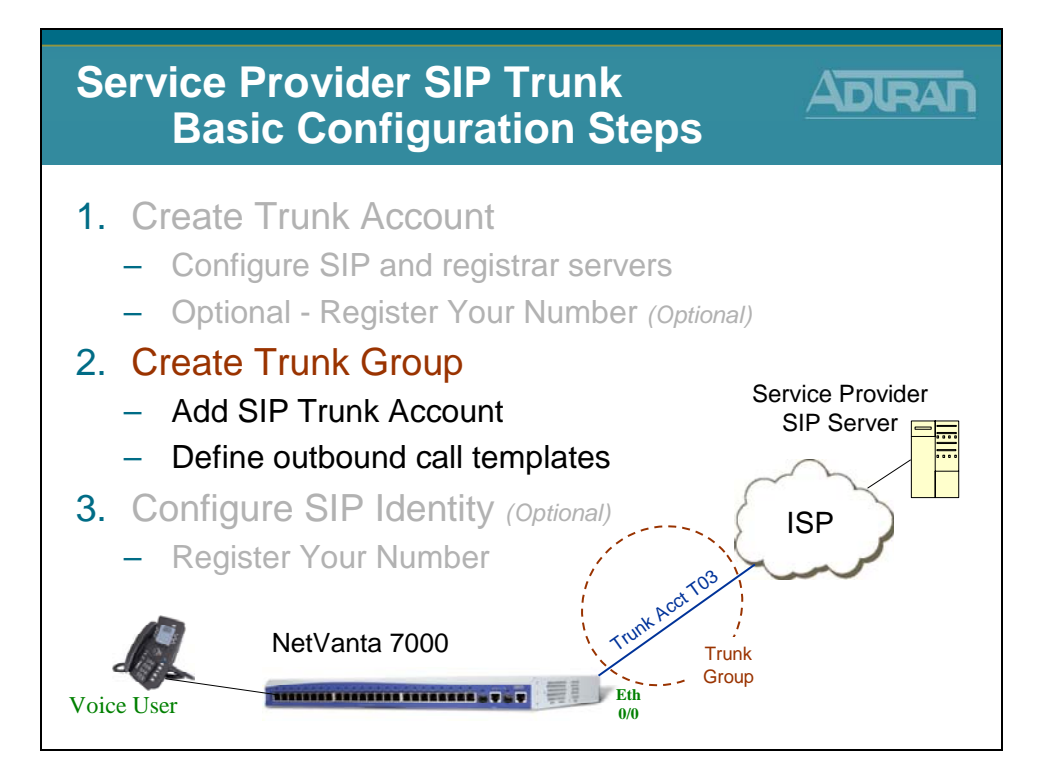

# SIP Trunk Configuration - 2) Create Trunk Group

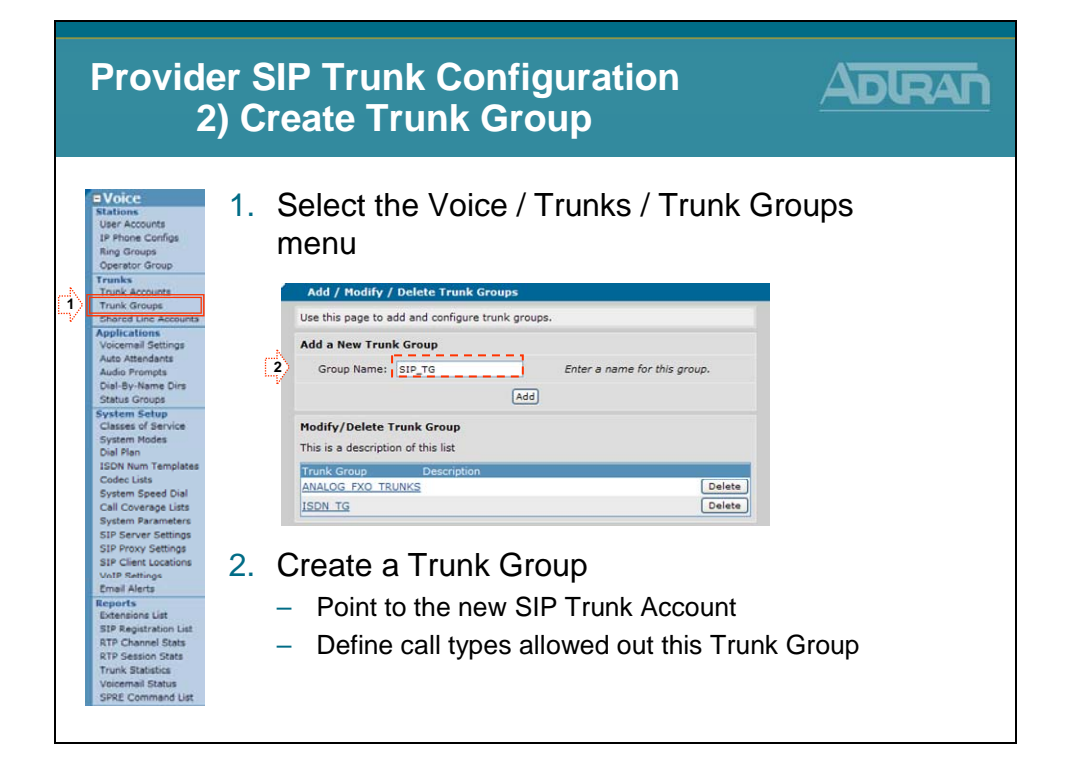

# Trunk Group – Add SIP Trunk Account

| Provid<br>2                                                                                                    | er SI<br>2) Cr | P Trunk Con<br>eate Trunk G                                         | figuration<br>roup                                                        |              |                                           |  |  |
|----------------------------------------------------------------------------------------------------|----------------|---------------------------------------------------------------------|---------------------------------------------------------------------------|--------------|-------------------------------------------|--|--|
| Voice     Stations     User Accounts     IP Phone Configs     Ring Groups     Operator Group     Trunks     Trunk Accounts     Trunk Groups | 3. (           | Click Add Memb<br>Account to this T                                 | ers to add exis<br>runk Group                                             | sting        | SIP Trunk                                 |  |  |
| Shared Line Accounts<br>Applications                                                                                                    |                | Basic configuration for a Trunk Group. C                            | lick 'Apply' when done.                                                   |              |                                           |  |  |
| Voicemail Settings                                                                                                    |                | Trunk Group Information                                             |                                                                           |              |                                           |  |  |
| Auto Attendants<br>Audio Promote                                                                                                    |                | Trunk Group Name: SIP_TG Description:                               |                                                                           |              |                                           |  |  |
| Dial-By-Name Dirs                                                                                                    |                |                                                                     |                                                                           |              |                                           |  |  |
| Status Groups                                                                                                    |                | a state in the state of the                                         |                                                                           | 0            |                                           |  |  |
| System Setup                                                                                                    |                | Resource Selection: Linear Hunt                                     | × .                                                                       |              |                                           |  |  |
| Classes of Service                                                                                                    |                | Trunk Group Members                                                 |                                                                           |              |                                           |  |  |
| Dial Plan                                                                                                    |                | Below is a list of Trunk Accounts that are                          | be Add Members to Trunk Group                                             |              |                                           |  |  |
| ISDN Num Templates<br>Codec Lists                                                                                                    | 3              | Add Members                                                         | Click on one or more rows to select<br>trunk group. Hint: Use the Shift I | t Trunk Acco | unts to add as members of this ct ranges. |  |  |
| System Speed Dial                                                                                                    |                | Trunk Account ID                                                    | Add? Trunk Account                                                        | ID           | Type Supervision                          |  |  |
| System Parameters                                                                                                    |                | SIP TA TO                                                           | 4 No Trunk Name Set>                                                      | T01          | Analog Loop Start                         |  |  |
| SIP Server Settings                                                                                                    |                | Outbound Call Templates                                             | <no name="" set="" trunk=""></no>                                         | T02          | Analog Loop Start                         |  |  |
| SIP Proxy Settings                                                                                                    |                | Check the appropriate house below to a                              | ISDN_TA                                                                   | тоз          | ISDN ISDN                                 |  |  |
| VoIP Settings<br>Email Alerts                                                                                                    |                | Class of service should be used to reste<br>(ie: 900 numbers, etc). | SIP_TA                                                                    | T04          | SIP SIP                                   |  |  |
| Reports<br>Extensions List<br>STP Registration List<br>RTP Ceannel Stats<br>Trunk Statistics<br>Voicemail Status<br>SPRE Command List       |                |                                                                     | Add Selected Trunks Ca                                                    | incel        | Clear Selections                          |  |  |

### **Trunk Group – Define Outbound Call Template**

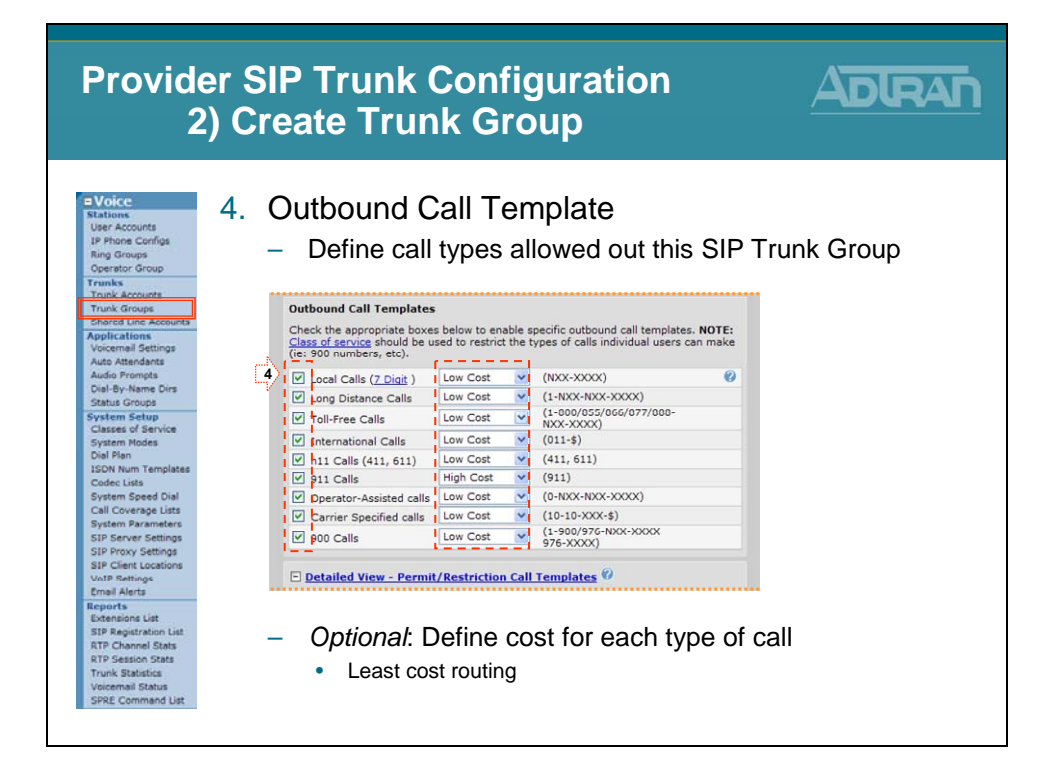

# **Provider SIP Trunk - Basic Configuration Steps**

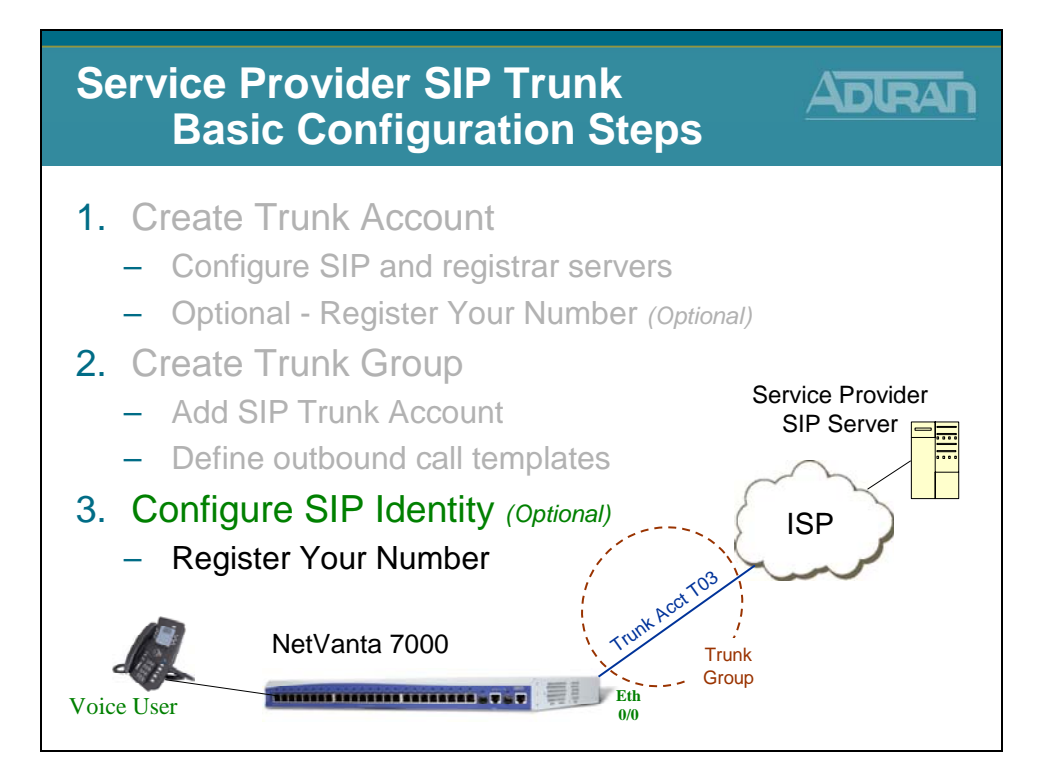

# SIP Trunk Configuration - 3) Configure SIP Identity

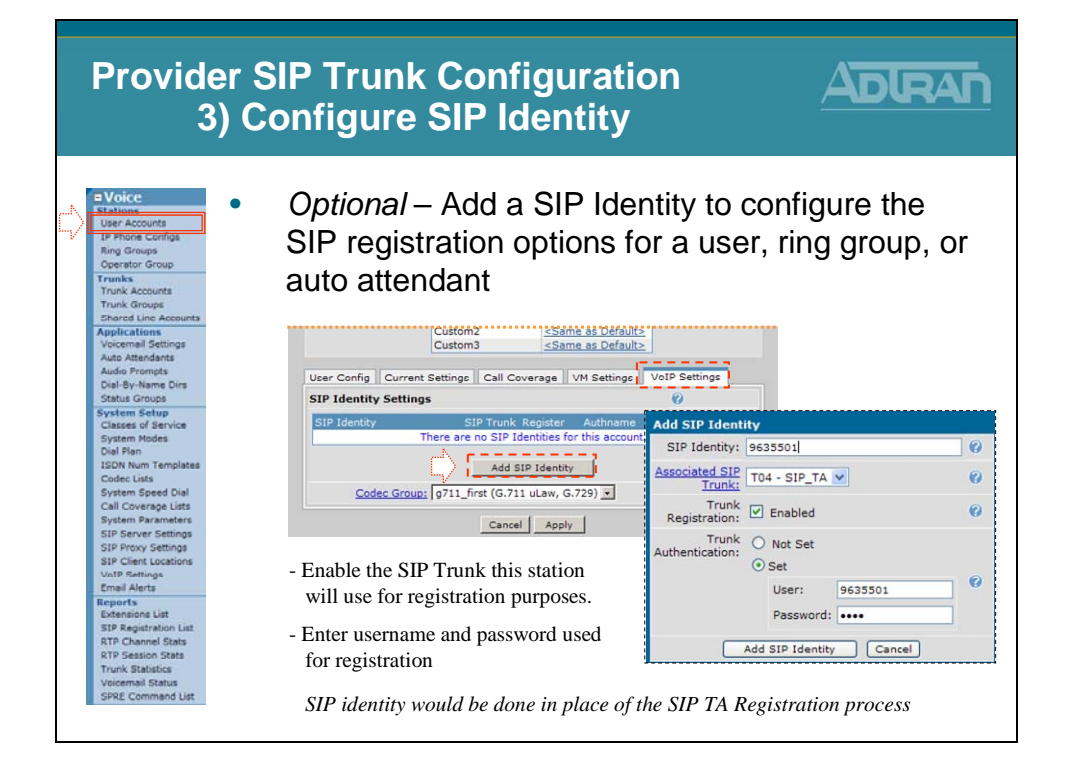

# Additional VoIP Config – Allow UDP 5060

| Addition<br>Allo                                                                         | al VoIP Configuration ADRAN                                                                                                    |
|------------------------------------------------------------------------------------------|----------------------------------------------------------------------------------------------------|
| = Data<br>Switch<br>Ports<br>Power Over Ethernet<br>Port Authentication<br>Port Security | Allow UDP traffic in <b>Public Security Zone</b> (WAN)                                                                                                    |
| Storm Control<br>Link Aggregation<br>VLAks<br>Spanning Tree                              | Policy Type: Allow Continue-towarding Create Allow Policy<br>destination unaffecteur<br>Policy Description: SIP Provider                                                                                                    |
| MAC Forwarding<br>Class Of Service<br>Stacking<br>Network Monitor                        | Allow Data Stateless Processing:                                                                                                    |
| General Monitor<br>General Monitor<br>Router / Bridge<br>Default Gateway<br>Routing      | Destination Security ≤self Bound> ▼  Set to Self Bound                                                                                                    |
| Route table<br>19 Interfaces<br>Loopback Interfaces<br>Tunnels                           | Source IP © Specified<br>Address/Mask: Address: 172 , 23 , 102 , 87<br>Mask: 1255 , 235 , 255 , 255<br>Mask: 125 , 235 , 255 , 255                                                                                                    |
| QoS Wizard<br>QoS Maps<br>Bridging<br>UDP Relay<br>Firewall<br>Firewall Wizard           | O Any Destination IP Address:     Address:     Mask:     Mask:     Mask:     Address:     Mask:     Address:     Mask:     Address:     Address |
| General Firewall Security Zones URL Filtering                                            | Protocol: udp v F Set Protocol to UDP                                                                                                    |
| Top Websites<br>Wireless<br>AC / AP<br>Ratios / VAPs                                     | Allowed Ports (TCP Well Known J If specified, only ellows packets destined for the specified ports (Equal To Soco to Control Set port equal to 5060)                                                                                                    |
|                                                                                          | Cancel Apply                                                                                                    |

# Additional VoIP Config - Eth 0/0 Media Gateway

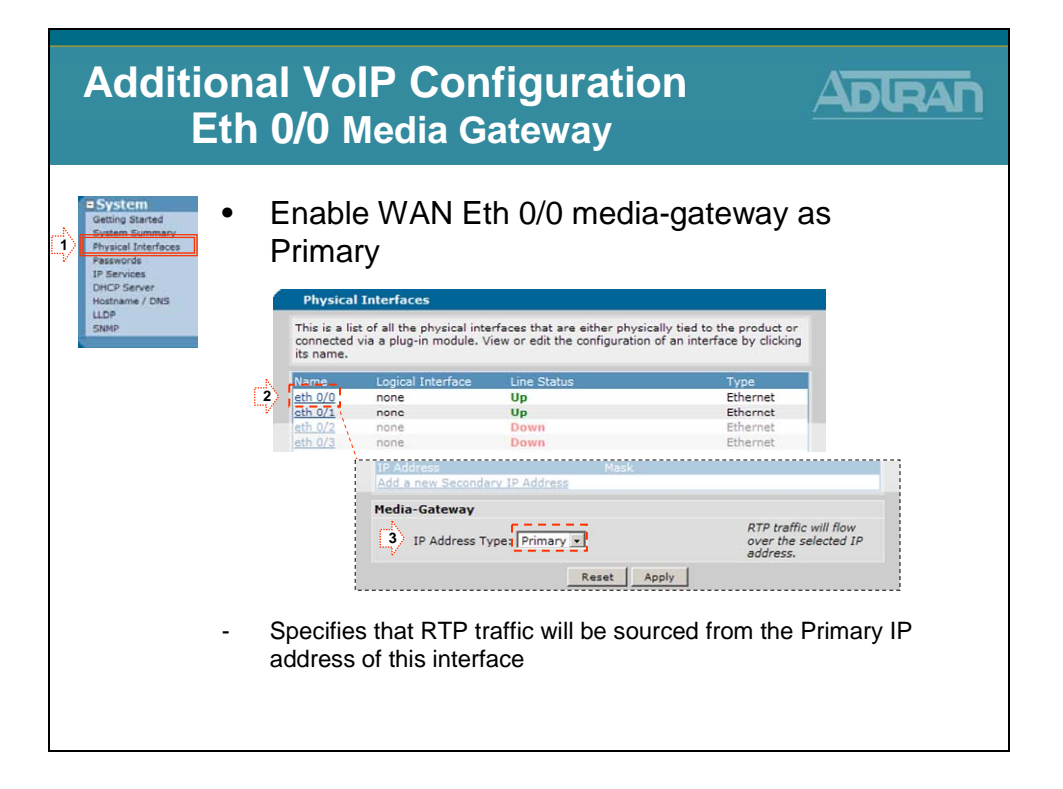

# Additional VoIP Config - VoIP / SIP Settings

| Addition<br>Vol                                                                              | nal VoIP Configuration<br>P Settings / SIP Sett                                                                           | on<br>ing  | ADIRAN                         |
|----------------------------------------------------------------------------------------------|----------------------------------------------------------------------------------------------------|------------|--------------------------------|
| Voice     Stations     User Accounts     IP Phone Configs     Ring Groups     Operator Group | Select the Voice / System menu                                                                                            | Setu       | up / VoIP Settings             |
| Trunks<br>Trunk Accounts<br>Trunk Groups<br>Shared Line Accounts<br>Applications             | VoIP Settings Use this page to configure both the signaling and media aspects of V SIP Settings RTP Settings SDP Settings | OIP on you | ır unit.                       |
| Voicemail Settings<br>Auto Attendants<br>Audio Prompta<br>Dial-By-Name Dins<br>Status Groups | SIP Configuration Parameters<br>SIP Signaling DSCP: 26 <0 - 63><br>Bollover Timer: 3 seconds <1 - 32>                     | 0          |                                |
| System Setup<br>Classes of Service<br>System Modes<br>Dial Plan                              | Registration Failure Retry 60 seconds <10 - 604800><br>Timer:<br>SIP T1 Timer: 500 ms <50 - 1000>                         | 0          | - Leave <b>SIP Server</b> when |
| ISDN Num Templates<br>Codec Lists<br>System Speed Dial                                       | SIP T2 Timer: 4000 ms <1000 - 32000><br>Force Host Resolve:                                                               | 0          | connecting to SIP Service      |
| System Parameters<br>SIP Server Settings<br>SIP Proxy Settings                               | FROM Header User Domestic  FROM Header Host Type:   SIP Server V                                                          | 2          | - Set to Local when setting    |
| SIP Client Locations<br>VoIP Settings<br>Email Alerts<br>Reports                             | TO Header Host Type: SIP Server V<br>P-Asserted Identity Host<br>SIP Server V                                             | 0          | up SIP Networking              |
| Extensions List<br>SIP Registration List<br>RTP Channel Stats                                | Request URI Header Host SIP Server V                                                                                      | 0          | between Net Vanta 7000s        |
| Viir Session Stats<br>Trunk Statistics<br>Voicemail Status<br>SPRE Command List              | <ul> <li>Leave SIP From Header Host</li> </ul>                                                                            | st Ty      | pe as SIP Server               |

# Additional VoIP Config - VoIP / RTP Settings

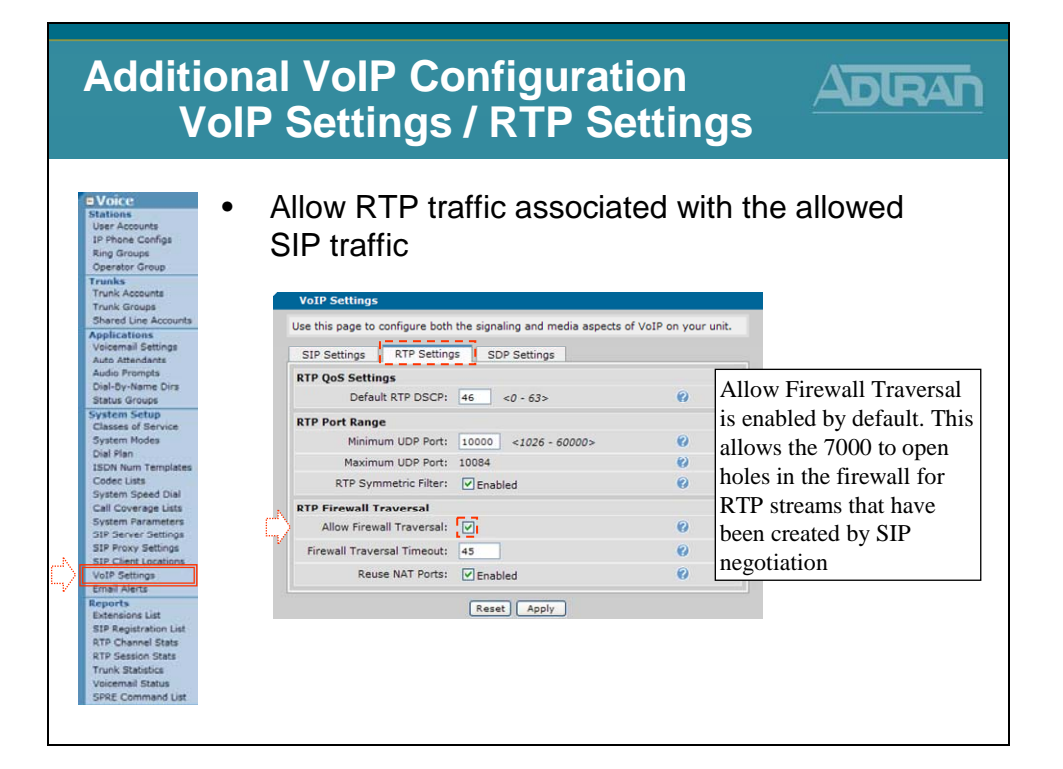

## **SIP Networking Configuration**

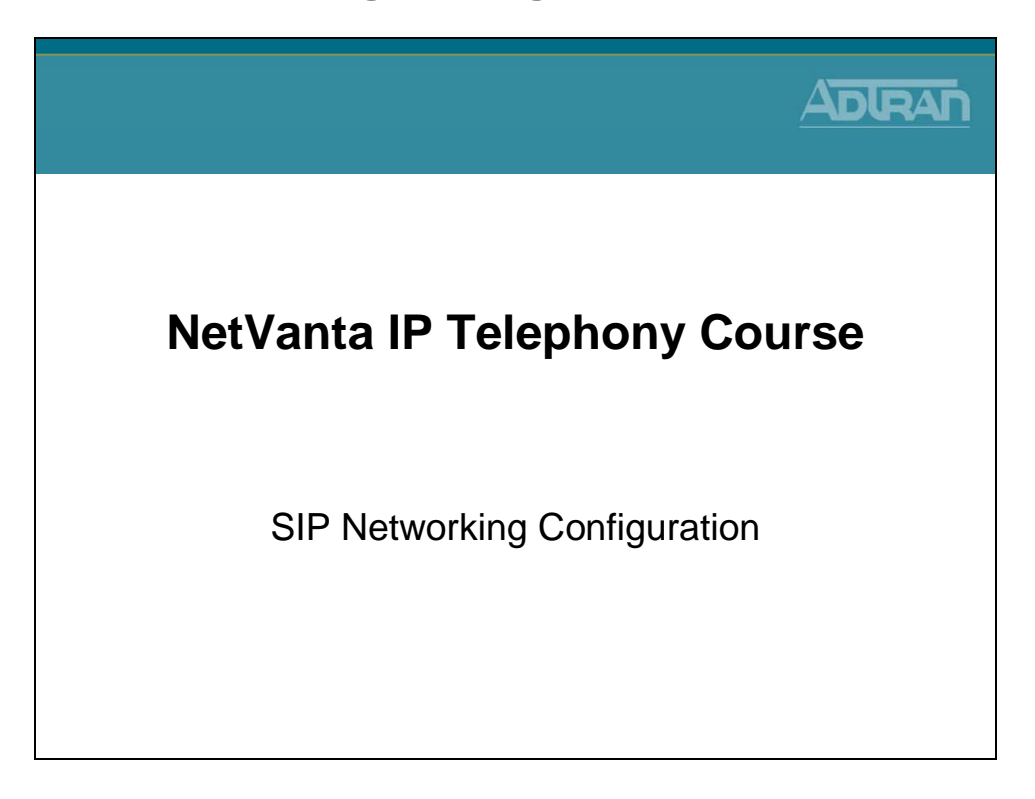

#### **SIP Networking Features**

- Links multiple sites together to reduce costs
- Support for up to 10 SIP trunks
   Remote devices or service provider
- Direct dials between offices
  - Supports inter-office, three- to four-digit dialing
  - Transfer calls between sites
- Provides local PSTN access
  - o Allows local sites to share remote site trunks
- Independent Sites
  - o Each Site has own Voicemail and Auto Attendant
  - o Can not forward to a Mailbox (Could forward in email)

### **SIP Networking**

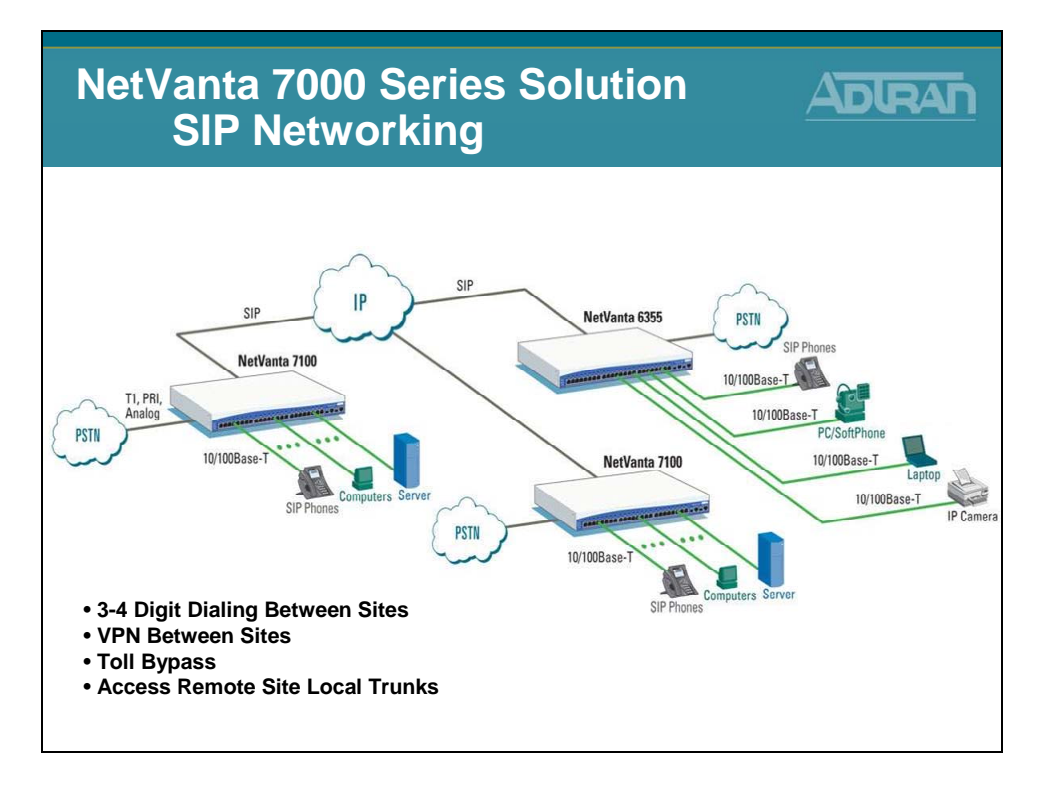

In the SIP Networking application shown above, the NetVanta 7000 Series unit at the main location is connected to remote NetVanta 7000 Series. This type of SIP networking application can support a maximum of ten remote SIP trunks at each site. Voice users connected to the NetVanta 7000 Series at Site A will be able to connect to all endpoints at all locations, including access to voicemail, auto attendant, ring groups, and other phone users. Voicemail features will not be extended across the facing SIP trunks; each IPT will have local voicemail and auto attendant services. Remote users will not be automatically entered into the system directory at remote locations. Also, remote users will not appear in the selection list boxes for Trunk Number and Ring Groups. Precise trunk group and dial plan configuration will allow users to take advantage of the LCR out of any trunk configured on the system. Each NetVanta 7000 Series Call Routing Mode, Forward Mode, and Transfer Mode must be set to Local.

Each remote site can also have a SIP trunk connection to an IP Business Gateway (Total Access 900(e) or NetVanta 6355). In the illustration, the additional trunk that is directly connected to the PSTN can be analog, T1, or PRI. This trunk can be mainly used for local calls by assigning a high cost to the long distance outbound call template, or it can be used for survivability during possible failure of the main SIP trunk service.

# **SIP Networking – Design Considerations**

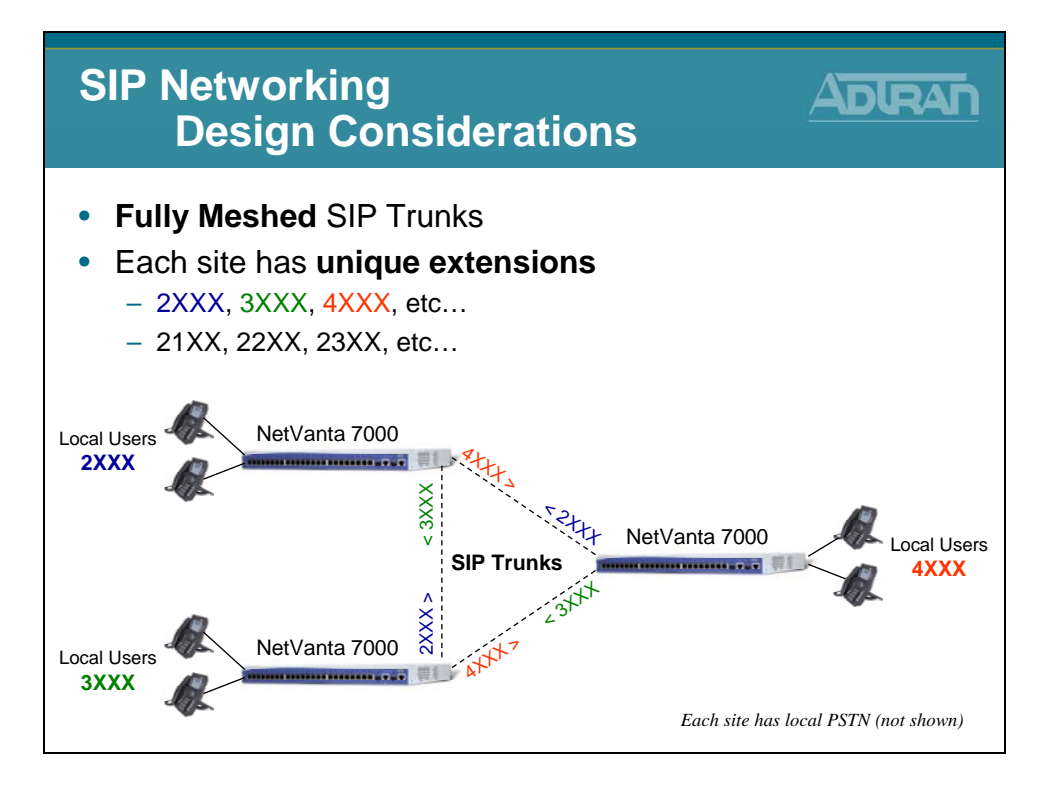

# **SIP Networking – Design Considerations**

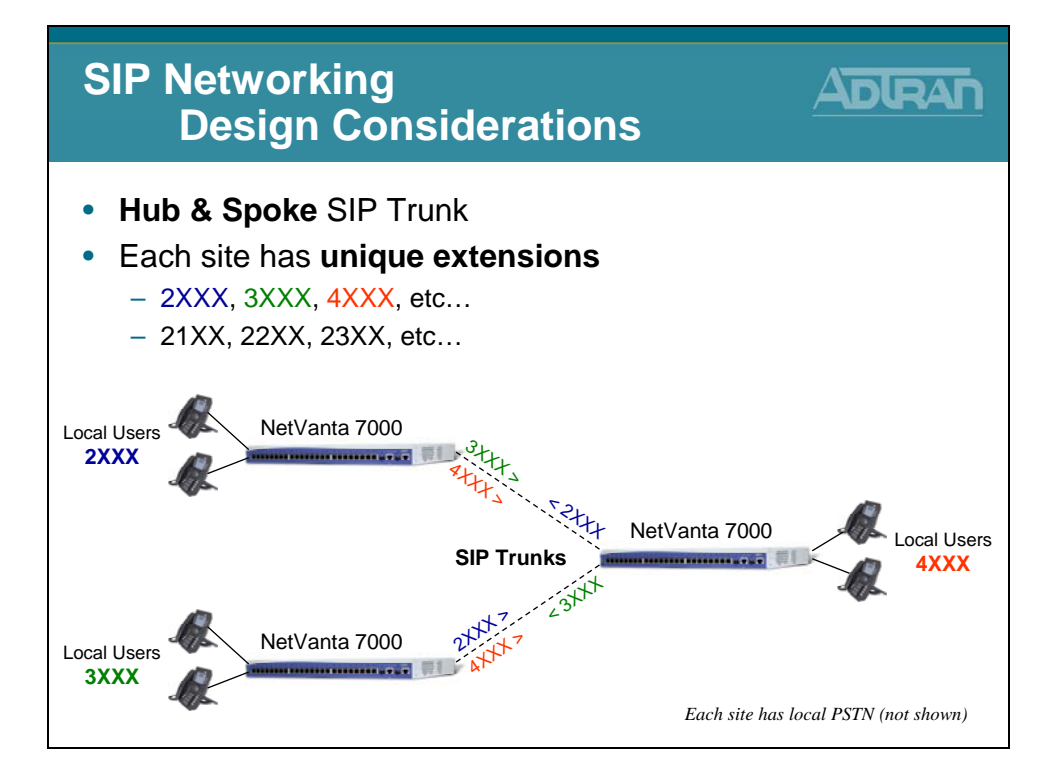

# **SIP Networking – Design Considerations**

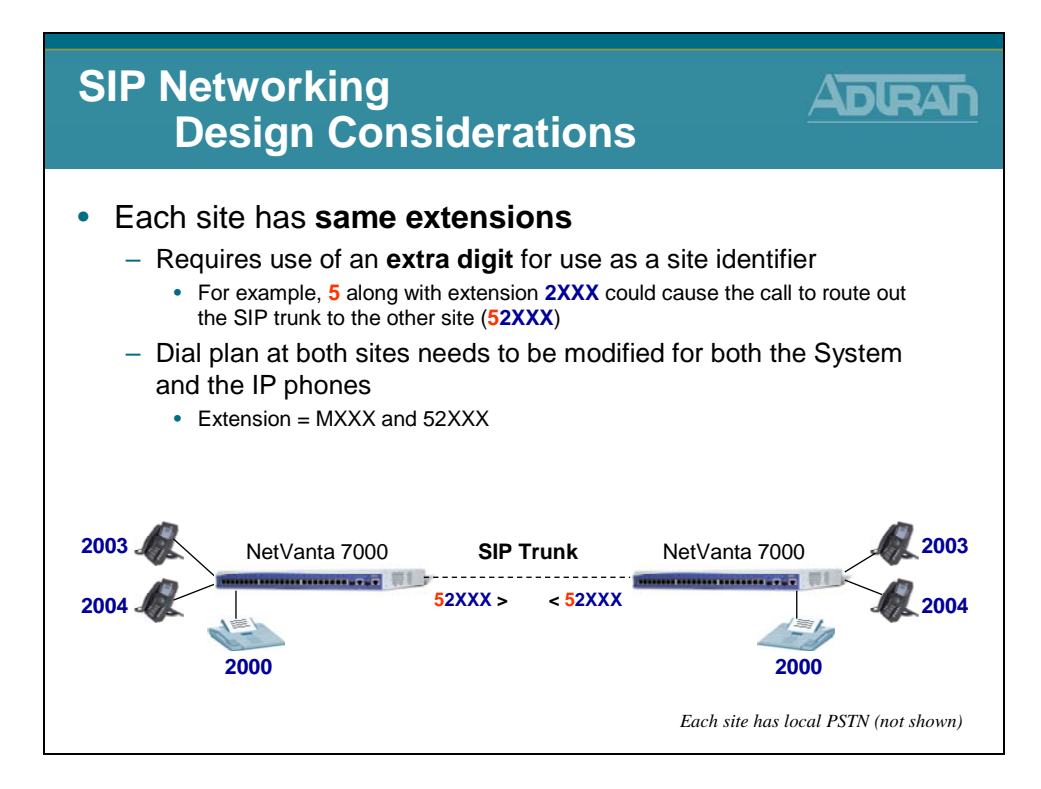

# SIP Networking – Basic Configuration Steps

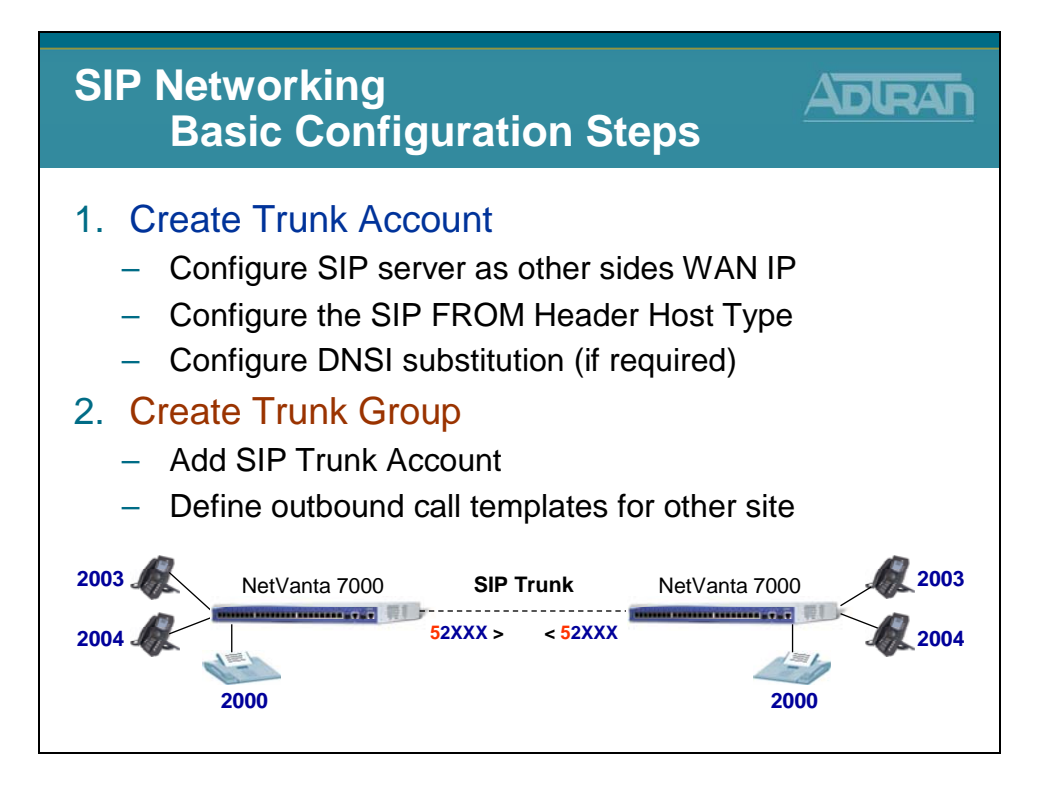

# SIP Networking – 1) Create Trunk Account

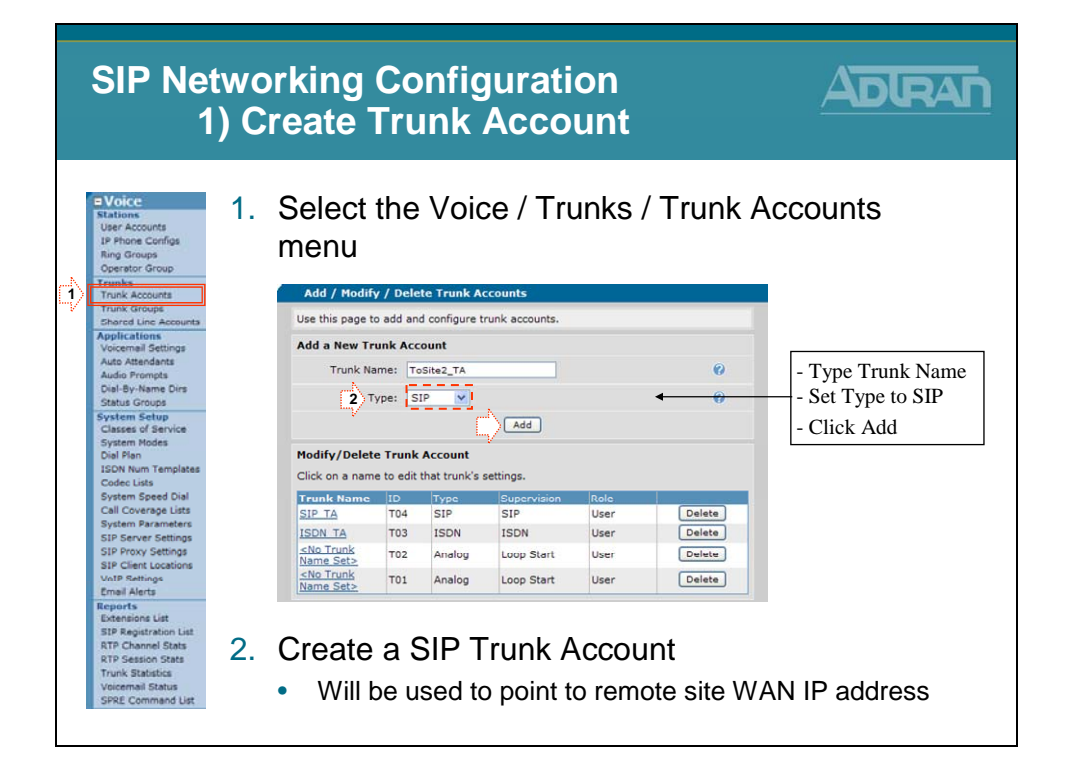

## Trunk Account – Define Remote Site WAN IP

| SIP Networking Configuration<br>1) Create Trunk Account (Cont)                                                                                                    |                                                                            |                       |  |  |  |  |  |
|----------------------------------------------------------------------------------------------------|----------------------------------------------------------------------------|-----------------------|--|--|--|--|--|
| Voice Stations User Accounts IP Phone Configs Ring Groups                                                                                                    | <ol> <li>Define address Remote Site WAN</li> <li>Edit SIP Trunk</li> </ol> | N IP address          |  |  |  |  |  |
| Operator Group<br>Trunks                                                                                                    | Use this screen to modify the SIP Trunk configuration.                     |                       |  |  |  |  |  |
| Trunk Accounts<br>Trunk Groups                                                                                                    | Trunk Account Information                                                  |                       |  |  |  |  |  |
| Shared Line Accounts                                                                                                    | Trunk ID: T05                                                              |                       |  |  |  |  |  |
| Applications<br>Voicemail Settings                                                                                                    | Tune: SID                                                                  |                       |  |  |  |  |  |
| Auto Attendants                                                                                                    | Taul Name Table Ta                                                         | Disable <b>Reject</b> |  |  |  |  |  |
| Audio Prompts<br>Dial-By-Name Dirs                                                                                                    |                                                                            | External if you       |  |  |  |  |  |
| Status Groups                                                                                                    | Reject External: 🗌 🗲 😗                                                     |                       |  |  |  |  |  |
| System Setup                                                                                                    | Max Number Calls: 64                                                       | want to allow I runk  |  |  |  |  |  |
| System Modes                                                                                                    | Emergency Caller ID                                                        | to Trunk calls        |  |  |  |  |  |
| Dial Plan                                                                                                    | Override:                                                                  |                       |  |  |  |  |  |
| Codec Lists                                                                                                    | Inbound Caller ID Override:                                                |                       |  |  |  |  |  |
| Call Coverage Lists                                                                                                    | Inbound Caller ID Always                                                   |                       |  |  |  |  |  |
| System Parameters<br>SIP Server Settings                                                                                                    | STR Settings ANT C-ballwins DNTS C-ballwins DNTS ANT Decksonast            |                       |  |  |  |  |  |
| SIP Proxy Settings                                                                                                    | STP Settings ANI Substitution    DNIS Substitution    DNIS:ANI Replacement | 1                     |  |  |  |  |  |
| SIP Client Locations<br>VoIP Settings<br>Email Alerts<br>Reports                                                                                                    | O Not Set<br>⊙ IP<br>SIP Server Address: Address: 42 € €                   | Remote WAN IP         |  |  |  |  |  |
| Extensions List<br>SIP Registration List                                                                                                    | O Host<br>Name:                                                            |                       |  |  |  |  |  |
| RTP Channel Stats<br>RTP Session Stats                                                                                                    | 010 Group Data (2010)                                                      |                       |  |  |  |  |  |
| CONTRACTOR DESCRIPTION OF THE OWNER OF THE OWNER OWNER OF THE OWNER OWNER OWNER OWNER OWNER OWNER OWNER OWNER OWNER OWNER OWNER OWNER OWNER OWNER OWNER OWNER OWNER OWNER OWNER OWNER OWNER OWNER OWNER OWNE | SIP Server Port: 5060                                                      |                       |  |  |  |  |  |
| Trunk Statistics                                                                                                    |                                                                            |                       |  |  |  |  |  |

# **Trunk Account – Configure FROM Header**

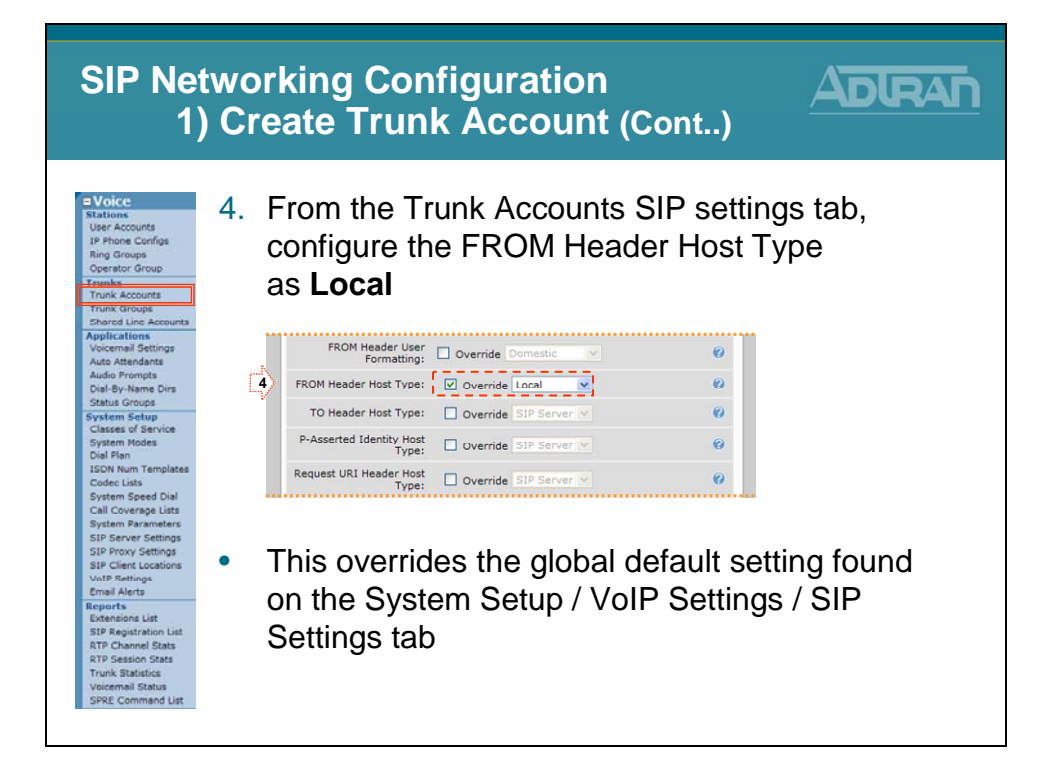

## **Trunk Account – DNIS Substitution**

| SIP Netwo<br>1) C                                                     | orking Configuration<br>Create Trunk Accoun                                                                                                    | ADIRAN                                                  |
|-----------------------------------------------------------------------|----------------------------------------------------------------------------------------------------|---------------------------------------------------------|
| Voice<br>Stations<br>User Accounts<br>IP Phone Configs<br>Ring Groups | Optional: Add DNIS sub                                                                                                    | DStitution                                              |
| Operator Group                                                        |                                                                                                    |                                                         |
| Trunk Accounts                                                        | Add New DNIS Substitution                                                                                                    |                                                         |
| Trunk Groups                                                          | Match Number:                                                                                                    | 0                                                       |
| Shared Line Accounts                                                  | Cubatitution Numbers                                                                                                    |                                                         |
| Voicemail Settings                                                    | Substitution Number:                                                                                                    | U                                                       |
| Auto Attendants                                                       | Substitution Name:                                                                                                    | 0                                                       |
| Audio Prompts<br>Dial-Bu-Name Dire                                    |                                                                                                    |                                                         |
| Status Groups                                                         | Add Substitution                                                                                                    |                                                         |
| System Setup                                                          | Current DNIS Substitution Entries                                                                                                    |                                                         |
| Classes of Service<br>System Modes<br>Dial Plan                       | Below is a list of the current DNIS substitutions. NOTE: Ord<br>is processed from the top down. When a match is found, no<br>processed to see if it is a valid match. | der is important as the list<br>o other entries will be |
| Codec Lists                                                           | Match Number Substitution Number Substitution                                                                                                    | In this example, the leading 5 will                     |
| System Speed Dial                                                     | 52XXX 2XXX                                                                                                    | in uns example, the leading 5 will                      |
| Call Coverage Lists                                                   | Lange and the second second                                                                                                    | be removed before sending call                          |
| System Parameters<br>SIP Server Settings                              | Cancel Annly                                                                                                    | · · · · ·                                               |
| SIP Proxy Settings                                                    |                                                                                                    |                                                         |
| SIP Client Locations                                                  |                                                                                                    |                                                         |
| VoIP Settings                                                         | If both aidea have the ser                                                                                                    | ma avtancian additional                                 |
| Reports                                                               | <ul> <li>If both sides have the sar</li> </ul>                                                                                                    | ne extension, additional                                |
| Extensions List                                                       | digite are peeded to point                                                                                                    | t calle out a particular truck                          |
| SIP Registration List                                                 | ulgits are needed to point                                                                                                    | i calls out a particular truffk                         |
| RTP Channel Stats                                                     | <ul> <li>Once the call routing decisi</li> </ul>                                                                                                    | ion has been made, the extre                            |
| Trunk Statistics                                                      | <ul> <li>Once the call routing decisi</li> </ul>                                                                                                    | un nas been made, the extra                             |
|                                                                       |                                                                                                    | the fame and Pamerall                                   |
| Voicemail Status                                                      | didit(s) need to be removed                                                                                                    | d before sending call                                   |

# **SIP Networking - Basic Configuration Steps**

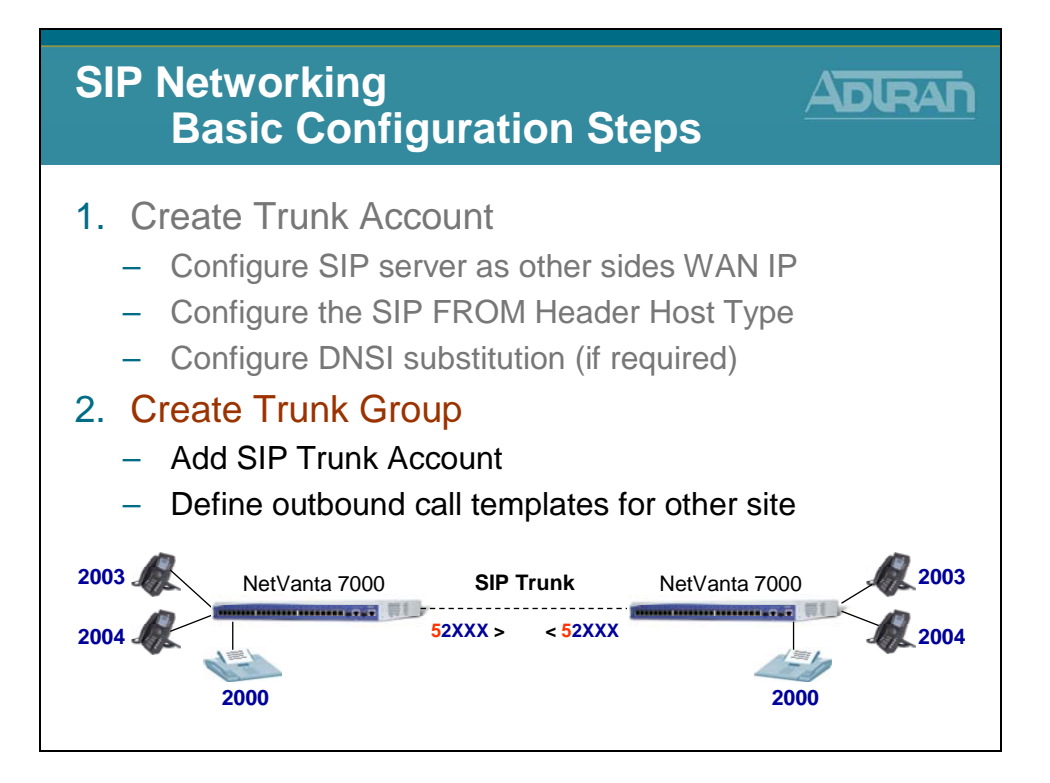

# SIP Trunk Configuration - 2) Create Trunk Group

| SIP Ne                                                                                                    | SIP Networking Configuration<br>2) Create Trunk Group                                                                                                    |       |  |  |  |  |  |  |
|----------------------------------------------------------------------------------------------------|----------------------------------------------------------------------------------------------------|-------|--|--|--|--|--|--|
| Voice     Stations     User Acounts     Is Phone Config     Ring Groups     Operator Group     Trunks     Trunk Acounts     Trunk Acounts     Trunk Acounts     Trunk Acounts     Trunk Croups     Status     Operator Dura Status     Status     Status     Congs     Status     Status | <ol> <li>Select the Voice / Trunks / Trunk Grand menu</li> <li>Ad / Modify / Delete Trunk Groups</li> <li>Vise this page to add and configure trunk groups.</li> <li>Group Name: Delete Trunk Group</li> <li>Finder Trunk Group</li> <li>This is a description of this list</li> <li>Trunk Group Description</li> <li>To Escription</li> <li>To Escription</li> <li>Points to the new SIP Trunk Account</li> <li>Define call types allowed to other site</li> </ol> | roups |  |  |  |  |  |  |

# Trunk Group – Add SIP Trunk Account

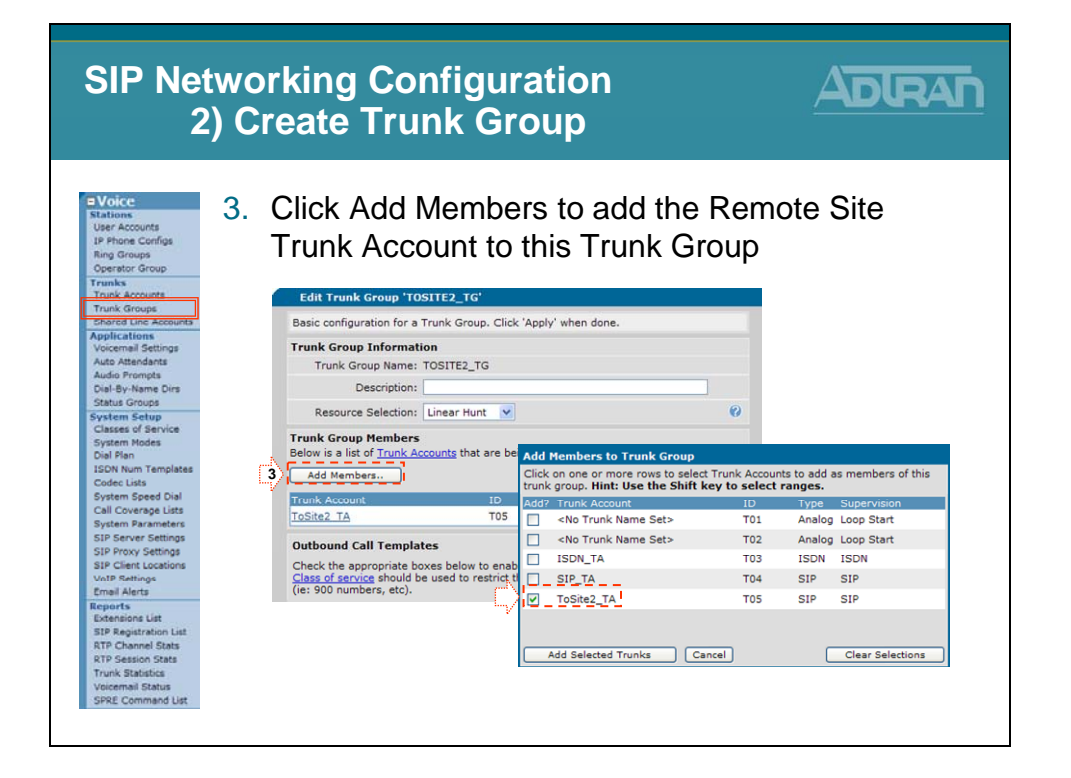

## **Trunk Group – Define Outbound Call Template**

| SIP Netw<br>2) (                                                                        | orking Cor<br>Create Trur                                                                                      | nfigui<br>nk Gr                             | ra<br>'O       | tion<br>up                                                            |                                |
|-----------------------------------------------------------------------------------------|----------------------------------------------------------------------------------------------------|---------------------------------------------|----------------|-----------------------------------------------------------------------|--------------------------------|
| Voice<br>Stations<br>User Accounts<br>IP Phone Configs<br>Ring Groups<br>Operator Group | Add a custo                                                                                                    | om Ca                                       | ll<br>es       | Template<br>extension pa                                              | ttern                          |
| Trunks Trunk Accounts Trunk Groups Shared Line Accounts Applications Line accounts      | Outbound Call Template<br>Check the appropriate box<br>Class of service should be t<br>(re: 900 numbers, etc). | s<br>es below to enab<br>used to restrict t | le si<br>he ty | pecific outbound call templates.<br>ypes of calls individual users ca | NOTE:<br>n make                |
| Auto Attendants                                                                         | Local Calls (7 Digit )                                                                                         | Low Cost                                    | ~              | (NXX-XXXX)                                                            | 0                              |
| Audio Prompts<br>Dial-Bu-Nama Dim                                                       | Long Distance Calls                                                                                            | Low Cost                                    | ~              | (1-NXX-NXX-XXXX)                                                      |                                |
| Status Groups                                                                           | Toll-Free Calls                                                                                                | Low Cost                                    | ~              | (1-800/855/866/877/888-                                               |                                |
| System Setup                                                                            | International Calls                                                                                            | Low Cost                                    | ~              | NXX-XXXX)<br>(011-\$)                                                 |                                |
| System Modes                                                                            | all Calls (411, 611)                                                                                           | Low Cost                                    | ~              | (411, 611)                                                            |                                |
| Dial Plan                                                                               | Q 911 Calls (411, 611)                                                                                         | Low Cost                                    | ~              | (911)                                                                 |                                |
| Codec Lists                                                                             |                                                                                                    | Low Cost                                    | ~              | (0-NXX-NXX-XXXX)                                                      |                                |
| System Speed Dial                                                                       | Carrier Specified calls                                                                                        | Low Cost                                    | ~              | (10-10-XXX-\$)                                                        |                                |
| Call Coverage Lists<br>System Parameters<br>SIP Server Settings                         | 900 Calls                                                                                                    | Low Cost                                    | ~              | (1-900/976-NXX-XXXX<br>976-XXXX)                                      |                                |
| SIP Proxy Settings<br>SIP Client Locations<br>VoIP Sattings<br>Email Alerts             | Detailed View - Perm     Permit Template                                                                       | it/Restriction (                            | Call           | Templates 🕫                                                           | Under Advanced Templates,      |
| Reports<br>Extensions List<br>SIP Registration List                                     | Restriction Template                                                                                           |                                             |                | Low (0)                                                               | pattern that will be used to   |
| RTP Channel Stats<br>RTP Session Stats                                                  | There                                                                                                    | are no configure                            | d Re           | estriction Templates                                                  | route calls to the remote site |
| Voicemail Status<br>SPRE Command List                                                   | Contigure Advanced Tem                                                                                         | Cancel                                      | A              | pply                                                                  |                                |

### SIP Networking – System Dial Plan

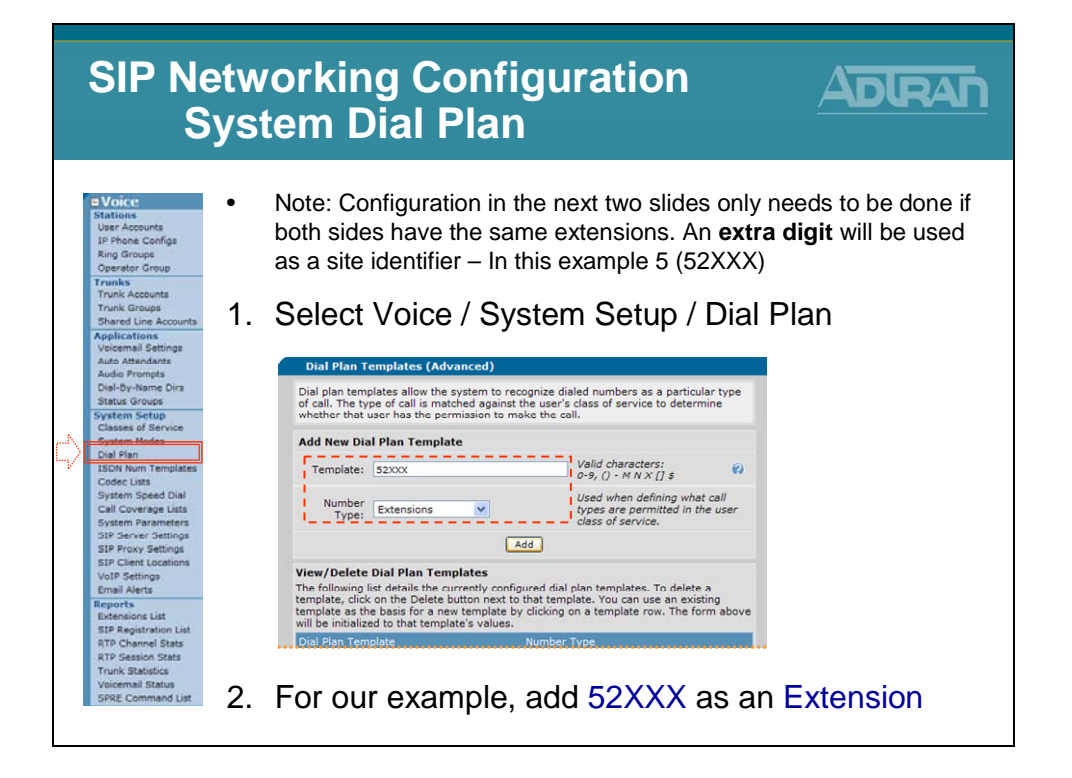

# SIP Networking – IP Phone Configs Dial Plan

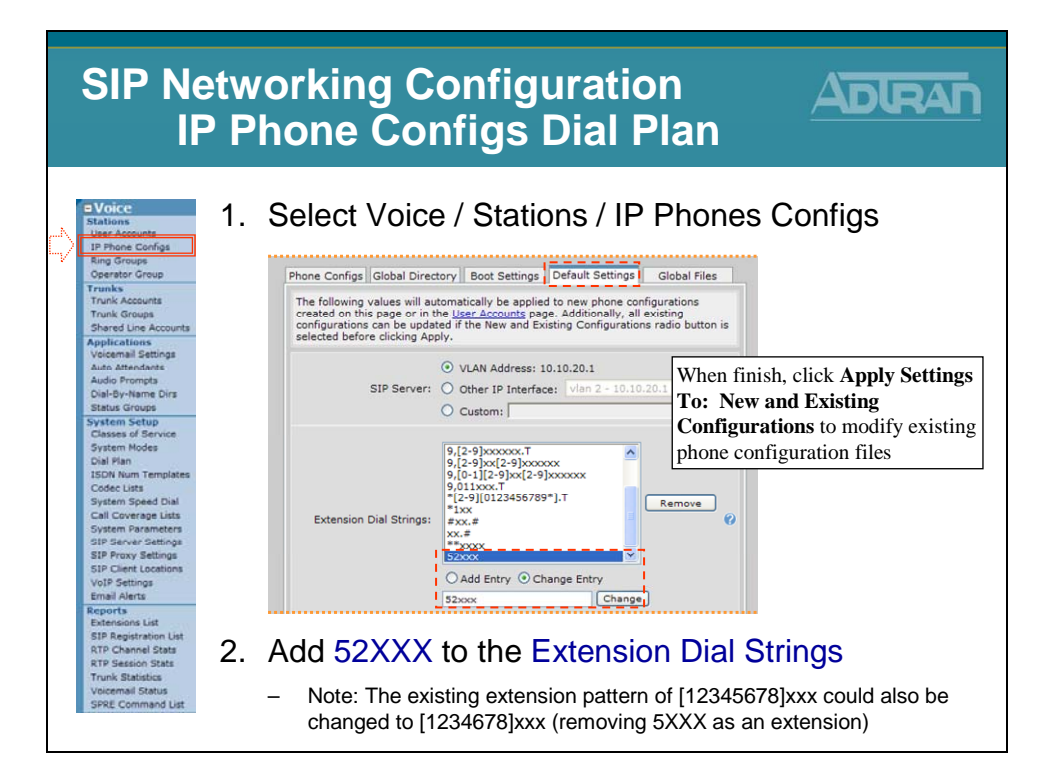

#### **Remote User Preview**

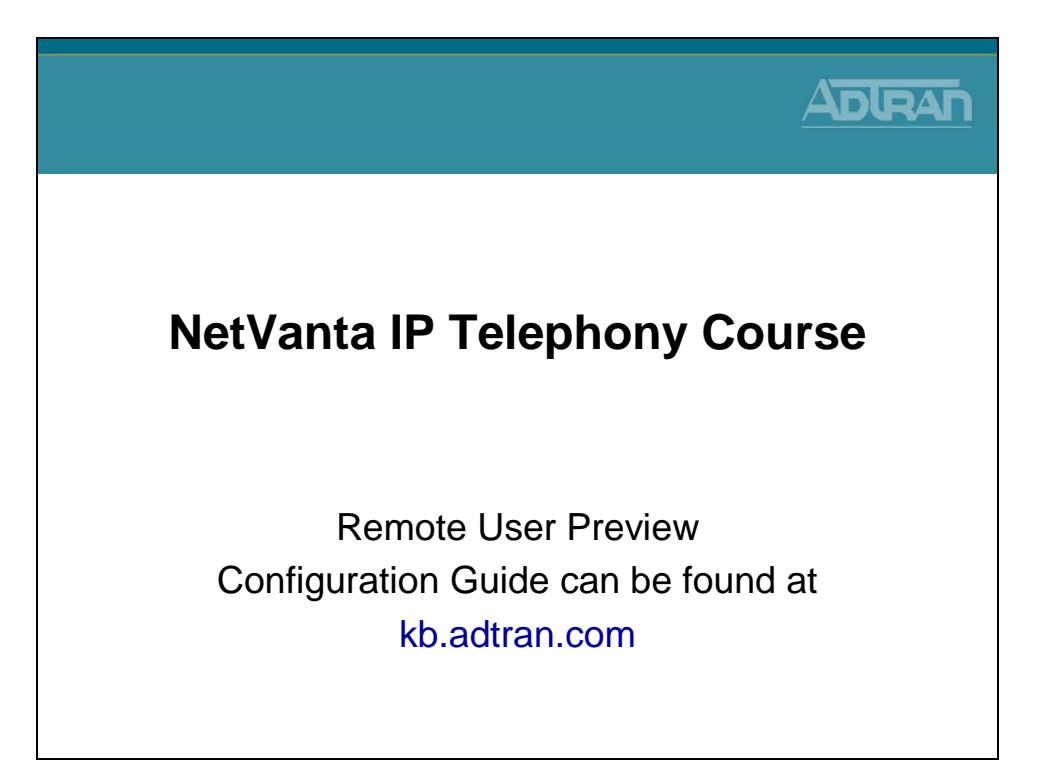

# NetVanta 7000 Solution – Remote Sites

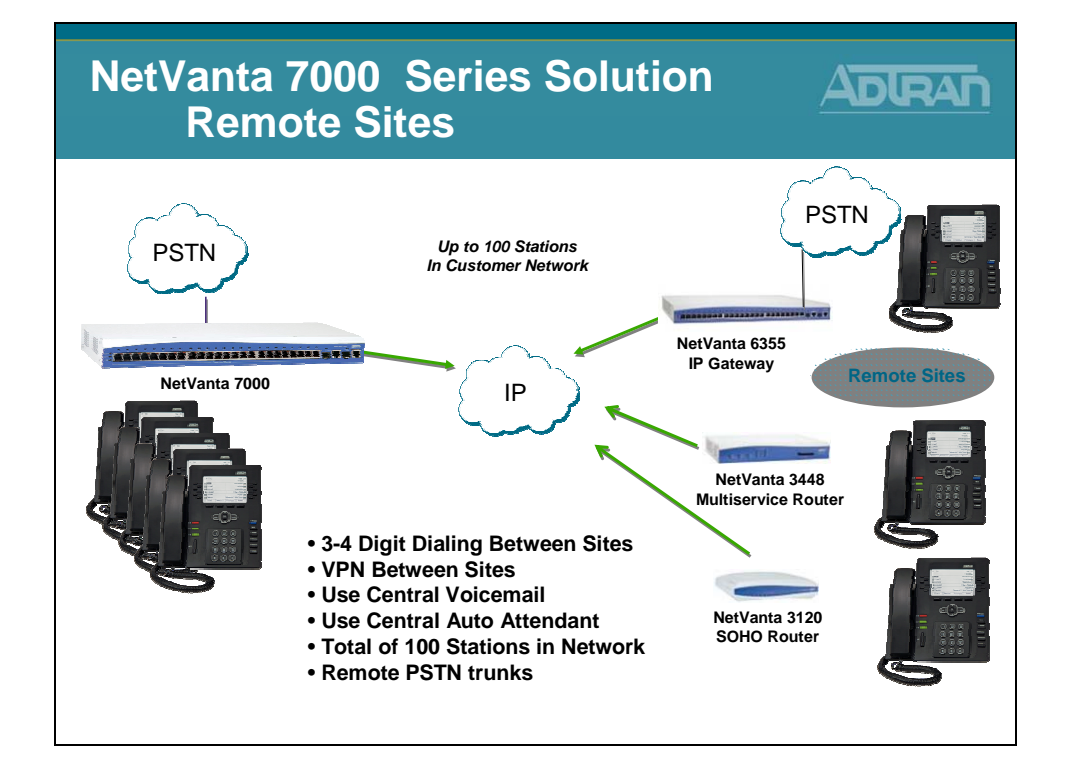

# **Remote User - Basic Configuration Steps**

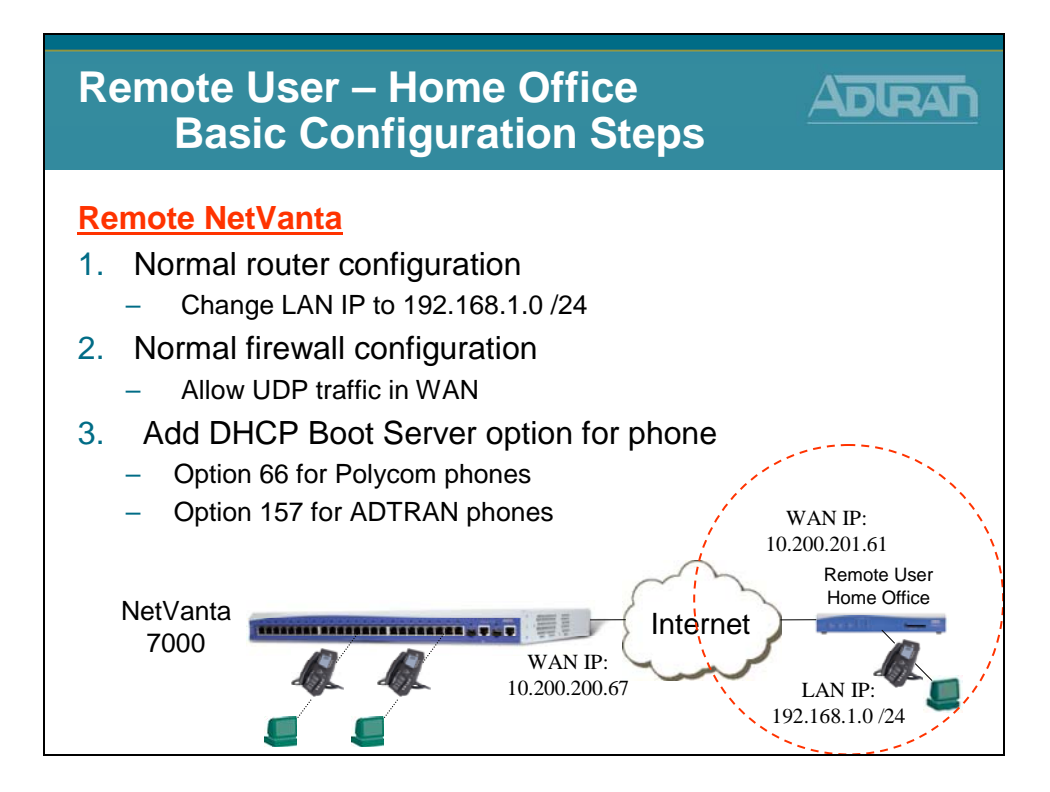

# **Remote User - Basic Configuration Steps**

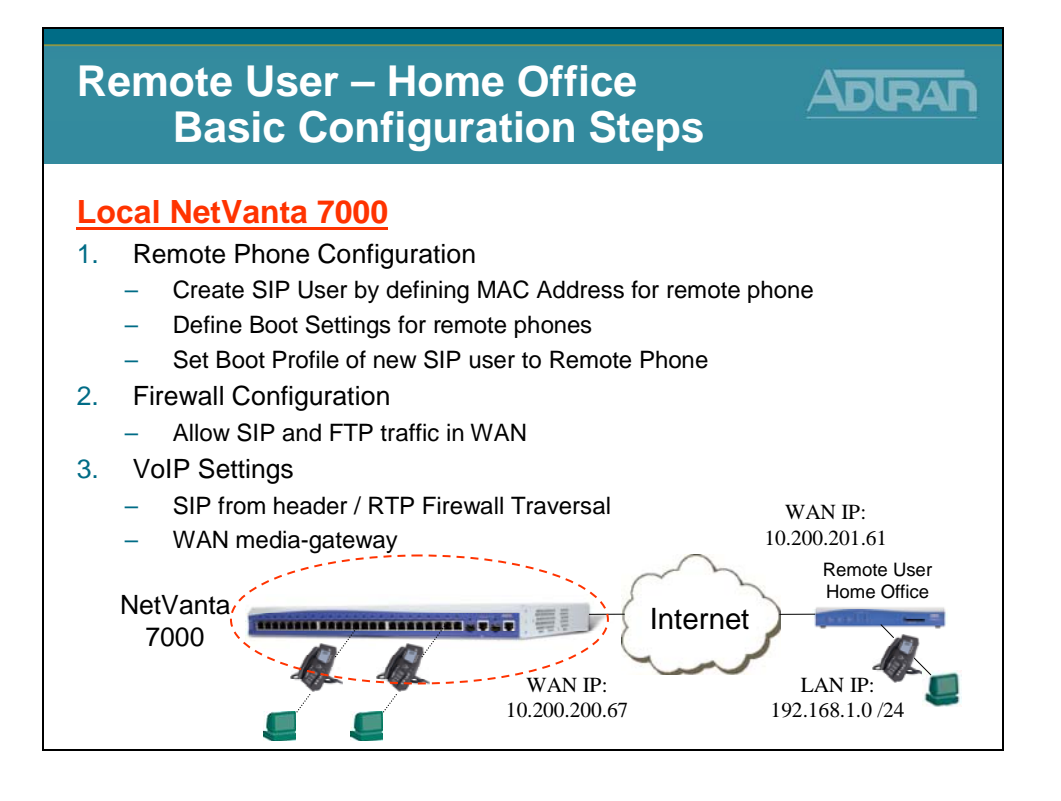

#### **VPN Preview**

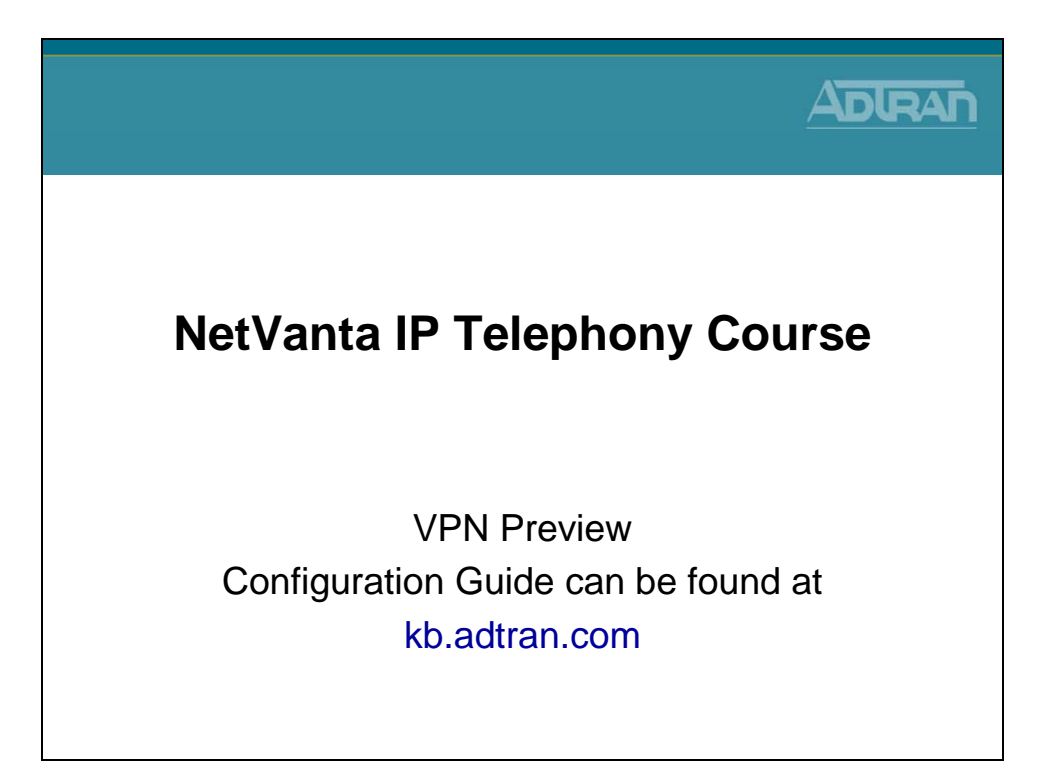

# **Remote User over VPN - Basic Configuration**

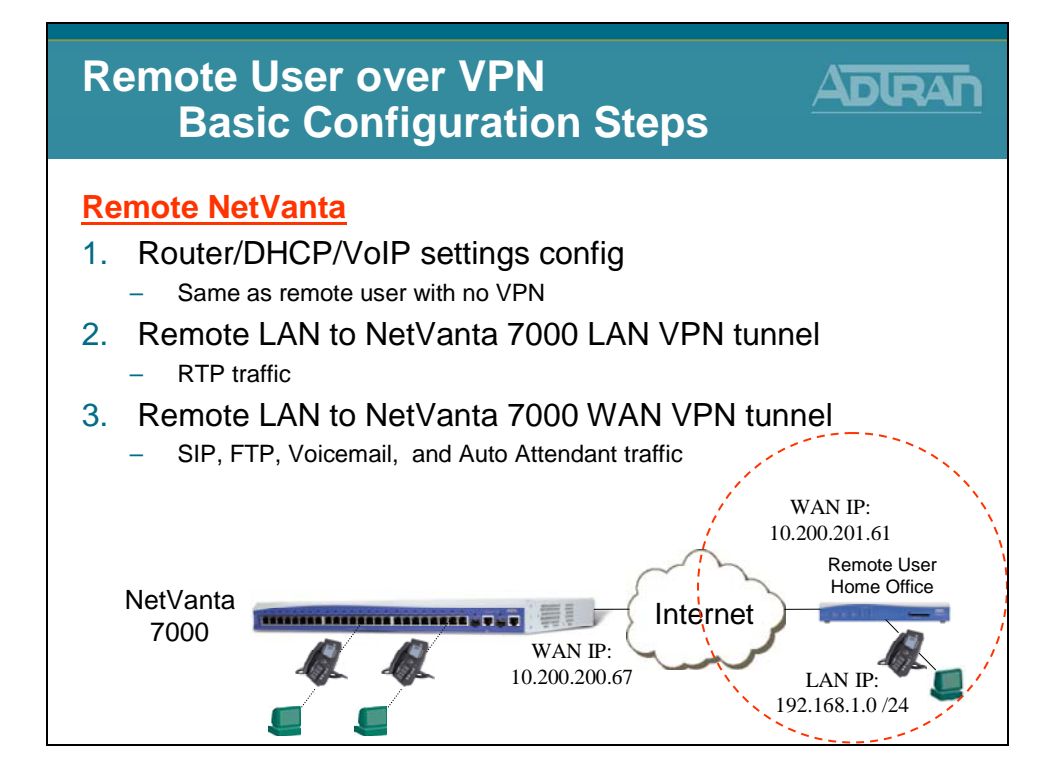

## **Remote User Over VPN - Basic Configuration**

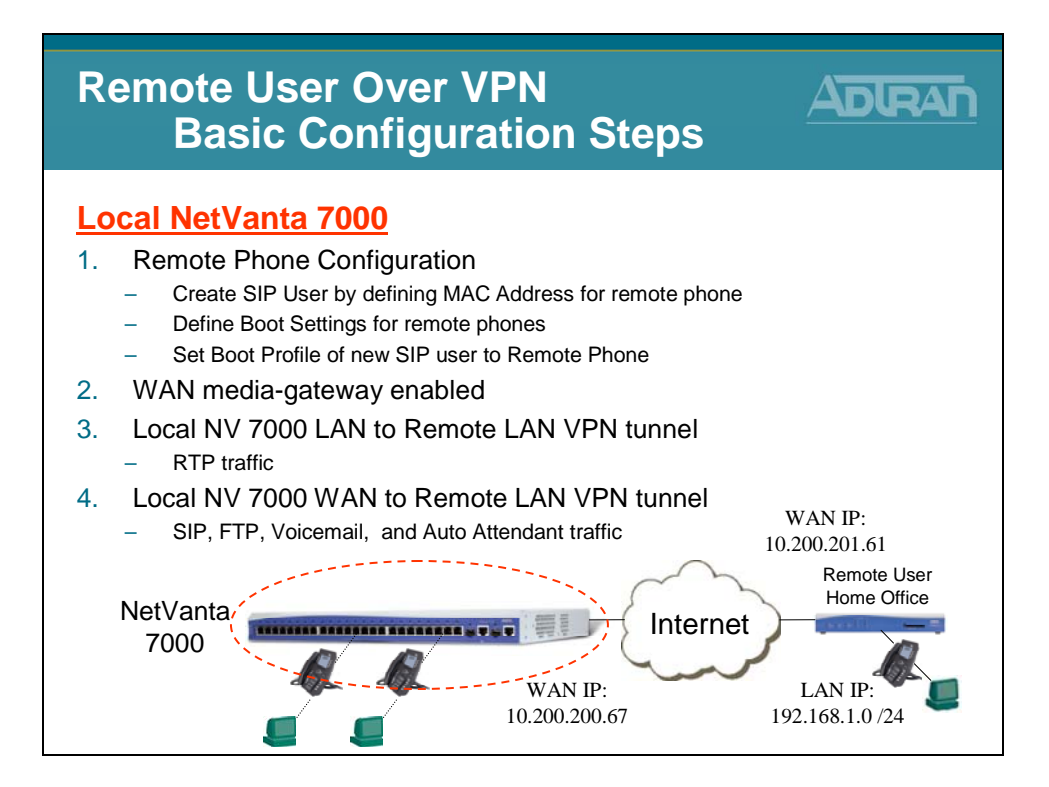

# **VoIP Quality Monitoring**

| NetVanta IP Telephony Course  |
|-------------------------------|
| VoIP Quality Monitoring (VQM) |
|                               |

# VQM – What is it?

| VQM – What is it?                                                                                                    |               |
|----------------------------------------------------------------------------------------------------|---------------|
| <ul> <li>Voice Quality Monitoring <ul> <li>Provides visibility into VoIP networks</li> <li>VoIP network troubleshooting and monitoring</li> <li>Works in conjunction with QoS</li> <li>Graphically intuitive web interface</li> </ul> </li> <li>Allows network device to make real-time VoIP q measurements on SIP-signaled RTP VoIP calls</li> <li>Measurements provide live and historical performance data on a per-call basis (inbound a outbound)</li> <li>Call quality monitoring using MOS, delay, jitter, packet loss and out of order packets</li> </ul> | uality<br>and |

# VQM – How it benefits you!

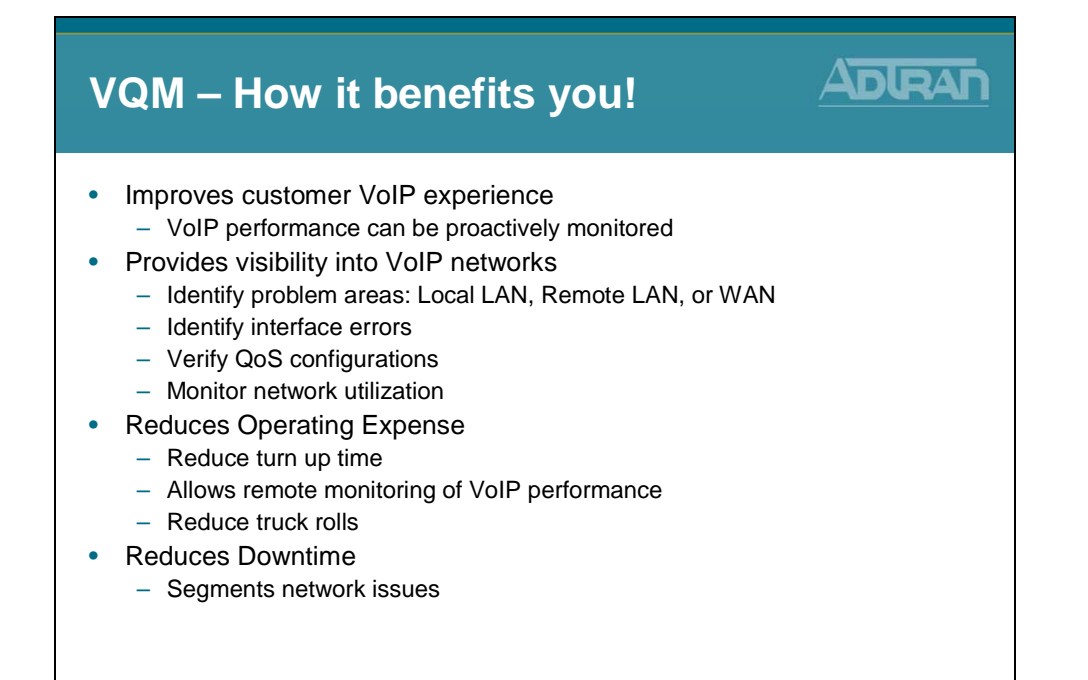

# VQM – Understanding Terms

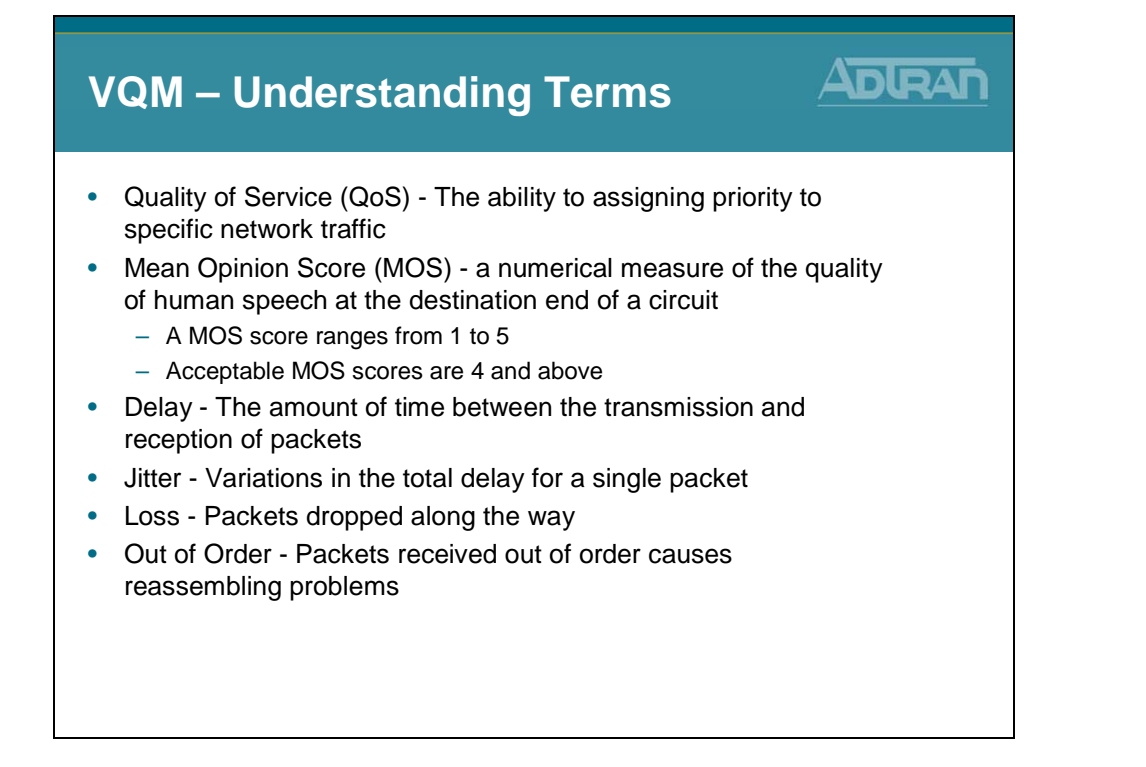

# **Enabling VQM**

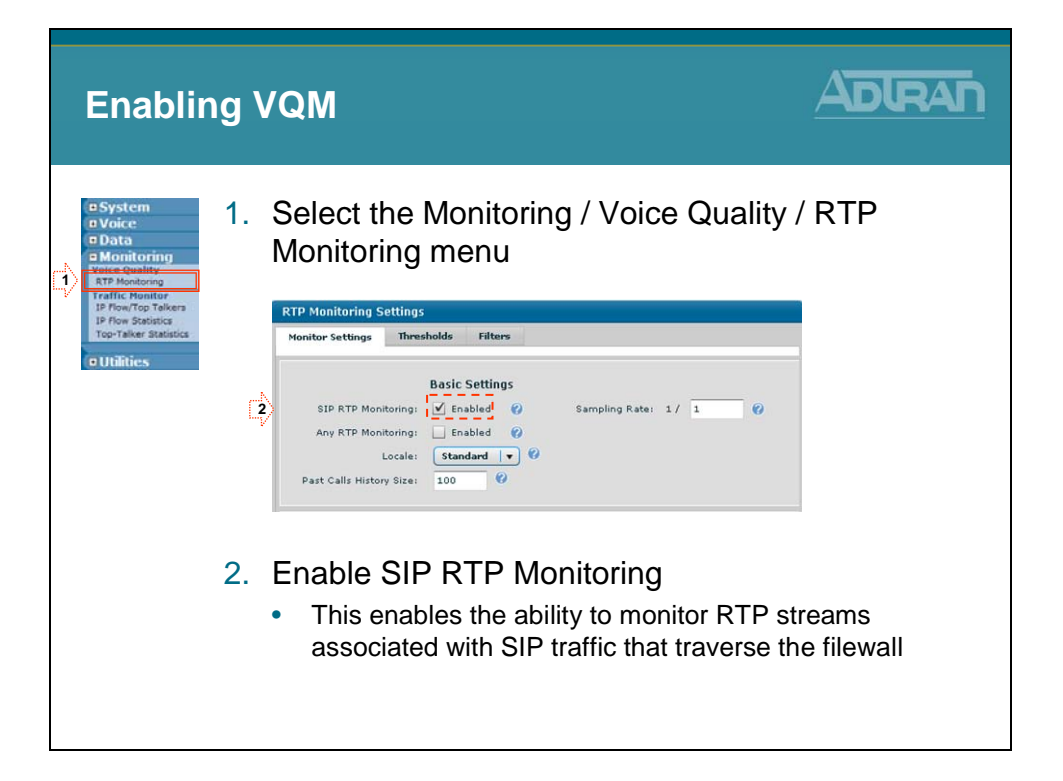

# **VQM – Graphically Intuitive Interface**

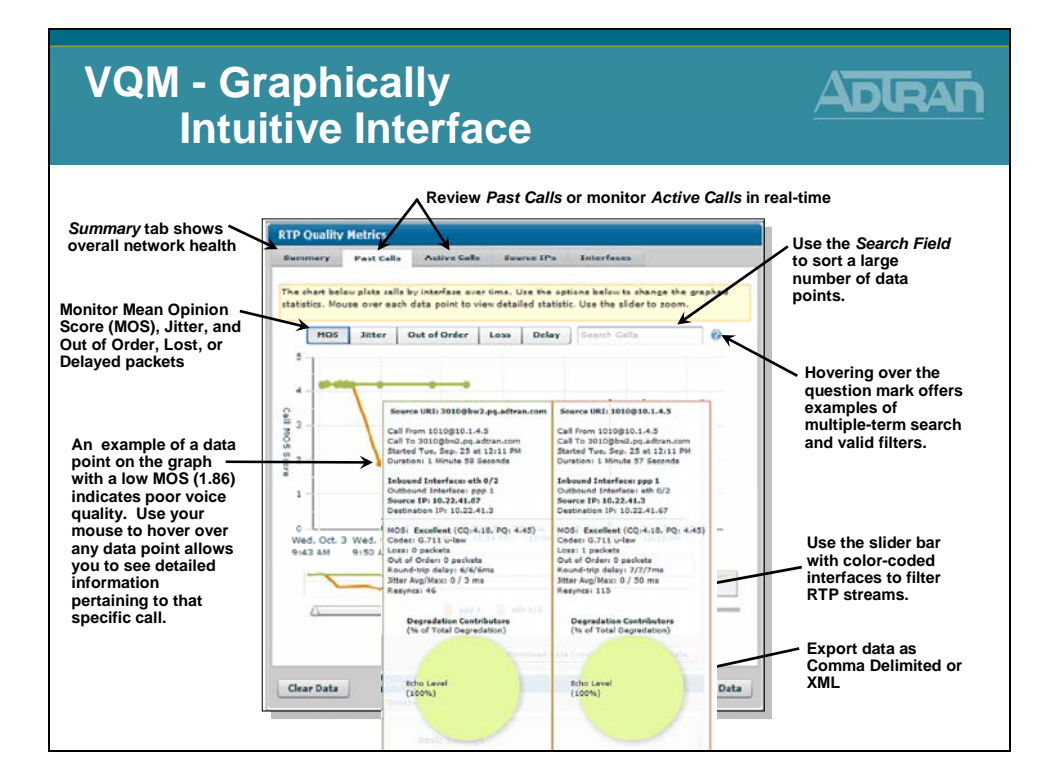

# **VQM** - Demonstration

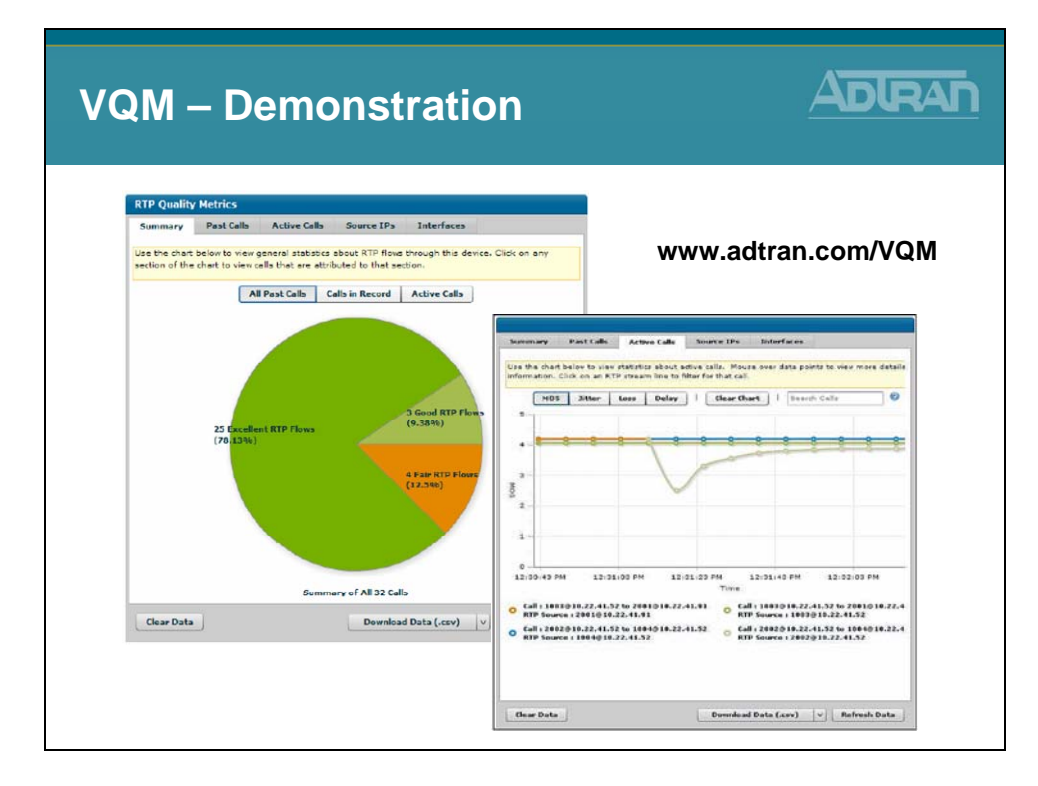

# Troubleshooting

| NetVanta IP Telenhony Course |
|------------------------------|
| Netvanta ir relephony course |
| Troubleshooting              |
|                              |

# show sip user-registration

| EXTENSION         TYPE         IP ADDRESS         PORT         PROT         EXPIR           2003         Adtran-SIP-IP712/v1.3.7         10.10.20.2         5060         UDP         3537 |
|----------------------------------------------------------------------------------------------------|
| 2003 Adtran-SIP-IP712/v1.3.7 10.10.20.2 5060 UDP 3537                                                                                                    |
|                                                                                                    |
| 2004 PolycomSoundPointIP_601 10.10.20.3 5060 UDP 2009                                                                                                    |
| Fotal phones registered: 2                                                                                                    |

# show sip trunk-registration

| NV  | 7000# <mark>sh</mark> | ow sij | p trunl | k-regis | tratior | n      |            |              |           |  |
|-----|-----------------------|--------|---------|---------|---------|--------|------------|--------------|-----------|--|
| Trk | Identity              | Reg'd  | Grant   | Expires | Success | Failed | Requests ( | Challenges I | Rollovers |  |
| T04 | 9635501               | Yes    | 3600    | 833     | 9       | 0      | 18         | 9            | 0         |  |
|     |                       |        |         |         |         |        |            |              |           |  |
|     |                       |        |         |         |         |        |            |              |           |  |

# sip trunk-registration force-register

| sip trunk-registration force-register ADRAN   |
|-----------------------------------------------|
| Force a SIP registration                      |
| NV7100# sip trunk-registration force-register |
|                                               |
|                                               |
|                                               |
|                                               |
|                                               |

#### debug sip stack message summary

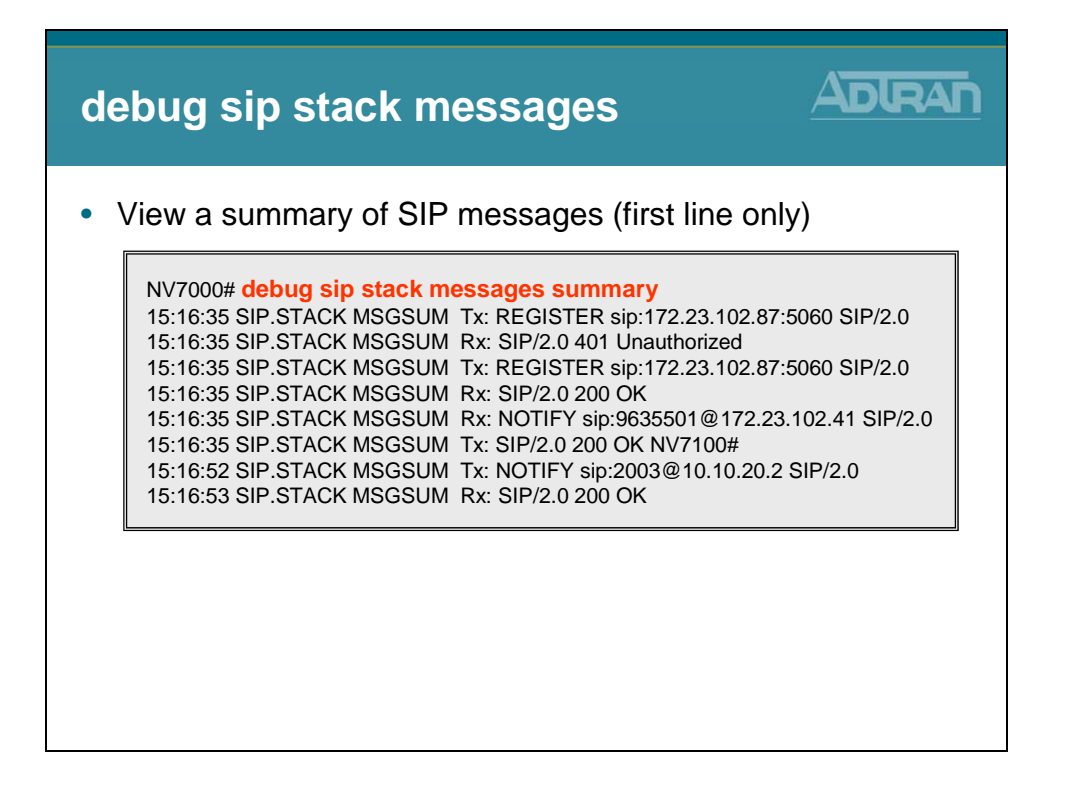

#### debug voice summary

| debug voice summary                                                                                                    |                                                                 |
|----------------------------------------------------------------------------------------------------|-----------------------------------------------------------------|
| <ul> <li>View call routing summary real time</li> <li>Can confirm proper trunk is being used</li> </ul>                                                                                                    |                                                                 |
| NV7000# debug voice summary<br>15:22:47:830 VOICE.SUMMARY voice user 2001 cos allowed the call to Loc<br>15:22:47:832 VOICE.SUMMARY 2001 is calling <b>T04</b> (9635502).<br>15:22:51:681 VOICE.SUMMARY RTP for Call from 2001 to 9635502)<br>15:22:57:845 VOICE.SUMMARY 2001 is connected to <b>T04</b> (9635502)<br>15:22:57:845 VOICE.SUMMARY <b>C03</b> is calling 2003 (2003).<br>15:23:23:178 VOICE.SUMMARY <b>T03</b> is calling 2003 (2003).<br>15:23:26:316 VOICE.SUMMARY <b>T03</b> is connected to 2003 (2003).<br>15:23:26:316 VOICE.SUMMARY <b>T03</b> is connected to 2003 (2003).<br>15:23:26:317 VOICE.SUMMARY <b>T03</b> is connected to 2003 (2003).<br>15:23:31:612 VOICE.SUMMARY <b>C01</b> from <b>T03</b> to 2003 (2003) ended by<br>15:23:41:532 VOICE.SUMMARY coice user 2003 cos allowed the call to Loc<br>15:23:41:534 VOICE.SUMMARY RTP for Call from 0 to 8021000).<br>15:23:43:950 VOICE.SUMMARY RTP for Call from 0 to 8021000: Codec Pet<br>15:23:43:951 VOICE.SUMMARY 2003 is connected to <b>T01</b> (8021000).<br>15:23:52:842 VOICE.SUMMARY Call from 2003 to <b>T01</b> (8021000) ended by | cal<br>c PCMU<br>y 2001:<br><u>CMU</u><br>cal<br>CMU<br>y 2003: |

# **Module Summary**

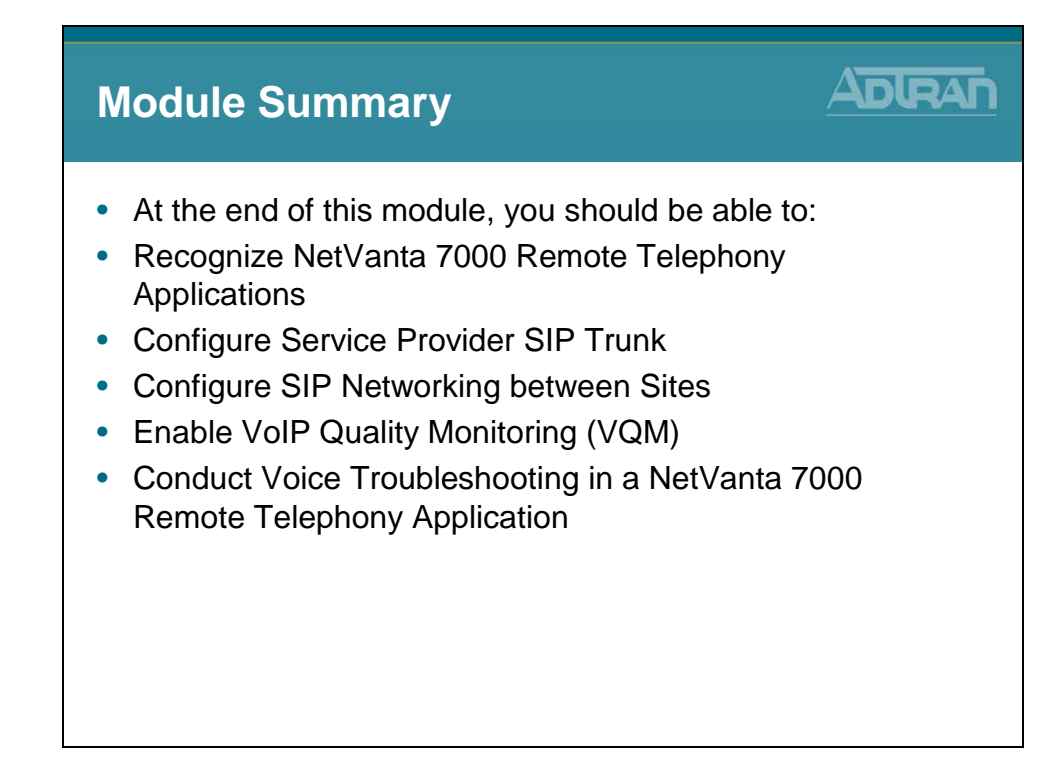
# Module 9: NetVanta 7000 Miscellaneous Tools and Utilities

# **Module Objectives**

| Module Objectives                                                                                                    |  |
|----------------------------------------------------------------------------------------------------|--|
| <ul> <li>Introduce the following Tools: <ul> <li>Top Talkers</li> <li>Top Visited Web Sites</li> <li>Wireless Controller</li> <li>n-Command</li> </ul> </li> <li>Introduce System Utilities <ul> <li>Port Mirroring</li> <li>Firmware Upgrades</li> <li>Configuration Backup</li> </ul> </li> </ul> |  |

## **Top Talkers**

| NetVanta 7100 |  |
|---------------|--|
| Top Talkers   |  |
|               |  |

# **Top Talkers**

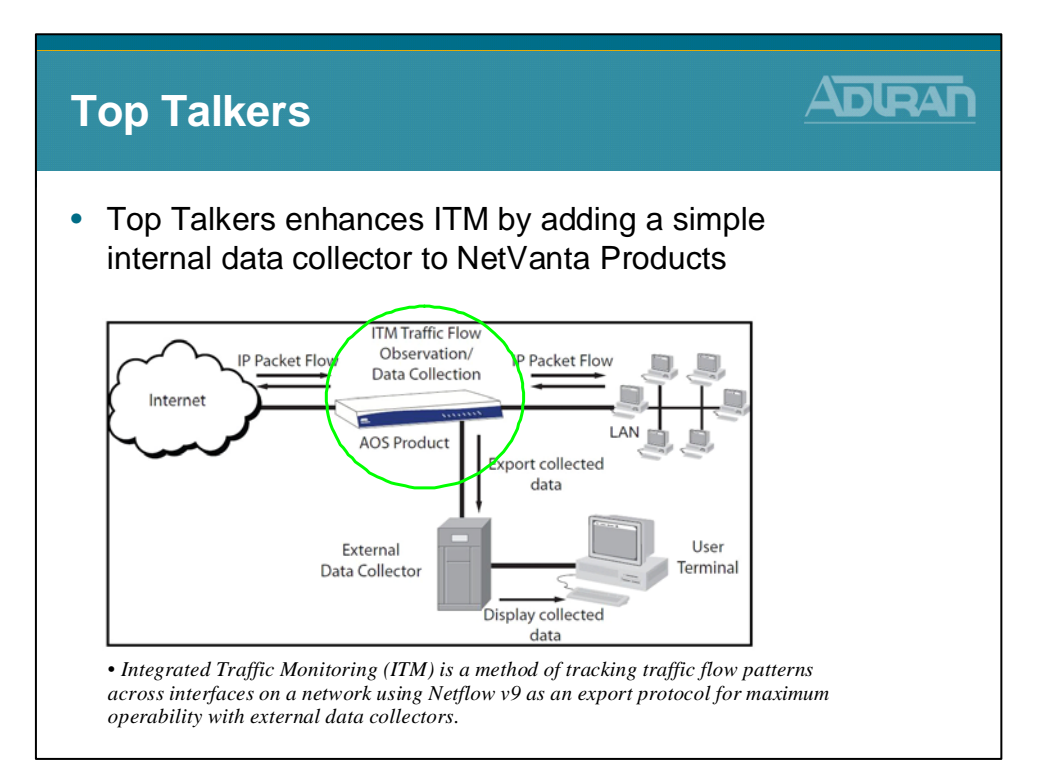

## **Top Talkers Statistics**

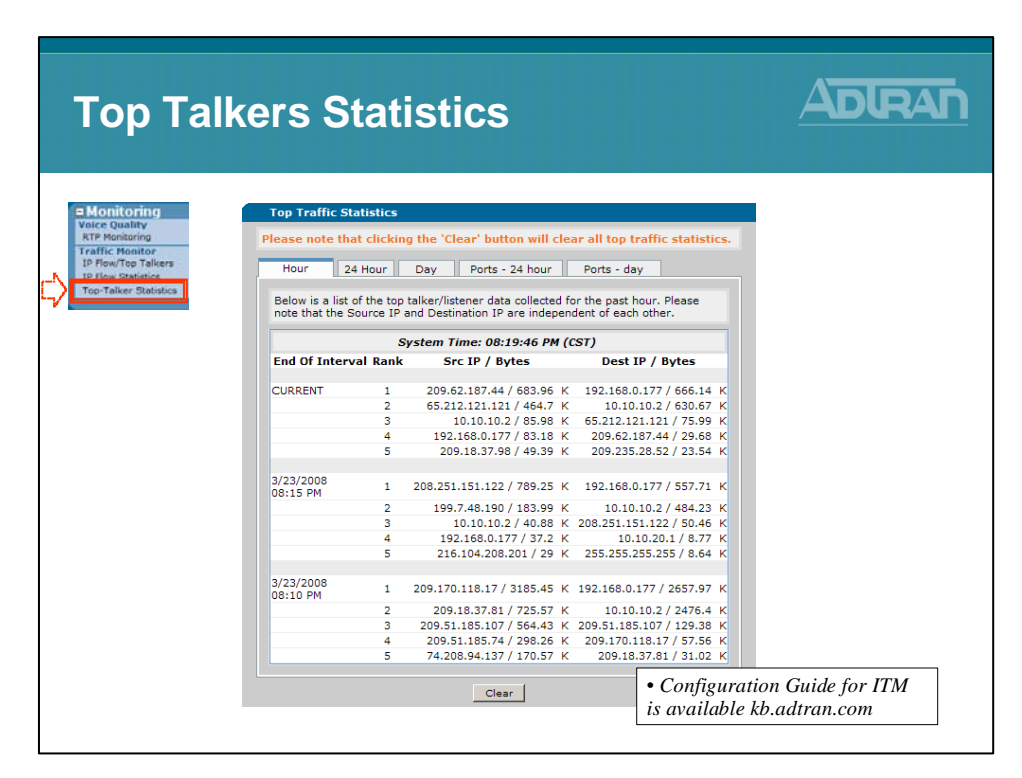

# **Top Visited Web Sites**

| NetVanta 7100         |  |
|-----------------------|--|
| Top Visited Web Sites |  |
|                       |  |

# **Top Visited Web Sites**

| Top Vis                      | ited We               | b   | Site       | S                          |          |  |
|------------------------------|-----------------------|-----|------------|----------------------------|----------|--|
| <ul> <li>Report t</li> </ul> | op website            | s I | eques      | sted by                    | / users  |  |
| – Can h                      | -<br>used witho       |     | ,<br>Mobe  | ,<br>,<br>,<br>,<br>,<br>, | arvor    |  |
|                              |                       | uto | a webs     |                            |          |  |
|                              |                       |     |            |                            |          |  |
|                              |                       |     |            |                            |          |  |
|                              |                       |     |            |                            |          |  |
|                              |                       |     |            |                            |          |  |
|                              | mail.google.com       | 134 | 10.10.10.2 | 06:50:32                   |          |  |
|                              | kb.adtran.com         | 98  | 10.10.10.2 | 06:54:58                   | Ignore - |  |
|                              | news.google.com       | 71  | 10.10.10.2 | 06:57:47                   | Ignore • |  |
|                              | www.adtran.com        | 43  | 10.10.10.2 | 06:53:14                   | Ignore 💌 |  |
|                              | www.google.com        | 29  | 10.10.10.2 | 06:57:37                   | Ignore 💌 |  |
|                              | b.mail.google.com     | 2   | 10.10.10.2 | 06:49:13                   | Ignore 💌 |  |
|                              | www.google-analytics  | 2   | 10.10.10.2 | 06:53:09                   | Ignore 💌 |  |
|                              | now.eloqua.com        | 1   | 10.10.10.2 | 06:53:10                   | Ignore 💌 |  |
|                              | www2.adtran.com       | 1   | 10.10.10.2 | 06:53:09                   | Ignore 💌 |  |
|                              | chatenabled.mail.goog | 1   | 10.10.10.2 | 06:49:10                   | Ignore 💌 |  |
|                              |                       |     |            | 4                          |          |  |
|                              |                       |     |            |                            |          |  |
|                              |                       |     |            |                            |          |  |
|                              |                       |     |            |                            |          |  |
|                              |                       |     |            |                            |          |  |
|                              |                       |     |            |                            |          |  |
|                              |                       |     |            |                            |          |  |

# **View Top Websites**

| View To                                                                                                    | p Websi                                                                                                    | te                                                            | S                                                                                                    |                                                                                                    |                                                                                                    |  |
|----------------------------------------------------------------------------------------------------|----------------------------------------------------------------------------------------------------|---------------------------------------------------------------|----------------------------------------------------------------------------------------------------|----------------------------------------------------------------------------------------------------|----------------------------------------------------------------------------------------------------|--|
| aData                                                                                                    |                                                                                                    |                                                               |                                                                                                    |                                                                                                    |                                                                                                    |  |
| Switch<br>Ports<br>Power Over Ethernet<br>Port Authentication<br>Port Security<br>Storm Control<br>Unix Aggregation | Below are the lists of web<br>15-minute period, the pas<br>with its hit count, most re<br>when the lists were last u<br>so that future accesses to<br>Excluded-domain List will | domai<br>at hour,<br>cent vis<br>pdated.<br>the do<br>not sho | ns with the highe<br>and the past da<br>itor, and time of<br>Each domain ca<br>main will be per<br>w up in the Top | est number of h<br>y. Each list sho<br>the last visit a<br>in be added to<br>mitted or denie<br>Websites repor | its during the previous<br>wits the domain name<br>s well as a timestamp of<br>the Excluded-domain List<br>d. Entries in the<br>t after the next update. |  |
|                                                                                                    | 15-minute List Hou<br>System Time: 'Mar 23,<br>Last Update: 'Mar 23, 2<br>Allowmode is enabled.<br>These statistics do not                                                      | 2008 0<br>2008 0<br>008 06<br>The we<br>include               | Daily Li<br>6:59:59PM'<br>58:08PM'<br>bsites listed belo<br>websites explicit                                      | st<br>w are visits wh                                                                                          | ich were permitted.<br>g exclusive domains.                                                                                                    |  |
|                                                                                                    | Domain                                                                                                    | Vicite                                                        | Last Visitor                                                                                                    | Time of Visit                                                                                                  | Excluded-domain List                                                                                                    |  |
|                                                                                                    | mail.google.com                                                                                                    | 134                                                           | 10.10.10.2                                                                                                    | 06:50:32                                                                                                    |                                                                                                    |  |
| URL Filtering                                                                                                    | kb.adtran.com                                                                                                    | 98                                                            | 10.10.10.2                                                                                                    | 06:54:58                                                                                                    | Ignore •                                                                                                    |  |
|                                                                                                    | news google.com                                                                                                    | 71                                                            | 10 10 10 2                                                                                                    | 06:57:47                                                                                                    | Ignore v                                                                                                    |  |
| Top Websites                                                                                                    | www.adtrap.com                                                                                                    | 43                                                            | 10 10 10 2                                                                                                    | 06:53:14                                                                                                    | Ignore •                                                                                                    |  |
| AC / AP                                                                                                    | www.accale.com                                                                                                    | 20                                                            | 10 10 10 2                                                                                                    | 06:57:37                                                                                                    | Ignore x                                                                                                    |  |
| Radios / VAPs                                                                                                    | h mail google.com                                                                                                    | 29                                                            | 10.10.10.2                                                                                                    | 06:40:12                                                                                                    | Ignore -                                                                                                    |  |
| MAC Access List                                                                                                    | unun accele applition                                                                                                    | -                                                             | 10.10.10.2                                                                                                    | 06.49.10                                                                                                    | Ignore -                                                                                                    |  |
| AP Firmware                                                                                                    | now elegua cost                                                                                                    | 2                                                             | 10.10.10.2                                                                                                    | 06:53:09                                                                                                    | Ignore -                                                                                                    |  |
| VPN                                                                                                    | now.eloqua.com                                                                                                    | 1                                                             | 10.10.10.2                                                                                                    | 06:53:10                                                                                                    | Ignore -                                                                                                    |  |
| VPN Wizard<br>VPN Peers                                                                                             | www2.adtran.com                                                                                                    | 1                                                             | 10.10.10.2                                                                                                    | 06:53:09                                                                                                    | Ignore 💌                                                                                                    |  |
| Certificates                                                                                                    | cnatenabled.mail.goog.                                                                                                    | 1                                                             | 10.10.10.2                                                                                                    | 06:49:10                                                                                                    | ignore 💌                                                                                                    |  |
|                                                                                                    |                                                                                                    |                                                               | Reset Ap                                                                                                    | ply                                                                                                    |                                                                                                    |  |
|                                                                                                    |                                                                                                    |                                                               |                                                                                                    |                                                                                                    |                                                                                                    |  |

# **Wireless Controller**

| NetVanta 7100       |  |
|---------------------|--|
| Wireless Controller |  |
|                     |  |

## **Wireless Controller**

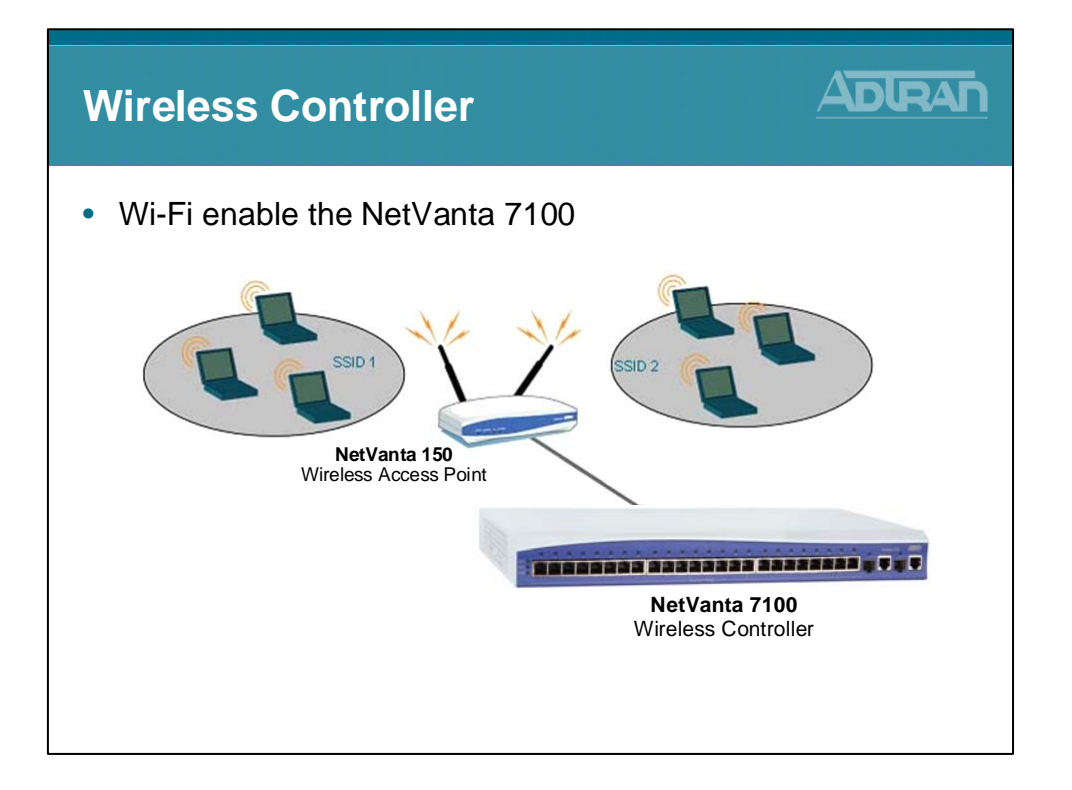

# **Wireless Configuration**

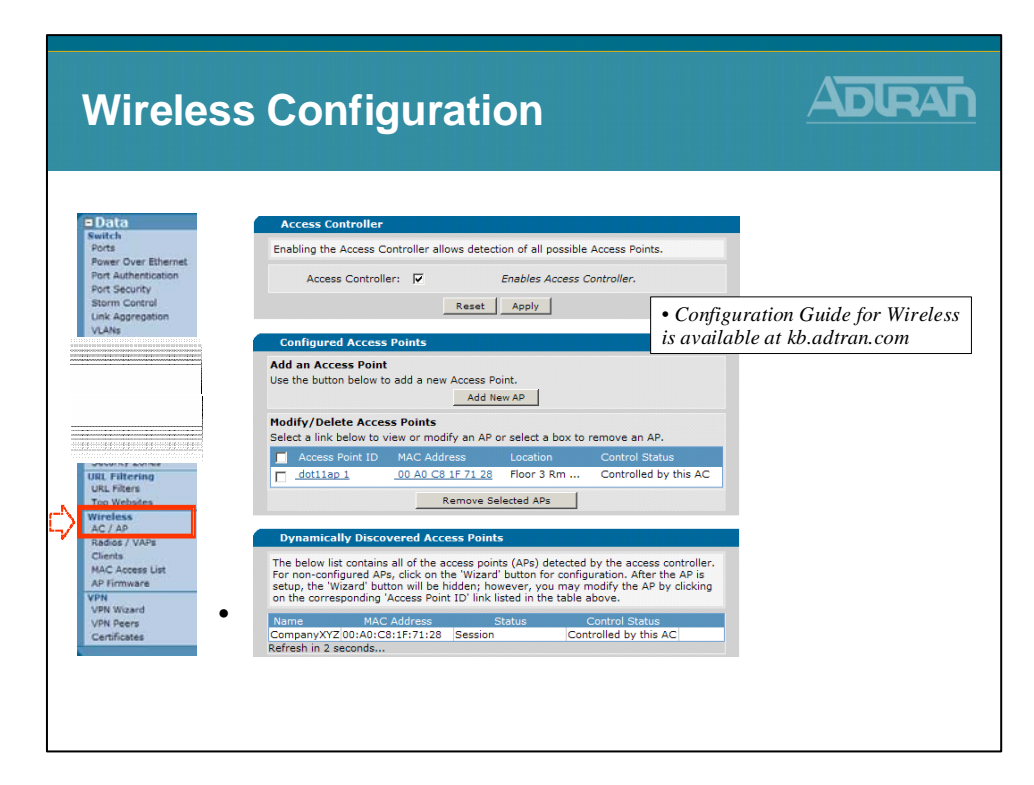

## n-Command

| NetVanta 7100 |  |
|---------------|--|
| n-Command     |  |
|               |  |

# **Added Value To Dealers**

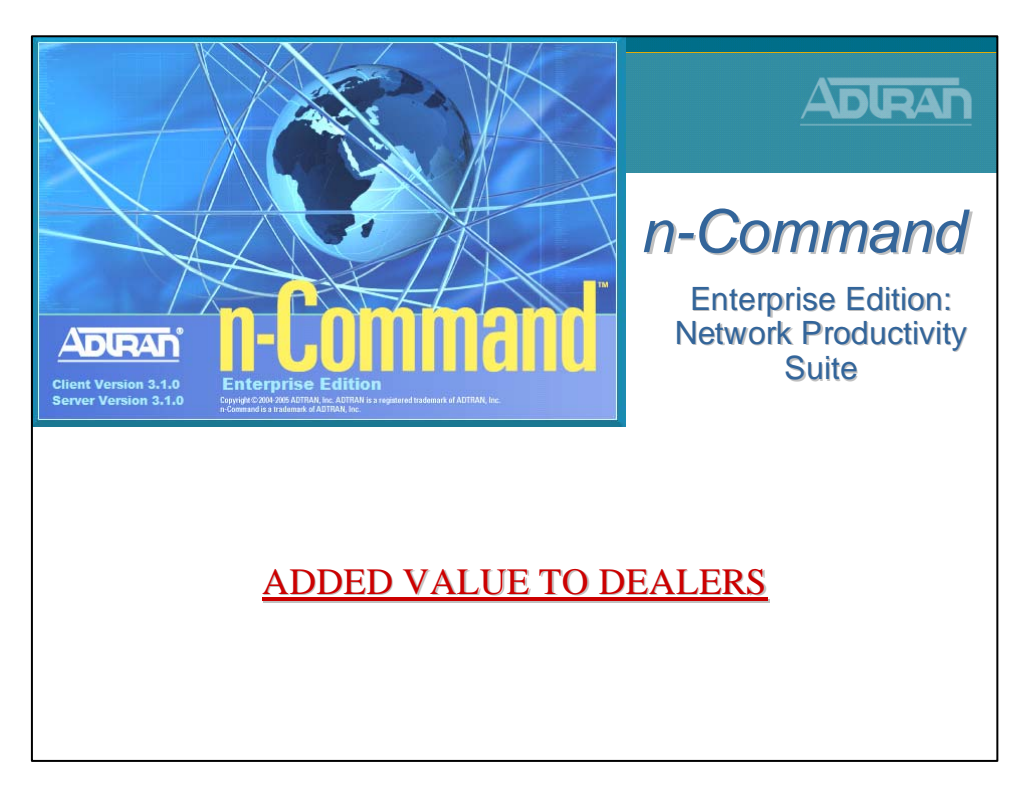

## **ADTRAN – Management Solution**

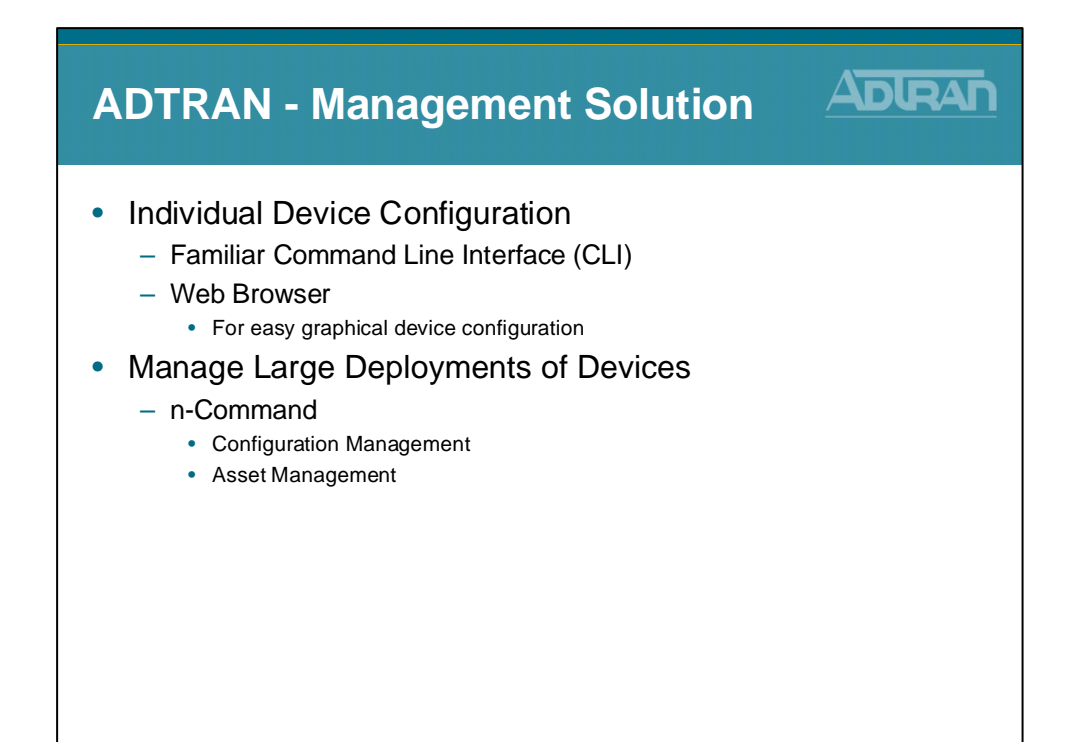

# n-Command – What is it?

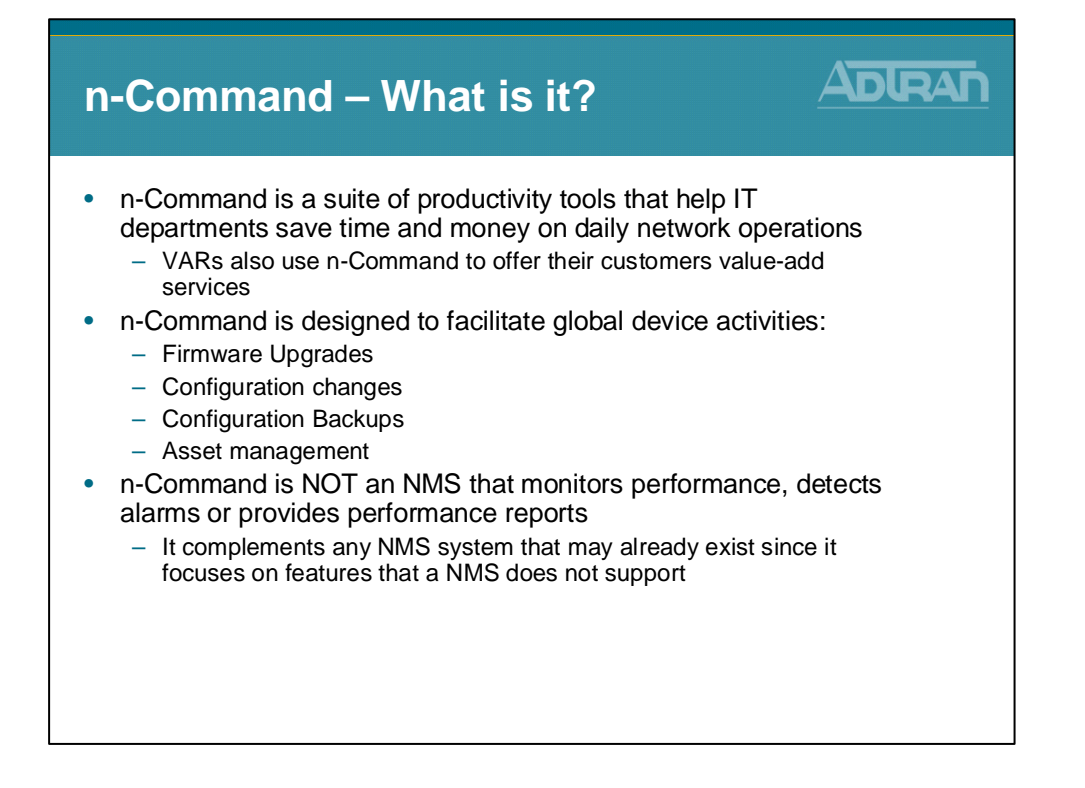

## n-Command: Product Support

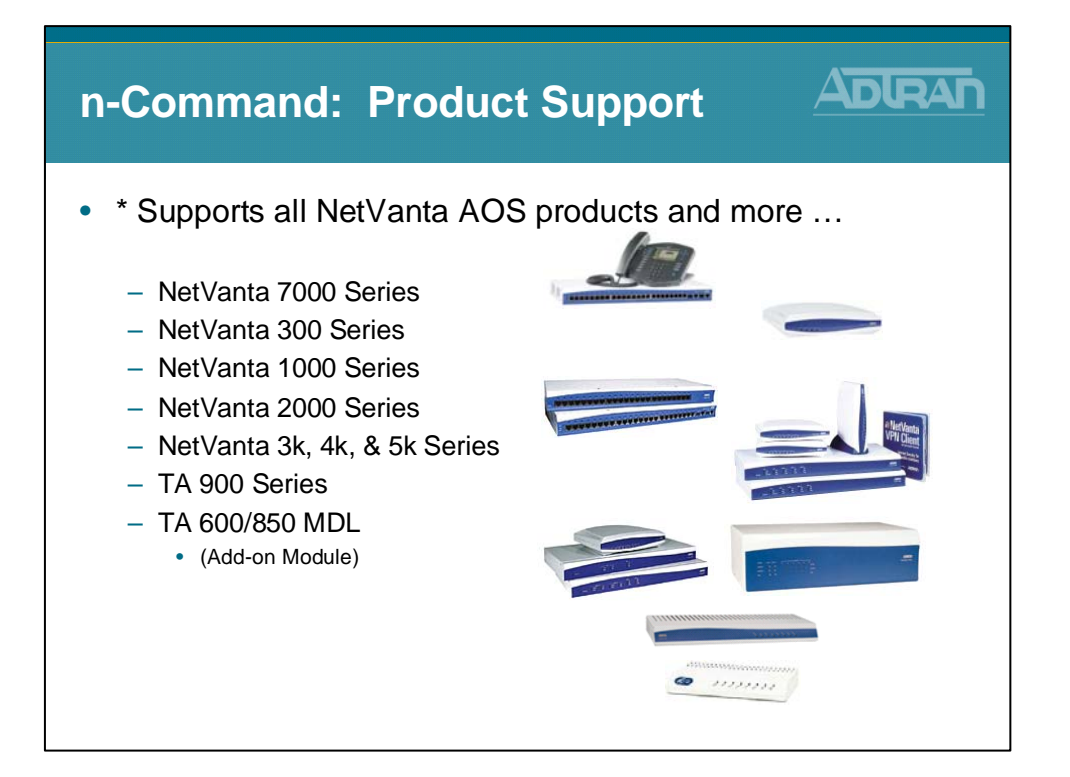

#### n-Command: Services Offered

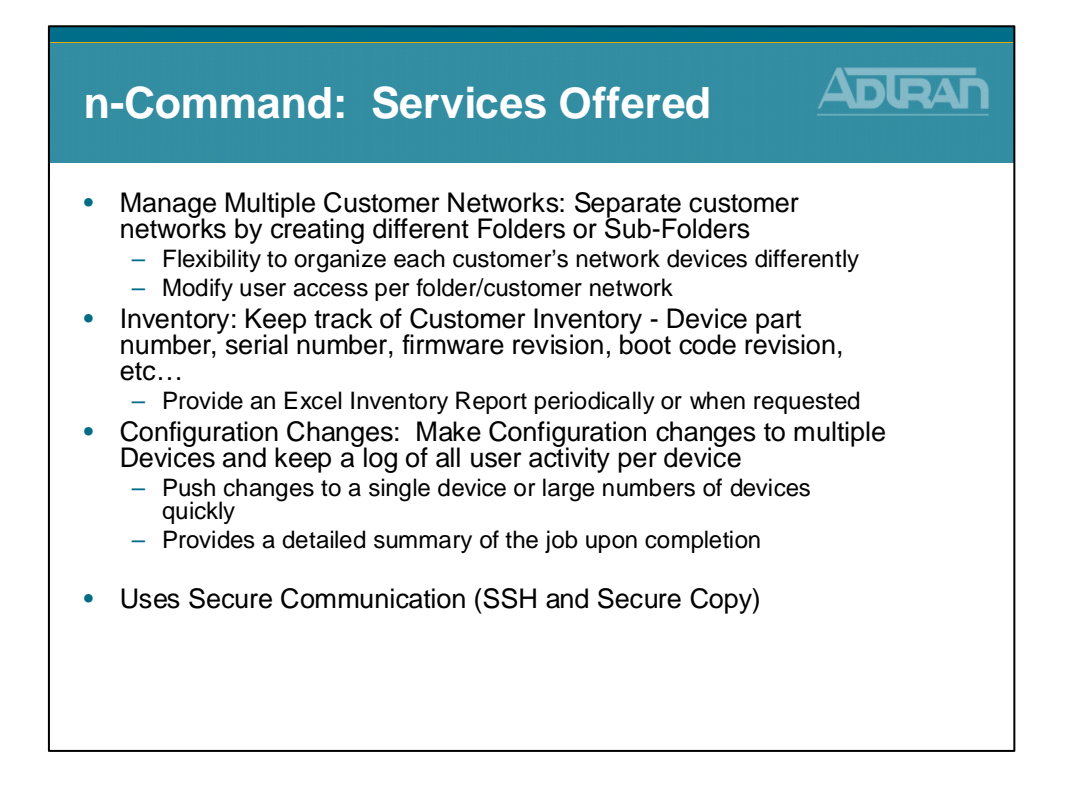

# n-Command: Services Offered

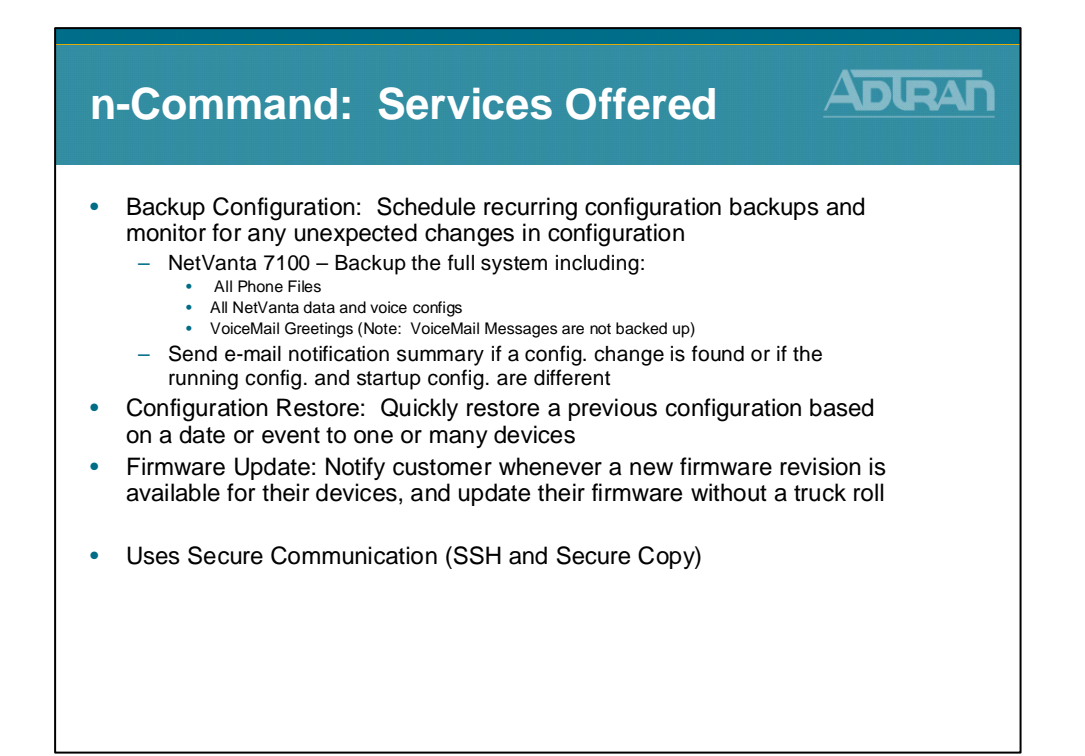

# n-Command Specifics

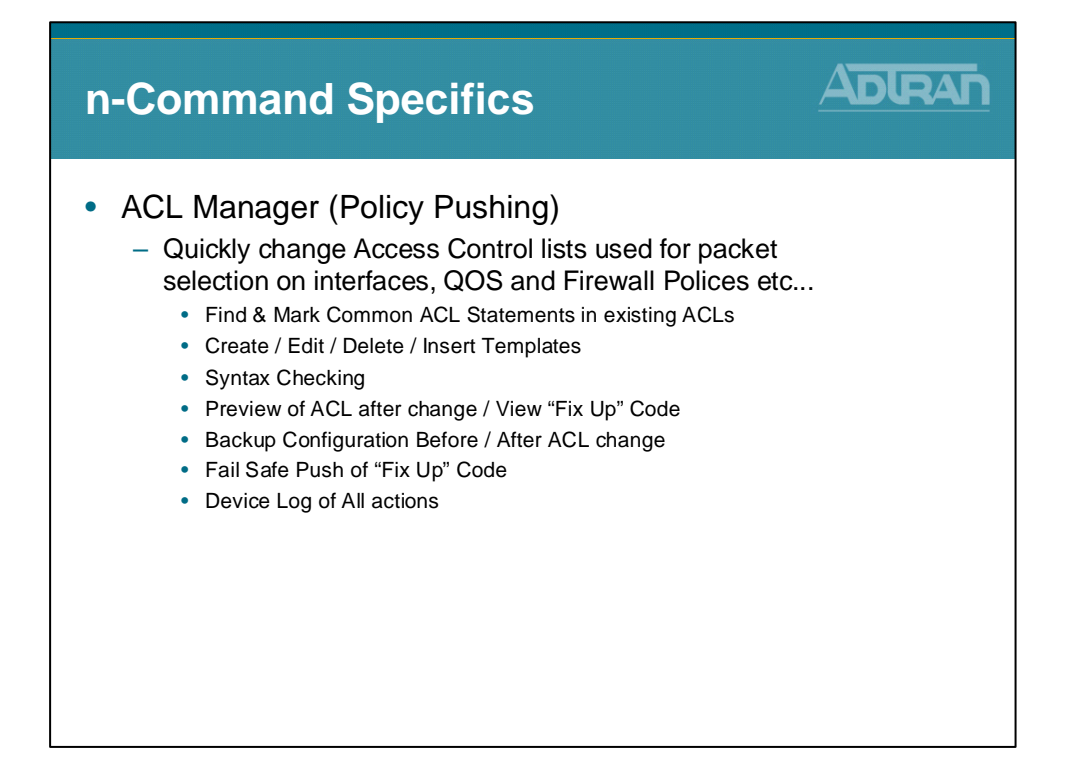

#### **Folder Management**

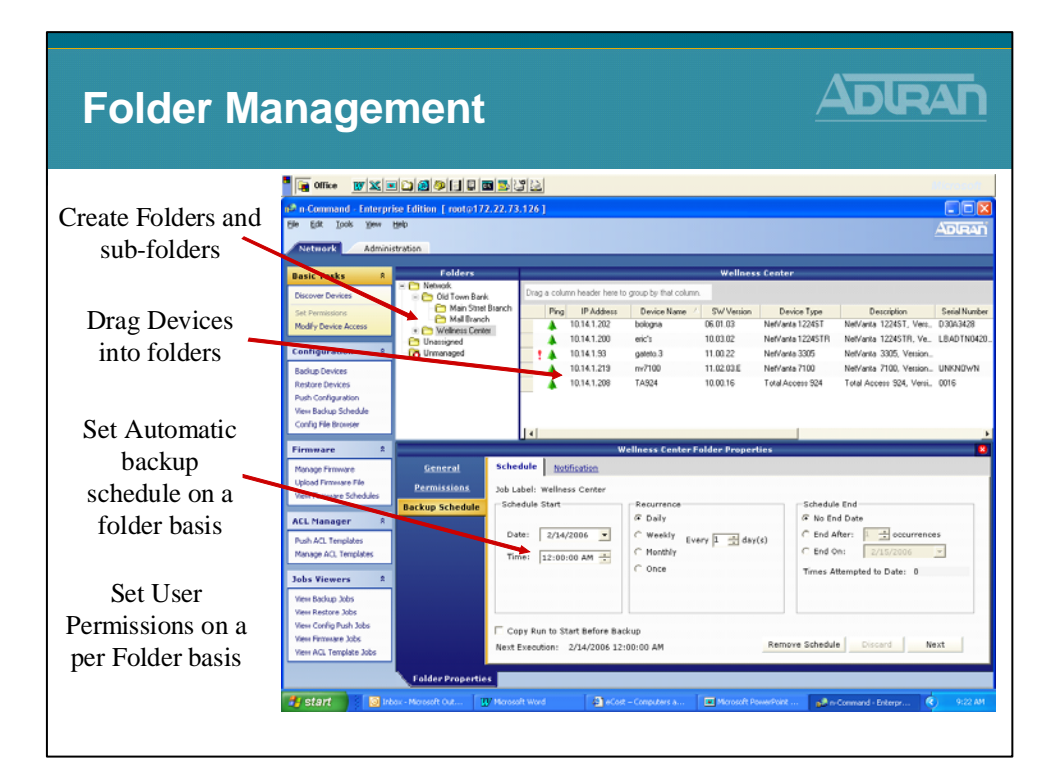

#### **n-Command Part Numbers**

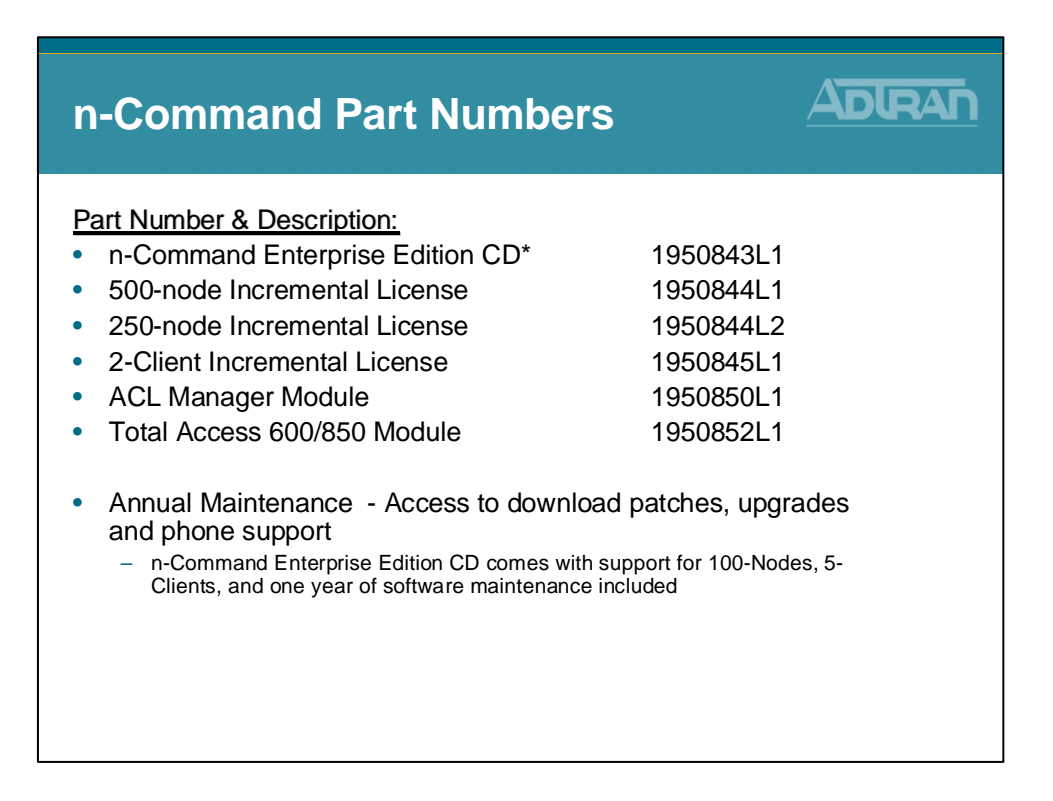

## n-Command – Other Info

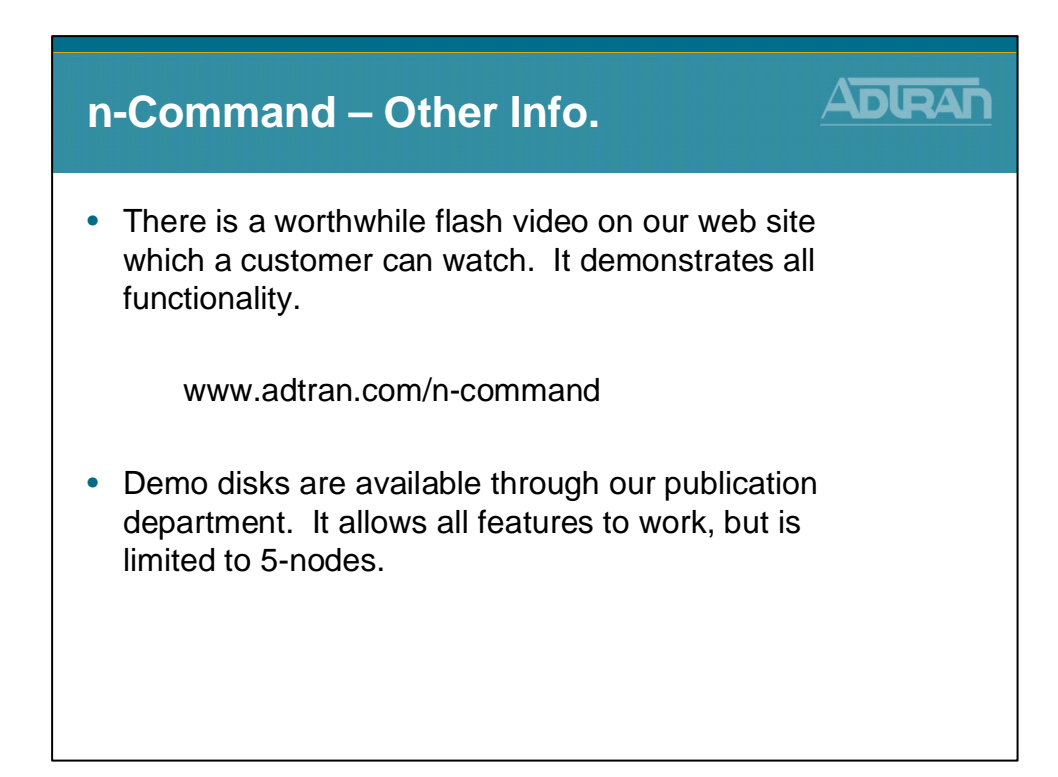

#### **Utilities Menu**

| NetVanta 7100  |  |
|----------------|--|
| Utilities Menu |  |
|                |  |

## NetVanta 7000 - Utilities Menu

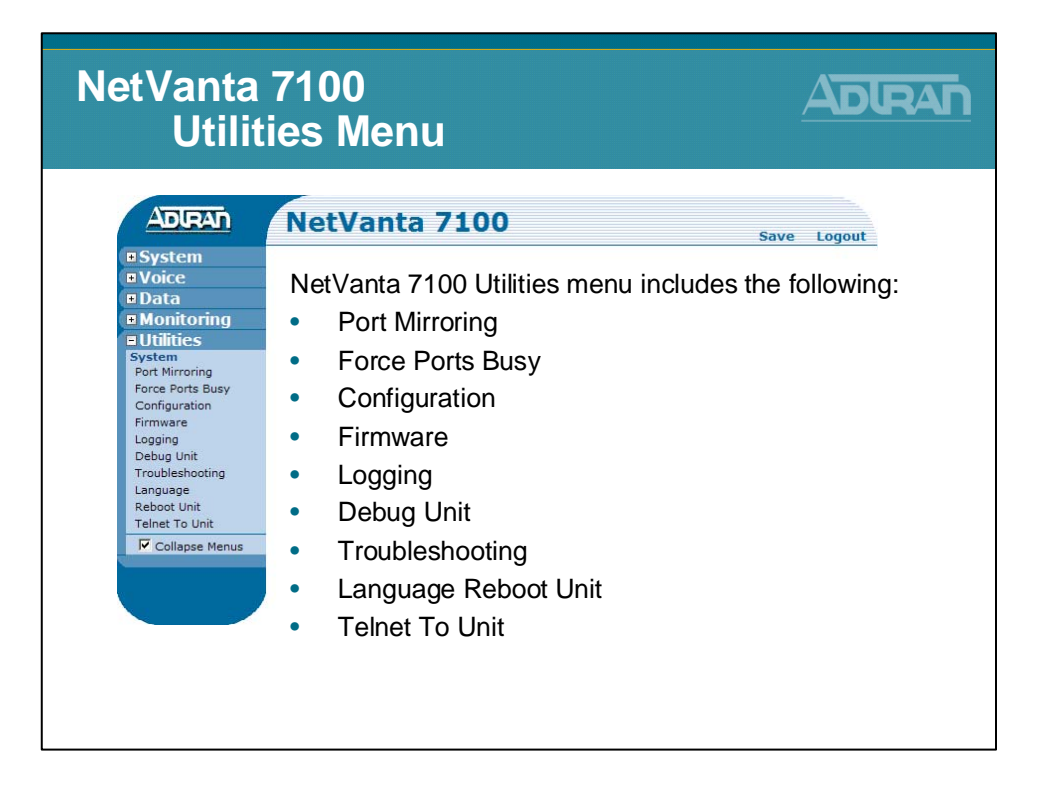

# **Utilities / System - Port Mirroring**

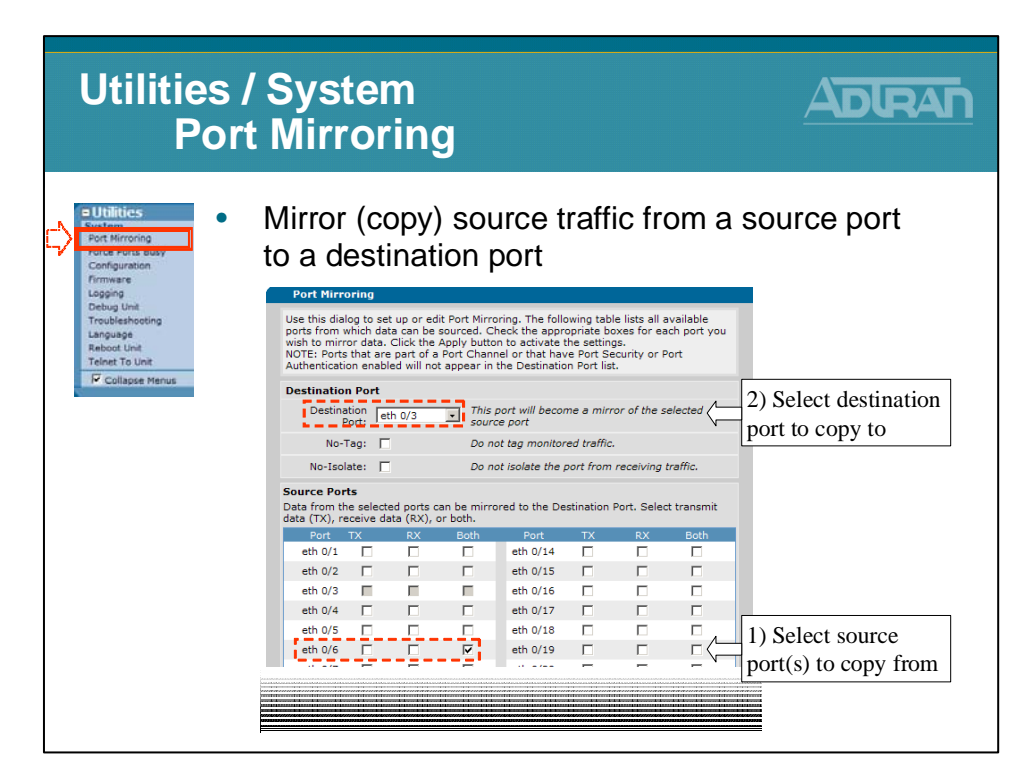

# **Utilities / System - Force Ports Busy**

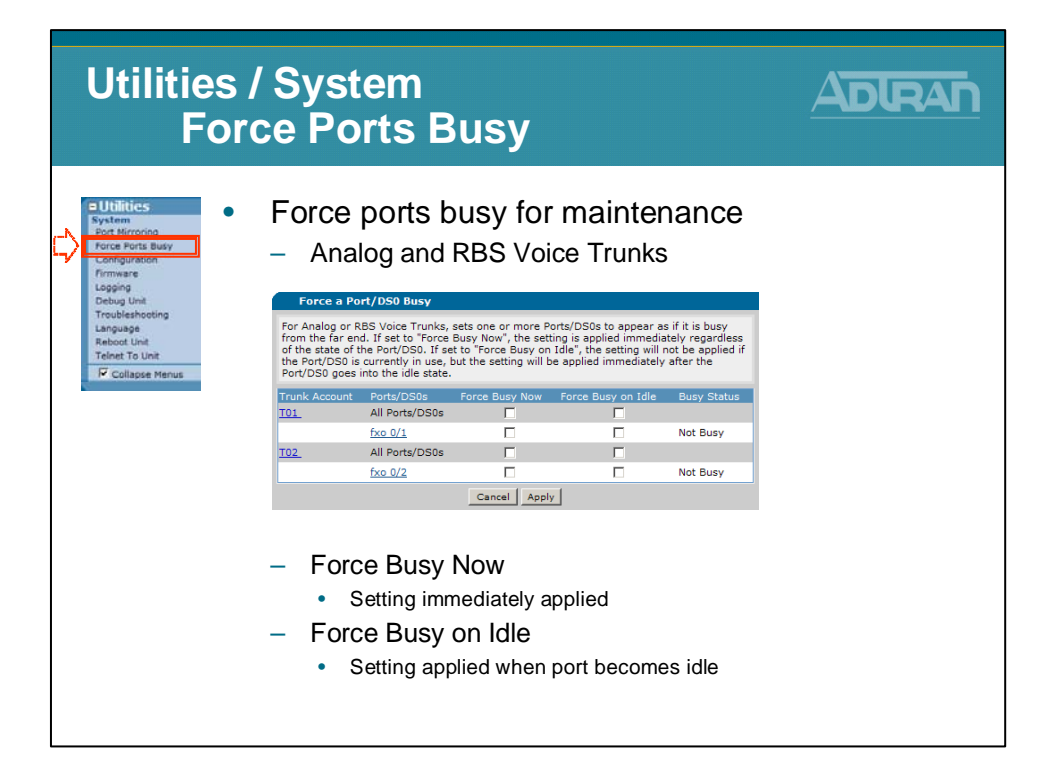

### **Utilities / System - Configuration**

| Utilities /<br>Con                                                                                                    | / System<br>figuration        |                                                                                                    |
|----------------------------------------------------------------------------------------------------|-------------------------------|----------------------------------------------------------------------------------------------------|
| Configuration     Configuration     Configuration     Configuration     Configuration     Configuration     Configuration     Configuration     Configuration     Configuration     Configuration     Configuration     Configuration     Configuration | Saving / Backup Configuration | Save Logout<br>Same function as<br>copy run start<br>Save config to any<br>location on your PC<br>Upload a config to<br>from your PC<br>Upload sip.cfg from<br>your PC |

# **Firmware Upgrades**

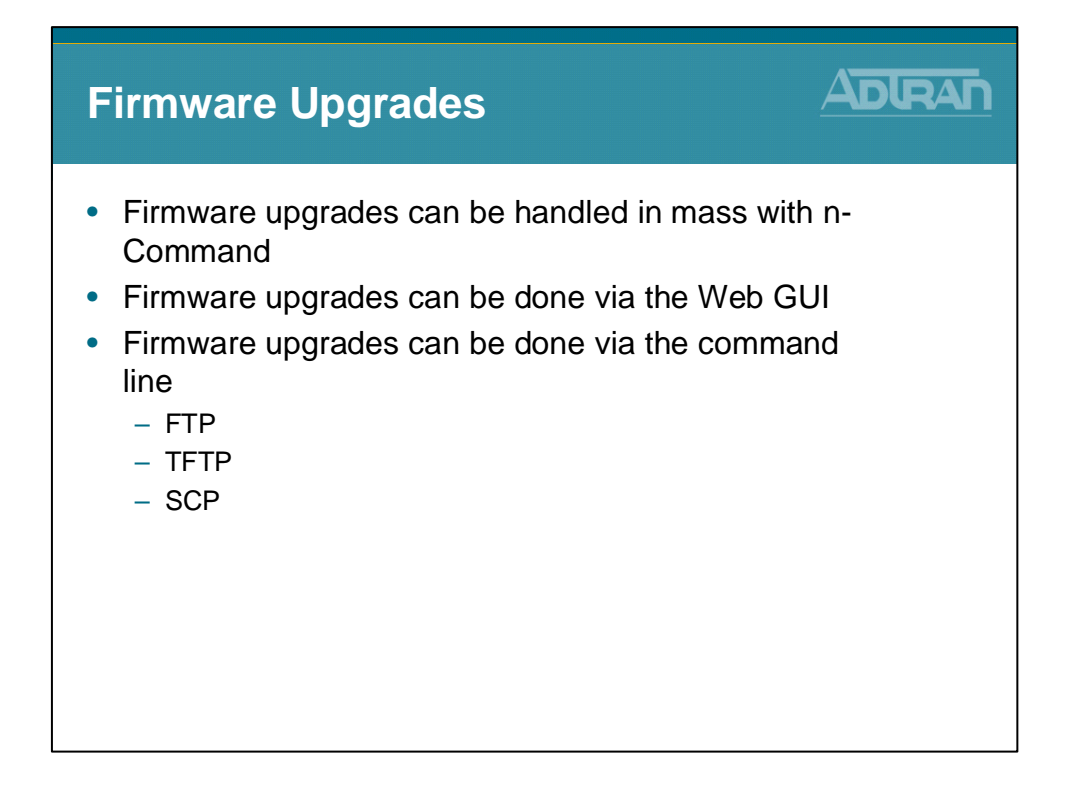

# **Utilities / System - Firmware**

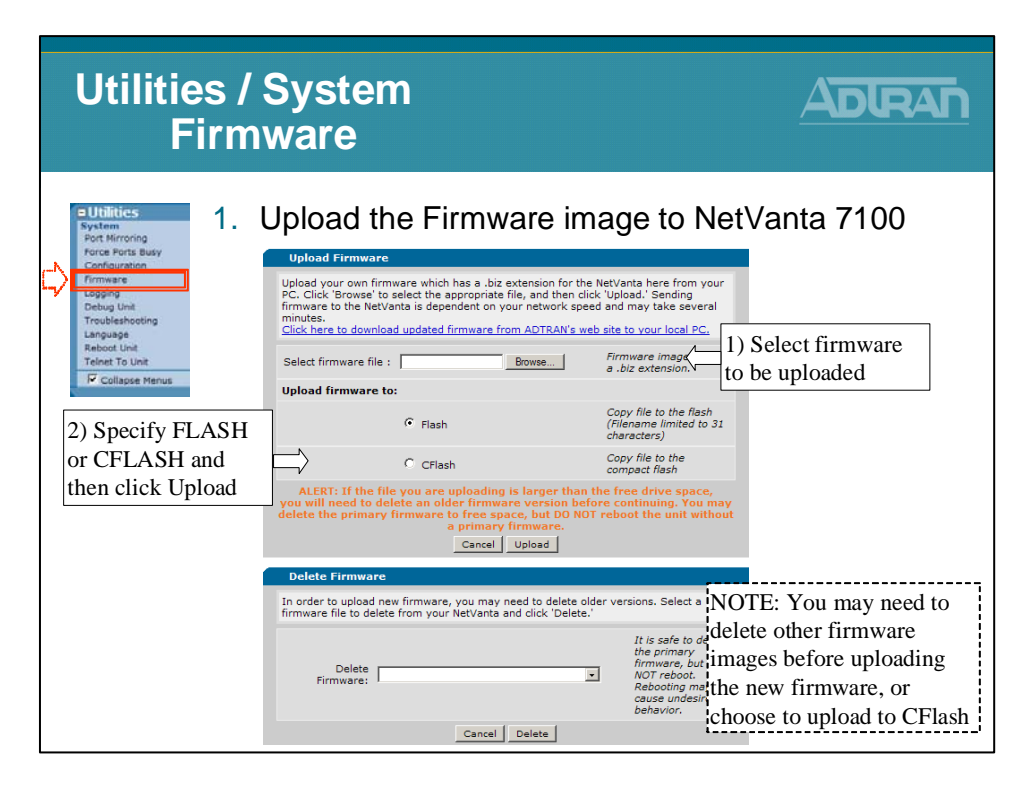

# **Utilities / System - Firmware**

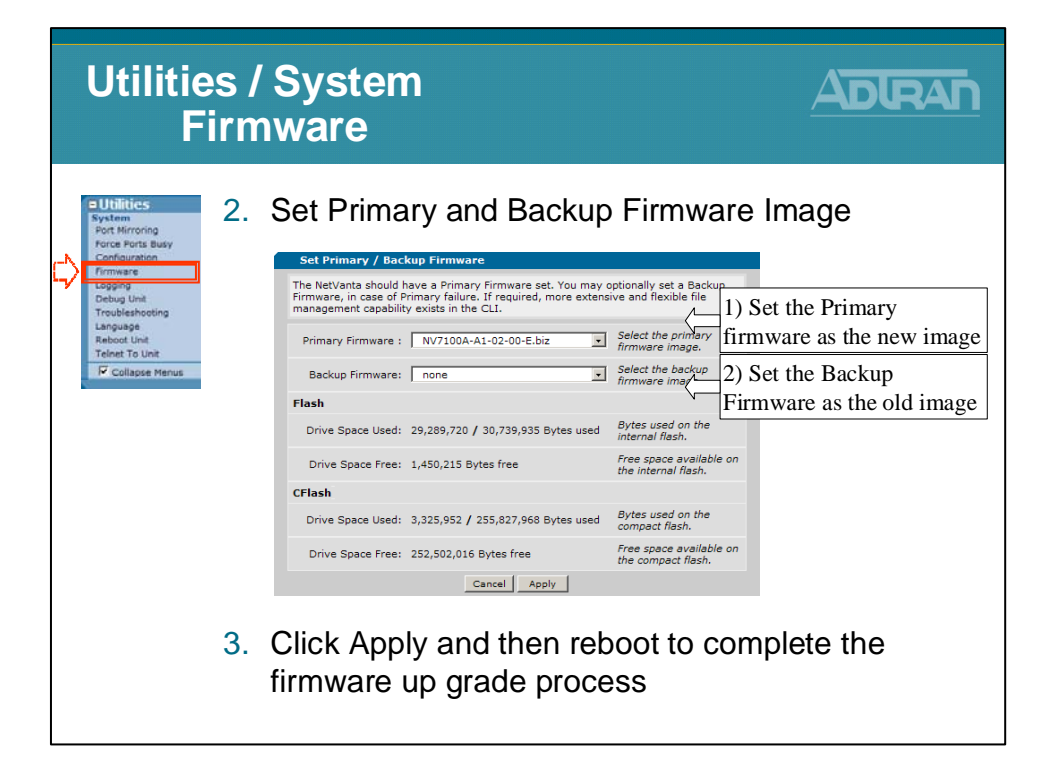

## **Utilities / System - Logging – SMDR**

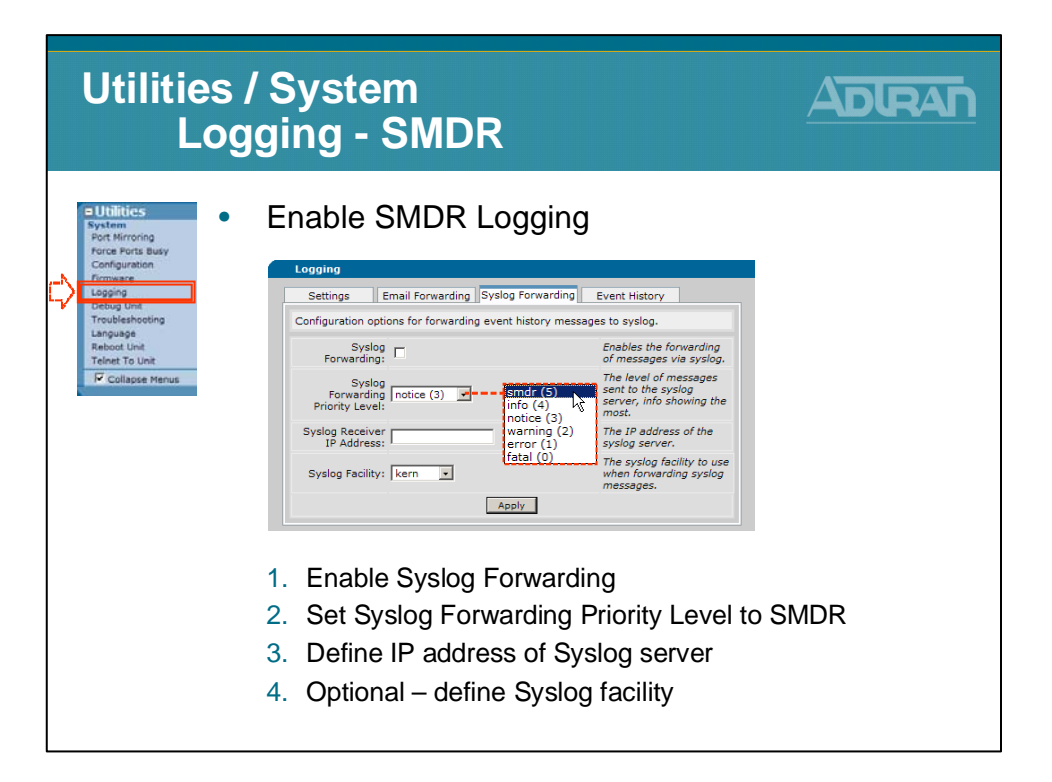

## **Utilities / System - Debug Unit**

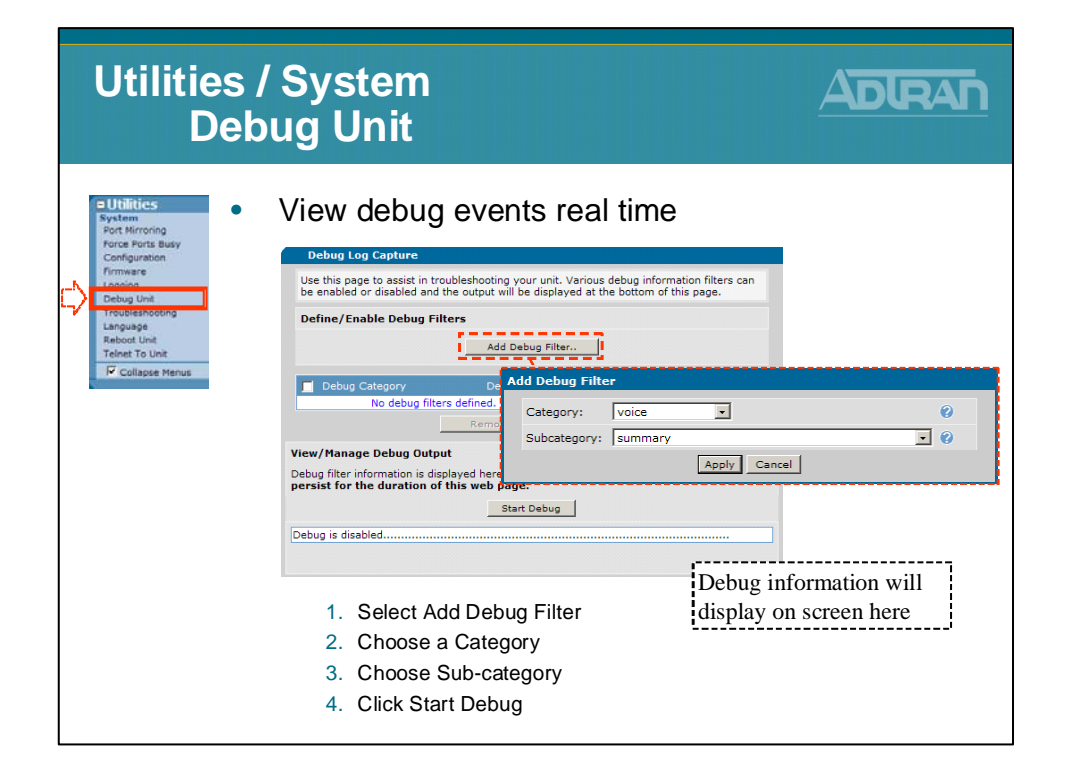

# **Utilities / System - Troubleshooting**

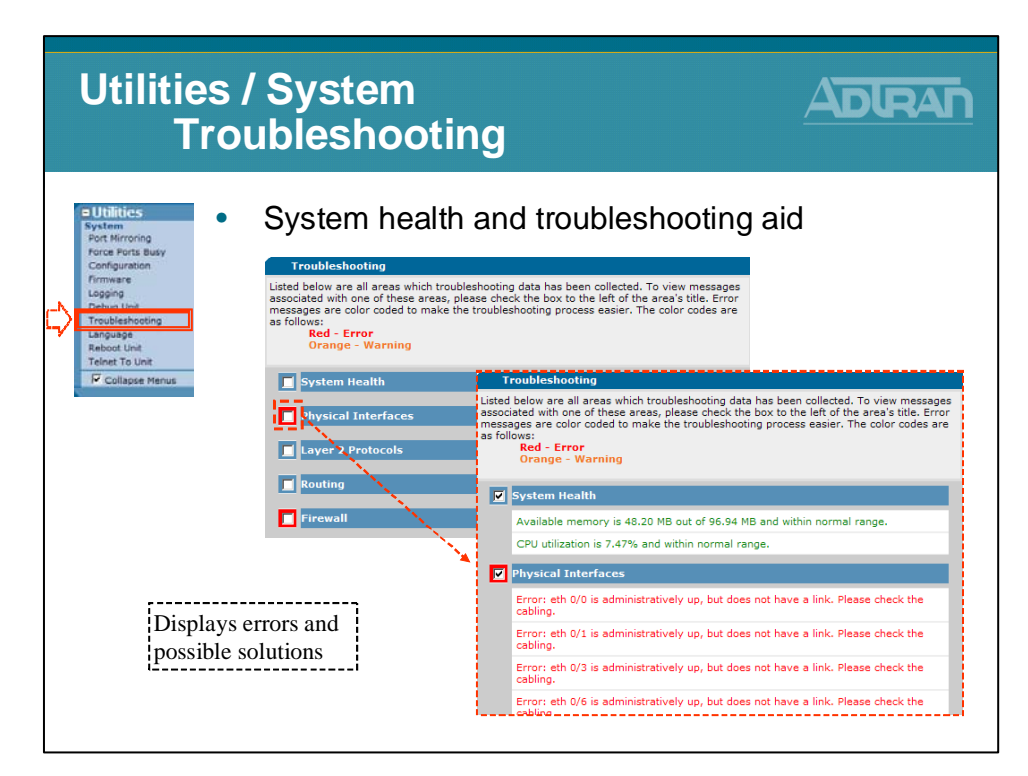

# **Utilities / System - Language**

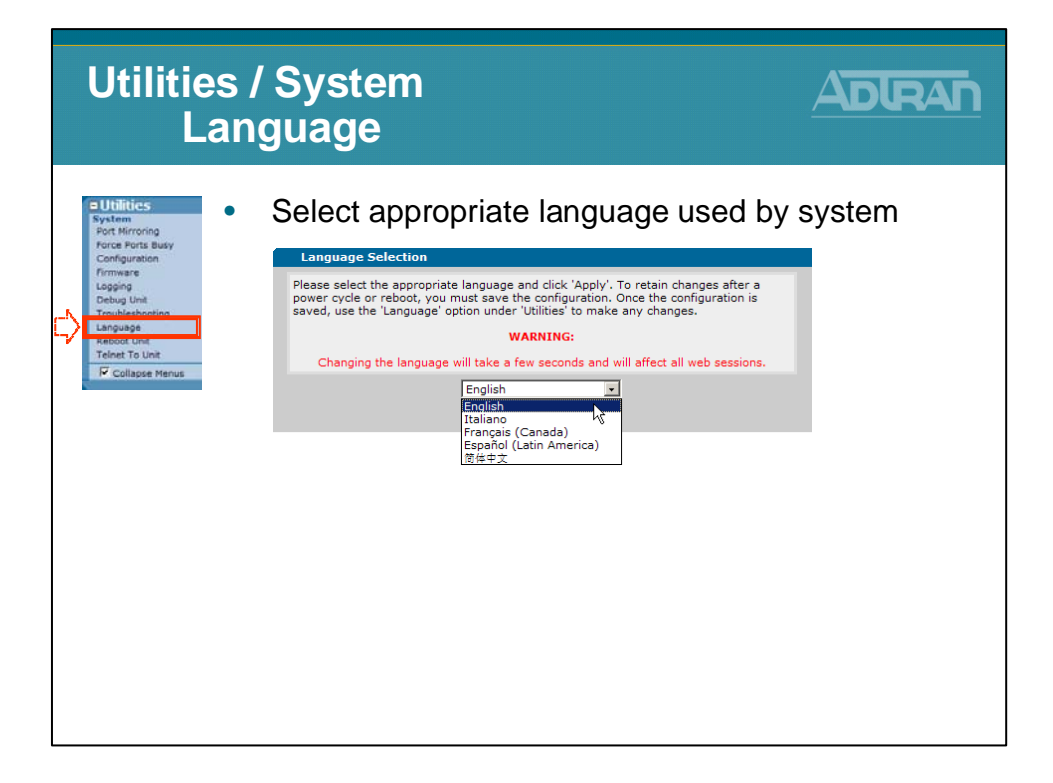

## **Utilities / System - Reboot Unit**

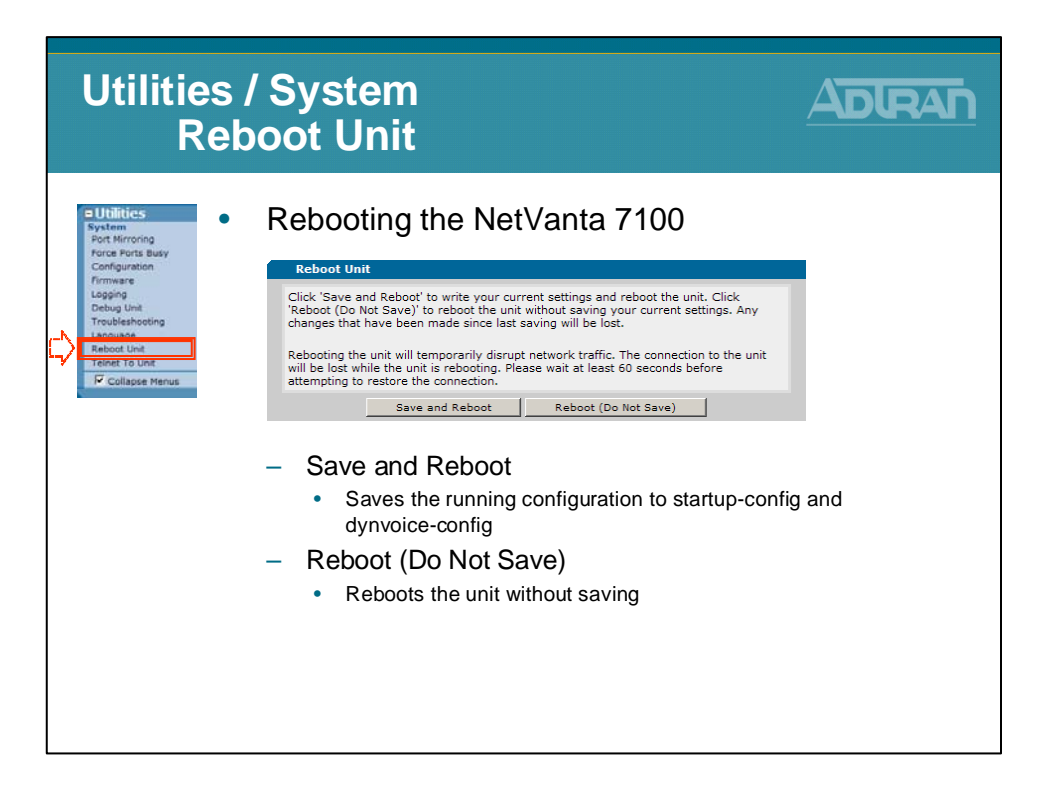

# **Utilities / System - Telnet To Unit**

| Utilities<br>Tel                                                                                                    | / System<br>net To Unit                                                                                                    |         |
|----------------------------------------------------------------------------------------------------|----------------------------------------------------------------------------------------------------|---------|
| Cutilities     System     Port Mirroring     Ports Busy     Configuration     Firmware     Logging     Debug Unit     Troubleshooting     Language     Estatot Unit     Collapse Menus | Access the Command Line Interface<br>an IP connection using Telnet                                                                                                    | through |
| Default User<br><b>admin</b><br>Default Pass<br><b>password</b>                                                                                                    | mame:<br>Notice from the section of the section of th |         |

## **Module Summary**

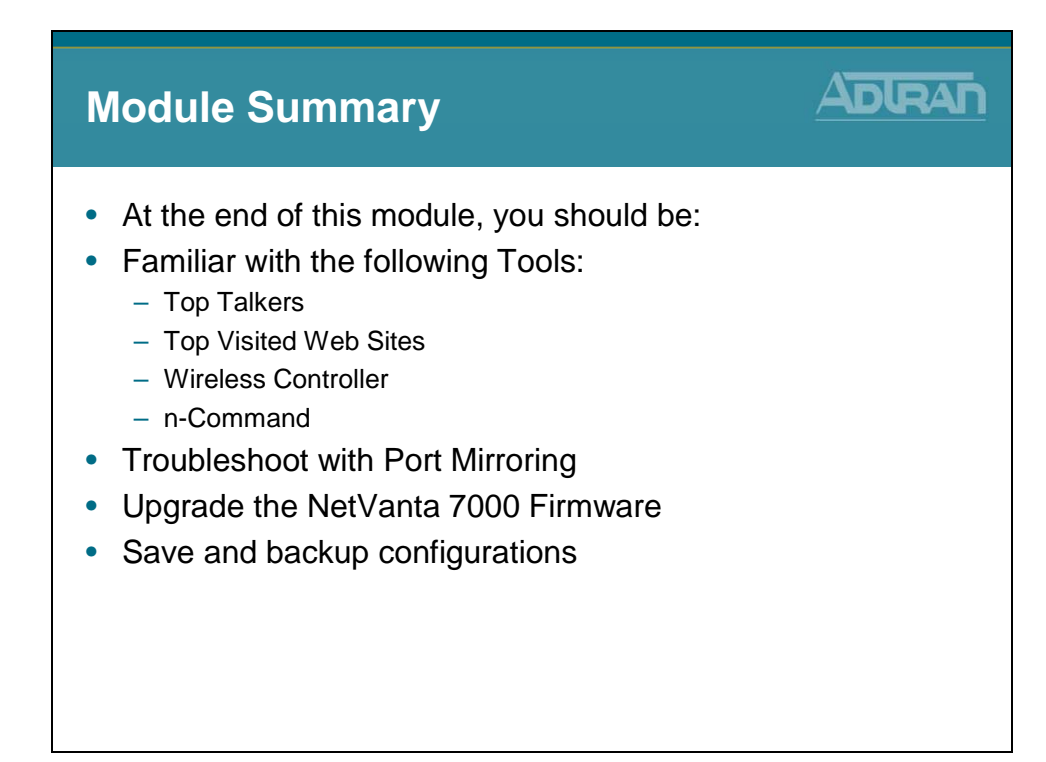